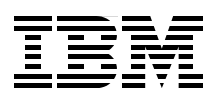

# **i5/OS Diagnostic Tools for System Administrators:** An A to Z Reference for Problem Determination

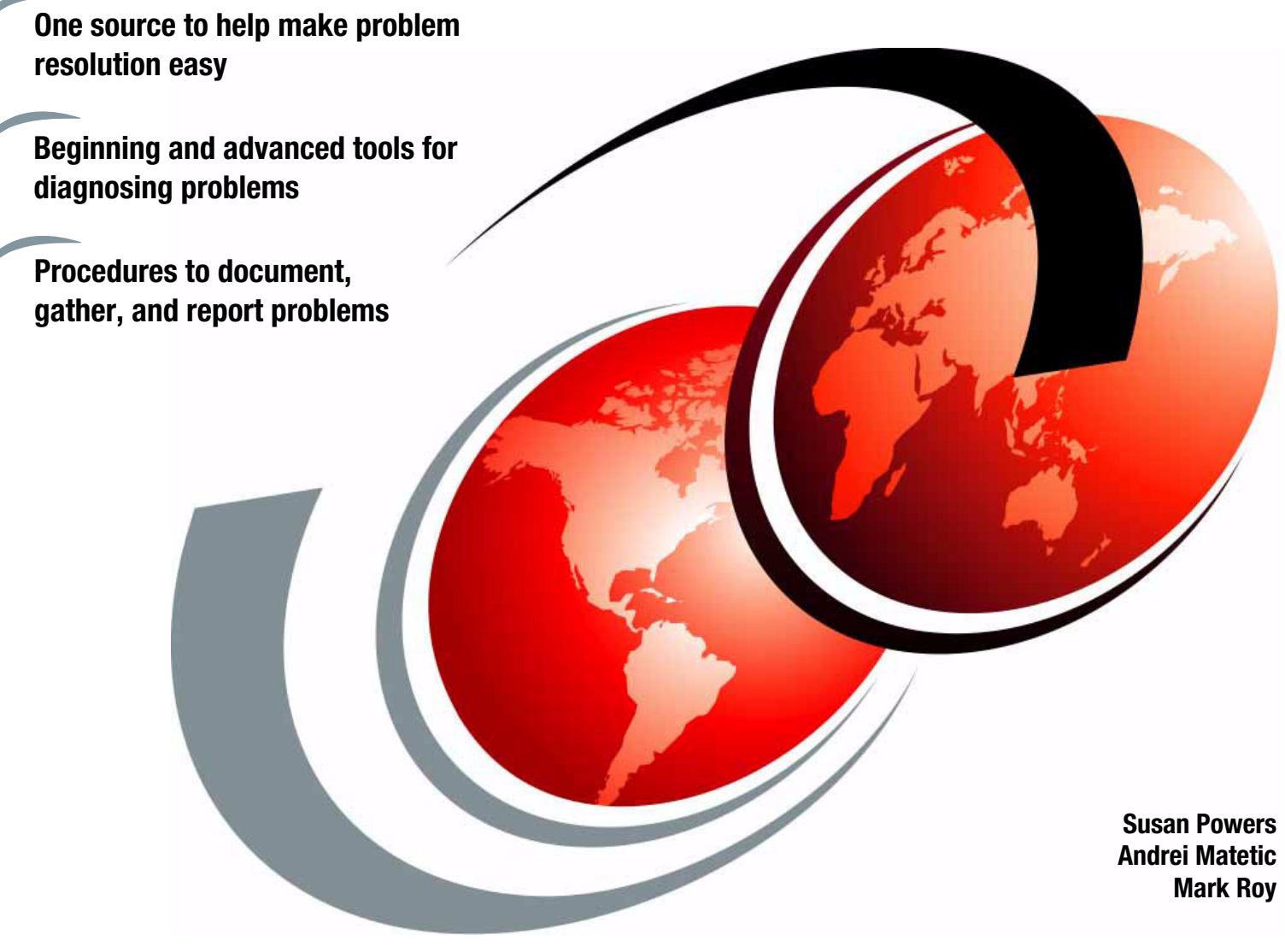

# Redbooks

ibm.com/redbooks

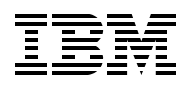

International Technical Support Organization

### i5/OS Diagnostic Tools for System Administrators

March 2008

**Note:** Before using this information and the product it supports, read the information in "Notices" on page xiii.

#### Second Edition (March 2008)

This edition applies to Version 5, Release 4 of i5/OS (product number 5722-SS1).

#### © Copyright International Business Machines Corporation 2008. All rights reserved.

Note to U.S. Government Users Restricted Rights -- Use, duplication or disclosure restricted by GSA ADP Schedule Contract with IBM Corp.

## Contents

|                | Notices                                                              | xiii     |
|----------------|----------------------------------------------------------------------|----------|
|                | Trademarks                                                           | xiv      |
|                |                                                                      |          |
|                | Preface                                                              | .xv      |
|                | The team that wrote this book                                        | .xv      |
|                | Become a published author                                            | xvi      |
|                | Comments welcome                                                     | xvii     |
| Dout 1 Course  | aa taala fax amayataya                                               | -        |
| Part I. Servic |                                                                      | . 1      |
|                | Chapter 1. Problem determination overview                            | 3        |
|                | 1.1 The problem determination process                                | . 4      |
|                | 1.2 Your service provider                                            | . 4      |
|                | 1.3 Defining problems                                                | . 4      |
|                | 1.3.1 External symptoms                                              | . 5      |
|                | 1.3.2 Internal symptoms.                                             | . 5      |
|                | 1.4 Using the Problem Summary Form                                   | 5        |
|                | 1.5. A word on iSeries Navigator                                     | . 0      |
|                | 1.6 Information required for problems                                | . 0      |
|                | 1.7 Finding your printed output                                      | . ,<br>g |
|                | 1.8 Recreating a problem                                             | . 0      |
|                | 1.9 System i server problem management                               | 11       |
|                | 1.9.1 First Failure Data Capture (FEDC)                              | 12       |
|                | 1.9.2 Flight recorders                                               | 12       |
|                | 1 10 A word on PTFs                                                  | 12       |
|                |                                                                      | 12       |
|                | Chapter 2. System information documents                              | 15       |
|                | 2.1 Print System Information (PRTSYSINF)                             | 16       |
|                | 2.2 Hardware device listing                                          | 17       |
|                | 2.2.1 Work with Hardware Products (WRKHDWPRD)                        | 17       |
|                | 2.3 Printing local device addresses                                  | 18       |
|                | 2.3.1 Print Device Addresses (PRTDEVADR)                             | 19       |
|                | 2.4 System configuration list                                        | 20       |
|                | 2.4.1 Printing the system configuration list.                        | 20       |
|                | 2.5 Retrieve Configuration Source (RTVCFGSRC)                        | 22       |
|                | 2.6 Cluster configuration                                            | 22       |
|                | 2.6.1 Printing cluster information                                   | 23       |
|                | 2.6.2 Printing cluster resource group information                    | 24       |
|                | 2.7 Additional information                                           | 25       |
|                |                                                                      |          |
|                | Chapter 3. Easy data collection                                      | 27       |
|                | 3.1 Using Operational Assistant to collect data                      | 28       |
|                |                                                                      | ~-       |
|                | Chapter 4. Collecting messages                                       | 35       |
|                |                                                                      | 37       |
|                | 4.2 viewing and saving messages that appear on a display             | 38       |
|                | 4.3 Finding messages in a job log.                                   | 40       |
|                | 4.3.1 Printing the job log                                           | 45       |
|                | 4.3.2 Producing a job log for an inactive job with a pending job log | 46       |

| <ul> <li>4.3.3 Finding a job log for an inactive job</li> <li>4.4 Messages for subsystem and system jobs</li> <li>4.5 Messages in the system operator message queue (QSYSOPR)</li> <li>4.5.1 Printing messages from the QSYSOPR message queue</li> <li>4.6 Checking the contents of the additional message information</li> <li>4.7 Printing messages</li> <li>4.8 Finding details on a specific message number</li> </ul>                                                                                                    | 51<br>53<br>56<br>57<br>58<br>66<br>66                                     |
|----------------------------------------------------------------------------------------------------|----------------------------------------------------------------------------|
| Chapter 5. Job information, job logs, and spooled files         5.1 Getting started.         5.2 Message logging parameters         5.2.1 Level         5.2.2 Severity.         5.2.3 Text.         5.3 Setting the message logging level         5.3.1 Interactive job         5.3.2 Batch jobs         5.3.3 Other jobs         5.4 Saving the job information and spooled files for an active job                                                                                                    | 69<br>70<br>70<br>71<br>71<br>71<br>72<br>76<br>77<br>78                   |
| <ul> <li>5.4.1 Saving the job information and spooled mes for an active job</li> <li>5.4.1 Saving the job log for any active job</li> <li>5.4.2 Saving the job information for an active job</li> <li>5.4.3 When a display is input inhibited.</li> <li>5.5 Saving the job log and spooled files for a job that has ended.</li> <li>5.5.1 The qualified job name is known.</li> <li>5.5.2 Part of the qualified job name is known</li> <li>5.6 Finding a job name.</li> <li>5.6.1 Finding the job and user name for an autostart job.</li> <li>5.6.2 Finding the job and user name for a prestart job</li> <li>5.6.3 Finding the job and user name for a TCP/IP application server job</li> <li>5.7 Verifying the contents of the job log</li> </ul> | 78<br>78<br>79<br>80<br>80<br>80<br>83<br>84<br>83<br>84<br>86<br>87<br>88 |
| <ul> <li>Chapter 6. Collecting the history log (QHST).</li> <li>6.1 Getting started.</li> <li>6.2 Checking the contents of messages in the history log (QHST).</li> <li>6.2.1 Finding additional information in a message.</li> <li>6.3 Viewing part of the history log.</li> <li>6.3.1 Finding messages in QHST for a specific period of time</li> <li>6.3.2 Finding messages in QHST for specific jobs</li> <li>6.3.3 Finding specific messages in QHST for a job in a specific time period.</li> <li>6.3.5 Finding messages in QHST for the latest installation</li> <li>6.4 Saving the history log (QHST)</li> <li>6.5 Verifying times and dates in the history log.</li> </ul>                                                                  | 91<br>92<br>93<br>93<br>93<br>93<br>94<br>95<br>96<br>96<br>99<br>101      |
| Chapter 7. Problem log and Save APAR Data.         7.1 Analyzing problems detected by i5/OS         7.2 Creating a new entry in the problem log         7.3 Reporting the problem to your service provider electronically.         7.4 Using Save APAR Data (SAVAPARDTA) to collect data         7.4.1 Saving APAR data from the ANZPRB command display         7.4.2 Saving APAR data from an existing problem log entry.         7.4.3 Saving APAR data using the SAVAPARDTA command.         7.5 Selecting APAR data to collect         7.5.1 More information on the Save APAR Data selections.                                                                                                    | 105<br>107<br>108<br>116<br>119<br>120<br>120<br>121<br>121<br>123         |

|                 | 7.5.2 Viewing the APAR data that is collected                           | 145 |
|-----------------|-------------------------------------------------------------------------|-----|
|                 | 7.5.3 Finding the APAR library                                          | 145 |
|                 | 7.5.4 Viewing the list of data after it is saved.                       | 147 |
|                 | 7.6 Using other APAR data options in the problem log                    | 148 |
|                 | 7.7 Deleting APAR data using the DLTAPARDTA command                     | 150 |
|                 | 7.8 Restoring APAR data using the RSTAPARDTA command.                   | 151 |
|                 | 5 5                                                                     |     |
|                 | Chapter 8. Power problems                                               | 153 |
|                 | 8.1 Detecting power problems                                            | 154 |
|                 | 8.1.1 Messages                                                          | 154 |
|                 | 8.1.2 SRC                                                               | 154 |
|                 | 8.2 Problem determination                                               | 155 |
|                 | 8.3 Uninterruptible power supplies                                      | 155 |
|                 | 8.3.1 Planning and setup                                                | 155 |
|                 | 8.3.2 Messages                                                          | 155 |
|                 | 8.3.3 Problem determination                                             | 156 |
|                 | 8.3.4 Availability functions                                            | 156 |
|                 | 8.4 Additional information                                              | 156 |
|                 |                                                                         | 100 |
| Part 2. Service | e provider and advanced service aids                                    | 159 |
|                 |                                                                         |     |
|                 | Chapter 9. Initial program load (IPL)                                   | 161 |
|                 | 9.1 Hardware                                                            | 162 |
|                 | 9.2 Licensed Internal Code                                              | 162 |
|                 | 9.3 Operating system                                                    | 162 |
|                 | 9.4 System reference codes on the front panel                           | 163 |
|                 | 9.4.1 IPL status                                                        | 163 |
|                 | 9.4.2 Machine problems                                                  | 163 |
|                 | 9.4.3 Operator intervention                                             | 164 |
|                 | 9.4.4 General system status                                             | 164 |
|                 | 9.5 IPL options                                                         | 165 |
|                 | 9.6 IPL timing                                                          | 166 |
|                 | 9.7 IPL on logically partitioned systems                                | 167 |
|                 |                                                                         |     |
|                 | Chapter 10. Main storage dumps                                          | 169 |
|                 | 10.1 System initiated main storage dump                                 | 1/0 |
|                 | 10.2 Performing a system main storage dump manually                     | 170 |
|                 | 10.3 Performing a user initiated MSD on a secondary partition           | 171 |
|                 | 10.3.1 Performing a user initiated partition MSD on a non-POWER5 system | 172 |
|                 | 10.3.2 Performing a user initiated partition MSD on a POWER5 system     | 174 |
|                 | 10.4 Copying a current main storage dump                                | 175 |
|                 | 10.4.1 Copying the current MSD to media                                 | 176 |
|                 | 10.4.2 Copying the current MSD to ASP                                   | 179 |
|                 | 10.5 Copying a main storage dump from ASP (disk) to media               | 180 |
|                 | 10.6 MSD copy options                                                   | 184 |
|                 | 10.6.1 Auto copy                                                        | 185 |
|                 | 10.6.2 Subset MSD                                                       | 185 |
|                 | 10.6.3 ASP Number                                                       | 185 |
|                 | 10.7 Advanced analysis macro service documents                          | 187 |
|                 | 10.7.1 Load the PTF                                                     | 187 |
|                 | 10.7.2 Running servicedocs.                                             | 187 |
|                 | J                                                                       |     |

| Chapter 11. Tracing jobs.                                                                                                    | 191                                    |
|----------------------------------------------------------------------------------------------------|----------------------------------------|
| 11.1 Job tracing with STRTRC                                                                                                    | 192                                    |
| 11.1.1 STRTRC                                                                                                    | 192                                    |
| 11.1.2 ENDTRC                                                                                                    | 196                                    |
| 11.1.3 PRTTRC                                                                                                    | 197                                    |
| 11.1.4 DLTTRC                                                                                                    | 198                                    |
| 11.2 Tracing your own job (STRTRC)                                                                                                    | 199                                    |
| 11.3 Verifying the trace contains the error                                                                                                    | 199                                    |
| 11.4 Other traces                                                                                                    | 199                                    |
| Chanter 12 Database - Data Collection and Analysis                                                                                                    | 201                                    |
| 12 1 Data Collection Tools                                                                                                    | 202                                    |
| 12.1.1 Intelligent Communications Trace Analyzer for iSeries.                                                                                                    | 202                                    |
| 12.1.2 STRDBG UPDPROD(*YES)                                                                                                    | 202                                    |
| 12.2 DB Support Tools                                                                                                    | 202                                    |
| 12.2.1 DBMon                                                                                                    | 202                                    |
| 12.2.2 QRYPRF                                                                                                    | 203                                    |
| 12.2.3 ANZDBFSTC                                                                                                    | 203                                    |
| 12.2.4 QRYODP                                                                                                    | 203                                    |
| 12.2.5 PRTSQLINF                                                                                                    | 203                                    |
| 12.2.6 CHKPF                                                                                                    | 203                                    |
| 12.2.7 DIRDUMP                                                                                                    | 204                                    |
| 12.2.8 DMPPLS                                                                                                    | 204                                    |
| 12.2.9 ANZDMPPLS                                                                                                    | 204                                    |
| 12.3 Distributed Database Problem Determination                                                                                                    | 204                                    |
| 12.3.1 Trace TCP/IP Application Formatted Trace                                                                                                    | 205                                    |
|                                                                                                    |                                        |
| Chapter 13. Communications problem determination.                                                                                                    | 207                                    |
| 13.1 Introduction to communications problem determination                                                                                                    | 208                                    |
| 12.2. Communications problem determination                                                                                                    | 200                                    |
| 13.2 1 A notwork diagram                                                                                                    | 209                                    |
| 13.2.2. Configuration definitions                                                                                                    | 209                                    |
| 13.2.2 Oblinguiation definitions                                                                                                    | 210                                    |
| 13.2.4 Configuration status                                                                                                    | 213                                    |
| 13.2.5 Messages                                                                                                    | 215                                    |
| 13.2.6 Problem analysis: F14 on messages                                                                                                    | 215                                    |
| 13.2.7 Verify Communications (VEYCMN)                                                                                                    | 216                                    |
| 13.2.8 Communications trace                                                                                                    | 217                                    |
| 13.2.9 Licensed Internal Code Trace (TRCINT)                                                                                                    | 218                                    |
| 13.3 SNA communications                                                                                                    | 218                                    |
| 13.3.1 SNA sense codes                                                                                                    | 218                                    |
| 13.3.2 Communications error recovery                                                                                                    | 219                                    |
| 13.3.3 Verifying an APPC connection                                                                                                    | 220                                    |
| 13.3.4 Troubleshooting APPN and HPR                                                                                                    | 221                                    |
| 13.4 TCP/IP communications                                                                                                    | 221                                    |
| 13.4.1 Using PING to verify a TCP/IP connection                                                                                                    | 221                                    |
| 10.4.0 Lister TRACEROUTE to trace the route of on IR postert                                                                                                    |                                        |
| 13.4.2 Using TRACEROUTE to trace the route of an IP packet                                                                                                    | 222                                    |
| 13.4.2 Using NETSTAT to work with the status of TCP/IP network                                                                                                    | 222<br>223                             |
| 13.4.2 Using NETSTAT to work with the status of TCP/IP network.         13.4.4 Using NETSTAT to work with the status of TCP/IP interfaces                                                                                                    | 222<br>223<br>224                      |
| 13.4.2 Using NETSTAT to work with the status of TCP/IP network.         13.4.4 Using NETSTAT to work with the status of TCP/IP interfaces         13.4.5 Using NETSTAT to display TCP/IP routes                                                                                                    | 222<br>223<br>224<br>226               |
| 13.4.2 Using NETSTAT to work with the status of TCP/IP network.         13.4.4 Using NETSTAT to work with the status of TCP/IP interfaces         13.4.5 Using NETSTAT to display TCP/IP routes         13.4.6 Using NETSTAT to work with the status of TCP/IP connections                                                                                                    | 222<br>223<br>224<br>226<br>227        |
| 13.4.2 Using NETSTAT to work with the status of TCP/IP network.         13.4.3 Using NETSTAT to work with the status of TCP/IP interfaces         13.4.4 Using NETSTAT to work with the status of TCP/IP interfaces         13.4.5 Using NETSTAT to display TCP/IP routes         13.4.6 Using NETSTAT to work with the status of TCP/IP connections         13.4.7 Status of TCP/IP server jobs. | 222<br>223<br>224<br>226<br>227<br>228 |

|                                                                                                    | 231                                                                                                    |
|----------------------------------------------------------------------------------------------------|----------------------------------------------------------------------------------------------------|
| 13.4.10 Trace Connections (TRCCNN)                                                                                                    | 232                                                                                                    |
| 13.5 Other communications                                                                                                    | 233                                                                                                    |
| 13.6 System jobs overview                                                                                                    | 234                                                                                                    |
| 13.6.1 System jobs                                                                                                    | 234                                                                                                    |
| 13.6.2 Subsystem jobs                                                                                                    | 234                                                                                                    |
| 13.6.3 Server jobs                                                                                                    | 235                                                                                                    |
|                                                                                                    |                                                                                                    |
| Chapter 14. Collecting a communications trace                                                                                                    | 237                                                                                                    |
| 14.1 Getting started                                                                                                    | 238                                                                                                    |
| 14.2 Using commands for a communications trace                                                                                                    | 238                                                                                                    |
| 14.2.1 Starting a communications trace using STRCMNTRC                                                                                                    | 239                                                                                                    |
| 14.2.2 Using CHKCMNTRC to check the communications trace status                                                                                                    | 240                                                                                                    |
| 14.2.3 Using ENDCMNTRC to stop a communications trace                                                                                                    | 242                                                                                                    |
| 14.2.4 Using DMPCMNTRC to copy communication trace data to a stream file                                                                                                    | 242                                                                                                    |
| 14.2.5 Using PRTCMNTRC to save the communications trace from the trace buffer.                                                                                                    | 244                                                                                                    |
| 14.2.6 Using PRTCMNTRC to save the communications trace from a stream file                                                                                                    | 247                                                                                                    |
| 14.2.7 Using DLTCMNTRC to delete a communications trace                                                                                                    | 249                                                                                                    |
| 14.3 Using SST for a communications trace                                                                                                    | 250                                                                                                    |
| 14.3.1 Starting a communications trace using SST                                                                                                    | 251                                                                                                    |
| 14.3.2 Stopping a communications trace using SST                                                                                                    | 255                                                                                                    |
| 14.3.3 Formatting and saving the communications trace using SST                                                                                                    | 257                                                                                                    |
| 14.3.4 Deleting a communications trace using SST                                                                                                    | 260                                                                                                    |
| 14.4 Verifying the contents of the communications trace                                                                                                    | 260                                                                                                    |
| 14.5 Tools for analyzing a communication trace                                                                                                    | 263                                                                                                    |
| 14.6 Further information                                                                                                    | 200                                                                                                    |
|                                                                                                    | 204                                                                                                    |
| Chapter 15. Advanced function: Watch support                                                                                                    | 265                                                                                                    |
| 15.1 Watch parameters                                                                                                    | 267                                                                                                    |
| 15.1.1 Watch for message                                                                                                    | 267                                                                                                    |
| 5                                                                                                    |                                                                                                    |
| 15.1.2 Watched message queue                                                                                                    | 268                                                                                                    |
| 15.1.2 Watched message queue                                                                                                    | 268<br>268                                                                                                   |
| 15.1.2 Watched message queue         15.1.3 Watched job         15.1.4 Watch for Licensed Internal Code log entry                                                                                                    | 268<br>268<br>268                                                                                            |
| <ul> <li>15.1.2 Watched message queue</li> <li>15.1.3 Watched job</li> <li>15.1.4 Watch for Licensed Internal Code log entry</li> <li>15.1.5 Length of time to watch</li> </ul>                                                                                                    | 268<br>268<br>268<br>269                                                                                     |
| 15.1.2 Watched message queue         15.1.3 Watched job         15.1.4 Watch for Licensed Internal Code log entry         15.1.5 Length of time to watch         15.1.6 Trace program                                                                                                    | 268<br>268<br>268<br>269<br>269                                                                              |
| 15.1.2 Watched message queue         15.1.3 Watched job         15.1.4 Watch for Licensed Internal Code log entry         15.1.5 Length of time to watch         15.1.6 Trace program         15.1.7 Time interval                                                                                                    | 268<br>268<br>268<br>269<br>269<br>269                                                                       |
| <ul> <li>15.1.2 Watched message queue</li> <li>15.1.3 Watched job</li> <li>15.1.4 Watch for Licensed Internal Code log entry</li> <li>15.1.5 Length of time to watch</li> <li>15.1.6 Trace program</li> <li>15.1.7 Time interval</li> </ul>                                                                                                    | 268<br>268<br>269<br>269<br>269<br>269                                                                       |
| 15.1.2 Watched message queue         15.1.3 Watched job         15.1.4 Watch for Licensed Internal Code log entry         15.1.5 Length of time to watch         15.1.6 Trace program         15.1.7 Time interval         Chapter 16. Java Virtual Machine problem determination                                                                                                    | 268<br>268<br>269<br>269<br>269<br>269<br>269                                                                |
| 15.1.2 Watched message queue         15.1.3 Watched job         15.1.4 Watch for Licensed Internal Code log entry         15.1.5 Length of time to watch         15.1.6 Trace program         15.1.7 Time interval         15.1.7 Time interval         16.1 Avoiding Java problems                                                                                                    | 268<br>268<br>269<br>269<br>269<br>269<br>271<br>272                                                         |
| 15.1.2 Watched message queue         15.1.3 Watched job         15.1.4 Watch for Licensed Internal Code log entry         15.1.5 Length of time to watch         15.1.6 Trace program         15.1.7 Time interval         15.1.7 Time interval         16.1 Avoiding Java problems         16.1.1 Checking for Java Group PTFs on the System i.                                                                                                    | 268<br>268<br>269<br>269<br>269<br>269<br>271<br>272<br>272                                                  |
| 15.1.2 Watched message queue         15.1.3 Watched job         15.1.4 Watch for Licensed Internal Code log entry         15.1.5 Length of time to watch         15.1.6 Trace program         15.1.7 Time interval         15.1.7 Time interval         16.1 Avoiding Java problems         16.1.1 Checking for Java Group PTFs on the System i         16.2 Finding the cause of Java problems                                                                                                    | 268<br>268<br>269<br>269<br>269<br>269<br>269<br>271<br>272<br>272<br>272                                    |
| <ul> <li>15.1.2 Watched message queue.</li> <li>15.1.3 Watched job</li> <li>15.1.4 Watch for Licensed Internal Code log entry</li> <li>15.1.5 Length of time to watch.</li> <li>15.1.6 Trace program</li> <li>15.1.7 Time interval</li> <li>15.1.7 Time interval</li> <li>16.1 Avoiding Java problems</li> <li>16.1.1 Checking for Java Group PTFs on the System i.</li> <li>16.2 Finding the cause of Java problems</li> <li>16.2.1 Which 5722-JV1 options are installed?</li> </ul>                                                                                                    | 268<br>268<br>269<br>269<br>269<br>269<br>271<br>272<br>272<br>273<br>273                                    |
| <ul> <li>15.1.2 Watched message queue.</li> <li>15.1.3 Watched job</li> <li>15.1.4 Watch for Licensed Internal Code log entry</li> <li>15.1.5 Length of time to watch.</li> <li>15.1.6 Trace program</li> <li>15.1.7 Time interval .</li> <li>15.1.7 Time interval .</li> <li>16.1 Avoiding Java problems</li> <li>16.1.1 Checking for Java Group PTFs on the System i.</li> <li>16.2 Finding the cause of Java problems</li> <li>16.2.1 Which 5722-JV1 options are installed?</li> <li>16.2 Check if 5722-JV1 has any errors</li> </ul>                                                                                                    | 268<br>268<br>269<br>269<br>269<br>269<br>271<br>272<br>272<br>273<br>273<br>273                             |
| <ul> <li>15.1.2 Watched message queue.</li> <li>15.1.3 Watched job .</li> <li>15.1.4 Watch for Licensed Internal Code log entry .</li> <li>15.1.5 Length of time to watch.</li> <li>15.1.6 Trace program .</li> <li>15.1.7 Time interval .</li> <li>Chapter 16. Java Virtual Machine problem determination .</li> <li>16.1 Avoiding Java problems .</li> <li>16.1.1 Checking for Java Group PTFs on the System i.</li> <li>16.2 Finding the cause of Java problems .</li> <li>16.2.1 Which 5722-JV1 options are installed? .</li> <li>16.2.2 Check if 5722-JV1 has any errors</li> <li>16.2.3 Java Group PTF</li> </ul>                                                                                                    | 268<br>268<br>269<br>269<br>269<br>269<br>271<br>272<br>273<br>273<br>273<br>276<br>276                      |
| <ul> <li>15.1.2 Watched message queue.</li> <li>15.1.3 Watched job .</li> <li>15.1.4 Watch for Licensed Internal Code log entry .</li> <li>15.1.5 Length of time to watch.</li> <li>15.1.6 Trace program .</li> <li>15.1.7 Time interval .</li> </ul> Chapter 16. Java Virtual Machine problem determination . 16.1 Avoiding Java problems . 16.1.1 Checking for Java Group PTFs on the System i. 16.2 Finding the cause of Java problems . 16.2.1 Which 5722-JV1 options are installed? 16.2.2 Check if 5722-JV1 has any errors. 16.2.3 Java Group PTF .                                                                                                    | 268<br>268<br>269<br>269<br>269<br>271<br>272<br>273<br>273<br>273<br>276<br>276<br>277                      |
| <ul> <li>15.1.2 Watched message queue.</li> <li>15.1.3 Watched job .</li> <li>15.1.4 Watch for Licensed Internal Code log entry .</li> <li>15.1.5 Length of time to watch.</li> <li>15.1.6 Trace program .</li> <li>15.1.7 Time interval .</li> </ul> Chapter 16. Java Virtual Machine problem determination . 16.1 Avoiding Java problems . 16.1.1 Checking for Java Group PTFs on the System i. 16.2 Finding the cause of Java problems . 16.2.1 Which 5722-JV1 options are installed? 16.2.2 Check if 5722-JV1 has any errors. 16.2.3 Java Group PTF . 16.2.4 Hello World . 16.2 Functional Content of the system i.                                                                                                    | 268<br>268<br>269<br>269<br>271<br>272<br>273<br>273<br>276<br>276<br>277                                    |
| <ul> <li>15.1.2 Watched message queue</li></ul>                                                                                                    | 268<br>268<br>269<br>269<br>269<br>271<br>272<br>273<br>273<br>273<br>276<br>276<br>277<br>277               |
| <ul> <li>15.1.2 Watched message queue</li></ul>                                                                                                    | 268<br>268<br>269<br>269<br>269<br>269<br>271<br>272<br>273<br>273<br>276<br>276<br>277<br>277<br>277<br>280 |
| <ul> <li>15.1.2 Watched message queue</li></ul>                                                                                                    | 268<br>268<br>269<br>269<br>269<br>271<br>272<br>272<br>273<br>273<br>276<br>277<br>277<br>280<br>281        |
| <ul> <li>15.1.2 Watched message queue.</li> <li>15.1.3 Watched job</li> <li>15.1.4 Watch for Licensed Internal Code log entry</li> <li>15.1.5 Length of time to watch.</li> <li>15.1.6 Trace program</li> <li>15.1.7 Time interval</li> </ul> <b>Chapter 16. Java Virtual Machine problem determination</b> 16.1 Avoiding Java problems <ul> <li>16.1.1 Checking for Java Group PTFs on the System i.</li> <li>16.2 Finding the cause of Java problems</li> <li>16.2.1 Which 5722-JV1 options are installed?</li> <li>16.2.3 Java Group PTF</li> <li>16.2.4 Hello World</li> <li>16.2.5 Runtime files</li> <li>16.2.6 SystemDefault.properties</li> <li>16.2.7 Property names and values</li> </ul>                                                                     | 268<br>268<br>269<br>269<br>269<br>271<br>272<br>273<br>273<br>276<br>276<br>277<br>277<br>280<br>281<br>282 |
| <ul> <li>15.1.2 Watched message queue.</li> <li>15.1.3 Watched job .</li> <li>15.1.4 Watch for Licensed Internal Code log entry .</li> <li>15.1.5 Length of time to watch.</li> <li>15.1.6 Trace program .</li> <li>15.1.7 Time interval .</li> </ul> Chapter 16. Java Virtual Machine problem determination . 16.1 Avoiding Java problems . <ul> <li>16.1.1 Checking for Java Group PTFs on the System i.</li> <li>16.2 Finding the cause of Java problems .</li> <li>16.2.1 Which 5722-JV1 options are installed?.</li> <li>16.2.2 Check if 5722-JV1 has any errors.</li> <li>16.2.3 Java Group PTF .</li> <li>16.2.4 Hello World .</li> <li>16.2.5 Runtime files .</li> <li>16.2.6 SystemDefault.properties .</li> <li>16.2.7 Property names and values .</li> </ul> | 2688<br>2689<br>2699<br>2699<br>2711<br>2722<br>2733<br>2760<br>2777<br>2777<br>2800<br>2811<br>2822<br>2822 |

| <ul><li>16.4 Additional problem determination guides and tools</li><li>16.5 Contacting your service provider</li></ul>                                                                                                    | 285<br>286                                           |
|----------------------------------------------------------------------------------------------------|------------------------------------------------------|
| Chapter 17. Java Virtual Machine logs and dumps         17.1 Collecting Java Virtual Machine logs         17.1.1 JVM server job logs         17.1.2 JVM error logs         17.2 Vertical Licensed Internal logs         17.3 Job logs         17.4 Collecting JVM dumps         17.4.1 Using DMPJVM                                                                                                    | 287<br>288<br>288<br>289<br>291<br>292<br>292<br>292 |
| Chapter 18. Cluster Resource Services                                                                                                    | 297                                                  |
| Chapter 19. Collecting HTTP server traces19.1 Starting a trace using TRCTCPAPP on an active HTTP server19.2 Starting a trace using STRTCPSVR on an inactive HTTP server19.3 Dumping a trace using DMPUSRTRC19.4 Ending a trace using TRCTCPAPP19.5 Ending a trace using ENDTCPSVR19.6 Verifying the contents of trace data created with TRCTCPAPP19.7 Further information                                                                                                    | 299<br>300<br>304<br>308<br>311<br>313<br>315<br>316 |
| Chapter 20. Collecting HTTP server logs         20.1 HTTP server job logs         20.1.1 HTTP error logs         20.1.2 HTTP status codes                                                                                                    | 317<br>318<br>319<br>321                             |
| Chapter 21. Dumping a job.21.1 Process dump.21.2 Process internal dump21.3 Using System Service Tools for a process internal dump.21.4 Changing a message description                                                                                                    | 323<br>324<br>325<br>326<br>329                      |
| Chapter 22. Dumping an object22.1 Dump Object (DMPOBJ)22.2 Dump Object (DMP)22.3 Dump System Object (DMPSYSOBJ)22.4 Using System Service Tools for a dump system object                                                                                                    | 333<br>334<br>334<br>336<br>336                      |
| <ul> <li>Chapter 23. Collecting an input/output processor (IOP) dump</li> <li>23.1 Performing an IOP dump on most IOPs</li> <li>23.1.1 Saving the IOP dump data to tape</li> <li>23.1.2 Printing the IOP dump data.</li> <li>23.2 Performing an IOP dump for communication controllers.</li> <li>23.3 Performing a communications IOP dump from the command line</li> <li>23.4 Restoring the IOP dump tape to another system</li> </ul>                                                                         | 343<br>344<br>349<br>350<br>351<br>355<br>356        |
| Chapter 24. Tracing the Licensed Internal Code         24.1 TCP/IP Licensed Internal Code trace         24.1.1 Using SST to collect a TCP/IP LIC trace.         24.1.2 Using the TRCINT command to collect a TCP/IP LIC trace         24.2.1 Using SST to collect a Source/Sink LIC trace.         24.2.1 Using SST to collect a Source/Sink LIC trace.         24.2.2 Using the TRCINT command to collect a Source Sink LIC trace.         24.2.2 Using the TRCINT command to collect a Source Sink LIC trace. | 361<br>362<br>362<br>374<br>384<br>385<br>393        |

| Chapter 25. Collecting Licensed Internal Code (LIC) logs25.1 Using PRTINTDTA to collect a specific entry in the LIC log | 401<br>402 |
|----------------------------------------------------------------------------------------------------|------------|
| 25.2 Using PRTINTDTA to collect LIC log entries for a specific time                                                     | 402        |
| 25.3 Using SST or DST to collect specific entries in the LIC log                                                        | 403        |
| 25.4 Dumping all LIC log entries to a removable media using SST or DST                                                  | 406        |
| 25.5 Restoring the LIC log tape to another system using SST                                                             | 410        |
| Chapter 26. Using System Service Tools (SST)                                                                            | 415        |
| 26.1 Getting started                                                                                                    | 416        |
| 26.2 Service tools user IDs                                                                                             | 416        |
| 26.3 Resetting QSECOFR                                                                                                  | 417        |
| 26.4 Accessing SST                                                                                                    | 417        |
| 26.5 Working with SST                                                                                                   | 418        |
| 26.5.1 Starting a Service Tool                                                                                          | 418        |
| 26.5.2 Leaving SST to access a command line                                                                             | 425        |
| 26.5.3 Returning to SST                                                                                                 | 425        |
| 26.5.4 Ending SST                                                                                                    | 426        |
| Chapter 27. Using Dedicated Service Tools (DST)                                                                         | 427        |
| 27.1 Getting started.                                                                                                   | 428        |
| 27.1.1 Bringing up DST during an attended IPL                                                                           | 428        |
| 27.1.2 Bringing up DST using Function 21 on the control panel                                                           | 429        |
| 27.2 Keeping DST active during an IPL or performing an IPL in debug mode                                                | 432        |
| 27.3 DST Sign on                                                                                                    | 434        |
| 27.4 Working with DST                                                                                                   | 435        |
| 27.4.1 Starting a DST service tool                                                                                      | 435        |
| 27.4.2 Temporarily leaving DST to access the operating system                                                           | 438        |
| 27.4.3 Returning to DST after temporarily leaving DST                                                                   | 439        |
| 27.4.4 Ending DST                                                                                                    | 439        |
| 27.5 Handling device intervention or tape error problems in DST                                                         | 440        |
| 27.5.1 Handling tape unit problems                                                                                      | 442        |
| Chapter 28. Collecting the Product Activity Log                                                                         | 445        |
| 28.1 Using SST or DST to print the Product Activity Log                                                                 | 446        |
| 28.2 Using PRTERRLOG to print the Product Activity Log                                                                  | 449        |
| Chanter 29 Electronic Service Agent                                                                                     | 451        |
| 29.1 What Electronic Service Agent can do for you                                                                       | 452        |
| 29.2 Automatic problem analysis                                                                                         | 452        |
|                                                                                                    | .02        |
| Chapter 30. Submitting a problem report                                                                                 | 453        |
| 30.1 Methods of sending data to your service provider                                                                   | 454        |
| 30.2 Sending the problem report and documentation                                                                       | 454        |
| 30.3 What to include with the problem report                                                                            | 454        |
| 30.4 Packaging document collections for sending electronically                                                          | 455        |
| 30.4.1 Transferring a spooled file to a PC using iSeries Navigator                                                      | 455        |
| 30.4.2 Preparing a spooled file using a physical file                                                                   | 456        |
| 30.4.3 Preparing a spooled file using a save file                                                                       | 458        |
| 30.4.4 Saving libraries to a save file                                                                                  | 462        |
| 30.4.5 Collecting a display of the contents of the save file                                                            | 463        |
| 30.4.6 Transferring a file to a PC using a physical file or save file.                                                  | 464        |

| 30.6 Sending the problem report and documentation through FTP server.         30.7 Sending the problem report and documentation by post or courier         30.7.1 Saving your APAR library         30.7.2 Printing spooled files.         30.7.3 Saving libraries to tape or DVD.         30.7.4 Collecting a display of the contents of the tape         30.7.5 Collecting a display of the contents of a DVD.         30.7.6 Packaging and sending your documentation                                                                                                    | 466<br>469<br>469<br>469<br>476<br>477<br>479<br>482                                                  |
|----------------------------------------------------------------------------------------------------|----------------------------------------------------------------------------------------------------|
| <ul> <li>30.8 Why the spooled file is not printing</li></ul>                                                                                                    | 482<br>485<br>485                                                                                     |
| Chapter 31. Technical databases and logging problems         31.1 Searching technical databases         31.1.1 Authorized problem analysis reports         31.1.2 PTF cover letters         31.1.3 Software knowledge base         31.1.4 Registered software knowledge base         31.1.5 ServiceLink         31.2 Tips for searching in ServiceLink         31.3.1 Software Service Request         31.3.2 ServiceLink         31.3.3 Telephone                                                                                                    | 487<br>488<br>488<br>488<br>490<br>490<br>491<br>492<br>492<br>493<br>493                             |
| Chapter 32. Collecting program temporary fix (PTF) levels         32.1 Collecting a list of all program temporary fixes         32.2 Collecting a list of program temporary fix groups                                                                                                    | 495<br>496                                                                                            |
|                                                                                                    | 500                                                                                                   |
| Appendix A. Quick reference to data collection commands.                                                                                                    | 505                                                                                                   |
| Appendix A. Quick reference to data collection commands.         Appendix B. Start Remote Support.         Why use remote support .         Getting ready for remote support .                                                                                                    | 505<br>507<br>508<br>509                                                                              |
| Appendix A. Quick reference to data collection commands.         Appendix B. Start Remote Support.         Why use remote support .         Getting ready for remote support .         Appendix C. Using the control panel .                                                                                                    | 505<br>507<br>508<br>509<br>511                                                                       |
| Appendix A. Quick reference to data collection commands.         Appendix B. Start Remote Support.         Why use remote support .         Getting ready for remote support.         Appendix C. Using the control panel .         Appendix D. Using system flight recorders .         Getting started .         Dump Flight Recorder API (QWTDMPFR).         Dump Lock Flight Recorder API (QWTDMPLF).         Flight recorders available from FLIGHTLOG macro.                                                                                                    | 505<br>507<br>508<br>509<br>511<br>513<br>514<br>514<br>514<br>515<br>516                             |
| Appendix A. Quick reference to data collection commands.         Appendix B. Start Remote Support.         Why use remote support         Getting ready for remote support.         Appendix C. Using the control panel         Appendix D. Using system flight recorders         Getting started         Dump Flight Recorder API (QWTDMPFR).         Dump Lock Flight Recorder API (QWTDMPLF).         Flight recorders available from FLIGHTLOG macro.         Appendix E. Copying displays to another display.         Starting copy screen         Ending copy screen | 505<br>505<br>507<br>508<br>509<br>511<br>513<br>514<br>514<br>514<br>515<br>516<br>519<br>520<br>521 |

| LIC logs                                                           | 27 |
|--------------------------------------------------------------------|----|
| Detecting damage                                                   | 28 |
| Recovering damaged objects 52                                      | 28 |
| Reclaim storage function 52                                        | 29 |
| Functions of reclaim storage 53                                    | 0  |
| Running reclaim storage                                            | 60 |
| Reclaim storage parameters 53                                      | 31 |
| When to run the Reclaim Storage command 53                         | 62 |
| When not to run reclaim storage    53                              | 3  |
| After reclaim storage                                              | 3  |
| Reclaim storage data area 53                                       | 64 |
| Reclaim storage status messages                                    | 5  |
| Alternatives to reclaim storage 53                                 | 6  |
| Annendix G Problem Information 53                                  | 20 |
| Printer Problem Information 54                                     | 10 |
| Hung Printer 54                                                    | 10 |
| Incorrect Printer Output. 54                                       | 5  |
| BPG Problem Information 54                                         | 7  |
| RPG Data to Collect                                                | 7  |
| RPG Data to Send in a File                                         | 8  |
| Digital Certificate Manager                                        | 8  |
|                                                                    |    |
| Appendix H. Web sites related to System i problem determination 54 | -9 |
| Appendix I. EBCDIC, HEX, and ASCII conversion charts               | 51 |
| Related publications 55                                            | 55 |
| IBM Redbooks                                                       | 55 |
| Other publications                                                 | 55 |
| Online resources                                                   | 6  |
| How to get IBM Redbooks publications 55                            | 6  |
| Help from IBM                                                      | 57 |
| Abbreviations and acronyms                                         | 59 |
| -                                                                  |    |
| Index                                                              | 63 |

xii i5/OS Diagnostic Tools for System Administrators: An A to Z Reference for Problem Determination

## Notices

This information was developed for products and services offered in the U.S.A.

IBM may not offer the products, services, or features discussed in this document in other countries. Consult your local IBM representative for information on the products and services currently available in your area. Any reference to an IBM product, program, or service is not intended to state or imply that only that IBM product, program, or service may be used. Any functionally equivalent product, program, or service that does not infringe any IBM intellectual property right may be used instead. However, it is the user's responsibility to evaluate and verify the operation of any non-IBM product, program, or service.

IBM may have patents or pending patent applications covering subject matter described in this document. The furnishing of this document does not give you any license to these patents. You can send license inquiries, in writing, to:

IBM Director of Licensing, IBM Corporation, North Castle Drive, Armonk, NY 10504-1785 U.S.A.

The following paragraph does not apply to the United Kingdom or any other country where such provisions are inconsistent with local law: INTERNATIONAL BUSINESS MACHINES CORPORATION PROVIDES THIS PUBLICATION "AS IS" WITHOUT WARRANTY OF ANY KIND, EITHER EXPRESS OR IMPLIED, INCLUDING, BUT NOT LIMITED TO, THE IMPLIED WARRANTIES OF NON-INFRINGEMENT, MERCHANTABILITY OR FITNESS FOR A PARTICULAR PURPOSE. Some states do not allow disclaimer of express or implied warranties in certain transactions, therefore, this statement may not apply to you.

This information could include technical inaccuracies or typographical errors. Changes are periodically made to the information herein; these changes will be incorporated in new editions of the publication. IBM may make improvements and/or changes in the product(s) and/or the program(s) described in this publication at any time without notice.

Any references in this information to non-IBM Web sites are provided for convenience only and do not in any manner serve as an endorsement of those Web sites. The materials at those Web sites are not part of the materials for this IBM product and use of those Web sites is at your own risk.

IBM may use or distribute any of the information you supply in any way it believes appropriate without incurring any obligation to you.

Information concerning non-IBM products was obtained from the suppliers of those products, their published announcements or other publicly available sources. IBM has not tested those products and cannot confirm the accuracy of performance, compatibility or any other claims related to non-IBM products. Questions on the capabilities of non-IBM products should be addressed to the suppliers of those products.

This information contains examples of data and reports used in daily business operations. To illustrate them as completely as possible, the examples include the names of individuals, companies, brands, and products. All of these names are fictitious and any similarity to the names and addresses used by an actual business enterprise is entirely coincidental.

#### **COPYRIGHT LICENSE:**

This information contains sample application programs in source language, which illustrate programming techniques on various operating platforms. You may copy, modify, and distribute these sample programs in any form without payment to IBM, for the purposes of developing, using, marketing or distributing application programs conforming to the application programming interface for the operating platform for which the sample programs are written. These examples have not been thoroughly tested under all conditions. IBM, therefore, cannot guarantee or imply reliability, serviceability, or function of these programs.

#### Trademarks

The following terms are trademarks of the International Business Machines Corporation in the United States, other countries, or both:

- Redbooks (logo) eServer™ iSeries® i5/OS® xSeries® AS/400e™ AS/400® BladeCenter® DB2® DRDA®
- Electronic Service Agent<sup>™</sup> Hypervisor<sup>™</sup> Integrated Language Environment® IBM® Language Environment® Lotus Notes® Lotus® Network Station® NetServer<sup>™</sup> Notes®
- OS/400® POWER5™ Redbooks® Service Director™ System i™ System i5™ System x™ WebSphere®

The following terms are trademarks of other companies:

IPX, Java, JDK, JNI, JVM, J2SE, and all Java-based trademarks are trademarks of Sun Microsystems, Inc. in the United States, other countries, or both.

Windows, and the Windows logo are trademarks of Microsoft Corporation in the United States, other countries, or both.

Other company, product, or service names may be trademarks or service marks of others.

## Preface

Although the System i servers rate over a 99.9% availability factor, there are times when problems occur. Some problems limit the use of a device, program, or application. More severe and pervasive problems limit the use of more components. In either circumstance, the amount of time a component is unavailable relates directly to the actions taken to manage the situation. The ability to resolve problems depends on the tools that are available, the knowledge (and attitude) of the worker, the symptoms and nature of the problem, and other factors.

This book is designed to introduce you to the problem determination aids used in an i5/OS® environment. You can become familiar with the tools that are available and the instructions for how each one works. As proficiency builds with the use of each tool and familiarity with the procedures, efficiency of the system operator and service personnel increases.

**Note:** The information in this book is written from an operating system perspective versus a hardware perspective. The tools discussed are based on i5/OS V5R4. The information applies to IBM® System i5<sup>™</sup>, eServer<sup>™</sup> i5, eServer iSeries®, and AS/400e<sup>™</sup> models. Throughout this book, we use the term "System i" to refer to this family of processors.

Consider this book a "Don't Panic, Read Me First" guide to help you support System i models. It discusses problem analysis, problem determination, and problem source identification. And it offers you step-by step instructions that show you how to use the i5/OS problem determination aids to produce detailed problem information.

Part 1 is useful for the system administrator and operations staff to handle routine problems. This part covers basic problem determination, fundamental steps, and the most common processes.

Part 2 is useful for the system administrator and operations staff to gather necessary documentation for the support provider or more detailed information for analysis for in-house situations.

This book is based on tools and processes available for System i processors of RISC technology. CISC-based AS/400® systems are covered in the publication *AS/400 Data Collection Guide*, SC21-8253. Systems running OS/400® V4R5 and earlier are covered in *AS/400e Diagnostic Tools for System Administrators, An A to Z Reference for Problem Determination*, SG24-8253-00.

#### The team that wrote this book

This book was produced by a team of specialists from around the world working at the International Technical Support Organization, Rochester Center.

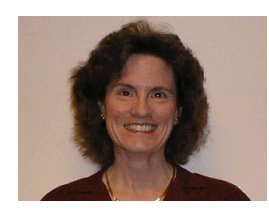

**Susan Powers** is a Consulting IT Specialist at the ITSO, Rochester Center. Prior to joining the ITSO in 1997, she was an AS/400 Technical Advocate in the IBM Support Center with a variety of communications, performance, and work management assignments. Her IBM career began as a program support representative and systems engineer in Des Moines, Iowa. She holds a degree in Mathematics, with an emphasis in Education, from St. Mary's College of Notre Dame. She is the project manager for numerous System i ITSO projects and IBM Redbooks® publications.

Andrei Matetic is a Staff Software Engineer with the Rochester Support Center. He has worked on the IBM System i<sup>™</sup> family of systems since 1997.

**Mark Roy** is a Senior Technical Consultant for Australia and New Zealand Banking Group Limited in Melbourne, Australia. He has over 25 years of experience on the System i and preceding platforms, specializing in the areas of i5/OS support, infrastructure architecture, and providing consulting to application development teams on design and performance aspects of i5/OS.

Thanks to the following people for their invaluable support of this project:

John Bird Dawn May IBM Rochester

Bruce Vining IBM Systems and Technology Group, Development IBM Rochester

Thanks to the following people for their review of the technical aspects of this book:

Terry Ackman Paula Fulton Christopher Gloe Gary Hansen Jamie Haverman Tom Heise Leann Lentz Jim Locke Sandra Marquardt Joel Mueller Timothy Mullenbach Michael Myers Gene Rentz Mike Russell Lynn Seurer Frances Stewart Brent Tiefenthaler Randy Tomfohrde Darvl Woker **IBM Rochester** 

Alejandra Gonzalez Sergio Tposcano Lomeli IBM Mexico

#### Become a published author

Join us for a two- to six-week residency program! Help write an IBM Redbooks publication dealing with specific products or solutions, while getting hands-on experience with leading-edge technologies. You will have the opportunity to team with IBM technical professionals, Business Partners, and Clients.

Your efforts will help increase product acceptance and customer satisfaction. As a bonus, you will develop a network of contacts in IBM development labs, and increase your productivity and marketability.

Find out more about the residency program, browse the residency index, and apply online at:

ibm.com/redbooks/residencies.html

#### **Comments welcome**

Your comments are important to us!

We want our publications to be as helpful as possible. Send us your comments about this or other IBM Redbooks publications in one of the following ways:

► Use the online **Contact us** review form found at:

ibm.com/redbooks

Send your comments in an email to:

redbooks@us.ibm.com

Mail your comments to:

IBM Corporation, International Technical Support Organization Dept. HYTD Mail Station P099 2455 South Road Poughkeepsie, NY 12601-5400

# Part 1

# Service tools for operators

The System i system operator plays a key part in system management. The system operator can be the first user to detect a problem. Their actions impact the effectiveness of the problem resolution effort.

Part 1 of this book describes the tools intended primarily for use by the System i system operator. The topics covered in this part include:

- An overview of problem determination
- A perspective of the documents available for system information
- The routine aids used to diagnose job problems (including job logs and spooled files)
- History files
- The system problem log
- Power problems
- Saving collected information to report as an Authorized Program Analysis Report (APAR)

#### Note to users running diagnostic tools on systems with limited interactive capacity:

The i5/OS diagnostic tools are generally commands run from an interactive (5250) session. On systems that have limited or no interactive capacity, consideration needs to be made to ensure that when performing diagnostic tasks that the work is done within the constraints of the interactive capacity of that system. Of most concern are those commands that print or dump diagnostic data - the process of generating the diagnostic data can be significant and should not be done from within an interactive job on systems with limited interactive capacity; rather, these functions should be submitted to batch and run there. For example, a print trace (PRTTRC) command can be long-running for a large trace and should be submitted to batch.

There is also a single job/console exception for interactive (5250 OLTP) work, which means a single interactive job can perform service diagnostics with the full capacity of the system, regardless of the system limitations associated with interactive application capacity. This single job exception can be used to submit interactive work in concert with background (for example, batch) jobs performing service diagnostics, facilitating an expedient problem resolution whether you require one or more diagnostic analysts working on a common problem.

# 1

## **Problem determination overview**

Locating and resolving problems in an i5/OS environment can be similar to solving a crossword puzzle. Puzzles look different from each other, but after working on a few of them, you begin to see a pattern. Each person has a slightly different method of approaching the puzzle, depending on the clues that are presented. As long as you work systematically through all of the clues, the solution eventually presents itself.

Unlike crossword puzzles, when solving i5/OS problems, a range of problem determination aids are at your disposal, including technical specialists to help you with problem analysis. When system availability is a priority, using all the appropriate tools to resolve the problem as quickly as possible is paramount.

In this book, the problem determination aids that can be used to produce detailed problem information are shown with step-by-step instructions. The use of the various i5/OS displays and menus are explained to assist in gathering information for your service provider.

#### 1.1 The problem determination process

Problem determination has components of both art and science. Following a formula as in science might not always produce the desired end result. However, a "scientific", disciplined approach is always a good start, as well as a sense of purpose and control.

The terms *problem determination* and *problem source identification* are often joined together into yet another acronym, PD/PSI. While this might seem to be an unnecessary duplication of terms, it conveys that there is an important distinction between the following components of problem analysis:

- Problem determination (PD): The process of finding out exactly what the problem is and what its effects are
- Problem source identification (PSI): The process of finding out what has caused the problem

In some cases, it is not possible to give a complete explanation of the cause of a problem. Your service provider, with the assistance of appropriate diagnostic information, can recommend a course of action to recover from a problem.

#### 1.2 Your service provider

The term "service provider" is used in this book to refer to the group of people that you use for technical support for i5/OS problems.

In some cases, this is your local IBM office or the IBM Business Partner who supplied your System i solution. In countries where IBM does not have local representation, service might be available though an affiliated company.

In the majority of cases, either an IBM Hardware Maintenance Agreement or an IBM Software Maintenance Agreement is required for entitlement to problem support from IBM or its affiliates. In some cases, both of these contracts (or their equivalent in your country) are required.

Refer to the iSeries Information Center for a discussion on obtaining problem support. See **Troubleshooting**  $\rightarrow$  **Report Problems**  $\rightarrow$  **Overview**  $\rightarrow$  **Contact IBM Support** at:

http://www.ibm.com/eserver/iseries/infocenter

#### 1.3 Defining problems

A motor mechanic expects the owner of the vehicle to provide sufficient information to direct them to the problem area of the problem vehicle. If you tell a mechanic that your car is running badly, but neglect to provide any detailed symptoms, they can spend unnecessary time looking for unrelated causes. Isolating a problem involves understanding the problem and defining it in terms meaningful to those who support the system.

There are two classifications of symptoms that assist in defining any i5/OS system-related problem:

- External symptoms
- Internal symptoms

The following sections provide a summary of these two different symptom categories.

#### 1.3.1 External symptoms

The first objective of problem isolation is to define the external symptoms accurately. The external symptoms are the attributes of the incident that first drew attention to the existence of a problem. One or more of the following symptoms can be present:

- ► Incorrect output: The displayed or printed output from a job is not as expected.
- Messages: There are error messages in the job log, system operator message queue, or the system history log.
- ► Wait: A job, many jobs, or the entire system can stop processing with little CPU activity.
- Loop: A job, or many jobs, can consume large amounts of CPU, precluding normal processing.

**Tip:** The job or system is either in a loop or a wait state. There is no such thing as a "hang".

#### 1.3.2 Internal symptoms

The second objective of problem isolation is to find one or more internal symptoms. Any number of internal symptoms can contribute to an external symptom. Each internal symptom has a special diagnostic plan that requires the collection of specific information.

Where messages are concerned, it is necessary to record any return codes, sense codes, dump identifiers, and qualifiers. Refer to Chapter 4, "Collecting messages" on page 35, for more information on messages and Table 4-3 on page 58 for a road map to gather useful codes.

When a loop is encountered, it is necessary to determine if there is a single job involved in the loop or if the entire system is affected.

When a wait condition is encountered, it is necessary to determine whether the wait is at a job or a system level.

Messages are the key indicators in determining if a lock condition is held within a job environment or between jobs.

#### 1.4 Using the Problem Summary Form

Problem Report Forms are supplied in the iSeries Information Center. These forms are designed to assist in the collection of details relating to a problem. The Problem Summary forms serve as a reminder to record details that might seem obvious, but vary significantly from system to system.

Some examples of the information recorded on the Problem Report Forms are:

- Error message identifiers
- Date and time of the problem
- System reference codes

We recommend that you use the Problem Summary Forms to gather details about the problem, before you contact your service provider. Using these forms serves as a checklist for recording the majority of symptoms and problem indications. Refer to the iSeries Information Center for the Problem Summary Form specific to the model processor experiencing the

problem, because the layout of the operator panel varies with processor model. There are also different forms for partitioned and non-partitioned systems.

Problem Summary Forms can be found in the iSeries Information Center at:

http://www.ibm.com/eserver/iseries/infocenter

When you reach this site, click Troubleshooting  $\rightarrow$  Report problems: Overview  $\rightarrow$  Gather information with the problem summary form.

#### 1.5 A word on iSeries Navigator

iSeries Navigator is a powerful graphical interface for Windows® clients. With iSeries Navigator, managing and administering your System i configuration and operating system environment is made possible from a Windows desktop.

iSeries Navigator enables the management of communications, printing, database, security, and other system operator functions. This interface is designed as a productivity enhancement and is the only interface to some of the newer features introduced with i5/OS. For information on installing iSeries Navigator, refer to the iSeries Information Center at:

http://www.ibm.com/eserver/iseries/infocenter

When you reach this site, click **Connecting to iSeries**  $\rightarrow$  **iSeries Navigator**.

For a release-by-release comparison of the functions available in iSeries Navigator, see: http://publib.boulder.ibm.com/infocenter/iseries/v5r3/ic2924/info/razj2/rzaj2funct iontable.htm

Further information about iSeries Navigator is available in the following IBM Redbooks publications:

- Managing OS/400 with Operations Navigator V5R1 Volume 1: Overview and More, SG24-6226
- Managing OS/400 with Operations Navigator V5R1 Volume 2: Security, SG24-6227
- Managing OS/400 with Operations Navigator V5R1 Volume 3: Configuration and Service, SG24-5951
- Managing OS/400 with Operations Navigator V5R1 Volume 4: Packages and Products, SG24-6564
- Managing OS/400 with Operations Navigator V5R1 Volume 5: Performance Management, SG24-6565

Also refer to the iSeries Information Center for information on IBM System i Access for Web.

#### 1.6 Information required for problems

The information listed here is required *every time* you report a problem to your service provider:

#### The version, release, and modification level of i5/OS and any affected Licensed Program Product (LPP)

Installed Licensed Program Products (LPPs) can be at a different release level than that of the operating system. Be specific when specifying the release levels of individual products.

Use the GO LICPGM display as shown in Figure 1-1 to determine the installed release of each licensed program. Enter option 10 to display the Licensed Products, and use the F11 key to display the Release information.

| Display In | stalled Lice | nsed Progr | ams           |             |            |          |
|------------|--------------|------------|---------------|-------------|------------|----------|
|            |              |            |               |             | System:    | ITSOSYS1 |
| Licensed   | Installed    |            |               |             |            |          |
| Program    | Release      | Descripti  | on            |             |            |          |
| 5722SS1    | V5R4M0 L00   | Library Q  | )GPL          |             |            |          |
| 5722SS1    | V5R4M0 L00   | Library Q  | USRSYS        |             |            |          |
| 5722SS1    | V5R4M0 L00   | i5/0S      |               |             |            |          |
| 5722SS1    | V5R4MO       | Extended   | Base Support  |             |            |          |
| 5722SS1    | V5R4M0       | Online In  | formation     |             |            |          |
| 5722SS1    | V5R4MO       | Extended   | Base Directo  | ry Support  |            |          |
| 5722SS1    | V5R4M0       | Example T  | ools Library  |             |            |          |
| 5722SS1    | V5R4MO       | Host Serv  | rers          |             |            |          |
| 5722SS1    | V5R4MO       | System Op  | enness Inclu  | des         |            |          |
| 5722SS1    | V5R4MO       | HA Switch  | able Resourc  | es          |            |          |
| 5722DG1    | V5R4MO       | IBM HTTP   | Server for i  | 5/0S        |            |          |
| 5722DG1    | V5R4MO       | Triggered  | l Cache Manag | er          |            |          |
| 5722JC1    | V5R4M0       | IBM Toolb  | ox for Java   |             |            |          |
| 5722JV1    | V5R4MO       | IBM Devel  | oper Kit for  | Java        |            |          |
|            |              |            |               |             |            | More     |
| Press Ent  | er to contin | ue.        |               |             |            |          |
| F3=Exit    | F11=Display  | option     | F12=Cancel    | F19=Display | trademarks |          |

Figure 1-1 GO LICPGM: Option 10

To produce a listing that can be forwarded to your service provider, use the Display Software Resources command:

DSPSFWRSC OUTPUT(\*PRINT)

#### > The level of the cumulative package applied to your system

Use the DSPPTF command to display the program temporary fix (PTF) list for the installed licensed programs, as shown in Figure 1-2 on page 8.

The TC entry at the top of the list identifies the Cumulative Package installed. The format is TCyyddd, where:

- yy is the year of the Cumulative Package release.
- *ddd* is the Julian day of the Cumulative Package release.

**Note:** Use one of the following commands to determine the Cumulative PTF Package level installed on your system:

DSPPTF LICPGM(5722SS1) DSPPTF LICPGM(5722999)

When selecting 5722SS1, look for the TCyyddd entry.

When selecting 5722999, look for the TLyyddd entry.

| Disp                | olay PTF S                          | Status        |             |                |                              |                |           |          |
|---------------------|-------------------------------------|---------------|-------------|----------------|------------------------------|----------------|-----------|----------|
| Prod<br>IPL<br>Rele | luct ID .<br>source .<br>ease of ba |               | · · · · · · | · · :<br>· · : | 5722999<br>##MACH#<br>V5R4M0 | 9<br>#B<br>LOO | System:   | ITSOSYS1 |
| Туре                | e options,                          | press Enter   |             |                |                              |                |           |          |
| 5=                  | Display F                           | TF details    | 6=Print c   | cover          | letter                       | 8=Display      | cover let | ter      |
|                     | PTF                                 |               |             |                |                              |                | IPL       |          |
| 0pt                 | ID                                  | Status        |             |                |                              |                | Action    |          |
| opo                 | TL06192                             | Temporarilv   | applied     |                |                              |                | None      |          |
|                     | TL 06115                            | Superseded    |             |                |                              |                | None      |          |
|                     | TI 06066                            | Superseded    |             |                |                              |                | None      |          |
|                     | TI 06024                            | Superseded    |             |                |                              |                | None      |          |
|                     | TI 05354                            | Superseded    |             |                |                              |                | None      |          |
|                     | TL 05326                            | Superseded    |             |                |                              |                | None      |          |
|                     | RE06180                             | Permanently   | annlied     |                |                              |                | None      |          |
|                     | RE06144                             | Permanently   | applied     |                |                              |                | None      |          |
|                     | RE06115                             | Permanently   | applied     |                |                              |                | None      |          |
|                     | RECOILS                             | rennanenerg   | uppireu     |                |                              |                | Home      | More     |
| F3=E                | xit F11                             | .=Display alt | ernate vie  | ew F           | 17=Posit                     | ion to F       | 12=Cancel | 101      |

Figure 1-2 DSPPTF command: Displaying the cumulative PTF level

#### ► The level of the Program Temporary Fix groups applied to your system

A PTF group consists of a list of Program Temporary Fixes (PTFs) defined for the purpose of managing those PTFs as one group. A PTF group can identify other PTF groups called related PTF groups. The PTFs in the PTF group as well as the PTFs in all related PTF groups are used to determine the overall status of the PTF group.

Type WRKGRPPTF on a command line, and press the Enter key. A display appears like the example in Figure 1-3 on page 9.

Select F6=Print to produce the listing.

```
Work with PTF Groups
                                                                ITS0SYS1
                                                       System:
Type options, press Enter.
 4=Delete 5=Display 6=Print 8=Display special handling PTFs
 9=Display related PTF groups
Opt PTF Group
                        Level Status
    SF99540
                         6192 Installed
    SF99539
                         27 Installed
    SF99504
                            4 Installed
    SF99315
                            3 Installed
    SF99291
                            4 Installed
    SF99114
                            5 Installed
                                                                  Bottom
F3=Exit F6=Print
                   F11=Display descriptions F12=Cancel
F22=Display entire field
```

Figure 1-3 WRKPTFGRP command: Displaying the PTF group level

For more information about collecting PTF information, refer to Chapter 32, "Collecting program temporary fix (PTF) levels" on page 495.

#### 1.7 Finding your printed output

While performing the problem determination procedures outlined in this publication, you can run commands or procedures that produce spooled output. There is more than one way to locate spooled files that are produced. The following procedure shows a simple method to locate spooled files generated within the current interactive job.

To locate spooled files for the current interactive job, perform the following steps:

1. Type WRKJOB on a command line, and press the Enter key. A display appears like the example in Figure 1-4 on page 10.

```
Work with Job
                                                                     ITSOSYS1
                                                           System:
Job:
      QPADEV0003
                     User: ITSOUSER
                                              Number: 004516
Select one of the following:
    1. Display job status attributes
    2. Display job definition attributes
    3. Display job run attributes, if active
    4. Work with spooled files
    10. Display job log, if active, on job queue, or pending
    11. Display call stack, if active
    12. Work with locks, if active
    13. Display library list, if active
    14. Display open files, if active
    15. Display file overrides, if active
    16. Display commitment control status, if active
                                                                      More...
Selection or command
===>
                                   F12=Cancel
                      F9=Retrieve
F3=Exit
         F4=Prompt
```

Figure 1-4 WRKJOB display

2. Type 4 in the Selection or command prompt. A display appears like the example in Figure 1-5.

| Work               | with Job Spo                            | oled Files                         |                         |                    |              |         |               |
|--------------------|-----------------------------------------|------------------------------------|-------------------------|--------------------|--------------|---------|---------------|
| Job:               | QPADEV0003                              | 3 User:                            | ITSOUSER                | Ν                  | umber:       | 004516  |               |
| Type<br>1=:<br>8=/ | options, pr<br>Send 2=Cha<br>Attributes | ess Enter.<br>nge 3=Hold<br>9=Work | 4=Delete<br>with printi | 5=Disp<br>ng statu | lay 6=<br>Is | Release | 7=Messages    |
|                    |                                         | Device or                          |                         |                    | Total        | Current |               |
| 0pt                | File                                    | Queue                              | User Data               | Status             | Pages        | Page    | Copies        |
|                    | QSYSPRT                                 | QPRINT                             |                         | RDY                | 47           |         | 1             |
|                    | QSYSPRT                                 | QPRINT                             |                         | RDY                | 1            |         | 1             |
|                    | QSYSPRT                                 | IBMOUTQ                            |                         | HLD                | 47           |         | 1             |
|                    | QSYSPRT                                 | IBMOUTQ                            |                         | HLD                | 47           |         | 1             |
|                    | QSYSPRT                                 | IBMOUTQ                            |                         | HLD                | 47           |         | 1             |
|                    | QSYSPRT                                 | IBMOUTQ                            |                         | HLD                | 47           |         | 1             |
|                    | QSYSPRT                                 | IBMOUTQ                            |                         | HLD                | 47           |         | 1             |
|                    | QPDSPFD                                 |                                    |                         | FIN                |              |         |               |
|                    | QPSRODSP                                | IBMOUTQ                            | DSPSAVF                 | RDY                | 1            |         | 1             |
|                    |                                         |                                    |                         |                    |              |         | More          |
| Paraı<br>===>      | meters for o                            | ptions 1, 2,                       | 3 or commar             | ıd                 |              |         |               |
| F3=E:              | xit F10=Vi                              | ew 3 F11=V                         | iew 2 F12=              | Cancel             | F22=Pr       | inters  | F24=More keys |

Figure 1-5 WRKJOB: Spooled files display

Table 1-1 explains the fields highlighted in Figure 1-5 on page 10.

| Item            | Description                                                                                                    |
|-----------------|----------------------------------------------------------------------------------------------------|
| File            | The value listed in the File column is the printer file name. Various spooled files can be identified by the name in this column. For example, a job log always displays QPJOBLOG in this field.                            |
| Device or queue | The value listed in the Device or Queue column is the name of the output queue where the spooled file has been generated. The spooled file can be moved to another output queue.                                            |
| User data       | The value in the User Data column is useful in identifying the command that has produced the output. For example, QPSRODSP is produced with the DSPSAVf command. The QPDSPNET file is produced with the DSPNETA CL command. |

Table 1-1 Column descriptions for the Work with Job Spooled Files display

**Note:** For many of today's problems you also need to find spooled files of the jobs you are troubleshooting.

#### 1.8 Recreating a problem

In some cases, the most appropriate approach to resolve a problem is to supply sufficient material to your service provider who can re-create the problem on another System i system.

When a problem is perceived to be a software defect in i5/OS, a Licensed Program Product, or an application, supplying a test environment to your service provider ensures that all the required diagnostic information can be gathered.

Follow these steps to collect the re-creation materials:

- 1. Create a library to hold the test environment.
- 2. Copy all the required objects into the test environment library, for example: applications, data files, source files, data areas, and configuration definitions.
- 3. Run the failing program or procedure in the test environment to ensure that the problem can be demonstrated.
- 4. Save the test environment to offline media or a save file.
- 5. Forward the offline media or save file to your service provider, with the step-by-step instructions to re-create the problem.

#### 1.9 System i server problem management

The server's problem management functions are integrated into the System i Licensed Internal Code (LIC) and i5/OS. These management functions automate problem analysis, problem logging and tracking, problem notification, and problem reporting.

System failures fall into two groups:

- System-detected failures
- User-detected errors

Problem management functions are provided for both categories of failures.

Refer to 7.1, "Analyzing problems detected by i5/OS" on page 107, and 7.2, "Creating a new entry in the problem log" on page 108, for information on the interfaces to this function through the WRKPRB and ANZPRB commands.

#### 1.9.1 First Failure Data Capture (FFDC)

One of the components of the system problem management functions is a facility known as First Failure Data Capture (FFDC). Software problems are not automatically analyzed by the system. However, the system can record problem log entries and capture diagnostic information through the FFDC function. This facility is enabled by setting the QSFWERRLOG system value to \*LOG. The system has a default value for QSFWERRLOG of \*LOG to enable the FFDC feature.

When the system detects a software problem, the error might be logged in the error log. A message is sent to the system operator message queue (QSYSOPR). Then, the problem can be analyzed and reported to your service provider by working with the problem log entry.

The information captured by FFDC can include a dump and other job related information. Each problem log entry created by FFDC has a library associated with it. This library is the repository for the diagnostic information automatically collected by the FFDC process. This library is referred to as the *APAR library* and has a standard naming convention. The library is named QSCnnnnnn, where *nnnnnn* is the last seven digits of the problem log identifier.

**Note:** The Service Monitor is available with i5/OS V5R4. See the iSeries Information Center for associated information.

#### 1.9.2 Flight recorders

In addition to the information that is collected automatically by FFDC and manually by the commands and procedures in this publication, System i server architecture incorporates another set of tools called *flight recorders*. Some flight recorders are extracted from a Main Storage Dump or LIC logs or through APIs.

Flight recorders are integrated into LIC and i5/OS. They are designed by the architects of the system to collect specific data, usually at a lower level than the user interfaces described in this publication.

Flight recorders vary in their implementation from release to release. They usually require direction from your service provider or the IBM development team to gather the information about a specific problem.

A flight recorder is typically used only under the direction of your service provider. For a closer look at flight recorders and their use, refer to Appendix D, "Using system flight recorders" on page 513.

#### 1.10 A word on PTFs

IBM periodically creates Program Temporary Fixes (PTFs) to correct problems or prevent problems found within a particular IBM licensed program. In addition, PTFs supply fixes for problems that seem to be hardware failures, or they can provide new functions.

PTFs are designed to replace one or more objects in a licensed program. Generally, PTFs are incorporated in a future release of the operating system or licensed program.

A program maintenance strategy is recommended for all System i customers. Establishing a maintenance strategy can reduce the impact to System i operations that result from unplanned outages or program failures. Due to the broad range of customer environments, a single recommendation does not apply to all situations. It is the customer's responsibility to evaluate their operations, identify an appropriate strategy, and apply scheduled maintenance to achieve optimal system performance and availability.

The following guidelines can help you to develop an effective Program Maintenance Strategy. A Program Maintenance Strategy for your System i solution should include:

- ► Preventive Service: Cumulative PTF packages, service packs, and group PTF packages
- Corrective Service: Single PTFs, including high-impact and pervasive (HIPER) PTFs
- Preventive Service Planning Information: PSPs and Alerts

It is appropriate to consider installing PTFs as part of the problem determination process. In particular, this becomes increasingly important when a software defect is suspected in IBM-supplied software. Your service provider might advise you when it is necessary to bring your system up to the latest PTF level as a problem determination step.

# 2

## System information documents

When the System i server is not accessible using a session, your service provider relies on previously gathered information about your system to help them in providing a resolution to a problem. This chapter advises you on what system information to collect and keep safe for future reference, if and when it is required.

#### 2.1 Print System Information (PRTSYSINF)

The information in Table 2-1, which was produced from running the Print System Information (PRTSYSINF) command, is of great value when recovering your system in the event of a system disaster. PRTSYSINF is a good documentation tool that can be incorporated into daily or routine management tasks:

| Spooled file name | User data | Description of contents                                                                                                    |
|-------------------|-----------|----------------------------------------------------------------------------------------------------|
| QPEZBCKUP         | DSPBCKUPL | List of all user libraries                                                                                                    |
| QPEZBCKUP         | DSPBCKUPL | List of all folders                                                                                                    |
| QSYSPRT           | DSPSYSVAL | Current settings for all system values                                                                                                    |
| QDSPNET           | DSPNETA   | Current settings for all network attributes                                                                                                    |
| QSYSPRT           | DSCFGL    | Configuration lists                                                                                                    |
| QSYSPRT           | DSPEDTD   | User-defined edit descriptions (a separate spooled file for each)                                                                                                    |
| QSYSPRT           | DSPPTF    | Details of all PTFs that are installed on the system                                                                                                    |
| QPRTRPYL          | WRKRPYLE  | All the reply list entries                                                                                                    |
| QSYSPRT           | DSPRCYAP  | Settings for access path recovery times                                                                                                    |
| QSYSPRT           | DSPSRVA   | Settings for service attributes                                                                                                    |
| QSYSPRT           | DSPNWSSTG | Network server storage spaces information                                                                                                    |
| QSYSPRT           | DSPPWRSCD | Power on/off schedule                                                                                                    |
| QSYSPRT           | DSPHDWRSC | Hardware configuration (a separate spooled file for each resource type, such as *STG or *LWS)                                                                                                    |
| QSYSPRT           | WRKOPTCFG | Optical device descriptions                                                                                                    |
| QSYSPRT           | DSPRJECFG | Remote job entry configurations                                                                                                    |
| QPDSTSRV          | DSPDSTSRV | SNADS configuration                                                                                                    |
| QPRTSBSD          | DSPSBSD   | Subsystem descriptions (a separate spooled file for each subsystem description on your system)                                                                                                    |
| QSYSPRT           | DSPSFWRSC | Installed licensed programs (software resource list)                                                                                                    |
| QPRTOBJD          | DSPOBJD   | A list of all journals on your system                                                                                                    |
| QPDSPJRNA         | WRKJRNA   | The journal attributes for each journal<br>that is not in the QUSRSYS library (a<br>separate file for each journal). Typically,<br>journals in the QUSRSYS library are<br>IBM-supplied journals. If you have your<br>own journals in the QUSRSYS library,<br>you need to manually print information<br>about these journals. |

Table 2-1 PRTSYSINF output.
| Spooled file name | User data | Description of contents                         |
|-------------------|-----------|-------------------------------------------------|
| QSYSPRT           | CHGCLNUP  | Settings for automatic cleanup                  |
| QPUSRPRF          | DSPUSRPRF | Current values for the QSECOFR user profile     |
| QPRTJOB           | DSPJOBD   | Current values for the QDFTJOBD job description |
| QPJOBLOG          | PRTSYSINF | The job log for this job                        |

In the above table, note that user data automatically contains the CL command run by PRTSYSINF.

## 2.2 Hardware device listing

The hardware device listing is important to assist you and the service provider in determining problems with controllers and cable labelling.

#### 2.2.1 Work with Hardware Products (WRKHDWPRD)

Type the Work with Hardware Products (WRKHDWPRD) command on a command line. Then, a menu appears like the example shown in Figure 2-1.

| Work with Hardware Products                                                                         | Suctor  | ITCOCVC1 |
|----------------------------------------------------------------------------------------------------|---------|----------|
| Select one of the following:                                                                        | System: | 11202121 |
| <ol> <li>Display description label locations</li> <li>Change description label locations</li> </ol> |         |          |
|                                                                                                    |         |          |
|                                                                                                    |         |          |
|                                                                                                    |         |          |
|                                                                                                    |         |          |
|                                                                                                    |         |          |
|                                                                                                    |         |          |
| Selection                                                                                           |         |          |
| F3=Exit F12=Cancel                                                                                  |         |          |

Figure 2-1 Work with Hardware Products menu

Select option 4, and press Enter. A display appears as shown in Figure 2-2 on page 18. Press F17. This produces a spooled file named QSYSPRT.

This information is particularly important when it comes to labelling the communication cables from the rear of the system unit and expansion units to communication cabinets containing hubs, routers, or multistation access units. Correctly identifying the labelled cable saves time in problem determination.

| Display | Descripti | on Label L | ocations |      |                                |          |
|---------|-----------|------------|----------|------|--------------------------------|----------|
| System  | type-mode | l/serial . |          | . :  | System:<br>9406-520 / 65-99999 | ITSOSYS1 |
|         |           | Location   |          |      |                                |          |
| Frame   | EIA       | Device     | Card     |      |                                |          |
| ID      | Location  | Position   | Position | Port | Label                          |          |
| 3       |           |            | C03      | 1    | ETHLINO1, QESLINE,<br>QTILINE  |          |
| 3       |           |            | C04      |      | CTL01                          |          |
| 3       |           |            | C12      | 1    | ETHLIN02                       |          |
| 3       |           |            | D41      |      | 0PT01                          |          |
|         |           |            |          | 1    | VLAN01HTBT                     |          |
|         |           |            |          | 2    | VLAN02LAN                      |          |
|         |           |            |          | 3    | VLAN03GE01                     |          |
|         |           |            |          | 4    | VLAN04GE02                     |          |
|         |           |            |          | 5    | VLAN05GE03                     |          |
|         |           |            |          | 6    | VLAN06GE04                     |          |
|         |           |            |          | 7    | *NONE                          |          |
|         |           |            |          | 8    | *NONE                          |          |
|         |           |            |          | 9    | *NONE                          |          |
|         |           |            |          |      |                                | More     |

Figure 2-2 Display Description Label Locations display

## 2.3 Printing local device addresses

This information is particularly beneficial in detecting workstation device and cabling problems on your system. On some larger system configurations, this can reduce the amount of time spent trying to track down a "rogue" workstation.

Note: This section applies only to clients with devices attached through twinax.

#### 2.3.1 Print Device Addresses (PRTDEVADR)

To determine which workstation controllers are configured on your system, first type **WRKCTLD \*LWS** on a command line. Press Enter. A display appears like the example in Figure 2-3. The controller names are shown.

```
Work with Controller Descriptions
                                                           System:
                                                                    ITSOSYS1
Position to . . . .
                                     Starting characters
Type options, press Enter.
  2=Change
            3=Copy
                       4=Delete
                                 5=Display
                                             6=Print
                                                       7=Rename
  8=Work with status
                                             12=Print device addresses
                      9=Retrieve source
Opt Controller Type
                            Text
     CTL01
                 2746
                            CREATED BY AUTO-CONFIGURATION
     QCTL
                 2746
                            Controller description created during IPL.
                                                                      Bottom
Parameters or command
===>
                      F5=Refresh F6=Create F9=Retrieve F12=Cancel
F3=Exit F4=Prompt
F14=Work with status
```

Figure 2-3 Work with Controller Descriptions display

Now, type **PRTDEVADR** <controller name> on the command line, and press Enter. This creates a spooled file named QPDCDEVA for each controller you request, as shown in Figure 2-4 on page 20.

| Display Spooled F<br>File: QP<br>Control<br>Find | File<br>DCDE                      | EVA                            |                                              |                                          |                                                             |                      | С      | Page<br>olumns | e/Line<br>1 - 1 | 1/1<br> 30               |        |
|--------------------------------------------------|-----------------------------------|--------------------------------|----------------------------------------------|------------------------------------------|-------------------------------------------------------------|----------------------|--------|----------------|-----------------|--------------------------|--------|
| *+1+2<br>5722SS1 V5R4M                           | .+3<br>10 06                      | 3+4+<br>0210<br>Local W        | +0<br>D<br>ork Statio<br>Type 27             | 6+<br>evice A<br>on Conti<br>46          | 7+<br>ddresse<br>roller C                                   | 8+<br>es for<br>TL01 | 9      | .+0<br>ITSOSY  | ⊦1<br>′S1 1     | +2+3<br>0/31/07 12:51:42 | Page 1 |
| Switch Setting                                   | > 0                               | 1                              | 2                                            | 3                                        |                                                             | 4                    |        | 5              | 6               |                          |        |
| : DSP0<br>Port 0 : *DS<br>: 3487<br>:<br>:       | :<br>1<br>%P<br>HC<br>:<br>:<br>: | : DSP02<br>: *DSP<br>: 3487 HC | :<br>DSP03<br>:*DSP<br>: 3487<br>:<br>:<br>: | 3 : [<br>;*[<br>HC :<br>;<br>;<br>;<br>; | )<br>SP04<br>DSP<br>3487<br>:<br>:<br>:<br>:<br>:<br>:<br>: | :<br>HC              | :      |                | :               | :<br>:<br>: :            |        |
| ·:                                               | ·                                 |                                | •                                            |                                          | •                                                           |                      |        | •              |                 | •                        | •      |
| :                                                | ÷                                 | :                              | :                                            | :                                        | :                                                           |                      | :      | :              |                 |                          |        |
| Port 1 :                                         | •                                 | . :                            | :                                            | •                                        | •                                                           | :                    | ·<br>: | M              | ore             |                          |        |
| F3=Exit F12=Ca                                   | ancel                             | F19=Left F                     | 20=Right                                     | F24=                                     | More ke                                                     | eys                  |        |                |                 |                          |        |

Figure 2-4 Display Spooled File display of file QPDCDEVA

# 2.4 System configuration list

The system configuration list contains information on the system, packaging hardware, logical hardware resource, and a legend. This particular list is very helpful in determining the point of failure from system reference codes displayed on the front panel.

**Note:** When any system changes have taken place, either hardware or software, we advise that you record these changes by performing the tasks in this section.

#### 2.4.1 Printing the system configuration list

Contact the security officer or system administrator to obtain service authority to use System Service Tools (SST). This authority is necessary to use SST. Refer to Chapter 26, "Using System Service Tools (SST)" on page 415, to access SST. Follow these steps to print the system configuration list:

- 1. On the Start a Service Tool display, select option 7 (Hardware Service Manager).
- 2. Select the Print (F6) function key on the Hardware Service Manager display, as shown in Figure 2-5 on page 21.

```
Hardware Service Manager
Attention: This utility is provided for service representative use only.
   System unit . . . . . . :
                                 9406-520 65-99999
   Release . . . . . . . . . . .
                                 V5R4M0
Select one of the following:
   1. Packaging hardware resources (systems, frames, cards,...)
   2. Logical hardware resources (buses, IOPs, controllers,...)
   3. Locate resource by resource name
   4. Failed and non-reporting hardware resources
   5. System power control network (SPCN)
   6. Work with service action log
   7. Display label location work sheet
   8. Device Concurrent Maintenance
   9. Work with resources containing cache battery packs
                                                                        Bottom
Selection
F3=Exit
             F6=Print configuration
                                         F9=Display card gap information
                                               F12=Cancel
F10=Display resources requiring attention
```

Figure 2-5 Hardware Service Manager display

3. On the next display, accept the defaults, and press Enter. A spooled file name of QPCSMPRT is created, as shown in Figure 2-6 on page 22.

| Display Spooled File                  |                                                                     |  |  |  |  |
|---------------------------------------|---------------------------------------------------------------------|--|--|--|--|
| File: QPCSMPRT                        | Page/Line 1/1                                                       |  |  |  |  |
| Control                               | Columns 1 - 130                                                     |  |  |  |  |
| Find                                  |                                                                     |  |  |  |  |
| *+1+2+3+4+<br>HARDWARE SERVICE MANAGE | .5+6+7+8+9+0+1+2+3<br>R SYSTEM CONFIGURATION LIST ITSOSYS1 11/02/07 |  |  |  |  |
| 12:54:17 PAGE                         |                                                                     |  |  |  |  |
| SYSTEM TYPE / MODEL / FEATUR          | E CODE / SERIAL NUMBER / RELEASE : 9406 / 520 / 8972 / 65-99999 /   |  |  |  |  |
| V5B4M0                                |                                                                     |  |  |  |  |
| -                                     | - LOCATION                                                          |  |  |  |  |
| SEBIAL                                | FRAME DEVICE CARD RESOURCE PART                                     |  |  |  |  |
| DESCRIPTION TYPE-MC                   | DEL NUMBER ID POS POS NAME NUMBER LOGICAL                           |  |  |  |  |
| ADDRESS                               |                                                                     |  |  |  |  |
| SYSTEM 9406-820                       | 65-99999 CEC01                                                      |  |  |  |  |
| SYSTEM UNIT 9406-820                  | 65-99999 1 CEC01                                                    |  |  |  |  |
| SYSTEM BUS 282D                       | 18-1047049 1 LB01 21P5046 2/ 1// -/////                             |  |  |  |  |
| SYSTEM BUS 282D                       | 18-1047049 1 LB02 21P5046 2/ 2// -//////                            |  |  |  |  |
| BACKPLANE 283F                        | 38-12091 1 DB1 04N2472                                              |  |  |  |  |
| BACKPLANE 283F                        | 38-01761 1 DB2® 04N2472                                             |  |  |  |  |
| ACTIVE BACKPLANE 282D                 | 18-1047049 1 MB1 BP01 0000021P5046                                  |  |  |  |  |
| HSL I/O BRIDGE 282D                   | 18-1047049 1 MB1 BC03 21P5046                                       |  |  |  |  |
| MULTI-ADAPTER BRIDGE 2820             | 0 18-1047049 1 MB1 PCI01D 21P5046 2/ 1/0/31-/////                   |  |  |  |  |
| BUS EXPANSION ADAPTER 28              | 2D 18-1047049 1 MB1 BCC02 21P5046                                   |  |  |  |  |
| MULTI-ADAPTER BRIDGE 2820             | 0 18-1047049 1 MB1 PCI02D 21P5046 2/ 2/0/31-/////                   |  |  |  |  |
| BUS EXPANSION ADAPTER 28              | 2D 18-1047049 1 MB1 BCC03 21P5046                                   |  |  |  |  |
| MAIN STORAGE RISER 2884               | 28-0164077 1 M02 MR01 0000004N4801                                  |  |  |  |  |
| MAIN STORAGE 3007-000                 | 28-1329092 1 M02A MS16 0000023L7697 LOCATION => 0                   |  |  |  |  |
|                                       | More                                                                |  |  |  |  |
| F3=Exit F12=Cancel F19=Left F2        | 20=Right F24=More keys                                              |  |  |  |  |

Figure 2-6 Display spooled file for QPCSMPRT

# 2.5 Retrieve Configuration Source (RTVCFGSRC)

The Retrieve Configuration Source (RTVCFGSRC) command is another useful documentation tool that can be used to re-create configurations if they are deleted, damaged, or change. This is discussed in 13.2.3, "Retrieving the configuration source" on page 211.

# 2.6 Cluster configuration

Gathering the cluster configuration can be useful if you are using clustering and need to re-create a cluster environment.

#### 2.6.1 Printing cluster information

To print the cluster information, type **DSPCLUINF DETAIL(\*FULL) OUTPUT(\*PRINT)** on a command line. Press Enter. A spooled file named QCSTDSPCLU is created, as shown in Figure 2-7.

| Display Spooled File                      |                          |
|-------------------------------------------|--------------------------|
| File: QCSTDSPCLU                          | Page/Line 1/1            |
| Control                                   | Columns 1 - 130          |
| Find                                      |                          |
| *+1+2+3+4+5+6+                            | .7+8+9+0+1+2+3           |
| DSPCLUINF P                               | age 1                    |
| 5722SS1 V5R4M0 060210 ITSOSY              | S1 11/09/07 14:53:51 UTC |
| Display Cluster Information               |                          |
| Cluster CLUSTER001                        |                          |
| Consistent information in cluster : *NO   |                          |
| Current cluster version: 4                |                          |
| Current cluster modification level: 0     |                          |
| Configuration tuning level : *NORMAL      |                          |
| Number of cluster nodes: 3                |                          |
| Number of device domains : 1              |                          |
| Detail *FULL                              |                          |
| Cluster Membership List                   |                          |
| Potential                                 |                          |
| Node Mod Device                           |                          |
| Node Status Vers Level DomainInte         | rface Addresses          |
| ITSOSYS3 Inactive 5 0 DEVDMN1 nnn.r       | in.nn.n                  |
| ITSOSYS2 Active 5 0 DEVDMN1 nnn.n         | n.nn.n                   |
| ITSOSYS1 Failed 5 0 DEVDMN1 nnn.          | in.nn.n                  |
|                                           |                          |
|                                           | More                     |
| F3=Exit F12=Cancel F19=Left F20=Right F24 | =More keys               |

Figure 2-7 Display spooled file for QCSTDSPCLU

**Note:** The information displayed or printed might not be current if the command is called on a node that has a status of Inactive or Failed. In this case, the information displayed or printed reflects the state of the cluster when the node was last active.

#### 2.6.2 Printing cluster resource group information

To print the cluster resource group information, type DSPCRGINF on a command line and press F4. An example is shown in Figure 2-8.

```
Display CRG Information (DSPCRGINF)

Type choices, press Enter.

Cluster ..... Name

Cluster resource group ..... *LIST

Output ..... *PRINT *, *PRINT

*, *PRINT

F3=Exit F4=Prompt F5=Refresh F12=Cancel F13=How to use this display

F24=More keys
```

Figure 2-8 Display CRG Information prompt

Enter the cluster name in the Cluster prompt, the cluster resource group name in the Cluster resource group prompt and change the Output prompt from \* to \*PRINT. Press Enter.

**Note:** The information displayed or printed might not be current if the command is called on a node that has a status of Inactive or Failed. In this case, the information displayed or printed reflects the state of the cluster when the node was last active.

A spooled file named QCSTDSPCRG is created, as shown in Figure 2-9 on page 25.

| Display Spooled File                        |                       |
|---------------------------------------------|-----------------------|
| File: QCSTDSPCRG                            | Page/Line 1/1         |
| Control                                     | Columns 1 - 130       |
| Find                                        |                       |
| *+1+2+3+4+5+6+7.                            | +8+9+0+1+2+3          |
| DSPCRGINF Pag                               | e 1                   |
| 5722SS1 V5R4M0 060210 ITSOSYS1              | 11/09/07 15:14:47 UTC |
| Display CRG Information                     |                       |
| Cluster CLUSTER001                          |                       |
| Cluster resource group : GRG001             |                       |
| Reporting node identifier: ITSOSYS1         |                       |
| Consistent information in cluster: *NO      |                       |
| Cluster resource group type: Device         |                       |
| Cluster resource group status: Inactive     |                       |
| Previous CRG status Switchover Pending      |                       |
| Exit program *NONE                          |                       |
| Library *NONE                               |                       |
| Exit program format: *NONE                  |                       |
| Exit program data *NONE                     |                       |
| User profile *NONE                          |                       |
| Text CRG                                    |                       |
| Distribute information queue : *NONE        |                       |
| Library: *NONE                              |                       |
| Failover message queue : *NONE              |                       |
|                                             | More                  |
| F3=Exit F12=Cancel F19=Left F20=Right F24=M | ore keys              |

Figure 2-9 Display spooled file for QCSTDSPCRG

Refer to Chapter 18, "Cluster Resource Services" on page 297 for gathering information unique for clustered systems.

# 2.7 Additional information

For more information on collecting system information, refer to the Printing system information topic in the iSeries Information Center at:

http://www.ibm.com/eserver/iseries/infocenter

When you reach this site, click Systems management  $\rightarrow$  Backup and recovery  $\rightarrow$  Backing up your system  $\rightarrow$  Overview of the GO SAVE command  $\rightarrow$  GO SAVE command menu options  $\rightarrow$  Performing a complete save using the GO SAVE checklist  $\rightarrow$  Printing system information.

# **Easy data collection**

When you encounter a problem on your system and need assistance from a service provider, you can begin collecting data about the problem using a standard tool known as Operational Assistant (OA).

OA does not require any initial procedures before collecting data related to your problem. If you just encountered a problem with your job and want to collect data about the problem without making choices, use OA to gather the data. Otherwise, use the *save APAR data* functions as described in Chapter 7, "Problem log and Save APAR Data" on page 105.

If you plan to save APAR data, it is helpful to know whether there is a problem log entry associated with your problem. If you used the Analyze a Problem (ANZPRB) command, a problem log entry exists. The system also creates problem log entries for certain hardware and software errors. Both types of errors have associated problem log entries.

**Note:** Software errors detected by the system are logged only if the system value QSWERRLOG is set to \*LOG.

Refer to Table 3-1 for more information to help you choose either OA or save APAR data.

| Function          | Authorized<br>users                           | Data collected                                                                                                 | Output queue                          | Selection<br>list? | Reference                                                                       |
|-------------------|-----------------------------------------------|----------------------------------------------------------------------------------------------------|---------------------------------------|--------------------|---------------------------------------------------------------------------------|
| OA                | Any                                           | Your job log, your job<br>information, PTFs,<br>QHST, active jobs,<br>your message<br>queues, QSYSOPR,<br>PTFs | QEZDEBUG<br>in library<br>QUSRYSYS    | No                 | See 3.1, "Using Operational<br>Assistant to collect data" on<br>page 28.        |
| Save<br>APAR data | System<br>operator, service<br>representative | All of the above plus<br>LIC logs, error logs,<br>etc.                                                         | QSCAPAROQ<br>in library<br>QSCxxxxxxx | Yes                | See 7.4, "Using Save APAR<br>Data (SAVAPARDTA) to<br>collect data" on page 119. |

 Table 3-1
 Operational Assistant and SAVAPARDTA functions

# 3.1 Using Operational Assistant to collect data

OA is an easy to use interface to i5/OS operations. It is a useful tool when your environment is not more complicated than a 5250-session. One of the features is collecting data for a problem you are having in your current sign-on session or job. Data collection is automatic and requires no input from the user.

The following data is collected in the QEZDEBUG output queue in the QUSRSYS library:

- ► The messages on QSYSOPR message queue
- The messages on your workstation message queue
- ► The messages from your user message queue
- Currently active jobs
- The history log (QHST)
- PTFs
- The job information for this sign-on session
- The job log for this sign-on session

To use OA to collect data associated with your immediate problem, perform the following steps:

- 1. Enter the following command:
  - GO USERHELP

The display shown in Figure 3-1 appears.

| USERHELP Information and Problem Handling                              |  |  |  |  |  |  |  |
|------------------------------------------------------------------------|--|--|--|--|--|--|--|
| System: ITSOSYS1                                                       |  |  |  |  |  |  |  |
| To select one of the following, type its number below and press Enter: |  |  |  |  |  |  |  |
| 1. Here to see belt                                                    |  |  |  |  |  |  |  |
| 1. How to use help                                                     |  |  |  |  |  |  |  |
| 2. Information Assistant options                                       |  |  |  |  |  |  |  |
| 3. Display work station user                                           |  |  |  |  |  |  |  |
| 10. Save information to help resolve a problem                         |  |  |  |  |  |  |  |
| 11. Technical support tasks                                            |  |  |  |  |  |  |  |
| 80. Temporary sign-off                                                 |  |  |  |  |  |  |  |
|                                                                        |  |  |  |  |  |  |  |
|                                                                        |  |  |  |  |  |  |  |
|                                                                        |  |  |  |  |  |  |  |
| Type a menu option below                                               |  |  |  |  |  |  |  |
| F1=Help F3=Exit F9=Command line F12=Cancel                             |  |  |  |  |  |  |  |

Figure 3-1 Information and Problem Handling display

2. Select option 10 (Save information to help resolve a problem). The display shown in Figure 3-2 on page 29 appears.

```
Save Information to Help Resolve a Problem

System: ITSOSYS1

To save information about a problem with your session, enter a brief

description and press Enter.

Brief description of problem . . . . . . . . Y Y=Yes, N=No

Enter notes about problem . . . . . . Y Y=Yes, N=No

F1=Help F3=Exit F5=Refresh F12=Cancel
```

Figure 3-2 Save Information to Help Resolve a Problem display

- 3. Enter a short description of the problem.
- 4. Press the Enter key to display the Select Text Type screen as shown in Figure 3-3 on page 30.

```
Select Text Type

Select one of the following:.

Problem Definition

1. Problem description text

2. Problem diagnostic text

Query Data

10. Query status text

99. Private system text

Bottom

F3=Exit F12=Cancel
```

Figure 3-3 Select Text Type display

**Note:** Option 1 (Problem description text) is used to update/add the long problem description text associated with the problem. This text is sent to IBM Service each time the problem is reported.

Option 2 (Problem diagnostic text) is used to update/add the problem diagnostic text associated with the problem. This text is for information related to analyzing/diagnosing the problem and is NOT sent to IBM Service.

5. Select option 1 (Problem description text) to display an area to enter notes. The notes can describe the problem in more detail, list the procedure to re-create the problem, and provide information about the system itself. The display shown in Figure 3-4 on page 31 appears.

```
Update Description Text
                                                                    ITSOSYS1
                                                          System:
Problem ID . . . . . . :
                            0631354176
Current status . . . . :
                            OPENED
                            Problem created from USERHELP menu.
Problem . . . . . . . . .
Type text, press Enter.
The problem occurred when I ran the TIMEDELAY program. I received
message ....
                                                                      Bottom
             F6=Insert line F12=Cancel F14=Delete line F17=Top
F3=Exit
F18=Bottom F20=Right
```

Figure 3-4 Update Description Text display

6. Type some notes about the problem, as shown in the example in Figure 3-4.

7. After you enter any notes, press F3. The display shown in Table 3-2 appears.

```
Update Description Text
..... m:
                                                 ITSOSYS1
                  Exit Text
:
                                            :
:
                                            :
: Type choice, press enter:
                                            :
:
                                            :
:
  Option . . . . 1 1=Save text and exit
                                            :
                 2=Exit without saving text
:
                                            :
                 3=Resume entering text
:
                                            •
:
                                            :
: F12=Cancel
                                            :
:
                                            :
:....:
                                                  Bottom
F3=Exit
         F6=Insert line F12=Cancel F14=Delete line F17=Top
F18=Bottom F20=Right
```

Figure 3-5 Exit Text display

8. Select option 1 (Save text and exit).

While the data is collected, messages appear at the bottom of the display.

When all the data has been collected, a message appears at the bottom of the display, for example:

Problem information created for 0631355700.

This is the number of the problem log entry created. All the spooled files created have this number as the user data.

9. Record the number of the problem to give to your service provider. This is the number of the problem entry in the problem log. If you want to save this data as APAR data or collect more information about the problem, go to 7.4.2, "Saving APAR data from an existing problem log entry" on page 120. Otherwise, if you do not need to collect any more information in this guide, go to 30.5, "Sending the problem report and documentation by e-mail" on page 466, to submit the information with the problem report.

APAR data can be saved from a Save APAR Data display or by using the Save APAR Data (SAVAPARDTA) command. The Save APAR Data display appears when using the problem log, the Analyze a Problem (ANZPRB) command, or F14 from the QSYSOPR message queue. See Table 3-2 to find a path to the Save APAR Data display. Then go to 7.5, "Selecting APAR data to collect" on page 121.

Table 3-2 Display or command selection

| Starting from     | Command              | Option or F<br>key | On this display                     | Reference                                                                     |
|-------------------|----------------------|--------------------|-------------------------------------|-------------------------------------------------------------------------------|
| Problem log       | WRKPRB               | 8                  |                                     |                                                                               |
|                   |                      | 30                 | Work with Problem                   | See 7.4.2, "Saving APAR data from an existing problem log entry" on page 120. |
| Analyze a problem | ANZPRB<br>(hardware) | F15                | Display Problem<br>Analysis Results | See 7.4.1, "Saving APAR data from the ANZPRB command display" on page 120.    |
|                   | ANZPRB<br>(software) | Y                  | Save Problem<br>Data                | See 7.4.1, "Saving APAR data from the ANZPRB command display" on page 120.    |
| F14               | DSPMSG<br>QSYSOPR    | F15                | Display Problem<br>Analysis Results | See 7.4.1, "Saving APAR data from the ANZPRB command display" on page 120.    |
| Command line      | SAVAPARDTA           | Enter key          | Save APAR Data                      | See 7.4.3, "Saving APAR data using the SAVAPARDTA command" on page 121.       |

# 4

# **Collecting messages**

This chapter covers information on working with messages in message queues, finding additional information about your messages, and displaying messages for the system operator.

Messages provide answers to many problems and assist you with most of the problem isolation. When the system detects an error, it usually provides a message that describes the problem and the actions needed to solve the problem.

A message can contain the following information:

- Names of the failing programs or jobs
- Return codes and error codes
- ► From and To programs and instruction numbers of each program
- References to Licensed Internal Code (LIC) logs and error logs (Product Activity Log or PAL)
- Information that explains the problem
- Information about how to solve the problem

**Tip:** When you move the cursor to anywhere on the text of a message and press the F1 (Help) key, the additional message information panel appears. This additional information is also called *message help text* or *second-level text*. To save this information to a spooled file, press F6 (Print).

Messages are found in the following places:

- At the bottom of displays or on the Command Entry display after a command is entered
- In a job message queue (or job log) for an active user, subsystem, and system job
- In QHST (history log)
- In QSYSOPR (system operator message queue)
- In QSYSMSG (an optional message queue that certain messages are directed to instead of, or in addition to, the QSYSOPR message queue)
- In QCFGMSGQ for communications messages
- In message queues associated with printers, line descriptions and controller descriptions

Messages are sent by your job, a program, the system you are using, or a system in the network. All messages sent to QSYSOPR are also sent to QHST. The reverse is not true. Further information regarding messages can be found in the iSeries Information Center at:

http://www.ibm.com/eserver/iseries/infocenter

When you reach this site, click **Troubleshooting**  $\rightarrow$  **Detect problems**  $\rightarrow$  **Message queues.** 

**Tip:** To identify which message queue is associated with a printer, line description or controller description, use the DSPDEVD, DSPLIND and DSPCTLD commands to display their descriptions. Look for the Current message queue setting.

# 4.1 Getting started

Use Table 4-1 for further information on locating messages in your system.

Table 4-1 Finding messages

| Look for a message                                                      | Go to                                                                             |
|-------------------------------------------------------------------------|-----------------------------------------------------------------------------------|
| On a display                                                            | Section 4.2, "Viewing and saving messages that appear on a display" on page 38    |
| In a message queue (or job log) for your own<br>(or another user's) job | Section 4.3, "Finding messages in a job log" on page 40                           |
| In a system or subsystem job                                            | Section 4.4, "Messages for subsystem and system jobs" on page 53                  |
| In the system operator message queue<br>(QSYSOPR)                       | Section 4.5, "Messages in the system operator message queue (QSYSOPR)" on page 56 |
| In the history log (QHST)                                               | Chapter 6, "Collecting the history log (QHST)" on page 91                         |
| Look for the message text when the message number is known              | Section 4.8, "Finding details on a specific message number" on page 66            |
| Look for messages using iSeries Navigator                               | Section 4.9, "Viewing messages with iSeries Navigator" on page 49                 |

**Note:** Review the method for locating the printed output in 1.7, "Finding your printed output" on page 9.

## 4.2 Viewing and saving messages that appear on a display

Figure 4-1 shows an example of a message that appears at the bottom of the display.

```
MAIN
                              i5/OS Main Menu
                                                                      ITS0SYS1
                                                            System:
Select one of the following:
     1. User tasks
     2. Office tasks
     3. General system tasks
     4. Files, libraries, and folders
     5. Programming
     6. Communications
     7. Define or change the system
     8. Problem handling
     9. Display a menu
    10. Information Assistant options
    11. iSeries Access tasks
    90. Sign off
Selection or command
===> sndsrvrqs *test
F3=Exit F4=Prompt F9=Retrieve F12=Cancel
                                                 F13=Information Assistant
F23=Set initial menu
Last request at level 4 ended.
```

Figure 4-1 A message on a display

Follow the steps that are listed to collect all the information that relates to the message.

**Important:** The Print Screen key can be used to capture messages that appear on a display. However, a screen print does *not* give sufficient information for use in problem determination, because detailed message information is not captured. Follow the instructions in this section to capture the information in a format that gives your service provider sufficient information to analyze your problem.

To view and save additional message information for a message that appears on a display (when the user's assistance level is set to intermediate), follow the steps listed here:

1. Move the cursor to the line with the message that you want to save.

 Press the F1 (Help) key to view the additional message information. A display appears for the message, as shown in Figure 4-2.

Additional Message Information CPF1907 Severity . . . . . . . : 00 Message ID . . . . . : Message type . . . . : Escape Date sent . . . . . : 11/02/07 Time sent . . . . . : 13:19:21 Message . . . : Last request at level 4 ended. Bottom Press Enter to continue. F3=Exit F6=Print F9=Display message details F12=Cancel F21=Select assistance level F10=Display messages in job log

Figure 4-2 Additional Message Information

- 3. If this message relates to the problem, continue with the next step. Otherwise, go to step 5.
- To keep a record of this message for problem determination purposes, press F6 (Print) to store to a spooled file (file name QPMHAMI). This ensures that you have captured all the relevant information pertaining to this message.
- 5. Press F12 (Cancel) to cancel and return to the display that showed the message.
- 6. If "More..." appears in the lower right corner of the display, continue with the next step. Otherwise, go to step 8.
- 7. Page forward to see more messages.
- To continue looking for more messages, repeat steps 1 through 5. Collect the additional message information for each message that relates to the problem until all the message information has been saved.
- 9. If F10 (Display messages in job log) is shown on the Additional Message Information display, go to 4.3, "Finding messages in a job log" on page 40, to save any messages that relate to the problem in the job log. Otherwise, continue with the next step.
- 10. If you have found all the messages that relate to the problem, go to 4.6, "Checking the contents of the additional message information" on page 58, to determine whether more information needs to be collected using this guide.
- 11. If you need to find other messages that relate to the problem, go to step 1 and repeat this process.

**Note:** In the context of problem determination and problem source identification, it is common to print the entire job log. A complete job log gives your service provider information on the sequence, timing, and context of the messages that are issued to the job. Refer to 4.3, "Finding messages in a job log" on page 40, for further information.

## 4.3 Finding messages in a job log

There are two types of jobs in i5/OS:

- Inactive jobs
- Active jobs

On i5/OS V5R4 systems, job logs have a job log pending status. Use WRKJOBLOG to find a job loop. On systems prior to i5/OS V5R4, inactive jobs no longer have their job structures in the system, so the job message queue is no longer available. The messages associated with the job are written to the job log when the job terminates. If the logging level in the job description is set for maximum logging (4, 0, \*SECLVL), then all the information is captured in the spooled file. To find the messages in the job log of an inactive job, go to 4.3.3, "Finding a job log for an inactive job" on page 51.

Active jobs have their job structures in the system and the associated job message queue is available. Perform the following steps to display the messages for an active job:

- 1. Return to a command line.
- 2. If you are looking for messages for:
  - Your own job, go to step 9 on page 43
  - Another user's job, continue with the next step
- 3. Enter WRKACTJOB to display a list of active jobs. A display of active jobs appears, as shown in Figure 4-3 on page 41.

| Work with Active                                                                                                    | Jobs                                                                              |                                                              | IT                                                    | SOSYS1                                                                |                                                                         |          |
|----------------------------------------------------------------------------------------------------|-----------------------------------------------------------------------------------|--------------------------------------------------------------|-------------------------------------------------------|-----------------------------------------------------------------------|-------------------------------------------------------------------------|----------|
| CPU %: .5                                                                                                    | Elapsed t                                                                         | ime: 26                                                      | :33:06                                                | Active jol                                                            | 11/02/07<br>bs: 160                                                     | 13:22:29 |
| Type options, pre<br>2=Change 3=Ho<br>8=Work with spo                                                                | ss Enter.<br>Id 4=End<br>oled files<br>Current                                    | 5=Work<br>13=Disc                                            | with<br>onnect                                        | 6=Release 7=<br>                                                      | =Display mes                                                            | sage     |
| Opt Subsystem/Jo<br>QBATCH<br>QCMN<br>QCTL<br>QSYSSCD<br>QINTER<br>QPADEV0002<br>QPADEV0003<br>QPADEV0005<br>QSERVER | D User<br>QSYS<br>QSYS<br>QSYS<br>QPGMR<br>QSYS<br>MARK<br>ACA1<br>ANDREI<br>QSYS | Type<br>SBS<br>SBS<br>BCH<br>SBS<br>INT<br>INT<br>INT<br>SBS | CPU %<br>.0<br>.0<br>.0<br>.0<br>.0<br>.0<br>.1<br>.0 | Function<br>PGM-QEZSCNEP<br>CMD-STRSST<br>CMD-WRKACTJON<br>CMD-STRSST | Status<br>DEQW<br>DEQW<br>EVTW<br>DEQW<br>DEQW<br>B RUN<br>DSPW<br>DEQW | More     |
| Parameters or com<br>===><br>F3=Exit F5=Refr<br>F11=Display elaps                                                    | nand<br>esh Fi<br>ed data Fi                                                      | 7=Find<br>12=Cancel                                          | F10=<br>F23=                                          | Restart stati:<br>More options                                        | stics<br>F24=More                                                       | keys     |

Figure 4-3 WRKACTJOB display

#### Tips:

- ► Press F14 to include all jobs such as group, prestart, and system request jobs.
- If "More..." appears on the display, page forward or backward to continue searching for a job.
- 4. Locate the appropriate job on the Work with Active Jobs screen, and enter 5 in the Opt (option) column.
- 5. If this is the job you want to work with, continue with the next step. Otherwise, go to 5.6, "Finding a job name" on page 83.
- 6. Type 5 in the Opt (option) column next to the active job you want to select.
- 7. Press the Enter key. A display appears as shown in Figure 4-4 on page 42.

Work with Job System: ITS0SYS1 User: ACA1 Job: QPADEV0003 Number: 004016 Select one of the following: 1. Display job status attributes 2. Display job definition attributes 3. Display job run attributes, if active 4. Work with spooled files 10. Display job log, if active, on job queue, or pending 11. Display call stack, if active 12. Work with locks, if active 13. Display library list, if active 14. Display open files, if active 15. Display file overrides, if active 16. Display commitment control status, if active More... Selection or command ===>

Figure 4-4 Work with Job display

8. Select option 10 (Display job log, if active, on job queue or pending), and press the Enter key.

9. Enter DSPJOBLOG to display your own job log (or job logs of other jobs). A display appears as shown in Figure 4-5.

| Display Job Log                          |                  |                | Sustom     | 17505751 |  |
|------------------------------------------|------------------|----------------|------------|----------|--|
| Job : QPADEVOO                           | 03 User:         | ACA1 Nu        | umber :    | 004016   |  |
| 3>> dspjoblog                            |                  |                |            |          |  |
|                                          |                  |                |            |          |  |
|                                          |                  |                |            |          |  |
|                                          |                  |                |            |          |  |
|                                          |                  |                |            |          |  |
|                                          |                  |                |            |          |  |
|                                          |                  |                |            |          |  |
|                                          |                  |                |            | Bottom   |  |
| Press Enter to continue.                 |                  |                |            |          |  |
| F3=Exit F5=Refresh<br>F17=Top F18=Bottom | F10=Display deta | ailed messages | F12=Cancel |          |  |

Figure 4-5 Display Job Log

10.Press F10 (Display detailed messages) to see all the messages. A display appears as shown in Figure 4-6 on page 44.

```
Display All Messages
                                                             System:
                                                                       ITSOSYS1
                                                     Number . . . :
            QPADEV0003
                          User . . : ACA1
                                                                       004016
Job . . :
    No record found.
5 > *SYSTEM/ENDRQS
4 > sndsrvrqs *test
    No record found.
    Universal Connection has not been configured for Electronic Customer
      Support.
    Line QESLINE vary on failed.
    Vary command not processed.
    Cannot connect to IBM service system.
    Error occurred while processing request.
4 > *SYSTEM/ENDRQS
    Last request at level 1 ended.
  > wrkactjob
  > wrkjob
                                                                       More...
Press Enter to continue.
                                               F18=Bottom
F3=Exit
          F5=Refresh
                       F12=Cancel
                                     F17=Top
```

Figure 4-6 Display All Messages

- 11.If "Bottom" appears on the display, page backward. Otherwise, if "More..." appears on the display, page forward or backward to look for the message that relates to the problem.
- 12. Move the cursor to the line with a message that you want to save.
- 13. Press the F1 (Help key) to view the additional message information.
- 14. If this message relates to the problem, continue with the next step. Otherwise, press F12 (Cancel).
- 15. Press F6 (Print) to save this message as shown in Figure 4-7 on page 45.

Additional Message Information Message ID . . . . . : CPI8C6B Severity . . . . . . : 10 Message type . . . . : Diagnostic Date sent . . . . . : 11/02/07 Time sent . . . . . : 13:22:24 Message . . . . : Universal Connection has not been configured for Electronic Customer Support. Cause . . . . : Universal Connection must be configured before starting any Electronic Customer Support transaction. Recovery . . . : Run the iSeries Navigator IBM Universal Connection Wizard or CL Command CRTSRVCFG to create the configuration, and try the request again. Bottom Press Enter to continue. F3=Exit **F6=Print** F9=Display message details F12=Cancel F21=Select assistance level

Figure 4-7 Pressing F6 to create a spooled file

16. Press F12 (Cancel) to cancel, and return to the Display All Messages display.

17. To continue looking for more messages, repeat steps 11 through 17. Continue saving the additional message information for each message that relates to the problem until all the message information has been saved.

#### 4.3.1 Printing the job log

**Note:** Job logs on i5/OS V5R4 systems can have a job log pending status.

Job logs provide information about what occurred in any given job. They are useful when tracking a sequence of events, messages, operator responses, and time stamps, among others.

To print a job log, follow these steps:

- 1. To select the job from the WRKACTJOB screen, enter 5 in the Opt column.
- Enter the following parameters on the command line to create a spooled file copy of the job log:

OPTION(\*JOBLOG) OUTPUT(\*PRINT)

A spooled file, with a file name of QPJOBLOG, is created and stored on an output queue.

Refer to Chapter 5, "Job information, job logs, and spooled files" on page 69.

**Note:** Review the method for locating the printed output in 1.7, "Finding your printed output" on page 9.

#### 4.3.2 Producing a job log for an inactive job with a pending job log

If i5/OS has been configured to take advantage of the V5R4 Log Output feature, a job log for a job that has ended can be in a pending state and not appear on the displays shown in this section unless you direct i5/OS to produce the job log.

**Tip:** In V5R4 the Log Output option was introduced to reduce the overhead of creating job logs by allowing the system administrator to specify if and when i5/OS should create a job log. Deferring or suppressing job log creation can be particularly useful when an event occurs that causes many jobs to end at the same time, avoiding the processing overhead associated with producing many job logs in a short period of time.

The Log Output option is controlled by the system value QLOGOUTPUT. It can be overridden by the Job log output (LOGOUTPUT) parameter on the Create or Change Job Description (CRTJOBD or CHGJOBD) and Change Job (CHGJOB) commands.

If a job has ended but the job log has not yet been produced, you might need to direct i5/OS to produce the job log immediately. Use the Work with Job Logs (WRKJOBLOG) command to find any pending job logs as shown in Figure 4-8.

Work with Job Logs ITSOSYS1 11/17/07 17:12:11 Type options, press Enter. 4=Delete 5=Display 8=Work with spooled files 12=Work with job File User Number Number Data Opt Date Time State Job User 11/17/07 17:50:24 \*PND QPADEV0003 ACA1 12 005312 Bottom Parameters or command ===> F3=Exit F4=Prompt F5=Refresh F9=Retrieve F11=Display output queue F14=Find F17=Top F18=Bottom F12=Cancel F15=Repeat find

Figure 4-8 WRKJOBLOG: Finding pending job logs

Select option 12 to work with the job you need to generate a job log for. The Work with Job display is presented. Press Page Down to get to part 2 of the display as illustrated in Figure 4-9 and Figure 4-10 on page 48.

Work with Job System: ITSOSYS1 Job: QPADEV0003 User: ACA1 Number: 005312 Select one of the following: 1. Display job status attributes 2. Display job definition attributes 3. Display job run attributes, if active 4. Work with spooled files 10. Display job log, if active, on job queue, or pending 11. Display call stack, if active 12. Work with locks, if active 13. Display library list, if active 14. Display open files, if active 15. Display file overrides, if active 16. Display commitment control status, if active More... Selection or command ===> F3=Exit F4=Prompt F9=Retrieve F12=Cancel

Figure 4-9 Work with Job: Part 1

```
Work with Job
                                                            System:
                                                                      ITS0SYS1
Job:
      QPADEV0003
                      User: ACA1
                                             Number:
                                                       005312
Select one of the following:
    17. Display communications status, if active
    18. Display activation groups, if active
    19. Work with mutexes, if active
    20. Work with threads, if active
    21. Work with media library attributes, if active
    30. All of the above
    40. Change job
    41. End job
    42. Hold job
    43. Release job
                                                                        Bottom
Selection or command
===> 40
F3=Exit
          F4=Prompt
                      F9=Retrieve
                                    F12=Cancel
```

Figure 4-10 Work with Job: Part 2

Another method is to note the job name and use DSPJOBLOG to display the job log.

Select option 40 (Change job) to display the Change Job display. Press F10 (Additional parameters) and then Page Down to get to part 2 of the display as illustrated in Figure 4-11 and Figure 4-12 on page 50.

Change Job (CHGJOB) Type choices, press Enter. Job name . . . . . . . . . . > QPADEV0003 Name, \* User . . . . . . . . . . . . > ACA1 Name 00000-999999 Number . . . . . . . . . . . > 005312 Job priority (on JOBQ) . . . . \*SAME 0-9, \*SAME Output priority (on OUTQ) . . . 5 1-9, \*SAME \*SAME Print device . . . . . . . . . Name, \*SAME, \*USRPRF... \*SAME Name, \*SAME, \*USRPRF, \*DEV... Output queue . . . . . . . . . . Name, \*LIBL, \*CURLIB Library . . . . . . . . . . \*SAME 1-99, \*SAME Run priority . . . . . . . . . Bottom F4=Prompt F5=Refresh F10=Additional parameters F12=Cancel F3=Exit F13=How to use this display F24=More keys

Figure 4-11 Change Job: Part 1

Change Job (CHGJOB) Type choices, press Enter. Message logging: \*SAME 0-4, \*SAME Level . . . . . . . . . . . . . 0-99, \*SAME \*SAME Severity . . . . . . . . . . . . \*SAME \*SAME, \*MSG, \*SECLVL, \*NOLIST Log CL program commands . . . . \*SAME \*SAME, \*NO, \*YES \*SAME, \*SYSVAL, \*JOBLOGSVR... Job log output . . . . . . . . . \*PND \*SAME, \*SYSVAL, \*NOWRAP... Job message queue full action . \*SAME Inquiry message reply . . . . \*SAME \*SAME, \*RQD, \*DFT, \*SYSRPYL Break message handling . . . . \*SAME \*SAME, \*NORMAL, \*NOTIFY... \*SAME \*SAME, \*USRPRF, \*SYSVAL... Status message . . . . . . . . DDM conversation . . . . . . \*SAME \*SAME, \*KEEP, \*DROP Date, \*SAME, \*CURRENT... Schedule date . . . . . . . . \*SAME Schedule time . . . . . . . . . \*SAME Time, \*SAME, \*CURRENT Date, \*SAME \*SAME Job date . . . . . . . . . \*SAME, \*SYSVAL, \*YMD, \*MDY... Date format . . . . . . \*SAME \*SAME \*SAME, \*SYSVAL, \*BLANK, /... Date separator . . . . . . . . More... F4=Prompt F5=Refresh F13=How to use this display F3=Exit F12=Cancel F24=More keys

Figure 4-12 Change Job: Part 2

Type \*JOBEND in the Job log output prompt as shown in Figure 4-13 and press Enter. This causes i5/OS to start producing the job log immediately.

| Change Job (CHGJOB)                           |            |                               |
|-----------------------------------------------|------------|-------------------------------|
| Type choices, press Enter.                    |            |                               |
| Message logging:                              |            |                               |
| Level                                         | *SAME      | 0-4, *SAME                    |
| Severity                                      | *SAME      | 0-99, *SAME                   |
| Text                                          | *SAME      | *SAME, *MSG, *SECLVL, *NOLIST |
| Log CL program commands                       | *SAME      | *SAME, *NO, *YES              |
| Job log output >                              | *JOBEND    | *SAME, *SYSVAL, *JOBLOGSVR    |
| Job message queue full action .               | *SAME      | *SAME, *SYSVAL, *NOWRAP       |
| Inquiry message reply                         | *SAME      | *SAME, *RQD, *DFT, *SYSRPYL   |
| Break message handling                        | *SAME      | *SAME, *NORMAL, *NOTIFY       |
| Status message                                | *SAME      | *SAME, *USRPRF, *SYSVAL       |
| DDM conversation                              | *SAME      | *SAME, *KEEP, *DROP           |
| Schedule date                                 | *SAME      | Date, *SAME, *CURRENT         |
| Schedule time                                 | *SAME      | Time, *SAME, *CURRENT         |
| Job date                                      | *SAME      | Date, *SAME                   |
| Date format                                   | *SAME      | *SAME, *SYSVAL, *YMD, *MDY    |
| Date separator                                | *SAME      | *SAME, *SYSVAL, *BLANK, /     |
| ·                                             |            | More                          |
| F3=Exit F4=Prompt F5=Refresh<br>F24=More kevs | F12=Cancel | F13=How to use this display   |
| rza-mure keys                                 |            |                               |

Figure 4-13 Changing the Job log output prompt in CHGJOB

#### 4.3.3 Finding a job log for an inactive job

Job logs are created with a print file identifier of QPJOBLOG. These spooled files are placed on the QEZJOBLOG output queue in the QUSRSYS library by default, unless the system has been modified to place them elsewhere. WRKSPLF is also useful.

Job log pending status is supported with i5/OS V5R4.

**Tip:** Consult your system administrator if the default for job log spooling output queue has been changed.

System cleanup deletes job logs after a pre-determined number of days. If you cannot find the required job log, use option 1 from the CLEANUP menu to determine how long job logs remain on your system before they are deleted. System cleanup also deletes pending job logs.

If you are using Business Recovery Media Services (BRMS) or other software to save spooled files, you might need to restore the job log back to the system before continuing. With i5/OS V5R4, you can save and restore spooled files.

Browse QEZJOBLOG output queue to locate the required job log or if the default output queue has been changed, browse the output queue your system is using.

If you know the user profile name and the job name associated with the required job log, use the Work with Job (WRKJOB) command to locate the jobs within the system. An example is illustrated in Figure 4-14 on page 52 and Figure 4-15 on page 53.

Figure 4-14 on page 52 shows the Select Job screen resulting from the WRKJOB command. Enter option 1 to select the Work with Job screen for that job. The job log is found in the Work

With Spooled Files option (option 4) of the Work with Job screen. If the job log is pending, it is still under Option 10 to display the job log.

| Command Entry              |                | ITSOSYS1               |                   |  |  |
|----------------------------|----------------|------------------------|-------------------|--|--|
|                            |                |                        | Request level: 1  |  |  |
| All previous commands      | and messages:  |                        |                   |  |  |
| 4 > *SYSIEM/ENDRQS         | 1              |                        |                   |  |  |
| Last request at            | level 1 ended. |                        |                   |  |  |
| > wrkich                   |                |                        |                   |  |  |
| 3 > dspioblog              |                |                        |                   |  |  |
| > WRKJOB JOB(QSYS/         | SCPF)          |                        |                   |  |  |
| A duplicate job            | named 000000/Q | SYS/SCPF was found.    |                   |  |  |
| A duplicate job            | named 000108/Q | SYS/SCPF was found.    |                   |  |  |
| A duplicate job            | named 000264/Q | SYS/SCPF was found.    |                   |  |  |
| A duplicate job            | named 003800/Q | SYS/SCPF was found.    |                   |  |  |
| Dupilcate jobs t           | ound.          |                        |                   |  |  |
| Enu or aupricate           | names.         |                        | Bottom            |  |  |
| Type command, press Enter. |                |                        |                   |  |  |
| ===> WRKJOB JOB(QSYS/SCPF) |                |                        |                   |  |  |
|                            |                |                        |                   |  |  |
|                            |                |                        |                   |  |  |
| F3=Fxit F4=Promot          | F9=Retrieve    | F10=Exclude detailed m | lessages          |  |  |
| F11=Display full           | F12=Cancel     | F13=Information Assist | ant F24=More keys |  |  |

Figure 4-14 WRKJOB: Finding duplicate job names

Figure 4-15 on page 53 shows the duplicate jobs found for the SCPF jobs run under the QSYS user profile. The display lists the fully qualified job names of all the jobs found on the system.
| Select Job ITSOSYS1                        |                                      |                                                |                                  |                                          |                                                                   |
|--------------------------------------------|--------------------------------------|------------------------------------------------|----------------------------------|------------------------------------------|-------------------------------------------------------------------|
| Type option, p<br>1=Select                 | oress Enter.                         |                                                |                                  | 11/02/0                                  | 0/ 13:28:10                                                       |
| Option Job<br>SCPF<br>SCPF<br>SCPF<br>SCPF | User<br>QSYS<br>QSYS<br>QSYS<br>QSYS | Number<br>000000<br>003800<br>000264<br>000108 | Type<br>SYS<br>SYS<br>SYS<br>SYS | Status<br>ACTIVE<br>OUTQ<br>OUTQ<br>OUTQ | Entered<br>System<br>10/30/07<br>10/20/07<br>10/09/07<br>10/09/07 |
| F3=Exit F12=<br>Duplicate jobs             | =Cancel<br>s found.                  |                                                |                                  |                                          | Bottom                                                            |

Figure 4-15 WRKJOB: Inactive jobs shown as OUTQ status

The current instance of the SCPF job always has the system assigned job number of 000000. This is due to the fact that SCPF is always the first i5/OS job in the system after an IPL. On power down, the job number is reassigned to the next available system number, to avoid a conflict of duplicate job numbers during the subsequent IPL.

### 4.4 Messages for subsystem and system jobs

Subsystems QBASE, QCTL, QINTER, QBATCH, QSPL, and QSYSWRK, QUSRWRK are examples of the IBM-supplied subsystem descriptions. System jobs (such as QSYSARB, QDBxSRVxnn, and SCPF) contain useful information in their job message queues while active. When the jobs are inactive, the information is found in their job logs.

To find and save job logs for *inactive* subsystem or system jobs, see 5.5, "Saving the job log and spooled files for a job that has ended" on page 80. Perform the following steps for an *active* subsystem or system job:

1. Enter the WRKACTJOB command to list all active jobs. A display appears as shown in Figure 4-16 on page 54.

| Work with Active Jobs |               |                       |           | ITS    | SOSYS1       |                      |          |
|-----------------------|---------------|-----------------------|-----------|--------|--------------|----------------------|----------|
| CPU                   | %: .5         | Elapsed t             | ime: 26   | :39:29 | Active j     | 11/02/07<br>obs: 160 | 13:28:52 |
| Туре                  | options, pre  | ss Enter.             |           |        |              |                      |          |
| 2=                    | Change 3=Hc   | ld 4=End              | 5=Work    | with   | 6=Release    | 7=Display mes        | sage     |
| 8=                    | Work with spo | oled files<br>Current | 13=Disc   | onnect | •••          |                      |          |
| 0pt                   | Subsystem/Jo  | b User                | Туре      | CPU %  | Function     | Status               |          |
|                       | QPWFSERVSD    | QUSER                 | BCH       | .0     |              | SELW                 |          |
|                       | QPWFSERVSC    | MARK                  | PJ        | .0     |              | DEQW                 |          |
|                       | QSERVER       | QPGMR                 | ASJ       | .0     |              | EVTW                 |          |
|                       | QZDASRVSD     | QUSER                 | BCH       | .0     |              | SELW                 |          |
|                       | QZLSFILET     | QUSER                 | PJ        | .0     |              | TIMW                 |          |
|                       | QZLSSERVER    | QPGMR                 | BCH       | .0     |              | EVTW                 |          |
|                       | QSPL          | QSYS                  | SBS       | .0     |              | DEQW                 |          |
|                       | QSYSWRK       | QSYS                  | SBS       | .0     |              | DEQW                 |          |
|                       | CRTPFRDTA     | QSYS                  | BCH       | .0     | CMD-CRTPFRD  | TA DEQW              |          |
|                       |               |                       |           |        |              |                      | More     |
| Para<br>===>          | meters or con | mand                  |           |        |              |                      |          |
| F3=E                  | xit F5=Refr   | resh F                | 7=Find    | F10=   | Restart stat | istics               |          |
| F11=                  | Display elaps | ed data F             | 12=Cancel | F23=   | More options | F24=More I           | keys     |

Figure 4-16 WRKACTJOB: System and subsystem jobs

Note: A subsystem job has a type of SBS. A system job has a type of SYS.

 A system job is a job initiated by the i5/OS operating system. Such work as controlling system resources and scheduling jobs is performed by system jobs.

System jobs can be divided into the following categories:

- System startup
  - Start-control-program-function (SCPF)
  - Job table cleanup (QWCBTCLNUP)
  - Software agreements acceptance (QLPSVR)
- System arbiters
  - High priority functions (QSYSARB)
  - Tape resources (QTAPARB)
  - Command analyzer spaces and others (QSYSARB2)
  - Job structures (QSYSARB3)
  - Subsystem control and power down system (QSYSARB4)
  - Machine events (QSYSARB5)
- System communication
  - Logical unit services (QLUS)
  - Communications arbiters (QCMNARB01..nn)
  - System communications (QSYSCOMM1)

- Remote file system communications (Q400FILSVR)
- Database
  - Database file statistics collection (QDBFSTCCOL)
  - Database cross-reference system job (QDBSRVXR, QDBXxxxR and QDBSRVXR2)
  - Database server (QDBSRV01 and QDBSxxxV01)
  - Database server, high priority (QDBSRV02..nn and QDBSxxxV..nn)
  - Database server, low priority (QDBSRV02..nn and QDBSxxxV..nn)
  - Database parallelism (QQQTEMP1 and QQQTEMP2)
- Other
  - Alert manager (QALERT)
  - Decompress system object (QDCPOBJ1..n)
  - Files system (QFILESYS1)
  - Job schedule (QJOBSCD)
  - Library cleanup for independent disk pool group (QLIxxxCL)
  - Object cleanup for independent disk pool group (QLIxxxRP)
  - LU 6.2 resynchronization (QLUR)
  - Performance adjustment (QPFRADJ)
  - System spool maintenance (QSPLMAINT and QSPMNxxxxx)
  - System spool print queue updater (QSPPFxxxxx)
  - Tape device (QTAPARB)
  - Network server host adapter events (QNWHARBxx)
  - Cleanup permanent job structures (QWCPJOBS)
  - Cleanup temporary job structures (QWCTJOBS)

The functions of the IBM-supplied subsystems are listed in Table 4-2.

Table 4-2 IBM-supplied subsystems

| IBM-supplied subsystem | Function                                     |
|------------------------|----------------------------------------------|
| QBASE                  | Default controlling subsystem                |
| QBATCH                 | Batch job subsystem                          |
| QCMN                   | Communications subsystem                     |
| QCTL                   | Controlling subsystem                        |
| QDSNX                  | Distributed systems node executive subsystem |
| QFNC                   | Finance subsystem                            |
| QHTTPSVR               | HTTP server subsystem                        |
| QINTER                 | Interactive subsystem                        |
| QLPINSTALL             | Licensed program installation subsystem      |
| QPGMR                  | Programmers subsystem                        |

| IBM-supplied subsystem | Function                                      |
|------------------------|-----------------------------------------------|
| QSERVER                | Server (file, database, and system) subsystem |
| QSNADS                 | SNA distribution services subsystem           |
| QSPL                   | Spooling subsystem                            |
| QSYSSBSD               | Backup controlling subsystem                  |
| QSYSWRK                | System job subsystem                          |
| QUSRWRK                | User subsystem                                |

 Type 5 in the Opt column next to the subsystem or system job listed on the Work with Active Job display with which you want to work. Refer to 4.3, "Finding messages in a job log" on page 40, for details on displaying the messages, printing message details, and producing a spooled job log.

For information regarding the functions of the various system and subsystem jobs, refer to the iSeries Information Center at:

http://www.ibm.com/eserver/iseries/infocenter

When you reach this site, click Systems management  $\rightarrow$  Work management  $\rightarrow$  Concepts  $\rightarrow$  Jobs  $\rightarrow$  Job types  $\rightarrow$  System jobs.

### 4.5 Messages in the system operator message queue (QSYSOPR)

**Tips:** Messages relating to a problem can also be sent to other message queues. The procedures in this section can also be used for any other message queue.

There are two methods to access the system operator message queue from a 5250 display:

1. Enter the following command to display the QSYSOPR message queue:

DSPMSG QSYSOPR

2. Use the system request function, and select option 6 (SYSREQ). Messages are responded to automatically if the queue is set to \*DFT.

**Tip:** For information on the modes of delivery for a message queue, refer to the iSeries Information Center at:

http://www.ibm.com/eserver/iseries/infocenter

When you reach this site, click Programming  $\rightarrow$  CL  $\rightarrow$  Alphabetic list of CL commands  $\rightarrow$  C  $\rightarrow$  CHGMSGQ.

The QSYSOPR message queue on a 5250 display appears when the user's assistance level is set to intermediate, as shown in Figure 4-17.

Display Messages ITSOSYS1 System: QSYSOPR Program . . . : \*DSPMSG Queue . . . . . : Library . . . : QSYS Library . . . : Delivery . . . : \*HOLD Severity . . . : 00 Type reply (if required), press Enter. Subsystem QSERVER in library QSYS starting. Subsystem QUSRWRK in library QSYS starting. Subsystem QINTER in library QSYS starting. Subsystem QBATCH in library QSYS starting. Subsystem QCMN in library QSYS starting. 1229.40M of 1230.10M for shared pool \*INTERACT allocated. Subsystem QBATCH started. Subsystem QSPL in library QSYS starting. Subsystem QSYSWRK started. Subsystem QUSRWRK started. Subsystem QSERVER started. Subsystem QINTER started. Activity related to documents and folders is now allowed. More... F3=Exit F11=Remove a message F12=Cancel F13=Remove all F16=Remove all except unanswered F24=More keys

Figure 4-17 QSYSOPR: System operator message queue

- 3. Locate the message that relates to the problem.
- 4. Move the cursor to the line with a message that you want to view or save.
- 5. Press F1 (Help) to view the additional message information.
- 6. Press F6 (Print) to save this message.
- 7. Press F12 (Cancel) to return to the Display Messages display.
- Continue to review the system operator messages and gather further messages if required.
- Press F12 (Cancel) to return to the display from where you entered the DSPMSG QSYSOPR command.

#### 4.5.1 Printing messages from the QSYSOPR message queue

The QSYSOPR message queue is a communication vehicle between system functions and the system operator. Its function is much the same as a job log is for a job. To print messages from the QSYSOPR message queue, follow these steps:

 Type the DSPMSG command on the command line, and use the F4 key to prompt the options. Enter QSYSOPR as the message queue name and \*PRINT for the output. A display appears as shown in Figure 4-18.

Display Messages (DSPMSG) Type choices, press Enter. Name, \*WRKUSR, \*SYSOPR... Message queue . . . . . . . . > QSYSOPR Library . . . . . . . . . . . \*LIBL Name, \*LIBL, \*CURLIB Output . . . . . . . . . . . . . > \*PRINT \*, \*PRINT, \*PRTWRAP Additional Parameters \*ALL \*ALL, \*INFO, \*INQ, \*COPY Message type . . . . . . . . . . Messages to display first . . . \*LAST \*LAST, \*FIRST 0 0-99, \*MSGQ Severity code filter . . . . . Assistance level . . . . . . . \*PRV \*PRV, \*USRPRF, \*BASIC... Bottom F3=Exit F4=Prompt F5=Refresh F12=Cancel F13=How to use this display F24=More keys

Figure 4-18 Printing the QSYSOPR message queue

- 2. Select any other parameters as requested by your service provider.
- 3. Press Enter to create a spooled file. The print file identifier is QPDSPMSG.

**Note:** Review the method for locating the printed output in 1.7, "Finding your printed output" on page 9.

### 4.6 Checking the contents of the additional message information

This section outlines the information in the message displays and spooled files discussed in this chapter.

Table 4-3 lists the components of the message display. All of the components listed can be determined from a display of a message or from the spooled file.

| Message information      | Refer to:              |  |
|--------------------------|------------------------|--|
| Message identifier       | Figure 4-19 on page 59 |  |
| From program             | Figure 4-19 on page 59 |  |
| From program instruction | Figure 4-19 on page 59 |  |

Table 4-3 Message information details

| Message information                                          | Refer to:              |
|--------------------------------------------------------------|------------------------|
| To program                                                   | Figure 4-19 on page 59 |
| To program instruction                                       | Figure 4-19 on page 59 |
| Message text                                                 | Figure 4-19 on page 59 |
| From module                                                  | Figure 4-20 on page 60 |
| From procedure                                               | Figure 4-20 on page 60 |
| From statement                                               | Figure 4-20 on page 60 |
| LIC log identifier                                           | Figure 4-21 on page 61 |
| Error log (PAL) identifier                                   | Figure 4-22 on page 61 |
| Sense code identifier                                        | Figure 4-23 on page 62 |
| Reference to a failing controller line, controller or device | Figure 4-24 on page 63 |
| Reference to a manual                                        | Figure 4-25 on page 64 |
| Reference to another log or message queue                    | Figure 4-26 on page 65 |

Pressing F6 (Print) creates a spooled file named QPMHAMI. The user data shows the message identifier for the message saved. The spooled file contains the message that was saved. If you select the option to create a spooled job log, the print file name is QPJOBLOG.

```
Display Spooled File
File . . . . . :
                   QPMHAMI
                                                   Page/Line
                                                              1/1
                                                   Columns
                                                               1 - 78
Control . . . .
Find . . . . .
*...+....1....+....2....+....3....+....4....+....5....+....6....+....7....+....
                 Additional Message Information
                                                                  Page
                                                                          1
5722SS1 V5R4M0 060210
                                             ITS0SYS1 11/02/07 13:44:32 UTC
 Message ID . . . . . :
                           CPF2640
                                         Severity . . . . .
                                                                   40
                                                            . :
 Date sent . . . . . :
                           11/02/07
                                         Time sent
                                                                   13:42:23
                                                   . . . . .
                                                             . :
 Message type . . . . :
                           Escape
 From . . . . . . . . . . .
                           MARK
                                         CCSID . . . . . . . . . .
                                                                   65535
 From program . . . . . . . . . .
                                   QDCVRX
   From library . . . . . . :
                                     QSYS
   Instruction . . . . . . . :
                                     0551
 To program . . . . . . . . . . . .
                                   QESCARP
   To library . . . . . . . .
                                     QSYS
                             . :
   Instruction . . . . . . . :
                                     095F
 13:42:23
                    Vary command not processed.
 Message . . . . :
                    Previous errors have ended command processing. Some
 Cause . . . . :
   functions of the command may have completed.
                                                                    More...
F3=Exit
          F12=Cancel
                      F19=Left
                                 F20=Right
                                             F24=More keys
```

Figure 4-19 Additional message information (1)

| Display Spooled FileFile: QPMHAMIPage/Line1/1ControlFind                                                                                                    |  |
|----------------------------------------------------------------------------------------------------|--|
| *+1+2+3+4+5+6+7+                                                                                                    |  |
| Additional Message Information Page 1                                                                                                    |  |
| 5722SS1 V5R4M0 060210 ITS0SYS1 11/02/07 13:42:46 UTC                                                                                                    |  |
| Message ID : CPI8C6B Severity : 10                                                                                                    |  |
| Date sent $11/02/07$ Time sent $13:42:23$                                                                                                    |  |
| Message type · Diagnostic                                                                                                    |  |
| From · MARK CCSID · 65535                                                                                                    |  |
| From program $\cdot$ OFSUC                                                                                                    |  |
| $E_{\text{nom library}} = \sum_{i=1}^{n} \sum_{j=1}^{n} \sum_{i=1}^{n} \sum_{j=1}^{n} \sum_{i=1}^{n} \sum_{i=1}^{n} \sum_{i=1}^{n} \sum_{j=1}^{n} \sum_{i=1}^{n} \sum_{i=1}^{n} \sum_{i=1}$ |  |
|                                                                                                    |  |
| From module QESUC                                                                                                    |  |
| <b>From procedure</b> : sendMsg11EsErrorCodeFv                                                                                                    |  |
| From statement 10                                                                                                    |  |
| To program QESCARP                                                                                                    |  |
| To library OSYS                                                                                                    |  |
| Instruction 05F4                                                                                                    |  |
| Time sent . 13:42:23 455600                                                                                                    |  |
| Massage                                                                                                    |  |
| message : Universal connection has not been configured for                                                                                                    |  |
| More<br>F3=Exit F12=Cancel F19=Left F20=Right F24=More keys                                                                                                    |  |

Figure 4-20 Additional message information (2)

Figure 4-21 on page 61 through Figure 4-27 on page 65 illustrate that diagnostic codes, such as VLOG identifiers, error log identifiers, and sense codes, as well as references to manuals and commands that are useful for problem determination are found.

Display Formatted Message Text System: ITSOSYS1 Message ID . . . . . . . . . . CPF8102 Message file . . . . . . . . QCPFMSG Library . . . . . . . . . . QSYS Message . . . : Class &4 in library &9 damaged. Cause . . . . : Class &4 in library &9 has &8 damage and may not be usable. The owner of the damaged class is &6. The VLOG dump identifier is &7. Do one of the following: Recovery . . . : -- Delete the damaged class (DLTCLS command) and then create the class (CRTCLS command) again, or restore it from the saved media (RSTOBJ command). -- If the class is IBM-supplied and is in library QSYS, restore the operating system and select the option to restore programs and language objects on the Specify Install Options display. See the Backup and Recovery book, SC41-5304, for the procedure for restoring the operating system. Bottom Press Enter to continue. F3=Exit F11=Display unformatted message text F12=Cancel

Figure 4-21 Reference to an LIC log

Additional Message Information Severity . . . . . . . : Message ID . . . . . : CPF6792 70 Message type . . . . : Information Date sent . . . . . : 11/02/07 Time sent . . . . . : 07:41:13 Device TAP01 needs to be cleaned. Message . . . : Cause . . . . : The tape drive read/write heads have become dirty and need to be cleaned. Recovery . . . : Clean drive TAPO1 by following recommended cleaning procedure and retry the operation. If the problem continues, use a new tape for this operation because the tape media itself maybe bad. Technical description . . . . . . . . . Error Log ID X'0000000'. Bottom Press Enter to continue. F3=Exit F6=Print F9=Display message details F12=Cancel F21=Select assistance level

Figure 4-22 Reference to an error log (PAL)

Additional Message Information Message ID . . . . . : CPI5906 Severity . . . . . . : 70 Message type . . . . : Information Date sent . . . . . : 11/02/07 Time sent . . . . . : 12:01:46 Message . . . . : Local system sent SNA negative response data to controller TESTCTL on device \*N. Cause . . . . : The remote system may have sent Systems Network Architecture (SNA) data that does not conform to SNA protocols or the configuration is not correct. Recovery . . . : If the controller is a host system, this may not be an error. If the controller is a host-type controller, the remote system may have more logical units varied on than there are device descriptions configured or varied on and attached to the controller at the local system. If the controller is an advanced program-to-program communications (APPC) controller or host-type controller, verify the following device description and mode parameters on both the local system and the remote system: -- LCLLOCNAME (local location name) -- RMTLOCNAME (remote location name) -- MODE (mode) -- LCLCTLSSN (locally controlled session) -- MAXSSN (maximum session) Technical description . . . . . . . The error log identifier is \*N. The local system sent either SNA sense code 08170001 or SNA UNBIND type \*N. Sense data and UNBIND types are described in SNA Formats, GA27-3136.

Figure 4-23 Reference to an SNA sense code and a manual

Additional Message Information Message ID . . . . . : CPC2607 Severity . . . . . . : 00 Message type . . . . : Completion Date sent . . . . . : 10/10/07 Time sent . . . . . : 13:31:41 Message . . . : Vary on completed for line VLANO2LAN. Cause . . . . : The vary configuration (VRYCFG) command was issued requesting that line VLANO2LAN be varied on. Technical description . . . . . . . The status of line VLANO2LAN will be VARY ON PENDING until line initialization is completed or line failure occurs. Bottom Press Enter to continue. F9=Display message details F12=Cancel F3=Exit F6=Print F21=Select assistance level

Figure 4-24 Reference to a line description

| Display Spooled File                                                                       |
|--------------------------------------------------------------------------------------------|
| File : QPMHAMI                                                                             |
| Control                                                                                    |
| Find                                                                                       |
| *+1+2+3+4+5+6+7+8                                                                          |
| Additional Message Information Page 1                                                      |
| 5722S1 V5R4M0 060210 ITSOSYS1 10/10/07 05:42:08                                            |
| Message ID : CPI591A Severity : 70                                                         |
| Date sent: 10/10/07 Time sent: 18:16:12                                                    |
| Message type : Information                                                                 |
| From job QSYSARB                                                                           |
| User QSYS                                                                                  |
| Number 001825                                                                              |
| Coded character set ID: 65535                                                              |
| Message : Controller on line TRLINE varied off or not recognized by                        |
| local system.                                                                              |
| Cause : A remote station attempted to establish a local area                               |
| network connection with this system. There is no controller on the local                   |
| system that is varied on with remote adapter address (ADP IADR parameter)                  |
| 0004ACECBC0C, source service access point (SSAP parameter) 04, and                         |
| destination service access point (DSAP parameter) 04.                                      |
| Recovery: Verify the proper controllers are varied on. The line                            |
| does not have to be varied on to be used again. Have the remote system                     |
| operator try the request again.                                                            |
| descriptions on LAN, repeat the request again. Also refer to the APPN Support topic in the |
| Information Center book, http://www.ibm.com/eserver/iseries/infocenter.upder the chapter   |
| Automatic Configuration and Connection Network Support                                     |
| If the problem continues, report the problem (ANZPRB command)                              |
| it the problem continues, report the problem (Arizi rib continuity).                       |

Figure 4-25 Reference to a manual

```
Additional Message Information
Message ID . . . . . :
                                       Severity . . . . . . . :
                         TCP1A77
                                                                 30
Message type . . . . :
                         Information
Date sent . . . . . :
                         10/10/07
                                       Time sent . . . . . :
                                                                 13:34:38
Message . . . . : STRTCP completed successfully; however errors occurred.
Recovery . . . : Use the Display Job Log (DSPJOBLOG) CL command to see the
 previously listed messages in the job log.
                                                                    Bottom
Press Enter to continue.
F3=Exit F6=Print
                    F9=Display message details F12=Cancel
F21=Select assistance level
```

Figure 4-26 Reference to other messages in the same job

Additional Message Information 70 Message ID . . . . . : CPPEA13 Severity . . . . . . . : Message type . . . . : Information Date sent . . . . . : 10/30/07 Time sent . . . . . : 18:27:42 Message . . . . : \*Attention\* Contact your hardware service provider. Cause . . . . : Internal analysis of exception data indicates that hardware service is recommended to maintain system performance. Recovery . . . : It is recommended that you contact your hardware service provider to have the cache battery pack of an I/O card replaced. Failure to do so could result in reduced system performance. Press F14 and report the problem. Technical description . . . . . . . . LIC Predictive Analysis Bottom Press Enter to continue. F3=Exit F6=Print F9=Display message details F12=Cancel F21=Select assistance level F14=Work with problem

Figure 4-27 Reference to other messages in the same job, continued

### 4.7 Printing messages

There are several methods that allow a user to locate and print spooled output. In this section, we assume that all the required spooled files have been created in the current interactive job. Follow these steps:

- 1. Return to a display with a command line.
- 2. Enter the WRKJOB command. On the screen that appears, select option 4 to display a list of the spooled files created during the current interactive job.
- If there is spooled output that you do not want to print, type 3 in the Opt (options) column. Choosing option 3 places the spooled file on hold.
- Ensure that all the spooled files named QPMHAMI that you need to print are in RDY (ready) status.
- 5. Move the spooled files in RDY status to an output queue with a spool writer started. Your spooled files should now be printed.

For further information on controlling the spooled files, refer to the iSeries Information Center at:

http://www.ibm.com/eserver/iseries/infocenter

When you reach this site, click Systems management  $\rightarrow$  Basic system operations  $\rightarrow$  iSeries basic operations  $\rightarrow$  Work with printer output.

### 4.8 Finding details on a specific message number

When a message number has been recorded in relation to a problem, and the F6 (Print) function has not been used to gather the message details, use the DSPMSGD command to display the message text on the display. Follow these steps:

1. Type DSPMSGD on the command line, and press F4 to prompt the parameters. A display appears like the example shown in Figure 4-28 on page 67.

Display Message Description (DSPMSGD) Type choices, press Enter. Range of message identifiers: Lower value . . . . . . . . . \*FIRST Name, \*ALL, \*FIRST Upper value . . . . . . . . \*ONLY Name, \*ONLY, \*LAST Message file . . . . . . . . . QCPFMSG Name Name, \*LIBL, \*CURLIB... Library . . . . . . . . . . . \*LIBL \*FULL \*BASIC, \*FULL \*YES, \*NO Format message text . . . . . \*YES \*, \*PRINT Bottom F3=Exit F4=Prompt F5=Refresh F12=Cancel F13=How to use this display F24=More keys

Figure 4-28 Display Message Description display

- 2. Enter the following parameters:
  - The message number or range of messages required
  - The message file

Refer to the help text for the DSPMSGD command for further details on displaying a range of messages. The default message file is QCPFMSG in QSYS, which is used for the following types of messages:

- CAExxxx
- CPAxxxx
- CPCxxxx
- CPExxxx
- CPDxxxx
- CPFxxxx
- CPGxxxx
- CPIxxxx
- CPPxxxx
- CPXxxxx
- Specify the correct message file for the message you are attempting to display. Some of the message files are listed in Table 4-4 as an example. The message files available depend on the Licensed Program Products (LPPs) that are installed.

| Messages        | Message file   |  |
|-----------------|----------------|--|
| Cobol (CBL)     | QCBL/QCBLMSG   |  |
| ILE Cobol (LNC) | QCBLLE/QLNCMSG |  |

| Messages             | Message file     |  |
|----------------------|------------------|--|
| iSeries Access (IWS) | QIWS/QIWSMSG     |  |
| Lotus® Notes® (LNT)  | QNOTES/QLTNSVMSG |  |
| RPG (RPG)            | QRPG/QRPGMSG     |  |
| ILE RPG              | QRPGLE/QRPGLEMSG |  |
| SQL (SQL)            | QSQL/QSQL4MSG    |  |
| TCP/IP (TCP)         | QTCP/QTCPMSGF    |  |
| HTTP                 | QHTTP/Q          |  |

## 5

# Job information, job logs, and spooled files

A job log is one of the most important sources of information about a problem. It provides the complete picture of the steps performed in the job and the messages received by the job. The job log is the starting point for most problem determination.

This chapter explains how to collect job information, job logs, and spooled files for active and inactive user jobs. The instructions include how to find a job name, how to make sure a job log is produced for a job, and how to find spooled files for a job.

To determine whether the job log is complete, you need to understand the following terms:

- Job information (as used in this book): A spooled file that contains the information shown on the Work with Job screens.
- Job log: Unless in pending status, it is a spooled file that contains some or all of the messages that have been issued to the job message queue. System i users filter out unwanted messages from the job log by changing the logging level for the job.
- Message logging level: Determines the level of detail shown for messages in a job log. The logging level is specified in the job description associated with the job during job initiation but can also be changed for a job that has already started. It cannot be changed for a job that has ended.

For further information on the relationship of the spooled output, job logging level, and the job description, refer to the iSeries Information Center at:

http://www.ibm.com/eserver/iseries/infocenter

### 5.1 Getting started

Before you begin this chapter, be sure to review the information in Chapter 4, "Collecting messages" on page 35.

It is useful to collect job information, job logs, and spooled files for active, inactive, subsystem, and system jobs. When faced with a problem, it is often appropriate to collect the job log for more than one job. Table 5-1 can assist you in selecting the right job logs to collect for different problem areas.

| Problem area                                    | Job log to be checked                                                                                                    |
|-------------------------------------------------|----------------------------------------------------------------------------------------------------|
| Communications                                  | Communications subsystem<br>Communication server jobs<br>QLUS<br>System arbiter jobs                                                                  |
| Device, job queue, or communications allocation | The subsystem                                                                                                    |
| IPL                                             | SCPF<br>System arbiter jobs                                                                                                    |
| Locks on devices                                | The subsystem<br>System arbiter jobs<br>Communication arbiters<br>QLUS                                                                                |
| Printing                                        | QSPL<br>QBATCH                                                                                                    |
| Subsystem startup                               | The subsystem                                                                                                    |
| Vary on lines, controllers, or devices          | System arbiter jobs<br>Communication arbiters<br>QLUS                                                                                                 |
| TCP/IP applications                             | The server job(s) for the TCP/IP application.<br>Refer to 5.6.3, "Finding the job and user<br>name for a TCP/IP application server job" on<br>page 87 |

Table 5-1 Job logs to check for different problem areas

**Note:** Review the method for locating the printed output in 1.7, "Finding your printed output" on page 9.

### 5.2 Message logging parameters

The messages that are logged to a job log are controlled by three parameters: level, security, and text. Each is described in this section.

### 5.2.1 Level

The level parameter consists of the following values:

0

No data is logged.

| 1 | All messages sent to the job's external message queue with a severity<br>level greater than or equal to the specified message severity are<br>logged. This includes the indications of job start, job end, and job<br>completion status.                                                                                             |
|---|----------------------------------------------------------------------------------------------------|
| 2 | Logging level 1 information                                                                                                    |
|   | Requests that are entered on a command line or commands that are logged from a CL program, which result in a high-level message with a severity code greater than or equal to the severity specified, cause the request or command and all associated messages to be logged.                                                         |
| 3 | Logging level 1 information                                                                                                    |
|   | All requests entered on a command line or commands being logged<br>from a CL program. Requests entered on a command line or<br>commands being logged from a CL program, which result in a<br>high-level message with a severity code greater than or equal to the<br>severity specified, cause all associated messages to be logged. |
| 4 | This value represents all requests that entered on a command line or<br>commands that are logged from a CL program, as well as all<br>messages with a severity code greater than or equal to the severity<br>specified, including trace messages.                                                                                    |

### 5.2.2 Severity

The second of the three message logging values specifies the minimum severity level that causes error messages to be logged in the job logs of jobs that use this job description. Specify a value, ranging from 00 through 99, that indicates the lowest severity level that causes an error message to be logged in the job's log. Only messages that have a severity code greater than or equal to this value are logged in the job's log. The highest (most severe) message severity is 99.

### 5.2.3 Text

The text parameter consists of the following values:

| *MSG    | Only message text is written to the job's log.                                                                                                    |
|---------|----------------------------------------------------------------------------------------------------|
| *SECLVL | Both the message text and message help of the error message is written to the job's log.                                                                                                    |
| *NOLIST | No job log is produced if the job completes normally. If the job ends<br>abnormally (if the end of job code is 20 or higher), depending on the<br>setting of LOGOUTPUT, a job log is produced. The messages<br>appearing in the job's log contain both message text and online help<br>information. |

### 5.3 Setting the message logging level

The message logging level can be set so that all messages sent to the job message queues are saved in the job log. For batch jobs, a spooled file containing the job log is produced (if required) when the job ends. A job log is created for an interactive job when you sign off using the SIGNOFF LOG(\*LIST) command.

### 5.3.1 Interactive job

To change the logging level for the current interactive job, the basic method is to use the Change Job (CHGJOB) command from the command line. Page forward to the Message Logging parameter. A display appears like the example shown in Figure 5-1.

| Change Job (CHGJOB)                            |                      |                                                                     |
|------------------------------------------------|----------------------|---------------------------------------------------------------------|
| Type choices, press Enter.                     |                      |                                                                     |
| Message logging:<br>Level                      | 4                    | 0-4, *SAME                                                          |
| Severity                                       | 00<br>*NOLIST<br>*NO | U-99, *SAME<br>*SAME, *MSG, *SECLVL, *NOLIST<br>*SAME *NO *VES      |
| Job log output Job message gueue full action . | *JOBEND<br>*NOWRAP   | *SAME, *SYSVAL, *JOBLOGSVR<br>*SAME, *SYSVAL, *NOWRAP               |
| Inquiry message reply Break message handling   | *RQD<br>*NORMAL      | *SAME, *RQD, *DFT, *SYSRPYL<br>*SAME, *NORMAL, *NOTIFY              |
| Status message DDM conversation                | *NORMAL<br>*KEEP     | *SAME, *USRPRF, *SYSVAL<br>*SAME, *KEEP, *DROP                      |
| Schedule date                                  | *SAME<br>*SAME       | Date, *SAME, *CURRENT<br>Time, *SAME, *CURRENT                      |
| Job date                                       | 110106<br>*MDY       | Date, *SAME<br>*SAME, *SYSVAL, *YMD, *MDY<br>*SAME *SYSVAL *DLANK ( |
| Date separator                                 | -/-<br>              | -SAME, -SISVAL, -BLANK, /<br>More                                   |
| F3=EXIT F4=Prompt F5=Refresh<br>F24=More keys  | F12=Cancel           | FI3=HOW TO USE THIS DISPLAY                                         |

Figure 5-1 CHGJOB: Message logging parameter

This method changes the logging level for the current job only.

To change the logging level on a permanent basis, or to change the logging level before a job starts, follow these steps:

1. Enter the following command to display the user profile of the current user or the user having the problem:

DSPUSRPRF USRPRF(user-profile)

Replace user-profile with the name of the user profile that is concerned.

2. Page forward to find the job description name and job description library. A display appears like the example shown in Figure 5-2 on page 73.

Display User Profile - Basic OPER01 QCMD \*LIBL Initial menu . . . . . . . . . . . . . . . : MAIN \*LIBL Limit capabilities . . . . . . . . . . . . . . . . \*NO . . . . . . : ITSO user profile 01 Display sign-on information . . . . . . . \*SYSVAL Limit device sessions . . . . . . . . . . . . \*SYSVAL \*SYSVAL Maximum storage allowed . . . . . . . . . . \*NOMAX 12 Highest scheduling priority . . . . . . . 3 Job description . . . . . . . . . . . . . . **QDFTJOBD** Library . . . . . . . . . . . . . . . . . . QGPL More... Press Enter to continue. F3=Exit F12=Cancel

Figure 5-2 Display User Profile display

In this example, QDFTJOBD is the job description, and QGPL is the library for the job description.

- 3. Press F12 (Cancel) to cancel this display.
- 4. Enter the following command to work with the job description:

```
WRKJOBD JOBD(library/job-description-name)
```

Replace *library* with the name of the library and *job-description-name* with the name of the job description found in step 1.

- 5. Enter 5 in the Opt column next to the name of the job description to display the job description.
- 6. Page forward to find the Message logging parameter. A display appears like the example in Figure 5-3 on page 74.

Display Job Description ITS0SYS1 System: Job description: QDFTJOBD Library: QGPL Message logging: 4 . . . : 0 . . . . . Text . . . . . . . . . . . \*NOLIST . . . . . . . . . . : \*N0 \*SYSVAL Accounting code . . . . . . \*USRPRF . . . . . . . . . : \*SYSVAL . QCMDI . : \*NONE More... Press Enter to continue. F3=Exit F12=Cancel

Figure 5-3 DSPJOBD: Message logging level

**Note:** Use caution when changing QDFTJOBD, as any settings affect all jobs that use the default job description.

- 7. Record all the values for Level, Severity, and Text. Save these values and restore them to their original values after all the information for the problem report is collected.
- 8. Press Enter to return to the Work with Job Description display.
- 9. Type 2 in the Opt column next to the name of the job description you used in the previous steps. This requests a change to the job description.
- 10. Press Enter. The Change Job Description (CHGJOBD) display appears.

11.Press F10 (Additional parameters) to display more parameters. A display appears like the example shown in Figure 5-4.

| Change Job Description (CHGJOBD)                                                                                   |                                                                                                    |  |  |  |  |  |
|----------------------------------------------------------------------------------------------------|----------------------------------------------------------------------------------------------------|--|--|--|--|--|
| Type choices, press Enter.                                                                                         |                                                                                                    |  |  |  |  |  |
| Job description > QDFTJOBD<br>Library *LIBL<br>Job queue QBATCH<br>Library QGPL                                    | ) Name<br>Name, *LIBL, *CURLIB<br>Name, *SAME<br>Name, *LIBL, *CURLIB                                                        |  |  |  |  |  |
| Job priority (on JOBQ) 5<br>Output priority (on OUTQ) 5<br>Print device *USRPRF<br>Output queue *USRPRF<br>Library | 1-9, *SAME<br>1-9, *SAME<br>Name, *SAME, *USRPRF<br>Name, *SAME, *USRPRF, *DEV<br>Name, *LIBL, *CURLIB<br>; job description' |  |  |  |  |  |
| Additional Param                                                                                                   | neters                                                                                                    |  |  |  |  |  |
| User *RQD<br>Accounting code *USRPRF                                                                               | Name, *SAME, *RQD<br>More                                                                                                    |  |  |  |  |  |

Figure 5-4 CHGJOBD display

12.Page forward to find the Message logging parameter. A display appears like the example shown in Figure 5-5 on page 76.

Change Job Description (CHGJOBD) Type choices, press Enter. Print text . . . . . . . . . . . . \*SYSVAL Routing data . . . . . . . . . . 'OCMDI' Request data or command . . . . \*NONE Initial library list . . . . . \*SYSVAL Name, \*SAME, \*SYSVAL, \*NONE + for more values \*NONE Name, \*SAME, \*NONE Initial ASP group . . . . . . Message logging: 0-4, \*SAME 4 Level . . . . . . . . . . . . . Severity . . . . . . . . . . . . 00 0-99. \*SAME \*SAME, \*MSG, \*SECLVL, \*NOLIST \*NOLIST Log CL program commands . . . \*NO \*SAME, \*NO, \*YES \*SYSVAL \*SAME, \*SYSVAL, \*JOBLOGSVR... Job log output . . . . . . . . . More... F4=Prompt F5=Refresh F13=How to use this display F3=Exit F12=Cancel F24=More keys

Figure 5-5 CHGJOBD: Message logging

13. In the Level prompt, type 4 if it does not already appear there.

- 14. In the Severity prompt, type 00 if it is not already there.
- 15. In the Text prompt, type \*SECLVL if it is not already there.
- 16.Press the Enter key. A message shows that the job description was changed. All messages are logged for any new job using this job description.
- 17.New jobs that use the changed QDFTJOBD job description produce a job log with maximum information in the job log, until the original settings recorded in step 7 are restored.

**Note:** When signing off from an interactive job, you can use the F4 (Prompt) key, and enter \*LIST for the Job Log parameter to cause a spooled file labelled QPJOBLOG to be written with the messages from the job. This entry takes precedence over the log value specified for the job itself.

If the command line is unavailable, use the system request key to display the system request command line, then type **90 \*LIST**.

### 5.3.2 Batch jobs

Batch jobs use the same parameters as discussed in the previous section for controlling the level of messages recorded in the job log. Change the Message logging parameter in the job description that is invoked when the batch job starts. New batch jobs then create a job log containing the maximum message information.

Two additional factors to consider when dealing with batch jobs are:

Batch jobs usually do not create a job log unless the job is considered to have terminated abnormally. This is due to the Text parameter being set to \*NOLIST, causing a job log to be produced only when there is a message with a severity higher than 20 encountered in the job. Also, the setting of LOGOUTPUT parameter on i5/OS V5R4 can affect the jobs' behavior.

**Note:** The LOGOUTPUT parameter available with i5/OS V5R4 can change the behavior of batch jobs.

Batch jobs can optionally override the logging level or the job description at the time the job is submitted with the SBMJOB command. Press F10 for Additional parameters and page forward. Figure 5-6 displays and highlights where the Message Logging might be altered.

Submit Job (SBMJOB) Type choices, press Enter. \*CURRENT, \*SYSVAL System library list . . . . . \*CURRENT Current library . . . . . . . Name, \*CURRENT, \*USRPRF... \*CURRENT Initial library list . . . . . \*CURRENT Name, \*CURRENT, \*JOBD... + for more values Initial ASP group . . . . . . \*CURRENT Name, \*CURRENT, \*JOBD, \*NONE Message logging: \*JOBD 0-4, \*JOBD Level . . . . . . . . . . . . . \*JOBD 0-99. \*JOBD Severity . . . . . . . . . . . . \*JOBD, \*MSG, \*SECLVL, \*NOLIST \*JOBD Log CL program commands . . . \*JOBD \*JOBD, \*NO, \*YES Job log output . . . . . . . . . \*JOBD \*JOBD, \*SYSVAL, \*JOBLOGSVR... Job message queue maximum size \*JOBD 2-64, \*JOBD, \*SYSVAL \*JOBD, \*SYSVAL, \*NOWRAP... Job message queue full action . \*JOBD Inquiry message reply . . . . \*JOBD \*JOBD, \*RQD, \*DFT, \*SYSRPYL Hold on job queue . . . . . . \*JOBD \*JOBD, \*NO, \*YES Schedule date . . . . . . . \*CURRENT Date, \*CURRENT, \*MONTHSTR... More... F12=Cancel F3=Exit F4=Prompt F5=Refresh F13=How to use this display F24=More keys

Figure 5-6 SBMJOB: Message logging

**Tip:** Submit a batch job to a job queue that is held. The job can then be changed using the CHGJOB command before it starts running.

### 5.3.3 Other jobs

Other jobs (for example, autostart, prestart, evoked, etc.) use the same parameters as discussed in the previous sections for controlling the level of messages recorded in the job log. Change the Message logging parameter in the job description that is referenced when the job starts. New jobs then create a job log containing the maximum message information. Use the CHGJOB command to change the logging level of an active job.

### 5.4 Saving the job information and spooled files for an active job

The jobs listed on the Work with Active Jobs display can be treated in the same manner when attempting to create any of the output listed below, or when locating any other spooled files that might be associated with that active job. The following sections describe the steps used to produce the spooled output for:

- A job log
- A spooled file with the job information

### 5.4.1 Saving the job log for any active job

To save the job log for an active job, follow these steps:

- 1. On a command line, enter the WRKACTJOB command.
- 2. Type 5 in the Opt column on the Work with Active Jobs screen to select the job.
- 3. Enter the parameters on the command line as shown in Figure 5-7 to create a job log spooled file.

| Work with Active Jobs                                                                                                    |                |            |        | II     | SOSYS1        |          |          |
|----------------------------------------------------------------------------------------------------|----------------|------------|--------|--------|---------------|----------|----------|
|                                                                                                    |                |            |        |        |               | 11/01/07 | 16:32:10 |
| CPU                                                                                                    | %: .3          | Elapsed ti | me: 00 | :03:31 | Active job    | s: 160   |          |
| Type options, press Enter.<br>2=Change 3=Hold 4=End 5=Work with 6=Release 7=Display message<br>8=Work with spooled files 13=Disconnect                                                         |                |            |        |        |               | sage     |          |
| Ont                                                                                                    | Subsystem/.lob | llser      | Type   | CPII % | Function      | Status   |          |
| opt                                                                                                    | OBATCH         | OSYS       | SBS    | .0     | Tunceron      | DEOW     |          |
|                                                                                                    | QCMN           | QSYS       | SBS    | .0     |               | DEQW     |          |
|                                                                                                    | QCTL           | QSYS       | SBS    | .0     |               | DEQW     |          |
|                                                                                                    | QSYSSCD        | QPGMR      | BCH    | .0     | PGM-QEZSCNEP  | EVTW     |          |
|                                                                                                    | QINTER         | QSYS       | SBS    | .0     |               | DEQW     |          |
|                                                                                                    | QPADEV0002     | MARK       | INT    | .0     | CMD-WRKACTJOB | RUN      |          |
|                                                                                                    | QPADEV0003     | ACA1       | INT    | .0     | CMD-STRSST    | DEQW     |          |
| 5                                                                                                    | QPADEV0005     | ANDREI     | INT    | .0     | CMD-STRSST    | DSPW     |          |
|                                                                                                    | QSERVER        | QSYS       | SBS    | .0     |               | DEQW     |          |
|                                                                                                    |                |            |        |        |               |          | More     |
| Parameters or command<br>===> <b>option(*joblog) output(*print)</b><br>F3=Exit F5=Refresh F7=Find F10=Restart statistics<br>F11=Display elapsed data F12=Cancel F23=More options F24=More keys |                |            |        |        |               |          |          |

Figure 5-7 Generating a job log from the Work with Active Jobs display

A spooled file with a file name of QPJOBLOG is created.

### 5.4.2 Saving the job information for an active job

To save the job information for an active job, follow these steps:

- 1. To locate the active job, type WRKACTJOB on a command line.
- 2. Type 5 in the Opt column on the Work with Active Jobs screen to select the job.

3. Enter the parameters on the command line, as shown in Figure 5-8, to create a spooled file of job information.

| Work with Active Jobs        |                                                                                                    |                                                                                 |                                                       | IT                                                    | SOSYS1                                                                |                                                                       |          |
|------------------------------|----------------------------------------------------------------------------------------------------|---------------------------------------------------------------------------------|-------------------------------------------------------|-------------------------------------------------------|-----------------------------------------------------------------------|-----------------------------------------------------------------------|----------|
| CPU                          | %: .3                                                                                                    | Elapsed ti                                                                      | ime: 00                                               | :03:31                                                | Active job                                                            | 11/01/07<br>s: 160                                                    | 16:32:10 |
| Туре<br>2=<br>8=             | options, pres<br>Change 3=Holo<br>Work with spoo                                                                  | s Enter.<br>d 4=End<br>led files<br>Current                                     | 5=Work<br>13=Disc                                     | with<br>onnect                                        | 6=Release 7=<br>                                                      | Display mes                                                           | sage     |
| Opt<br>5                     | Subsystem/Job<br>QBATCH<br>QCMN<br>QCTL<br>QSYSSCD<br>QINTER<br>QPADEV0002<br>QPADEV0003<br>QPADEV0005<br>QSERVER | User<br>QSYS<br>QSYS<br>QSYS<br>QPGMR<br>QSYS<br>MARK<br>ACA1<br>ANDREI<br>QSYS | Type<br>SBS<br>SBS<br>BCH<br>SBS<br>INT<br>INT<br>SBS | CPU %<br>.0<br>.0<br>.0<br>.0<br>.0<br>.0<br>.0<br>.0 | Function<br>PGM-QEZSCNEP<br>CMD-WRKACTJOB<br>CMD-STRSST<br>CMD-STRSST | Status<br>DEQW<br>DEQW<br>EVTW<br>DEQW<br>RUN<br>DEQW<br>DSPW<br>DEQW | Мала     |
| Para<br>===><br>F3=E<br>F11= | meters or comm<br>output(*print)<br>xit F5=Refre<br>Display elapse                                                | and<br><b>)</b><br>sh F7<br>d data F3                                           | 7=Find<br>12=Cancel                                   | F10=<br>F23=                                          | Restart statis<br>More options                                        | tics<br>F24=More ∤                                                    | More     |

Figure 5-8 Creating a job information spooled file from Work with Active Jobs display

A spooled file with a file name of QPDSPJOB is created.

### 5.4.3 When a display is input inhibited

When commands cannot be entered due to an input inhibited condition, try one of the following alternatives to access a command line:

- Press the Reset key.
- Press the System Request key. If the System Request menu is displayed, select option 1 (Display sign-on for an alternative job). Sign on and use the WRKACTJOB command as previously discussed.
- Press the System Request key. If the System Request menu is displayed, select option 3 (Display current job). If the message text for CPX2313 has been altered to substitute WRKJOB for DSPJOB, a command line is presented at the bottom of the Work with Job screen. Use the WRKACTJOB command as previously discussed.
- Use an alternate session or another terminal.

**Tip:** Refer to the Registered Software Knowledge Base for details on modifying the message description for CPX2313, to use the WRKJOB command from the System Request menu, and for accessing a command line.

Access to the Registered Software Knowledge Base is available to clients with Software Maintenance for iSeries or monthly iSeries or System i Support Line contracts in the United States and other countries where entitlement has been deployed. The Knowledge Base can be accessed at:

http://www-912.ibm.com/supporthome.nsf/document/20300257.

### 5.5 Saving the job log and spooled files for a job that has ended

A job that has ended is also called an *inactive job*. A job log is produced for all jobs that end abnormally. An inactive job cannot be found if it does not have any spooled files. Once a job is inactive, the job message queue no longer exists. The messages are written to the spooled job log at the end of the job. The message logging level determines the amount of detail that is preserved in the job log.

**Note:** On i5/OS V5R4 systems, jobs can be in a job log pending status.

Some details about the job name must be known to locate the spooled output associated with an inactive job.

**Note:** A complete job name (qualified job name) contains a name, a user, and a number. The system assigns all the job numbers.

#### 5.5.1 The qualified job name is known

When the qualified job name for a job is known, use the following command to locate the spooled files associated with a job that has ended:

WRKJOB JOB(number/user/job-name) OPTION(\*SPLF)

Replace *number/user/job-name* with the number, user, and name of the inactive job. The list of spooled output associated with the job is displayed.

### 5.5.2 Part of the qualified job name is known

When only part of the job name is known for the job, use the following sections to determine where the spooled files are for a job that has ended.

#### When the job name is known

On a command line, enter:

WRKJOB JOB(job-name) OPTION(\*SPLF)

| Select Job                                                  | 11/01/0                                                                                  | 7 16.55.52                                                         |                                                            |                                                                |                                                                               |
|-------------------------------------------------------------|------------------------------------------------------------------------------------------|--------------------------------------------------------------------|------------------------------------------------------------|----------------------------------------------------------------|-------------------------------------------------------------------------------|
| Type option<br>1=Select                                     | , press Enter.                                                                           |                                                                    |                                                            | 11/01/0                                                        | / 10:55:52                                                                    |
| Option Job<br>QPR<br>QPR<br>QPR<br>QPR<br>QPR<br>QPR<br>QPR | User<br>FJOB MARK<br>FJOB ACA1<br>FJOB AKA1<br>FJOB ASA1<br>FJOB QDIRSRV<br>FJOB QSECOFR | Number<br>004102<br>004101<br>004100<br>004099<br>003793<br>001252 | Type<br>BATCH<br>BATCH<br>BATCH<br>BATCH<br>PRINT<br>PRINT | Status<br>OUTQ<br>OUTQ<br>OUTQ<br>OUTQ<br>OUTQ<br>OUTQ<br>OUTQ | Entered<br>System<br>11/01/07<br>11/01/07<br>11/01/07<br>10/30/07<br>10/16/07 |
| F3=Exit F<br>Duplicate jo                                   | 12=Cancel<br>bbs found.                                                                  |                                                                    |                                                            |                                                                | Bottom                                                                        |

Replace *job-name* with the name of the job. A display appears like the example shown in Figure 5-9.

Figure 5-9 WRKJOB: Duplicate jobs found

Note that all the jobs listed in Figure 5-9 have the same value in the Job column in each case. The User and Number columns differentiate the various jobs.

Select the appropriate job by entering option 1, and view the Work with Job panel.

### When the user name is known

On the command line, type: WRKUSRJOB USER(user)

| 11/01/07 16:56:26<br>Type options, press Enter.<br>2=Change 3=Hold 4=End 5=Work with 6=Release 7=Display message |
|----------------------------------------------------------------------------------------------------|
| 2=Change 3=Hold 4=End 5=Work with 6=Release 7=Display message                                                    |
| 8=Work with spooled files 13=Disconnect                                                                          |
| Opt Job User TypeStatus Function                                                                                 |
| QPADEV0002 MARK INTER OUTQ                                                                                       |
| QPADEVOOO2 MARK INTER ACTIVE CMD-WRKUSRJOB                                                                       |
| OPADEVOOO3 ACA1 INTER OUTO                                                                                       |
| OPADEVOOO3 ACA1 INTER ACTIVE CMD-STRSST                                                                          |
| OPRTJOB MARK BATCH OUTO                                                                                          |
| OPRTJOB ACAI BATCH OUTO                                                                                          |
| OPRTJOR AKAI RATCH OUTO                                                                                          |
|                                                                                                    |
| QERTOOD ASAI DATCH OUTQ                                                                                          |
|                                                                                                    |
| Bottom                                                                                                    |
| Parameters or command                                                                                            |
| F3=Exit F4=Prompt F5=Refresh F9=Retrieve F11=Display schedule data                                               |
| F12=Cancel F17=Top F18=Bottom F21=Select assistance level                                                        |

Replace *user* with the user name of the job. A display appears like the example shown in Figure 5-10.

Figure 5-10 WRKUSRJOB display

Notice that the Job name differs for each entry in Figure 5-10.

Select the appropriate job by entering option 5, and view the Work with Job panel.

### 5.6 Finding a job name

To assist with finding a job name on the Work with Active jobs display, follow this process:

1. If the job is active, enter the WRKACTJOB command to list all active jobs on the system. A display appears like the one in Figure 5-11.

| Work with Active Jobs ITSOSYS1                                                                                        |                                                                                 |                                                                |                                                      |                                                                      |                                                                            |          |
|----------------------------------------------------------------------------------------------------|---------------------------------------------------------------------------------|----------------------------------------------------------------|------------------------------------------------------|----------------------------------------------------------------------|----------------------------------------------------------------------------|----------|
| CPU %: .3                                                                                                    | Elapsed time                                                                    | : 00:0                                                         | 5:28                                                 | Active jo                                                            | 11/01/07<br>bbs: 160                                                       | 16:57:11 |
| Type options, press<br>2=Change 3=Hold<br>8=Work with spool                                                           | Enter.<br>4=End 5<br>ed files 1                                                 | =Work wi<br>3=Discon                                           | th 6<br>nect.                                        | =Release 7<br>                                                       | '=Display mes                                                              | sage     |
| Opt Subsystem/Job<br>QBATCH<br>QCMN<br>QCTL<br>QSYSSCD<br>QINTER<br>QPADEV0002<br>QPADEV0003<br>QPADEV0005<br>QSERVER | User<br>QSYS<br>QSYS<br>QSYS<br>QPGMR<br>QSYS<br>MARK<br>ACA1<br>ANDREI<br>QSYS | Type C<br>SBS<br>SBS<br>BCH<br>SBS<br>INT<br>INT<br>INT<br>SBS | PU %<br>.0<br>.0<br>.0<br>.0<br>.0<br>.0<br>.0<br>.0 | Function<br>PGM-QEZSCNEF<br>CMD-WRKACTJC<br>CMD-STRSST<br>CMD-STRSST | Status<br>DEQW<br>DEQW<br>P EVTW<br>DEQW<br>DB RUN<br>DEQW<br>DSPW<br>DEQW | Мала     |
| Parameters or comma<br>===><br>F3=Exit F5=Refres<br>F11=Display elapsed                                               | nd<br>h F7=F<br>data F12=                                                       | ind                                                            | F10=R<br>F23=M                                       | estart stati                                                         | stics<br>F24=More                                                          | More     |

Figure 5-11 WRKACTJOB display

The indentation shows the jobs that are running in a subsystem monitor. Subsystem monitor and system jobs are not indented. For example, QPADEV0002 is running in subsystem QINTER.

- 2. Press F14 to include all jobs such as group jobs, prestart jobs, and system request jobs.
- 3. If "More..." appears on the display, page forward to continue searching for a job.
- 4. Match the job type in Table 5-2 with the job type listed on the Work with Active Jobs display, which is shown in Figure 5-11, to determine how job names are assigned.

| Job type | Description     | Job name                                             | User name                                   |
|----------|-----------------|------------------------------------------------------|---------------------------------------------|
| ASJ      | Autostart       | Specified in the<br>subsystem Autostart job<br>entry | Specified in the job description            |
| ВСН      | Batch           | Specified in the SBMJOB command                      | Specified in user job description           |
| BCI      | Batch Immediate | Specified in the spawn()<br>API or host servers      | Inherited from the job spawning the BCI job |

Table 5-2 WRKACTJOB: Job type details

| Job type | Description                 | Job name                                | User name                            |
|----------|-----------------------------|-----------------------------------------|--------------------------------------|
| EVK      | Evoke                       | Communications device name              | Specified on procedure start request |
| INT      | Interactive                 | Workstation name                        | User name entered on sign-on         |
| MRT      | Multiple requester terminal | Procedure name                          | User who starts the job              |
| PJ       | Prestart                    | Name of the program started for the job | User profile associated with the job |
| PDJ      | Print driver job            | Name of the writer                      | QSPLJOB                              |
| RDR      | Reader                      | Name of the reader                      | QSPLJOB                              |
| SBS      | Subsystem monitor           | Name of the subsystem                   | QSYS                                 |
| SYS      | System                      | Name of the system job                  | QSYS                                 |
| WTR      | Writer                      | Name of the writer                      | QSPLJOB                              |

Job subtypes further qualify job types. Job types are described in the iSeries Information Center at:

http://pulib.boulder.ibm.com/infocenter/iseries/v5r3/ic2924/info/apis/WMAttrDesc.h
tml#HDRWRKJOB

### 5.6.1 Finding the job and user name for an autostart job

Use the following steps to find the job and user name for an autostart job:

1. On a command line, enter:

```
DSPSBSD SBSD(library/subsystem)
```

Replace *library/subsystem* with the names of the library and subsystem that ran the failing autostart job.

2. Select the Autostart job entries. A display appears as shown in Figure 5-12.

| Display Autostart Job Entries  |                      |                 |                 |         |          |        |
|--------------------------------|----------------------|-----------------|-----------------|---------|----------|--------|
| Subsystem description: QSERVER |                      | Status:         | ACTIVE          | System: | 11303131 |        |
| Job<br>QSERVER                 | Job Desci<br>QPWFSEF | ription<br>RVER | Library<br>QSYS |         |          |        |
|                                |                      |                 |                 |         |          | Bottom |
| Press Ente                     | er to continue       | •               |                 |         |          |        |
| F3=Exit                        | F12=Cancel           |                 |                 |         |          |        |

Figure 5-12 Display Autostart Job Entries: Locating the job description

- 3. Record the name shown in the Job column. This is the job name.
- 4. Record the names shown in the Job Description and Library columns.
- 5. Press the Enter key.
- Enter the following command on the command line: DSPJOBD JOBD(library/job-description)

Replace *library/job-description* with the information recorded in the previous step. A display appears as shown in Figure 5-13.

| Display Job Description                                                                                                    |                                                                                                    |  |  |  |  |  |
|----------------------------------------------------------------------------------------------------|----------------------------------------------------------------------------------------------------|--|--|--|--|--|
| Job description: QPWFSERVER Library: QSYS                                                                                                    | System: ITSOSYS1                                                                                              |  |  |  |  |  |
| User profile.CL syntax check.Hold on job queue.End severity.Job date.Job date.Job switches.Job priority (on job queue).Job queue.Library.Output priority (on output queue).Printer device.Library.Output queue.Library. | QPGMR<br>*NOCHK<br>*NO<br>30<br>*SYSVAL<br>00000000<br>*DFT<br>5<br>QBATCH<br>QGPL<br>5<br>*USRPRF<br>*USRPRF |  |  |  |  |  |
| Press Enter to continue.                                                                                                    | More                                                                                                    |  |  |  |  |  |
| F3=Exit F12=Cancel                                                                                                    |                                                                                                    |  |  |  |  |  |

Figure 5-13 Display Job Description: Finding the user profile

The user name is the User profile in the job description.

7. Press F3 (Exit) to exit.

The job name and the user name are now known.

### 5.6.2 Finding the job and user name for a prestart job

Use the following steps to find the job and user name for a prestart job:

1. Enter the following command on the command line:

DSPSBSD SBSD(library/subsystem)

Replace *library/subsystem* with the names of the library and subsystem that ran the failing prestart job.

2. Select Prestart job entries. A display appears like the example shown in Figure 5-14.

| Display Prestart Job Entries                    |                 |                |              |           |         |          |  |
|-------------------------------------------------|-----------------|----------------|--------------|-----------|---------|----------|--|
| Subsys                                          | tem description | : QSERVER      | Status:      | ACTIVE    | System: | 11303131 |  |
| Type options, press Enter.<br>5=Display details |                 |                |              |           |         |          |  |
| Opt                                             | Program         | Library        | User Profi   | le        |         |          |  |
|                                                 | QPWFSERVSO      | QSYS           | QUSER        |           |         |          |  |
|                                                 | QPWFSERVSS      | QSYS           | QUSER        |           |         |          |  |
|                                                 | QPWFSERVS2      | QSYS           | QUSER        |           |         |          |  |
|                                                 | QPWFSTPO        | QSYS           | QUSER        |           |         |          |  |
|                                                 | QPWFSTP1        | QSYS           | QUSER        |           |         |          |  |
|                                                 | QPWFSTP2        | QSYS           | QUSER        |           |         |          |  |
|                                                 | QTFPJTCP        | QIWS           | QUSER        |           |         |          |  |
|                                                 | QZDAINIT        | QSYS           | QUSER        |           |         |          |  |
|                                                 | QZLSFILE        | QSYS           | QUSER        |           |         |          |  |
|                                                 | QZLSFILET       | QSYS           | QUSER        |           |         |          |  |
|                                                 |                 |                |              |           |         |          |  |
|                                                 |                 |                |              |           |         |          |  |
| F3=Exi                                          | t F9=Display    | all detailed d | lescriptions | F12=Cance | 1       | Bottom   |  |
|                                                 |                 |                |              |           |         |          |  |

Figure 5-14 Display Prestart Job Entries

- 3. Record the name shown in the Program column. This is the job name.
- 4. Record the user profile name. The user name is the user profile.
- 5. Press F3 (Exit) to exit.

The job name and user name are now known.

### 5.6.3 Finding the job and user name for a TCP/IP application server job

Use the following steps to find the job and user name for a server job for a TCP/IP application:

1. Enter the following command on the command line:

WRKACTJOB SBS(QSYSWRK QUSRWRK)

By default, the server jobs run in the QSYSWRK and QUSRWRK subsystems. For a list of TCP/IP application server job names, refer to the Server table in the iSeries Information Center at:

http://www.ibm.com/eserver/iseries/infocenter

When you reach this site, click System Management  $\rightarrow$  Work Management  $\rightarrow$  Reference  $\rightarrow$  Server job table.

**Tip:** Most server jobs for TCP/IP applications have their message logging level set to LOG(4 00 \*NOLIST) by default. To produce a job log for these jobs, refer to 5.3, "Setting the message logging level" on page 71.

### 5.7 Verifying the contents of the job log

Use the following steps to verify that the job log contains the information pertaining to the problem that you are reporting to your service provider:

- 1. View the spooled file of the job log (file name QPJOBLOG) on a display. We recommend that you use a display session with 132-column capability.
- 2. Verify that the job log contains a record of commands, information, and error messages that occurred while the job was running.

Figure 5-15 shows an example of a job log. Table 5-3 identifies the areas of interest in the display for the first message in Figure 5-15.

| Display Spooled File                  |                                                        |
|---------------------------------------|--------------------------------------------------------|
| File: QPJOBLOG                        | Page/Line 1/1                                          |
| Control                               | Columns 1 - 130                                        |
| Find                                  |                                                        |
| *+1+2+3+4+5+6.                        | +7+8+9+0+1+2+3                                         |
| 5722SS1 V5R4M0 060210 Jol             | D Log ITSOSYS1 10/30/07 18:29:26 Page 1                |
| Job name QTLPD00567 U                 | ser: QTCP Number 003094                                |
| Job description: QTMPLPD Li           | brary : QTCP                                           |
| MSGID TYPE SEV DATE TIME              | FROM PGM LIBRARY INST TO PGM LIBRARY INST              |
| CPF1124 Information 00 10/20/07 12    | 12:27.189832 QWTPIIPP QSYS 066E *EXT *N                |
| Message : Job 00                      | 3094/QTCP/QTLPD00567 started on 10/20/07 at 12:12:26   |
| in subsystem QSYSWR                   | K in QSYS. Job entered system on 10/20/07 at 12:12:26. |
| CPI1125 Information 00 10/20/07 12:   | 2:27.191376 QWTPCRJA QSYS 010F *EXT *N                 |
| Message : Job 0                       | 03094/QTCP/QTLPD00567 submitted.                       |
| Cause : Job 003                       | 3094/QTCP/QTLPD00567 submitted to job queue            |
| QSYSNOMAX in QSYS                     | from job 003073/QTCP/QTCPSTSVRS. Job                   |
| 003094/QTCP/QTLPD005                  | 67 was started using the Submit Job (SBMJOB) command   |
| with the following job                | attributes: JOBPTY(5) OUTPTY(5) PRTTXT()               |
| RTGDTA(LPDSERVE) S                    | /SLIBL(QSYS QSYS2 QHLPSYS QUSRSYS)                     |
| CURLIB(QTCP) INLLIBL() INI            | _ASPGRP(*NONE) LOG(4 00 *NOLIST) LOGCLPGM(*NO)         |
| LOGOUTPUT(*JOBEND) OUTQ               | (/*DEV) PRTDEV(PRT01) INQMSGRPY(*RQD) HOLD(*NO)        |
| DATE(*SYSVAL) SWS                     | S(00000000) MSGQ(QUSRSYS/QTCP) CCSID(65535)            |
| SRTSEQ(*N/*HEX)                       |                                                        |
| LANGID(ENU) CNTRYID(US) JC            | BMSGQMX(16) JOBMSGQFL(*WRAP) ALWMLTTHD(*NO)            |
| SPLFACN(*KEEP).                       |                                                        |
|                                       | More                                                   |
| F3=Exit F12=Cancel F19=Left F20=Right | F24=More keys                                          |

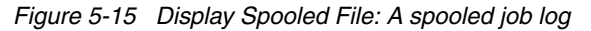

| Item                               | Value                    |  |  |  |
|------------------------------------|--------------------------|--|--|--|
| Job name                           | 003094/QTCP/QTLPD00567   |  |  |  |
| Job description                    | QTMPLPD                  |  |  |  |
| Date and time the message was sent | 10/20/07 12:12:27.189832 |  |  |  |
| Message identifier                 | CPF1124                  |  |  |  |
| Severity                           | 00                       |  |  |  |
| Type of message                    | Information              |  |  |  |
| Message text                       | Job// started on// at:   |  |  |  |

| Table 5-3 | Verifying | job log | messages |
|-----------|-----------|---------|----------|
|-----------|-----------|---------|----------|
| Item                                 | Value    |
|--------------------------------------|----------|
| Program sending the message          | QWTPIIPP |
| Instruction in the sending program   | 066E     |
| Program receiving the message        | *EXT     |
| Instruction in the receiving program | *N       |

# 6

# **Collecting the history log (QHST)**

The history log (QHST) provides a high-level audit trail of the activities performed on the server. It is a collection of i5/OS messages. This log contains messages about the events within the system, including:

- Authorization violations
- ► Changes in device status
- Communication errors
- Copies of system operator messages
- Database information
- Hardware error notification
- ► IPL and install information
- ► Job-level information
- ► PTF information
- Subsystem information
- System-level information

This chapter describes how to save all or part of the history log.

# 6.1 Getting started

To understand the benefit and use of the history log, i5/OS users must first have knowledge of the i5/OS messages as discussed in Chapter 4, "Collecting messages" on page 35, or in the following:

Troubleshooting  $\rightarrow$  Reference Information  $\rightarrow$  Details: Messages, Details: Message Queues, and Details: Logs in the iSeries Information Center at:

http://www.ibm.com/eserver/iseries/infocenter

# 6.2 Checking the contents of messages in the history log (QHST)

The main user interface to working with the messages in the history log is the Display Log (DSPLOG) command. This command has a number of parameters that allow the user to filter a subset of messages to the display or to a spooled file. To check the contents of the messages in the history log, follow these steps:

- Type DSPLOG on a command line. Use the F4 (Prompt) key if you want to view a subset of the history log. The command defaults position you at the first message occurring in the log for the current date. Subsequent sections in this chapter provide details on how to extract a subset of messages from the history log.
- 2. Press the Enter key. A display appears like the example shown in Figure 6-1.

```
Display History Log Contents
Job 004054/QPGMR/QCLNCALITM started on 10/31/07 at 22:00:00 in subsystem QCTL
Cleanup of operator and work station messages started.
Job 004055/QPGMR/QCLNUSRPGM started on 10/31/07 at 22:00:00 in subsystem QCTL
Cleanup of operator and work station messages successfully completed.
Cleanup of user messages started.
Job 004051/QPGMR/QCLNSYSMSG ended on 10/31/07 at 22:00:01; 1 seconds used; en
User cleanup program started.
Cleanup of job logs and other system output started.
User cleanup program successfully completed.
Job 004055/0PGMR/QCLNUSRPGM ended on 10/31/07 at 22:00:01; 1 seconds used; en
000007 of 000051 messages deleted from QPGMR.
Cleanup of user messages successfully completed.
Job 004050/QPGMR/QCLNUSRMSG ended on 10/31/07 at 22:00:01; 1 seconds used; en
Job 004054/QPGMR/QCLNCALITM ended on 10/31/07 at 22:00:01; 1 seconds used; en
Job 004056/QPGMR/QCLNCRITMS started on 10/31/07 at 22:00:01 in subsystem QCTL
Job 004056/QPGMR/QCLNCRITMS ended on 10/31/07 at 22:00:01; 1 seconds used; en
Cleanup of job logs and other system output successfully completed.
                                                                       More...
Press Enter to continue.
F3=Exit
          F10=Display all
                            F12=Cancel
```

Figure 6-1 Display History Log Contents

3. If "More..." appears on the display, page forward or backward to continue searching for a message.

- 4. Move the cursor to a message that relates to the problem.
- 5. Press the F1 (Help) key to view the additional message information.
- 6. If this message indicates the problem, continue with the next step. Otherwise, go to step 9.
- Check the additional message information in a message for references to an error log, a LIC log ID, or other useful information. Record details of information that are used later to locate further problem information. To check the additional message information, go to the following section.
- 8. Press F6 (Print) to save additional message information.
- 9. Press F12 (Cancel) to return to the history log.
- 10. If you need to find more messages in the history log that relate to the problem, repeat steps 3 through 9. Otherwise, continue with the next step.
- 11. Press F12 (Cancel) to cancel the Display History Log Contents display.

See 6.4, "Saving the history log (QHST)" on page 99, for details on how to print the history log.

### 6.2.1 Finding additional information in a message

Refer to 4.6, "Checking the contents of the additional message information" on page 58, for details on examining the messages for additional information.

# 6.3 Viewing part of the history log

When looking for particular messages in the history log, use the additional parameters of the DSPLOG command to perform the following functions:

- Find messages in QHST for a specific time period
- ► Find messages in QHST for specific jobs
- Find specific messages in QHST
- Find messages in QHST for the latest installation of software

Each of these options is described further in the following sections.

### 6.3.1 Finding messages in QHST for a specific period of time

Use the following steps to select messages in QHST for a specific period of time:

- 1. Type DSPLOG on a command line, and press F4 (Prompt).
- 2. Enter the beginning and ending time and date near the time that the problem occurred.

**Note:** If the date or time has been changed forward on a system, the messages in QHST can appear out of sequence when displayed with DSPLOG. If the date or time has been changed backwards, they do not appear in the DSPLOG unless you specify the earlier date or time.

A display appears like the example shown in Figure 6-2 on page 94.

3. Set the Output parameter to \*PRINT to create a spooled file with a file label of QPDSPLOG.

| Display Log (DSPLOG)                                        |                                |                               |
|-------------------------------------------------------------|--------------------------------|-------------------------------|
| Type choices, press Enter.                                  |                                |                               |
| Log                                                         | QHST                           | QHST                          |
| Beginning time                                              | 08:00:00                       | Time, *AVAIL                  |
| Beginning date                                              | 07/07/07                       | Date, *CURRENT, *BEGIN        |
| Ending time                                                 | 00.00.00                       | Time *AVAI                    |
| Ending date                                                 | 09.00.00                       | Data *CUDDENT *END            |
|                                                             | 0//0//0/                       | Dale, "CURRENT, "END          |
| Ουτρυτ                                                      | *                              | ^, ^PRINI, ^PRIWRAP           |
|                                                             |                                |                               |
|                                                             |                                | Bottom                        |
| F3=Exit F4=Prompt F5=Refresh<br>F13=How to use this display | F10=Additiona<br>F24=More keys | al parameters F12=Cancel<br>s |

Figure 6-2 DSPLOG: Selecting messages by time period

**Note:** The first message that appears when displaying the history log is the first message that is found after the specified start time. Page forward or backward to see messages in the history log that might be outside the specified start and end time.

When displaying the history log to the screen, it is only necessary to specify a start time in the DSPLOG command. The end time is not required.

Specify an end time when creating a spooled file from the history log to limit the size of the file that is written.

### 6.3.2 Finding messages in QHST for specific jobs

Use the following steps to find messages in the history log for specific jobs:

- 1. Type DSPLOG on a command line, and press F4 (Prompt).
- 2. Press F10 (Additional parameters), and page forward to display additional parameters.
- 3. Move the cursor to the **Jobs to display** prompt. See Figure 6-3 on page 95.
- 4. Enter one or more job names. If you are entering more than one job name, use the + for the more values parameter. Then, type the job names, and press the Enter key. The fully qualified job name must be used.

The output can be directed to the display or to a spooled file.

```
Display Log (DSPLOG)
Type choices, press Enter.
                          Additional Parameters
Jobs to display . . . . . . .
                                  *NONE
                                                Name, *NONE
                                                Name
 User . . . . . . . . . . . . . .
                                                00000-999999
 Number . . . . . . . . . . . . .
              + for more values
Message identifier . . . . . .
                                  *ALL
                                                Name, *ALL
              + for more values
                                                                       Bottom
F3=Exit F4=Prompt F5=Refresh F12=Cancel F13=How to use this display
F24=More keys
```

Figure 6-3 Display Log: Jobs to display

**Note:** If you enter a job name without a number or user, the i5/OS searches for all jobs with the specified name.

### 6.3.3 Finding specific messages in QHST

Locating a specific message in the history log is used when searching for evidence of a problem that occurred some time ago. It is also used when you attempt to determine if the same symptom is being encountered in multiple jobs on the system.

Use the following steps to find specific messages in the history log:

- 1. Type DSPLOG on a command line, and press F4 (Prompt).
- 2. Press F10 (Additional parameters), and page forward to display additional parameters.

3. Move the cursor to the Message identifier prompt. See Figure 6-4.

```
Display Log (DSPLOG)
Type choices, press Enter.
                        Additional Parameters
Jobs to display . . . . . . .
                               *NONE
                                           Name, *NONE
 Name
 Number . . . . . . . . . . . .
                                           00000-999999
             + for more values
Message identifier . . . . . .
                               *ALL
                                           Name, *ALL
            + for more values
                                                                Bottom
F3=Exit F4=Prompt F5=Refresh F12=Cancel F13=How to use this display
F24=More keys
```

Figure 6-4 Display Log: Message identifier

The output can be directed to the display or to a spooled file.

### 6.3.4 Finding specific messages in QHST for a job in a specific time period

Locating specific messages that occur within a known time period can be used when you attempt to determine if more than one job is encountering the same problem.

Use the additional parameters in the DSPLOG command to define the search criteria. The following selections can be combined to find specific messages in QHST for a specific job in a specific time period.

Refer to the following sections for details on the parameters. Combine the parameters to produce the required selection:

- Section 6.3.1, "Finding messages in QHST for a specific period of time" on page 93
- Section 6.3.2, "Finding messages in QHST for specific jobs" on page 94
- ► Section 6.3.3, "Finding specific messages in QHST" on page 95

#### 6.3.5 Finding messages in QHST for the latest installation

Following the installation of IBM-supplied software, or a cumulative PTF package, the history log can be scanned to determine the success of the operation.

Use the following steps to locate the messages that relate to the most recent installation of software or a cumulative PTFs package:

1. Enter G0 LICPGM on the command line to display the Work with Licensed Programs display, and page forward. A display appears like the example shown in Figure 6-5. The help text for option 50 is shown prompted on this screen.

LICPGM Work with Licensed Programs System: ITSOSYS1 Select one of the following: Completion Status 50. Display log for messages Relat : Option 50 - Help : 70. : : 71. : Select this option to display the status of the install process. : 72. : Bottom : : F2=Extended help F3=Exit help F10=Move to top F12=Cancel : : F13=Information Assistant F14=Print help : : : :....: Bottom Selection or command ===> F3=Exit F4=Prompt F9=Retrieve F12=Cancel F13=Information Assistant F16=System Main menu

Figure 6-5 Work with Licensed Programs: Display log for messages

2. Type 50 on the command line to display the log for messages. A display appears as shown in Figure 6-6 on page 98.

Display Install History Type choices, press Enter. Start date . . . . . 10/17/07 MM/DD/YY Start time . . . . . 14:50:50 HH:MM:SS Output . . . . . . \* \*, \*PRINT F3=Exit F12=Cancel

Figure 6-6 Display Install History

- 3. The date and time shown on the display indicate when the first message for the latest installation was sent to QHST.
- 4. The results can be displayed in one of the following ways:
  - To print the install messages in QHST, type **\*PRINT** in the Output prompt, and press the Enter key. A spooled file with a file label of QPDSPLOG is produced.
  - To view the installation messages in QHST, press the Enter key. A display appears as shown in Figure 6-7 on page 99.

Display History Log Contents

\*PGM objects for product 5733AZ1 option \*BASE release \*FIRST restored. \*LNG objects for NLV 2924 for product 5733AZ1 option \*BASE release \*FIRST res \*PGM objects for product 5733W61 option \*BASE release \*FIRST restored. \*PGM objects for product 5733W61 option 2 release \*FIRST restored. \*PGM objects for product 5733W61 option 7 release \*FIRST restored. PTF installation process started. Loading of PTFs started. Loading of PTFs completed successfully. Marking of PTFs for delayed application started. Marking of PTFs for delayed application completed successfully. PTFs installed successfully. Apply PTF started. Applying of PTFs for product 5722999 completed successfully. Applying of PTFs completed. PTFs applied or removed during IPL. Bottom Press Enter to continue. F3=Exit F10=Display all F12=Cancel

Figure 6-7 Display History Log Contents: Installation history

5. Press the Help key to view the additional message information.

## 6.4 Saving the history log (QHST)

In some environments, the history log can be saved to satisfy audit requirements, or it can be copied to backup media and deleted from the system simply to reduce disk utilization. The history log can be saved in two forms:

- As a spooled file
- As a file on tape

To save all or part of the history log (QHST) to a spooled file, set the Output parameter to **\*PRINT** on the DSPLOG command, in conjunction with other additional parameters to produce a spooled file with a print label of QPDSPLOG.

**Note:** \*Specifying \*PRINT includes the message text but not the additional information. To include the additional information in the spooled file, specify \*PRTSECLVL instead of \*PRINT. If you are sending this log to your service provider, consider using \*PRTSECLVL to provide more detailed information. i5/OS stores the history messages in files in library QSYS. Example files are shown in Figure 6-8.

Work with Files Type options, press Enter. 1=Create 3=Copy 4=Delete 5=Display physical file member 9=Save 10=Restore 13=Change description 8=Display file description Opt File Library Attribute Text PF 10610091120311061010130108 QHST06282A QSYS PF QHST06283A QSYS 10610101301081061010133141 QHST06283B QSYS PF 10610101331411061010153912 QHST06283C QSYS PF 10610101539121061010172220 PF 10610101722201061012060025 QHST06283D QSYS PF QHST06285A QSYS 10610120600251061016220045 PF QHST06289A QSYS 10610162200451061017134016 QHST06290A QSYS PF 10610171340161061017150923 QHST06290B QSYS PF 10610171509231061018150551 QHST06291A QSYS PF 10610181505511061019154128 More... Parameters for options 1, 3, 4, 5, 8, 9, 10 and 13 or command ===> F4=Prompt F5=Refresh F9=Retrieve F11=Display names only F3=Exit F12=Cancel F16=Repeat position to F17=Position to

Figure 6-8 Work with Files: QHST\*

The size of the files is determined by system value QHSTLOGSIZ. Once the existing file is full, a new file is opened. The old file can be saved or deleted.

**Note:** The system value QHSTLOGSIZ can be set to a special value of \*DAILY. The special value \*DAILY specifies that a new version of the history log is created each time the date in the history log messages changes, or when the current log version reaches the maximum size of 10,000,000 records.

The naming convention used for the files is QHSTyyddda, where:

- yy: The last two digits of the year
- ddd: The Julian day on which the file is created
- a: An alphabetic suffix to distinguish files created with the same date

When the Cleanup Tasks are run on the system, the history log files that are older than the date specified (as shown in Figure 6-9) are deleted to conserve disk space.

| Change Cleanup Options ITSOSY         | (S1<br>11/02    | /07 12:15:24                                   |
|---------------------------------------|-----------------|------------------------------------------------|
| Type choices below, then press Enter. |                 |                                                |
| Allow automatic cleanup               | . Y             | Y=Yes, N=No                                    |
| Time cleanup starts each day          | . 22:00:00      | 00:00:00-<br>23:59:59,<br>*SCDPWROFF,<br>*NONE |
| Number of days to keep:               |                 |                                                |
| User messages                         | . 7             | 1-366, *KEEP                                   |
| System and workstation messages       | • 4<br>***FFD   | 1-366, *KEEP                                   |
| lob logs and other system output      | • * * KEEP<br>7 | 1-300, "KEEP<br>1_366 *KEEP                    |
| System journals and system logs       | . 30            | 1-366, *KEEP                                   |
|                                       |                 |                                                |
| F1=Help F3=Exit F5=Refresh F12=Cancel |                 |                                                |

Figure 6-9 Change Cleanup Options: System logs

When the i5/OS cleanup task has deleted history log files, the messages for that period no longer exist in the history log. If history log messages are required to be kept as part of audit requirements, or for other reasons, consider including these files as part of your backup strategy.

## 6.5 Verifying times and dates in the history log

After you produce a spooled file of the history log, verify its contents, as shown in the following series of steps, to ensure that the required information has been captured. Use the

following steps to verify that the beginning and ending messages in the Output (\*PRINT) or Output (\*PRTSECLVL) option have been used:

1. Enter the WRKJOB command on the command entry line, and enter option 4. A display appears like the example shown in Figure 6-10.

| Work               | with Job Spo                            | oled Files                          |                         |                    |             |         |               |
|--------------------|-----------------------------------------|-------------------------------------|-------------------------|--------------------|-------------|---------|---------------|
| Job:               | QPADEV000                               | 3 User:                             | MARK                    | Num                | ber: (      | 004016  |               |
| Type<br>1=:<br>8=/ | options, pr<br>Send 2=Cha<br>Attributes | ress Enter.<br>nge 3=Hold<br>9=Work | 4=Delete<br>with printi | 5=Disp<br>ng statu | lay 6=<br>s | Release | 7=Messages    |
|                    |                                         | Device or                           |                         |                    | Total       | Current |               |
| 0pt                | File                                    | Queue                               | User Data               | Status             | Pages       | Page    | Copies        |
|                    | QPDSPJNA                                | QPRINT                              | WRKJRNA                 | RDY                | 3           |         | 1             |
|                    | QSYSPRT                                 | QPRINT                              | CHGCLNUP                | RDY                | 1           |         | 1             |
|                    | QPUSRPRF                                | QPRINT                              | DSPUSRPRF               | RDY                | 2           |         | 1             |
|                    | QPRTJOBD                                | QPRINT                              | DSPJOBD                 | RDY                | 1           |         | 1             |
|                    | QPDCDEVA                                | QPRINT                              |                         | RDY                | 2           |         | 1             |
|                    | QPMSGD                                  |                                     |                         | *DLT               |             |         |               |
|                    | QPDSPLOG                                | QPRINT                              |                         | RDY                | 9           |         | 1             |
| Dama               | matana fan a                            | ntions 1 2                          | 2 on common             | d                  |             |         | Bottom        |
| ===>               | meters for o                            | iptions 1, 2,                       | 5 OF COMMAN             | u                  |             |         |               |
| F3=E               | xit F10=Vi                              | ew 3 F11=V                          | iew 2 F12=              | Cancel             | F22=Pr      | inters  | F24=More keys |

Figure 6-10 QPDSPLOG

2. Type 5 in the Opt column next to the file QPDSPLOG to display the contents. Figure 6-11 on page 103 shows an example of the contents of a history log spooled file.

| Display Spooled File                                   |                                                  |
|--------------------------------------------------------|--------------------------------------------------|
| File: QPDSPLOG                                         | Page/Line 1/1                                    |
| Control                                                | Columns 1 - 130                                  |
| Find                                                   |                                                  |
| *+1+2+3+4+5+6+7+8+                                     | 9+0+1+2+3                                        |
| 5722SS1 V5R4M0 060210 History Log                      | Page 0001                                        |
| MSGID SEV MSG TYPE                                     |                                                  |
| CPF1164 00 COMPLETION Message: Job 004063/QTMI         | HHTTP/QHTTP ended on 11/02/07 at 00:00:02;       |
| 1 seconds used; end code 0                             |                                                  |
| Х.                                                     |                                                  |
| Cause : Job 004063/QTMHHTTP/QHTTP                      | completed on 11/02/07 at 00:00:02 after it used  |
| 1 seconds                                              |                                                  |
| processing unit time. The job had ending code 0. The   | job ended after 1 routing steps with a secondary |
| ding code of 0. The job ending codes and their mea     | anings are as follows: 0 - The job completed     |
| normally. 10 - The job completed normally during contr | folled ending or controlled subsystem ending. 20 |
| - The job exceeded and severity (ENDSEV job attribut   | te). 30 - The job ended abnormally. 40 - The job |
| ended before becoming active. 50 - The job ended while | e the job was active. 60 - The subsystem ended   |
| abnormally while the job was active. 70 - The system   | ended abnormally while the job was active. 80 -  |
| (END IORADN command) Bosovery                          | was lorced to end alter the time limit ended     |
| (ENDJOBADN command). Recovery For mo                   | sie mormation, see the work Management topic     |
| Information Center, http://www.ibm.com/eserver/        | iseries/infocenter                               |
|                                                        |                                                  |
| CPE1124_00_INEO Message : Job_004122/OSYS/OVI          | MEPERCVT started on 11/02/07 at 00:00:04 in      |
| subsystem OSYSWBK in                                   |                                                  |
| QSYS. Job entered system on 11/02/07 at 00:00          | :04.                                             |
| х                                                      |                                                  |
| QYMEPFRCVT QSYS 004122 11/02/                          | /07 00:00:04.456224 QSYS                         |
|                                                        | More                                             |
| F3=Exit F12=Cancel F19=Left F20=Right F24=More keys    |                                                  |

Figure 6-11 Contents of QPDSPLOG

- 3. Look for the date and time in the first message that appears in the file.
- 4. Page forward to the last message in the file.
- 5. Look at the date and time in the last message that appears in the file.
- 6. Once you have determined that the spooled file includes the messages that relate to the problem being reported, forward this information to your service provider, along with any other relevant information. Refer to 7.3, "Reporting the problem to your service provider electronically" on page 116, for further details.

# 7

# **Problem log and Save APAR Data**

The problem log is one of the problem management tools provided by i5/OS. In the problem log, detailed information about a specific problem is recorded. For example, you can see:

- The product type and serial number of the device that had the problem
- The date and time of the problem
- The part that failed and the problem status

Problems that are detected by i5/OS are logged into the problem log with a status of \*OPENED.

User-detected problems are entered into the problem log with the Analyze Problem (ANZPRB) command. In the process of creating a new entry, i5/OS guides you in providing more relevant information on the problem. This interface allows you to analyze the problem and report it to your service provider electronically when necessary.

The service provider who receives the problem determines whether the request is related to hardware or software and takes the appropriate action, as described here:

Software service: A search is performed against the database of program temporary fixes (PTFs) by using the symptom string created during problem analysis. If a match is found and a PTF is available, the service provider transmits the PTF to you electronically.

The PTF you receive electronically is placed in the QGPL library as a save file. The file name is the PTF number, preceded by a Q. If the problem is not resolved, use the Save APAR Data (SAVAPARDTA) command to collect related information to an APAR library. Forward this APAR library to your service provider, as described in 7.4, "Using Save APAR Data (SAVAPARDTA) to collect data" on page 119.

Hardware service: The same process is followed for hardware service as is described for software service above. If a resolution PTF match is not found, your service provider might call you to assist in further problem definition.

The Save APAR data command (SAVAPARDTA) is often necessary for problem isolation. It is usually performed after analyzing the problem, when the recommended remedy actions do not resolve the problem.

Use the Save APAR Data display or command, which allows you to collect data of different types and from several sources without entering multiple commands to capture information.

This information is stored in an APAR library, which you then save onto removable media. The media is then sent to your service provider for further analysis.

When you save APAR data, the following functions are performed:

- Creates an entry in the problem log if one does not exist
- ► Creates an APAR library with a unique name derived from the problem number
- Creates an output queue named QSCAPAROQ in the APAR library
- Saves the problem log entry and the associated spooled files, product activity log, and LIC log entries
- Displays a list of sources for additional information
- Collects the data as an object or spooled file
- Saves the data in your APAR library

The WRKPRB, ANZPRB, and SAVAPARDTA commands are shipped with public \*EXCLUDE authority. The QPGMR, QSYSOPR, QSRV, and QSRVBAS user profiles have private authorities to use the commands. If necessary, see your security officer to obtain the necessary authority to use these commands.

To save APAR data, it is helpful to know whether there is a problem log entry associated with your problem. If you used the ANZPRB command, a problem log entry does exist. i5/OS also creates problem log entries for certain hardware and software errors. Both types of errors have associated problem log entries.

**Note:** Software errors detected by i5/OS are logged only if the system value QSFWERRLOG is set to \*LOG.

# 7.1 Analyzing problems detected by i5/OS

This section outlines the steps to analyze a problem where an entry exists in the problem log:

1. Type WRKPRB on any command line, and press Enter. A display appears as shown in Figure 7-1.

```
Work with Problems
                                                         System:
                                                                  ITS0SYS1
Position to . . . . . .
                                          Problem ID
Type options, press Enter.
 2=Change 4=Delete 5=Display details
                                           6=Print details
 8=Work with problem 9=Work with alerts 12=Enter text
Opt Problem ID Status
                              Problem Description
    0630664855 PREPARED
                              Preventive service planning information reques
    0630363383 READY
                              *Attention* Contact your hardware service pro
                              *Attention* Contact your hardware service pro
    0629341727 READY
    0629255940 CLOSED
                              *Attention* Contact your hardware service pro
    0629141447 READY
                              *Attention* Contact your hardware service pro
    0629052034 VERIFIED
                              *Attention* Contact your hardware service pro
                              *Attention* Contact your hardware service pro
    0629049658 READY
    0629043592 READY
                              Software problem data for QRWDISCO has been lo
                              *Attention* Contact your hardware service pro
    0629043590 READY
    0628959620 READY
                              *Attention* Contact your hardware service pro
                                                                     Bottom
F3=Fxit
            F5=Refresh F6=Print list
                                          F11=Display dates and times
F12=Cancel
            F16=Report prepared problems
                                          F24=More keys
```

Figure 7-1 Work with Problems display

2. Enter option 8 next to the problem with which you want to work. Press Enter, and a display appears as shown in Figure 7-2 on page 108.

```
Work with Problem
                                                             System:
                                                                       ITS0SYS1
Problem ID . . . . . . :
                             0629043592
Current status . . . . :
                              READY
Problem . . . . . . . :
                              Software problem data for QRWDISCO has been
logaed
. Refer to help text for addit
Select one of the following:.
     1. Analyze problem
     2. Report problem
     4. Verify problem corrected
    20. Close problem
    30. Save APAR data to APAR library
                                                                        More...
Selection
```

Figure 7-2 Work with Problem display

- 3. Select option 1 to analyze the problem.
- 4. Depending on the nature of the problem, you are prompted to run various tests to determine the cause of the problem.
- 5. After the analysis, the possible causes are displayed with recommended recovery action. Follow the recommendations before you report the problem to your service provider.
- 6. If the analysis does not resolve the problem, you are directed to report the problem to your service provider.

This ends the procedure in analyzing the problem detected by i5/OS.

## 7.2 Creating a new entry in the problem log

This section outlines the steps to create a new entry in the problem log. Follow these steps to create a problem entry for a user-detected problem:

1. Type ANZPRB on any command line, and press Enter. A display appears like the example shown in Figure 7-3 on page 109.

```
Select Type of System

System with the problem is

1. This AS/400 or attached devices

2. Another AS/400

3. Another type of system, not an AS/400

Selection or command

===>

F3=Exit F4=Prompt F9=Retrieve F12=Cancel
```

Figure 7-3 Select Type of System menu

2. Select the option that most closely corresponds to the problem you encountered. In this example, we select option 1. The display shown in Figure 7-4 appears.

| Analyze a Problem                                                                                                    | C I     | TTCOCVC1 |  |  |  |
|----------------------------------------------------------------------------------------------------|---------|----------|--|--|--|
| Select one of the following:                                                                                                    | System: | 11202121 |  |  |  |
| Analyze a Problem<br>1. Job or program problem (application or system)<br>2. System performance problem<br>3. Hardware problem<br>4. Communications/LAN hardware problem |         |          |  |  |  |
| Describe a Problem<br>5. Problem occurred during IPL of this AS/400<br>6. Job or program problem (application or system)                                                 |         |          |  |  |  |
| Selection or command<br>===>                                                                                                    |         |          |  |  |  |
| F3=Exit F4=Prompt F9=Retrieve F12=Cancel                                                                                                    |         |          |  |  |  |

Figure 7-4 Analyze a Problem menu

3. Select option 6 to describe the problem encountered. A display appears like the example shown in Figure 7-5.

| Selec        | t Product            |                      |                                               | 17000101 |
|--------------|----------------------|----------------------|-----------------------------------------------|----------|
| Posi         | tion to .            |                      | Product                                       | 11202121 |
| Type<br>1=   | option,<br>Select    | press Ent            | er.                                           |          |
|              |                      | Product              |                                               |          |
| 0pt          | Product              | Option               | Description                                   |          |
|              | 5722999              | *BASE                | Licensed Internal Code                        |          |
|              | 5722SS1              | *BASE                | i5/0S                                         |          |
|              | 5722DG1              | *BASE                | IBM HTTP Server for i5/0S                     |          |
|              | 5722JC1              | *BASE                | IBM Toolbox for Java                          |          |
|              | 5722JV1              | *BASE                | IBM Developer Kit for Java                    |          |
|              | 5722PT1              | *BASE                | Performance Tools for iSeries - Base          |          |
|              | 5722QU1              | *BASE                | Query for iSeries                             |          |
|              | 5722ST1              | *BASE                | DB2 Query Manager and SQL Development Kit for |          |
|              | 5722TC1              | *BASE                | TCP/IP Connectivity Utilities for i5/OS       |          |
|              | 5722WDS              | *BASE                | WDS for iSeries                               |          |
|              | 5722XE1              | *BASE                | iSeries Access for Windows                    |          |
|              |                      |                      |                                               | More     |
| F3=E<br>F19= | xit F5=<br>Display t | Refresh<br>rademarks | F11=Display releases F12=Cancel               |          |

Figure 7-5 Select Product display

 Scroll up or page down to see more products. In this example, we selected 5722TC1 TCP/IP Connectivity Utilities for i5/OS. A display appears like the example shown in Figure 7-6.

```
Select Product Function
                                                                  ITSOSYS1
                                                        System:
                                 TCP/IP Connectivity Utilities for i5/0S
Product . . .
                . . . . . . . . .
                                 TCP/IP Connectivity Utilities for i5/0S
Type option, press Enter.
 1=Select
       Product
0pt
       function
       Telnet (Remote terminal logon)
       File Transfer Protocol (FTP)
       Simple Mail Transfer Protocol (SMTP)
       Line Printer Requester (LPR)
       Line Printer Daemon (LPD)
       Customer written application
       Configuration
       Activation or deactivation
       Workstation Gateway (WSG)
       Post Office Protocol (POP)
                                                                   More...
F3=Exit F12=Cancel
```

Figure 7-6 Select Product Function display

5. Enter 1 next to the Activation or deactivation option. A display appears as shown in Figure 7-7 on page 112.

Select Message Information System: ITSOSYS1 Do the following, then return here. Press F14 to view the messages associated with your job Press the function key to display detailed messages. Find the first escape message in the list of messages after the failing command by doing the following for each message: - Put the cursor on the message. - Press the Help key. - Check the Message type field for "ESCAPE." More... Type choices, press Enter. If there are no messages related to the problem, just press Enter. From program . . . . . . . . . . Name To program . . . . . . . . . . . Name F12=Cancel F14=Display job log F15=Work with active jobs F3=Exit

Figure 7-7 Specify Message Information display

 Type the appropriate message ID, code (if present), the From program, and the To program information from the screen. Press Enter. A display appears as shown in Figure 7-8 on page 113.

**Note:** Code information is an identifier used by service personnel to help resolve problems. Some examples of code information are a reason code, error code, or completion code. The code does not appear on every message display.

```
Enter Problem Description

System: ITSOSYS1

Type description, press Enter.

Problem description . . . User detected a software problem on this AS/400.

F3=Exit F5=Refresh F12=Cance1
```

Figure 7-8 Enter Problem Description display

7. Type a meaningful description for the problem occurrence, and press Enter. A display appears as shown in Figure 7-9.

| Save Problem Data                                          |             |          |
|------------------------------------------------------------|-------------|----------|
|                                                            | System:     | ITSOSYS1 |
| If you have APAR data to be saved, you may want to save th | is data now | 1.       |
| This data may be requested if you report the problem and a | PTF cannot  | be       |
| found.                                                     |             |          |
|                                                            |             |          |
|                                                            |             |          |
|                                                            |             |          |
| Type choice, press Enter.                                  |             |          |
|                                                            |             |          |
| Save APAR data Y=Yes, N=No                                 |             |          |
|                                                            |             |          |
|                                                            |             |          |
|                                                            |             |          |
|                                                            |             |          |
|                                                            |             |          |
|                                                            |             |          |
|                                                            |             |          |
|                                                            |             |          |
| F3=Exit F12=Cancel                                         |             |          |

Figure 7-9 Save Problem Data display

 If you have APAR data to be saved, you might want to save this data now. Refer to 7.4, "Using Save APAR Data (SAVAPARDTA) to collect data" on page 119, for more details. In this example, we specify N and press Enter. A display appears as shown in Figure 7-10.

| Report Problem                   | <b>C</b> 1 | 17000001 |
|----------------------------------|------------|----------|
| The problem has been logged.     | System:    | 11202121 |
| Select one of the following:     |            |          |
| 1. Prepare service request       |            |          |
|                                  |            |          |
|                                  |            |          |
|                                  |            |          |
|                                  |            |          |
|                                  |            |          |
| Selection                        |            |          |
|                                  |            |          |
| F3=Exit F13=Add notes F12=Cancel |            |          |

Figure 7-10 Report Problem display

9. On this display, press F13 to add notes to describe the problem further. After you press F13, a display appears as shown in Figure 7-11 on page 115.

```
Select Text Type
Select one of the following:.
Problem Definition
1. Problem description text
2. Problem diagnostic text
Query Data
10. Query status text
99. Private system text
Bottom
F3=Exit F12=Cancel
```

Figure 7-11 Select Text Type menu

10.Select option 1 to describe your problem. Press Enter, and a display appears as shown in Figure 7-12.

| Update Description Text                        |                                                     | Systom       | 17202721 |
|------------------------------------------------|-----------------------------------------------------|--------------|----------|
| Problem ID Current status                      | 0630665185<br>READY<br>User detected a software pro | olem on this | AS/400.  |
| Type text, press Enter.                        |                                                     |              |          |
|                                                |                                                     |              |          |
|                                                |                                                     |              |          |
|                                                |                                                     |              |          |
|                                                |                                                     |              |          |
|                                                |                                                     |              |          |
|                                                |                                                     |              |          |
| F3=Exit F6=Insert line<br>F18=Bottom F20=Right | F12=Cancel F14=Delete lin                           | e F17=Top    | Bottom   |

Figure 7-12 Update Description Text display

11.Describe your problem on the lines provided.

This ends the procedure for creating a new entry in the problem log.

# 7.3 Reporting the problem to your service provider electronically

This section outlines the steps to electronically report problems logged in the problem log to your service provider. To use this procedure to report your problem, your electronic customer support modem needs to be available and powered on.

Follow the steps shown here:

- 1. Type WRKPRB on any command line, and press Enter. A display appears as shown in Figure 7-1 on page 107.
- 2. Enter option 8 next to the problem with which you want to work. Press Enter, and a display appears as shown in Figure 7-2 on page 108.
- 3. Select option 2 to report the problem to your service provider.

**Note:** Only problems with a status of *Prepared* can be sent to your service provider. If the problem has a status such as *Opened* or *Ready*, enter option 1 to analyze and prepare the problem.

4. Press Enter. A display appears as shown in Figure 7-13.

| Verify Contact Information              | Suctor  | 12720271 |
|-----------------------------------------|---------|----------|
| Type changes, press Enter.              | System. | 11303131 |
| Company                                 |         |          |
| Mailing address:                        |         |          |
| Street address line 1                   |         |          |
| Street address line 2                   |         |          |
| Street address line 3                   |         |          |
| City or locality                        |         |          |
| State or province                       |         |          |
| Country or region                       |         |          |
| Postal code                             |         |          |
| Contact telephone numbers:              |         |          |
| Primary                                 |         |          |
| Help desk or pager number               |         |          |
| Fax telephone numbers:                  |         |          |
| Primary                                 |         |          |
| Alternative                             |         |          |
|                                         |         | More     |
| F3=Exit F4=Prompt F5=Refresh F12=Cancel |         |          |

Figure 7-13 Verify Contact Information display

 Verify the information stated in the display. Modify any incorrect fields by typing over the current information, and press Enter. A display appears as shown in Figure 7-14 on page 117.

```
Select Problem Severity
                                                            System:
                                                                     ITSOSYS1
Problem ID . . . . . . . . . .
                                 0629141447
Current status . . . . . . :
                                 READY
Problem . . . . . . . . . . . .
                                 *Attention* Contact your hardware service
pro
vider.
Select one of the following:
     1. High - Requires immediate solution
     2. Medium - Restricts function
     3. Low - Limits function
     4. None - Operates with full function
Selection
F3=Exit
          F12=Cancel
```

Figure 7-14 Select Problem Severity display

6. Select the severity level that closely describes the impact of this problem to your business environment.

7. Press Enter. A display appears as shown in Figure 7-15.

```
Select Service Provider
                                                            System:
                                                                      ITS0SYS1
                                       Control point
Position to . . . . . .
  Network ID . . . . .
Type option, press Enter.
  1=Select
        Control
0pt
                     Network ID
                                    Description
        Point
        *IBMSRV
                                    IBM Service Support
                                                                        Bottom
F5=Refresh
             F12=Cancel
```

Figure 7-15 Select Service Provider display

8. Type 1 in the Opt column to select your service provider.

It shows IBM as the service provider. Multiple service providers can be established depending on your environment or support structure.

9. Press Enter, and a display appears as shown in Figure 7-16.

```
Select Reporting Option
                                                       System: ITSOSYS1
Problem ID . . . . . . . . . .
                              0629141447
Current status . . . . . . . .
                              READY
                              *Attention* Contact your hardware service
pro
vider.
Select one of the following:
     1. Send service request now
     2. Do not send service request
     3. Report service request by voice
 Selection
F3=Exit F12=Cancel
```

Figure 7-16 Select Reporting Option display

10.Select option 1 to send your send request.

11. For a successful transmission, you should see the message:

Problem reporting complete. Service number is XXXXX.

The status of the problem also changes from PREPARED to SENT.

This ends the procedure to report your problem electronically.

# 7.4 Using Save APAR Data (SAVAPARDTA) to collect data

Using the Save APAR Data displays or command allows you to collect data from several sources without having to enter multiple commands.

The Save APAR Data function performs these tasks:

- Creates an entry for the problem in the problem log if one does not exist
- ► Creates an APAR library with a unique name derived from the problem number
- Creates an output queue QSCAPAROQ in your APAR library
- ► Saves the problem log entry and the associated spooled files, error log, and LIC log
- Displays a selection list of data sources
- Collects the data as an object or spooled file
- Saves the data in your APAR library

Note: LIC logs were formerly called Vertical Licensed Internal Code (VLIC) logs.

APAR data can be saved from a Save APAR Data display or by using the Save APAR Data (SAVAPARDTA) command. The Save APAR Data display appears when you use the problem log, the Analyze a Problem (ANZPRB) command, or F14 from the QSYSOPR message queue.

Use Table 7-1 to find a path to the Save APAR Data display.

| Starting from      | Command           | Option<br>or F key | On this display    | Reference                                                                              |
|--------------------|-------------------|--------------------|--------------------|----------------------------------------------------------------------------------------|
| Problem<br>log     | WRKPRB            | 8                  | Work with problems |                                                                                        |
|                    |                   | 30                 | Work with problem  | Section 7.4.2, "Saving APAR<br>data from an existing problem<br>log entry" on page 120 |
| Analyze<br>problem | ANZPRB            | Y                  | Save Problem Data  | Section 7.4.1, "Saving APAR<br>data from the ANZPRB<br>command display" on page 120    |
| F14                | DSPMSG<br>QSYSOPR | 8                  | Work with problems |                                                                                        |
|                    |                   | 30                 | Work with problem  | Section 7.4.2, "Saving APAR<br>data from an existing problem<br>log entry" on page 120 |
| Command line       | SAVAPARDTA        | Enter              | Save APAR Data     | Section 7.4.3, "Saving APAR<br>data using the SAVAPARDTA<br>command" on page 121       |

Table 7-1 Display or command selection

### 7.4.1 Saving APAR data from the ANZPRB command display

If you use the ANZPRB command for problem isolation, the display shown in Figure 7-17 on page 120 appears at the end of the analysis to allow you to save additional APAR data unless a PTF has been found for your problem.

```
Save Problem Data

System: ITSOSYS1

If you have APAR data to be saved, you may want to save this data now.

This data may be requested if you report the problem and a PTF cannot be

found.

Type choice, press Enter.

Save APAR data . . . . . . Y=Yes, N=No

F3=Exit F12=Cancel

No PTFs found that match symptom for problem 0632743380.
```

Figure 7-17 Save Problem Data display

To save APAR data, follow these steps:

- 1. Type Y. Press Enter to display the selection list.
- 2. Proceed to 7.5, "Selecting APAR data to collect" on page 121.

### 7.4.2 Saving APAR data from an existing problem log entry

To collect APAR data, follow these steps:

- 1. Enter WRKPRB on a command line. A display appears as shown in Figure 7-1 on page 107.
- 2. Search for the problem description that matches your problem.
- 3. Type option 8 next to the problem ID, and press Enter. A display appears as shown in Figure 7-2 on page 108.
- 4. Select option 30 to (Save APAR data to APAR library). The problem log entry is always saved in the APAR library.
- 5. The following data is saved if it is available:
  - Any spooled files associated with the entry
  - Any Product Activity Log record associated with the entry
  - Any LIC log associated with the Product Activity Log ID

**Note:** All machine detected problems have an associated error log entry. Machine detected software problems also have a LIC log associated with the problem.

- 6. The Problem data automatically saved message appears at the bottom of the display.
- 7. Bring your cursor down to the message text, and press F1 to see what is saved.

### 7.4.3 Saving APAR data using the SAVAPARDTA command

To collect APAR data using the SAVAPARDTA command, follow these steps:

1. Type SAVAPARDTA on any command line, and press F4. A display appears like the example shown in Figure 7-18.

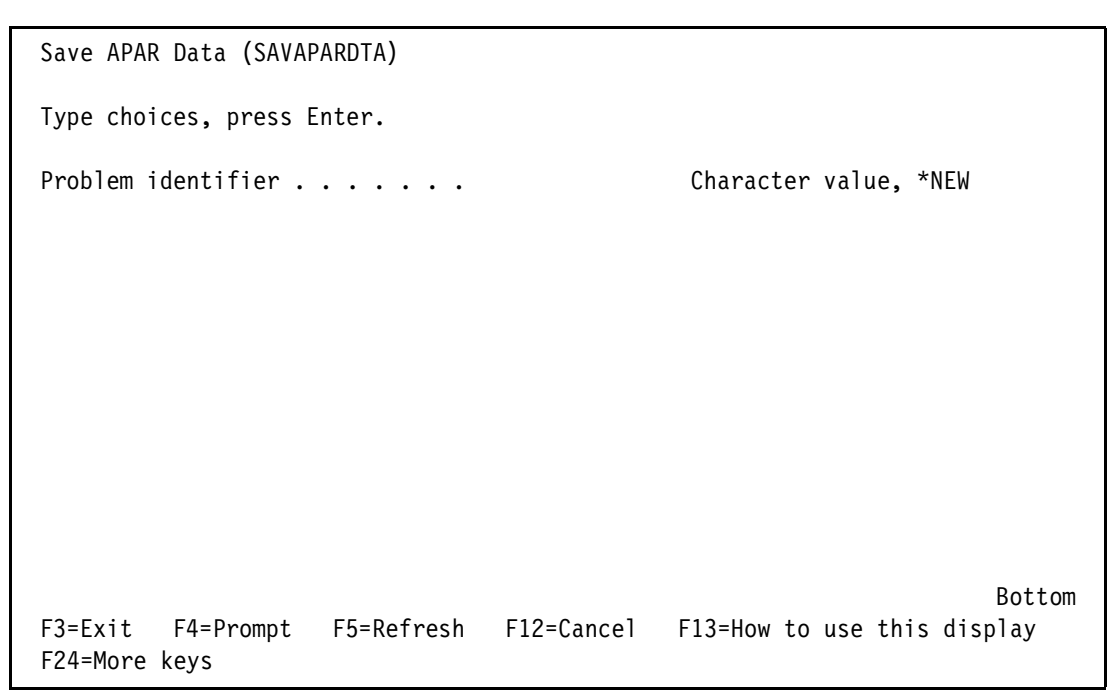

Figure 7-18 Save APAR Data display

2. If there is no entry for the problem in the problem log, type **\*NEW** in the Problem identifier prompt, and press Enter. Otherwise, type the number of the problem identifier.

## 7.5 Selecting APAR data to collect

The Save APAR Data selection list allows you to select one or more data sources to save APAR data. Some of the selections run an i5/OS command. See Appendix A, "Quick reference to data collection commands" on page 505, to find the command that is run. Your service provider helps you determine which data to select. In general, follow these steps:

- 1. From the Save APAR Data menu (refer to Figure 7-19 on page 122), page down or scroll forward to see the rest of the list.
- 2. Type 1 (Select) in the Opt column next to the data source you need.

More than one selection is allowed. Some of the selections display a prompt screen. Other selections collect data without a prompt. Once data for a selection is collected, the prompt appears again, or collection for the next selection starts.

 Press F12 to exit from the prompt screen once a message appears at the bottom of the display indicating the data collection is complete. Repeat steps 2 and 3 until you have saved all the data you need. 4. If you do not need to collect any other information, press Enter, and proceed with sending the service request.

| Save APAR Data                                                                                                    |         |          |  |  |  |  |  |  |
|----------------------------------------------------------------------------------------------------|---------|----------|--|--|--|--|--|--|
| Problem ID: 0630363383 APAR Library: QSC0363383                                                                                                    | System: | 11202121 |  |  |  |  |  |  |
| Type options, press Enter.<br>1=Select                                                                                                    |         |          |  |  |  |  |  |  |
| Opt APAR Data<br>History log<br>Program temporary fixes<br>System values<br>Job information<br>System job information<br>Active jobs<br>Object (library/object)<br>Object (path name)<br>System object<br>Hardware resources<br>Software resources<br>Spooled file<br>Document or folder |         | More     |  |  |  |  |  |  |
| F3=Exit F9=Command line F12=Cancel                                                                                                    |         | 1010     |  |  |  |  |  |  |

Figure 7-19 Save APAR Data display (Part 1 of 2)

5. Page forward to see the rest of the list.

```
Save APAR Data
                                                                       ITS0SYS1
                                                             System:
Problem ID:
              0630363383
                             APAR Library:
                                             QSC0363383
Type options, press Enter.
 1=Select
0pt
        APAR Data
        Error log entry by ID
        Error log entries by time range
        VLIC log entry by ID
        VLIC log entries by time range
        Problem log entry by ID
        Problem log entries by time range
        Internal configuration
                                                                         Bottom
F3=Exit
          F9=Command line F12=Cancel
```

Figure 7-20 Save APAR Data display (Part 2 of 2)

6. Type 1 (Select) in the Opt column next to the data source you need.

More than one selection is allowed. Some of the selections display a prompt screen, while others collect data without a prompt. Once data for a selection has been collected, the prompt appears again, or collection for the next selection starts.

7. Press F12 to exit from the prompt screen once a message appears at the bottom of the display that indicates the data collection is complete.

### 7.5.1 More information on the Save APAR Data selections

Use Table 7-1 on page 119 to determine the commands that are run automatically for a selection from the Save APAR Data display. Use the selection list, instead of the command, to save the output in the APAR library.

**Note:** Some selections show a prompt display to enter specific data. Sometimes the defaults on the prompt screen collect the data you need. Some selections do not display a prompt screen and do not use the command defaults. The table provides this information.

Table 7-2 Automatic selection commands

| Selection   | Command used | Prompt for | Default            | Information<br>collected                 | Reference                                                     |
|-------------|--------------|------------|--------------------|------------------------------------------|---------------------------------------------------------------|
| History log | DSPLOG       | Time range | The current<br>day | History log for the time range specified | See 6.4, "Saving<br>the history log<br>(QHST)" on<br>page 99. |

| Selection                  | Command used                                                    | Prompt for                    | Default                     | Information collected                                                              | Reference                                                                             |
|----------------------------|-----------------------------------------------------------------|-------------------------------|-----------------------------|------------------------------------------------------------------------------------|---------------------------------------------------------------------------------------|
| Program<br>temporary fixes | DSPPTF                                                          | None                          | *ALL                        | All the program<br>temporary fixes<br>installed on the<br>system.                  | See 23.2.2,<br>"Collecting a list<br>of program<br>temporary fixes<br>(PTFs)" on 286. |
| System values              | WRKSYSVAL                                                       | None                          | *ALL                        | All the system values                                                              | See 2.1, "Print<br>System<br>Information<br>(PRTSYSINF)"<br>on page 16.               |
| Job information            | DSPJOB                                                          | Job Name                      | Current job                 | All job information,<br>job log                                                    | See Chapter 5,<br>"Job information,<br>job logs, and<br>spooled files" on<br>page 69. |
| System job<br>information  | DSPJOB                                                          | List of system jobs to select | None                        | All job information,<br>job log                                                    | See "Saving<br>system job<br>information" on<br>page 129.                             |
| Active jobs                | WRKACTJOB                                                       | None                          | *ALL                        | List of the active jobs<br>in the system,<br>performance and<br>status information |                                                                                       |
| Object<br>(configuration)  | DSPNWID or<br>DSPLIND or<br>DSPCTLD or<br>DSPDEVD and<br>DMPOBJ | Object name,<br>type          | None                        | Display and dump of object                                                         | See "Saving a<br>system object"<br>on page 132.                                       |
| Object (library)           | SAVLIB                                                          | Object name,<br>type          | None                        | Save of library                                                                    | See "Saving<br>objects" on<br>page 130.                                               |
| Object (other<br>types)    | SAVOBJ or<br>CRTDUPOBJ<br>or DMPOBJ                             | Object name,<br>type          | None                        | object                                                                             | See "Saving<br>objects" on<br>page 130.                                               |
| System object              | DMPSYSOBJ                                                       | Object name,<br>type          | Current<br>process<br>(JOB) | Object dump<br>information                                                         | See "Saving a system object" on page 132.                                             |
| Hardware<br>resources      | DSPHWRSC                                                        | None                          | *CMN, *LWS,<br>*PRC, *STG   | Hardware<br>configuration and<br>resource information<br>of the system             |                                                                                       |
| Software<br>resources      | DSPSFWRSC                                                       | None                          | None                        | Software resource information of the system.                                       |                                                                                       |
| Spooled file               | Internal                                                        | Spooled file attributes       | None                        | Spooled file                                                                       | See "Saving a<br>spooled file" on<br>page 133.                                        |
| Selection                               | Command used | Prompt for                       | Default     | Information collected                                                    | Reference                                                                                                    |
|-----------------------------------------|--------------|----------------------------------|-------------|--------------------------------------------------------------------------|----------------------------------------------------------------------------------------------------|
| Document or<br>folder                   | SAVDLO       | Name of<br>document or<br>folder | None        | Document or folder                                                       | See "Saving<br>documents or<br>folders" on<br>page 135.                                                                                                    |
| Error log entry by<br>ID                | PRTERRLOG    | Error log ID                     | None        | Error log ID with hex data                                               | See "Saving an<br>error log entry by<br>ID" on page 137.                                                                                                    |
| Error log entries by time range         | PRTERRLOG    | Time and date range              | Current day | Error log entries with hex data                                          | See "Saving<br>error log entries<br>by time range" on<br>page 138.                                                                                                    |
| LIC log entry by<br>ID                  | PRTINTDTA    | VLIC log ID                      | None        | LIC log with dump<br>data                                                | See "Saving a<br>LIC log entry by<br>ID" on page 139.                                                                                                    |
| LIC log entries by time range           | PRTINTDTA    | Date and time range              | Current day | LIC log entries with<br>dump data                                        | See "Saving LIC<br>log entries by<br>time range" on<br>page 141.                                                                                                    |
| Problem log<br>entry by ID              | DSPPRB       | Problem log ID                   | None        | Problem log entry                                                        | See "Saving a<br>problem log entry<br>by ID" on<br>page 142.                                                                                                    |
| Problem log<br>entries by time<br>range | DSPPRB       | Date and time<br>range           | Current day | Problem log entries                                                      | See "Saving<br>problem log<br>entries by time<br>range" on<br>page 144.                                                                                                    |
| Internal<br>configuration               | PRTINDTA     | None                             | *INTCFG     | VMC link map, VMC<br>alter log resource<br>configuration record<br>(RCR) | See 25.1, "Using<br>PRTINTDTA to<br>collect a specific<br>entry in the LIC<br>log" on<br>page 402, and<br>25.2, "Using<br>PRTINTDTA to<br>collect LIC log<br>entries for a<br>specific time" on<br>page 402. |

### Saving the history log (QHST)

This selection saves all messages in the history log within a specific time range. The display shown in Figure 7-21 on page 126 appears.

| Save History Log                                 |                                |
|--------------------------------------------------|--------------------------------|
| Type choices, press Enter.                       | System: IISUSYSI               |
| Time period for log output:                      |                                |
| Beginning time *AVAIL<br>Beginning date *CURRENT | Time, *AVAIL<br>Date, *CURRENT |
| Ending time *AVAIL<br>Ending date *CURRENT       | Time, *AVAIL<br>Date, *CURRENT |
|                                                  |                                |
|                                                  |                                |
|                                                  |                                |
|                                                  |                                |
| F3=Exit F9=Command line F12=Cancel               |                                |

Figure 7-21 Save History Log display (Part 1 of 2)

To save the history log for the current day, press the Enter key. Otherwise, enter the beginning and ending time and date near the time the problem occurred. The time the problem occurred should be within the beginning and ending time range. For example, if the problem occurred

at about 3:00 p.m. on 01 July 2007, the display would appear like the example shown in Figure 7-22.

| Save History Log              | Suctor               | 12220271       |                    |  |
|-------------------------------|----------------------|----------------|--------------------|--|
| Type choices, press Enter.    | System.              | 11303131       |                    |  |
| Time period for log output:   |                      |                |                    |  |
| Beginning time Beginning date | 14:00:00<br>07/01/07 | Time,<br>Date, | *AVAIL<br>*CURRENT |  |
| Ending time Ending date       | 16:00:00<br>07/01/07 | Time,<br>Date, | *AVAIL<br>*CURRENT |  |
|                               |                      |                |                    |  |
|                               |                      |                |                    |  |
|                               |                      |                |                    |  |

Figure 7-22 Save History Log display (Part 2 of 2)

The first message that is saved is the first one found after the specified beginning time.

After pressing Enter, the Problem data automatically saved message appears at the bottom of the display. Press F12 to continue.

#### Saving job information

This selection collects job information and the job log for a job. The job can be your current sign-on session, another user's job, or a subsystem or system job. The display shown in Figure 7-23 appears.

Figure 7-23 Save Job Information display

To collect job information and a job log, perform one of the following tasks:

- To collect job information and the job log for your current job (sign-on session), press the Enter key.
- To collect job information and the job log for another job, enter the job name. If you do not know the name of the job, go to 5.6, "Finding a job name" on page 83, for help in finding the job name.

#### Saving system job information

This selection collects job information and the job log for a system job. The display shown in Figure 7-24 appears.

```
Save System Job Information
                                                                       ITSOSYS1
                                                             System:
Type options, press Enter.
  1=Select
0pt
         System Job
                        Description
         SCPF
                        Start Control Program Function
         QALERT
                       Alert Manager
         QDBSRV
                        Database Services
         QDCPOBJ
                        Decompress Object Processor
         QJOBSCD
                        Job Schedule Manager
         QLUS
                        Logical Unit Services
         QPFRADJ
                        Performance Adjust Manager
         QSPLMAINT
                        Spool Object Maintenance
                        System Arbiter
         QSYSARB
         QWCBTCLNUP
                       Work Control Block Table Cleanup
                                                                         Bottom
F3=Exit
          F9=Command line
                             F12=Cancel
```

Figure 7-24 Save System Job Information display

To collect job information and a job log, complete one of the following tasks:

- To collect job information and the job log for one of the system jobs listed, type 1 next to each of the system jobs needed.
- ► To collect the SCPF job log for the *last* IPL, complete the following tasks:
  - a. Press F12 to return to the Save APAR Data display.
  - b. Type 1 in the Opt column next to Job information to select it.
  - c. Type the following job information:

| Job | name  | • |   | • | • | • | • | • | • | • | • | • | • | SCPF   | Name, *      |
|-----|-------|---|---|---|---|---|---|---|---|---|---|---|---|--------|--------------|
| Us  | ser . | • |   | • | • | • | • | • | • | • | • | • | • | QSYS   | Name         |
| Nu  | umber | • | • | • | • | • | • | • | • | • | • | • | • | 000000 | 000000-99999 |

The job log is saved with the other data collected.

#### Saving objects

This selection saves the object specified. The displays shown in Figure 7-25 and Figure 7-26 on page 131 appear.

Figure 7-25 Save Object (Library/Object) display

| Save Object  | (Path Name)    |            | Systom | 17202721 |
|--------------|----------------|------------|--------|----------|
| Type choices | System:        | 11303131   |        |          |
| Object       |                |            |        |          |
|              |                |            |        |          |
|              |                |            |        |          |
|              |                |            |        |          |
|              |                |            |        |          |
|              |                |            |        |          |
|              |                |            |        |          |
|              |                |            |        |          |
|              |                |            |        |          |
| F3=Exit F9   | 9=Command line | F12=Cancel |        |          |

Figure 7-26 Save Object (Path name) display

Follow these steps:

- 1. Type the name of the object in the Object prompt.
- 2. Type the library containing the object in the Library prompt.
- 3. Type the object type in the Object type prompt.

To determine the object type for the object, refer to the iSeries Information Center at:

http://www.ibm.com/eserver/iseries/infocenter

When you reach this site, click Programming  $\rightarrow$  CL  $\rightarrow$  CL Concepts  $\rightarrow$  Objects  $\rightarrow$  External object types.

The information collected about an object depends on the type of object, for example:

► Configuration object

Configuration objects are dumped by the Dump Object (DMPOBJ) command and displayed by the Display Line Description (DSPLIND), Display Network Interface Description (DSPNWID), Display Controller Description (DSPCTLD), or Display Device Description (DSPDEVD) command. The spooled files created by the commands are saved in the APAR library.

Library object

Library objects are saved by the Save Library (SAVLIB) command into a save file in the APAR library.

Other object types

Other object types are saved by the Save Object (SAVOBJ) command into a save file in the APAR library. If the save operation fails, the object is copied by the Create Duplicate

Object (CRTDUPOBJ) command into the APAR library. If this copy operation fails, the object is dumped by the Dump Object (DMPOBJ) command, and the spooled file is created by the command saved in the APAR library.

#### Saving a system object

The selection to save a System Object allows you to specify the internal system object you want saved by the Dump System Object (DMPSYSOBJ) command. The spooled file created by the DMPSYSOBJ command is saved in the APAR library (Figure 7-27).

| Save System Object              |                    |                                                                            |
|---------------------------------|--------------------|----------------------------------------------------------------------------|
| Type choices, press Enter.      |                    | System: IISOSYSI                                                           |
| Object                          | *PCS<br>Nam        | ne、*PCS、*MCHCTX、*ALL                                                       |
| Context or Library              | *NONE<br>Nam       | ne, *NONE, *MCHCTX                                                         |
| Internal object type            | *ALL *AL<br>0<br>0 | L, 01, 02, 03, 04, 07,<br>8, 09, 0A, 0B, 0C, 0D,<br>E, 0F, 10, 11, 12, 13, |
| Internal object subtype         | 1<br>*ALL *AL      | 4, 15, 18, 19, 1A, 1B, 1C<br>L, Hexadecimal value                          |
|                                 |                    |                                                                            |
|                                 |                    |                                                                            |
|                                 |                    |                                                                            |
|                                 |                    |                                                                            |
| F3=Exit F9=Command line F12=Cam | ncel               |                                                                            |

Figure 7-27 Save System Object display

Choose one of the following tasks to dump an object:

- To dump the process control space of your job, press the Enter key.
- To dump the machine context, type \*MCHCTX in the Object prompt, and press the Enter key.
- ► To dump the QTEMP library for your job, type QTEMP for the Object prompt, 04 for the Internal object type, and 01 for the Internal object subtype. Then press the Enter key.
- To dump any other object, perform these tasks:
  - a. Enter the object in the Object prompt.

Type the object name, the generic name of a group of objects, or \*ALL to dump all the objects in a context or library.

- b. Type the context, library, or \*MCHCTX in the Context or Library prompt.
- c. Type the internal object type in the Internal object type prompt.

Type \*ALL to save all internal object types in the context, and do not enter an internal object subtype.

To determine the internal object type for an object, refer to the iSeries Information Center at:

http://www.ibm.com/eserver/iseries/infocenter

When you reach this site, click **Programming**  $\rightarrow$  **APIs**  $\rightarrow$  **API Concepts**  $\rightarrow$  **API** parameters  $\rightarrow$  Internal object types.

**Tip:** In the Internal object types topic in the iSeries Information Center, the Hexadecimal Format column in the table represents the type and subtype. The first two characters are the type and the last two characters are the subtype.

d. Type the internal object subtype in the Internal object subtype prompt.

Type \*ALL to save all internal object subtypes in the context.

To determine the object subtype for the object, refer to the iSeries Information Center at:

http://www.ibm.com/eserver/iseries/infocenter

When you reach this site, click **Programming**  $\rightarrow$  **APIs**  $\rightarrow$  **API Concepts**  $\rightarrow$  **API** parameters  $\rightarrow$  Internal object types.

#### Saving a spooled file

This selection finds a spooled file and saves it in the APAR library associated with your problem ID. The display shown in Figure 7-28 appears.

| Save Spooled File                  |                                                                                                    |
|------------------------------------|----------------------------------------------------------------------------------------------------|
| Type choices, press Enter.         | System: IISOSYSI                                                                                                    |
| Spooled file                       | Name<br>Name, *<br>Name<br>000000-999999<br>1-999999, *ONLY, *LAST, *ANY<br>Name, *ONLY, *CURRENT, *ANY<br>Date, *ONLY, *LAST<br>Time, *ONLY, *LAST |
| F3=Exit F9=Command line F12=Cancel |                                                                                                    |

Figure 7-28 Save Spooled File display

To find these spooled file attributes, complete the following steps:

1. Refer to 5.3, "Setting the message logging level" on page 71, and 5.2, "Message logging parameters" on page 70, to find the spooled files for a job.

**Note:** Press the F9 key for a command line so you can enter commands from this display.

For example, if you entered the WRKSPLF command, the display shown in Figure 7-29 would appear.

| Work                                           | Work with All Spooled Files                                         |                                      |                         |                        |        |      |         |      |
|------------------------------------------------|---------------------------------------------------------------------|--------------------------------------|-------------------------|------------------------|--------|------|---------|------|
| Type<br>1=:<br>8=:                             | options, pi<br>Send 2=Cha<br>Attributes                             | ress Enter.<br>ange 3=Hold<br>9=Work | 4=Delete<br>with printi | 5=Display<br>ng status | 6=Rele | ease | 7=Messa | ges  |
|                                                |                                                                     |                                      | Device or               |                        | Т      | otal | Cur     |      |
| 0pt                                            | File                                                                | User                                 | Queue                   | User Data              | Sts P  | ages | Page    | Сору |
|                                                | QPJOBLOG                                                            | ACA1                                 | QEZJOBLOG               | QPADEV0003             | RDY    | 2    |         | 1    |
|                                                | QPEZBCKUP                                                           | ASA1                                 | QPRINT                  | DSPBCKUPL              | RDY    | 1    |         | 1    |
|                                                | QPEZBCKUP                                                           | ASA1                                 | QPRINT                  | DSPBCKUPL              | RDY    | 1    |         | 1    |
|                                                | QSYSPRT                                                             | AKA1                                 | QPRINT                  | DSPSYSVAL              | RDY    | 3    |         | 1    |
|                                                | QPDSPNET                                                            | MARK                                 | QPRINT                  | DSPNETA                | RDY    | 1    |         | 1    |
|                                                | QPDCCFGL                                                            | MARK                                 | QPRINT                  | DSPCFGL                | RDY    | 1    |         | 1    |
|                                                | QSYSPRT                                                             | MARK                                 | QPRINT                  | DSPEDTD                | RDY    | 1    |         | 1    |
|                                                | QSYSPRT                                                             | MARK                                 | QPRINT                  | DSPEDTD                | RDY    | 1    |         | 1    |
|                                                | QSYSPRT                                                             | MARK                                 | QPRINT                  | DSPEDTD                | RDY    | 1    |         | 1    |
| More Parameters for options 1, 2, 3 or command |                                                                     |                                      |                         |                        |        |      |         |      |
| F3=E                                           | F3=Exit F10=View 4 F11=View 2 F12=Cancel F22=Printers F24=More keys |                                      |                         |                        |        |      |         |      |

Figure 7-29 Work with All Spooled Files display

- 2. From the Work with Output Queue or Work with All Spooled Files display, type option 8 next to the spooled file to display the spooled file attributes.
- 3. Press the Enter key. For example, the display shown in Figure 7-30 on page 135 appears.

| Work with Spooled File Attributes |                                                 |                                                                                             |                                            |  |  |  |
|-----------------------------------|-------------------------------------------------|---------------------------------------------------------------------------------------------|--------------------------------------------|--|--|--|
| Job                               | QPADEV0003<br>ACA1<br><b>004013</b><br>A105GG8M | File                                                                                        | QPJOBLOG<br>000001<br>10/31/07<br>14:00:56 |  |  |  |
| Status                            | <ul> <li></li></ul>                             | READY<br>QEZJOBLOG<br>QUSRSYS<br>1<br>*STD<br>5<br>1<br>1<br>*NOMAX<br>0<br>*FILEEND<br>*NO | More                                       |  |  |  |
| F3=Exit F5=Refresh                | F12=Cancel F13=                                 | Change                                                                                      |                                            |  |  |  |

Figure 7-30 Work with Spooled File Attributes display

- 4. Record the job, user, number, file, and file number from the header of the Work with Spooled File Attributes display.
- 5. Type these values on the Save Spooled File display.
- 6. Enter text to describe what is in the spooled file.

#### Saving documents or folders

This selection saves documents and folders in a save file created for you. The display shown in Figure 7-31 on page 136 appears.

| Save Document or Folder            |            | System: | ITSOSYS1 |  |  |
|------------------------------------|------------|---------|----------|--|--|
| Type choices, press Enter.         |            |         |          |  |  |
| Document or Folder<br>Folder       | Name, *ALL |         |          |  |  |
|                                    | Name       | ame     |          |  |  |
|                                    |            |         |          |  |  |
|                                    |            |         |          |  |  |
|                                    |            |         |          |  |  |
|                                    |            |         |          |  |  |
|                                    |            |         |          |  |  |
|                                    |            |         |          |  |  |
|                                    |            |         |          |  |  |
| F3=Exit F9=Command line F12=Cancel |            |         |          |  |  |

Figure 7-31 Save Document or Folder display

To save a document, follow these steps:

- 1. Enter the name of the document library object in the Document or Folder prompt.
- 2. Enter the name of the folder that contains the document in the Folder prompt.
- 3. Press the Enter key.

To save a folder, complete these steps:

- 1. Enter \*ALL in the Document or Folder prompt.
- 2. Enter the user-assigned name of the folder in which the documents to be saved are located in the Folder prompt.

The folder object and all successively nested documents and subfolders are saved.

3. Press the Enter key.

**Note:** Individual objects in use when this selection is made cannot be saved. If an object lock occurs, determine which job is locking the object by using the WRKOBJLCK command. If appropriate, end the locking job to free the lock.

#### Saving an error log entry by ID

This selection saves a specific error log with the hex data. The display shown in Figure 7-32 appears.

```
Save Error Log Entry by ID

Type choices, press Enter.

Error log identifier . . . . . Hexadecimal value

F3=Exit F9=Command line F12=Cancel
```

Figure 7-32 Save Error Log Entry by ID display

Type the error log identifier in the Error log identifier prompt.

**Note:** The error log ID is usually found in a message related to the problem. See Figure 4-22 on page 61 for an example of how to find an error log ID in a message.

#### Saving error log entries by time range

This selection saves error logs with hex data within the specific time range. The display shown in Figure 7-33 appears.

```
Save Error Log Entries by Time Range
                                                                     ITSOSYS1
                                                           System:
Type choices, press Enter.
Time period for log output:
                                  *AVAIL
                                                 Time, *AVAIL
  Beginning time . . . . . . .
                                                 Date, *CURRENT
  Beginning date . . . . . . .
                                  *CURRENT
                                  *AVAIL
                                                 Time, *AVAIL
  Ending time . . . . . . . .
                                                 Date, *CURRENT
  Ending date
                                  *CURRENT
              . . . . . . . . .
F3=Exit
          F9=Command line F12=Cancel
```

Figure 7-33 Save Error Log Entries by Time Range display

To save all the error logs for the current day, press the Enter key. Otherwise, enter the beginning and ending time and date near the time at which the problem occurred. The time at which the problem occurred should be within the beginning and ending time range. For example, if the problem occurred at about 3:00 p.m. on 01 July 2007, the display appears as shown in Figure 7-34 on page 139.

| Save Error Log Entries by Time Range               | Ct.am                          | TTCOCVC1 |
|----------------------------------------------------|--------------------------------|----------|
| Type choices, press Enter.                         | System:                        | 11202121 |
| Time period for log output:                        |                                |          |
| Beginning time 14:00:00<br>Beginning date 07/01/07 | Time, *AVAIL<br>Date, *CURRENT |          |
| Ending time                                        | Time, *AVAIL<br>Date, *CURRENT |          |
|                                                    |                                |          |
|                                                    |                                |          |
|                                                    |                                |          |
| E3=Exit E9=Command line E12=Cancel                 |                                |          |
| F3=Exit F9=Command line F12=Cancel                 |                                |          |

Figure 7-34 Save Error Log Entries by Time Range display

The first error log entry that is saved is the first one found after the specified beginning time.

#### Saving a LIC log entry by ID

This selection saves a specific LIC log with the associated dump data. The display shown in Figure 7-35 on page 140 appears.

| Save VLIC Log Entry by ID<br>Type choices, press Enter. | System:           | ITSOSYS1 |  |  |  |
|---------------------------------------------------------|-------------------|----------|--|--|--|
| VLIC log identifier                                     | Hexadecimal value |          |  |  |  |
|                                                         |                   |          |  |  |  |
|                                                         |                   |          |  |  |  |
|                                                         |                   |          |  |  |  |
|                                                         |                   |          |  |  |  |
|                                                         |                   |          |  |  |  |
| F3=Exit F9=Command line F12=Cancel                      |                   |          |  |  |  |

Figure 7-35 Save LIC Log Entry by ID display

Type the LIC log identifier in the VLIC log identifier field.

**Note:** The LIC log ID is usually found in a message related to the problem. See Figure 4-21 on page 61, or 4.5, "Messages in the system operator message queue (QSYSOPR)" on page 56, or 4.6, "Checking the contents of the additional message information" on page 58, for an example of how to find a dump identifier in a message.

#### Saving LIC log entries by time range

This selection saves LIC logs with the associated dump data within the specific time range. The display shown in Figure 7-36 appears.

```
Save VLIC Log Entries by Time Range
                                                           System:
                                                                     ITSOSYS1
Type choices, press Enter.
Time period for log output:
                                   *AVAIL
                                                 Time, *AVAIL
  Beginning time . . . . . . .
  Beginning date . . . . . . .
                                   *CURRENT
                                                 Date, *CURRENT
                                                 Time, *AVAIL
  Ending time
                                   *AVAIL
               . . . . . . . . .
                                                 Date, *CURRENT
  Ending date . . . . . . . .
                                  *CURRENT
          F9=Command line F12=Cancel
F3=Exit
```

Figure 7-36 Save LIC Log Entries by Time Range display

To save all the LIC logs for the current day, press Enter. Otherwise, enter the beginning and ending time and date near the time the problem occurred. The time the problem occurred should be within the beginning and ending time range. For example, if the problem occurred at about 3:00 p.m. on 01 July 2007, the display appears as shown in Figure 7-37 on page 142.

| Save VLIC Log Entries by Time Range                                | C                  | TTCOCVC1 |
|--------------------------------------------------------------------|--------------------|----------|
| Type choices, press Enter.                                         | System:            | 11202121 |
| Time period for log output:                                        |                    |          |
| Beginning time 14:00:00 Time, *<br>Beginning date 07/01/07 Date, * | *AVAIL<br>*CURRENT |          |
| Ending time 16:00:00 Time, *<br>Ending date 07/01/07 Date, *       | *AVAIL<br>*CURRENT |          |
|                                                                    |                    |          |
|                                                                    |                    |          |
|                                                                    |                    |          |
| F3=Exit F9=Command line F12=Cancel                                 |                    |          |

Figure 7-37 Save LIC Log Entries by Time Range display

The first LIC log entry saved is the first one found after the specified beginning time.

#### Saving a problem log entry by ID

This selection saves a specific problem log entry.

**Note:** The problem log entry specified on the Save APAR Data selection display is automatically saved. The display shown in Figure 7-38 appears.

| Save Problem Log Entry by ID                                  | Systom  | 12720271 |
|---------------------------------------------------------------|---------|----------|
| Type choices, press Enter.                                    | 5y5tem. | 11303131 |
| Problem identifier Characte                                   | r value |          |
| Networkidentifier*NETATR*NETATRControlpointname*NETATR*NETATR |         |          |
|                                                               |         |          |
|                                                               |         |          |
|                                                               |         |          |
|                                                               |         |          |
|                                                               |         |          |
|                                                               |         |          |
| F3=Exit F9=Command line F12=Cancel                            |         |          |

Figure 7-38 Save Problem Log Entry by ID display

To save a problem log entry by ID, follow these steps:

- 1. Type the problem identifier of the problem log entry to be saved in the Problem identifier prompt.
- 2. Type the name of the system on which the problem originated in the Origin prompt.
  - If the problem originated on this system, press Enter.
    - or
  - Enter the network ID of the system or \*NETATR if the system has the same network ID as the one defined for this system.
  - Enter the control point name of the system or \*NETATR if the system has the same control point name as the one defined for this system.

#### Saving problem log entries by time range

This selection saves problem log entries within the specific time range. The display shown in Figure 7-39 appears.

```
Save Problem Log Entries by Time Range
                                                                   ITSOSYS1
                                                          System:
Type choices, press Enter.
Time period for problem output:
                                 *AVAIL
                                                Time, *AVAIL
 Beginning time . . . . . . .
 Beginning date . . . . . . .
                                                Date, *CURRENT
                                 *CURRENT
                                                Time, *AVAIL
 Ending time . . . . . . . .
                                 *AVAIL
                                                Date, *CURRENT
 Ending date . . . . . . . .
                                 *CURRENT
F3=Exit
         F9=Command line F12=Cancel
```

Figure 7-39 Save Problem Log Entries by Time Range display

To save all the problem log entries for the current day, press Enter. Otherwise, enter the beginning and ending time and date for the problem log entries needed. For example, to collect problem log entries that were created between 2:00 p.m. and 4:00 p.m. on 01 July 2007, the display would appear as shown in Figure 7-40 on page 145.

| Save Problem Log Entries by Time Range                         | Suctor             | TTCOCVC1 |
|----------------------------------------------------------------|--------------------|----------|
| Type choices, press Enter.                                     | System:            | 11303131 |
| Time period for problem output:                                |                    |          |
| Beginning time 14:00:00 Time,<br>Beginning date 07/01/07 Date, | *AVAIL<br>*CURRENT |          |
| Ending time 16:00:00 Time,<br>Ending date 07/01/07 Date,       | *AVAIL<br>*CURRENT |          |
|                                                                |                    |          |
|                                                                |                    |          |
|                                                                |                    |          |
| F3=Exit F9=Command line F12=Cancel                             |                    |          |

Figure 7-40 Save Problem Log Entries by Time Range display

The first problem log entry saved is the first one found after the specified beginning time.

#### 7.5.2 Viewing the APAR data that is collected

Spooled files are automatically copied to user spaces in the APAR library. These user spaces are saved when you save the APAR library.

To view the collected spooled files and verify you have collected the correct data, enter the following command from any command line:

WRKOUTQ OUTQ(QSCxxxxxx/QSCAPAROQ)

QSCxxxxxx is the name of the APAR library.

#### 7.5.3 Finding the APAR library

The APAR data is saved in a uniquely named APAR library. The library is named by replacing the first three numbers of the problem ID with "QSC". For example, if the problem ID is 9926202722, the APAR library is QSC6202722.

To find the problem entry created and the APAR library, complete these steps:

- 1. Enter the WRKPRB command. A display appears as shown in Figure 7-1 on page 107.
- 2. Search for the problem description that matches your problem. You can also locate the problem by date and time of the occurrence.
- 3. Type 5 next to the problem ID to display the problem. The display shown in Figure 7-41 on page 146 appears.

Display Problem Details System: ITSOSYS1 Problem ID . . . . . . . . 0630363383 Current status . . . . : READY Problem . . . . . . . : \*Attention\* Contact your hardware service provider. Problem message ID . . . . . . : CPPEA13 Machine detected Problem category . . . . . . . . \*CRITICAL Date and time detected . . . . : 10/30/07 18:27:41 System reference code . . . . . : SRC27788009 Reporting device type . . . . . : 2778 001 Serial number . . . . . . . . . . 10-1297005 EC level . . . . . . . . . . . . More... Press Enter to continue. F5=Display possible causes F6=Display problem history F3=Exit F11=Display APAR library F12=Cancel

Figure 7-41 Display Problem Details display

4. Press F11 to display the APAR library. A display appears like the example shown in Figure 7-42.

```
Display Library
                        QSC0363383
                                       Number of objects . :
Library . . . . . :
                                                               47
                        PROD
                                       Library ASP number . :
Туре....
                                                               1
                                                               *SYSBAS
                                       Library ASP device . :
Create authority . . :
                       *SYSVAL
                                       Library ASP group . :
                                                               *SYSBAS
Type options, press Enter.
 5=Display full attributes
                            8=Display service attributes
Opt Object
                Type
                         Attribute
                                                Size Text
                *OUTQ
                                                28672
    QSCAPAROQ
    QSCAPARMST *USRSPC
                                                8192
                                                8192 DSPHDWRSC TYPE(*CMN)
    QSCCMN015A *USRSPC
    OSCCMN015D *USRSPC
                                                12288 DSPHDWRSC TYPE(*CMN)
    QSCERIOOOA *USRSPC
                                                8192 PRTERRLOG TYPE(*ERRLO
    QSCERIOOOD *USRSPC
                                                12288 PRTERRLOG TYPE(*ERRLO
    QSCHSL001A *USRSPC
                                                8192 DSPLOG LOG(QHST) PERI
    QSCHSL001D *USRSPC
                                                8192 DSPLOG LOG(QHST) PERI
    QSCHSL002A *USRSPC
                                                8192 DSPLOG LOG(QHST) PERI
    QSCHSL002D *USRSPC
                                                8192 DSPLOG LOG(QHST) PERI
                                                                   More...
F3=Exit
         F12=Cancel
                     F17=Top
                               F18=Bottom
```

Figure 7-42 Display Library display

5. These are the objects contained in the library associated with this problem log entry. Spooled files are saved in objects that are type \*USRSPC. Other objects are saved as a copy or duplicate of the object that was collected.

The contents of the user space cannot be displayed until the data is restored by a service provider. See 7.8, "Restoring APAR data using the RSTAPARDTA command" on page 151.

#### 7.5.4 Viewing the list of data after it is saved

Once the save APAR data function is complete, all the data is saved in an APAR library. The library contains objects and user spaces for spooled files. To view the list of saved data, follow these steps:

1. If you are at the Display Problem Details display, press F11 to display the APAR library. Otherwise, go to 7.5.3, "Finding the APAR library" on page 145. The display shown in Figure 7-43 appears.

| Display Library                     |                                |             |                                                                          |                                                         |
|-------------------------------------|--------------------------------|-------------|--------------------------------------------------------------------------|---------------------------------------------------------|
| Library<br>Type<br>Create authority | : QSC036<br>: PROD<br>: *SYSV/ | 53383<br>AL | Number of objec<br>Library ASP num<br>Library ASP dev<br>Library ASP gro | ts .: 47<br>ber .: 1<br>ice .: *SYSBAS<br>up .: *SYSBAS |
| Type options, pr                    | ess Enter.                     |             |                                                                          |                                                         |
| 5=Display full                      | attributes 8                   | B=Display s | ervice attribut                                                          | es                                                      |
| Opt Object                          | Type Attr<br>*OUTO             | ribute      | Size                                                                     | Text                                                    |
| OSCAPARMST                          | *USRSPC                        |             | 8192                                                                     |                                                         |
| QSCCMN015A                          | *USRSPC                        |             | 8192                                                                     | DSPHDWRSC TYPE(*CMN)                                    |
| QSCCMN015D                          | *USRSPC                        |             | 12288                                                                    | DSPHDWRSC TYPE(*CMN)                                    |
| QSCERI000A                          | *USRSPC                        |             | 8192                                                                     | PRTERRLOG TYPE(*ERRLO                                   |
| QSCERI000D                          | *USRSPC                        |             | 12288                                                                    | PRTERRLOG TYPE(*ERRLO                                   |
| QSCHSL001A                          | *USRSPC                        |             | 8192                                                                     | DSPLOG LOG(QHST) PERI                                   |
| QSCHSL001D                          | *USRSPC                        |             | 8192                                                                     | DSPLOG LOG(QHST) PERI                                   |
| QSCHSL002A                          | *USRSPC                        |             | 8192                                                                     | DSPLOG LOG(QHST) PERI                                   |
| QSCHSL002D                          | *USRSPC                        |             | 8192                                                                     | DSPLOG LOG(QHST) PERI                                   |
|                                     |                                |             |                                                                          | More                                                    |
| F3=Exit F12=Ca                      | incel F17=Top                  | F18=Bott    | om                                                                       |                                                         |

Figure 7-43 Display Library display

These are the objects contained in the library associated with this problem log entry. Spooled files are saved in objects that are type \*USRSPC. Other objects are saved as a copy or duplicate of the object that was collected. The contents of the user space cannot be displayed until the data is restored by a service provider. See 7.8, "Restoring APAR data using the RSTAPARDTA command" on page 151.

2. To display the spooled files, go to 7.5.2, "Viewing the APAR data that is collected" on page 145.

# 7.6 Using other APAR data options in the problem log

To work with other APAR data options from a problem log entry, go to 7.4.2, "Saving APAR data from an existing problem log entry" on page 120, if you are not at the Work with Problem display. Then continue here. For example, the display shown in Figure 7-44 appears. Use the Page Down key to view the display shown in Figure 7-45 on page 149.

```
Work with Problem
                                                                      ITSOSYS1
                                                            System:
Problem ID . . . . . . :
                             0629043592
Current status . . . . :
                             READY
Problem . . . . . . . .
                             Software problem data for QRWDISCO has been
logged
. Refer to help text for addit
Select one of the following:.
     1. Analyze problem
     2. Report problem
     4. Verify problem corrected
    20. Close problem
    30. Save APAR data to APAR library
                                                                       More...
Selection
F3=Exit
          F12=Cancel
```

Figure 7-44 Work with Problem menu (Part 1 of 2)

Work with Problem System: ITS0SYS1 Problem ID . . . . . . : 0629043592 Current status . . . . : READY Problem . . . . . . . : Software problem data for QRWDISCO has been logged . Refer to help text for addit Select one of the following:. 31. Display APAR library 32. Save APAR library 33. Delete APAR data Bottom Selection F3=Exit F12=Cancel

Figure 7-45 Work with Problem menu (Part 2 of 2)

When you work with a problem log entry on the Work with Problem display, you can choose one of the following options to work with the APAR data:

#### Save APAR data to APAR library

This option invokes the Save APAR Data (SAVAPARDTA) command. See 7.5, "Selecting APAR data to collect" on page 121.

This option appears if:

- The user is authorized to the SAVAPARDTA command.
- This is not a PTF order.
- The problem originated on this system.
- The problem was not created by the RSTAPARDTA command.

No other options for APAR data are displayed if no APAR data has been collected for the problem.

#### ► Display APAR library

This option invokes the Display Library (DSPLIB) command to display a list of all objects saved in the APAR library.

This option appears if:

- APAR data has been collected.
- There is an APAR library associated with the problem.

#### ► Save APAR library

This option invokes the Save Library (SAVLIB) command to save APAR data to offline media, or a save file.

This option appears if:

- The user is authorized to the SAVLIB command.
- APAR data has been collected.
- There is an APAR library associated with the problem.

#### ► Delete APAR library

This option invokes the Delete APAR Data (DLTAPARDTA) command to clear the APAR output queue, delete objects in the library, and then delete the APAR library associated with this problem.

This option appears if:

- The user is authorized to the DLTAPARDTA command.
- APAR data has been collected.
- There is an APAR library associated with the problem.

Refer to 7.5, "Selecting APAR data to collect" on page 121, 7.5.4, "Viewing the list of data after it is saved" on page 147, and the following section for more information.

## 7.7 Deleting APAR data using the DLTAPARDTA command

To delete APAR data from the problem log, go to 7.6, "Using other APAR data options in the problem log" on page 148. Otherwise, enter the DLTAPARDTA command on a command line, and press F4. The display shown in Figure 7-46 appears.

```
Delete APAR Data (DLTAPARDTA)

Type choices, press Enter.

Problem identifier . . . . . Character value

Bottom

F3=Exit F4=Prompt F5=Refresh F10=Additional parameters F12=Cancel

F13=How to use this display F24=More keys
```

Figure 7-46 Delete APAR Data display (Part 1 of 2)

If the problem originated on this system, enter the problem ID in the Problem identifier prompt, and press the Enter key. Otherwise, press F10 for Additional Parameters, and enter

the network identifier and control point name for the system where the problem originated. The display shown in Figure 7-47 appears.

```
Delete APAR Data (DLTAPARDTA)

Type choices, press Enter.

Problem identifier . . . . . Character value

Additional Parameters

Origin:

Network identifier . . . . . *NETATR Name, *NETATR

Control point name . . . . . *NETATR Name, *NETATR

Softom

F3=Exit F4=Prompt F5=Refresh F12=Cancel F13=How to use this display

F24=More keys
```

Figure 7-47 Delete APAR Data display (Part 2 of 2)

To find the origin for the problem, follow these steps:

- 1. Enter the WRKPRB command.
- 2. Find the problem ID.
- 3. Type 5 next to the problem ID to display details.

The origin is at the top of the Display Problem Details display that appears.

**Note:** If the origin of the problem is, for example, IBM.ITSOSYS1, the network identifier is *IBM* and the control point name is *ITSOSYS1*.

When you delete APAR data, you clear the spooled files from the QSCAPAROQ in the APAR library, delete the QSCAPAROQ output queue, and then delete the APAR library. The problem log entry history shows that the APAR data was deleted and the reference to the APAR library is removed.

### 7.8 Restoring APAR data using the RSTAPARDTA command

**Note:** The RSTAPARDTA command is available with the System Manager for iSeries product only (program number 5722-SM1).

The RSTAPARDTA command provides a way to access APAR data once the APAR data is restored onto the system with the Restore Library (RSTLIB) command.

To restore APAR data, perform these steps:

- 1. Use the RSTLIB command to restore the APAR library onto the service provider's system.
- 2. Wait for the message indicating the restore is complete.
- 3. Type RSTAPARDTA on a command line, and press F4.
- Type the library that you entered on the RSTLIB command in the Restore to library prompt.
- 5. Wait for the message indicating the restore is complete.

This ends the procedure to restore the APAR data using the RSTAPARDTA command.

The RSTAPARDTA command creates a problem log entry with the same ID as the problem log entry saved.

All spooled files saved using the SAVAPARDTA command are spooled onto the QSCAPAROQ output queue in the restored library. All objects saved as APAR data are in the restored library.

# 8

# **Power problems**

This chapter discusses the detection and handling of power problems. Power problems can be divided into two areas: critical and redundant. Total power loss of the entire system or a frame (tower) is a *critical loss*. An internal power supply failure is regarded as a *redundant loss*. Most System i models today have more redundancy built into the hardware using redundant power supplies, with uninterruptible power supplies provided externally.

# 8.1 Detecting power problems

System i servers have an internal and external System Power Control Network (SPCN). The System i server monitors the power connections and reports back any detected failures to the system operator's message queue or posts a system reference code (SRC) on the front control panel of the system unit or the system expansion unit.

When an uninterruptible power supply (UPS) is installed, a signal cable from the UPS to the System i server allows the server to monitor the power signal interface and provide messages in the history log (QHST).

#### 8.1.1 Messages

The system operators message queue (QSYSOPR) receives messages, some of which allow problem analysis procedures to run against them. Messages with an asterisk (\*) at the start of the message allow problem analysis. The operator executes problem analysis by selecting F14 with the cursor aligned within the text of the message on the screen.

When you press the F1 key, a screen appears like the example shown in Figure 8-1.

```
Display Formatted Message Text
                                                           System:
                                                                    ITS0SYS1
                                CPPA139
Message ID . . . . . . . . . .
                                QCPFMSG
Message file . . . . . . . . .
 Library
                                  QSYS
          . . . . . . . . . .
                   Regulator fault
Message . . . :
Cause . . . . :
                   A regulator has detected a fault. Fault tolerance may
 allow continued system operation. The failing unit is located in frame 2
 and is connected to SPCN port 3 . The Unit Reference Code for this problem
 is 10006718 and the Error Log ID is 9920147250.
Recovery . . .: Press F14 to run Problem Analysis.
                                                                      Bottom
Press Enter to continue.
F3=Exit F11=Display unformatted message text
                                                F12=Cancel
```

Figure 8-1 Display Formatted Message Text

#### 8.1.2 SRC

System reference codes (SRC) are posted on the front panel of the system unit or system expansion unit. They are also captured in the Product Activity Log. The digits of the SRC indicate the source of the error, that is:

- ► SRC codes of 0000 XXXX include SPCN and non-SPCN control panel reference codes.
- SRC codes of 1XXX XXXX are System Power Control Network (SPCN) reference codes.

# 8.2 Problem determination

To perform problem determination on power failures, refer to the chapter on handling and reporting system problems in *AS*/400 *Basic Operations, Administration and Problem Handling*, SC41-5206.

You can also refer to the power loss recovery chapter in Backup and Recovery, SC41-5304.

**Note:** Know where the power source is for the system unit and system expansion units. For example, know where the power distribution supply box or the main power outlet in the wall is for the system and expansion units.

# 8.3 Uninterruptible power supplies

Use an Uninterruptible Power Supply (UPS) to provide an alternative power source in the event of utility power loss to a system. The UPS has to be sized correctly for the system configuration to allow a controlled power down.

If the UPS is not sized correctly, for example, it is too small to keep the system powered for a sufficient length of time, the system and jobs end abnormally. Abnormal terminations increase the chances for object damage. The subsequent IPL is an abnormal IPL, which is longer than a normal IPL.

**Note:** The ability to control the power down of the system prevents probable loss of access paths or files open for updates and transactions in process.

#### 8.3.1 Planning and setup

Planning information for UPS is contained in *AS/400 Physical Planning Reference*, SA41-5109, and also in the UPS manufacturer's documentation. Some of the UPS manufacturer Web sites are:

- http://www.oem.exide.com/ibm-ups/
- http://www.bestpower.com
- http://www.apcc.com/

#### 8.3.2 Messages

When utility power is lost and the UPS is providing AC power, the System i server logs messages in the QHST message queue. Likewise, when utility power is restored, it logs messages again.

Table 8-1 lists the messages logged to QHST when utility power alerts.

| Message ID | Message text                                       |
|------------|----------------------------------------------------|
| CPF1816    | System utility power failed at &1                  |
| CPF1817    | System power restored at &1                        |
| CPF1819    | System ending. Power failure message not monitored |

Table 8-1 UPS-related messages in the history log

| Message ID | Message text                                          |
|------------|-------------------------------------------------------|
| CPI0961    | Uninterruptible power supply (UPS) no longer attached |
| CPI0962    | Uninterruptible power supply (UPS) is now attached    |
| CPI0963    | System on auxiliary power                             |
| CPI0964    | Weak battery condition exists                         |
| CP10965    | Failure of battery backup feature in system unit      |
| CPI0966    | Failure of battery backup feature in expansion unit   |
| CPI0973    | Weak battery condition no longer exists               |
| CPI0974    | UPS has been bypassed                                 |
| CPI0975    | UPS no longer bypassed                                |
| CPI0976    | Notification of message &1; failed                    |
| CPI0981    | Automatic IPL disabled                                |
| CPI0994    | System power is restored                              |

Send UPS messages to a separate message queue by changing the system value UPS message queue (QUPSMSGQ) to a message queue of your choice. By default, all UPS messages are sent to message queue QSYSOPR in library QSYS.

Additional information about the messages in Table 8-1 on page 155 is available in *Backup* and *Recovery*, SC41-5304.

#### 8.3.3 Problem determination

Each UPS has its unique set of problem determinations, as well as maintenance requirements. Contact your service provider or refer to UPS manufacturer documentation for problem determination information and assistance.

#### 8.3.4 Availability functions

Other functions to consider for system availability when standby power is accessible include:

- System Managed Access Path Protection (SMAPP)
- Journaling files and access paths
- Commitment control
- System i models with Continuous Power Main Storage (CPM)

Refer to *Backup and Recovery*, SC41-5304, and *The System Administrator's Companion to AS/400 Backup and Recovery*, SG24-2161, for further information.

## 8.4 Additional information

For more information about power and uninterruptible power supplies, refer to the following manuals:

- Backup and Recovery, SC41-5304
- ► AS/400 Physical Planning Reference, SA41-5109
- AS/400 Basic System Operation, Administration, and Problem Handling, SC41-5206

- UPS manufacturer documentation, which is available on the Web at these sites:
  - http://www.oem.exide.com/ibm-ups/
    http://www.bestpower.com/as400/
    http://www.apcc.com/

# Part 2

# Service provider and advanced service aids

Behind the scenes of the support role of the System i system management team is the service provider. When the i5/OS system operator completes the initial problem resolution phases, he or she works with the account service provider. More advanced tools for more skilled technicians are described in this part.

Part 2 of this document describes the tools intended primarily for use in advanced problem determination. These include tools used by the system operator for more advanced problems and tools used by the specialist representing the account.

The topics covered in this part include:

- Initial Program Load
- Main Storage Dump
- Job traces
- Database problem determination tools
- Communications problem determination
- Watches
- ► Java<sup>™</sup>
- ► HTTP
- Dumping a job
- Dumping an object
- Collecting an IOP dump

- ► Tracing and collecting information on the Licensed Internal Code (LIC)
- Using SST and DST
- Collecting the Problem Activity Log (PAL)
- Information on the service director
- Knowledge database and technical documents
- Program Temporary Fixes

#### Note to users running diagnostic tools on systems with limited interactive capacity:

The i5/OS diagnostic tools are generally commands run from an interactive (5250) session. On systems that have limited or no interactive capacity, consideration needs to be made to ensure that when performing diagnostic tasks that the work is done within the constraints of the interactive capacity of that system. Of most concern are those commands that print or dump diagnostic data - the process of generating the diagnostic data can be significant and should not be done from within an interactive job on systems with limited interactive capacity; rather, these functions should be submitted to batch and run there. For example, a print trace (PRTTRC) command can be long-running for a large trace and should be submitted to batch.

There is also a single job/console exception for interactive (5250 OLTP) work, which means a single interactive job can perform service diagnostics with the full capacity of the system, regardless of the system limitations associated with interactive application capacity. This single job exception can be used to submit interactive work in concert with background (for example, batch) jobs performing service diagnostics, facilitating an expedient problem resolution if you require one or more diagnostic analysts working on a common problem.
# 9

# Initial program load (IPL)

An initial program load (IPL) is the process by which a system or partition becomes operational from a powered off state. When a system is restarted while in operational state, an IPL is also performed. There are three distinct phases in an IPL. Each phase is subdivided into stages that perform specific functions. These phases, which are discussed further in this chapter, are:

- Hardware
- Licensed Internal Code (LIC)
- Operating system (i5/OS)

## 9.1 Hardware

The hardware portion of an IPL includes the service processor and the virtual service processor (VSP) for partitions. The service processor is responsible for initiating the IPL by communicating with the control panel. The service processor hardware is then tested, the code is loaded into the service processor random access memory (RAM), and the processor code is loaded.

The functions performed by the service processor during the IPL are:

- ► Hardware diagnostics or basic assurance tests (BATs) are run.
- ► The load source input/output processor (IOP or MFIOP) is IPLed.
- Licensed Internal Code (LIC) required to IPL the service processor is acquired from the load source unit. The load source can be disk, tape, or optical.
- The service processor runs diagnostics to the processor.
- ► The service processor loads the LIC, and then starts the CPU. On POWER5<sup>™</sup> systems, the service processor loads and starts the converged hypervisor. The hypervisor starts the VSP for the partition which then loads LIC for the partition.

# 9.2 Licensed Internal Code

Licensed Internal Code (LIC) is responsible for the following IPL steps:

- 1. Main storage initialization
- 2. Tasking
  - a. Task dispatcher created
  - b. IPL continues as a task
- 3. Transport manager (Bus) initialization
  - a. Buses are started
  - b. I/O device checking
- 4. Confirmation of I/O device attachment
- 5. Resource management initialization
- 6. Events
- 7. Dedicated Service Tools (DST)

DST then creates the IPL service function, and the IPL continues through several LIC initialization and recovery steps (such as storage management and start LIC log).

# 9.3 Operating system

i5/OS is the third phase of the IPL. i5/OS commences system functionality. This phase produces the sign-on screen. After sign on, the user has access to the applications and the Licensed Program Products.

The IPL status system reference codes that are displayed are discussed in the following section.

# 9.4 System reference codes on the front panel

Symptoms of a system problem are usually noticed by users. For example, the display screen has an input inhibit cross symbol after pressing the Enter key. To determine the problem, observe whether the system reference codes are on the physical or virtual control panel or the hardware management console (HMC). SRCs display the status of the IPL or indicate a machine problem.

#### 9.4.1 IPL status

The codes shown in Table 9-1 are the IPL System Reference Codes, sometimes referred to as progress codes, for each phase of the IPL.

| Phase                  | Functional Area                  | IPL status code |
|------------------------|----------------------------------|-----------------|
|                        | Service processor                | C1xx xxxx       |
| Hardware               | Virtual service processor (LPAR) | C2xx xxxx       |
|                        | Converged hypervisor             | С7хх хххх       |
| LIC                    | Licensed Internal Code (LIC)     | C6xx xxxx       |
| Operating System i5/OS |                                  | С9хх хххх       |
| N/A                    | Operational System               | 01 A or 01 B    |

Table 9-1 Functional area IPL reference codes

The articles in the Reference codes topic of the Service provider information section of the IBM Systems Hardware Information Center include a list of the functions performed in each phase.

SRC codes are documented in the iSeries Information Center. Look for the IPL codes in the "SRC finder" topic as a reference section of the Work Management section of the System Management topic:

#### System Management $\rightarrow$ Work Management $\rightarrow$ Reference $\rightarrow$ IPL SRC finder

For logical partitions, see System Management  $\rightarrow$  Logical partitions  $\rightarrow$  Partitioning  $\rightarrow$  Troubleshooting  $\rightarrow$  Logical Partition SRC Finder

#### 9.4.2 Machine problems

When a machine problem occurs that is associated with a system reference code, the attention light is lit on the control panel. If a partition is having a problem, it transitions to a failed state and displays a SRC on either the virtual control panel or the HMC. Table 9-2 lists the system reference codes that relate to the area of the problem.

| Failing Area           | Failing SRC         |
|------------------------|---------------------|
| Machine Hardware Error | 0xxx xxx> 9xxx xxxx |
| Power                  | 1xxx xxxx           |
| IOP                    | B0xx xxx            |
| Service Processor      | B1xx xxxx           |

Table 9-2 Failing area reference codes

| Failing Area                     | Failing SRC             |
|----------------------------------|-------------------------|
| Virtual Service Processor (LPAR) | B2xx xxxx               |
| Processor and some LIC           | B3xx xxxx and B4xx xxxx |
| LIC                              | В6хх хххх               |
| Converged Hypervisor™            | В7хх хххх               |
| i5/OS machine check              | В9хх хххх               |

**Important**: When any of these SRCs appear on the control panel, the system has stopped operating. Collect the remaining SRC data before you contact your service provider. Instructions on how to collect SRC data can be found in the *Collect system reference codes* topic in the iSeries Information Center. For POWER5 systems, refer to *Logical Partitions on System i5: A Guide to Planning and Configuring LPAR with HMC on System i*, SG24-8000.

#### 9.4.3 Operator intervention

The system reference codes shown in Table 9-3 indicate that an action is required. For example, the correct CD has to be inserted, or the system requires a service action to be performed before the IPL can be completed.

| Area requesting intervention     | SRC       |
|----------------------------------|-----------|
| Service processor                | A1xx xxxx |
| Virtual service processor (LPAR) | A2xx xxxx |
| LIC                              | А6хх хххх |
| Converged Hypervisor             | А7хх хххх |
| i5/OS                            | А9хх хххх |

Table 9-3Attention reference codes

In other words, any reference code starting with an A indicates that action is required from the system administrator or operator.

#### 9.4.4 General system status

The DXXX XXXX system reference codes reflect general system status. Refer to the List of progress codes found in **Hardware Information Center Service Provider Information**  $\rightarrow$  **Reference Codes**. Some of these codes are shown in Table 9-4.

| Area                      | SRC       |
|---------------------------|-----------|
| Service Processor         | D1xx xxxx |
| Virtual Service Processor | D2xx xxxx |
| LIC                       | D6xx xxxx |
| i5/OS                     | D9xx xxxx |

Table 9-4 General status reference codes

These system reference codes are located in the Reference codes topic of the Service provider information section of the IBM Systems Hardware Information Center.

## 9.5 IPL options

There are several options when you select an IPL:

- IPL type (A, B, C, or D) depending on the copy of LIC you intend to use or the functions that are required to be performed.
  - A Base LIC plus perm applied PTFs
  - B Base LIC plus temp applied PTFs
  - C Reserved
  - D IPL from tape or optical (restore or install LIC)
- IPL mode
  - manual DST and the operating system present menus and prompts that allow you to make changes to the system environment
  - normal requires no operator intervention during the IPL
  - secure not a form of IPL. It is a means to prevent an unauthorized or inadvertent IPL from the control panel.
  - auto mode for an automatic remote IPL, automatic IPL by date and time, and an automatic IPL after a power failure
- ► IPL speed
  - fast some hardware diagnostics are skipped
  - slow full hardware diagnostics are performed
- Firmware boot side (POWER5 systems)
  - Permanent
  - Temporary

There are three ways to change IPL settings:

- Control Panel
- Prompt (F4 key) the PWRDWNSYS command
- CHGIPLA

The IBM Systems Hardware Information Center has information on how to use the control panel to change IPL settings. The screen shown in Figure 9-1 on page 166 displays the parameters that you can change with the CHGIPLA command.

| Change IDL Attributes (CHCIDLA) |                 |         |                        |
|---------------------------------|-----------------|---------|------------------------|
| change in Attributes (chaires)  |                 |         |                        |
| Type choices proce Enter        |                 |         |                        |
| Type choices, press Enter.      |                 |         |                        |
| Dectant type                    | *676            | *CVWL   | *CVC *EIII I           |
|                                 | "313<br>#NODMAL | "SAME,  | "STS, "FULL            |
| Keylock position                | *NORMAL         | *SAME,  | *NORMAL, *AUI0         |
| Hardware diagnostics            | *MIN            | *SAME,  | *MIN, *ALL             |
| Compress job tables             | *NONE           | *SAME,  | *NONE, *NEXT           |
| Check job tables                | *ABNORMAL       | *SAME,  | *ABNORMAL, *ALL, *SYNC |
| Rebuild product directory       | *NONE           | *SAME.  | *NONE. *NORMAL         |
| Mail Server Framework recovery  | *NONF           | *SAME.  | *NONE *ABNORMAL        |
| Disnlav status                  | *ΔI I           | *SΔME   | *\$Y\$ *NONE           |
| Start TCD/ID                    | *               | *CAME   | *VES *NO               |
|                                 | "TES            | ^SAME,  | ATES, ANU              |
| Spooled file recovery           | *DETACH         | *SAME,  | *DETACH, *REMOVE       |
| Clear job queues                | *NO             | *SAME,  | *YES, *NO              |
| Clear output queues             | *NO             | *SAME,  | *YES, *NO              |
| Clear incomplete joblogs        | *NO             | *SAME.  | *YES. *NO              |
| Start print writers             | *YES            | *SAME.  | *YFS, *N0              |
| Start to restricted state       | *NO             | *\$^ME  | *VES *NO               |
| Start to restricted state       | NO              | JANL,   | 1L3, NO                |
|                                 |                 |         |                        |
|                                 |                 |         | Bottom                 |
| F3=Exit F4=Prompt F5=Refresh    | F12=Cancel      | F13=How | to use this display    |
| F24=More keys                   |                 |         |                        |

Figure 9-1 Change IPL Attributes (CHGIPLA)

More information about IPL attributes can be found in the iSeries Information Center article about the CHGIPLA command.

# 9.6 IPL timing

There is an operating system function that tracks IPL times. To evaluate IPL timings on your system, on a command line, enter:

CALL QWCCRTEC

QWCCRTEC produces a QPSRVDMP spooled file. A sample of the report is shown in Figure 9-2 on page 167 and Figure 7-47 on page 151.

| 5722SS1 V5R4M0 060210                                                                                                    | AS/400 DUMP                                                                                                    | 005299/ITS0/QPADEV0002                                                                                                    | 2 11/17/07 11:48:38                                                                                                    | PAGE 1<br>PAGE 2                       |
|----------------------------------------------------------------------------------------------------|----------------------------------------------------------------------------------------------------|----------------------------------------------------------------------------------------------------|----------------------------------------------------------------------------------------------------|----------------------------------------|
| OBJECT TYPE- SPACE<br>NAME- QWCSRCDATAOUTPUT<br>CREATION- 11/17/07 11:48:38<br>ATTRIBUTES- 0000                                                                                                    | TYPE-<br>SIZE-<br>ADDRESS-                                                                                                    | *QTSP<br>19 SUBTYPE- EF<br>0000009000<br>FB50096CB2 000000                                                                                                    |                                                                                                    |                                        |
| SPACE ATTRIBUTES-           000000         00FFF000         00000074         19EFD8E6           000020         40404040         40404040         40020000           000040         0000000         00000000         00000000           000060         00000000         00000000         00000000                                                                                                    | C3E2D9C3 C4C1E3C1<br>00000000 00008000<br>00000000 00000000<br>00000000                                                                                                    | D6E4E3D7 E4E34040 40404040 *<br>00100000 0000000 00000000 *<br>00000000 0000000 00000000                                                                                                    | 0 È ÕQWCSRCDATAOUTPUT<br>O                                                                                                    | * * * *                                |
| SPACE-         O00000         E7D7C640         D7E6D9C4         E6D54040           000020         0000C4F9         F0F000F2         F7F4F000           000040         0000C4F9         F0F000F2         F7F5F000           000060         0000C4F9         F0F000F2         F7F7F000           000080         0000C4F9         F0F000F2         F7F7F000           000080         0000C4F9         F0F000F2         F7F8F000           0000A0         0000C4F9         F0F000F2         F7F8F000 | 404040F1 F061F3F0<br>000000F1 F061F3F0<br>000000F1 F061F3F0<br>000000F1 F061F3F0<br>000000F1 F061F3F0<br>000000F1 F061F3F0                                                                                                    | 61F0F640 F1F87AF1 F07AF2F0 *X<br>61F0F640 F1F87AF1 F07AF2F1 *<br>61F0F640 F1F87AF1 F17AF2F9 *<br>61F0F640 F1F87AF1 F17AF2F9 *<br>61F0F640 F1F87AF1 F17AF2F9 *                                | (PF PWRDWN         10/30/07         18:10:3           D900         2740         10/30/07         18:10:3           D900         2750         10/30/07         18:11:3           D900         2770         10/30/07         18:11:1           D900         2780         10/30/07         18:11:1           D900         2790         10/30/07         18:11:1 | 20*<br>21*<br>29*<br>29*<br>29*<br>29* |
| 0000C0         0000C4F9         F0F000F2         F7C3F00C           0000E0         C5958440         D7E6D9C4         E6D5404C           000100         E7D7C640         C9D7D340         4040404C           000120         0000C3F9         F0F000F2         F8F1F00C           000140         0000C3F9         F0F000F2         F8F2F00C           000160         0000000         F1F000F2         F000F0FC                                                                                     | 000000F1         F061F3F0           404040F1         F061F3F0           404040F1         F061F3F0           000000F1         F061F3F0           000000F1         F061F3F0           000000F1         F061F3F0           000000F1         F061F3F0           00000F1         F061F3F0           F1F000F1         F061F3F0 | 61F0F640 F1F87AF1 F17AF3F0 *<br>61F0F640 F1F87AF1 F17AF3F5 *E<br>61F0F640 F1F87AF2 F47AF5F4 *X<br>61F0F640 F1F87AF2 F47AF5F4 *<br>61F0F640 F1F87AF2 F47AF5F4 *                               | D900 27C0         10/30/07         18:11:           ind PWRDWN         10/30/07         18:11:           (PF IPL         10/30/07         18:24:           C900 2810         10/30/07         18:24:           C900 2820         10/30/07         18:24:           10 20 0010         10/30/07         18:24:                                                | 30*<br>35*<br>54*<br>54*<br>54*<br>54* |
| 000180         0000000         F1F000F2         F000F0FC           0001A0         0000000         F1F000F3         F000F0FC           0001C0         0000000         F1F000F3         F000F0FC           0001E0         0000000         F1F000F3         F000F0FC           000200         0000000         F1F000F3         F000F0FC           000200         0000000         F1F000F3         F000F0FC           000220         00000000         F1F000F3         F000F0FC                      | F2F000F1         F061F3F0           F1F000F1         F061F3F0           F2F000F1         F061F3F0           F3F000F1         F061F3F0           F4F000F1         F061F3F0           F5E000F1         F061F3F0                                                                                                    | 61F0F640 F1F87AF2 F47AF5F4 *<br>61F0F640 F1F87AF2 F47AF5F4 *<br>61F0F640 F1F87AF2 F47AF5F4 *<br>61F0F640 F1F87AF2 F47AF5F4 *<br>61F0F640 F1F87AF2 F47AF5F4 *                                 | 10 20 0020 10/30/07 18:24:<br>10 30 0010 10/30/07 18:24:<br>10 30 0020 10/30/07 18:24:<br>10 30 0020 10/30/07 18:24:<br>10 30 0030 10/30/07 18:24:<br>10 30 0050 10/30/07 18:24:                                                                                                    | 54*<br>54*<br>54*<br>54*<br>54*<br>54* |
| 000240 0000000 F1F000F3 C100F0F0<br>000260 0000C3F9 F0F000F2 F8F3F000<br>000280 00000000 F1F000F3 C100F0F0<br>0002A0 00000000 F1F000F3 C100F0F0<br>0002C0 00000000 F1F000F3 C100F0F0                                                                                                    | FIF000F1 F061F3F0<br>000000F1 F061F3F0<br>F1F800F1 F061F3F0<br>F2F000F1 F061F3F0<br>F2C300F1 F061F3F0                                                                                                    | 61F0F640 F1F87AF2 F47AF5F4 *<br>61F0F640 F1F87AF2 F47AF5F4 *<br>61F0F640 F1F87AF2 F47AF5F4 *<br>61F0F640 F1F87AF2 F47AF5F4 *<br>61F0F640 F1F87AF2 F47AF5F4 *                                 | 10 3A 0010 10/30/07 18:24:<br>C900 2830 10/30/07 18:24:<br>10 3A 0018 10/30/07 18:24:<br>10 3A 0020 10/30/07 18:24:<br>10 3A 0020 10/30/07 18:24:                                                                                                    | 54*<br>54*<br>54*<br>54*<br>54*        |
| 0002E0         00000000         F1F000F3         C100F0F0           000300         00000000         F1F000F3         C100F0F0           000320         00000000         F1F000F3         C100F0F0           000340         00000000         F1F000F3         C100F0F0           000360         00000000         F1F000F3         C100F0F0           000360         00000000         F1F000F3         C100F0F0                                                                                    | F3F000F1         F061F3F0           F3F500F1         F061F3F0           F3F500F1         F061F3F0           F5F00F1         F061F3F0           F5F500F1         F061F3F0           F7F100F1         F061F3F0                                                                                                    | 61F0F640 F1F87AF2 F47AF5F5 *<br>61F0F640 F1F87AF2 F47AF5F5 *<br>61F0F640 F1F87AF2 F47AF5F5 *<br>61F0F640 F1F87AF2 F47AF5F5 *<br>61F0F640 F1F87AF2 F47AF5F5 *                                 | 10 3A 0030 10/30/07 18:24:<br>10 3A 0035 10/30/07 18:24:<br>10 3A 0050 10/30/07 18:24:<br>10 3A 0050 10/30/07 18:24:<br>10 3A 0055 10/30/07 18:24:<br>10 3A 0071 10/30/07 18:24:                                                                                                    | 55*<br>55*<br>55*<br>55*<br>55*<br>55* |
| 000380 0000000 F1F000F3 C100F0F<br>0003A0 00000000 F1F000F3 C100F0FC<br>0003C0 00000000 F1F000F3 C100F0FC<br>0003E0 00000000 F1F000F3 C100F0FC<br>000400 00000000 F1F000F3 C100F0FC<br>000420 00000000 F1F000F3 C100F0FC                                                                                                    | F7F200F1         F061F3F0           F8F200F1         F061F3F0           F8F200F1         F061F3F0           C1F000F1         F061F3F0           C1F400F1         F061F3F0           C1F800F1         F061F3F0                                                                                                    | 61F0F640 F1F87AF2 F47AF5F5 *<br>61F0F640 F1F87AF2 F47AF5F5 *<br>61F0F640 F1F87AF2 F47AF5F5 *<br>61F0F640 F1F87AF2 F47AF5F5 *<br>61F0F640 F1F87AF2 F47AF5F5 *<br>61F0F640 F1F87AF2 F47AF5F5 * | 10 3A 0072 10/30/07 18:24:<br>10 3A 0080 10/30/07 18:24:<br>10 3A 0082 10/30/07 18:24:<br>10 3A 00A0 10/30/07 18:24:<br>10 3A 00A4 10/30/07 18:24:<br>10 3A 00A8 10/30/07 18:24:                                                                                                    | 55*<br>55*<br>55*<br>55*<br>55*<br>55* |
| 000440         0000000         F1F000F3         C100F0F0           000460         0000000         F1F000F3         C100F0F0           000480         0000000         F1F000F3         C100F0F0           0004A0         0000000         F1F000F3         C100F0F0           0004C0         0000000         F1F000F3         C100F0F0                                                                                                    | C1C100F1         F061F3F0           C1C300F1         F061F3F0           C2F000F1         F061F3F0           C2F800F1         F061F3F0           C2C100F1         F061F3F0                                                                                                    | 61F0F640 F1F87AF2 F47AF5F5 *<br>61F0F640 F1F87AF2 F47AF5F5 *<br>61F0F640 F1F87AF2 F47AF5F5 *<br>61F0F640 F1F87AF2 F47AF5F5 *<br>61F0F640 F1F87AF2 F47AF5F5 *                                 | 10 3A 00AA 10/30/07 18:24:<br>10 3A 00AC 10/30/07 18:24:<br>10 3A 00B0 10/30/07 18:24:<br>10 3A 00B0 10/30/07 18:24:<br>10 3A 00B8 10/30/07 18:24:<br>10 3A 00BA 10/30/07 18:24:                                                                                                    | 55*<br>55*<br>55*<br>55*<br>55*        |

Figure 9-2 IPL Timing report

The amount of time it takes to IPL can be reduced by managing the work management configuration of this system, such as the number of spooled files and number of jobs. See the iSeries Information Center for tips on what can be done to minimize the amount of time required to IPL.

# 9.7 IPL on logically partitioned systems

The IPL sequence of secondary partitions is the same as the primary partition, except for the first phase, the Service Processor phase. When the primary partition begins the IPL, the service processor checks all the hardware and verifies that the components are operational. Therefore, the IPL time for secondary partitions systems is significantly reduced in comparison to other stand-alone systems of the same configuration and performance.

# 10

# Main storage dumps

A *main storage dump* (MSD) records the status of the system at the time the dump is taken. A MSD contains the contents of main storage (memory) at the time the dump occurs.

- System and user data
- System processor data
- Service processor data

Together, this information helps the service provider to determine the cause of the system failure.

There are two types of main storage dumps:

- System initiated: This is done by the service processor as the result of a system failure.
- User initiated: This is done by selecting control panel function 22 when the system waits, loops, or appears to have an operating system failure. On some models, you can also perform a manual dump on a secondary partition by selecting option 22 from the Work with Partition Status display. For partitions on an HMC managed system, a MSD is a partition restart type.

**Attention:** Failure to collect the main storage dump when necessary can prolong problem resolution. Taking a main storage dump causes the system to stop. Use this procedure as directed by your service provider.

If you want to:

- Perform a MSD manually, go to 10.2, "Performing a system main storage dump manually" on page 170, or 10.3, "Performing a user initiated MSD on a secondary partition" on page 171.
- ► Copy a current MSD, go to 10.4, "Copying a current main storage dump" on page 175.
- Copy a MSD from disk to media, go to 10.5, "Copying a main storage dump from ASP (disk) to media" on page 180.

If you do not have service authority, contact the security officer or system administrator. See Chapter 26, "Using System Service Tools (SST)" on page 415, and Chapter 27, "Using Dedicated Service Tools (DST)" on page 427, for more information.

# 10.1 System initiated main storage dump

After a failure that causes the system to perform a main storage dump, the Main Storage Dump Occurred display appears as shown in Figure 10-1.

Main Storage Dump Occurred S/N 10ABCDEF The system has failed. Report the following information to your IBM service representative. SRC word 1 . . . . . : B6005121 SRC word 2 . . . . . : 0D200000 SRC word 3 . . . . . : 0002000A SRC word 4 . . . . . : 00100011 SRC word 5 . . . . . : 00000000 SRC word 6 . . . . . : 00000000 SRC word 7 . . . . . : 00000000 SRC word 8 . . . . . : 00000000 SRC word 9 . . . . . : 00000000 Type/Model/Feature . . : 9406 0520 7451 Warning: The Main Storage Dump (MSD) must be copied for service. Failure to copy the Main Storage Dump will limit the ability to diagnose the failure. Press Enter to copy the MSD for service or view the MSD.

Figure 10-1 Main Storage Dump Occurred

Figure 10-1 shows the failing reference codes (from SRC word 1 through SRC word 9). These codes are needed for problem determination.

**Important:** When you press F3 to exit or F12 to cancel at this stage, a significant portion of the MSD that resides in main storage is lost. This limits the ability to diagnose the failure.

For more information, refer to 10.4, "Copying a current main storage dump" on page 175.

### 10.2 Performing a system main storage dump manually

Use this procedure on the primary partition, on a system without logical partitions, or a non-HMC managed POWER5 system. For systems with logical partitions, refer to 10.3, "Performing a user initiated MSD on a secondary partition" on page 171.

Perform the following procedure to perform a manual MSD:

1. Select the Manual mode on the control panel.

For more information on how to set the system to manual mode, refer to the "Control Panel" topic in the IBM Systems Hardware Information Center.

2. Use the up arrow or down arrow buttons to display Function 22 on the panel and press Enter.

3. An attention Service Reference Code (SRC) A1003022 is displayed, which indicates that Function 22 has been selected and confirmation is required. Reselect Function 22, with the arrow keys, and press Enter.

During MSD processing, SRCs that begin with 'D' are displayed and changed to 'C' SRCs during the IPL to the MSD Manager screen.

**Note:** If a SRC other than A1003022 is displayed after selecting function 22 the first time, contact your service provider.

4. When the first portion of the dump is complete, a display similar to the example in Figure 10-1 on page 170 is displayed on the console.

Refer to 10.4, "Copying a current main storage dump" on page 175.

Attention: If you perform an MSD on the system, all activities end abnormally. You do not have access to the machine for a relatively long period of time. Perform an MSD only at the direction of your service provider.

For a system with logical partitions, performing MSD on the primary partition causes all active secondary partitions to abnormally terminate its activities. During the copying of the MSD at the primary partition console, shut down the secondary partition because exiting the MSD manager causes the secondary partition to abnormally end again if it is active.

## 10.3 Performing a user initiated MSD on a secondary partition

Depending on your hardware platform, use one of the following sections to perform a user initiated MSD for a secondary partition:

- 10.3.1, "Performing a user initiated partition MSD on a non-POWER5 system" on page 172 (such as System models 7xx and 8xx)
- ► 10.3.2, "Performing a user initiated partition MSD on a POWER5 system" on page 174 (such as System models 520, 550, 570, 595, and i5/OS partitions on model 590s)

#### 10.3.1 Performing a user initiated partition MSD on a non-POWER5 system

Follow this procedure on a secondary logical partition machine to perform a manual MSD:

1. From a workstation of the *primary partition*, enter the Start System Service Tools (STRSST) command from the command line. Sign on with a valid service tools user ID and password. A display appears as shown in Figure 10-2.

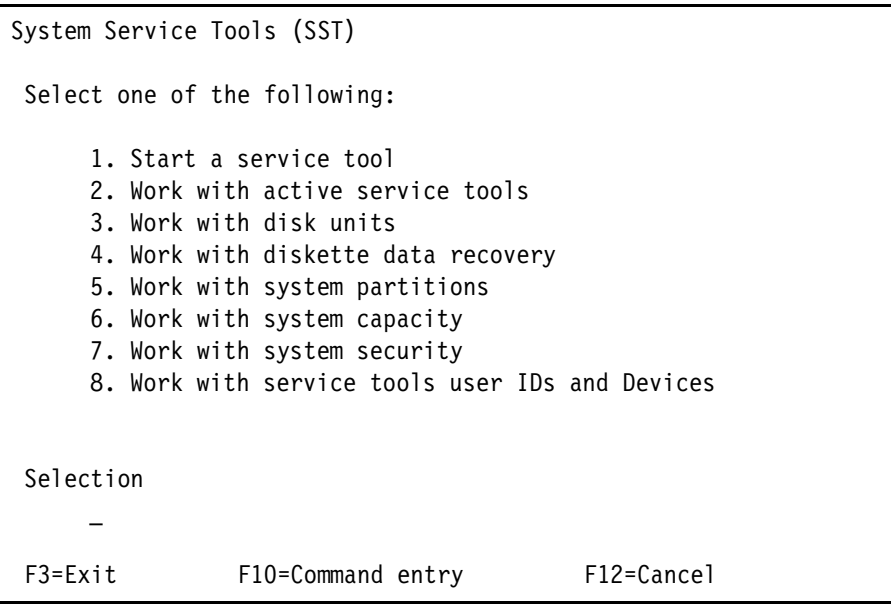

Figure 10-2 System Service Tools menu

**Note:** If you do not see this display, it might be due to an authority problem. Service authority is required on the user profile. See your security officer if necessary.

2. Select option 5 to work with system partitions. Press Enter. A display appears like the example shown in Figure 10-3 on page 173.

| Work with Parti                                              | tion Status                                             |                              |                                        |                          | Suct                             |                                  |
|--------------------------------------------------------------|---------------------------------------------------------|------------------------------|----------------------------------------|--------------------------|----------------------------------|----------------------------------|
| Type options, p<br>1=Power on<br>9=Mode normal<br>A=Source A | ress Enter.<br>3=IPL re<br><b>10=Mode m</b><br>B=Source | start<br><b>anual</b> 1<br>B | 7=Delayec<br>1=Mode au<br>C=Source     | l power off<br>ito<br>C  | 8=Immed<br>12=Mode<br>D=Sourc    | iate power off<br>secure<br>ce D |
| Partition<br>Opt Identifier<br>0<br>10 1                     | Name<br>PRIMARY<br>LPAR2                                | IPL<br>Source<br>B<br>B      | IPL<br>Mode<br>Normal<br><b>Normal</b> | State<br>On<br>On        | Sys IPL<br>Action<br>IPL<br>IPL  | Reference<br>Codes<br>11<br>11   |
| F3=Exit F5=Re<br>F11=Work with p                             | fresh<br>artition co                                    | nfigurat                     | F1C<br>ion F12                         | )=Monitor pa<br>2=Cancel | artition s<br>F <b>23=More d</b> | itatus<br>Options                |

Figure 10-3 Work with Partition Status menu

- 3. If the desired partition is not in *manual* mode, select option 10 to place it in manual mode.
- 4. Press F23 for more options. The display changes as shown in Figure 10-4.

| Work w                                   | with Partit                                                     | ion Status                                                  | i                        |                                   |                                           |                                               |                            |
|------------------------------------------|-----------------------------------------------------------------|-------------------------------------------------------------|--------------------------|-----------------------------------|-------------------------------------------|-----------------------------------------------|----------------------------|
| Type c<br>13=IF<br>20=Di<br><b>22=Fc</b> | options, pr<br>PL partitio<br>isplay syst<br><b>orce Main S</b> | ess Enter.<br>n on syste<br>em type/mo<br><b>torage Dum</b> | m IPL<br>del<br><b>p</b> | 14=Hold µ<br>21=Force<br>34=Force | partition or<br>Dedicated S<br>CPM or MSD | Syst<br>n system I<br>Service To<br>IPL retry | em: ITSOSYS1<br>PL<br>pols |
| F                                        | Partition                                                       |                                                             | IPL                      | IPL                               |                                           | Sys IPL                                       | Reference                  |
| Opt I                                    | [dentifier                                                      | Name                                                        | Source                   | Mode                              | State                                     | Action                                        | Codes                      |
|                                          | 0                                                               | PRIMARY                                                     | В                        | Normal                            | 0n                                        | IPL                                           | 11                         |
| 22                                       | 1                                                               | LPAR2                                                       | В                        | Manua1                            | 0n                                        | IPL                                           | 11                         |
|                                          |                                                                 |                                                             |                          |                                   |                                           |                                               |                            |
| F3=Exi                                   | it F5=Ref                                                       | resh                                                        |                          | F1(                               | )=Monitor pa                              | artition s                                    | tatus                      |
| F11=Wc                                   | ork with pa                                                     | rtition co                                                  | onfigurat                | tion F12                          | 2=Cancel I                                | F23=More c                                    | options                    |

Figure 10-4 Work with Partition Status menu with more options

5. Select option 22 to force an MSD for the secondary partition. A Confirm Force Main Storage Dump display appears as shown in Figure 10-5 on page 174.

Confirm Force Main Storage Dump

System: Force Main Storage Dump (MSD) of partition LPAR2 was requested. Press F10 to confirm your choice to force a MSD. Partition processing will be ended and the partition will be IPLed. Press F12 to return to change your choice. ITSOSYS1

F10=Force MSD F12=Cancel

Figure 10-5 Confirm Force Main Storage Dump display

- 6. Press F10 to confirm the choice to force a main storage dump.
- 7. The Force MSD successfully message appears at the bottom of the display.
- 8. The secondary partition performs an IPL. Then a Main Storage Dump Occurred display (refer to Figure 10-1 on page 170) appears on the console of the secondary partition.

**Important:** Do not exit or cancel out of this procedure. If you press F3 to exit or F12 to cancel at this stage, a large portion of the MSD that resides in the main storage is lost. This limits the ability to diagnose the failure.

Refer to 10.4, "Copying a current main storage dump" on page 175.

#### 10.3.2 Performing a user initiated partition MSD on a POWER5 system

For a partition on an HMC managed system, use the following procedure to perform a user initiated MSD.

- 1. Go to the Hardware Management Console (HMC).
- 2. In the management environment, select the HMC and expand.
- 3. Select and expand Server and Partition.
- 4. Select Server Management.
- 5. In the navigation area, expand the managed system.
- 6. Under the managed system, select and expand Partitions.
- 7. Right-click on the desired partition and select **Restart Partition** from the context menu.
- 8. Select **Dump** and click **OK**.

9. The partition performs an IPL. Then a Main Storage Dump Occurred display (refer to Figure 10-1 on page 170) appears on the console of the partition.

**Note:** Additional information about performing a MSD on HMC managed systems can be found in *Logical Partitions on System i5: A Guide to Planning and Configuring LPAR with HMC on System i*, SG24-8000).

Refer to 10.4, "Copying a current main storage dump" on page 175.

## 10.4 Copying a current main storage dump

This procedure copies a main storage dump (MSD) to a reserved area on the system. This prevents the MSD from being lost prior to the next IPL.

Follow these steps to copy the current MSD to a predefined storage area:

1. From the Main Storage Dump Occurred display as shown in Figure 10-1 on page 170, press Enter to copy the MSD for further analysis. The Main Storage Dump Manager menu appears as shown in Figure 10-6.

```
Main Storage Dump Manager
Select one of the following:

Work with current main storage dump (MSD)
Work with copies of main storage dumps
Work with copy options
Activate remote service support communication line

Selection 1
F3=Exit F12=Cancel
```

Figure 10-6 Main Storage Dump Manager menu

2. Select option 1 (Work with current main storage dump (MSD). Press Enter. The Work with Current Main Storage Dump menu appears as shown in Figure 10-7 on page 176.

| Work with               | Current Main Storag                     | e Dump          |            |  |
|-------------------------|-----------------------------------------|-----------------|------------|--|
| Select one              | of the following:                       |                 |            |  |
| 1. Di<br>2. Co<br>3. Co | splay/Print<br>py to media<br>py to ASP |                 |            |  |
|                         |                                         |                 |            |  |
| Selection               |                                         |                 |            |  |
| -                       |                                         |                 |            |  |
| F3=Exit                 | F10=IPL Status                          | F11=Copy status | F12=Cancel |  |

Figure 10-7 Work with Current Main Storage Dump menu

3. Select option 2 to copy to tape media or option 3 to copy to ASP (disk).

For option 2, proceed to 10.4.1, "Copying the current MSD to media" on page 176.

For option 3, proceed to 10.4.2, "Copying the current MSD to ASP" on page 179.

**Note:** We recommend that you copy the MSD to the hard disk if you have sufficient disk storage. This process is much faster, and the system can be available sooner. You can then copy it to removable media from storage using the Main Storage Manager in SST. Refer to 10.4.2, "Copying the current MSD to ASP" on page 179.

#### 10.4.1 Copying the current MSD to media

To copy the current main storage dump to removable media, follow these steps:

1. From the Work with Current Main Storage Dump screen in Figure 10-7, select option 2, Copy to media, and press Enter. The Copy Main Storage Dump to Media screen is displayed as shown in Figure 10-8 on page 177.

```
Copy Main Storage Dump to Media

Type choices, press Enter.

Volume ID . . . . . . . . MSDTAP

Sequence number . . . . . . 0001 0000-9999

Check for active files . . . . 1 1=Yes, 2=No

F3=Exit F12=Cancel
```

Figure 10-8 Copy Main Storage Dump to Media display

**Note:** If the Select Media Type screen is displayed, select the option for Tape.

2. Leave the default for Volume ID as MSDTAP, and change the Sequence number to 0001. Press Enter to continue. The Work with Tape Devices screen appears as shown in Figure 10-9.

| Work with Tap | pe Devices     |              |             |            | System.  | 17505751 |
|---------------|----------------|--------------|-------------|------------|----------|----------|
| Type option   | , press Enter. | 5=Display    | lotails     |            | 555 ccm. | 11000101 |
| 1-361601      | 2-Deserect     | 5-Dishidy (  | lecalis     |            |          |          |
|               | Resource       |              |             | Serial     |          |          |
| Option        | Name           | Туре         | Mode1       | Number     | Selec    | ted      |
|               | TAP01          | 6390         | 001         | 00-0812447 |          |          |
|               | TAP02          | 63A0         | 001         | 00-48274   |          |          |
|               |                |              |             |            |          |          |
|               |                |              |             |            |          |          |
|               |                |              |             |            |          |          |
|               |                |              |             |            |          |          |
|               |                |              |             |            |          |          |
|               |                |              |             |            |          |          |
|               |                |              |             |            |          |          |
| F3=Exit F     | 5=Refresh F12  | 2=Cancel     |             |            |          |          |
| Make the dev  | vice ready bef | ore making a | a selection |            |          |          |

Figure 10-9 Work with Tape devices display

3. Insert a removable media into the tape drive, and set the drive to *Ready* status.

4. Select the correct tape drive and press Enter. The Copy Main Storage Dump to Media Status screen appears as shown in Figure 10-10.

```
Copy Main Storage Dump to Media Status

Type choices, press Enter.

From:

Dump description . . . : Current Main Storage Dump

To:

Output device . . . . : TAPO1

Volume ID . . . . . : MSDTAP

File sequence number . : 0001

% completed

Press F15 to cancel copy

Press F11 to return & continue copy
```

Figure 10-10 Copy Main Storage Dump to Media Status display

- 5. The message Copy starts after storage management recovery completed can appear at the bottom of the display. This depends on whether the storage management recovery completed before you arrive at this display.
- 6. The status of the copy process is shown by the percent completed message. The percentage increments as the copy proceeds.
- When the copy procedure is successfully completed, process the tape as directed by your service provider.

**Tip:** We recommend either copying the MSD again to a second tape or to ASP. That way a copy is available should the first be unreadable or end up lost in transit to your service provider.

 Exit the Main Storage Dump Manager by pressing F3 three times. The system automatically performs an IPL.

This ends the procedure for copying an MSD to media.

#### 10.4.2 Copying the current MSD to ASP

To copy the current main storage dump to an auxiliary storage pool, follow these steps:

1. Select option 3 to copy MSD to ASP. Then, the Copy Main Storage Dump to ASP screen appears as shown in Figure 10-11.

```
Copy Main Storage Dump to ASP

Type choices, press Enter.

From:

Dump description . . . : Current Main Storage Dump

To:

Dump description . . . . System dump when performing entire system save

F3=Exit F12=Cancel
```

Figure 10-11 Copy Main Storage Dump to ASP display

2. Type a meaningful dump description to describe the symptoms of the problem, for example:

System dump when performing entire system save.

3. Press Enter to start copying the dump. The Copy Main Storage Dump to ASP status screen appears as shown in Figure 10-12 on page 180.

```
Copy Main Storage Dump to ASP Status

From:

Dump description . . . : Current Main Storage Dump

To:

Dump description . . . : System dump when performing entire system save.

% Complete

Press F10 to display IPL status.

Press F15 to cancel copy.

Press F11 to return and continue copy.
```

Figure 10-12 Copy Main Storage Dump to ASP status display

The message Copy starts after storage management recovery completed can appear at the bottom of the display. This depends on whether the storage management recovery completes before you arrive at this display.

**Note:** The Copy starts after storage management recovery completed message might appear on a secondary partition system when you perform an MSD on a partition. Wait until the Storage management recovery completed message appears, and then the copying proceeds.

- 4. The copying proceeds. The percent completed counter shows the status of the amount that has been copied.
- 5. After the dump is copied, a message appears that indicates success or failure of the copy.
- If the copy procedure is successfully completed, press F3 three times to exit the Main Storage Dump Manager. The system automatically performs an IPL. Otherwise, copy MSD to media or contact your service provider.

This ends the procedure for copying MSD to ASP (disk).

# 10.5 Copying a main storage dump from ASP (disk) to media

This procedure copies a main storage dump from ASP (disk) to a tape media. This can be done from the Dedicated Service Tools (DST) or the System Service Tools (SST). For this example, we perform the procedure from SST:

 Run Start System Service Tools (STRSST) on the command line. Sign on with a valid service tools user ID and password. A menu appears like the example shown in Figure 10-13 on page 181.

```
System Service Tools (SST)
Select one of the following:
    1. Start a service tool
    2. Work with active service tools
    3. Work with disk units
    4. Work with diskette data recovery
    5. Work with system partitions
    6. Work with system capacity
    7. Work with system security
    8. Work with service tools user IDs and Devices
Selection
F3=Exit F10=Command entry F12=Cancel
```

Figure 10-13 System Service Tools menu

**Note:** If you do not see this display, it can be due to an authority problem. Service authority is required on the user profile. See your security officer.

2. Enter option 1 to start a service tool. Press Enter. A menu appears like the one shown in Figure 10-14.

```
Start a Service Tool
Warning: Incorrect use of this service tool can cause damage
to data in this system. Contact your service representative
for assistance.
Select one of the following:
    1. Product activity log
    2. Trace Licensed Internal Code
     3. Work with communications trace
    4. Display/Alter/Dump
     5. Licensed Internal Code log
    6. Main storage dump manager
    7. Hardware service manager
Selection 6
F3=Exit
                F12=Cancel
                                   F16=SST menu
```

Figure 10-14 Start a Service Tool menu

3. Type option 6 (Main storage dump manager). Press Enter. A menu appears like the one shown in Figure 10-15 on page 182.

```
Main Storage Dump Manager
Select one of the following:

Work with current main storage dump (MSD) residue
Work with copies of main storage dumps
Work with copy options

Selection 2
F3=Exit F12=Cancel
```

Figure 10-15 Main Storage Dump Manager menu

4. Type option 2 to work with copies of main storage dumps. Press Enter. A display appears like the example shown in Figure 10-16.

```
Work with Copies of Main Storage Dumps
Type option, press Enter.
  4=Delete
               5=Display/Print
                                7=Rename
                                              8=Copy to media
0pt
       ID Date
                            SRC
                                     Description
                    Level
        4 08/24/07 V5R4M0 A2D03000 system crash
        5 11/06/07 V5R4M0 B6005121 crash dump
        6 11/08/07 V5R4M0 A2D03000 PMR#12345,678,000
            F9=Copy from media
                                                            F12=Cancel
F3=Exit
                                 F11=Display copy status
```

Figure 10-16 Work with Copies of Main Storage Dumps display

5. Type option 8 to copy the desired MSD to tape media. The display shown in Figure 10-16 appears.

You can differentiate the dumps by their date of occurrence and the description that you entered earlier during the copying to ASP process.

```
Copy Main Storage Dump to Media

Type choices, press Enter.

Volume ID . . . . . . . . . MSDTAP

Sequence number . . . . . . 0001 0000-9999

Check for active files . . . . 1 1=Yes, 2=No

F3=Exit F12=Cancel
```

Figure 10-17 Copy Main Storage Dump to Media display

6. Change the sequence number to 0001 and press Enter to proceed. The Select Tape Unit display appears as shown in Figure 10-18.

| Select Tape Uni | it          |        |          |          |  |
|-----------------|-------------|--------|----------|----------|--|
| Type choice, pr | ress Enter. |        |          |          |  |
| Tape unit       | т           | AP01   | Name, F4 | for list |  |
|                 |             |        |          |          |  |
|                 |             |        |          |          |  |
|                 |             |        |          |          |  |
|                 |             |        |          |          |  |
|                 |             |        |          |          |  |
|                 |             |        |          |          |  |
|                 |             |        |          |          |  |
| F3=Exit         | F4=Prompt   | F12=Ca | incel    |          |  |

Figure 10-18 Select Tape Unit display

- 7. Insert a removable media onto the tape drive. Set the tape drive to *Ready* status.
- 8. Type the tape drive identifier for the Tape unit prompt, and press Enter (for example, TAP01). The Copy Main Storage Dump to Media Status display appears as shown in Figure 10-19 on page 184.

```
Copy Main Storage Dump to Media Status

Type choices, press Enter.

From:

Dump description . . . . : System Wait

To:

Output device . . . . . . TAPO1

Volume ID . . . . . . . . MSDTAP

File sequence number . . : 0001

O% completed

Press F15 to cancel copy

Press F11 to return & continue copy
```

Figure 10-19 Copy Main Storage Dump to Media Status display

- 9. The status of the copy process is shown by the 0% completed counter.
- 10. When the copy procedure is successfully completed, process the tape as directed by your service provider.

This ends the procedure for copying the main storage dump from the ASP (disk).

## 10.6 MSD copy options

Certain aspects of the MSD copy process are customized from the Main Storage Dump Copy Options screen:

| Main Storage Dump Copy Options |                                                     |
|--------------------------------|-----------------------------------------------------|
| Type options, press Enter.     |                                                     |
| Auto copy and reIPL 1          | 1=Yes<br>2=No                                       |
| Subset if possible 1           | 1=Yes<br>2=No, if enough room for full copy<br>3=No |
| ASP number                     | (1-32)                                              |
|                                |                                                     |
| F3=Exit F12=Cancel             |                                                     |

Figure 10-20 Main Storage Dump Copy Options

#### 10.6.1 Auto copy

The Auto copy and reIPL option allows for a MSD to be automatically copied to ASP (disk) and have the system reIPLed. Autocopy is extremely useful for situations when an operator is not available to copy the MSD. A MSD that is automatically copied has a text description of *Auto Copy*. A dump with this description should be renamed at the earliest convenience. The messages listed in Table 10-1 are associated with MSD auto copy.

Table 10-1 Message IDs associated with MSD auto copy

| Message ID | Description                                         |
|------------|-----------------------------------------------------|
| CPI099A    | Main storage dump automatically copied.             |
| CPP01A7    | Auto copy failed or not attempted.                  |
| CPP01A8    | System ASP threshold exceeded after auto copy done. |

**Important:** MSD auto copy fails in the following cases and the MSD needs to be manually copied to either media or disk for service:

- An Auto Copy dump already exists.

- There is insufficient space in the specified ASP.

We recommend that MSD auto copy be enabled.

#### 10.6.2 Subset MSD

In previous releases, the size of a main storage dump was the same as the amount of main storage in the system. Subsetting a MSD was introduced to help reduce the size of a MSD as the amount of supported main storage increased.

When subsetting is enabled, the MSD is analyzed by the system. Based on the problem state (such as system loop), the system decides if partitions of main storage need to be saved as part of the dump.

We recommend that, when possible, Subset MSD should be enabled.

#### 10.6.3 ASP Number

Traditionally, MSD copies reside in the system ASP (ASP number 1). The ASP number can be changed so that subsequent MSD copies are stored in another ASP. Dumps in the current ASP are lost during the next full storage management (SM) directory recovery. Save the dumps to media if they are needed.

In the screen below, you are warned that changing the ASP results in old dump copies being lost during full SM directory recovery. Press Enter to confirm the change.

Figure 10-21 Copy options

On the Work with Copies of Main Storage Dumps screen, MSDs that are lost are flagged with an asterisk.

```
Work with Copies of Main Storage Dumps
Type option, press Enter.
                                             8=Copy to media
 4=Delete
              5=Display/Print
                                 7=Rename
0pt
      ID Date
                   Level
                           SRC
                                     Description
       4 08/24/07 V5R4M0 B6005121 system crash
       5 11/06/07 V5R4M0 A2D03000 Auto Copy
                                                                      *
       6 11/08/07 V5R4M0 A2D03000 PMR#12345,678,999
F3=Exit
           F9=Copy from media
                              F11=Display copy status
                                                            F12=Cancel
* Copy will be lost during full SM directory recovery.
```

Figure 10-22 Work with Copies of Main Storage Dumps

Unless directed by service, we do not recommend changing the ASP number.

# 10.7 Advanced analysis macro service documents

While a MSD is preferable, there are situations when a MSD cannot be collected. The advanced analysis macro *servicedocs* allows for problem determination data to be collected before it can be lost (such as IPL).

#### 10.7.1 Load the PTF

Based on the release level of Licensed Internal Code, load and apply the listed PTF for the servicedocs function. These PTFs can be loaded and applied immediately.

| LIC Release | PTF Number |
|-------------|------------|
| V5R3M0      | MF39118    |
| V5R3M5      | MF39543    |
| V5R4M0      | MF39599    |

Table 10-2 PTFs for the servicedocs advanced analysis macro

**Tip:** To determine the release level of Licensed Internal Code, run the following command: DSPPTF LICPGM(5722999)

Look for the *Release of base option* line toward the top of the screen.

#### 10.7.2 Running servicedocs

Prior to collecting servicedocs data, perform the following:

1. Create an output queue for the spooled file data:

CRTOUTQ OUTQ(<library>/PMR<XXXX>)

Replace <library> with your user library and <xxxx> with the first five characters of your problem number.

- Issue the following command from the command line: 0VRPRTF FILE(QPCSMPRT) 0UTQ(<library>/PMR<XXXX>) MAXRCDS(\*NOMAX)
- Issue the following command from the command line: CHGJOB OUTQ(<library>/PMR<XXXX>)

Use the following steps to perform the servicedocs collection:

1. From a command line, issue the following command

STRSST

- 2. Sign on to service tools with a valid service tools user ID and password.
- 3. Select Start a service tool (Option 1)
- 4. Select Display/Alter/Dump (Option 4)
- 5. Select Dump to printer (Option 2)
- 6. Select Licensed Internal Code (LIC) data (Option 2)

7. Select Advanced Analysis (Option 14)

You should see a screen similar to the one below.

```
Select Advanced Analysis Command
Output device . . . . . : Printer
Type options, press Enter.
 1=Select
Option
          Command
          FLIGHTLOG
          ADDRESSINFO
   _
          ALTSTACK
   _
          BATTERYINFO
   _
          CLUSTERINFO
          CONDITIONINFO
          COUNTERINFO
                                                                       More...
F3=Exit
         F12=Cancel
```

Figure 10-23 Select Advanced Analysis

- 8. In the option field next to the blank line, type a 1, and on the blank line in the command column, type **servicedocs**. Press Enter.
- 9. The Specify Advanced Analysis Options screen is displayed. Add options to the command as directed by your service provider. Press Enter.

| Specify Advanced Analysis Options |
|-----------------------------------|
| Output device : Printer           |
| Type options, press Enter.        |
| Command : SERVICEDOCS             |
| Options                           |
|                                   |
|                                   |
|                                   |
|                                   |
| F3=Exit F4=Prompt F12=Cancel      |

Figure 10-24 Specify Advanced Analysis Options

10.Press Enter

11. Specify a title for the dump and 2147483647 for the Through page. Press Enter.

```
Specify Dump Title
Output device .....: Printer
Type choices, press Enter.
Dump title ..... a descriptive title
Perform seizes ..... 1 1=Yes, 2=No
Partial print page numbers:
From page .... 1 1-2147483647
Through page .... 2147483647 1-2147483647
```

Figure 10-25 Specify title

12. The message Dump to printer successfully submitted. is displayed.

- 13.Press F12 four times and then select Display dump status (Option 7) from the Display/Alter/Dump Output Device screen.
- 14. Press F5 to refresh the display. When the number of Dump requests changes to zero, and the Dump completed normally message is displayed, the servicedocs collection is complete.

**Important:** Until the Dump requests not complete is zero, **do not** use the Attention or SYSREQ keys.

```
Display Status of Dump

Dump requests

not complete ..... 1

Title of

active dump ..... A DESCRIPTIVE TITLE

Press Enter to continue.

F3=Exit F5=Refresh F12=Cancel
```

Figure 10-26 Display status

15. Press F3 three times and Enter to exit service tools.

Prior to sending the spooled file to your service provider:

Verify the output

If the spooled file contains the string, "MACRO NOT LOADED ON SYSTEM OR MACRO FUNCTION SIGNATURE IS INCORRECT." then the servicedocs PTF is not on the system. Refer to 10.7, "Advanced analysis macro service documents" on page 187.

Provide an indication of which job or jobs need to be investigated

# 11

# **Tracing jobs**

**Note:** Before you read this chapter, review the method for locating the printed output in 1.7, "Finding your printed output" on page 9.

A job trace collects and formats the following data:

- Calls and returns from the licensed programs and application programs
- Messages that occur during a job
- Data generated by trace points in the licensed program

Always start a trace before an error occurs, and then end it after the error occurs.

A job trace can affect that job's performance.

Each entry in the trace has an associated time stamp.

Tracing a job is sometimes necessary to provide a detailed view of the flow of a job. The information that is collected in a job trace is typically used by programmers and the IBM service and development teams. However, a job trace can also be useful for problem determination of your own applications.

Job traces and job logs are used as complementary tools to analyze a problem. Obtain these two spooled files concurrently.

The job trace function is documented in the iSeries Information Center at:

http://www.ibm.com/eserver/iseries/infocenter

Refer to it for details about:

- When to run a job trace
- How to run a job trace

# 11.1 Job tracing with STRTRC

The STRTRC, ENDTRC, DLTTRC, and PRTTRC *CL* commands supersede the function provided by the TRCJOB command. ADDTRCFTR and RMVTRCFTR are new trace commands available with i5/OS V5R4.

The Start Trace (STRTRC) command starts traces of original program model (OPM) programs and Integrated Language Environment® (ILE) procedures and Java programs (both compiled and JIT).

The benefits of using STRTRC include:

- Can trace other jobs (STRSRVJOB not required)
- Generic job trace support (Limit of one system wide generic trace)
- Trace up to eight jobs with one STRTRC command (i5/OS V5R3 or earlier)
- Trace compiled Java and Java JIT programs in addition to OPM (Original Program Model) and ILE (Integrated Language Environment) programs.
- You can specify a watch to automatically end the trace when the specified error occurs.

**Note:** The TRCJOB command initiates job trace functions on systems prior to OS/400 V5R1. TRCJOB has a significant amount of run-time expense that affects the job being traced. The STRTRC command is available in OS/400 V5R1. STRTRC is superior in performance and functionality compared with TRCJOB. And beginning with i5/OS V5R4, TRCJOB uses STRTRC.

Although TRCJOB exists on V5R1 through V5R3 systems, We recommend using STRTRC.

#### 11.1.1 STRTRC

The STRTRC command is used to create and start traces.

**Note:** To use the STRTRC command you must have \*SERVICE special authority, or be authorized to the Service Trace function through iSeries Navigator's Application Administration support. CL commands are also available.

A trace cannot be defined to trace all job names and all users.

To start a trace, enter the STRTRC command and press Enter. Refer to Figure 11-1 on page 193.

| Start                                                          | Trace (STRTRC)         |                                                                                      |
|----------------------------------------------------------------|------------------------|--------------------------------------------------------------------------------------|
| Type choices, press Enter.                                     |                        |                                                                                      |
| Session ID Jobs:<br>Job name                                   | *                      | Name, *GEN<br>Name, generic*, *, *ALL<br>Name, generic*, *ALL<br>000001-999999, *ALL |
| Thread ID to include<br>+ for more values<br>+ for more values |                        | Thread ID, *ALL, *SELECT                                                             |
| Job types                                                      | *ALL<br>10000<br>*WRAP | *ALL, *ACTIVE, *NEW<br>1024-4000000 K<br>*STOPTRC, *WRAP                             |
| Trace type                                                     | *ALL                   | *ALL, *FLOW, *DATA, *TRCTYPE                                                         |
|                                                                |                        |                                                                                      |
| F3=Exit F4=Prompt F5=Refresh<br>F24=More keys                  | F12=Cancel             | Bottom<br>F13=How to use this display                                                |

Figure 11-1 Start Trace (STRTRC) screen 1 of 3

The session ID is used to identify the trace and is a parameter for the ENDTRC, PRTTRC, and DLTTRC *CL* commands. The session ID can either be user specified or system generated. The value for the session ID needs to be unique.

The Job name, User, Number, and Thread ID fields allow you to specify which job, jobs, or threads are traced. Generic names are supported for the Job name and User. By default, the current job is traced.

The Job types parameter allows you to specify which jobs that meet the selection criteria are traced, as follows:

- \*ALL (default) All jobs that meet the job name selection criteria are included in this trace collection. This includes jobs that are currently active and jobs that start after the trace begins.
- \*ACTIVE Only jobs that are currently active at the time this trace session is being activated and meet the job name selection criteria are included in this trace collection.
- \*NEW Only new jobs that begin after this trace session is activated and meet the generic job name selection criteria are included in this trace collection.

The maximum storage to use and Trace full parameters govern how space is used for the trace and if the trace is to be ended when the specified space limit is reached. The default is \*WRAP to allow the trace to run until the problem occurs. Unless otherwise directed by service, specify \*STOPTRC for the Trace full parameter to stop the trace.

The Trace type parameter specifies the types of job trace data to be stored in the trace file, as follows:

\*ALL - All the trace data collected is stored in trace records.

 \*FLOW - The flow of control is traced when OPM programs and ILE procedures are called and when they return.

Note: Requires an optimization level less than 40.

- \*DATA The data that is provided at predefined trace points within the operating system is stored in trace records. This includes trace records for the CL commands that have run.
- \*TRCTYPE Trace the specific components specified for the Trace type (TRCTYPE) parameter.

The STRTRC parameters are shown in Figure 11-2. See CHGPGM to call trace at high optimization.

| Stari                                                          | : Trace (STRTR   | C)                                                |
|----------------------------------------------------------------|------------------|---------------------------------------------------|
| Type choices, press Enter.                                     |                  |                                                   |
| Trace type:<br>Component<br>Trace level                        | *NONE            | Character value, *NONE<br>*ERROR, *INFO, *VERBOSE |
| Trace filter                                                   | *NONE<br>*NO     | Name, *NONE<br>*NO, *YES                          |
| Message identifier Comparison data                             | *NONE            | Name, *NONE                                       |
| Compare against<br>+ for more values<br>Watched message queue: |                  | *MSGDTA, *FROMPGM, *TOPGM                         |
| Message queue                                                  | *SYSOPR<br>*LIBL | Name, *SYSOPR, *JOBLOG<br>Name, *LIBL             |
| F3=Exit F4=Prompt F5=Refresh<br>F24=More keys                  | F12=Cancel       | More<br>F13=How to use this display               |

Figure 11-2 Start Trace (STRTRC) screen 2 of 3

If \*TRCTYPE is specified for Trace type, you can select the component and level under the Trace Type field. The component trace type values are listed in Table 11-1.

Table 11-1 Component trace descriptions and values

| Trace Description         | Value    |  |
|---------------------------|----------|--|
| ASP Management            | *ASPMGT  |  |
| Cluster Resource Services | *CLUSTER |  |
| Commitment Control        | *CMTCTL  |  |
| Database Host Server      | *DBHSVR  |  |
| Database SQL              | *DBSQL   |  |
| Device Configuration      | *DEVCFG  |  |

| Trace Description                  | Value      |
|------------------------------------|------------|
| Directory Services                 | *DIRSRV    |
| Extended Dynamic Remote SQL (EDRS) | *EDRSQL    |
| Environment Variable APIs          | *ENVVAR    |
| File Server                        | *FILESVSR  |
| Flight Recorder                    | *FLIGHTRCD |
| Host Print Transform               | *HPT       |
| HTTP Server powered by Apache      | *HTTP      |
| Integrated File System             | *IFS       |
| Interprocess Communication APIs    | *IPC       |
| Internet Print Protocol Driver     | *IPPDRV    |
| Lock Space Management              | *LOCKSPACE |
| iSeries NetServer™                 | *NETSVR    |
| Network Print Server               | *NPS       |
| Operational Assistant              | *OPASSIST  |
| OpenSSL APIs                       | *OPENSSL   |
| POSIX Miscellaneous APIs           | *POSIXMISC |
| POSIX Process Related APIs         | *POSIXPROC |
| POSIX Thread APIs                  | *PTHREAD   |
| QNTC File System                   | *QNTC      |
| QShell                             | *QSHELL    |
| Remote Access Services             | *RAS       |
| Registration Facility              | *REGFAC    |
| Software Security                  | *SECURITY  |
| Socket APIs                        | *SOCKETS   |
| TCP/IP Configuration               | *TCPIPCFG  |
| Thread Management                  | *THREADMGT |
| Work Management                    | *WRKMGT    |

The Trace level specifies how much data should be recorded by the specified component, as follows:

- \*ERROR Components typically trace error return codes, exception conditions, and invalid input. The amount of data is usually small.
- \*INFO Components typically trace entry and exit from interfaces, parameters and return codes, and major changes of flow or semantics caused by input or other decisions. The amount of data is moderate.
- \*VERBOSE This level includes INFO and ERROR trace level data. The amount of data can be large.

If you want the trace to continue after an IPL of the system, specify \*YES for Restart after next IPL. Only one trace can be specified to restart on next IPL and only if at least one generic job name is specified in the Job name (JOB) parameter. (i5/OS V5R4 only).

Figure 11-3 shows the parameters available for watching jobs on i5/OS V5R3 systems or later.

Start Trace (STRTRC) Type choices, press Enter. Watched job: Name, generic\*, \* Job name . . . . . . . . . . . . Name, generic\* User . . . . . . . . . . . . . . Number . . . . . . . . . . . . 000001-999999, \*ALL + for more values Watch for LIC log entry: 0000-FFFF, \*ALL, \*NONE Major code . . . . . . . . . . \*NONE 0000-FFFF, \*ALL Minor code . . . . . . . . . . Comparison data .... + for more values Length of time to watch . . . \*NOMAX 1-43200, \*NOMAX Name, \*NONE Trace program . . . . . . . . \*NONE Name, \*LIBL Library . . . . . . . . . . . . Time interval . . . . . . . . \*NONE 1-9999, \*NONE Bottom F3=Exit F4=Prompt F5=Refresh F12=Cancel F13=How to use this display F24=More keys

Figure 11-3 Start Trace (STRTRC) screen 3 of 3

Tracing jobs through the STRTRC command supports watches. When the watch condition is met, a user defined trace program, if one is specified in the trace program parameter, is called, and the trace is ended.

With i5/OS V5R4, watches can be independent of a trace. Watches are explained in Chapter 15, "Advanced function: Watch support" on page 265.

**Note:** To determine what traces are active on a system at any point in time, you can use the WRKTRC command on an i5/OS V5R4 system. Messages are logged to QHST for each trace that is started and stopped. Monitor for CPC3921 for STRTRC and CPC3923 for ENDTRC.

#### 11.1.2 ENDTRC

After the error has occurred, the trace needs to be ended. To end a trace type the ENDTRC command and press Enter. To see the additional parameters, press F9. See Figure 11-4 on page 197 for the parameters of the ENDTRC command.
End Trace (ENDTRC) Type choices, press Enter. Session ID . . . . . . . . . . Name, \*PRV Data option . . . . . . . . . . \*LIB \*LIB, \*DLT Name, \*CURLIB Data library . . . . . . . . . . \*CURLIB Replace data . . . . . . . . . . \*YES, \*NO \*YES Print trace data . . . . . . . \*NO \*NO, \*YES Bottom F3=Exit F4=Prompt F5=Refresh F12=Cancel F13=Howtousethisdisplay Parameter SSNID required.

Figure 11-4 End Trace (ENDTRC)

Specify the session ID of the trace to be collected. The Data option parameter specifies if the trace data should be saved. Normally this is the case, but if not, specify \*DLT to end the trace and delete the associated trace data. If you want the data to go into a library that is different from your current library, you can change the Data library to a library of your choice.

Optionally, the trace data can also be printed when saved by specifying \*YES for Print trace data.

#### 11.1.3 PRTTRC

The PRTTRC command allows you to print a trace. To print a trace, type the PRTTRC command and press F4. See Figure 11-5 on page 198 for an illustration.

Print Trace Data (PRTTRC) Type choices, press Enter. Name Data member . . . . . . . . . Data library . . . . . . . . . . \*CURLIB Name, \*CURLIB \*ALL Name, generic\*, \*ALL Select jobs . . . . . . . . . Name, generic\*, \*ALL 000001-999999, \*ALL Number . . . . . . . . . . . . . + for more values Delete trace . . . . . . . . . . \*NO \*YES, \*NO \*THREAD **\*TIME**, \*THREAD \*PRINT, \*OUTFILE \*PRINT Bottom F3=Exit F4=Prompt F5=Refresh F12=Cancel F13=How to use this display F24=More keys

Figure 11-5 Print Trace Data (PRTTRC)

Specify the session ID for the Data member, and change the Data library if required. Unless directed by your service provider, leave the remaining parameters at their defaults.

The printed output shows up in a spooled file called QPSRVTRCJ with the user data section containing the session ID.

#### 11.1.4 DLTTRC

Delete the trace data when you no longer need it since traces can consume a large amount of storage. To delete a trace, type in the DLTTRC command and press F4. Specify the session ID for the Data member, and change the Data library if required. See Figure 11-6 on page 199 for an illustration.

```
Delete Trace (DLTTRC)

Type choices, press Enter.

Data member ..... Name
Data library .... *CURLIB Name, *CURLIB

Source State Stat
```

Figure 11-6 Delete Trace (DLTTRC)

## 11.2 Tracing your own job (STRTRC)

To run a trace on an interactive job at your session, perform the following steps:

1. Enter STRTRC on the command line, and press F4 to prompt the command.

We recommend that you set the Maximum storage (MAXSTG) parameter to 16000 unless your service provider directs you to do differently.

- 2. Enter the commands, or run the program that creates the error.
- 3. End the trace after the error occurs.

### 11.3 Verifying the trace contains the error

Ensure that you have captured the job log and the job trace for the job (or jobs) that are related to the current problem. Follow these steps:

- 1. Look for the spooled file QPSRVTRC.
- 2. Type 5 in the Opt column next to the file QPSRVTRC that contains the trace.
- 3. Press the Enter key.

### 11.4 Other traces

Traces of other specific functions that are run at a job level on the System i are also documented in the iSeries Information Center. Refer to it for information on collecting these less common traces.

Table 11-2 lists the traces in this category.

Table 11-2 Additional traces

| Тгасе                                     | Command   |
|-------------------------------------------|-----------|
| Intersystem Communications Function (ICF) | TRCICF    |
| CPI Communications                        | TRCCPIC   |
| Cryptographic Services                    | TRCCS     |
| Trace TCP Application                     | TRCTCPAPP |

## 12

## Database - Data Collection and Analysis

This chapter briefly describes several tools that can be used to collect and analyze data from your system to assist with database problem determination. A brief description of the function of each tool is provided along with a link to the Web site where detailed information on the use of the tool is provided, including instructions for downloading the tool, if necessary. Several of the tools must be obtained from IBM Database Support.

This chapter also provides information on problem analysis in a distributed database environment.

## 12.1 Data Collection Tools

In addition to the tools described in this chapter, there are many database tools and programming examples, too numerous to describe here, available on the iSeries Information Center site:

http://publib.boulder.ibm.com/infocenter/iseries/v5r3/ic2924/index.htm under the **Database**  $\rightarrow$  **Performance and Optimization** link.

## 12.1.1 Intelligent Communications Trace Analyzer for iSeries

The Communications Trace Analyzer tool is designed to help you analyze an iSeries Communications Trace (taken by either the STRCMNTRC command or the TRCCNN command) for various Performance, Connection and/or Security problems you might be experiencing.

The Analyzer asks you questions about the communications problem you suspect you are having and ask you where the trace is located. The Analyzer then reads in and analyzes the trace and shows you where problems might exist as well as its confidence that those are in fact real problems. It provides a detailed explanation of each problem it finds and offer advice as to how the situation might be resolved:

http://www-912.ibm.com/supporthome.nsf/document/33072549

#### 12.1.2 STRDBG UPDPROD(\*YES)

The Start Debug CL command (STRDBG) activates SQL and query engine messages for the job. These messages are sent to the job log and provide detailed information on the open data path (ODP) used and created and suggestions to improve performance. It gives a general idea of the query method being used and provides suggestions on indexes to build to improve performance.

## **12.2 DB Support Tools**

The following tools are available through iSeries DB Support and can be used in conjunction with DB support personnel to analyze specific customer application environments.

#### 12.2.1 DBMon

Database Monitor collects information about the SQL statements run by a job or system. The information collected includes: environment settings and job settings, each SQL statement that finished during the time of the DBMon run, the amount of time each SQL statement ran, how each statement was implemented and any indexes that could be created to improve the run time of the query. All of the information is put into a database file for further analysis. The complete layout of the file and field information is found in the Database Performance and Query Optimization book.

The Database Monitor is used when a job or system running SQL is experiencing performance problems or functional errors and more information is needed about the SQL statements that are being executed. Database monitor is most often used to analyze long running query statements and to obtain more information about message SQL7917.

#### **12.2.2 QRYPRF**

This Query Performance Facility tool is a set of menus that can be used to collect and analyze a detailed database monitor collection (STRDBMON). Options are provided for analyzing a database monitor collection, creating suggested indexes, and retrieving the current SQL statement from an active job.

Use this tool whenever you need to collect or analyze a database monitor collection. The tool is also useful for analyzing the files in the database to determine what indexes are already available. You can also retrieve the currently running SQL statement from an active job.

#### 12.2.3 ANZDBFSTC

The Analyze Database File Statics (ANZDBFSTC) tool takes a job log of the statistics collection job (QDBFSTCCOL) and generates tables from the data that can be queried and analyzed easier.

Use this tool to find out what statistics are being collected, how often statistics are being collected, and in general how much work the statistics collection job is causing on the system. For example, you can determine if the same statistic is being refreshed multiple times throughout the day. You can also determine if the statistics collector is responsible for causing peaks of high disk input/output (IO), high page faulting, or is possibly the cause of an intermittent performance problem.

#### 12.2.4 QRYODP

The Query Open Data Path (QRYODP) tool collects information for active jobs. The information includes the number of open data paths, the number of open SQL cursors, and the amount of temporary storage being used at the time the command was run.

This tool can be useful when looking at temporary storage problems. It can help you identify what jobs are taking up temporary storage. Or, if the DIRDUMP tool shows that most of the space is being consumed by QQSPC objects, then this tool can be helpful in finding the jobs that are using the QQSPC objects. You can also use this tool to determine how many data paths and SQL cursors are currently open for a specific job or system wide.

#### 12.2.5 PRTSQLINF

The Print SQL Information tool produces a spool file containing information about the SQL statements that are related to a SQL package or a program with embedded SQL statements. The information gathered includes compile settings, the SQL statements, and the access plan.

Use PRTSQLINF to find SQL statements, check before and after compile options, and determine the implementation method used for each statement. PRTSQLINF can also be used to compare the current program object or SQL Package to one restored from a save prior to the problem occurring to identify any access plan differences.

#### 12.2.6 CHKPF

The Check Damage on Physical Files (CHKPF) command allows you to check each physical file or table of a library for rows or records that cannot be read by the operating system. The command runs over a specific library or all libraries on the system. The command checks only the physical files and report errors. It does not perform any recovery.

#### 12.2.7 DIRDUMP

DIRDUMP is a tool that can be used to investigate storage consumption problems. DIRDUMP examines the storage in use on a system at the time that it is run and summarizes that storage by object type/sub-type, segment type/sub-type, and object name. This gives an overall picture of the size and type of objects taking up space on the system.

DIRDUMP uses a dump of either the temporary or permanent directory as its input, depending on whether you are interested in examining temporary or permanent storage consumption. The addresses in the directory are resolved and records containing information about what is at each address are written to an output file. A query can then be run over the output file to produce reports summarizing this information.

DIRDUMP can function as an alternative or counterpoint to a Pex trace for investigating a storage consumption problem. A Pex trace is the ideal tool to use if it can be run while the storage consumption is occurring. If the storage growth has already stopped or is occurring so slowly that it would be difficult to run a Pex trace long enough to get a good sample, a DIRDUMP might provide some answers.

#### **12.2.8 DMPPLS**

The DMPPLS tool takes a snapshot of memory by taking a sample of pages in main storage and reporting the contents.

Use this tool when you need to find out what resides in memory. Understanding the contents of memory can prove useful when pursuing a temporary storage problem, when trying to explain the cause of page faults, when trying to understand the activity behind high paging, or when determining the memory usage profile of an application.

#### 12.2.9 ANZDMPPLS

The Analyze Dump Pool Statics (ANZDMPPLS) tool provides two commands, ANZDMPPLS and STRDMPPLS. The STRDMPPLS command allows you to collect multiple pool dumps over a period of time. The ANZDMPPLS command takes the collected pool dump data and summarizes it so that it can easily be graphed and analyzed.

Use these commands when you need to monitor the contents of memory over a period of time. For example, this can be useful when trying to understand why faulting occurs on objects that should typically be in memory. This would answer the question "What pushed the objects out of memory?"

## **12.3 Distributed Database Problem Determination**

Operating in a distributed database environment presents unique challenges in gathering data for problem determination because the information about an application's processing is contained in more than one job on multiple systems. The tools and techniques described earlier in this book for gathering Job Information and Job Logs, Job Traces, History Logs, and Communication Traces are all useful in analyzing problems in a distributed environment. The key to gathering data for distributed applications is knowing where to find the information for the application's remote jobs.

There are two messages that can be used to identify a remote job running as part of a distributed application, one of which appears in the source system's job log for each of the application's remote jobs. The specific message issued depends on the communication

protocol being used. In an SNA communication environment, CPI9150 is issued to identify each remote database job. In a TCP/IP communication environment, CPI9160 is used to identify each remote database job. Each message identifies one remote job on a remote system that was started as part of the distributed application, as well as specifics regarding the communication protocol being used.

A message is also placed in the source system's job log to indicate when an application's remote job ends. Again these messages are specific to the communication protocol being used. CPI9151 is issued when a remote job ends in an SNA environment. CPI-9161 is used to indicate when a remote job ends in a TCP/IP environment.

There are also messages in the application's remote job logs that can be used to identify which application source job caused the remote job to be started. Once again these messages are communication protocol specific. Message CPI-9152 is used to identify the remote source job and system when running over SNA. CPI-9162 identifies the remote source job and system in a TCP/IP environment.

Using the remote job and system information in these messages provides the complete picture of what a distributed database application is doing and where each part of the application's work is being executed. It is important to examine what is occurring in all jobs that are part of a distributed database application to effectively perform problem determination.

#### 12.3.1 Trace TCP/IP Application Formatted Trace

Trace TCP/IP Application (TRCTCPAPP) is a useful tool for analyzing the communication flows between systems in a DDM or DRDA® distributed database environment. The tool can be used to trace DDM and DRDA application flows by specifying \*DDM in the TCP/IP application (APP) parameter when starting the trace. The output from the trace can be formatted to easily identify the DDM and DRDA code points, chaining values, and other trace data by specifying "IvI=2" in the Argument list (ARGLIST) parameter when ending the trace. Note: "IvI=2" must be specified in lower case.

## 13

# Communications problem determination

The purpose of this chapter is to provide:

- An overview of problem determination on i5/OS where network communications is involved
- ► An approach to i5/OS problem determination for communications-related problems

There are many possible approaches to problem determination when communications between systems are involved.

The methods suggested here are some of the possible approaches. The most appropriate steps in any situation depend on the protocol and the topology of the network concerned.

## **13.1** Introduction to communications problem determination

Once you understand the concept of a layered communications model and how it relates to i5/OS, you are able to select the most appropriate problem determination tool.

#### 13.1.1 The communications model

The communications model shown in Figure 13-1 is a generic, or hybrid, model. It shows the relationship of the layers as data is sent from the application to the communications link, and similarly, the inbound flow from the link to the application.

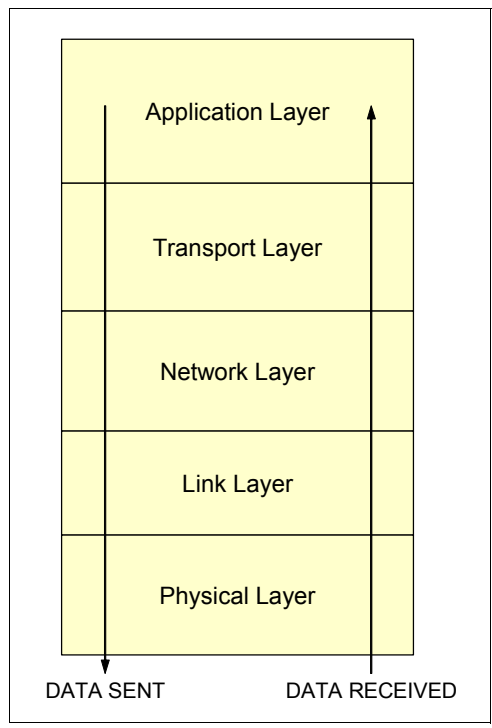

Figure 13-1 Layered communications model

As the data is passed down the layered model (or stack), the system adds the appropriate packaging around the data as it passes through each layer. This packaging is sometimes referred to as *encapsulation*. When the encapsulated data is presented to the partner in the conversation (system or application), the data is passed up through the layers. The packaging is removed at each layer before being presented to the layer above it in the model.

The model (shown in Figure 13-1) is representative of all communications architectures and protocols. The functions of the five layers in the model are summarized in Table 13-1.

| Layer             | Function                                                                                                    |
|-------------------|----------------------------------------------------------------------------------------------------|
| Application layer | This depends on the application. An example is a communications application Telnet or display station pass through (DSPT). |
| Transport layer   | The primary function of this layer is to add reliability.                                                                  |
| Network layer     | This layer provides logical switching or routing.                                                                          |

Table 13-1 Communications model: Layer functions

| Layer          | Function                                                                          |
|----------------|-----------------------------------------------------------------------------------|
| Link layer     | This layer is where the protocol is implemented, for example: SDLC, X.25, and IP. |
| Physical layer | This refers to the hardware adapters, interfaces, and cables.                     |

## **13.2 Communications problem determination**

This section presents a collection of ideas and procedures that relate to problem determination in communications networks, where System i servers can participate as a communications partner.

Use the following tools to enable your service provider to gather sufficient information about your communications environment and to perform problem determination.

#### 13.2.1 A network diagram

One of the most important tools that you can use in the problem determination process, where communications is concerned, is a network diagram. There is no IBM system tool to produce a network diagram as part of the configuration process. Therefore, this very important piece of documentation is often overlooked.

Keep the network diagram simple, but be sure to include all of the information that relates to the following areas:

- System names
- System addresses
- Methods of connection
- Link types
- ► Link speeds
- Protocols
- Routes

An example of a simple SNA network diagram is shown in Figure 13-2 on page 210. The diagram shows the legacy Electronic Customer Support (ECS) network. Current ECS connectivity is TCP/IP based and supports a wide range of connectivity options.

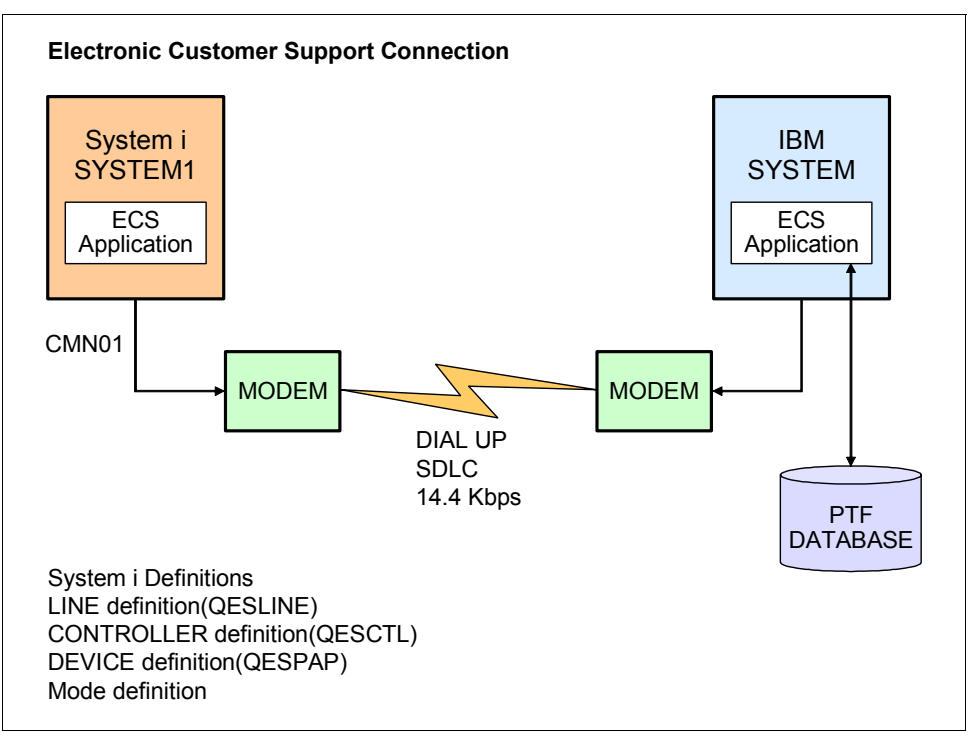

Figure 13-2 Example of a simple network diagram

#### 13.2.2 Configuration definitions

i5/OS configuration services provide a set of facilities for controlling and maintaining configuration information. An understanding of the communications objects defined in the following sections provides valuable knowledge to those performing problem determination in a network.

The i5/OS architecture hierarchy of communications objects is shown in Figure 13-3.

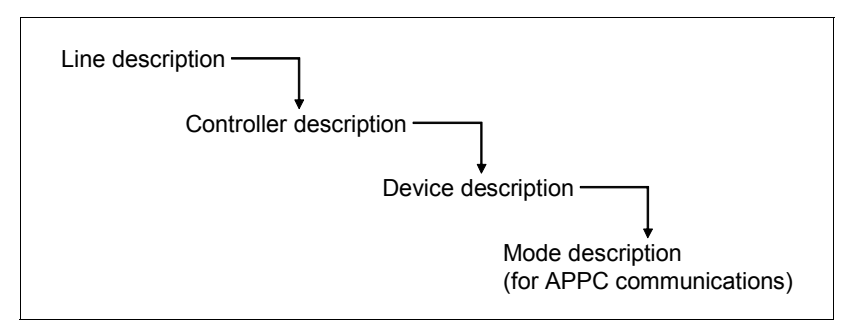

Figure 13-3 i5/OS architecture hierarchy of communications objects

The Work with Configuration Status display represents this hierarchy by showing the dependent object indented below its parent object.

#### Line description

The line description is a definition of the way in which a communications port is to be used. The line description selects the particular data link protocol and the physical and logical parameters that condition the protocol's behavior.

Several line descriptions can be defined for any one hardware resource, but only one definition can be active at any one time.

#### **Controller description**

The controller description describes the characteristics of the remote system or remote workstation controller. A controller description is required for each adjacent system or remote controller that communicates with the system.

#### **Device description**

The device description defines the characteristics of the physical or logical devices with which the system communicates. A device description is required for each device connected to a controller.

#### Mode description

The mode description defines the number of sessions (or conversations) that can be conducted simultaneously over a connection between two systems. The mode description is used in Systems Network Architecture (SNA) connections.

#### Interface definition

An interface must be defined in TCP/IP communications to allocate the network address to the physical resource that uses the protocol. It must also define the addressing structure used for the network in which the system participates.

#### Network interface definition or NWS

A network interface definition is similar to a line description. It defines the connection to a network where proprietary communications protocols are used. An example of this would be setting up a Windows server on an Integrated xSeries® Server.

#### 13.2.3 Retrieving the configuration source

The Retrieve Configuration Source (RTVCFGSRC) command captures the parameters required to create the communications object, into a source physical file. When compiled into a CL program and run as an application, the configuration objects in question can be re-created as required.

The information gathered by using the RTVCFGSRC command is very useful in problem determination. It provides another mechanism to document system configuration objects and the parameters used to generate them. There is no easy method to guarantee that the information stored on the system is used in the system. That is to say, the existence of a definition does not guarantee that it is needed on the system. System administrators need to control the existence or accuracy of this information manually.

The display in Figure 13-4 on page 212 shows the RTVCFGSRC command parameters.

Retrieve Configuration Source (RTVCFGSRC) Type choices, press Enter. Configuration description . . . > QESLINE Name, generic\*, \*ALL + for more values Type . . . . . . . . . . . . . . . > \*LIND \*ALL, \*NWSD, \*NWID, \*LIND... Source file . . . . . . . . . OCLSRC Name, QCLSRC Name, \*LIBL, \*CURLIB Library . . . . . . . . . . . . \*LIBL Source member . . . . . . . \*CFGD Name, \*CFGD \*NET, \*OBJ Retrieve option . . . . . . . . \*NET Additional Parameters Member option . . . . . . . . \*REPLACE \*ADD, \*REPLACE Text 'description' . . . . . . \*CFGDTXT Bottom F3=Exit F4=Prompt F5=Refresh F12=Cancel F13=How to use this display F24=More keys

Figure 13-4 RTVCFGSRC example

The default for the Retrieve option parameter is \*NET. For nonswitched lines, all the attached controllers and devices are retrieved at the same time. For switched lines, run separate RTVCFGSRC commands for the individual configuration objects of the switched network.

An example of the output from the retrieve operation is shown in Figure 13-5.

```
Columns . . . :
                                 Edit
                 1 71
                                                              QGPL/QCLSRC
SEU==>
                                                                   QESLINE
FMT **
       ...+... 1 ...+... 2 ...+... 3 ...+... 4 ...+... 5 ...+... 6 ...+... 7
       0000.01 /*
                                           QESLINE
                                                      11/03/07 13:00:46 */
0000.02 CRTLINSDLC LIND(QESLINE) RSRCNAME(CMN01) ONLINE(*NO) ROLE(*SEC) +
               INTERFACE(*RS232V24) CNN(*SWTPP) VRYWAIT(*NOWAIT) +
0000.03
0000.04
               AUTOCALL(*NO) EXCHID(05687BFO) NRZI(*YES) MAXCTL(1) +
               CLOCK(*MODEM) LINESPEED(2400) MODEM(*V54) MODEMRATE(*FULL) +
0000.05
               SWTCNN(*DIAL) AUTOANS(*NO) AUTODIAL(*YES) DIALCMD(*V25BIS) +
0000.06
               CALLNBR(*NONE) STNADR(1C) MAXFRAME(521) THRESHOLD(*OFF) +
0000.07
80.000
               DUPLEX(*HALF) MODULUS(8) MAXOUT(7) INACTTMR(300) +
               POLLRSPDLY(0) LINKSPEED(9600) COSTCNN(128) COSTBYTE(128) +
0000.09
0000.10
               SECURITY(*NONSECURE) PRPDLY(*TELEPHONE) USRDFN1(128) +
0000.11
               USRDFN2(128) USRDFN3(128) DSRDRPTMR(6) AUTOANSTYP(*DTR) +
0000.12
               CTSTMR(25) RMTANSTMR(60) CMNRCYLMT(2 5) TEXT(*BLANK)
```

Figure 13-5 RTVCFGSRC output example

#### 13.2.4 Configuration status

The Work with Configuration Status (WRKCFGSTS) command is frequently the entry point for communications problem determination, since the status of the configuration object (line, controller, or device) represents the primary symptom of the problem.

Figure 13-6 shows an example of the WRKCFGSTS display for an operation using an Electronic Customer Support (ECS) connection. Note the various values for the status. These are explained in Table 13-2 on page 214. It also shows the configuration objects that define the Electronic Customer Support (ECS) connection during the connection process.

|                                                                  | Work with Configurat                                            | ion Status<br>09/07/0              | ITSOSYS1<br>07 00:53:19 |
|------------------------------------------------------------------|-----------------------------------------------------------------|------------------------------------|-------------------------|
| POSITION to                                                      | . Start                                                         | ing characters                     |                         |
| Type options, press E<br>1=Vary on 2=Vary<br>9=Display mode stat | nter.<br>off 5=Work with job<br>us 13=Work with APP             | 8=Work with descriptic<br>N status | on                      |
| Opt Description<br>QESLINE<br>QESCTL<br>OESPAP                   | Status<br>CONNECT PENDING<br>VARY ON PENDING<br>VARY ON PENDING | Job                                |                         |
| *UNKNOWN                                                         | VRYONP/ALLOCATE                                                 | QPADEV000M OPER01                  | 082243                  |
|                                                                  |                                                                 |                                    |                         |
| Parameters or command<br>===>                                    |                                                                 |                                    | Bottom                  |
| F3=Exit F4=Prompt                                                | F12=Cancel F23=More                                             | options F24=More keys              | 5                       |

Figure 13-6 ECS connection in progress

Figure 13-7 shows the status for a successful connection. Refer to Table 13-2 for an explanation of the status of each configuration object.

| h                                                                         | Work with Configurati                         | on Status                      | ITSOSYS1     |
|---------------------------------------------------------------------------|-----------------------------------------------|--------------------------------|--------------|
| Position to                                                               | Starti                                        | ng characters                  | 707 00.00.00 |
| Type options, press Ente<br>1=Vary on 2=Vary off<br>9=Display mode status | er.<br>f 5=Work with job<br>13=Work with APPN | 8=Work with descript<br>status | tion         |
| Opt Description S<br>QESLINE A<br>QESCTL A<br>QESPAP A                    | Status<br>ACTIVE<br>ACTIVE<br>ACTIVE          | Job                            |              |
| *UNKNOWN A                                                                | ACTIVE/ALLOCATE                               | QPADEVOOOM OPERO1              | 082243       |
| Parameters or command                                                     |                                               |                                | Bottom       |
| ===><br>F3=Exit F4=Prompt F1                                              | 12=Cancel F23=More                            | options F24=More k             | eys          |

Figure 13-7 Successful ECS connection

Table 13-2 provides an explanation of the common configuration status. For an explanation of other statuses, place the cursor on the Status column of the Work with Configuration Status and press F1.

Table 13-2 Communication object status

| Status             | Description                                                                                                    |
|--------------------|----------------------------------------------------------------------------------------------------|
| Varied off         | The system is not using the communications object.                                                                                                    |
| Vary on pending    | The system is varying the object on. Responses are pending from the remote system.                                                                         |
| Varied on          | The system has established capability to communicate through the communications object. A message is sent to QSYSOPR.                                      |
| Connect pending    | Switched connections remain in this state until communication is established.                                                                              |
| Active             | A connection has been made with the remote system with the device<br>represented by the communications object at the next lower level in the<br>hierarchy. |
| Recovery pending   | An error has occurred and a message has been sent to QSYSOPR. The reply to the message determines the next action to be taken.                             |
| Recovery cancelled | Error recovery has been cancelled as a result of the reply to the message posted to QSYSOPR. A message is sent to QHST.                                    |

| Status          | Description                                                                                                    |
|-----------------|----------------------------------------------------------------------------------------------------|
| Failed          | An error occurred that can only be recovered with a vary off and vary on of<br>the communications object. Some situations require an IOP reset. A<br>message is sent to QHST. A Product Activity Log (PAL) or error log, and a<br>LIC log entry are made. |
| *Damaged        | A low level instruction failed to complete and the communications object must be re-created to resume operation. A LIC log entry is made.                                                                                                    |
| Locked          | The status of the communications object cannot be determined due to an object lock. Use the WRKOBJLCK command to determine where the lock is held.                                                                                                    |
| Unknown         | The status indicator cannot be determined. This is an error condition. Use the DMPOBJ command and report the condition to your service provider.                                                                                                    |
| Sign On display | The subsystem is performing sign-on processing. The sign-on display is not necessarily shown on the display.                                                                                                    |
| System request  | The System Request function has been invoked on a display. The interactive session on the device is stopped, until the session resumes.                                                                                                    |
| Held            | A lock is held on the device that is preventing communication.                                                                                                    |

#### 13.2.5 Messages

Messages related to communications failures are sent to the QSYSOPR message queue by default, or to message queues associated with line descriptions and controller descriptions. See the QCFGMSQ system value.

Many of the messages that relate to communications errors require a reply. The action that the system takes in response to the error is conditioned by the reply to the message issued to the system operator message queue.

To further understand message options, refer to the following chapters:

- Chapter 4, "Collecting messages" on page 35
- Section 4.5, "Messages in the system operator message queue (QSYSOPR)" on page 56
- Chapter 6, "Collecting the history log (QHST)" on page 91

In many instances, the help text of the message provides enough detail to identify the cause of the problem, or additional information required by your service provider to analyze the problem. The possible causes are listed along with return codes and cause codes that relate directly to the condition that has produced the communications symptom being experienced.

#### 13.2.6 Problem analysis: F14 on messages

i5/OS uses a problem analysis mechanism on many messages issued to the system operator message queue. This mechanism allows the operator to quickly gain access to problem determination and problem reporting. Messages where this feature is available are identified on the display with an asterisk.

The display in Figure 13-8 shows a message, at which you can press the F14 key to perform problem analysis.

Display Messages System: ITS0SYS1 **QSYSOPR** \*DSPMSG Queue . . . . : Program . . . : Library . . . : QSYS Library . . . : Delivery . . . : \*HOLD Severity . . . : 00 Type reply (if required), press Enter. Directory not registered. (C G) Reply . . : C Cleanup of operator and work station messages started. Cleanup of user messages started. Cleanup of job logs and other system output started. User cleanup program started. User cleanup program successfully completed. Cleanup of operator and work station messages successfully completed. 000007 of 000053 messages deleted from QPGMR. 000010 of 000020 messages deleted from QTCP. Cleanup of user messages successfully completed. \* System cannot call controller QESCTL. No lines available. (C R) Reply . . : C More... F3=Exit F12=Cancel F11=Remove a message F13=Remove all F16=Remove all except unanswered F24=More keys

Figure 13-8 QSYSOPR: F14 Work with problem allowed for message

#### The system problem log (WRKPRB)

Once a problem is detected by the system or perceived by the user, problem determination procedures can be run. The results of these actions can be submitted to your service provider by using either the WRKPRB or ANZPRB command.

Refer to Chapter 7, "Problem log and Save APAR Data" on page 105, for more information on using the system problem log.

#### 13.2.7 Verify Communications (VFYCMN)

The Verify Communications (VFYCMN) command is used to help ensure that the communications equipment operates correctly. The procedure is used to test communications components at the following levels:

- Link tests
  - Remote modem test
  - Local modem test
  - Cable wrap test
  - Communications input/output adapter wrap test
  - Link test
  - Communications interface trace
  - Concurrent LPDA-2 tests
- Wireless Network Management Utility tests

Local and remote modem tests depend on the modems involved to support the Link Problem Determination Aid procedures (LPDA-1 and LPDA-2).

The type of line being verified determines which of the tests are executed.

A subset of these tests is available in the System Service Tools:

- Adapter internal test
- Adapter wrap test

Verification tests run on the I/O adapter and cable require a wrap connector to complete the tests. If necessary, consult your hardware service provider before proceeding with these tests. The display in Figure 13-9 is shown to notify the operator to use the SST options.

```
AJCUJ047 Problem Analysis

Hardware tests for this resource are supported under system service

tools. Perform the following after exiting:

Vary off the resource.

From the command line enter the following command:

STRSST

Select Start a service tool.

Select Hardware service manager.

Display Logical hardware resources.

Display System bus resources.

Display Resources associated with IOP.

Select verify on CMNO1

Press enter to continue

F3=Exit
```

Figure 13-9 Communication verification tests

#### 13.2.8 Communications trace

The communications trace facility is a service function to allow the capture of data on a communications line. The user must have special authority of \*SERVICE in the user profile to run a communications trace. Alternatively the user can have QIBM\_Service\_Trace with the CHGFCNUSG command.

The trace facility has the following CL command interfaces in addition to the System Service Tools menu:

- ► STRCMNTRC
- ► ENDCMNTRC
- CHKCMNTRC
- DMPCMNTRC
- ► PRTCMNTRC

#### ► DLTCMNTRC

Once the data is traced, it can be formatted and placed in a spooled file for printing or browsing. The trace data can also be written to an output file in an unformatted manner.

For further information, refer to Chapter 14, "Collecting a communications trace" on page 237.

#### 13.2.9 Licensed Internal Code Trace (TRCINT)

The Licensed Internal Code (LIC) trace (TRCINT) is a service function to allow the capture of the data and internal control blocks at the LIC level. This tool requires some preliminary problem determination activity. In most cases, specific direction from your service provider is required.

The TRCINT function is the CL command interface to the service tool. It is most commonly used in the collection of what is known as a *TCP/IP component trace*, in relation to communications errors. The LIC trace has a large number of other trace options.

Seek assistance from your service provider to ensure that the trace captures the required information.

The display in Figure 13-10 shows the options for the TCP/IP component trace. For further information, refer to Chapter 24, "Tracing the Licensed Internal Code" on page 361. That chapter also includes information about using a source/sink trace in SNA networks.

```
Display Command String
```

```
TRCINT SET(*ON)
TRCTBL('ITSO trace of TCP/IP')
SIZE(512 *MB)
TRCFULL(*WRAP)
TRCTYPE(*TCPIP)
```

Figure 13-10 TRCINT: TCP/IP component trace

### 13.3 SNA communications

In addition to the problem determination aids listed in the previous section, the items in the following sections apply to communications within Systems Network Architecture (SNA).

#### 13.3.1 SNA sense codes

Some messages issue SNA sense codes, as shown in Figure 13-11 on page 219. This screen displays sense code 08040000. The meaning of this sense code is:

8004 Unrecognized Destination:

A node in the path has no routing information for the destination specified either by the SLU name in a BIND request or by the transmission header (TH). Refer to the latest

version of *Systems Network Architecture Formats*, GA27-3136, for information about this sense code.

Additional Message Information CPI5906 70 Message ID . . . . . : Severity . . . . . . : Message type . . . . : Information 09/07/07 Time sent . . . . . . . 00:53:35 Date sent . . . . . : Message . . . . : Local system sent SNA negative response data to controller QESCTL on device \*N. The remote system may have sent Systems Network Cause . . . . : Architecture (SNA) data that does not conform to SNA protocols or the configuration is not correct. Recovery . . . : If the controller is a host system, this may not be an error. If the controller is a host-type controller, the remote system may have more logical units varied on than there are device descriptions configured or varied on and attached to the controller at the local system. If the controller is an advanced program-to-program communications (APPC) controller or host-type controller, verify the following device description and mode parameters on both the local system and the remote system: -- LCLLOCNAME (local location name) -- RMTLOCNAME (remote location name) -- MODE (mode) -- LCLCTLSSN (locally controlled session) -- MAXSSN (maximum session) Technical description  $\ldots$  The error log identifier is \*N. The local system sent either SNA sense code 80040000 or SNA UNBIND type \*N. Sense data and UNBIND types are described in SNA Formats, GA27-3136.

Figure 13-11 SNA sense code

Refer to *Systems Network Architecture Formats*, GA27-3136 at: http://www-1.ibm.com/support/docview.wss?uid=pub1ga27313619 or a tool such as GetSense for the meaning of the individual codes. GetSense is supplied with Personal Communications, which is part of the client component of the iSeries Access product.

#### 13.3.2 Communications error recovery

Communications errors can be classified by several different classes:

- Class 1 errors: Are data transmission and integrity errors
- ► Class 2 errors: Leave the affected resource in a PENDING state
- Class 3 errors: Require the affected resource to be varied off and on
- Class 4 errors: Are application or program errors

The problem determination and recovery performed to handle the errors at these levels involve the analysis of communications parameters such as:

- Communication object configuration parameters (retry and time-out)
- System values (such as QCMNRCYLMT)

The problem determination and recovery also includes such activities as:

- Resetting the status of the communications object
- Handling the errors issued to the QSYSOPR message queue

Refer to the following reference for information about using the retry and time-out settings:

http://www.ibm.com/eserver/iseries/infocenter

When you reach this site, click Systems management  $\rightarrow$  System values  $\rightarrow$  System value categories  $\rightarrow$  System values: Performance overview  $\rightarrow$  Performance system values: Communications configuration recovery.

#### 13.3.3 Verifying an APPC connection

The Verify APPC Connection (VFYAPPCCNN) command, also known as APING, exchanges data packets between the local location and the specified remote location using Advanced Program-to-Program Communications, and measures the round-trip time of each data packet exchange iteration. This command can be useful to:

- Confirm an APPC link between two systems is active and available
- Confirm a particular mode is started and can be used to start a conversation
- Determine the time taken to allocate a conversation
- Determine the performance characteristic of a link (round trip response times)

**Note:** For this function to work, the remote location specified must be running the target portion of this function, APINGD (APING daemon).

For an example of the output generated by VFYAPPCCNN, refer to Figure 13-12.

```
Command Entry
                                                                     ITS0SYS1
                                                         Request level: 1
Previous commands and messages:
  > VFYAPPCCNN RMTLOCNAME(ITSOSYS2) MODE(#INTER)
    Verifying APPC connection to remote location ITSOSYS2 on mode #INTER.
    Allocate took .041 seconds.
    Remote system type is i5/OS.
    Initial exchange took .027 seconds.
    Iteration 1 took .001 seconds.
    Iteration 2 took .001 seconds.
     Round-trip (in milliseconds) min/avg/max = 1/1/1
                                                                       Bottom
Type command, press Enter.
===>
F3=Exit F4=Prompt
                                   F10=Include detailed messages
                     F9=Retrieve
F11=Display full
                      F12=Cancel
                                   F13=Information Assistant
                                                               F24=More keys
```

Figure 13-12 Results of a VFYAPPCCNN command

#### 13.3.4 Troubleshooting APPN and HPR

If you have a communication problem specifically related to APPN and HPR running over your system, reviewing the following iSeries Information Center topics might also help in troubleshooting:

- Solve remote communication problems using STRPASTHR
- Solve communication problems using DSPAPPNINF
- Solve communication problems using WRKAPPNSTS

They can be found at:

http://www.ibm.com/eserver/iseries/infocenter

When you reach this site, click Networking  $\rightarrow$  Network communications  $\rightarrow$  APPC, APPN, and HPR  $\rightarrow$  Troubleshooting APPN and HPR.

## 13.4 TCP/IP communications

The following items relate specifically to problem determination in a TCP/IP network involving System i configurations.

#### 13.4.1 Using PING to verify a TCP/IP connection

The iSeries Information Center has a complete TCP/IP troubleshooting article. Information in this book highlights the key points.

The PING (or VFYTCPCNN) command is the most commonly used diagnostic tool in a TCP/IP environment. PING runs a procedure to verify that a connection to another machine is possible.

The PING command can use LOOPBACK as a parameter, in place of a system name or TCP/IP address, to verify the capability of the TCP/IP stack (software) within the system, for example, PING LOOPBACK compared to PING system-name or ip-address.

Refer to the following reference for information about using the PING command:

http://www.ibm.com/eserver/iseries/infocenter

When you reach this site, click Networking  $\rightarrow$  TCP/IP Troubleshooting  $\rightarrow$  Troubleshooting tools and techniques  $\rightarrow$  Tools to verify your network structure  $\rightarrow$  Ping.

#### 13.4.2 Using TRACEROUTE to trace the route of an IP packet

The TRACEROUTE (or TRCTCPRTE) command can be used to trace the route of IP packets (known as probes) sent to another system. The display in Figure 13-13 shows the TRACEROUTE command parameters.

| Trace TCP/1                                                                                                    | IP Route (TRACI                 | EROUTE)                                                      |                      |
|----------------------------------------------------------------------------------------------------|---------------------------------|--------------------------------------------------------------|----------------------|
| Type choices, press Enter.                                                                                                    |                                 |                                                              |                      |
| Remote system >                                                                                                    | >                               |                                                              |                      |
| Range of hops to probe:<br>Starting probe TTL (hop limit)<br>Maximum probe TTL (hop limit)<br>Probes sent per hop<br>Response wait time<br>Packet length (in bytes)<br>Output | 1<br>30<br>3<br>3<br>40<br>*MSG | 1-255<br>1-255<br>1-64<br>1-120<br>40-65535<br>*MSG, *VERBOS | SE, *DTAQ            |
| F3=Exit F4=Prompt F5=Refresh<br>F13=How to use this display                                                                                                    | F10=Additiona<br>F24=More key   | al parameters<br>s                                           | Bottom<br>F12=Cancel |

Figure 13-13 TRACEROUTE parameters

In the Remote system prompt, type the IP address or name of the system to be traced and press Enter. Results similar to those in Figure 13-14 on page 223 show how the probes reached the destination system.

```
ITS0SYS1
                              Command Entry
                                                         Request level: 1
Previous commands and messages:
  > TRACEROUTE RMTSYS('199.169.9.151')
    Probing possible routes to 199.169.9.151 using *ANY interface.
    1 192.168.9.117 0.518 0.532 0.456
    2 192.168.9.107 0.460 0.472 0.383
                                                                      Bottom
Type command, press Enter.
===>
F3=Exit
         F4=Prompt
                                   F10=Include detailed messages
                     F9=Retrieve
F11=Display full
                     F12=Cancel
                                   F13=Information Assistant
                                                               F24=More keys
```

Figure 13-14 TRACEROUTE results

Each line of the results show the IP address of each hop the packet traversed and also the response times in milliseconds. In this example, there are two hops and the response times for each of the three probes sent. If no response was received for a hop within the specified time, an \* is displayed instead.

Refer to the following reference for information about using the TRACEROUTE command:

http://www.ibm.com/eserver/iseries/infocenter

When you reach this site, click Networking  $\rightarrow$  TCP/IP Troubleshooting  $\rightarrow$  Troubleshooting tools and techniques  $\rightarrow$  Tools to verify your network structure  $\rightarrow$  Trace route.

#### 13.4.3 Using NETSTAT to work with the status of TCP/IP network

The Network Status (NETSTAT or WRKTCPSTS) allows you to display information about the status of the TCP/IP interfaces, routes and connections. The NETSTAT command displays a menu, which is shown in Figure 13-15 on page 224.

| Work with TCP/IP Network Status<br>Select one of the following:                                                                                                    | System: | ITSOSYS1 |
|----------------------------------------------------------------------------------------------------|---------|----------|
| <ol> <li>Work with TCP/IP interface status</li> <li>Display TCP/IP route information</li> <li>Work with TCP/IP connection status</li> <li>Work with IPv6 interface status</li> <li>Display IPv6 route information</li> <li>Work with IPv6 connection status</li> </ol> |         |          |
| Selection or command<br>===>                                                                                                    |         |          |
| F3=Exit F4=Prompt F9=Retrieve F12=Cancel                                                                                                    |         |          |

Figure 13-15 NETSTAT menu

Options 1 to 3 display information about the Internet Protocol Version 4 (IPv4) network. Options 4 to 6 display information about the Internet Protocol Version 6 (IPv6) network.

**Tip:** To bypass this screen for options 1 to 3, you can use the Option parameter, specifying \*IFC (interfaces), \*RTE (routes) or \*CNN (connections). In V5R4 there are no parameters to bypass this screen for IPv6 networks. You can press F20 on the subsequent screens to work with the corresponding IPv6 network displays.

Basic information about the options is contained in this chapter.

Refer to the following reference for information about using the NETSTAT command:

http://www.ibm.com/eserver/iseries/infocenter

When you reach this site, click Networking  $\rightarrow$  TCP/IP Troubleshooting  $\rightarrow$  Troubleshooting tools and techniques  $\rightarrow$  Tools to verify your network structure  $\rightarrow$  Netstat.

#### 13.4.4 Using NETSTAT to work with the status of TCP/IP interfaces

Selecting option 1 (Work with TCP/IP interface status) or option 4 (Work with IPv6 interface status) on the Work with TCP/IP Network Status menu shows the status of each link as shown in Figure 13-16 on page 225. This example uses an IPv4 network.

|      |                   | Work with TCP/IF | P Interface Sta | itus                  |
|------|-------------------|------------------|-----------------|-----------------------|
|      |                   |                  |                 | System: ITSOSYS1      |
| Туре | options, press l  | Enter.           |                 |                       |
| 5=   | Display details   | 8=Display assoc  | ciated routes   | 9=Start 10=End        |
| 12   | =Work with config | guration status  | 14=Display mu   | llticast groups       |
|      | Internet          | Network          | Line            | Interface             |
| 0pt  | Address           | Address          | Description     | Status                |
|      | 9.15.129.42       | 9.15.129.0       | ETHLIN01        | Active                |
|      | 129.0.0.3         | 129.0.0.3        | *LOOPBACK       | Active                |
|      | 175.29.29.13      | 175.29.29.13     | VLAN02LAN       | Active                |
|      | 175.29.29.14      | 175.29.29.18     | VLAN01HTBT      | Active                |
|      | 175.29.29.16      | 175.29.29.17     | VLAN03GE01      | Inactive              |
|      | 175.29.29.19      | 175.29.29.20     | VLAN04GE02      | Inactive              |
|      | 175.29.29.20      | 175.29.29.22     | VLAN05GE03      | Inactive              |
|      | 175.29.29.27      | 175.29.29.28     | VLAN06GE04      | Inactive              |
|      | 195.169.9.129     | 195.169.9.99     | ETHLIN02        | Active                |
|      |                   |                  |                 |                       |
|      |                   |                  |                 |                       |
|      |                   |                  |                 | Bottom                |
| F3=F | xit F9=Command    | line F11=Disn]   | av line inform  | ation F12=Cancel      |
| F13= | Sort by column    | F20=Work         | with IPv6 inte  | erfaces F24=More keys |

Figure 13-16 Work with TCP/IP Interface Status

This example shows a number of interfaces are active while others are inactive. For more information on other statuses move the cursor to the Interface Status column and press F1. From this display you can start, stop, or display more detailed information about an interface.

#### 13.4.5 Using NETSTAT to display TCP/IP routes

Selecting option 2 (Display TCP/IP route information) or option 5 (Display IPv6 route information) on the Work with TCP/IP Network Status menu shows the ultimate destination of each route as shown in Figure 13-17. This example uses an IPv4 network.

|              |                                       | Display TCP/IP R                   | Route Information                 | Systems                 | ITCOCVC1 |
|--------------|---------------------------------------|------------------------------------|-----------------------------------|-------------------------|----------|
| Type<br>5=   | e options, press E<br>Display details | nter.                              |                                   | System:                 | 11303131 |
|              | Route                                 | Subnet                             | Next                              | Route                   |          |
| 0pt          | Destination                           | Mask                               | Нор                               | Available               |          |
|              | 9.15.90.0                             | 255.255.255.129                    | *DIRECT                           | *YES                    |          |
|              | 129.0.0.0                             | 255.0.0.0                          | *DIRECT                           | *YES                    |          |
|              | 175.25.26.24                          | 255.255.255.252                    | *DIRECT                           | *N0                     |          |
|              | 175.25.26.20                          | 255.255.255.252                    | *DIRECT                           | *N0                     |          |
|              | 175.25.26.16                          | 255.255.255.252                    | *DIRECT                           | *N0                     |          |
|              | 175.25.26.12                          | 255.255.255.252                    | *DIRECT                           | *N0                     |          |
|              | 175.25.26.8                           | 255.255.255.252                    | *DIRECT                           | *YES                    |          |
|              | 175.25.26.0                           | 255.255.255.248                    | *DIRECT                           | *YES                    |          |
|              | 195.168.8.0                           | 255.255.255.0                      | *DIRECT                           | *YES                    |          |
|              | 225.0.0.1                             | 241.0.0.1 *                        | DIRECT                            | *YES                    |          |
|              | 225.0.0.1                             | 241.0.0.1                          | *DIRECT                           | *N0                     |          |
|              | 225.0.0.1                             | 241.0.0.1                          | *DIRECT                           | *N0                     |          |
|              | 225.0.0.1                             | 241.0.0.1                          | *DIRECT                           | *N0                     |          |
|              |                                       |                                    |                                   |                         | More     |
| F3=E<br>F13= | xit F5=Refresh<br>Sort by column      | F9=Command line<br>F20=Display IPv | F11=Display ro<br>6 routes F24=Mo | ute type F1<br>pre keys | 2=Cancel |

Figure 13-17 Display TCP/IP Route Information

Select option 5 for more detailed information about a route.

#### 13.4.6 Using NETSTAT to work with the status of TCP/IP connections

Selecting option 3 (Work with TCP/IP connection status) or option 6 (Work with IPv6 connection status) on the Work with TCP/IP Network Status menu shows information about each connected remote host, as shown in Figure 13-18. This example uses an IPv4 network.

```
Work with TCP/IP Connection Status
                                                        System:
                                                                  ITS0SYS1
Type options, press Enter.
 3=Enable debug 4=End 5=Display details 6=Disable debug
 8=Display jobs
    Remote
                    Remote
                               Local
Opt Address
                    Port
                               Port
                                        Idle Time State
    *
                    *
                               daytime 167:24:25 Listen
    *
                    *
                               daytime
                                         167:24:25 *UDP
    *
                    *
                               ftp-con > 009:45:54 Listen
                    *
                               telnet
                                         001:10:32 Listen
                    *
                               time
                                         167:24:25 Listen
                    *
                               time
                                         167:24:25 *UDP
    *
                    *
                               netbios > 167:20:26 Listen
                    *
                               netbios > 000:00:03 *UDP
                    *
    *
                              netbios > 000:01:24 *UDP
                               netbios > 000:18:17 Established
    9.15.120.65
                    3823
                               as-rmtcmd 000:27:23 Established
    195.199.9.105
                    1047
    195.169.9.105
                    1056
                               as-file
                                         001:35:59 Established
                                                                   More...
F3=Exit
         F5=Refresh
                     F9=Command line
                                      F11=Display byte counts
                                                               F12=Cancel
                               F22=Display entire field
F20=Work with IPv6 connections
                                                        F24=More keys
```

Figure 13-18 Work with TCP/IP Connection Status

From this display you can end, debug, display detailed information or display the jobs or tasks using a connection.

**Note:** The debug option is used in conjunction with the Trace Internal (TRCINT) command with parameters of TRCTYPE(\*SCK) and SCKDTA(\*N \*N () \*SODEBUG). For more information on running internal traces, refer to Chapter 24, "Tracing the Licensed Internal Code" on page 361.

#### 13.4.7 Status of TCP/IP server jobs

iSeries Navigator provides a function to display the status of all TCP/IP servers in one window, which is shown in Figure 13-19. To navigate to this window, use **iSeries** Navigator  $\rightarrow$  My Connections  $\rightarrow$  click a server  $\rightarrow$  Network  $\rightarrow$  Servers  $\rightarrow$  TCP/IP.

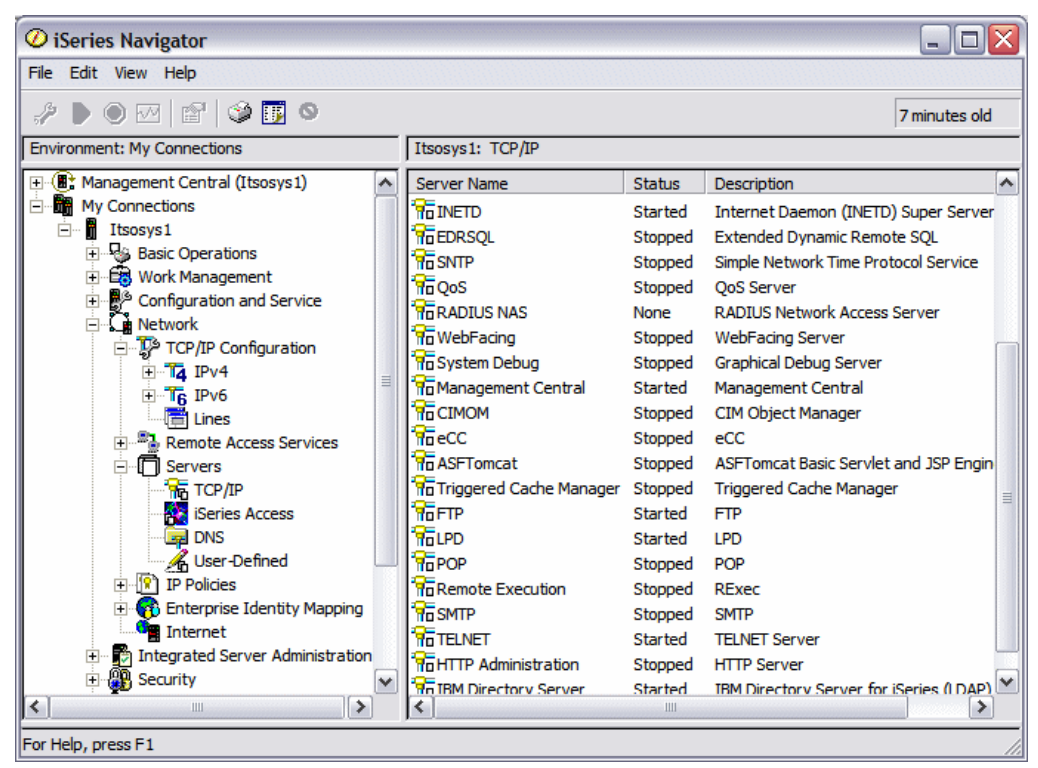

Figure 13-19 Status of TCP/IP server jobs

From this display right-click on a server to display a list of options such as Start, Stop, Server Jobs, and Configuration. Select Server Jobs as shown in Figure 13-20.

| ile Edit View Help                                                                                                    |                       |              |                    |                       |                                        | X   |
|----------------------------------------------------------------------------------------------------|-----------------------|--------------|--------------------|-----------------------|----------------------------------------|-----|
|                                                                                                    |                       |              |                    |                       |                                        |     |
| A 🕨 🖲 🖂 🔛 🖉                                                                                                    |                       |              |                    |                       | 190 minutes old                        | I   |
| Environment: My Connections                                                                                                    |                       | Itsosyst     | : TCP/IP           |                       |                                        |     |
|                                                                                                    |                       | Server I     | Vame               | Status                | Description                            | ^   |
|                                                                                                    |                       | Boot         | P DHCP Relay Agent | Stop                  | BootP DHCP Relay Agent                 |     |
|                                                                                                    |                       | Boot         | <b>,</b>           | Stop                  | BootP Server                           |     |
| Basic Operations                                                                                                    |                       | DDM          |                    | Started               | DRDA DDM Server TCP/IP                 |     |
|                                                                                                    |                       | DHCF         | <b>)</b>           | Stop                  | DHCP                                   |     |
|                                                                                                    |                       | Rout         | eD                 | Stop                  | RouteD                                 |     |
|                                                                                                    |                       | RPC          |                    | Stop                  | RPC                                    |     |
| Remote Access Services                                                                                                    |                       | TFTP         |                    | Stop                  | Trivial FTP                            | =   |
| Remote Access Services     Servers     Servers                                                                                                    |                       | <b>R</b> NFS |                    | Stop                  | NFS Server                             |     |
|                                                                                                    |                       | ToiSe        | - NI-40            | - <sup>c</sup> tarted | iSeries Support for Windows Network N  | e   |
| iSeries Access                                                                                                    |                       | <b>T</b> IN  | Open               | tarted                | Internet Daemon (INETD) Super Server   | •   |
| - 🛱 DNS                                                                                                    |                       | TOED         | Start              | top                   | Extended Dynamic Remote SQL            |     |
| 🔏 User-Defined                                                                                                    |                       | To SN        | Stop               | top                   | Simple Network Time Protocol Service   |     |
| 🛨 😰 IP Policies                                                                                                    |                       | ₩appendie -  | Reset and Start    | top                   | QoS Server                             |     |
| 🕀 😚 Enterprise Identity Mapping                                                                                                    |                       | To RA        | Server Jobs        | one                   | RADIUS Network Access Server           |     |
| Internet                                                                                                    |                       | 176 w 🗌      | Configuration      | top                   | WebFacing Server                       |     |
| 🗄 📲 Integrated Server Administration                                                                                                    | וו                    | न Sy –       | -                  | top                   | Graphical Debug Server                 |     |
| 🗈 🔐 Security                                                                                                    |                       | <b>R</b> Ma  | Status             | tarted                | Management Central                     |     |
| Users and Groups                                                                                                    |                       | <b>R</b> CI  | Disabled User IDs  | top                   | CIM Object Manager                     |     |
| 🛨 🧤 Databases                                                                                                    |                       | Rec          | Create Shortcut    | top                   | eCC                                    | _   |
| 🗄 🚔 File Systems                                                                                                    | $\mathbf{\mathbf{v}}$ | R AS         | Properties         | top                   | ASETomcat Basic Servlet and ISP Engine | e 🗠 |
| <hr/> <hr/> <hr <hr=""/> <hr <hr=""/> <hr <hr=""/> <hr <="" <hr="" td=""/> <td></td> <td>&lt;</td> <td>i roper deb</td> <td></td> <td>&gt;</td> <td>·</td> |                       | <            | i roper deb        |                       | >                                      | ·   |

Figure 13-20 Selecting options for a TCP/IP server

All the related server jobs for the selected server are listed as displayed in Figure 13-21.

| 🕝 iSeries NetServer Server Jobs - Itsosys1 |            |              |                             |                   |                 |                 |  |  |  |
|--------------------------------------------|------------|--------------|-----------------------------|-------------------|-----------------|-----------------|--|--|--|
| File Edit View Help                        |            |              |                             |                   |                 |                 |  |  |  |
|                                            |            |              |                             |                   |                 | 43 minutes old  |  |  |  |
| Status: Active jobs                        |            |              |                             |                   |                 |                 |  |  |  |
| Job Nam                                    | ie         | Current User | Detailed Status             | Server            | Run<br>Priority | Thread<br>Count |  |  |  |
| Qzlsfilet                                  |            | Quser        | Waiting for time interval   | iSeries NetServer | 20              | 40              |  |  |  |
| Qzl                                        | Monitor    | -            | Waiting for event           | iSeries NetServer | 20              | 8               |  |  |  |
| 😌 Qzl                                      | Printer Ou | tout         | Waiting for request         | iSeries NetServer | 20              | 1               |  |  |  |
| 😌 Qzl                                      | Joh Log    | φu           | Waiting for request         | iSeries NetServer | 20              | 1               |  |  |  |
| 🙂 Qzl                                      | Details    | •            | Waiting for request         | iSeries NetServer | 20              | 1               |  |  |  |
| 🙂 Qzl _                                    | Details    |              | Waiting for request         | iSeries NetServer | 20              | 1               |  |  |  |
| 🙂 Qzl                                      | Reply      |              | Waiting for request         | iSeries NetServer | 20              | 1               |  |  |  |
| 😌 Qzl                                      | Hold       |              | Completed - Job log pending | iSeries NetServer | 0               | 0               |  |  |  |
| 🙂 Qzl                                      | Release    |              | Completed - Job log pending | iSeries NetServer | 0               | 0               |  |  |  |
| 🙂 Qzl 🗌                                    | Move       |              | Completed - Job log pending | iSeries NetServer | 0               | 0               |  |  |  |
|                                            | Delete/En  | d            |                             |                   |                 |                 |  |  |  |

Figure 13-21 Display server job status

From this display right-click on a job to display a list of options such as Monitor, Printer Output, Job Log, Details, End.

Similar information can be obtained using the **iSeries Navigator**  $\rightarrow$  **My Connections**  $\rightarrow$  **right-click a server**  $\rightarrow$  **Work Management**  $\rightarrow$  **Server Jobs** function. This view includes all server jobs, not just TCP/IP servers. It also displays the current user of the server job.

#### 13.4.8 iSeries Navigator Connections

iSeries Navigator includes tools to diagnose problems. Two of the more commonly used are Verify iSeries Connection and Verify Central System Connection.

Verify iSeries Connection can be used to confirm a PC can communicate successfully with a system. It also checks the status of the server jobs used by iSeries Navigator. The tool can be accessed from **iSeries Navigator**  $\rightarrow$  **My Connections**  $\rightarrow$  **right-click a server**  $\rightarrow$  **Connection to Server**  $\rightarrow$  **Verify Connection**. An example of the checks performed are in Figure 13-22.

| Verify iSeries Connection                                                                                                    |
|----------------------------------------------------------------------------------------------------|
| Verifying iSeries connection: Status: Verifying connection to system ITSOSYS1 Successfully connected to server application: Central Client Successfully connected to server application: Network File Successfully connected to server application: Data Access Successfully connected to server application: Data Queues Successfully connected to server application: Remote Command Successfully connected to server application: Security Successfully connected to server application: DDM Successfully connected to server application: Tentet Connection verified to system ITSOSYS1 |
| OK Cancel Verification Details                                                                                                    |

Figure 13-22 Verifying an iSeries connection

Verify Central System Connection can be used to confirm Management Central on a PC can communicate successfully with a central system. It also checks the status and various attributes of the server configuration. The tool can be accessed from **My Connections**  $\rightarrow$ 

right-click Management Central  $\rightarrow$  Verify Connection. An example of the checks performed are in Figure 13-23.

| 🖲 Verify Central System Connection - Itsosys1                                                                                                    |         |       | _ 🗆 🗙  |  |  |  |  |  |
|----------------------------------------------------------------------------------------------------|---------|-------|--------|--|--|--|--|--|
| Verifying that the central system connection is configured properly                                                                                                    |         |       |        |  |  |  |  |  |
|                                                                                                    |         |       |        |  |  |  |  |  |
| Status: Verifying RMI registry                                                                                                    |         |       |        |  |  |  |  |  |
| <ul> <li>Status: Verifying RMI registry</li> <li>Successful - Itsosys1 is at release V5R4M0.</li> <li>Successful - iSeries Navigator is at release V5R4M0.</li> <li>Successful - the Management Central server is running.</li> <li>Successful - host name: 172.25.25.10 IP address: 172.25.25.10 was verified.</li> <li>Successful - SSL on the server was verified. The Management Central server is not using SSL.</li> <li>Successful - SSL was verified on the client. The client is not using SSL.</li> <li>Successful - required files were verified.</li> <li>Successful - QSECOFR was verified.</li> </ul> |         |       |        |  |  |  |  |  |
| Details                                                                                                    | Job Log | Close | Help ? |  |  |  |  |  |

Figure 13-23 Verifying a Central System Connection

#### 13.4.9 Trace TCP/IP Application (TRCTCPAPP)

The Trace TCP Application (TRCTCPAPP) command traces data that pertains to specific TCP/IP applications servers such as:

- Certificate Services server
- Directory Services server
- Distributed data management (DDM with DRDA) running over TCP/IP
- ► File Transfer Protocol (FTP)
- Host servers
  - Central server
  - Database server
  - Data queue server
  - Network print server
  - Remote command server
  - Server mapper
  - Sign on server
- ► HTTP server (Apache)
- Layer Two Tunneling Protocol (L2TP)
- Packet rules
- Point-to-Point Protocol (PPP)
- Quality of Service (QoS)
- Simple Mail Transfer Protocol (SMTP) client and server (\*MSF)
- ► Simple Network Time Protocol (SNTP) client and server (\*POP)
- Telnet
- Virtual private network (VPN) server
- Virtual terminal APIs

**Note:** Tracing Telnet or Virtual terminal APIs start a Virtual terminal manager component LIC trace. This LIC trace can have potential performance impacts on the system.

Some examples using this command are:

- To trace all Telnet activity, enter: TRCTCPAPP APP(\*TELNET) SET(\*0N)
- ► To trace the activity on a specific device, when you know the device name, enter:

```
TRCTCPAPP APP(*TELNET) SET(*ON) DEVD(devicename)
```

To trace the activity on a specific device, when you know the IP address of the client, enter:

TRCTCPAPP APP(\*TELNET) SET(\*ON) RMTNETADR(\*INET 'www.xxx.yyy.zzz')

► To turn the trace off and spool output, enter:

TRCTCPAPP APP(\*TELNET) SET(\*OFF)

**Note:** The Additional traces (ADLTRC) parameter can be used to start other types of traces such as LIC component, communication and job traces, depending on the options specified. This simplifies data collection because more than one type of trace can be initiated at the same time using a single TRCTCPAPP command.

Refer to the following reference for more information about using the TRCTCPAPP command:

http://www.ibm.com/eserver/iseries/infocenter

When you reach this site, click **Networking**  $\rightarrow$  **TCP/IP Troubleshooting**  $\rightarrow$  **Troubleshooting** tools and techniques  $\rightarrow$  Tools for tracing data and jobs  $\rightarrow$  Trace TCP application.

**Tip:** When you use this function, you can create large amounts of spooled output, if a general trace is specified. You can change the job description of the job performing the trace to cause the TRCTCPAPP output to be written to an output file. Consult your service provider if the amount of output anticipated can be large, to determine whether using an output file is more appropriate to capture the output.

#### 13.4.10 Trace Connections (TRCCNN)

The Trace Connections (TRCCNN) command is provided to produce a trace formatted similar to a communications trace, but it uses the LIC trace data as its input. In this manner, the original form of the TCP/IP packets can be traced. Trace connection is useful for situations in which the general communications trace is not available or not effective. For example:

- You have TCP applications that use Secure Sockets Layer (SSL) or you use IP security. In either case, the data that flows over the communications line is encrypted. Therefore, the general communications trace might not be helpful if you need to see the data. Trace connection traces the data before encryption and after decryption and therefore, can be used when the general communications trace is not effective.
- You are using TCP/IP over a connection that does not support the general communications trace function, such as Loopback, OptiConnect, or Twinaxial. In this situation, you can use the trace connection as an alternative method for generating a trace.

To run the TRCCNN command, the user must have \*SERVICE or QIBM\_Service\_Trace special authority and enough authority to use the objects as shown in Table 13-3 on page 233.
Table 13-3 TRCCNN: Required object authority

| Object    | Library | Туре | Authority |
|-----------|---------|------|-----------|
| TRCCNN    | QSYS    | *CMD | *USE      |
| QSCCNN    | QSYS    | *PGM | *USE      |
| QSCCNN1   | QSYS    | *PGM | *USE      |
| QSCFMTTRC | QSYS    | *PGM | *USE      |

**Tip:** TRCCNN automatically uses the TRCINT to capture the trace data, then formats the TRCINT data contained in the QPCSMPRT spooled file. TRCCNN can also be used to format any QPCSMPRT file that was generated by a previous usage of the TRCINT command.

Some examples using this command are:

- To trace all SSL activity, enter: TRCCNN SET(\*0N) TRCTYPE(\*SSL) SIZE(\*MAX)
- To turn the trace off and spool output, enter: TRCCNN SET(\*0FF)
- To format the output from a previous TRCINT TRCTYPE(\*SCK) command, enter: TRCCNN SET(\*FORMAT) TRCTYPE(\*SSL) JOB(JobNumber/UserName/JobNumber)

Refer to the following reference for information about using the TRCCNN command:

http://www.ibm.com/eserver/iseries/infocenter

When you reach this site, click Networking  $\rightarrow$  TCP/IP Troubleshooting  $\rightarrow$  Troubleshooting tools and techniques  $\rightarrow$  Tools for tracing data and jobs  $\rightarrow$  Trace connection.

## 13.5 Other communications

Data can be traced and formatted for lines, network interfaces (NWI) or Network server description (NWS) for any of the communications types in the following list:

- Asynchronous communications
- Asynchronous Transfer Mode (ATM)
- Binary Synchronous Communications (BSC)
- Distributed Data Interfaces (DDI)
- ► Ethernet Version 2 or IEEE 802.3
- ► Frame Relay
- Integrated Services Digital Network Data Link Control (IDLC)
- Integrated Services Digital Network (ISDN)
- Network basis input/output system (NETBIOS)
- Point to Point Protocol (PPP)
- Synchronous Data Link Control (SDLC)
- Token-ring Network
- Wireless communications
- ► X.25

**Note:** Although IDLC and ISDN can still be traced, the protocols are no longer supported by IBM.

SNA and TCP/IP connections are covered in detail in this publication. Seek advice from your service provider if you need assistance to trace and format a trace involving any of these protocols.

# 13.6 System jobs overview

The tools and techniques summarized in this chapter up to this point deal with the hardware resources and the associated interfaces, the configurations and the status of the communications devices, and the messages issued.

The i5/OS components associated with communications presents a range of system jobs that need to be understood. The following sections summarize those system jobs.

#### 13.6.1 System jobs

System jobs are created by i5/OS to perform operations such as controlling system resources. The system jobs related to communications functions are shown in Figure 13-4.

| Job                   | Function                                                                                                    |
|-----------------------|----------------------------------------------------------------------------------------------------|
| SCPF                  | The SCPF system job provides the environment and directs the functions necessary to start the i5/OS licensed program during an initial program load (IPL).                                                                                                    |
| QSYSARB<br>QSYSARBn   | The system arbiters (QSYSARB and QSYSARB2 through QSYSARB5), started by an SCPF system job, provide the environment for the running of high-priority functions.                                                                                                    |
| QLUS                  | Provides event handling for logical unit devices (communications devices) and also acts as the manager of communications devices.                                                                                                    |
| QALERT                | The alert manager system job performs the tasks necessary to process alerts.                                                                                                    |
| QSYSCOMM1             | The system communications job handles some communications activity and some I/O system activity.                                                                                                    |
| QCMNARB01<br>QCMNARBn | The communications arbiter system jobs process work for communications. This work includes communications connect, disconnect, lock and error recovery processing. The system starts these jobs during every IPL. The QCMNARB system value setting determines the number of communication arbiters jobs that are started. |
| Q400FILSVR            | Performs the common programming interface communications (APPN or APPC) for these remote file systems.                                                                                                    |

Table 13-4 Communications-related system jobs

#### 13.6.2 Subsystem jobs

The subsystems described in Table 13-5 on page 235 have the ability to contain communications-related jobs within the system. Function was added in i5/OS V5R4 to more easily trace all jobs, including QINTER/SBS for device traces.

Table 13-5 Communications-related subsystems

| Subsystem | Description                                                                                                    |
|-----------|----------------------------------------------------------------------------------------------------|
| QBASE     | The default subsystem for all user-related jobs, including communications. If the system is configured for a controlling subsystem and other specific subsystems, QBASE is not used. |
| QCMN      | APPC jobs.                                                                                                    |
| QSERVER   | Contains the database and file server jobs. These jobs are started by the STRHOSTSVR command.                                                                                        |
| QSYSWRK   | Contains the TCP/IP driver jobs and pass-through server jobs. These jobs are created by the STRTCP or STRTCPSVR commands.                                                            |
| QSNADS    | Contains the jobs related to SNA distributions.                                                                                                    |
| QINTER    | Telnet, DSPT, LWS, RWS, RTL, FNC device allocation                                                                                                    |

#### 13.6.3 Server jobs

Server jobs depend on the system configurations and the applications being run. They are too numerous to detail in this publication, and the names occasionally change from release to release.

For a list of TCP/IP application server job names, refer to the Server table in the iSeries Information Center at:

http://publib.boulder.ibm.com/infocenter/iseries/v5r3/ic2924/info/rzaks/rzaksserve
rjobs.htm

When you reach this site, click Networking  $\rightarrow$  TCP/IP troubleshooting  $\rightarrow$  Troubleshooting tools and techniques  $\rightarrow$  Troubleshooting tips  $\rightarrow$  Server table.

This table contains information about each server, such as:

- ► Server name
- Method that is used to start the server
- Method that is used to end the server
- > The name of the licensed product under which this server is shipped
- Server type
- ► The name of the subsystem where a particular server runs
- ► Job name
- ► Shipped default value for Autostart servers parameter
- Default port

# 14

# Collecting a communications trace

A communications trace is one of the tools to isolate communication problems related to your system's network connection. A communications trace is also very useful for debugging a distributed application since it shows whether the application data sent is received. You should understand the concepts introduced in Chapter 13, "Communications problem determination" on page 207, before you attempt to collect communications trace data.

You can use the communications line or network interface description while the communications trace is running. You must know the name of the line or network interface description before you start the procedure.

Run traces using Command Language (CL) commands. They can also be run from SST.

# 14.1 Getting started

**Note:** Review the method for locating the printed output in 1.7, "Finding your printed output" on page 9.

To collect a communications trace, you need to follow these steps:

- 1. Vary off the line or network interface, if instructed.
- 2. Start the communications trace.
- 3. Vary on the line or network interface, if instructed.
- 4. Cause the error to occur.
- 5. End the communications trace.
- 6. Format or print the communications trace.
- 7. Verify that the communications trace captured the error.
- 8. Delete the communications trace when it is no longer needed.

If you are instructed by the service provider to vary off the line, enter the following command:

VRYCFG CFGOBJ(line-name) CFGTYPE(\*LIN)
STATUS(\*0FF)

If you are working with a switched line, you must also enter the following command to vary off the controller and devices:

VRYCFG CFGOBJ(ct1-name) CFGTYPE(\*CTL)
STATUS(\*OFF)

You must have service or QIBM\_Service\_Trace special authority to use the communications trace commands or SST. Contact the security officer or system administrator if you do not have this authority.

## 14.2 Using commands for a communications trace

i5/OS provides commands that start, stop, check status, dump, print, and delete a communications trace. These commands perform the same function as the communications trace service tool in SST.

Use Table 14-1 to select a communications trace command.

| If you want to:                                                                                                | Use this command: | Refer to:                                                                               |
|----------------------------------------------------------------------------------------------------|-------------------|-----------------------------------------------------------------------------------------|
| Start a communications trace                                                                                   | STRCMNTRC         | 14.2.1, "Starting a communications trace using STRCMNTRC" on page 239                   |
| End a communications trace                                                                                     | ENDCMNTRC         | 14.2.3, "Using ENDCMNTRC to stop a<br>communications trace" on page 242                 |
| Check communication trace<br>status. There is also an API<br>to check the status of a<br>communications trace. | CHKCMNTRC         | 14.2.2, "Using CHKCMNTRC to check the communications trace status" on page 240          |
| Copy unformatted<br>communication trace data to<br>a stream file                                               | DMPCMNTRC         | 14.2.4, "Using DMPCMNTRC to copy communication trace data to a stream file" on page 242 |

Table 14-1 Selecting CL commands for performing communications trace functions

| If you want to:                          | Use this command: | Refer to:                                                                                          |
|------------------------------------------|-------------------|----------------------------------------------------------------------------------------------------|
| Format or save a<br>communications trace | PRTCMNTRC         | 14.2.5, "Using PRTCMNTRC to save the<br>communications trace from the trace<br>buffer" on page 244 |
| Delete a communications trace            | DLTCMNTRC         | 14.2.7, "Using DLTCMNTRC to delete a communications trace" on page 249                             |

Note: Information collected in a communications trace buffer is lost during the IPL process.

#### 14.2.1 Starting a communications trace using STRCMNTRC

To start a communications trace, complete the following steps:

1. Type STRCMNTRC on any command line, and press F4 (Prompt). A display appears as shown in Figure 14-1.

| Start Communications Trace (STRCMNT                               | rc)                    |                                                                                              |
|-------------------------------------------------------------------|------------------------|----------------------------------------------------------------------------------------------|
| Type choices, press Enter.                                        |                        |                                                                                              |
| Configuration object ><br>Type ><br>Buffer size                   | 128K<br>*BOTH<br>*WRAP | Name<br>*LIN, *NWI, *NWS<br>Number, *MIN, *MAX, 128K<br>*SND, *RCV, *BOTH<br>*WRAP, *STOPTRC |
| Number of user bytes to trace:<br>Beginning bytes<br>Ending bytes | *CALC                  | Number, *CALC, *MAX<br>Number, *CALC                                                         |
| Message identifier<br>Comparison data                             | *NONE                  | Name, *NONE                                                                                  |
| Compare against + for more values                                 |                        | *MSGDTA, *FROMPGM, *TOPGM                                                                    |
| F3=Exit F4=Prompt F5=Refresh<br>F24=More keys                     | F12=Cancel             | Bottom<br>F13=How to use this display                                                        |

Figure 14-1 Start Communications Trace display

Note: Enter the configuration object name and type to display the remaining parameters.

- 2. Type the configuration object name (line or network interface description) in the Configuration object prompt.
- 3. Type the configuration object type in the Type prompt.
- 4. Type \*MAX in the Buffer size prompt.
- 5. Type a description of the trace in the Trace description prompt.
- 6. Press the Enter key.

**Note:** On i5/OS V5R4 systems, you can use the WRKTRC command to determine what traces are active on a system at any point in time.

For information on automatically monitoring and ending traces when certain predetermined criteria are met, refer to Chapter 15, "Advanced function: Watch support" on page 265.

#### Tips when starting a communications trace

Consider these tips when starting a communications trace:

- You might see other parameters in the STRCMNTRC command, depending on the configuration being traced. If you need more information on these parameters, use the F1 (Help) key to display the help text.
- The default for the Number of user bytes to trace parameter has changed with different operating system levels.
- On LAN connections, the communications trace facility defaults to only capturing the first 100 bytes of each frame transmitted. If you need to see all the data in each frame, select \*MAX for this parameter.
- All the data for other protocols is captured.

#### 14.2.2 Using CHKCMNTRC to check the communications trace status

The CHKCMNTRC command checks the status of communications traces started from the STRCMNTRC command or the communications trace service tool in SST.

To check the status of a communications trace or of all communications traces for one configuration type, complete the following steps:

1. Type CHKCMNTRC on any command line, and press F4 (Prompt). A display appears as shown in Figure 14-2 on page 241.

Figure 14-2 Check Communications Trace display

- 2. Perform one of the following tasks:
  - Type the name of the configuration object in the Configuration object prompt and the type of the configuration object in the Type prompt.
  - Type \*ALL in the Configuration object prompt and the type of the configuration object in the Type prompt to check the status of traces for all lines or network interface descriptions.
- 3. A message appears for each trace. For example, if you entered:

```
CHKCMNTRC CFGOBJ(*ALL) CFGTYPE(*LIN)
```

The following messages are displayed:

Communications trace TRNLIN type \*LIN has status ACTIVE Communications trace QTILINE type \*LIN has status WAITING CHKCMNTRC completed successfully

Message CPF39B0 No traces exist is issued when no traces are active.

Use the "Check" API to determine the storage available for a communication trace.

- 4. If the trace status of the configuration object is waiting, continue with the next step. Otherwise, go to step 7.
- 5. If you are working with a switched line, enter the following command to vary on the controller. Otherwise, continue with the next step for all other types of lines.

```
VRYCFG CFGOBJ(ctl-name) CFGTYPE(*CTL)
STATUS(*ON)
```

6. Enter the following command to vary on the line:

```
VRYCFG CFGOBJ(line-name) CFGTYPE(*LIN)
STATUS(*ON)
```

- 7. Enter the commands and programs to re-create the problem. Trace the data on the line for a period of time specified by your service provider.
- 8. After the error occurs, complete the steps in the following section.

**Note:** Do not delay ending the trace after the error recurs. Otherwise, trace information can overflow or too much data can be collected unnecessarily.

#### 14.2.3 Using ENDCMNTRC to stop a communications trace

Use the ENDCMNTRC command to stop or end a communications trace running on the system.

To stop a communications trace using this command, complete this process:

1. Type DMPCMNTRC on any command line, and press F4 (prompt). A display appears as shown in Figure 14-3.

| End Communications Trace (ENDCMNTRO           | 2)         |                                       |
|-----------------------------------------------|------------|---------------------------------------|
| Type choices, press Enter.                    |            |                                       |
| Configuration object                          |            | Name<br>*LIN, *NWI, *NWS              |
|                                               |            |                                       |
|                                               |            |                                       |
|                                               |            |                                       |
|                                               |            |                                       |
|                                               |            |                                       |
|                                               |            |                                       |
| F3=Exit F4=Prompt F5=Refresh<br>F24=More keys | F12=Cancel | Bottom<br>F13=How to use this display |

Figure 14-3 End Communications Trace display

- 2. In the Configuration object prompt, type the configuration object name.
- 3. In the Type prompt, type the configuration object type.
- 4. Press the Enter key.

#### 14.2.4 Using DMPCMNTRC to copy communication trace data to a stream file

Dumping the data to a stream file offers several advantages over printing the trace data immediately. Consider these advantages when deciding whether to use this function:

You can run new traces without losing data from the existing trace

- You can run an initial program load (IPL) on the server and still keep the raw trace data in the stream file
- You can format trace data multiple times, even after you run an IPL or delete the prior trace buffer
- ► You can use a custom formatter to analyze the trace data stream file.
- If you intend to send your trace data to your service provider or you intend to analyze it on a different system, saving it as a stream file produces a much smaller object than saving it in an Output file. This can reduce the time taken to send the trace data electronically.

The data in the stream file can be formatted at a later time, either on the current system or a different system, by using the Print Communications Trace (PRTCMNTRC) command and specifying the FROMSTMF parameter.

**Note:** If you are using Internet Protocol version 6 (IPv6), you must dump the trace data into a stream file by following these steps. However, if you are using IPv4, this is an optional part of the communications trace process.

Before you copy the trace data, complete the following steps:

- 1. Go to 14.2.2, "Using CHKCMNTRC to check the communications trace status" on page 240, and follow the steps to check the status of the trace.
- 2. If the trace is not stopped, go to 14.2.3, "Using ENDCMNTRC to stop a communications trace" on page 242, to end the trace.

To copy the trace data, complete these steps:

1. Create a directory, such as mydir. See the CRTDIR (Create Directory) command description in the iSeries Information Center, to create a directory.

The CRTDIR (Create Directory) command description can be found at:

http://www.ibm.com/eserver/iseries/infocenter

When you reach this site, click **Programming**  $\rightarrow$  **CL**  $\rightarrow$  **CL** command finder.

To copy the trace, enter DMPCMNTRC on a command line, and press F4 (Prompt). The display shown in Figure 14-4 on page 244 appears.

| Dump Communications Trace (DMPCMNTRC)                    |                                       |
|----------------------------------------------------------|---------------------------------------|
| Type choices, press Enter.                               |                                       |
| Configuration object<br>Type<br>To stream file           | Name<br>*LIN, *NWI, *NWS              |
| Replace file *NO                                         | *NO, *YES                             |
|                                                          |                                       |
|                                                          |                                       |
|                                                          |                                       |
|                                                          |                                       |
|                                                          |                                       |
| F3=Exit F4=Prompt F5=Refresh F12=Cancel<br>F24=More keys | Bottom<br>F13=How to use this display |

Figure 14-4 Dump communications trace display

- 2. For the Configuration object prompt, specify the same line you specified when you started the trace.
- 3. For the Type prompt, specify the type of resource used for your trace.
- 4. For the To stream file prompt, specify the path name, such as /mydir/mytraces/trace1 and press the Enter key.

# 14.2.5 Using PRTCMNTRC to save the communications trace from the trace buffer

Use the Print Communications Trace (PRTCMNTRC) command to transfer the trace data, that is still in the trace buffer, to a spooled file or outfile. If you want to print from a stream file that was created using the Dump Communications Trace (DMPCMNTRC) command, ignore this section and go to 14.2.6, "Using PRTCMNTRC to save the communications trace from a stream file" on page 247.

Before you save the trace, complete the following steps:

- 1. Go to 14.2.2, "Using CHKCMNTRC to check the communications trace status" on page 240, and follow the steps to check the status of the trace.
- 2. If the trace is not stopped, go to 14.2.3, "Using ENDCMNTRC to stop a communications trace" on page 242, to end the trace.

To save the trace, complete these steps:

1. To print (format) the trace, enter PRTCMNTRC on a command line, and press F4 (Prompt) then press the Enter key. The display shown in Figure 14-5 on page 245 appears.

```
Print Communications Trace (PRTCMNTRC)

Type choices, press Enter.

Configuration object . . . . . Name

From stream file . . . . . . Name

Output . . . . . . . . *PRINT *PRINT, *OUTFILE

F3=Exit F4=Prompt F5=Refresh F12=Cancel F13=How to use this display

F24=More keys
```

Figure 14-5 Print Communications Trace display

- 2. Type the configuration object name in the Configuration object prompt.
- 3. Type the configuration object type in the Configuration object type prompt and press the Enter key

Perform one of the following tasks:

- To save the trace in an outfile, go to step 6 on page 246.
- To format and save the trace in a spooled file, Press continue with the next step.

4. Type \*PRINT in the Output prompt. Press the Enter key. A display appears like the example in Figure 14-6.

```
Print Communications Trace (PRTCMNTRC)
Type choices, press Enter.
Configuration object . . . . . > ETHLIN02
                                            Name
From stream file . . . . . . .
Type . . . . . . . . . . . . . > *LIN
                                            *LIN, *NWI, *NWS
                                            *PRINT, *OUTFILE
                               *PRINT
Bottom
         F4=Prompt
                    F5=Refresh F12=Cancel
F3=Exit
                                           F13=How to use this display
F24=More keys
```

Figure 14-6 Print Communications Trace: Additional options

5. Press the Enter key.

If you are instructed by the service provider to choose a specific format, go to step 1 on page 243. Otherwise, press the Enter key twice and go to step 8 on page 247.

6. If you want to save the trace in an outfile, type \*OUTFILE in the Output prompt, and press the Enter key. A display appears like the one in Figure 14-7 on page 247.

Print Communications Trace (PRTCMNTRC) Type choices, press Enter. Configuration object . . . . > ETHLINO2 Name From stream file . . . . . . . Type . . . . . . . . . . . . . > \*LIN \*LIN, \*NWI, \*NWS \*PRINT, \*OUTFILE Output . . . . . . . . . . . . . > \*OUTFILE File to receive output . . . . Name Name, \*LIBL, \*CURLIB Library . . . . . . . . . . . \*LIBL Output member options: \*FIRST Member to receive output . . . Name, \*FIRST Replace or add records . . . \*REPLACE \*REPLACE, \*ADD Character code . . . . . . . . \*CALC \*EBCDIC, \*ASCII, \*CALC Controller description . . . . \*ALL Name, \*ALL Bottom F3=Exit F4=Prompt F5=Refresh F12=Cancel F13=How to use this display F24=More keys

Figure 14-7 Print Communications Trace to an outfile

**Note:** The trace is not formatted in the database file (outfile). It is formatted when it is printed.

- 7. Type the name and library of the database file to receive the output in the File prompt, and press the Enter key.
- 8. Go to 14.4, "Verifying the contents of the communications trace" on page 260, and follow the steps to display the trace.

# 14.2.6 Using PRTCMNTRC to save the communications trace from a stream file

If you previously used the Dump Communications Trace (DMPCMNTRC) command to create a stream file, you can use the Print Communications Trace (PRTCMNTRC) command to format the trace data and place it in a spooled file.

Before you save the trace, complete the following steps:

- 1. Go to 14.2.2, "Using CHKCMNTRC to check the communications trace status" on page 240, and follow the steps to check the status of the trace.
- If the trace is not stopped, go to 14.2.3, "Using ENDCMNTRC to stop a communications trace" on page 242, to end the trace.

To save the trace, complete these steps:

1. To print (format) the trace, enter PRTCMNTRC on a command line, and press F4 (Prompt). The display shown in Figure 14-8 on page 248 appears.

```
Print Communications Trace (PRTCMNTRC)

Type choices, press Enter.

Configuration object . . . . . Name

From stream file . . . . . . Name

F3=Exit F4=Prompt F5=Refresh F12=Cancel F13=How to use this display

F24=More keys
```

Figure 14-8 Print Communications Trace display

2. Type the name of the stream file you created previously with the Dump Communications Trace (DMPCMNTRC) command, into the From stream file prompt and press the Enter key. The display shown in Figure 14-9 appears.

```
Print Communications Trace (PRTCMNTRC)
Type choices, press Enter.
Configuration object . . . . .
                                               Name
From stream file . . . . . . > '/mydir/mytraces/trace1'
                                               *EBCDIC, *ASCII, *CALC
Character code . . . . . . . .
                                 *CALC
Format TCP/IP data by address:
 Source/destination IP address
                                 *ALL
 Source/destination IP address
                                 *ALL
IP port number . . . . . . . . *ALL
                                               Number, *ALL
                                                                      Bottom
                     F5=Refresh F12=Cancel F13=How to use this display
F3=Exit F4=Prompt
F24=More keys
```

Figure 14-9 Print Communications Trace display - additional prompts

- 3. If you are instructed by the service provider to change any other prompts, type those changes and press the Enter key.
- 4. Go to 14.4, "Verifying the contents of the communications trace" on page 260, and follow the steps to display the trace.

#### 14.2.7 Using DLTCMNTRC to delete a communications trace

**Tip:** Before deleting a communications trace, go to 14.4, "Verifying the contents of the communications trace" on page 260, to confirm the trace was successful.

The DLTCMNTRC command is used to delete a communications trace data that exists on the system. To delete trace data, complete these steps:

1. Type DLTCMNTRC on any command line, and press F4 (Prompt). A display appears like the example in Figure 14-10.

```
Delete Communications Trace (DLTCMNTRC)

Type choices, press Enter.

Configuration object . . . . . Name

Type . . . . . . . . . . . *LIN, *NWI, *NWS

*LIN, *NWI, *NWS

Bottom

F3=Exit F4=Prompt F5=Refresh F12=Cancel F13=How to use this display
```

Figure 14-10 Delete Communications Trace display

- 2. In the Configuration object prompt, type the configuration object name.
- 3. In the Type prompt, type the configuration object type.
- 4. Press the Enter key.
- 5. Select one of the following options:
- To collect more information about your problem, go to the appropriate chapter regarding that problem in this guide.
- If you do not need to collect any more information in this guide, go to 30.5, "Sending the problem report and documentation by e-mail" on page 466, and follow the steps to submit the communications trace with the problem report.

### 14.3 Using SST for a communications trace

You can control a communications trace from the System Service Tools (SST). This tool or the commands can be used in the same trace session. For example, you can start a trace in SST and stop it by using the ENDCMNTRC command.

The following displays illustrate the method of controlling a communications trace from the SST Work with Communications Traces menu.

**Note:** CL commands are the recommended interface for running traces, as CL commands are typically enhanced prior to SST functions. SST does allow a change to the size of the trace buffer.

#### 14.3.1 Starting a communications trace using SST

To start a communications trace, complete the following steps:

- 1. If you are at the Work with Communications Traces display, continue with the next step. Otherwise, enter the STRSST command, and type option 1 to Start a Service Tool.
- 2. Select option 3 (Work with communications trace) from the Start a Service Tool menu. A display appears as shown in Figure 14-11.

```
Work with Communications Traces
Type options, press Enter.
 2=Stop trace 4=Delete trace
                                    6=Format and print trace
 7=Display message 8=Restart trace
     Configuration
0pt
     Object
                    Type Trace Description
                                                Protocol Trace Status
 (No active traces)
F3=Exit
          F5=Refresh
                         F6=Start trace
                                         F10=Change size
F11=Display buffer size
                         F12=Cancel
```

Figure 14-11 SST: Work with Communications Trace display

3. Press F6 to start a trace. A display appears as shown in Figure 14-12 on page 252.

Start Trace Type choices, press Enter. Configuration object . . . . . . . . . . . . . . . . . . . . . 1 1=Line, 2=Network interface Туре 3=Network server Trace description . . . . . . Buffer size . . . . . . . . . 128 128-1048576 K bytes Stop on buffer full . . . . . . Ν Y=Yes, N=No Data direction . . . . . . . . . 3 1=Sent, 2=Received, 3=Both Number of bytes to trace: Beginning bytes . . . . . . \*CALC Value, \*CALC, \*MAX Ending bytes \*CALC Value, \*CALC . . . . . . . . . F3=Exit F5=Refresh F12=Cancel

Figure 14-12 SST: Start Trace options

- 4. Type the name of the line or network interface description you want to trace in the Configuration object prompt. This example uses the line **ETHLIN01**.
- 5. Type the type of configuration object in the Type prompt.
- 6. Type 6 in the Buffer size prompt.
- 7. Type a description of the trace in the Trace description prompt. The display shown in Figure 14-13 on page 253 appears.

Start Trace Type choices, press Enter. Configuration object . . . . . . ethlin01 Туре .... 1 1=Line, 2=Network interface 3=Network server Trace description . . . . . . ITSO 11/6/2007 Buffer size . . . . . . . . . . 128 128-1048576 K bytes Stop on buffer full . . . . . . Ν Y=Yes, N=No Data direction . . . . . . . . 1=Sent, 2=Received, 3=Both 3 Number of bytes to trace: Beginning bytes . . . . . . . \*CALC Value, \*CALC, \*MAX Ending bytes \*CALC Value, \*CALC . . . . . . . . . F3=Exit F5=Refresh F12=Cancel

Figure 14-13 SST: Start Trace example

8. Press the Enter key. A display appears as shown in Figure 14-14.

```
Select Trace Options
Configuration object . . . . :
                              ETHLIN01
LINE
Select one of the following:
    1. All data (no filtering)
    2. Remote controller data
    3. Remote MAC address data
    4. Remote SAP data
    5. Local SAP data
    6. IP protocol number
    7. IP address data
Selection
    1
F3=Exit
          F5=Refresh
                        F12=Cancel
```

Figure 14-14 SST: Select Trace Options example

9. Select option 1(All data).

10. Press the Enter key. A display appears as shown in Figure 14-15.

```
Work with Communications Traces
Type options, press Enter.
                                    6=Format and print trace
 2=Stop trace 4=Delete trace
 7=Display message 8=Restart trace
     Configuration
0pt
     Object
                   Type Trace Description
                                                         Trace Status
                                               Protocol
      ETHLIN01
                                               ETHERNET ACTIVE
                  LINE ITSO 11/6/2007
F3=Exit
         F5=Refresh
                        F6=Start trace
                                        F10=Change size
F11=Display buffer size
                        F12=Cancel
```

Figure 14-15 SST: Communication trace started

11.Perform one of the options shown in Table 14-2.

| Table 14-2 | SST: Communication | trace status |
|------------|--------------------|--------------|
|------------|--------------------|--------------|

| If the trace status is | Then:                                                                                                    |
|------------------------|----------------------------------------------------------------------------------------------------|
| Active                 | Trace data is being gathered                                                                                                    |
| Error                  | An error occurred while the trace was<br>gathering data. Some data might have been<br>gathered or while the trace was being<br>formatted.                                                         |
| Formatting             | The trace is being formatted                                                                                                    |
| Starting               | Trace is being started by another user. You cannot stop or delete this trace. Use F5 to update the trace status.                                                                                  |
| Stopped                | The trace has stopped. It is not gathering data.                                                                                                    |
| Stopping               | The trace is stopping                                                                                                    |
| Waiting                | Step 12.<br>Continue with the next step. Otherwise, go to<br>step 14.<br>The trace is waiting for the line, network<br>interface, or network server to be varied on<br>and is not gathering data. |

| If the trace status is      | Then:                                                             |  |
|-----------------------------|-------------------------------------------------------------------|--|
| Error                       | Delete the trace and repeat the steps to re-create the trace data |  |
| Other than waiting or error | Step 12                                                           |  |

12. Press F3 (Exit) until you exit from the service tool.

**Note:** The trace does not stop if you exit SST while the trace is running.

- 13. Press the Enter key to exit SST.
- 14. If you are working with a switched line, enter the following command to vary on the controller. Otherwise, continue with the next step.

VRYCFG CFGOBJ(ctl-name) CFGTYPE(\*CTL)
STATUS(\*ON)

15. Enter the following command to vary on the line:

VRYCFG CFGOBJ(line-name) CFGTYPE(\*LIN)
STATUS(\*ON)

- 16. Enter the commands and programs that caused the problem. Trace the data for the period of time specified by your service provider.
- 17.Go to 14.3.2, "Stopping a communications trace using SST" on page 255, after the error occurs.

**Note:** It is important to stop the trace promptly to avoid collecting too much data or to prevent wrapping the data.

#### 14.3.2 Stopping a communications trace using SST

To stop the trace, follow these steps:

1. If you are at the Work with Communications Traces display, continue with the next step. Otherwise, enter the STRSST command, type option 1 (Start a service tool), and then select option 3 (Work with communications trace) on the Start a Service Tool menu.

**Note:** If the status is waiting, press F5 (Refresh) to refresh the status on the Work with Communications Traces display.

2. Type 2 in the Opt column next to the name of the line or network interface description you want to stop tracing.

3. Press the Enter key. A display appears as shown in Figure 14-16.

```
Work with Communications Traces
Type options, press Enter.
  2=Stop trace 4=Delete trace 6=Format and print trace
  7=Display message 8=Restart trace
      Configuration
0pt
      Object
                    Type Trace Description
                                                Protocol
                                                          Trace Status
       ETHLIN01
                    LINE ITSO 11/6/2007
                                                          STOPPING
                                                ETHERNET
          F5=Refresh
F3=Exit
                         F6=Start trace
                                         F10=Change size
F11=Display buffer size
                         F12=Cancel
```

Figure 14-16 SST: Stopping a communications trace

In this example, the trace status changed to *stopping*.

```
Work with Communications Traces
Type options, press Enter.
  2=Stop trace 4=Delete trace
                                      6=Format and print trace
  7=Display message 8=Restart trace
      Configuration
Opt Object Type Trace Description
ETHLINO1 LINE ITSO 11/6/2007
                                                   Protocol
                     Type Trace Description
                                                             Trace Status
                                                   ETHERNET STOPPED
F3=Exit
           F5=Refresh
                           F6=Start trace
                                            F10=Change size
F11=Display buffer size
                           F12=Cancel
Trace buffer wrapped
```

Figure 14-17 SST: Communication trace stopped

In this example, the trace status changed to *stopped*.

**Tip:** In the example above, the trace buffer has filled and begun to overwrite the data collected earlier in the trace. In this case, the SST issues the Trace buffer wrapped message at the bottom of the screen to alert you to the fact that you might need to re-run the trace with a larger buffer size selected.

The spooled output also contains the Trace buffer wrapped warning message.

**Note:** The Trace buffer wrapped message at the bottom of the screen is only issued the first time you stop a trace that has wrapped. Subsequent use of the Work with Communications Traces display do not show the message.

4. Continue with the following section to format and save the trace.

#### 14.3.3 Formatting and saving the communications trace using SST

**Note:** SST does not have the facility to copy the trace data to a stream file. If you need to do this for the reasons specified in 14.2.4, "Using DMPCMNTRC to copy communication trace data to a stream file" on page 242, refer to that section for guidance on how to copy the data.

To format and save the communications trace using SST, follow these steps:

- 1. If you are at the Work with Communications Traces display, continue with the next step. Otherwise, go to 26.5.1, "Starting a Service Tool" on page 418, and select option 3 (Work with communications trace) on the Start a Service Tool menu.
- If you are at the Work with Communications Traces display, and the trace you want to format is not stopped, go to step 2 on page 255 to stop the trace. A display appears like the example in Figure 14-18.

```
Work with Communications Traces
Type options, press Enter.
 2=Stop trace 4=Delete trace 6=Format and print trace
 7=Display message 8=Restart trace
     Configuration
0pt
     Object
                   Type Trace Description
                                               Protocol
                                                        Trace Status
      ETHLIN01
                  LINE ITSO 11/6/2007
                                               ETHERNET STOPPED
         F5=Refresh
F3=Exit
                        F6=Start trace
                                        F10=Change size
F11=Display buffer size
                        F12=Cancel
```

Figure 14-18 SST: Communication trace example

In this example, ETHERNET is the protocol for the line being traced.

- 3. Type 6 in the Opt column next to the name of the stopped configuration object that you want to format and print.
- 4. Press the Enter key. A display appears for an ETHERNET protocol as shown in Figure 14-19 on page 259.

Format Trace Data ETHLIN01 Configuration object . . . . : Туре . . . . . . . . . . . . . LINE Type choices, press Enter. Controller . . . . . . . . . . \*ALL \*ALL, name Data representation . . . . 3 1=ASCII, 2=EBCDIC, 3=\*CALC Format RR, RNR commands . . . Y=Yes, N=No Ν Y=Yes, N=No Format Broadcast data . . . Y Format UI data only . . . . Y=Yes, N=No Ν Format SNA data only . . . . Ν Y=Yes, N=No Format TCP/IP data only . . . Ν Y=Yes, N=No Select Ethernet data . . . . 3 1=802.3, 2=ETHV2, 3=Both F3=Fxit F5=Refresh F12=Cancel

Figure 14-19 SST: Formatting communications trace data

Note: The format choices shown in this display are not available for every protocol.

5. Press the Enter key to format the trace data for the format choices shown. Wait for the following message to appear:

Format of trace data complete.

The QPCSMPRT spooled file containing the trace is created.

If you are instructed by the service provider to choose a specific format, continue formatting the data as required, creating another spooled file each time you select the Format and print trace option.

**Tip:** It is appropriate in most cases to format the data in the communications trace buffer in more than one manner. You can format the data as many times as required until the trace buffer is deleted.

7. Type 6 in the Opt column next to the name of the configuration object you were tracing in the previous steps.

Wait for the Format of trace data complete message or the No trace records found message. The QPCSMPRT spooled file is created that contains the trace data.

- Press F3 (Exit) until you exit the communications trace and the System Service Tools (SST).
- 9. Press the Enter key to exit SST.

Go to 14.4, "Verifying the contents of the communications trace" on page 260, to display the trace.

#### 14.3.4 Deleting a communications trace using SST

**Tip:** Before deleting a communications trace, go to 14.4, "Verifying the contents of the communications trace" on page 260, to confirm the trace was successful.

To delete a trace, perform the following steps:

- If you are at the Work with Communications Traces display, continue with the next step. Otherwise, go to 26.5.1, "Starting a Service Tool" on page 418, and select option 3 (Work with communications trace).
- 2. Type 4 in the Opt column next to the name of the line you traced.
- 3. Press the Enter key.
- 4. Wait for the Confirm Delete of Traces display.
- 5. Press the Enter key to delete the trace.
- 6. Press F3 (Exit) to exit.

Select one of the following options:

- To continue working with a service tool, go to 26.5, "Working with SST" on page 418.
- To collect more information about your problem, go to the appropriate chapter for that problem in this book.
- If you do not need to collect any more information in this guide, go to 30.5, "Sending the problem report and documentation by e-mail" on page 466, to submit the communications trace with the problem report.

### 14.4 Verifying the contents of the communications trace

**Note:** Refer to the procedure for locating the appropriate spooled files created while collecting problem determination information.

To verify the contents of the communications trace, complete the following steps:

- 1. Press F11 (View 2) to view the date and time of the spooled file or files with which you want to work.
- Type 5 in the Opt column next to the spooled file QPCSMPRT that you want to display. QPCSMPRT contains the communications trace.
- 3. Press the Enter key. A display appears as shown in Figure 14-20 on page 261.

```
Display Spooled File
File . . . . : QPCSMPRT
Page/Line 1/1
Control . . . .
Columns
          1 - 130
Find . . . . .
*...+...1....+....2....+....3....+....4....+....5....+....6....+....7....+....8....+....9....
+....0....+....1....+....2....+....3
 COMMUNICATIONS TRACE
                      Title: ITSO 11/6/2007
                                                        11/06/07 13:04:12
Page:
           1
  Trace Description . . . . : ITSO 11/6/2007
  Configuration object . . . : ETHLIN01
  Type . . . . . . . . . . . . . . . 1
                                  1=Line, 2=Network Interface
                                3=Network server
  Object protocol ....: ETHERNET
  Start date/Time .....: 11/06/07 12:56:20.181
  End date/Time ..... 11/06/07 13:03:47.535
  Bytes collected ....: 96766
  Buffer size ....: 128
                                     kilobytes
  Data direction . . . . . . . . 3
                                   1=Sent, 2=Received, 3=Both
  Stop on buffer full . . . . : N
                                   Y=Yes, N=No
  Number of bytes to trace
   Beginning bytes ....: *CALC
                                     Value, *CALC, *MAX
   Ending bytes ....: *CALC
                                     Value, *CALC
  Select Trace Options:
  _____
  Remote Controller . . . . :
                                       Name. *ALL
                                       Value, *ALL
  Remote MAC Address . . . . :
More...
 F3=Exit
          F12=Cancel
                      F19=Left
                                 F20=Right
                                             F24=More keys
```

Figure 14-20 Display the communications trace spooled file

- 4. Verify that this is the communications trace for the line or network interface description traced and that the time the trace started and ended is correct.
- 5. Verify that you have selected the correct data collection and format options. You find these listed on the subsequent pages of the printed output.
- 6. Verify that the trace has wrapped. Type **wrapped** in the Find field on the Display Spooled File display and press F16. If the trace has wrapped, a display appears as shown in Figure 14-21 on page 262. If the trace has not wrapped, a display appears as shown in Figure 14-22 on page 263.

| Display Spooled File<br>File: QPCSMPRT<br>Control                                                            | Page/Line 3/4<br>Columns 1 - 130                                                                                                    |
|----------------------------------------------------------------------------------------------------|----------------------------------------------------------------------------------------------------|
| Find wrapped<br>*+1+2+3+4<br>*** COMMUNICATIONS TRACE I<br>Trace buffer wrapped<br>*** FND TRACE INFORMATION | +5+6+7+8+9+0+1+2+3<br>NFORMATION MESSAGES ***<br>MESSAGES ***                                                                                            |
| COMMUNICATIONS TRACE<br>Record Data Record (<br>Number S/R Length Timer<br>Final DSAP SSA                    | Title: ITSO 11/6/200711/06/07 12:37:26Page: 3Controller Destination SourceFrameNumber Number Poll/NameMAC AddressMAC AddressFormat Command Sent Received |
| 562 R 33 12:26:44.03520<br>Data : 000000080600<br>*;YKZ<br>01                                                | FFFFFFFFFFFFFFFFFFFFFFFFFFFFFFFFFFFFFF                                                                                                    |
| 563 R 50 12:26:44.54335<br>Data : 000108000604<br>*;YKZZ                                                     | FFFFFFFFFFFFFFFFFFFFFFFFFFFFFFFFFFFFFF                                                                                                    |
| 0000000000000<br>564 R 33 12:26:44.54342<br>Data : 000000080600<br>*;YKZ                                     | 000 00000000003AC2 6BC0 *B,{<br>FFFFFFFFFFF 0004AC5EE892 802.3 UI OFF AA AA<br>00608 00060400010004AC 5EE8920905A92400 0000000000905A9                   |
| 01                                                                                                    | *.<br>More                                                                                                    |
| F3=Exit F12=Cancel F19=Left String found in position 17.                                                     | F20=Right F24=More keys                                                                                                    |

Figure 14-21 Communications trace has wrapped

| Display Spooled File                                |                   |         |
|-----------------------------------------------------|-------------------|---------|
| File: QPCSMPRT                                      | Page/Line 1/1     |         |
| Control                                             | Columns 1 - 130   |         |
| Find wrapped                                        |                   |         |
| *+1+2+3+4+5+6+7+8+9+0+1+2+3                         |                   |         |
| COMMUNICATIONS TRACE Title:                         | 11/06/07 11:29:39 | Page: 1 |
| Trace Description:                                  |                   |         |
| Configuration object : ETHLIN02                     |                   |         |
| Type                                                | rk Interface      |         |
| 3=Network server                                    |                   |         |
| Object protocol: ETHERNET                           |                   |         |
| Start date/Time: 11/06/07 11:29:22.32               | 9                 |         |
| End date/Time: 11/06/07 11:29:31.43                 | 6                 |         |
| Bytes collected: 4164                               |                   |         |
| Buffer size 1048576 kilobytes                       |                   |         |
| Data direction: 3 1=Sent, 2=Rec                     | ceived, 3=Both    |         |
| Stop on buffer full: N Y=Yes, N=No                  |                   |         |
| Number of bytes to trace                            |                   |         |
| Beginning bytes: *CALC Value, *C/                   | ALC, *MAX         |         |
| Ending bytes: *CALC Value, *CA                      | LC                |         |
| Select Trace Options:                               |                   |         |
|                                                     |                   |         |
|                                                     | More              |         |
| F3=Exit F12=Cancel F19=Left F20=Right F24=More keys |                   |         |
| Character string not found in file.                 |                   |         |

If the buffer has wrapped you might need to re-run the trace with a larger buffer size selected.

Figure 14-22 Communications trace has wrapped

- 7. If there is more than one communications trace because you selected a specific format, perform one of the following options. Otherwise, continue with the next step:
  - To use SST, go to step 2 on page 260.
  - To use commands, go to 14.2.5, "Using PRTCMNTRC to save the communications trace from the trace buffer" on page 244.

Go to 14.2.7, "Using DLTCMNTRC to delete a communications trace" on page 249, or 14.3.4, "Deleting a communications trace using SST" on page 260, to delete the trace when it is no longer needed or it is not the one you want to submit with the problem report. The trace that is collected is automatically deleted if you perform an IPL. However, the spooled file is still saved.

### 14.5 Tools for analyzing a communication trace

The Communications Trace Analyzer is designed to analyze a communications trace created by either the STRCMNTRC command or the TRCCNN command, for various performance, connection or security problems you might be experiencing.

The Communications Trace Analyzer helps determine the type of communication problem that you encounter. It asks questions about the problem, the location of the trace, and analyzes the trace to show you where potential problems might exist and validate that they are, in fact, problems. For each problem it discovers, it provides a detailed explanation and offers resolution suggestions. It also shows you the frames within the trace that provide the evidence for each problem. You can also use the analyzer to browse the trace by individual port pair conversations or other levels, either viewing summaries of each frame or the actual frames as they appear in the trace. For further information about the Communications Trace Analyzer, refer to the iSeries Information Center at:

http://www.ibm.com/eserver/iseries/infocenter

When you reach this site, click Networking  $\rightarrow$  TCP/IP Troubleshooting  $\rightarrow$  Troubleshooting tools and techniques  $\rightarrow$  Tools for tracing data and jobs  $\rightarrow$  Communications trace  $\rightarrow$  Tools for analyzing a communication trace.

**Note:** In i5/OS V5R4, the tool is included in the base operating system. For previous releases it can be downloaded from the following site:

http://www-03.ibm.com/servers/eserver/support/iseries/tools/ictrace.html

# 14.6 Further information

To further explore the facilities and functions of the Communications Trace tool, refer to the following resources:

The Communications trace topic in the iSeries Information Center at:

http://www.ibm.com/eserver/iseries/infocenter

When you reach this site, click Networking  $\rightarrow$  TCP/IP Troubleshooting  $\rightarrow$  Troubleshooting tools and techniques  $\rightarrow$  Tools for tracing data and jobs  $\rightarrow$  Communications trace.

The Registered Software Knowledge Base at:

http://www-912.ibm.com/supporthome.nsf/document/20300257.

# 15

# Advanced function: Watch support

Watch support enhances the trace functions in i5/OS by automatically monitoring and ending traces when certain predetermined criteria are met. This prevents the loss of valuable trace data and reduces the amount of time you need to spend monitoring traces.

For example, when you start a trace on a busy server, it is possible for large amounts of trace data to be collected very quickly so that the trace buffer wraps, overlaying previous trace data. By the time you can manually determine the problem has occurred and stop the trace, the previous trace data that is needed to solve the problem can be overlaid. The result can be lost trace data.

The watch function solves this problem by allowing you to set certain watch criteria using the watch parameters. When a failure occurs, there is often a message or a Licensed Internal Code (LIC) log that is generated at the time of the failure. You can specify which messages or LIC logs should be monitored during the trace collection. When the messages occur the server automatically ends the trace.

Watch support is available for the following commands:

- Trace Connection (TRCCNN)
- Start Communications Trace (STRCMNTRC)
- Start Trace (STRTRC)
- Trace TCP/IP Application (TRCTCPAPP)
- Trace Internal (TRCINT)

Note: Watch support is not available through the SST interface to the trace functions.

In i5/OS V5R4, watch support has been expanded to allow i5/OS users access to the functionality through the following commands and APIs:

- Start Watch (STRWCH)
- End Watch (ENDWCH)
- Work with Watches (WRKWCH)
- Start Watch API (QSCSWCH)

#### End Watch API (QSCEWCH)

The watch function enhances your ability to detect and react to problems represented by specific messages or LIC log entries. The watch for event function notifies you when the specified event (message or LIC log entry) occurs, and then calls the specified exit program to take the desired action. Using these commands, you can invoke your own exit programs without having to run a trace. Consider using this function when analyzing problems that do not need a trace to be run or simply as a tool to trigger events within your operating environment.

For more information about using trace programs for your own operating environment, refer to the iSeries Information Center at:

http://www.ibm.com/eserver/iseries/infocenter

When you reach this site, click Troubleshooting  $\rightarrow$  Detect problems  $\rightarrow$  Watch for event function.

**Note:** Much of the text of this chapter on watch support was taken from the help text of the trace commands.

# 15.1 Watch parameters

The trace commands have the following parameters to specify the watch criteria:

- Watch for message (WCHMSG)
- Watched message queue (WCHMSGQ)
- Watched job (WCHJOB)
- Watch for LIC log entry (WCHLICLOG)
- ► Length of time to watch (WCHTIMO)
- Trace program (TRCPGM)
- Time interval (TRCPGMITV)

When using the watch parameters, consider the following:

- When the WCHJOB parameter is specified, the issuer of the command must be running under a user profile which is the same as the job user identity of the job being watched. Or the issuer of the command must be running under a user profile which has job control (\*JOBCTL) special authority.
- Job control (\*JOBCTL) special authority is also required if a generic user name is specified for the WCHJOB parameter.
- If you specify a generic user name in the WCHJOB parameter, you must have one of the following:
  - All object (\*ALLOBJ) special authority
  - Authority to the Watch Any Job function of the operating system through iSeries Navigator's Application Administration support.
  - Used the Change Function Usage (CHGFCNUSG) command with a function ID of QIBM\_WATCH\_ANY\_JOB to change the list of users that are allowed to start and end watch operations.
- Operational (\*OBJOPR) and execute (\*EXECUTE) authorities to the user exit program if specified in the Trace program (TRCPGM) parameter, and execute (\*EXECUTE) authority to the library where the program is located.
- Use (\*USE) authority to the message queues specified in the Watched message queue (WCHMSGQ) parameter, and use (\*USE) authority to the library where the message queue is located.

The parameters for the watch function are discussed in this chapter. For examples on how to use the watch support parameters, refer to the help text of the trace command you are using.

#### 15.1.1 Watch for message

The Watch for message parameter (WCHMSG) allows you to specify up to five message identifiers to be watched for. If a value other than \*NONE is specified, you must specify where to watch for the message on the WCHMSGQ parameter. When the watched for message is added to the specified message queue or log, the trace exit program is called. If no trace exit program is defined, the trace stops.

If you receive multiple messages with the same message identifier, you can also specify comparison data to help distinguish a particular instance of a message. If the message data, the From program, or the To program includes the specified text, the watched for condition is true. If the message data, the From program or the To program does not contain the specified text, the trace function continues.

#### 15.1.2 Watched message queue

The Watched message queue (WCHMSGQ) parameter specifies where to watch for the message identifiers specified on the WCHMSG parameter. You can specify to watch the message being added to the system operator message queue (\*SYSOPR) or to other message queues, the history log (\*HSTLOG) or job logs (\*JOBLOG). Up to three message queues or special values can be specified.

#### 15.1.3 Watched job

The Watched job parameter (WCHJOB) specifies the job whose job log is watched for the messages specified on the WCHMSG parameter. The specified job is watched only if \*JOBLOG is specified on the WCHMSGQ parameter. Up to five job names can be specified.

You can watch the job log of the job that issued this trace command or you can specify other jobs. You can also specify a generic name of the job to be watched, for example, QDBSRV0\*. The asterisk substitutes for any valid characters. A generic job name specifies all jobs with job names that begin with the generic prefix.

#### 15.1.4 Watch for Licensed Internal Code log entry

The Watch for Licensed Internal Code Log (WCHLICLOG) parameter specifies up to five LIC log entry identifiers which are to be watched for. Each LIC log entry contains a major and a minor code. The watched for condition is met if a LIC log entry is added that matches the specified major and minor codes and any comparison data. When the watched for log entry is added to the LIC log, the trace exit program is called, even when the comparison data specified does not match. If no trace exit program is defined, the trace stops.

If you specify \*ALL for Major code, any LIC log entry major code is considered a match. If \*ALL is specified for the major code, you cannot specify \*ALL for the LIC log entry minor code.

Alternatively, specify the LIC log major code to be watched for. You can specify either a hexadecimal digit or a question mark for each character in the four-digit code. A question mark is a wildcard character that is considered a match for any digit in that position. Up to three wildcard characters can be specified.

If you specify \*ALL for Minor code, any LIC log entry minor code is considered a match. If \*ALL is specified for the minor code, you cannot specify \*ALL for the LIC log entry major code.

Alternatively, specify the LIC log minor code to be watched for. You can specify either a hexadecimal digit or a question mark for each character in the four-digit code. A question mark is a wildcard character that matches any digit in that position. Up to three wildcard characters can be specified.

If you receive multiple LIC log entries with the same major and minor codes, you can also use comparison data to act only on a particular instance of a LIC log entry. If this text is found in the LIC log entry data fields of the watched for log entry, the watched for condition is true. If this text is not found in the LIC log entry data fields of the watched for log entry and no exit program is specified on the TRCPGM parameter, the trace function continues. If the log entry matches the specified major and minor codes and an exit program is specified on the TRCPGM parameter, but the entry data does not contain the specified text, the exit program is called to determine if the trace should continue or stop.

If you use comparison data and this text is found in the LIC log entry data fields compared of a watched for log entry, the watch condition is considered to be true. The text is case sensitive. The LIC log fields which can be compared are Task Dispatching Element (TDE)
number, task name, server type, job name, user ID, job number, thread ID, exception ID, LIC module compile timestamp, LIC module offset, LIC module RU name, LIC module name, LIC module entry point name. The comparison data cannot be used to match across two fields, and can match an entire field or a substring of any field.

When watching for an exception ID, all four hexadecimal digits of the exception ID must be specified. Also, the prefix MCH can be specified if you want to compare only against the exception ID field and avoid possible substring matches with the other fields.

#### 15.1.5 Length of time to watch

The Watch Time O parameter (WCHTIMO) specifies the time limit, in minutes, for watching for a message or a LIC log entry. When the specified amount of time has elapsed, the trace exit program is called (if one was specified on the TRCPGM parameter). The trace is ended and message CPI3999 is sent to the system operator message queue.

There is no time limit for watching for a particular message or LIC log entry if \*NOMAX is specified. Alternatively, specify the number of minutes (from 1 to 43200) that the trace is to remain active while none of the watched for conditions have been met.

#### 15.1.6 Trace program

The Trace program (TRCPGM) specifies the program to be called for user-defined trace commands and procedures. The trace program can be called:

- Before the application trace starts.
- After a match of a message identifier specified for the WCHMSG parameter, or a match of a LIC log entry specified for the WCHLICLOG parameter occurs.
- ► When the time interval specified on the TRCPGMITV parameter is reached.
- ► When the length of time to watch specified on WCHTIMO parameter is reached.

For documentation and an example trace program, refer to the iSeries Information Center at:

http://www.ibm.com/eserver/iseries/infocenter

When you reach this site, click **Programming**  $\rightarrow$  **APIs**  $\rightarrow$  **APIs** by category  $\rightarrow$  **Problem Management**  $\rightarrow$  **Monitoring**  $\rightarrow$  **Watch for Trace Event exit program.** 

Also refer to: Networking  $\rightarrow$  TCP/IP Troubleshooting  $\rightarrow$  Troubleshooting tools and techniques  $\rightarrow$  Tools for tracing data and jobs  $\rightarrow$  Advanced trace function: Watch support  $\rightarrow$  Example: Watch exit program.

#### 15.1.7 Time interval

The Trace Time Internal parameter (TRCPGMITV) specifies how often the trace exit program is called. You can specify the interval of time, in seconds (between 1 and 9999), of how often the trace exit program is called. The value must be less than the amount of time specified for the WCHTIMO parameter.

# 16

# Java Virtual Machine problem determination

This chapter discusses a few of the common configuration problems that occur with Java with i5/OS. This discussion covers how to avoid problems, and how to identify and fix them if they do occur.

### 16.1 Avoiding Java problems

Many problems encountered running the Java Virtual Machine (JVM<sup>™</sup>) are a result of poor management of fixes on the system. The Java Group PTF is designed to make this management easier and less error prone.

Individual PTFs should not be applied or removed from the system unless you are directed to do so by your service representative. If individual PTFs are applied to the system, be very careful to follow the PTF Special Instructions because there are usually distribution requisite PTFs that need to be applied at the same time in order for the JVM to operate correctly. Always apply the entire Java Group PTF and IPL to get the delayed PTFs applied. In V5R3, use the DSPJVMJOB command to show jobs running JVMs. If there are no active JVMs, PTFs are applied immediately.

Always apply the Java Group PTF after installing a new 5722-JV1 Product Option which contains a Java Developer Kit.

Standard operating procedure for the System i and i5/OS recommends that Cumulative PTF Packages are applied on a regular basis to avoid general system problems. The same procedure should also be followed for systems that actively use Java. The Java Group PTF is similar to a Cumulative PTF Package in that it ships a collection of PTFs for many different products. The difference is that the Java Group PTF only contains the PTFs required for optimal Java efficiency and accuracy. A good maintenance strategy would be to apply the latest Cumulative PTF Package, followed by the latest Java Group PTF, whenever updates are done to the system.

Most of the PTFs in the Java Group PTF are also packaged within the Cumulative PTF Package. With this overlap of PTFs, the application of the Java Group PTF after already applying the Cumulative PTF Package goes swiftly. This overlap exists because each can be applied individually.

The Java Group PTF for each supported i5/OS release is refreshed approximately every three months. This schedule is subject to change without notice under various circumstances. For an example on how to check the system for an applied Java Group PTF, see section 25.1.1.

Java Group PTFs are:

- V5R2M0 SF99169
- ▶ V5R3M0 SF99269

For more information concerning Cumulative PTF Packages or Java Group PTFs, contact your primary IBM System i service provider.

#### 16.1.1 Checking for Java Group PTFs on the System i

To determine what level of Java Group PTF is on the System i system, perform the following steps:

1. Enter WRKPTFGRP on the command line, and then press Enter. A display appears like the example shown in Figure 16-1 on page 273.

```
Work with PTF Groups
Type options, press Enter.
                                      9=Display related PTF groups
  4=Delete
              5=Display
                           6=Print
      PTF Group
Opt
                                Level
                                         Status
      SF99169
                                   14
                                         Installed
F3=Exit
           F6=Print
                       F11=Display descriptions
                                                   F12=Cancel
F22=Display entire field
```

Figure 16-1 WRKPTFGRP command on OS/400 V5R2

- 2. The PTF Group in this example is SF99169 and it is at Level 14. The Status field displays Installed if all of the PTFs are successfully applied, whether or not they are temporarily or permanently applied.
- 3. If no Java Group PTF is found in the list when using WRKPTFGRP, you should order it from your service provider.
- 4. If Status reflects Not Installed, select option 5 (Display) to list the PTFs included with the Group PTF. All of the PTFs must be applied, so find which PTFs are not applied and correct them. In most cases, there are delayed PTFs awaiting the next Initial Program Load (IPL).
- 5. Your service provider can inform you of the latest level that is available for the Java Group PTF. Compare the level obtained from service with the Level displayed here. You should try to maintain the latest Java Group PTF.

The status of the PTF Group display can indicate Installed when in fact you need to install the group again. If individual PTFs were removed, or if a JV1 option was installed after the group was applied, the group PTF should be installed again. PTFs which are missing are applied.

## 16.2 Finding the cause of Java problems

If at any time you suspect there might be a problem with Java on your i5/OS system, the following checks should be performed before contacting your service provider. The checks listed here catch many configuration problems.

#### 16.2.1 Which 5722-JV1 options are installed?

Perform the following steps:

1. Enter **go licpgm** on the command line, and then press Enter. A Work with Licensed Programs menu appears like the example shown in Figure 16-2 on page 274.

```
LICPGM
                          Work with Licensed Programs
                                                                  System:
Select one of the following:
 Manual Install
    1. Install all
 Preparation
     5. Prepare for install
 Licensed Programs
   10. Display installed licensed programs
    11. Install licensed programs
    12. Delete licensed programs
   13. Save licensed programs
                                                                           More...
Selection or command
===> __
F3=Exit
          F4=Prompt
                      F9=Retrieve F12=Cancel
                                                 F13=Information Assistant
F16=AS/400 Main menu
```

Figure 16-2 Work with Licensed Programs

- 2. Select Option 10 to Display installed licensed programs.
- 3. Page down on the Display Installed Licensed Programs screen until you find the 5722-JV1 product and its options. Figures 402-404 show an example list of only the installed 5722-JV1 LPP options. Note: There are many other installed LPPs besides 5722-JV1, but they are not displayed in Figures 402-404.
- 4. Use F11 (Display option) to switch between the different displays found in Figure 16-3 Figure 16-5 on page 275.

```
Display Installed Licensed Programs
Licensed
           Installed
                         Description
Program
           Status
           *COMPATIBLE
                         Developer Kit for Java
5722JV1
           *COMPATIBLE
*COMPATIBLE
5722JV1
                         Java Developer Kit 1.2
5722JV1
                         Java Developer Kit 1.1.8
5722JV1
           *COMPATIBLE
                         Java Developer Kit 1.3
5722JV1
           *COMPATIBLE
                         Java Developer Kit 1.4
                                                                            More...
Press Enter to continue.
F3=Fxit
                                F12=Cancel
                                             F19=Display trademarks
          F11=Display option
```

Figure 16-3 Display Installed Status of 5722-JV1

5. Make sure that Installed Status is \*COMPATIBLE or \*INSTALLED (Figure 16-3). If there are errors displayed, you should re-install 5722-JV1 from the original media. It is recommended to perform DLTLICPGM LICPGM(5722JV1) OPTION(\*ALL) before re-installing. This is not necessary but recommended because it might clean out any bad files located in /QIBM/ProdData/Java400/ or in the QJAVA library.

```
Display Installed Licensed Programs
Licensed
           Installed
Program
           Release
                        Description
5722JV1
                        Developer Kit for Java
           V5R2M0
5722JV1
          V5R2M0
                        Java Developer Kit 1.2
          V5R2M0
V5R2M0
                        Java Developer Kit 1.1.8
5722JV1
5722JV1
                        Java Developer Kit 1.3
          V5R2M0
                        Java Developer Kit 1.4
5722JV1
                                                                           More...
Press Enter to continue.
F3=Exit
          F11=Display option
                               F12=Cancel
                                            F19=Display trademarks
```

Figure 16-4 Display Installed Release of 5722-JV1

- 6. Make sure that Installed Release is the same as the i5/OS release. Figure 16-4 is an example on an OS/400 V5R2 system. The Installed Release in Figure 403 matches OS/400 V5R2, so 5722-JV1 is correctly installed. If any of the 5722-JV1 options, or \*BASE, do not match the i5/OS operating system then you must re-install 5722-JV1.
- 7. Permanently remove the current install of Java.

DLTLICPGM LICPGM(5722JV1) OPTION(\*ALL)

8. Re-install 5722-JV1 from your distribution media. If you cannot find your installation media, contact your service provider.

|                                                                 | [                                            | Display Installed Licensed Programs                                                                                   |      |  |
|-----------------------------------------------------------------|----------------------------------------------|----------------------------------------------------------------------------------------------------|------|--|
| Licensed<br>Program<br>5722JV1<br>5722JV1<br>5722JV1<br>5722JV1 | Installed<br>Release<br>*BASE<br>3<br>4<br>5 | Description<br>Developer Kit for Java<br>Java Developer Kit 1.2<br>Java Developer Kit 1.1.8<br>Java Developer Kit 1.3 |      |  |
| 3722301                                                         | 0                                            | Java Developer KTC 1.4                                                                                                | More |  |
| Press Enter to continue.                                        |                                              |                                                                                                    |      |  |
| F3=Exit                                                         | F11=Display                                  | option F12=Cancel F19=Display trademarks                                                                              |      |  |

Figure 16-5 Display Installed Option of 5722-JV1

9. Check which options are installed using Figure 16-5. It is possible that the version of the Java Developer Kit you wish to use is not installed, which naturally would result in error if you tried to use it. Install any options that are missing. At least one 5722-JV1 option must be installed.

**Note:** If you do decide to install or re-install one or more Java options, you must re-apply the latest Java Group PTF to ensure that any PTFs for the option are applied. Only the PTFs not already applied are processed. See 16.1.1, "Checking for Java Group PTFs on the System i" on page 272 for more information on Java Group PTFs.

#### 16.2.2 Check if 5722-JV1 has any errors

Java is packaged for i5/OS within the Licensed Program Product called Developer Kit for Java (5722-JV1). The CHKPRDOPT (Check Product Option) command can be used to evaluate whether an LPP has errors not displayed in **go licpgm**. Every option of 5722-JV1 should be checked separately with this command. Possible options include \*BASE, 3, 4, 5, 6, or 7. After calling CHKPRDOPT, press F10 to Include detailed messages.

Example: V5R2M0 2924 (English) iSeries:

| Command Entry                                                                                                    |  |  |  |  |
|----------------------------------------------------------------------------------------------------|--|--|--|--|
| All previous commands and messages:                                                                                                    |  |  |  |  |
| <ul> <li>&gt; CHKPRDOPT PRDID (5722JV1) OPTION(*BASE)<br/>Product 5722JV1 release V5R2M0 option *BASE load 2924 correctly<br/>installed.<br/>Product 5722JV1 release V5R2M0 option *BASE load 5050 correctly<br/>installed.<br/>No errors detected by CHKPRDOPT.</li> <li>&gt; CHKPRDOPT PRDID (5722JV1) OPTION(6)<br/>Product 5722JV1 release V5R2M0 option 0006 load 5106 correctly installed.<br/>No errors detected by CHKPRDOPT.</li> <li>&gt; CHKPRDOPT PRDID (5722JV1) OPTION(6)<br/>Product 5722JV1 release V5R2M0 option 0006 load 5106 correctly installed.<br/>No errors detected by CHKPRDOPT.</li> <li>&gt; CHKPRDOPT PRDID (5722JV1) OPTION(7)<br/>All product loads checked are only defined.<br/>No errors detected by CHKPRDOPT.</li> </ul> |  |  |  |  |
| Bottom                                                                                                    |  |  |  |  |
| Type command, press Enter.                                                                                                    |  |  |  |  |
|                                                                                                    |  |  |  |  |
|                                                                                                    |  |  |  |  |
|                                                                                                    |  |  |  |  |
| F3=Exit F4=Prompt F9=Retrieve F10=Exclude detailed messages<br>F11=Display full F12=Cancel F13=Information Assistant F24=More keys                                                                                                    |  |  |  |  |

Figure 16-6 Results of running three CHKPRDOPT commands on an OS/400 V5R2 system

1. CHKPRDOPT PRDID(5722JV1) OPTION(\*BASE)

This displays the main product load as well as the language load. The example here was a V5R2M0 English (2924) OS/400, so in Figure 16-6 you see load 2924. A successful check displays No errors detected by CHKPRDOPT.

2. CHKPRDOPT PRDID(5722JV1) OPTION(6)

Option 6 was installed (See Figure 16-5 on page 275) and a successful CHKPRDOPT call displays No errors detected by CHKPRDOPT as in Figure 16-6.

3. CHKPRDOPT PRDID(5722JV1) OPTION(7)

Option 7 was not installed (See Figure 16-5 on page 275). If an option is defined, but not installed, it displays as in Figure 16-6.

#### 16.2.3 Java Group PTF

There are many times where the cover letter of PTF is not followed. The most common problem with Java is an incorrect PTF level, even though the correct level is dictated in the cover letter and in Java Group PTFs. The best solution is to apply the latest Java Group PTF.

Contact your service provider to figure out the level of the latest Java Group PTF. Refer to 16.2.3, "Java Group PTF" on page 276 to verify that the latest Java Group PTF is applied successfully on the System i.

#### 16.2.4 Hello World

The simplest of all Java programs, "Hello World", is a good initial test to see if Java is minimally functional. If any of the following checks fail, then there is a configuration problem somewhere on your System i. Proceed to 16.2.2, "Check if 5722-JV1 has any errors" on page 276 to begin examination of your current System i configuration.

This is a general overview of the checks below. Every check has a verbose listing of all the classes loaded while running the Java program. Every check below must be run for each 5722-JV1 option that is installed. The examples shown below are using J2SE<sup>™</sup> v1.3, which is available in 5722-JV1 Option 5. Every check should display Hello World at the end.

1. Run the following on the command line:

JAVA CLASS(Hello) PROP((java.version '1.3')) OPTION(\*VERBOSE)

2. Run the following on the command line:

```
JAVA CLASS(Hello) PROP((java.version '1.3') (java.compiler NONE))
OPTION(*VERBOSE)
```

3. Run the following in QSHELL:

java -verbose -Djava.version=1.3 Hello

- 4. Run the following in QSHELL:
  - java -verbose -Djava.version=1.3 -Djava.compiler=NONE Hello

#### 16.2.5 Runtime files

The primary runtime file for every Java version has native methods inside of it. For this reason, the attached Java program of the primary runtime file for each Java version should never be altered in any way. If you are unable to run "Hello World" (16.2.2, "Check if 5722-JV1 has any errors" on page 276), then it is possible there is something wrong with the file. These files are subject to change at any time, so an exact screenshot is not available for comparison here. There are general rules that every version of the runtime file adheres to, so those are listed instead.

Enter the following command on the command line. After pressing Enter, the display in Figure 16-6 on page 276 and Figure 16-7 on page 278 appears. It is necessary to substitute the version jdkxx in the command below. Possible values for xx are 12, 13, 14, and 15.

DSPJVAPGM CLSF('/QIBM/ProdData/Java400/jdkXX/lib/rt.jar')

| Display Java Program Information            |              |
|---------------------------------------------|--------------|
| File name                                   | 4/lib/rt.jar |
|                                             |              |
| Java program creation information:          |              |
| File change date/time                       | 10:15:34     |
| Java program creation date/time             | 12:35:38     |
| Java programs                               |              |
| Total classes in source                     |              |
| Classes with current Java programs          |              |
| Classes without current Java programs 0     |              |
| Classes containing errors                   |              |
| Optimization                                |              |
| Enable performance collection               |              |
| Use adopted authority                       |              |
| User profile                                |              |
|                                             | More         |
| Press Enter to continue.                    | MOTELL       |
| F3=Exit F12=Cancel F22=Display entire field |              |

Figure 16-7 Display Java Program – Screen 1

Display Java Program Information .... codData/Java400/jdk14/lib/rt.jar File name . . . . . . Owner . . . . . . . . . QSYS . . . . . Licensed Internal Code options . . . . . : NoPreresolveExtRef.PreLo . . . . . . adExtRef.AllowMultiThreadedCreate Java program statistics: Java Program size (K bytes) . . . . . . . . . . . : 267428 Release program created for . . . . . . . . : V5R3M0 Bottom Press Enter to continue. F22=Display entire field F3=Exit F12=Cancel

Figure 16-8 Display Java Program – Screen 2

General rules for the IBM supplied Java runtime file (rt.jar) on the System i (see Figure 16-7):

- ► The owner must be QSYS.
- The Java program creation date/time should never be more than 24 hours ahead of the File change date/time.

If it is more than 24 hours ahead, then it is possible that the attached Java program was incorrectly re-created. Any user recreation of the primary Java runtime files, shipped by IBM, breaks the links that allow the primary Java native methods to function.

- The File change date/time should never be a more recent date than the Java program creation date/time.
- It is possible that a user altered the jar or zip file by either replacing it or making changes to the classes within the file. Any time the physical \*STMF file is altered, the File change date/time is updated to reflect the change. These types of changes should never be done to IBM supplied files.
- ► The number of Java programs for the rt.jar should never be a number less than ten (10).
- If an attached Java program was somehow accidentally re-created or damaged, the value for Java programs usually falls back to one (1). If this happens, Java does not run.
- ► The number of Total classes in source must match the value for Classes with current Java programs. The value should also be larger than 4,000.

If these two values differ, then there are class files missing information in the attached Java program and runtime errors are mostly likely to occur.

- If Classes without current Java programs or Classes containing errors has any value other than zero (0), then there is an error with the attached Java program.
- Optimization must be 40.
- ► Enable performance collection must be \*NONE.
- Use adopted authority must be \*NO.
- User profile must be \*USER.
- Profiling data must be \*NOCOL.
- ► The Licensed Internal Code options can be ignored.
- The Java program size should never be less than 100 MBs.
- The Release program created for must match the release of i5/OS. The example in Figure 16-7 on page 278 is on a i5/OS V5R3 system, so it is correct.

#### Fixing a damaged rt.jar file

If any of the previous checks fail, then the rt.jar might be damaged or missing. It is possible if this file is damaged or missing that there are other files that have also been damaged. The most reliable way to fix this is to reinstall the 5722-JV1 option which correlates to the JDK<sup>™</sup> which is damaged and then reapply the latest Java Group. You do not need to reinstall the BASE or other options of 5722-JV1; reinstalling only the option with a damaged rt.jar is necessary.

In each release, one JDK is imbedded into the i5/OS operating system and the JV1 option only contains links to the files. In this case, reinstalling JV1 does not fix the problem and you must reinstall 5722-SS1 Option (3). In order to determine what needs to be installed, use WRKLNK OBJ('/QIBM/ProdData/Java400/jdkXX/lib/rt.jar') DETAIL(\*EXTENDED) where XX is the version of the JDK. On the Work with Object Links panel, use option 12 (Work with links). If this is a symbolic link to a file in /QIBM/ProdData/OS400/Java400/jdk/lib, the damaged file is only fixed by reinstalling 5722-SS1 Option 3. Reapply the Java Group PTF once the install is complete.

#### Authorities for runtime files

Occasionally, public authorities to the critical runtime files or the directories are altered in a way that prevents a JVM from running. Starting with the base directory '/', use WRKLNK

option 9 (Work with authority) to verify that user \*PUBLIC has data authority of \*RX for each directory in the path:

WRKLNK OBJ('/QIBM/ProdData/Java400/jdk13/lib/rt.jar')

#### 16.2.6 SystemDefault.properties

i5/OS provides a convenience mechanism for adding additional properties to your Java Virtual Machine, without having to alter your code. This is done in the form of a \*STMF file called SystemDefault.properties. Inside this regular text file you can specify any number of Java Virtual Machine properties that you wish to use. Conflicting properties can adversely affect Java usage. It is important to note that this file is not shipped with i5/OS, but is created only by a user of the System i. There are three places where this file can reside that the Java Virtual Machine recognizes, as discussed below.

#### **Default location**

The default location is /QIBM/UserData/Java400/SystemDefault.properties. This default file location is considered a "system-wide" properties file, because it affects every JVM on the System i system. Naturally, this default file location should be used with care and sensitivity to other users and applications on that system. The following example is a very common problem with this convenience mechanism. This example is just one of many different scenarios that are possible with improper use of SystemDefault.properties.

Example: User A does not want to load any extension jar files in their Java Virtual Machine, so they decide to create /QIBM/UserData/Java400/SystemDefault.properties and enter java.ext.dirs="" inside. At the same time this occurred, User B was working on a project which was using classes located in the extension directories. After User A created the SystemDefault.properties file, User B began to experience errors and did not know why. In this situation, User B was "broken" because of User A and neither was aware of the situation that had occurred.

#### User profile home directory

To avoid using a "system-wide" properties file, users can place a SystemDefault.properties file in the home directory of their user profile. If you do not know the home directory of your user profile, use the following steps. These steps are for a user profile called EXAMPLE. For your own use, replace EXAMPLE with the user profile you wish to check:

1. Enter the following command on the command line, and press Enter.

DSPUSRPRF USRPRF(EXAMPLE)

| Display User Profile - Basic |        |
|------------------------------|--------|
| User profile EXAMPLE         |        |
| Home directory /home/mydir   |        |
| Press Enter to continue.     | Bottom |
| F3=Exit F12=Cancel           |        |

Figure 16-9 Display User Profile

2. Page down in the Display User Profile – Basic display until you reach the bottom. The very last entry is for Home directory. As you can see in Figure 16-9 on page 280, this example has the Home directory listed as /home/mydir.

3. With these settings, any Java Virtual Machine that user EXAMPLE starts looks for /home/mydir/SystemDefault.properties.

#### User specified directory

The environment variable QIBM\_JAVA\_PROPERTIES\_FILE can be used to specify where the SystemDefault.properties file is located. Use the DSPENVVAR command to see if the environment variable exists and if so, what the value is.

#### Is SystemDefault.properties the problem?

Check for a SystemDefault.properties in the locations discussed in previous sections. If the file does exist, rename the file to something else and then try to run java Hello (See 16.2.4, "Hello World" on page 277). If removing SystemDefault.properties from the Java Virtual Machine startup path fixes your Java problem then the file should be reviewed for any incompatibilities it contains.

#### 16.2.7 Property names and values

This section is valid for i5/OS releases of i5/OS V5R3 or later. If you are using an earlier release, skip to the next section.

There are so many ways to pass in different properties for a Java Virtual Machine that sometimes it is very confusing to understand exactly which properties are in a Java Virtual Machine and what their values are. There are a couple of different ways to see which properties are being used in your Java Virtual Machine when it begins. This can be done using the PropDump Java program or using a JVM property called os400.display.properties.

The PropDump Java program is not much more complex than the Hello Java program, so it is a viable alternative to the standard Hello World example. With this standalone Java program, you can see what properties exist and what their values are in normal JVM startup. This is an excellent test to see if the normal Java environment is functional. The term "normal" refers to the existing environment that affects Java, such as system environment variables, SystemDefault.properties files, and Java extension files.

Another way to see properties during JVM startup is to add the JVM property called os400.display.properties. This can be done through interactive Java commands, programs written using JNI<sup>™</sup>, or using the SystemDefault.properties file. If you are using third party applications where it is not possible to employ changes directly to the application, use the SystemDefault.properties file to temporarily display the properties in your JVMs. This change should be done only temporarily because it dumps all JVM properties to standard out for every single JVM that is started. As you can deduce, this can result in many unnecessary spool files being created if this property is left in a SystemDefault.properties file indefinitely. If you do not know how to use the SystemDefault.properties file, refer to 16.2.6, "SystemDefault.properties" on page 280.

### 16.3 Additional data collection

Depending on the problem you are experiencing, you might need to collect additional diagnostic data. In this section, a situation where a JVM is using too much CPU is used as an example.

#### 16.3.1 JVM has excessive CPU

To help diagnose the problem of a JVM using excessive CPU, gather the following information:

1. Collect a Display Job (DSPJOB) of the JVM. Perform this step as close as possible to the dump of the JVM in step 2. To do this, start two Telnet sessions to the system. In one session, type the following command. Do not press the Enter key yet:

DSPJOB JOB(NUMBER/USER/NAME) OUTPUT(\*PRINT) OPTION(\*ALL)

On the second Telnet session, set up the DMPJVM command as described in 17.4, "Collecting JVM dumps" on page 292.

- 2. Press the Enter key on both Telnet sessions at the same time.
- Collect a snapshot of the System Status statistics using the following command: WRKSYSSTS OUTPUT (\*PRINT)
- Collect a snapshot of the Shared Storage Pools statistics using the following command: WRKSHRPOOL OUTPUT (\*PRINT)
- 5. Repeat steps 2 to 4 a few times.
- Collect the processor feature code of the system using the following command: DSPSYSVAL SYSVAL(QPRCFEAT) OUTPUT(\*PRINT)
- 7. Collect the Performance adjustment setting using the following command:

DSPSYSVAL SYSVAL(QPFRADJ) OUTPUT(\*PRINT)

**Note:** To determine which thread in the application is consuming excessive CPU, look at the threads section for the DSPJOB. Look for the thread IDs that are using the highest CPU. Note the thread ID using excessive CPU and search for it in the DMPJVM output. Some of the threads are not in the DMPJVM since they are the Garbage Collector threads.

Once you find the thread ID in the DMPJVM, look at the stack for the thread to see if any of your application classes are displayed in the stack. If so, then you have the class that is a potential issue.

#### 16.3.2 JVM memory leaks

If the performance of your JVM degrades as it runs for a longer period of time, you might have erroneously coded a memory leak. In memory leak situations, memory usage can reach the maximum allowed for the JVM and cause excessive faulting in the memory pool for the JVM, severely degrading performance. If you suspect that a memory leak is occurring, the Analyze Java Virtual Machine (ANZJVM) command can be used to help diagnosis.

ANZJVM finds object leaks by taking two copies of the garbage collection heap that are separated by a specified time interval. To find object leaks, look at the number of instances of each class in the heap. Classes that have an unusually high number of instances should be noted as possibly leaking.

You should also note the change in number of instances of each class between the two copies of the garbage collection heap. If the number of instances of a class continually increases, that class should be noted as possibly leaking.

To use the ANZJVM command, follow these steps:

1. Find the job name, user and number of the JVM jobs. Type DSPJVMJOB and press the Enter key. An example of the output from a DSPJVMJOB command is shown in Figure 16-10.

| <br>Display Java Virtual Machine Jobs ITSOSYS1        |              |          |      |                 |         |                |          |
|-------------------------------------------------------|--------------|----------|------|-----------------|---------|----------------|----------|
|                                                       |              |          |      |                 |         | 12/05/07       | 12:30:07 |
| Java Virtua                                           | al Machine J | Jobs: 13 |      | Allow New 🗸     | JVM: Ye | S              |          |
|                                                       |              |          |      |                 |         |                |          |
|                                                       |              |          |      | Current         |         |                |          |
| Job                                                   | User         | Number   | Туре | User            | Status  | Subsystem      |          |
| SERVER1                                               | QEJBSVR      | 514152   | BCH  | QEJBSVR         | JVAW    | QEJBAS5        |          |
| WEBSPHERE_                                            | QEJBSVR      | 514105   | BCH  | QEJBSVR         | JVAW    | QEJBAS5        |          |
| WEBSPHERE_                                            | QEJBSVR      | 514117   | BCH  | QEJBSVR         | JVAW    | QEJBAS5        |          |
| SERVER1                                               | QEJBSVR      | 514175   | BCH  | QEJBSVR         | JVAW    | QEJBAS5        |          |
| ADMIN                                                 | QEJBSVR      | 511875   | BCH  | QEJBSVR         | JVAW    | QWAS6          |          |
| ITSOWAS1                                              | QEJBSVR      | 536463   | BCH  | QEJBSVR         | JVAW    | QWAS6          |          |
| SERVER1                                               | QEJBSVR      | 511920   | ASJ  | QEJBSVR         | JVAW    | QEJBAS5        |          |
| ADMIN                                                 | QTMHHTTP     | 511878   | BCI  | QTMHHTTP        | SIGW    | QHTTPSVR       |          |
| QJVAEXEC                                              | QEJBSVR      | 514169   | BCI  | QEJBSVR         | JVAW    | QEJBAS5        |          |
| QJVAEXEC                                              | QEJBSVR      | 514142   | BCI  | QEJBSVR         | JVAW    | QEJBAS5        |          |
| OSRVMON                                               | OSYS         | 511824   | BCI  | <b>OSECOFR</b>  | DEQW    | <b>OSYSWRK</b> |          |
| QJVACMDSRV                                            | QIBMHELP     | 511856   | BCI  | QIBMHELP        | JVÁW    | <b>OSYSWRK</b> |          |
| QYPSJSVR                                              | QYPSJSVR     | 511865   | BCH  | <b>OYPSJSVR</b> | SIGW    | <b>OSYSWRK</b> |          |
| <b>、</b>                                              | <b>、</b>     |          |      | <b>,</b>        |         |                |          |
|                                                       |              |          |      |                 |         |                | Bottom   |
| F3=Exit F5=Refresh F11=Display server type F12=Cancel |              |          |      |                 |         |                |          |
|                                                       |              |          |      |                 |         |                |          |
| (C) COPYRIGHT IBM CORP. 1980, 2007.                   |              |          |      |                 |         |                |          |
|                                                       |              |          |      |                 |         |                |          |

Figure 16-10 Display Java Virtual Machine Jobs display

- 2. Note the Job, User and Number of the job to be dumped. In this example we are using the Websphere Application Server job ITSOWAS1. Then use the F3 (Exit) key to return to a command line.
- 3. Type ANZJVM on any command line and press F4 (Prompt). A display appears as shown in Figure 16-11 on page 284.

Analyze Java Virtual Machine (ANZJVM) Type choices, press Enter. Name Name 00000-999999 Time interval . . . . . . . . 60 0-3600 \*YES \*YES, \*NO Force garbage collection . . . Sort by . . . . . . . . . . . . . \*NUMOBJCHG \*NUMOBJCHG, \*NUMOBJ... Bottom F4=Prompt F5=Refresh F10=Additional parameters F12=Cancel F3=Exit F13=How to use this display F24=More keys

Figure 16-11 Analyze Java Virtual Machine display

Consider what time interval you wish to use. The longer the time interval between the two copies, the more certainty you have that objects are actually leaking. By running ANZJVM a series of times with a larger time interval, you should be able to diagnose with a high degree of certainty what is leaking.

4. Type the job name in the Job name prompt, the user name in the User prompt and the job number in the Number prompt. Type the interval you require in the Time interval prompt and press the Enter key. The display is then inhibited for the length of time you specified in the Time interval prompt.

**Note:** Consider submitting the ANZJVM command to batch if you want to continue using your telnet session while the ANZJVM command is running.

5. A spooled file called QANZJVM is created by the job executing the ANZJVM. Locate the spooled file and display it. A display appears as shown in Figure 16-12.

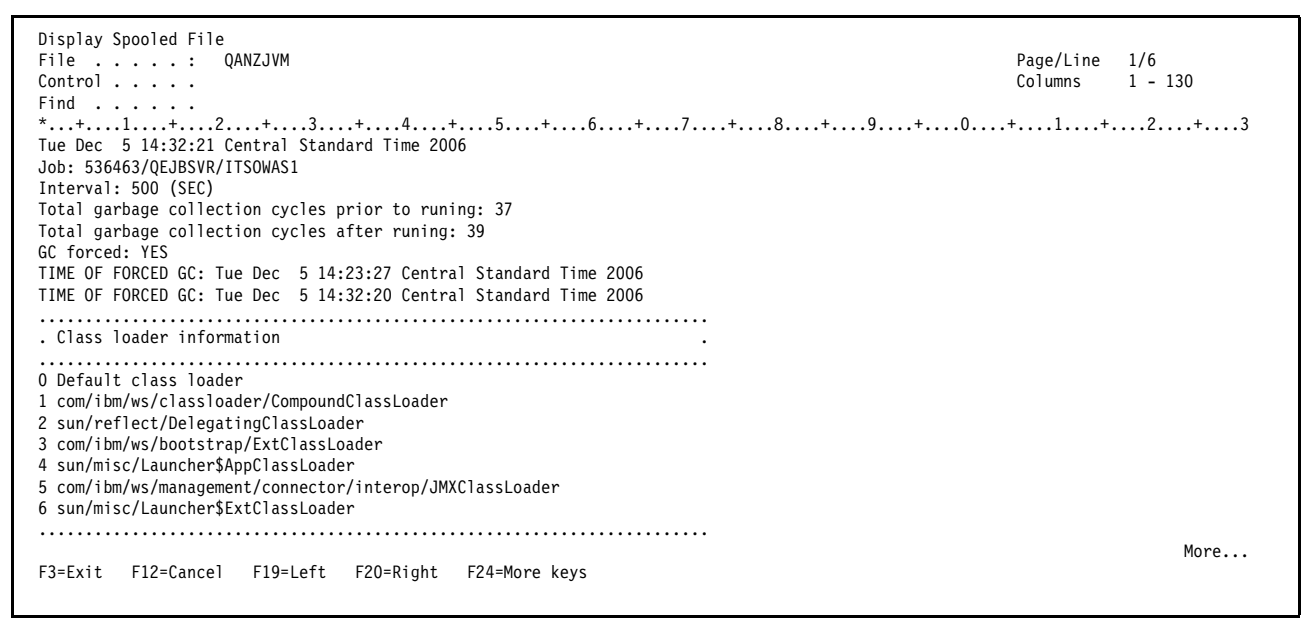

Figure 16-12 Analyze Java Virtual Machine output display

6. To capture another analysis for comparison over time, or to sort the report differently using the Sort by prompt on the command, repeat steps 3 on page 283 to 5.

### 16.4 Additional problem determination guides and tools

The *IBM Technology for Java VM in i5/OS* book, SG24-7353 has a detailed problem determination chapter, entitled JVM Analysis overview. This book provides procedures for gathering data and analyzing the following types of problems:

- JVM does not start
- A JVM crash
- The application becomes unresponsive
- Application performance issues
- Memory leaks

Your service provider might request you run one or more of the following Java macros in Service Tools:

- JAVAFLIGHTREC
- ► JAVAJARTOOLS
- JAVAJITINFO
- JAVAGCINFO
- JAVALOCKINFO

The process for running these macros is the same as for running the FLIGHTLOG macro. Instructions can be found in , "Flight recorders available from FLIGHTLOG macro" on

page 516. In step 7 on page 516 of those instructions, substitute FLIGHTLOG with the macro you have been asked to run.

See Chapter 17, "Java Virtual Machine logs and dumps" on page 287 for information on logs and dumps relative to JVM.

### 16.5 Contacting your service provider

If you do end up with a problem that you cannot fix, contact your service provider. Before doing so, it greatly helps speed up the debug process if you complete the following checklist. All of these are potential questions that the service provider might ask when trying to help debug your problem.

- What level of Java Group PTF is installed?
- What level of CUM is installed?
- ► Does "Hello World" run?
- ► Which Java Developer Kit are you trying to use?
- Are there any 4300 (major code) vlogs? If yes, save them in a text file for sending in to service.
- If the problem appears to be a System i specific JVM problem, you might be asked for a simplified version or scenario that can be used to easily reproduce the problem.

# 17

# Java Virtual Machine logs and dumps

This chapter discusses collecting Java Virtual Machine logs and dumps.

## 17.1 Collecting Java Virtual Machine logs

A Java Virtual Machine (JVM) server creates two types of logs: JVM server job logs and JVM error logs. The former are the same type of job logs that any i5/OS job generates. The latter are logs specific to JVMs and are stored as stream files in the Integrated File System.

Problems detected after server initialization are most likely not recorded in the server job logs unless a critical condition occurs. They are recorded in the error log.

#### 17.1.1 JVM server job logs

To find the active JVM on a system, use the Display JVM Jobs (DSPJVMJOB) command. An example of the output from a DSPJVMJOB command is shown in Figure 17-1. The WebSphere® Administration Server (WAS) instance named ITSOWAS1 is used in the examples in this chapter.

| Display Java Virtual Machine Jobs ITSOSYS1            |          |        |      |          |          |           |  |
|-------------------------------------------------------|----------|--------|------|----------|----------|-----------|--|
| Java Virtual Machine Jobs: 13 Allow New JVM: Yes      |          |        |      |          | 12.30.07 |           |  |
|                                                       |          |        |      | Current  |          |           |  |
| Job                                                   | User     | Number | Туре | User     | Status   | Subsystem |  |
| SERVER1                                               | QEJBSVR  | 514152 | BCH  | QEJBSVR  | JVAW     | QEJBAS5   |  |
| WEBSPHERE_                                            | QEJBSVR  | 514105 | BCH  | QEJBSVR  | JVAW     | QEJBAS5   |  |
| WEBSPHERE_                                            | QEJBSVR  | 514117 | BCH  | QEJBSVR  | JVAW     | QEJBAS5   |  |
| SERVER1                                               | QEJBSVR  | 514175 | BCH  | QEJBSVR  | JVAW     | QEJBAS5   |  |
| ADMIN                                                 | QEJBSVR  | 511875 | BCH  | QEJBSVR  | JVAW     | QWAS6     |  |
| ITSOWAS1                                              | QEJBSVR  | 536463 | BCH  | QEJBSVR  | JVAW     | QWAS6     |  |
| SERVER1                                               | QEJBSVR  | 511920 | ASJ  | QEJBSVR  | JVAW     | QEJBAS5   |  |
| ADMIN                                                 | QTMHHTTP | 511878 | BCI  | QTMHHTTP | SIGW     | QHTTPSVR  |  |
| QJVAEXEC                                              | QEJBSVR  | 514169 | BCI  | QEJBSVR  | JVAW     | QEJBAS5   |  |
| QJVAEXEC                                              | QEJBSVR  | 514142 | BCI  | QEJBSVR  | JVAW     | QEJBAS5   |  |
| QSRVMON                                               | QSYS     | 511824 | BCI  | QSECOFR  | DEQW     | QSYSWRK   |  |
| QJVACMDSRV                                            | QIBMHELP | 511856 | BCI  | QIBMHELP | JVAW     | QSYSWRK   |  |
| QYPSJSVR                                              | QYPSJSVR | 511865 | BCH  | QYPSJSVR | SIGW     | QSYSWRK   |  |
| Bottom                                                |          |        |      |          |          |           |  |
| F3=Exit F5=Refresh F11=Display server type F12=Cancel |          |        |      |          |          |           |  |
| (C) COPYRIGHT IBM CORP. 1980, 2007.                   |          |        |      |          |          |           |  |

Figure 17-1 Display Java Virtual Machine Jobs display

The WAS 6.0 job named ADMIN is for the IBM Web Administration for i5/OS administration server. The job named ITSOWAS1 is the user defined application server. The name of the server is defined when the server instance is created.

Note the job name, user and number of the JVM job you are interested in. To view the job logs for these jobs, refer to Chapter 4, "Collecting messages" on page 35.

#### 17.1.2 JVM error logs

When a WAS server is created, error logging is enabled unless it is explicitly disabled. Error logging can be subsequently enabled or disabled through the administration server.

For information about enabling WAS logs, refer to:

http://www.ibm.com/eserver/iseries/infocenter

Navigate to:

e-business and Web serving  $\rightarrow$  Application servers  $\rightarrow$  IBM WebSphere Application Server - Express V5.1  $\rightarrow$  Troubleshooting  $\rightarrow$  WebSphere Application Server log files  $\rightarrow$  Java virtual machine log files.

The error logs are created as stream files in a /logs directory. If the default path is used during the server configuration, refer to Table 17-1 to find the path for your installation.

Table 17-1 Error log path names

| Version | Path                                                                                              |
|---------|---------------------------------------------------------------------------------------------------|
| 6.0     | /QIBM/UserData/WebSphere/AppServer/V6/Bas<br>e/profiles/your_WAS_server/logs/your_WAS_ser<br>ver/ |
| 5.1     | /QIBM/UserData/WebAS51/Base/your_WAS_se<br>rver/logs                                              |
| 5.0     | /QIBM/UserData/WebAS5/Base/your_WAS_ser<br>ver/logs                                               |

If a different path was specified during configuration, look up the path through the IBM Web Administration for i5/OS administration console. For further information on the administration console, refer to the iSeries Information Center at:

#### http://www.ibm.com/eserver/iseries/infocenter

When you reach this site, click e-business and Web serving  $\rightarrow$  Application servers  $\rightarrow$  IBM WebSphere Application Server - Express V5.1  $\rightarrow$  Troubleshooting  $\rightarrow$  WebSphere Application Server log files  $\rightarrow$  Java virtual machine log files  $\rightarrow$  Configure the Java virtual machine log files.

The error logs are accessible using the WRKLNK command. An example, using version 6.0 of WAS is:

WRKLNK OBJ('/QIBM/UserData/WebSphere/AppServer/V6/Base/profiles/ITSOWAS1/ logs/ITSOWAS1/\*')

An example of the WRKLNK command output is shown in Figure 17-2 on page 290.

Work with Object Links /QIBM/UserData/WebSphere/AppServer/V6/Base/profiles/ > Directory . . . : Type options, press Enter. 2=Edit 3=Copy 4=Remove 5=Display 7=Rename 8=Display attributes 11=Change current directory ... 0pt Object link Туре Attribute Text native stderr.log STMF native stdout.log STMF trace.log STMF ITSOWAS1.pid STMF SystemErr.log STMF SystemOut.log STMF Bottom Parameters or command ===> F3=Exit F4=Prompt F5=Refresh F9=Retrieve F12=Cancel F17=Position to F22=Display entire field F23=More options

Figure 17-2 Work with Object Links display

The error log is the file prefixed with SystemErr.

**Note:** The SystemOut.log file can be another good source of information when conducting problem determination. This log file can be found, displayed and saved in the same manner as SystemErr.log.

Select option 5 to view the contents of the log. An example of the contents of an error log is shown in Figure 17-3 on page 291.

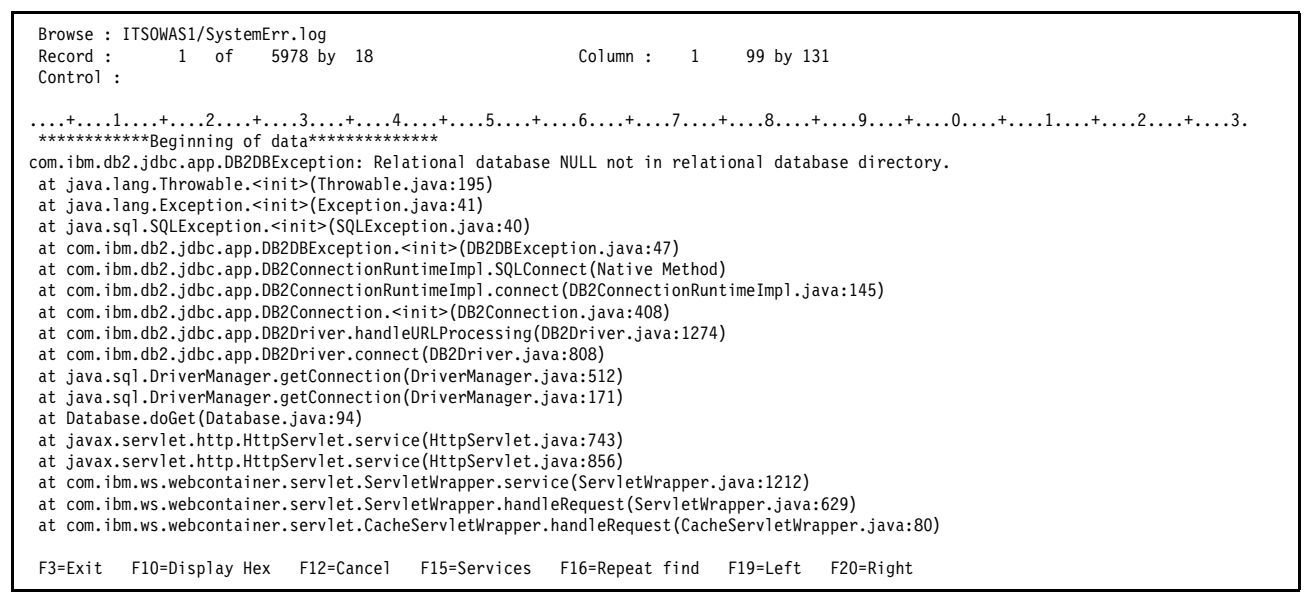

Figure 17-3 Sample error log

For more information about interpreting the contents of the log files, refer to the iSeries Information Center at:

http://www.ibm.com/eserver/iseries/infocenter

When you reach this site, click e-business and Web serving  $\rightarrow$  Application servers  $\rightarrow$  IBM WebSphere Application Server - Express V5.1  $\rightarrow$  Troubleshooting  $\rightarrow$  WebSphere Application Server log files  $\rightarrow$  Java virtual machine log files  $\rightarrow$  Interpret the contents for the Java virtual machine log files.

Error logs can be copied to a spooled file or saved to a save file or offline media such as a tape device. To spool the error log, type **print** in the Control prompt.

**Note:** The Print command spools the file starting with the current line and spools the rest of the file. To see other functions available within this display, press F1 in the Control prompt.

For more information about saving the error log to a save file or offline media, refer to Using the Save (SAV) command and specifying the device name in:

Systems management  $\rightarrow$  Backup and recovery  $\rightarrow$  Backup your server  $\rightarrow$  Manually save parts of your server  $\rightarrow$  Save user data in your server  $\rightarrow$  Save file systems.

## 17.2 Vertical Licensed Internal logs

Check for Vertical Licensed Internal Logs (VLOGs) with major code 4300. These all pertain to the JVM:

- 1. Enter STRDST, Start a service tool,
- 2. Select Option 5, Licensed Internal Code log.
- 3. Select Option 1, Select entries from the Licensed Internal Code (LIC) log.

4. Entry type: Major code 4300

These entries are useful to your service provider in determining the problem. Of particular interest are the ones with minor code 09FF and any others generated during the same time period.

### 17.3 Job logs

Sometimes the job log can come in handy for figuring out what is wrong with your Java environment. When Java is started from the interactive display, the JVM is actually run in another process. Many messages of interest are in the JVM process's job log, not the interactive job log. By default, this joblog is named QPJOBLOG for user data QJVACMDSRV. If running java ends with JVA0122 'Java program complete with exit code 1. Review the JVMs job log to determine which messages led to the problem.

## 17.4 Collecting JVM dumps

In many situations your service provider needs a dump of the Java Virtual Machine (JVM) associated with a job to help with problem determination. The Dump Java Virtual Machine (DMPJVM) command is used to obtain this information.

#### 17.4.1 Using DMPJVM

To dump the JVM of an active job using the Dump Java Virtual Machine (DMPJVM) command, complete the following steps:

**Note:** DMPJVM holds the job briefly while it takes a snapshot of the JVM. On rare occasions, with large JVMs, this can cause a performance problem that could require a JVM restart to recover.

1. Find the job name, user and number of the JVM jobs. Type DSPJVMJOB and press the Enter key. An example of the output from a DSPJVMJOB command is shown in Figure 17-4.

| Display Java Virtual Machine Jobs ITSOSYS1            |              |          |      |           |         |           |          |
|-------------------------------------------------------|--------------|----------|------|-----------|---------|-----------|----------|
| Java Virtua                                           | al Machine J | lobs: 13 |      | Allow New | JVM: Ye | s         | 12.30.07 |
|                                                       |              |          |      | Current   |         |           |          |
| Job                                                   | User         | Number   | Туре | User      | Status  | Subsystem |          |
| SERVER1                                               | QEJBSVR      | 514152   | BCH  | QEJBSVR   | JVAW    | QEJBAS5   |          |
| WEBSPHERE_                                            | QEJBSVR      | 514105   | BCH  | QEJBSVR   | JVAW    | QEJBAS5   |          |
| WEBSPHERE_                                            | QEJBSVR      | 514117   | BCH  | QEJBSVR   | JVAW    | QEJBAS5   |          |
| SERVER1                                               | QEJBSVR      | 514175   | BCH  | QEJBSVR   | JVAW    | QEJBAS5   |          |
| ADMIN                                                 | QEJBSVR      | 511875   | BCH  | QEJBSVR   | JVAW    | QWAS6     |          |
| ITSOWAS1                                              | QEJBSVR      | 536463   | BCH  | QEJBSVR   | JVAW    | QWAS6     |          |
| SERVER1                                               | QEJBSVR      | 511920   | ASJ  | QEJBSVR   | JVAW    | QEJBAS5   |          |
| ADMIN                                                 | QTMHHTTP     | 511878   | BCI  | QTMHHTTP  | SIGW    | QHTTPSVR  |          |
| QJVAEXEC                                              | QEJBSVR      | 514169   | BCI  | QEJBSVR   | JVAW    | QEJBAS5   |          |
| QJVAEXEC                                              | QEJBSVR      | 514142   | BCI  | QEJBSVR   | JVAW    | QEJBAS5   |          |
| QSRVMON                                               | QSYS         | 511824   | BCI  | QSECOFR   | DEQW    | QSYSWRK   |          |
| QJVACMDSRV                                            | QIBMHELP     | 511856   | BCI  | QIBMHELP  | JVAW    | QSYSWRK   |          |
| QYPSJSVR                                              | QYPSJSVR     | 511865   | BCH  | QYPSJSVR  | SIGW    | QSYSWRK   |          |
|                                                       |              |          |      |           |         |           | Bottom   |
| F3=Exit F5=Refresh F11=Display server type F12=Cancel |              |          |      |           |         |           |          |
| (C) COPYRIGHT IBM CORP. 1980, 2007.                   |              |          |      |           |         |           |          |

Figure 17-4 Display Java Virtual Machine Jobs display

- Note the Job, User and Number of the job to be dumped. In this example we are using the Websphere Application Server job ITSOWAS1. Then use the F3 (Exit) key to return to a command line.
- 3. Type the following command to change the wait time of your job and press the Enter key: CHGJOB DFTWAIT(900)

**Note:** The DMPJVM command can take a few minutes to complete on a busy system, or when the JVM job is consuming a lot of CPU or is faulting. Changing the default wait time parameter of the job allows the subsequent DMPJVM command additional time to complete.

4. Type DMPJVM on any command line and press F4 (Prompt). A display appears as shown in Figure 17-5 on page 294.

```
Dump Java Virtual Machine (DMPJVM)
Type choices, press Enter.
Job name . . . . . . . . . . . .
                                                 Name
 User . . . . . . . . . . . . . . . .
                                                 Name
                                                 00000-999999
  Number . . . . . . . . . . . . .
Stack frames . . . . . . . . .
                                 10
                                                 0000-9999, *ALL
                                                                        Bottom
F3=Exit F4=Prompt F5=Refresh
                                   F10=Additional parameters F12=Cancel
F13=How to use this display
                                   F24=More keys
```

Figure 17-5 Dump Java Virtual Machine display

5. A spooled file called QDMPJVM is created by the job executing the DMPJVM. Locate the spooled file and display it. A display appears as shown in Figure 17-6.

```
Display Spooled File
                  QDMPJVM
                                             Page/Line
File . . . . :
                                                       1/6
Control . . . .
                                             Columns
                                                       1 - 130
Find . . . . . .
*...+....1....+....2....+....3....+....4....+....5....+....6....+....7....+
Mon Dec 4 14:46:34 Central Standard Time 2006
Java Virtual Machine Information 536463/QEJBSVR/ITSOWAS1
.....
. Classpath
.....
java.version=1.4
sun.boot.class.path=/QIBM/ProdData/WebSphere/AppServer/V6/Base/java/endorse
d/ibmorb.jar:/QIBM/ProdData/WebSphere/AppServer/V6/Base/java/endorsed/ibmex
t.jar:/QIBM/ProdData/WebSphere/AppServer/V6/Base/java/endorsed/ibmext.jar:/
OIBM/ProdData/WebSphere/AppServer/V6/Base/java/endorsed/ibmjgssfw.jar:/OIBM
/ProdData/WebSphere/AppServer/V6/Base/java/endorsed/ibmjgssprovider.jar:/QI
BM/ProdData/WebSphere/AppServer/V6/Base/java/endorsed/ibmjsseprovider2.jar:
/QIBM/ProdData/WebSphere/AppServer/V6/Base/java/endorsed/ibmorb.jar:/QIBM/P
rodData/WebSphere/AppServer/V6/Base/java/endorsed/ibmorbapi.jar:/QIBM/ProdD
ata/WebSphere/AppServer/V6/Base/java/endorsed/ibmpkcs.jar:/QIBM/ProdData/We
bSphere/AppServer/V6/Base/java/endorsed/ibmpkcs11.jar:/QIBM/ProdData/WebSph
ere/AppServer/V6/Base/java/endorsed/ibmpkcs11impl.jar:/QIBM/ProdData/WebSph
ere/AppServer/V6/Base/java/endorsed/xml.jar:/QIBM/ProdData/0S400/Java400/jd
k/lib/jdkptf14.zip:/QIBM/ProdData/OS400/Java400/jdk/lib/ibmjssefw.jar:/QIBM
                                                             More...
         F12=Cancel
F3=Exit
                     F19=Left
                               F20=Right
                                          F24=More keys
```

Figure 17-6 Dump Java Virtual Machine output display

# 18

## **Cluster Resource Services**

In a clustered System i configuration, be prepared with the following documentation before calling IBM Service:

- What is the name of your cluster?
- ► How many nodes make up your cluster and what are their names?
- What release are the nodes in your cluster at?
- What is your cluster version?
- What cumulative PTF package are the nodes at?
- What is a description of the problem?
- Do you have any cluster resource group (CRG) objects?
  - What are the CRG names and what type is each CRG (data, application, device)?

The DMPCLUINF CL command produces a file which has one or more members that contain information about the cluster. Each member contains the following:

- Printout of ACK Index messages
- ACK Index object
- Message trace queue
  - Types of messages in the trace queue
  - Reading each entry in the trace queue
- Cluster internal object (CIO)
- ► QCSTCRGMIX object
- QCSTCRGMI2 object
- Cluster Resource Group (CRG) object

# 19

# **Collecting HTTP server traces**

An HTTP server trace provides additional information about server operations, from process management to Universal Resource Indicator (URI) interpretation.

The Trace TCP/IP Application (TRCTCPAPP) command is used to start and stop a trace on an active HTTP server. TRCTCPAPP traces only the manager and primary jobs of the nominated server. The Start TCP/IP Server (STRTCPSVR) command is used to start a trace on an inactive HTTP server. STRTCPSVR traces all server jobs of the nominated server.

Tracing can be set at three levels of granularity as shown in Table 19-1.

| Trace level using TRCTCPAPP | Trace level using<br>STRTCPSVR | Description                                                                                                    |
|-----------------------------|--------------------------------|----------------------------------------------------------------------------------------------------|
| *ERROR                      | -ve                            | The service trace contains trace records for all error return codes or exception conditions.                                                             |
| *INFO                       | -vi                            | The service trace contains *ERROR level trace records as well as trace records for entry and exit points from application level APIs and API parameters. |
| *VERBOSE                    | -vv                            | The service trace contains *INFO level trace records as well as trace records for debugging control flow or data corruption.                             |

Table 19-1 HTTP server tracing levels

When a trace is turned off, i5/OS automatically generates a trace report. In some circumstances, you might want to view the results of a trace while the trace is still running. The Dump User Trace (DMPUSRTRC) command can be used one or more times during a trace to take a snapshot of the trace data at any point in time.

A trace can be ended explicitly using the Trace TCP/IP Application (TRCTCPAPP) command or implicitly using the End TCP/IP Server (ENDTCPSVR) command. Both methods produce the same trace output but i5/OS places the output in different places. For TRCTCPAPP, the output is generated within the job executing the command. For ENDTCPSVR, the output is generated by the HTTP server jobs.

# 19.1 Starting a trace using TRCTCPAPP on an active HTTP server

To start a trace on an active HTTP server using the Trace TCP/IP Application (TRCTCPAPP) command, complete the following steps:

1. Type TRCTCPAPP on any command line and press F4 (Prompt). A display appears as shown in Figure 19-1.

| Trace TCP/IP                                  | Application | (TRCTCPAPP)                                       |
|-----------------------------------------------|-------------|---------------------------------------------------|
| Type choices, press Enter.                    |             |                                                   |
| TCP/IP application                            | *ON         | *FTP, *SMTPSVR, *SMTPCLT<br>*ON, *OFF, *END, *CHK |
|                                               |             |                                                   |
|                                               |             |                                                   |
|                                               |             |                                                   |
|                                               |             |                                                   |
|                                               |             |                                                   |
|                                               |             | Dottom                                            |
| F3=Exit F4=Prompt F5=Refresh<br>F24=More keys | F12=Cancel  | F13=How to use this display                       |

Figure 19-1 Trace TCP/IP Application display

2. Type \*HTTP in the TCP/IP application prompt and press the Enter key. A display appears as shown in Figure 19-2.

| Trace TCP/IP Application                                                                                                    | (TRCTCPAPP)                                                                                                    |
|----------------------------------------------------------------------------------------------------|----------------------------------------------------------------------------------------------------|
| Type choices, press Enter.                                                                                                    |                                                                                                    |
| <pre>TCP/IP application &gt; *HTTP Trace option setting *ON Maximum storage for trace *APP Trace full action *WRAP Additional traces *NONE</pre> | <pre>*FTP, *SMTPSVR, *SMTPCLT<br/>*ON, *OFF, *END, *CHK<br/>1-16000, *APP<br/>*WRAP, *STOPTRC<br/>*NONE, *CMNARB, *CMNTRC<br/>Name, *NONE<br/>Name, *LIBL, *CURLIB<br/>Character value<br/>*ERROR, *INFO, *VERBOSE<br/>Name<br/>*LIN, *NWI, *NWS</pre> |
| F3=Exit F4=Prompt F5=Refresh F12=Cancel<br>F24=More keys                                                                                         | More<br>F13=How to use this display                                                                                                    |

Figure 19-2 Trace TCP/IP Application display with additional options

3. Type the name of the HTTP server to be traced in the HTTP server instance prompt and type the level of granularity of tracing you require in the Trace level prompt as shown in Figure 19-3. Press the Enter key.

| Trace TCP/IP Application                                                                                                | n (TRCTCPAPP)                                                                                                    |
|----------------------------------------------------------------------------------------------------|----------------------------------------------------------------------------------------------------|
| Type choices, press Enter.                                                                                              |                                                                                                    |
| TCP/IP application*HTTPTrace option setting*ONMaximum storage for trace*APPTrace full action*WRAPAdditional traces*NONE | *FTP, *SMTPSVR, *SMTPCLT<br>*ON, *OFF, *END, *CHK<br>1-16000, *APP<br>*WRAP, *STOPTRC<br>*NONE, *CMNARB, *CMNTRC |
| <pre>+ for more values Trace program *NONE Library &gt; apachedft HTTP server instance &gt; apachedft Trace level</pre> | Name, *NONE<br>Name, *LIBL, *CURLIB<br>Character value<br>*ERROR, *INFO, *VERBOSE<br>Name<br>*LIN, *NWI, *NWS    |
| F3=Exit F4=Prompt F5=Refresh F12=Cance<br>F24=More keys                                                                 | More<br>I F13=How to use this display                                                                            |

Figure 19-3 Trace TCP/IP Application display with additional options

Press the Enter key. The trace is now active.

4. Type the Display Job Log (DSPJOBLOG) command on the command line, press the Enter key, then press F10 (Display detailed messages). A display appears as shown in Figure 19-4. Record the job name, user and number of the manager and primary jobs. These details are needed when verifying your trace output or optionally, for the prompts on the DMPUSRTRC command.

|                                                                                                    | Cor                       | nmand Entry                                             | ITSOSYS1              |  |  |
|----------------------------------------------------------------------------------------------------|---------------------------|---------------------------------------------------------|-----------------------|--|--|
| Request level: 1<br>All previous commands and messages:<br>Job 005889/AKA1/QPADEV0005 started on 11/27/07 at 12:06:01 in subsystem<br>QINTER in QSYS. Job entered system on 11/27/07 at 12:06:01.<br>Message queue AKA1 is allocated to another job.<br>> TRCTCPAPP APP(*HTTP) HTTPSVR(APACHEDFT) TRCLVL(*VERBOSE)<br>User Trace option changed for job 005869/QTMHHTTP/APACHEDFT.<br>User Trace option changed for job 005874/QTMHHTTP/APACHEDFT.<br>Object QZSRHTTPTR in QUSRSYS type *USRQ deleted. |                           |                                                         |                       |  |  |
| Type command, press Enter.<br>===>                                                                                                    |                           |                                                         |                       |  |  |
| F3=Exit F4=Prompt<br>F11=Display full                                                                                                    | F9=Retrieve<br>F12=Cancel | F10=Exclude detailed messa<br>F13=Information Assistant | ages<br>F24=More keys |  |  |

Figure 19-4 Finding the names of jobs being traced

# 19.2 Starting a trace using STRTCPSVR on an inactive HTTP server

To start a trace on an inactive HTTP server using the Start TCP/IP Server (STRTCPSVR) command, complete the following steps:

1. Type STRTCPSVR on any command line and press F4 (Prompt). A display appears as shown in Figure 19-5.

| Start TCP/IP Server (STRTCPSVR)               |            |                                       |  |  |
|-----------------------------------------------|------------|---------------------------------------|--|--|
| Type choices, press Enter.                    |            |                                       |  |  |
| Server application + for more values          | *ALL       | *ALL, *AUTOSTART                      |  |  |
|                                               |            |                                       |  |  |
|                                               |            |                                       |  |  |
|                                               |            |                                       |  |  |
|                                               |            |                                       |  |  |
|                                               |            |                                       |  |  |
| F3=Exit F4=Prompt F5=Refresh<br>F24=More keys | F12=Cancel | Bottom<br>F13=How to use this display |  |  |

Figure 19-5 Start TCP/IP Server display
2. Type \*HTTP in the Server application prompt and press the Enter key. A display appears as shown in Figure 19-6.

| Start TCP/IP Server (STRTCPSVR)                                                                                                    |                                                                     |  |  |  |  |
|----------------------------------------------------------------------------------------------------|---------------------------------------------------------------------|--|--|--|--|
| Type choices, press Enter.                                                                                                    |                                                                     |  |  |  |  |
| Server application > *HTTP<br>+ for more values<br>Restart server *NONE<br>HTTP server:<br>Server instance *ALL<br>Instance startup values | *ALL, *AUTOSTART<br>*NONE, *HTTP, *DNS, *DHCP<br>Name, *ALL, *ADMIN |  |  |  |  |
| F3=Exit F4=Prompt F5=Refresh F12=Cancel<br>F24=More keys                                                                                   | Bottom<br>F13=How to use this display                               |  |  |  |  |

Figure 19-6 Start TCP/IP Server display with additional options

3. Type the name of the HTTP server to be traced in the HTTP server instance prompt and type the level of granularity of tracing you require in the Trace level prompt as shown in Figure 19-7. Press the Enter key.

```
Start TCP/IP Server (STRTCPSVR)
Type choices, press Enter.
Server application . . . . . . > *HTTP
                                                *ALL, *AUTOSTART...
              + for more values
                                  *NONE
                                                *NONE, *HTTP, *DNS, *DHCP...
Restart server . . . . . . . .
HTTP server:
 Server instance . . . . . .
                                                Name, *ALL, *ADMIN
                                  apachedft
 Instance startup values . . .
                                  - V V
                                                                      Bottom
                     F5=Refresh
                                  F12=Cancel F13=How to use this display
         F4=Prompt
F3=Exit
F24=More keys
```

Figure 19-7 Start TCP/IP Server display with additional options

Press the Enter key. The server starts and the trace is now active.

4. Type the Work with Active Jobs (WRKACTJOB) command on the command line as follows:

WRKACTJOB SBS (QHTTPSVR)

5. Press F11 (Display elapsed data) then press F11 (Display thread data). A display appears as shown in Figure 19-8. Record the job name, user and number of the jobs being traced. These details are needed when verifying your trace output or optionally, for the prompts on the DMPUSRTRC command.

|                                                                                                    | Wc                               | ork with A             | ctive          | Jobs        | 11/27/0       | ITSOSYS1    |
|----------------------------------------------------------------------------------------------------|----------------------------------|------------------------|----------------|-------------|---------------|-------------|
| CPU %: .0                                                                                                    | Elapsed tim                      | e: 00:00               | 0:00           | Acti        | ve jobs: 254  | 17 12:03:34 |
| Type options, pres<br>2=Change 3=Hol<br>8=Work with spoo                                                                                     | s Enter.<br>d 4=End<br>led files | 5=Work wi<br>13=Discon | th 6<br>nect . | =Releas<br> | e 7=Display m | nessage     |
| Opt Subsystem/Job                                                                                                    | User                             | Number                 | Type           | CPU %       | Threads       |             |
| QHTTPSVR                                                                                                    | QSYS                             | 005855                 | SBS            | .0          | 2             |             |
| ADMIN                                                                                                    | QTMHHTTP                         | 005882                 | BCH            | .0          | 1             |             |
| ADMIN                                                                                                    | QTMHHTTP                         | 005883                 | BCI            | .0          | 1             |             |
| ADMIN                                                                                                    | QTMHHTTP                         | 005884                 | BCI            | .0          | 30            |             |
| ADMIN                                                                                                    | QTMHHTTP                         | 005885                 | BCI            | .0          | 1             |             |
| APACHEDFT                                                                                                    | QTMHHTTP                         | 005869                 | BCH            | .0          | 1             |             |
| APACHEDFT                                                                                                    | QTMHHTTP                         | 005871                 | BCI            | .0          | 1             |             |
| APACHEDFT                                                                                                    | QTMHHTTP                         | 005874                 | BCI            | .0          | 47            |             |
| ITSOHTTP1                                                                                                    | QTMHHTTP                         | 005870                 | BCH            | .0          | 1             |             |
| More<br>Parameters or command<br>===>                                                                                                    |                                  |                        |                |             |               |             |
| ===><br>F3=Exit F5=Refresh F7=Find F10=Restart statistics F11=Display status<br>F12=Cancel F17=Top F18=Bottom F23=More options F24=More keys |                                  |                        |                |             |               |             |

Figure 19-8 Finding the names of jobs being traced using WRKACTJOB

### 19.3 Dumping a trace using DMPUSRTRC

To dump an HTTP server trace while it is still active, use the Dump User Trace (DMPUSRTRC) command. This can be useful if you need to view the trace data at a point in time, then continue on with collecting more trace data. To dump a snapshot of the trace data, complete the following steps:

1. Type DMPUSRTRC on any command line and press F4 (Prompt). A display appears as shown in Figure 19-9.

| Dump Use                                      | er Trace (DMPl         | JSRTRC)                                                               |
|-----------------------------------------------|------------------------|-----------------------------------------------------------------------|
| Type choices, press Enter.                    |                        |                                                                       |
| Job name                                      | *<br>*THD              | Name, *<br>Name<br>000000-999999<br>*THD, *JOB                        |
| Output                                        | *FILE<br>*ALL<br>*NONE | *FILE, *STDOUT<br>Hexadecimal value, *ALL<br>Hexadecimal value, *NONE |
| F3=Exit F4=Prompt F5=Refresh<br>F24=More keys | F12=Cancel             | Bottom<br>F13=How to use this display                                 |

Figure 19-9 Dump User Trace display

2. Type the job name, user and number of the job to be dumped in the Job name, User and Number prompts and press the Enter key. A display appears as shown in Figure 19-10.

| Со                                                                                                    | mmand Entry                                                                    | ITSOSYS1              |
|----------------------------------------------------------------------------------------------------|--------------------------------------------------------------------------------|-----------------------|
|                                                                                                    | Requ                                                                           | est level: 1          |
| Previous commands and messages:<br>> DMPUSRTRC JOB(005869/QTMHHTTP,<br>User Trace data for job 005869<br>QP0Z005869 in file QAP0ZDMP<br>> DMPUSRTRC JOB(005874/0TMHHTTP) | /APACHEDFT)<br>9/QTMHHTTP/APACHEDFT dumped<br>in library QTEMP.<br>/APACHEDFT) | to member             |
| User Trace data for job 005874                                                                                                    | 4/QTMHHTTP/APACHEDFT dumped                                                    | to member             |
| QPOZO05874 in file QAPOZDMP                                                                                                    | in library QTEMP.                                                              |                       |
|                                                                                                    |                                                                                |                       |
|                                                                                                    |                                                                                | Bottom                |
| lype command, press Enter.<br>===>                                                                                                    |                                                                                |                       |
|                                                                                                    |                                                                                |                       |
| F3=Exit F4=Prompt F9=Retrieve<br>F11=Display full F12=Cancel                                                                                                    | F10=Include detailed messa<br>F13=Information Assistant                        | iges<br>F24=More keys |

Figure 19-10 Finding the member name in the output file

In this example both the manager and a primary job have been dumped. i5/OS creates a file named QAP0ZDMP in the QTEMP library of the job executing the DMPUSRTRC command. The trace data is placed in a different member for each job being traced. The member names follow the naming format of QP0Z999999, where 9999999 is the job number of the job being traced.

**Note:** The QTEMP library of a job is cleared when the job ends. If you need to retain the trace file, move it to a permanent library using the Move Object (MOVOBJ) command.

Press the Enter key. The trace is now active.

3. To view the trace data, use the Display Physical File Member (DSPPFM) command, for example:

DSPPFM FILE(QAPOZDMP) MBR(QPOZ005869)

A display appears as shown in Figure 19-11.

```
Display Physical File Member
File . . . . . . :
                  QAPOZDMP
                                    Library . . . . :
                                                       OTEMP
Member . . . . :
                                    Record . . . . :
                  QP0Z005913
                                                       1
Control . . . .
                                    Column . . . . . :
                                                       1
Find . . . . . . .
*...+...1...+...2...+...3...+...4....+...5...+...6...+...7...+..
User Trace Dump for job 005913/QTMHHTTP/ADMIN. Size: 16000K, Wrapped 0 times.
--- 11/29/2007 10:27:37 ---
00000068:955104
Application..... HTTP
Instance..... ADMIN
System..... ITSOSYS1.ITSO.IBM.COM
Start date/time.....: Wed Nov 29 10:27:37 2007
00000068:982032 isAsciiCcsid() - ccsid 37 is not an ascii ccsid
0000068:982056
THREAD ID:TIMESTAMP
                   DATA
  _____
00000068:995512 PARENT: Trace level set to 'VERBOSE' for this process.
00000068:995544 Apache/2.0.58
00000068:995576 Module - mpmt pthread.c.
00000068:995600 Module Magic Number: 20020903
F3=Exit
        F12=Cancel
                    F19=Left
                              F20=Right
                                         F24=More keys
```

Figure 19-11 Displaying dumped user trace data

In this example, the trace has not wrapped, as indicated in the first line of the trace data. If the trace has wrapped, it can overwrite data you might need for your investigation. Consider ending the trace and restarting it specifying a larger buffer size in the Maximum storage for trace prompt on the Trace TCP/IP Application (TRCTCPAPP) command.

**Note:** Subsequent usage of the DMPUSRTRC command, within the same job, appends the trace records to the existing member(s) in the QAP0ZDMP file in the QTEMP library.

### 19.4 Ending a trace using TRCTCPAPP

If the trace is to be ended but not the HTTP server, complete the following steps:

1. Type TRCTCPAPP on any command line and press F4 (Prompt). A display appears as shown in Figure 19-12.

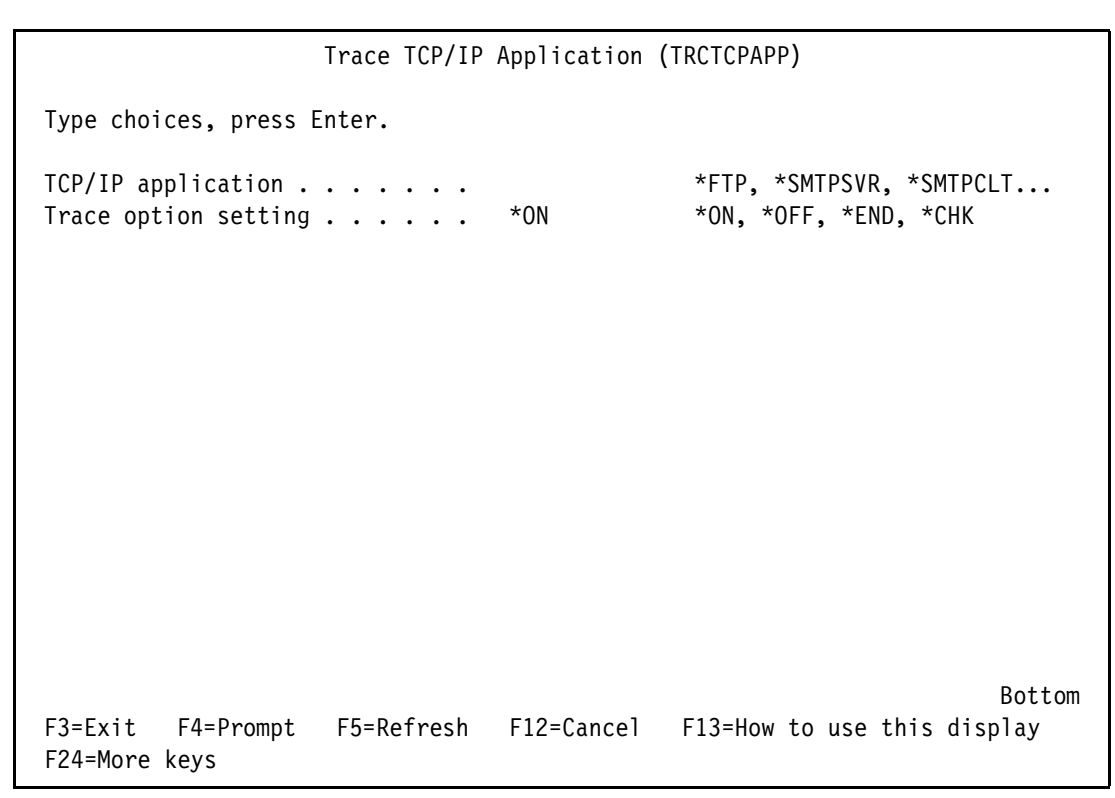

Figure 19-12 Trace TCP/IP Application display

2. Type \*HTTP in the Server application prompt and \*OFF in the Trace option setting prompt, then press the Enter key. A display appears as shown in Figure 19-13.

| Trace TCP/IP                                                  | Application                                           | (TRCTCPAPP)                                       |
|---------------------------------------------------------------|-------------------------------------------------------|---------------------------------------------------|
| Type choices, press Enter.                                    |                                                       |                                                   |
| TCP/IP application ><br>Trace option setting ><br>Trace title | <ul> <li>*HTTP</li> <li>*OFF</li> <li>*DFT</li> </ul> | *FTP, *SMTPSVR, *SMTPCLT<br>*ON, *OFF, *END, *CHK |
|                                                               |                                                       |                                                   |
|                                                               |                                                       |                                                   |
|                                                               |                                                       |                                                   |
|                                                               |                                                       |                                                   |
|                                                               |                                                       |                                                   |
| F3=Exit F4=Prompt F5=Refresh<br>F24=More keys                 | F12=Cancel                                            | Bottom<br>F13=How to use this display             |

Figure 19-13 Trace TCP/IP Application display with additional prompts

If you do not want to give your trace a descriptive title, press the Enter key. Alternatively, type your text in the Trace title prompt and then press the Enter key. The trace is now stopped.

To locate the trace spooled file, use the WRKJOB OPTION(\*SPLF) command. The spooled files have a file name of QZSRHTTPTR.

### 19.5 Ending a trace using ENDTCPSVR

If the trace is to be ended along with the HTTP server, complete the following steps:

1. Type ENDTCPSVR on any command line and press F4 (Prompt). A display appears as shown in Figure 19-14.

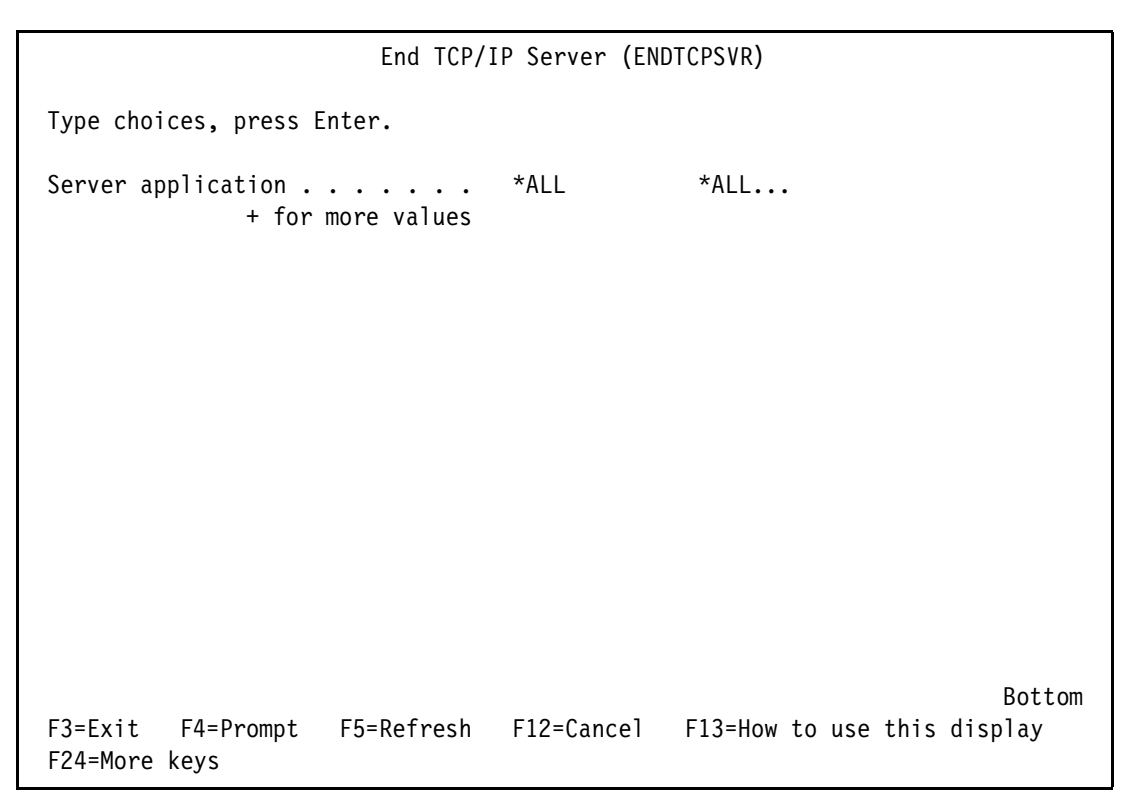

Figure 19-14 End TCP/IP Server display

2. Type \*HTTP in the Server application prompt and press the Enter key. A display appears as shown in Figure 19-15.

| End TCP/1                                     | IP Server (END | DTCPSVR)                              |
|-----------------------------------------------|----------------|---------------------------------------|
| Type choices, press Enter.                    |                |                                       |
| Server application ><br>+ for more values     | > *HTTP        | *ALL                                  |
| Server instance                               | *ALL           | Name, *ALL, *ADMIN                    |
|                                               |                |                                       |
| F3=Exit F4=Prompt F5=Refresh<br>F24=More keys | F12=Cancel     | Bottom<br>F13=How to use this display |

Figure 19-15 End TCP/IP Server display with additional prompts

3. Type the name of the HTTP server to be stopped in the Server instance prompt and press the Enter key.

To locate the trace spooled files, use the WRKSPLF SELECT(QTMHHTTP) command. The spooled files have a file name of QZSRHTTPTR.

# **19.6 Verifying the contents of trace data created with TRCTCPAPP**

After you have located the QZSRHTTPTR spooled files, look at the User data column. i5/OS generates the User data with a format of QSRV999999, where 9999999 is the number of the job that was traced. Using the job numbers you recorded when starting the trace, locate the spooled files for those jobs. Enter a 5 beside the spooled files to be verified, as shown in Figure 19-16 and press the Enter key.

| Work with All Spooled Files                                                                                                    |                                           |                    |           |            |     |       |              |
|----------------------------------------------------------------------------------------------------|-------------------------------------------|--------------------|-----------|------------|-----|-------|--------------|
| Type options, press Enter.<br>1=Send 2=Change 3=Hold 4=Delete 5=Display 6=Release 7=Messages<br>8=Attributes 9=Work with printing status |                                           |                    |           |            |     |       |              |
|                                                                                                    |                                           |                    | Device or |            |     | Total | Cur          |
| 0pt                                                                                                    | File                                      | User               | Queue     | User Data  | Sts | Pages | Page Copy    |
| •                                                                                                    | QPJOBLOG                                  | QTMHHTTP           | QEZJOBLOG | ITSOHTTP1  | RDY | 2     | 1            |
|                                                                                                    | QPJOBLOG                                  | QTMHHTTP           | QEZJOBLOG | APACHEDFT  | RDY | 2     | 1            |
|                                                                                                    | QZSRHTTPTR                                | QTMHHTTP           | PRT01     | QSRV005869 | HLD | 1     | 1            |
|                                                                                                    | QZSRHTTPTR                                | QTMHHTTP           | PRT01     | QSRV005874 | HLD | 1     | 1            |
|                                                                                                    | QZSRHTTPTR                                | QTMHHTTP           | PRT01     | QSRV005892 | HLD | 1     | 1            |
|                                                                                                    | QZSRHTTPTR                                | QTMHHTTP           | PRT01     | QSRV005895 | HLD | 17    | 1            |
|                                                                                                    | QZSRHTTPTR                                | QTMHHTTP           | PRT01     | QSRV005896 | HLD | 1     | 1            |
| 5                                                                                                    | QZSRHTTPTR                                | QTMHHTTP           | PRT01     | QSRV005897 | HLD | 314   | 1            |
|                                                                                                    | QZSRHTTPTR                                | QTMHHTTP           | PRT01     | QSRV005898 | HLD | 1     | 1            |
| Bottom                                                                                                    |                                           |                    |           |            |     |       |              |
| Para                                                                                                    | Parameters for options 1, 2, 3 or command |                    |           |            |     |       |              |
| ===>                                                                                                    |                                           | ан. <b>Д</b> Г11 М |           | Canaal 500 |     | L     | Od Mana have |
| F3=Exit F10=View 4 F11=View 2 F12=Cancel F22=Printers F24=More keys                                                                      |                                           |                    |           |            |     |       |              |

Figure 19-16 Work with All Spooled Files display

A display appears similar to the sample shown in Figure 19-17.

```
Display Spooled File
File . . . . : QZSRHTTPTR
Control . . . .
Find . . . . . .
*...+...1...+...2...+...3...+...4...+...5...+...6...+...7...+...8...+...9...+...0.
User Trace Dump for job 005897/QTMHHTTP/APACHEDFT. Size: 16382K, Wrapped 0 times.
--- 11/27/2007 12:21:47 ---
0000010:783896
Application..... HTTP
 Instance..... APACHEDFT
 System..... ITSOSYS1.ITSO.IBM.COM
 Start date/time.....: Mon Nov 27 12:21:47 2007
 00000010:784024 isAsciiCcsid() - ccsid 37 is not an ascii ccsid
 00000010:784048
 THREAD ID: TIMESTAMP DATA
    -----
 00000010:784096 CHILD: Trace level set to 'VERBOSE' for this process.
 00000010:784128 Apache/2.0.58
 00000010:784152 Module - main.c.
 00000010:784176 Module Magic Number: 20020903
 00000010:791120 create process()
 00000010:792368 openPrimaryLanguageCatalog()
 00000010:793520 openPrimaryLanguageCatalog(): attempt primary language catalog open. Load ID = 2924
 00000010:793584 openMessageCatalog(): catalog name = /QIBM/PRODDATA/HTTPA/MRI2924/SERVER/QZSRHTTP.CAT
F3=Exit F12=Cancel
                    F19=Left
                              F20=Right
                                         F24=More keys
```

Figure 19-17 Displaying trace data

In this example, the trace has not wrapped, as indicated in the first line of the trace data. If the trace has wrapped, it can overwrite data you might need for your investigation. Consider restarting the trace specifying a larger buffer size in the Maximum storage for trace prompt on the Trace TCP/IP Application (TRCTCPAPP) command.

#### **19.7 Further information**

Further information on HTTP traces can be found in the book *IBM HTTP Server (powered by Apache): An Integrated Solution for IBM eServer iSeries Servers*, SG24-6716 in the iSeries Information Center at:

http://www.ibm.com/eserver/iseries/infocenter

When you reach this site, click About information center  $\rightarrow$  Overview and what's new  $\rightarrow$  Printable PDFs and manuals and then search on HTTP.

# 20

# **Collecting HTTP server logs**

The HTTP server creates two types of logs, HTTP server job logs and HTTP error logs. The former are the same type of job log that any i5/OS job can generate. The latter are logs specific to HTTP and are stored as stream files in the Integrated File System.

Problems detected after server initialization are most likely not recorded in the server job logs unless a critical condition occurs. They are recorded in the error log.

### 20.1 HTTP server job logs

The server jobs run in the QHTTPSVR subsystem. For each server, there is more than one job. The number of jobs for a server depends on how it is configured. Some of the more common jobs are listed in Table 20-1.

| Job type | Function                                                                                        | WRKACTJOB - Function column |
|----------|-------------------------------------------------------------------------------------------------|-----------------------------|
| Manager  | Creates and manages other server jobs                                                           | QZHBMAIN                    |
| Logging  | Logs information to the server logs with one job for each type of logging (error, access, etc.) | QZSRLOG                     |
| Primary  | Accepts and serves client requests                                                              | QZSRHTTP                    |
| CGI      | Runs Common Gateway Interface (CGI) programs                                                    | QZSRCGI or QYUNLANG         |

Table 20-1 HTTP server job types

To find the active jobs on a system, use the WRKACTJOB SBS(QHTTPSVR) command. An example is shown in Figure 20-1.

|                           | Work                         | with Act  | ive Job | )S            |             | ITSOSYS1 |
|---------------------------|------------------------------|-----------|---------|---------------|-------------|----------|
|                           |                              |           |         |               | 11/27/07    | 11:47:41 |
| CPU %: 1.                 | 4 Elapsed t                  | ime: 00   | :00:02  | Active j      | obs: 255    |          |
| Type options,<br>2=Change | press Enter.<br>3=Hold 4=End | 5=Work    | with    | 6=Polosso     | 7=Display m | 906226   |
| 8=Work with               | spooled files                | 13=Disc   | onnect  | 0-Refease     |             | ssuge    |
|                           | Current                      | 15 0150   | Johneet | •••           |             |          |
| Opt Subsyste              | m/Job User                   | Туре      | CPU %   | Function      | Status      |          |
| QHTTPSVR                  | QSYS                         | SBS       | .0      |               | DEQW        |          |
| ADMIN                     | QTMHHTTP                     | P BCH     | .0      | PGM-QZHBMAI   | N SIGW      |          |
| ADMIN                     | QTMHHTTP                     | P BCI     | .0      | PGM-QZSRLOG   | SIGW        |          |
| ADMIN                     | QTMHHTTP                     | P BCI     | .0      | PGM-QZSRHTT   | P SIGW      |          |
| ADMIN                     | AKA1                         | BCI       | .0      | PGM-QZSRCGI   | TIMW        |          |
| APACHE                    | DFT QTMHHTTP                 | P BCH     | .0      | PGM-QZHBMAI   | N SIGW      |          |
| APACHE                    | DFT QTMHHTTP                 | P BCI     | .0      | PGM-QZSRLOG   | SIGW        |          |
| APACHE                    | DFT QTMHHTTP                 | P BCI     | .0      | PGM-QZSRHTT   | P SIGW      |          |
| ITSOHT                    | ТР1 QTMHHTTP                 | P BCH     | .0      | PGM-QZHBMAI   | N SIGW      |          |
|                           |                              |           |         |               |             | More     |
| Parameters or<br>===>     | command                      |           |         |               |             |          |
| F3=Exit F5=               | Refresh F                    | 7=Find    | F10=    | Restart stat  | istics      |          |
| F11=Display e             | lapsed data F                | 12=Cancel | F23=    | ■More options | F24=More    | keys     |

Figure 20-1 Work with Active Jobs display of HTTP server jobs

In this example, the jobs called ADMIN are for the Administration server. The jobs called APACHEDFT service the default Apache server. Use Table 20-1 to match the Function column to a server job type.

Referring to the example in Figure 20-1, the server jobs are:

- The first job is the manager job
- The second job is a logging job

- ► The third job is the primary job
- ► The fourth job is a CGI job

To view the job logs for these jobs, refer to Chapter 4, "Collecting messages" on page 35.

#### 20.1.1 HTTP error logs

When an HTTP server is created, error logging is enabled unless it is explicitly disabled. Error logging can be subsequently enabled or disabled through the Administration server. For information about enabling logs, refer to:

## e-business and Web serving $\to$ IBM HTTP Server for i5/OS $\to$ Tasks $\to$ Log and log file tasks $\to$ Set up logs

The error logs are created as stream files in the /logs directory beneath the server root directory. If the default server root was accepted when the server was created, the error logs are created in the /www/your\_HTTP\_server/logs directory.

To find where your server is writing the error log, look at the job log for the logging server jobs. Locate the This is a logging job for HTTP Server your server name message. Press F1 to see the additional text, as shown in Figure 20-2.

```
Additional Message Information
                         HTP8432
Message ID . . . . . :
                                       Severity . . . . . . :
                                                                 00
                         Diagnostic
Message type . . . . :
                         11/27/07
                                                                11:38:31
Date sent . . . . . :
                                       Time sent . . . . . :
Message . . . . : This is a logging job for HTTP Server APACHEDFT.
Cause . . . . : This is a logging job for HTTP Server APACHEDFT.
Technical description . . . . . . . . There are one or more jobs
 associated with HTTP server APACHEDFT. This is the job that will log
 information to file /www/apachedft/logs/error log for this server.
                                                                     Bottom
Press Enter to continue.
                   F9=Display message details F12=Cancel
F3=Exit F6=Print
F21=Select assistance level
```

Figure 20-2 Additional Message Information display

The error logs are accessible using the following command:

WRKLNK OBJ('/www/your HTTP server name/logs/\*')

If necessary, use the Page Down key to view the list of the error logs. An error log has a name prefixed with error\_log and suffixed with the date in YYMMDDHH format where:

YY is the year indicator

- MM is the month indicator
- ► DD is the day indicator
- ► HH is the hour indicator

An example of the WRKLNK command output is shown in Figure 20-3.

```
Work with Object Links
Directory . . . : /www/apachedft/logs
Type options, press Enter.
  2=Edit 3=Copy 4=Remove
                              5=Display
                                          7=Rename
                                                   8=Display attributes
  11=Change current directory ...
                                             Attribute
0pt
     Object link
                            Туре
                                                          Text
     error_log.Q1061117 >
                            STMF
      error log.Q1061118 >
                            STMF
     error_log.Q1061119 >
                            STMF
      error log.Q1061120 >
                            STMF
     error log.Q1061121 >
                            STMF
     error log.Q1061122 >
                            STMF
     error_log.Q1061123 >
                            STMF
5
      error_log.Q1061124 >
                            STMF
                            STMF
     maint.log
                                                                       Bottom
Parameters or command
===>
F3=Exit F4=Prompt
                     F5=Refresh
                                  F9=Retrieve
                                                F12=Cancel
                                                             F17=Position to
F22=Display entire field
                                  F23=More options
```

Figure 20-3 Work with Object Links display

Select option 5 to view the contents of the log. An example of the contents of an error log is shown in Figure 20-4.

| Browse : /www/apachedft/logs/error_log.Q106112200<br>Record : 108 of 126 by 18 Column : 1 165 by 131<br>Control :                    |
|----------------------------------------------------------------------------------------------------|
| +1+2+3+4+5+6+7+8+9+0+1+2+3.                                                                                                    |
| [Wed Nov 22 16:48:40 2007] [error] [client 123.456.789.01] ZSRV_MSG0667: authenticate_basic_user400: 401 was returned when attemptin |
| [Wed Nov 22 16:48:58 2007] [error] [client 123.456.789.01] ZSRV_MSG0669: ap_get_kerberos_auth: Return code from unwrap_kerb_token =  |
| [Wed Nov 22 16:48:58 2007] [error] [client 123.456.789.01] ZSRV_MSG0667: authenticate_basic_user400: 401 was returned when attemptin |
| [Wed Nov 22 16:49:27 2007] [error] [client 123.456.789.01] ZSRV_MSG0669: ap_get_kerberos_auth: Return code from unwrap_kerb_token =  |
| [Wed Nov 22 16:49:27 2007] [error] [client 123.456.789.01] ZSRV_MSG0667: authenticate_basic_user400: 401 was returned when attemptin |
| [Wed Nov 22 17:03:08 2007] [error] ZSRV_MSG0216: Error occurred during SSL processing, error = 406.                                  |
| [Wed Nov 22 17:03:08 2007] [error] ZSRV_MSG0252: SSL initialization operation failed, return code error = 3455.                      |
| [Wed Nov 22 17:04:07 2007] [error] ZSRV_MSG0214: Improperly formated certificate or certificate not valid, error = 415.              |
| [Wed Nov 22 17:05:16 2007] [error] [client 123.456.789.01] ZSRV_MSG0669: ap_get_kerberos_auth: Return code from unwrap_kerb_token =  |
| [Wed Nov 22 17:05:16 2007] [error] [client 123.456.789.01] ZSRV_MSG0667: authenticate_basic_user400: 401 was returned when attemptin |
| [Wed Nov 22 17:21:35 2007] [error] ZSRV_MSG0214: Improperly formated certificate or certificate not valid, error = 415.              |
| [Wed Nov 22 17:21:54 2007] [error] [client 123.456.789.02] ZSRV_MSG0018: File /www/apachedft/htdocs/favicon.ico does not exist       |
| [Wed Nov 22 17:21:54 2007] [error] [client 123.456.789.02] ZSRV_MSG0016: URI in request GET /favicon.ico HTTP/1.1 is not valid       |
| [Wed Nov 22 17:46:05 2007] [error] ZSRV_MSG0214: Improperly formated certificate or certificate not valid, error = 415.              |
| [Wed Nov 22 17:48:25 2007] [error] [client 123.456.789.03] ZSRV_MSG0018: File /www/apachedft/htdocs/favicon.ico does not exist       |
| [Wed Nov 22 17:48:25 2007] [error] [client 123.456.789.03] ZSRV_MSG0016: URI in request GET /favicon.ico HTTP/1.1 is not valid       |
| [Wed Nov 22 18:30:00 2007] [error] ZSRV_MSG0214: Improperly formated certificate or certificate not valid, error = 415.              |
| [Wed Nov 22 21:02:59 2007] [error] ZSRV_MSG0214: Improperly formated certificate or certificate not valid, error = 415.              |
| [Wed Nov 22 22:00:55 2007] [error] ZSRV_MSG0214: Improperly formated certificate or certificate not valid, error = 415.              |
| F3=Exit F10=Display Hex F12=Cancel F15=Services F16=Repeat find F19=Left F20=Right                                                   |

Figure 20-4 Sample error log

Error logs can be copied to a spooled file or saved to a save file or offline media such as a tape device. To spool the error log, type **print** in the Control prompt.

**Note:** The Print command spools the file starting with the current line and spools the rest of the file. To see other functions available within this display, press F1 in the Control prompt.

For more information about saving the error log to a save file or offline media, refer to Using the Save (SAV) command and Specifying the device name in:

Systems management  $\rightarrow$  Backup and recovery  $\rightarrow$  Backup your server  $\rightarrow$  Manually save parts of your server  $\rightarrow$  Save user data in your server  $\rightarrow$  Save file systems

#### 20.1.2 HTTP status codes

Your HTTP server responds to a client request with standard three-digit codes, such as 404 or 500. These are known as HTTP status codes. They often provide additional information about the cause of a failure. Table 20-2 offers a quick guide on HTTP status codes.

| Status<br>code group | Meaning                                                                                                    | Example                                                                                                    |
|----------------------|----------------------------------------------------------------------------------------------------|----------------------------------------------------------------------------------------------------|
| 1xx                  | Informational.<br>Contains a provisional response that influences<br>the client's behavior.                                          | 101 Switching Protocols<br>Sent when an updated version of protocol has been<br>negotiated.                                                                                                    |
| 2хх                  | Successful.<br>Returns information about the status of<br>negotiations and transactions.                                             | 200 OK<br>The client request is fulfilled. Can contain additional<br>information in the reply to GET, POST, HEAD,<br>TRACE methods.                                                                   |
| Зхх                  | Redirection.<br>Requests an action from the user agent.                                                                              | 304 Not Modified<br>Often used in an answer to conditional requests,<br>usually when caching is involved.                                                                                             |
| 4xx                  | Client error.<br>Sent to your browser window when the page you<br>requested cannot be served.                                        | 404 Not Found<br>The server is unable to find anything matching the<br>client request. Also used for security reasons when<br>the requesting user should not have access to a<br>particular resource. |
| 5xx                  | Server error.<br>Sent to your browser window when the server is<br>unable to fulfill your request because of an<br>internal problem. | 503 Service Unavailable<br>The server has encountered a temporary condition<br>that is preventing the fulfillment of a client request.                                                                |

Table 20-2 HTTP status codes

For a full list of HTTP status codes, refer to the Internet Engineering Task Force Web site at: http://tools.ietf.org/html/rfc2616#section-10

# 21

# Dumping a job

Dumping the internal structures of a job is useful when a problem with a job behaves in a predictable manner. For example, a function goes into a wait state or fails with a particular message.

Dumping a job is equivalent to taking a photograph of a moving target. If the movement is predictable enough, a photograph can be planned, resulting in a snapshot at the required point.

The system automatically produces dumps for some unmonitored escape messages. Dumps can also be produced manually.

There are two types of dumps that relate to jobs (or processes) in the system:

► Process dump: A process dump captures the i5/OS view of the job structures.

This dump is taken when the problem is suspected to be at the i5/OS level (or above the machine interface).

 Process internal dump: A process internal dump captures the machine or Licensed Internal Code (LIC) view of the job structures.

This dump is taken when the problem is suspected to be at the LIC level (or below the machine interface).

### 21.1 Process dump

A process dump is taken by using the Dump Job (DMPJOB) command.

The current interactive job is dumped when the DMPJOB command is used from a command line. Jobs other than the current job must be serviced to direct the operating system to dump the required job structures, when the DMPJOB command is used. Servicing a job is performed by using the STRSRVJOB command.

Perform the following steps to create a process dump:

- 1. Use the STRSRVJOB command to service the job for which a process dump is to be taken, unless the current interactive job is to be dumped.
- 2. Type DMPJOB on the command line, prompt with the F4 key, then press Enter. A display appears like the example shown in Figure 21-1.

**Note:** To dump just the call stack for all threads in the process, specify \*NONE for Program, \*NONE for Job structure area, \*NO for Objects referenced by address, and \*THDSTK for Job threads.

| Dump Job (DMPJOB)                                                                                                  |                              |                                                                            |
|----------------------------------------------------------------------------------------------------|------------------------------|----------------------------------------------------------------------------|
| Type choices, press Enter.                                                                                         |                              |                                                                            |
| Program to dump:<br>Program                                                                                        | *ALL                         | Name, *ALL, *NONE<br>Name, *ALL<br>Number, *LAST, *FIRST, *ALL             |
| Job structure areas<br>Objects referenced by address .<br>Job threads<br>Thread ID to include<br>+ for more values | *ALL<br>*YES<br>*YES<br>*ALL | *ALL, *NONE<br>*YES, *NO<br>*YES, *NO, *THDSTK<br>Thread ID, *ALL, *SELECT |
| F3=Exit F4=Prompt F5=Refresh<br>F24=More keys                                                                      | F12=Cancel                   | Bottom<br>F13=How to use this display                                      |

Figure 21-1 Dump Job: Command prompt

3. Unless instructed by your service provider to change any of the parameters, press Enter.

The DMPJOB command produces a spooled file with the label QPSRVDMP.

**Note:** Refer to the procedure for locating spooled output in 1.7, "Finding your printed output" on page 9.

### 21.2 Process internal dump

A process internal dump is created by using the DMPJOBINT command or through the System Service Tools.

The current interactive job is dumped when the DMPJOBINT command is used from a command line. Jobs other than the current job must be serviced to direct the operating system to dump the required job structures, when the DMPJOBINT command is used. Servicing a job is performed by using the STRSRVJOB command.

Perform the following steps to create a process dump:

- 1. Use the STRSRVJOB command to service the job for which a process internal dump is to be taken, unless the current interactive job is to be dumped.
- 2. Type DMPJOBINT on the command line, and press the Enter key. A display appears, as shown in Figure 21-2, if the command is prompted. There are no parameters to prompt for this display.

```
Dump Job Internal (DMPJOBINT)
F3=Exit F5=Refresh F12=Cancel F13=How to use this display F24=More
keys
No parameters to show; press Enter to run, F3 to exit.
```

Figure 21-2 DMPJOBINT command: Has no parameters to prompt

3. The DMPJOBINT command produces a LIC log. A message is issued to the user's job indicating the identifier that is associated with the dump. A display appears when the additional information is viewed by pressing the Help key (Figure 21-3 on page 326). The LIC log created has a major and minor code of 0800 0000 and is identified as an MI Requested Dump.

Additional Message Information CPC3637 Message ID . . . . . : Severity . . . . . . : 00 Message type . . . . : Completion Date sent . . . . . : 05/26/07 Time sent . . . . . : 16:22:54 Message . . . . : Dump identifier is O1003CBE. The completion message contains the dump identifier (ID). Cause . . . . : Recovery . . . : To get a printout, use the Print Internal Data command with these values: PRTINTDTA TYPE(\*DMP) DMPID(01003CBE). Bottom Press Enter to continue. F6=Print F9=Display message details F3=Exit F10=Display messages in job log F12=Cancel F21=Select assistance level

Figure 21-3 DMPJOBINT: Message CPC3637 is issued

 To create a spooled file of the LIC log, use the PRTINTDTA command as specified in the displayed message (CPC3637) in Figure 21-3.

A spooled file with a label QPCSMPRT is created when the PRTINTDTA command is used.

### 21.3 Using System Service Tools for a process internal dump

A process internal dump can be created from the System Service Tools (SST) menu by following these steps:

 Enter STRSST from the command line. Sign on with a valid service tools user ID and password. Select option 1 from the display shown in Figure 21-4. Note that i5/OS V5R4 has 8 options.

System Service Tools (SST) Select one of the following: 1. Start a service tool 2. Work with active service tools 3. Work with disk units 4. Work with diskette data recovery 5. Work with system partitions

Figure 21-4 SST menu

2. Select option 4 from the menu shown in Figure 21-5 to start the Display, Alter, Dump function.

```
Start a Service Tool
Warning: Incorrect use of this service tool can cause damage
to data in this system. Contact your service representative
for assistance.
Select one of the following:
    1. Product activity log
    2. Trace Licensed Internal Code
    3. Work with communications trace
    4. Display/Alter/Dump
    5. Licensed Internal Code log
    6. Main storage dump manager
    7. Hardware service manager
```

Figure 21-5 Start Service Tool menu

3. Select option 2 (Dump to Printer) on the Dump Output Device display as shown in Figure 21-6.

```
Display/Alter/Dump Output Device
Select one of the following:
1. Display/Alter storage
2. Dump to printer
4. Dump to tape
6. Print tape dump file
7. Display dump status
```

Figure 21-6 SST: Dump Output Device selection

4. Select option 4 (Tasks and Processes) from the Select Data screen, as shown in Figure 21-7.

```
Select Data
Output device . . . . . : Printer
Select one of the following:
    1. Machine Interface (MI) object
    2. Licensed Internal Code (LIC) data
    3. LIC module
    4. Tasks/Processes
    5. Starting address
```

Figure 21-7 SST: Select Data menu

5. Select option 2 (Process) as shown in Figure 21-8.

```
Select Task/Process
Output device . . . . . : Printer
Select one of the following:
1. Task
2. Process
```

Figure 21-8 SST: Select Task/Process menu

6. Select option 5 (Display a list of processes) as shown in Figure 21-9.

```
Find Process
Output device . . . . . : Printer
Select one of the following:
    1. Find by process (PCS - Process Control Space) name
    2. Find by Task Dispatching Element (TDE) address
    3. Find by TDE number
    4. Find by TDE ID
    5. Display list of processes
```

Figure 21-9 SST: Find Process menu

7. Select the process to be dumped by typing 1 in the left-hand column as shown in Figure 21-10.

| Work with Processes                                                          |        |             |              |                  |                  |        |
|------------------------------------------------------------------------------|--------|-------------|--------------|------------------|------------------|--------|
| Type option, press Enter.<br>1=Select process to work with 2=Display threads |        |             |              |                  |                  |        |
|                                                                              |        |             | TDE          | TDE              | TDE              | Thread |
| Process N                                                                    | lame   |             | Number       | ID               | Address          | Count  |
| QTFTP0007                                                                    | 1QTCP  | 048220      | 000000000031 | 000001B2         | B000100007807000 | 1      |
| QZSCSRVS                                                                     | QUSER  | 048212      | 00000000000D | 00000207         | B0001000077B7000 | 1      |
| QZRCSRVS                                                                     | QUSER  | 048210      | 000000000C0B | 00000204         | B000100007783000 | 1      |
| QZRCSRVS                                                                     | QUSER  | 048209      | 00000000000A | 00000202         | B000100007785000 | 1      |
| QZSOSIGN                                                                     | QUSER  | 048208      | 000000000009 | 000001D9         | B0001000077AD000 | 1      |
| 1 QPADEV00140PER01 048203                                                    |        | 00000000BF3 | 000001D0     | B000100007787000 | 1                |        |
| REPORT                                                                       | QNOTES | 048192      | 00000000BD1  | 00000200         | B00010000773B000 | 1      |
| EVENT                                                                        | QNOTES | 048191      | 00000000BC9  | 000001F8         | B00010000772B000 | 8      |

Figure 21-10 SST: Work with Processes display

- 8. Press Enter to confirm your choice of process.
- 9. Press Enter, and the Display Process Found Information screen appears.

10. Select the option from the Select Format screen as directed by your service provider. The options are shown in Figure 21-11.

```
Select Format
Output device . . . . . : Printer
Select one of the following:
1. Hexadecimal
2. Base structure
3. Disassembled code for cursors
```

Figure 21-11 SST: Select Format menu

11. Specify a dump title as illustrated in the example in Figure 21-12.

Figure 21-12 SST: Specify Dump Title display

The following message is displayed at the bottom of the screen when Enter is pressed to submit the dump:

Dump to printer successfully submitted.

- 12. Press F16 to return to the SST menu.
- 13. Press F10 to obtain a command entry screen.
- 14. Enter the WRKJOB command, and select option 4 to locate the spooled file with the QPCSMPRT label created by this procedure.

**Note:** In addition to using the System Service Tools (SST) to create a process internal dump, the functions are also available under Dedicated Service Tools (DST).

### 21.4 Changing a message description

If the problem causes a specific set of messages each time you run a particular function, and one of the error messages is an unmonitored escape message, the message description for that message can be altered to produce job dumps automatically when that message is issued. This is achieved by changing the DMPLST parameter in the message description. We recommend that you use the Add Message Description (ADDMSGD) command to create the message again, and then place the new message in an override file. This avoids any confusion or unwanted dumps, if the system supplied message description is not changed back to its original setting.

For example, if a program performed a step where an object in a library was renamed, and this function was not able to complete due to the fact that the required name was already in existence, an escape message CPF-2132 would be issued.

Looking at the message description for CPF-2132, we find that the DMPLST parameter is set to \*NONE, as shown in Figure 21-13.

| Display Message Attributes                                 |         |          |  |
|------------------------------------------------------------|---------|----------|--|
| Message ID CPF2132<br>Message file QCPFMSG<br>Library QSYS | System: | 11505151 |  |
| Severity 40                                                |         |          |  |
| Log problem *NO                                            |         |          |  |
| Default program : *NONE<br>Default library :               |         |          |  |
| Message level : 08/04/07                                   |         |          |  |
| Alert option *NO                                           |         |          |  |
| Data to be dumped : *NONE                                  |         |          |  |
| Press Enter to continue.                                   |         |          |  |
| F3=Exit F12=Cancel                                         |         |          |  |

Figure 21-13 DSPMSGD: Display Message Attributes display

Use the CHGMSGD command to alter the Data to be dumped attributes for the message CPF-2132. Perform the following steps to change this parameter:

- 1. Type DSPMSGD on the command line, and press F4 to prompt the command.
- 2. Enter the message ID and message file parameters as shown in Figure 21-14 on page 331.

Change Message Description (CHGMSGD) Type choices, press Enter. Message identifier . . . . . . > CPF2132 Name Message file . . . . . . . . . > QCPFMSG Name Name, \*LIBL, \*CURLIB Library . . . . . . . . . . . . yourlib First-level message text . . . \*SAME Second-level message text . . . \*SAME . . . 0-99, \*SAME Severity code . . . . . . . . \*SAME More... F5=Refresh F10=Additional parameters F12=Cancel F3=Exit F4=Prompt F24=More keys F13=How to use this display

Figure 21-14 CHGMSGD: Command prompt

3. Press F10 for additional parameters, and scroll down to find the Data to be Dumped parameter, as shown in Figure 21-15.

| Change Message Description (CHGMSGD)          |                |                                                  |  |  |
|-----------------------------------------------|----------------|--------------------------------------------------|--|--|
| Type choices, press Enter.                    |                |                                                  |  |  |
| Range of reply values:<br>Lower value         | *SAME          |                                                  |  |  |
| Relational operator                           | *SAME          | *SAME, *NONE, *EQ, *LE                           |  |  |
| Default reply value                           | *SAME          |                                                  |  |  |
| Additic                                       | onal Parameter | °S                                               |  |  |
| Default program to call                       | *SAME          | Name, *SAME, *NONE                               |  |  |
| Library                                       | *SAME          | Name, *LIBL, *CURLIB<br>1-99, *SAME, *NONE, *JOB |  |  |
|                                               |                | More                                             |  |  |
| F3=Exit F4=Prompt F5=Refresh<br>F24=More keys | F12=Cancel     | F13=How to use this display                      |  |  |

Figure 21-15 CHGMSGD: Additional Parameters

The values for the DMPLST parameter are shown in Figure 21-16.

```
Specify Value for Parameter DMPLST

Type choice, press Enter.

Type . . . . . . . . . . . . . . INTEGER

Data to be dumped . . . . . . . *SAME

*SAME

*SAME

*NONE

Other Values

*JOBINT

*JOBDMP
```

Figure 21-16 DMPLST parameters

The DMPLST parameter specifies the data dumped when this message is sent as an escape message to a program that is not monitoring for it. This parameter can specify that data related to the job be dumped, that data from message data fields be dumped, or that a combination of these be dumped. The standard job dump can also be requested.

You can enter multiple values for this parameter. If you are on an entry display and you need additional entry fields to enter these multiple values, type a plus sign (+) in the entry field opposite the phrase "+".

The values for this parameter are defined here:

| *JOB    | This value is the same as specifying * on the Job name prompt (JOB parameter) and *PRINT on the Output prompt (OUTPUT parameter) of the DSPJOB (Display Job) command.                                                                                                   |
|---------|----------------------------------------------------------------------------------------------------|
| *JOBDMP | The data areas of the job are dumped as specified by the Dump Job (DMPJOB) command. *JOBDMP can be specified by itself, with *JOB, with *JOBINT, or with a list of message data field numbers.                                                                          |
| *JOBINT | The internal machine data structures related to the job processing are dumped to the machine error log as specified by the Dump Job Internal (DMPJOBINT) command. *JOBINT can be specified by itself, with *JOBDMP, *JOB, or with a list of message data field numbers. |

22

# **Dumping an object**

Dumping objects is a problem analysis procedure used when problems with object structure and integrity are encountered.

Reading the contents of an object dump is not an easy task and is generally left to IBM development. For example, developers can use an object dump to examine the extent of damage to the object while working to determine the cause of the problem. For more information on object damage, refer to Appendix F, "Damaged objects" on page 523.

The following are the Control Language (CL) commands that dump an object on the System i server:

- Dump Object (DMPOBJ): The Dump Object (DMPOBJ) command dumps the contents or attributes of the specified operating system object to a spooled printer file named QPSRVDMP. The dump captures the i5/OS view of the object structures.
- Dump Object (DMP): The Dump Object (DMP) command dumps the contents and/or attributes of the specified integrated file system object to a spooled printer file named QPSRVDMP.
- Dump System Object (DMPSYSOBJ): The Dump System Object (DMPSYSOBJ) command is used primarily for problem analysis tasks. It dumps the content or attributes of machine interface (MI) system objects to a spooled printer file named QPSRVDMP. The system dump captures the machine or Licensed Internal Code (LIC) view of the object structures.

The DMPOBJ and DMPSYSOBJ commands are shipped with public \*EXCLUDE authority. To use these commands, sign on as QSRV or QSRVBAS, or have \*ALLOBJ authority.

The DMP command requires that you have read and execute (\*RX) authorities to the directory containing the object and read (\*R) to the object.

## 22.1 Dump Object (DMPOBJ)

This section outlines the steps to perform an object dump using the DMPOBJ command. In our example, we dump the startup-job object named QSTRUP with object type \*PGM located in QGPL library. Follow these steps:

1. Type DMPOBJ from any command line. Press F4. A display appears like the example shown in Figure 22-1.

| Dump Object (DMPOBJ)       |                        |                                                                |
|----------------------------|------------------------|----------------------------------------------------------------|
| Type choices, press Enter. |                        |                                                                |
| Object<br>Library          | QSTRUP<br>QGPL<br>*PGM | Name<br>Name, *LIBL, *CURLIB, QTEMP<br>*ALRTBL, *AUTL, *BNDDIR |
| F3=Fxit F4=Prompt F5=Ref   | resh F12=Cancel        | Bottom<br>F13=How to use this display                          |
| F24=More keys              |                        |                                                                |

Figure 22-1 Dump Object (DMPOBJ) display

- 2. Type the object name, library name, and object type. Press Enter.
- 3. The DMPOBJ command produces a spooled file with a label QPSRVDMP.

**Tip:** If you do not know the object type or the library name, use the WRKOBJ command to find the required information.

### 22.2 Dump Object (DMP)

This section outlines the steps to perform a dump of an Integrated File System object using the DMP command.

The DMP command has the following restrictions:

- You must have read and execute (\*RX) authorities to the directory containing the object and read (\*R) to the object. If the object is in QSYS.LIB file system, you must have use (\*USE) authority to the object and execute (\*EXECUTE) authority to the library. To dump internal document library objects all object (\*ALLOBJ) special authority is required.
- The Dump (DMP) command does not allow a pattern to be specified for a directory in the path name, only for the object name.

- Not all file systems support the DMP command. The following list of local file systems are supported:
  - Root file system
  - QOpenSys file system
  - QSYS.LIB file system
  - QDLS file system
  - User-defined file systems

The default for the DMP command is to display the Select Object screen. The objects listed are based on the current directory. Use the DSPCURDIR command to display the current directory and either the CD or CHGCURDIR command to change the current directory if required.

To dump an Integrated File System object with the DMP command, follow these steps:

1. At a command line type in the following command and prompt with F4.

DMP

The Dump Object screen is displayed as shown in Figure 22-2.

| Dump Object (DMP)                                        |                             |  |  |  |
|----------------------------------------------------------|-----------------------------|--|--|--|
| Type choices, press Enter.                               |                             |  |  |  |
| Object '*'                                               |                             |  |  |  |
|                                                          |                             |  |  |  |
|                                                          |                             |  |  |  |
|                                                          |                             |  |  |  |
|                                                          |                             |  |  |  |
|                                                          |                             |  |  |  |
|                                                          | Bottom                      |  |  |  |
| F3=Exit F4=Prompt F5=Refresh F12=Cancel<br>F24=More keys | F13=How to use this display |  |  |  |

Figure 22-2 Dump Object (DMP) display

2. Key in the object name to be dumped and press Enter.

Note:

- Specifying a directory name (such as /QIBM/ProdData/CA400/Express/Install/Image) dumps the object associated with the directory Image in this example.
- Specifying a directory name with an asterisk (such as /QIBM/ProdData/CA400/Express/Install/Image/\*) brings up the Select Object screen.
- Specifying a directory name with an object name (such as /QIBM/ProdData/CA400/Express/Install/Image/SETUP.EXE) dumps the specified object, SETUP.EXE in this example.

### 22.3 Dump System Object (DMPSYSOBJ)

This section outlines the steps to perform an object dump using the DMPSYSOBJ command. In our example, we perform a dump system object on a display device description object named DSP01 located in QSYS library. Follow these steps:

1. Type DMPSYSOBJ from any command line. Press F4. A display appears as shown in Figure 22-3.

| Dump System Object (DMPSYSOBJ)                                          |                                                 |                                                                                                    |
|-------------------------------------------------------------------------|-------------------------------------------------|----------------------------------------------------------------------------------------------------|
| Type choices, press Enter.                                              |                                                 |                                                                                                    |
| Object                                                                  | DSP01<br>QSYS<br>*All<br>*All<br>*DEVD<br>*NONE | *ALL, 01, 02, 03, 04, 07<br>Character value, *ALL<br>*ALL, *ALRTBL, *AUTL<br>00000000-00FFFFFF, *NONE |
| Area of space to dump:<br>Hexadecimal offset<br>Hexadecimal length or * | *                                               | 00000000-00FFFFF, *<br>00000001-00FFFFF, *                                                            |
| F3=Exit F4=Prompt F5=Refresh<br>F24=More keys                           | F12=Cancel                                      | Bottom<br>F13=How to use this display                                                                 |

Figure 22-3 Dump System Object (DMPSYSOBJ) display

 Type the object name, library name, and object type. Leave the remaining parameters at their default (which are the initial values displayed) unless you are instructed by your service provider to change any of the parameters. Press Enter. In this example, the device description for DSP01 is dumped.

To determine the object type for an object, refer to the iSeries Information Center at: http://www.ibm.com/eserver/iseries/infocenter

When you reach this site, click **Programming**  $\rightarrow$  **APIs**  $\rightarrow$  **API Concepts**  $\rightarrow$  **API** parameters  $\rightarrow$  Internal object types.

The DMPSYSOBJ command produces a spooled file with a label QSRVDMP.

#### 22.4 Using System Service Tools for a dump system object

A dump system object dump can also be performed from the System Service Tools (SST) menu by following these steps:

1. Enter STRSST from the command line. Sign on with a valid service tools user and password. The menu shown in Figure 22-4 on page 337 appears. Select option 1 (Start a service tool).

System Service Tools (SST)
Select one of the following:
 1. Start a service tool
 2. Work with active service tools
 3. Work with disk units
 4. Work with diskette data recovery
 5. Work with system partitions

Figure 22-4 SST menu

2. The menu shown in Figure 22-5 appears. Select option 4 from the menu to start the Display, Alter, Dump function.

Start a Service Tool
Warning: Incorrect use of this service tool can cause damage
to data in this system. Contact your service representative
for assistance.
Select one of the following:
 1. Product activity log
 2. Trace Licensed Internal Code
 3. Work with communications trace
 4. Display/Alter/Dump
 5. Licensed Internal Code log
 6. Main storage dump manager
 7. Hardware service manager

Figure 22-5 Start Service Tool menu

 On the Display/Alter/Dump Output Device display, select option 2 (Dump to Printer) as shown in Figure 22-6.

Display/Alter/Dump Output Device Select one of the following: 1. Display/Alter storage 2. Dump to printer 3. Dump to diskette 4. Dump to tape 5. Print diskette dump file 6. Print tape dump file 7. Display dump status

Figure 22-6 SST: Display/Alter/Dump Output Device selection

4. Select option 1 (Machine Interface (MI) object) from the Select Data menu, as shown in Figure 22-7 on page 338.

```
Select Data
Output device . . . . . : Printer
Select one of the following:
    1. Machine Interface (MI) object
    2. Licensed Internal Code (LIC) data
    3. LIC module
    4. Tasks/Processes
    5. Starting address
```

Figure 22-7 SST: Select Data menu

5. Scroll up or page down to see more options. In this example, we select option 16 (Device description (10)), as shown in Figure 22-8.

```
Select MI Object
Output device . . . . . :
                               Printer
Select one of the following:
   11. Data space (OB)
   12. Data space index (OC)
   13. Cursor (OD)
   14. Index (OE)
   15. Commit block (OF)
   16. Device description (10)
   17. Line description (11)
   18. Controller description (12)
   19. Dump space (13)
   20. Class of service (14)
Selection
F3=Exit
          F12=Cancel
```

Figure 22-8 SST: Select MI Object menu

6. Select option 1 (Find by object name), as shown in Figure 22-9 on page 339.

More...

```
Find MI Object
Output device . . . . . : Printer
Select one of the following:
    1. Find by object name
    2. Find by object address
```

Figure 22-9 SST: Find MI Object menu

7. Enter the name of the device and the subtype as shown in Figure 22-10. In our example, we enter DSP01 for the Name prompt and leave the default for the Subtype prompt.

```
Find By Object Name
Output device . . . . . : Printer
Type choices, press Enter.
Object:
  Type . . . . . . : (10) - Device Description
  Name . . . . . . . DSPO1
  Subtype . . . . . . 01 00-FF
```

Figure 22-10 SST: Find By Object Name display

For more information on object type and subtype, refer to the External object types article in the iSeries Information Center, Version 5 Release 4.

The Display Object Found Information screen appears as shown in Figure 22-11 on page 340.

```
Display Object Found Information
Output device . . . . . :
                          Printer
Object:
 Туре....:
                          (10) - Device Description
 Name . . . . . . . . . . . . .
                          DSP01
 01
Context:
 Name . . . . . . . . . . . .
                          Machine Context
 Subtype . . . . . . . . .
                          00
User profile:
                          QPGMR
 Name . . . . . . . . . . . . .
 01
Press Enter to continue.
F3=Exit F12=Cancel
```

Figure 22-11 SST: Display Object Found Information display

8. Press Enter to proceed. The Select Format display appears as shown in Figure 22-12.

```
Select Format
Output device ....: Printer
Select one of the following:
1. Hexadecimal
2. Base structure
```

Figure 22-12 SST: Select Format display

- 9. Select the option from the Select Format display as directed by your service provider. In the majority of cases, option 2 (Base structure) is required.
- 10. Specify a dump title as illustrated in the example in Figure 22-13 on page 341.
```
      Specify Dump Title

      Output device .....: Printer

      Type choices, press Enter.

      Dump title .....

      Perform seizes .....

      1

      1=Yes, 2=No

      Partial print page numbers:

      From page ....

      1

      1

      1

      1

      1

      1

      1

      1

      1

      1

      1

      1

      1

      1

      1

      1

      1

      1

      1

      1

      1

      1

      1

      1

      1

      1

      1

      1

      1

      1

      1

      1

      1

      1

      1

      1

      1

      1

      1

      1

      1

      1

      1
```

Figure 22-13 SST: Specify Dump Title display

- 11.Press Enter to submit the dump. The following message is displayed at the bottom of the screen:
  - Dump to printer successfully submitted.
- 12. Press F16 to return to the SST menu.
- 13. Press F10 to obtain a command entry screen.
- 14. Enter the WRKJOB command, and select option 4 to locate the spooled file with the QPCSMPRT label created by this procedure.

The same procedure can also be performed with DST to perform a dump system object. See 27.1, "Getting started" on page 428 for the DST printing requirements.

23

# Collecting an input/output processor (IOP) dump

This chapter explains how to use the I/O debug utility to collect a dump for an input/output processor (IOP). You can access the I/O debug utility in Hardware Service Manager from either the System Service Tools (SST) or Dedicated Service Tools (DST) menus.

The IOP dump contains information such as data from the memory, hardware registers, and error log of an IOP. This operation takes place at the hardware bus level and can be used to gather data from an inoperable IOP. The data can be displayed, printed, or saved to tape. In some error situations, the IOP automatically stores dump information in a Product Activity Log (PAL) entry. You can locate it by searching for the class of the entries that are labeled *Dump*.

If you do not have authority to use SST or DST, contact the security officer or system administrator.

**Attention:** Improper use of an IOP dump can cause a system failure, that can require a system IPL to recover. Use this tool under the direction of your service provider.

### 23.1 Performing an IOP dump on most IOPs

This section outlines the steps to perform an IOP dump using SST or DST. The steps are as follows:

- 1. If you are not at the Start a Service Tool menu and you are using:
  - SST, go to 26.5.1, "Starting a Service Tool" on page 418.
  - DST, go to 27.4.1, "Starting a DST service tool" on page 435.

Then, return here to continue.

- 2. Select the option for Hardware Service Manager from the Start a Service Tool menu:
  - For DST, select option 4.
  - For SST, select option 7.

Press Enter. A menu appears like the example shown in Figure 23-1.

Hardware Service Manager Attention: This utility is provided for service representative use only. System unit . . . . . . : 9406-820 10-5GG8M Release . . . . . . . . . . . V5R4M0 Select one of the following: 1. Packaging hardware resources (systems, frames, cards,...) 2. Logical hardware resources (buses, IOPs, controllers,...) 3. Locate resource by resource name 4. Failed and non-reporting hardware resources 5. System power control network (SPCN) 6. Work with service action log 7. Display label location work sheet 8. Device Concurrent Maintenance 9. Work with resources containing cache battery packs Bottom Selection 2 F9=Display card gap information F3=Exit F6=Print configuration F12=Cancel F10=Display resources requiring attention

Figure 23-1 Hardware Service Manager menu

3. Select option 2 (Logical hardware resources (buses, IOPs, controllers,...). Press Enter. The Logical Hardware Resources menu appears as shown in Figure 23-2.

| Logical Hard                             | lware Resources                                                                        |            |  |
|------------------------------------------|----------------------------------------------------------------------------------------|------------|--|
| Select one o                             | of the following:                                                                      |            |  |
| 1. Syst<br>2. Prod<br>3. Main<br>4. High | tem bus resources<br>cessor resources<br>n storage resources<br>n-speed link resources |            |  |
| Selection                                |                                                                                        |            |  |
| F3=Exit                                  | F6=Print configuration                                                                 | F12=Cancel |  |

Figure 23-2 Logical Hardware Resource menu

4. Select option 1 (System bus resources). Press Enter. The Logical Hardware Resource on System Bus display appears as shown in Figure 23-3.

| Logical Hardware Resources on System Bus                                                                                                    |            |             |          |  |  |
|----------------------------------------------------------------------------------------------------|------------|-------------|----------|--|--|
| System bus(es) to work with *ALL *ALL, *SPD, *PCI, 1-511<br>Subset by *ALL *ALL, *STG, *WS, *CMN, *CRP                                                                                    |            |             |          |  |  |
| Type options, press Enter.<br>2=Change detail 4=Remove 5=Display detail 6=I/O debug<br>7=Display system information<br>8=Associated packaging resource(s) 9=Resources associated with IOP |            |             |          |  |  |
|                                                                                                    |            |             | Resource |  |  |
| Opt Description                                                                                                    | Type-Model | Status      | Name     |  |  |
| System Bus                                                                                                    | 28AB-      | Operational | LB07     |  |  |
| Multi-adapter Bridge                                                                                                    | 28AB-      | Operational | PCI07D   |  |  |
| Multi-adapter Bridge                                                                                                    | 28AB-      | Operational | PCI08D   |  |  |
| 9 Combined Function IOP                                                                                                    | 2843-001   | Operational | CMB03    |  |  |
| Virtual System Bus                                                                                                    | -          | Operational | LB03     |  |  |
| Virtual IOP                                                                                                    | 268C-001   | Operational | CMB02    |  |  |
|                                                                                                    |            |             | Bottom   |  |  |
| F3=Exit F5=Refresh F6=Print F8=Include non-reporting resources<br>F9=Failed resources F10=Non-reporting resources<br>F11=Display serial/part numbers F12=Cancel                           |            |             |          |  |  |

Figure 23-3 Logical Hardware Resources on System Bus display

5. Enter option 9 (Resources associated with IOP) in the Opt column next to the IOP for which you want to perform an IOP dump. A display appears as shown in Figure 23-4.

```
Logical Hardware Resources Associated with IOP
Type options, press Enter.
 2=Change detail 4=Remove
                                5=Display detail
                                                    6=I/O debug
 7=Verify
                    8=Associated packaging resource(s)
                                                              Resource
Opt Description
                                  Type-Model Status
                                                              Name
6 Combined Function IOP
                                   2843-001
                                              Operational
                                                              CMB03
                                   2838-001
    Communications IOA
                                              Operational
                                                              LIN03
     Communications Port
                                   2838-001
                                                              CMN11
                                              Operational
       Communications Channel
                                   605A-001
                                              Operational
                                                              CHN02
F3=Exit
          F5=Refresh
                        F6=Print
                                    F8=Include non-reporting resources
F9=Failed resources
                        F10=Non-reporting resources
F11=Display serial/part numbers
                                    F12=Cancel
```

Figure 23-4 Logical Hardware Resources Associated with IOP display

- Verify that this is the correct IOP with the correct IOA or device attached.
- Enter option 6 (I/O Debug) on the Opt column next to the IOP. The Select IOP Debug Function menu appears as shown in Figure 23-5.

```
Select IOP Debug Function
Resource name . . . . . . . : CMB02
Normal
Select one of the following:
    1. Read/Write I/O processor data
    2. Dump I/O processor data
    3. Reset I/O processor
    4. IPL I/O processor
    5. Enable I/O processor trace
    6. Disable I/O processor trace
Selection
    2
F3=Exit
           F12=Cancel
F8=Disable I/O processor reset
                                 F9=Disable I/O processor IPL
```

Figure 23-5 Select IOP Debug Function menu

 Enter option 2 (Dump I/O processor data). Press Enter. A display appears as shown in Figure 23-6.

**Attention:** Performing a dump on an IOP that controls the disk drive can cause a system failure, which requires a system IPL to recover. Schedule this IOP dump for an off-peak time, and perform these IOP dumps using DST.

```
Dump I/O Processor Data
Note: Improper data offset when requesting storage or extended
dump may fail an operational IOP.
Type choices, press Enter.
 Data type . . . . . . . 1
                                         1=Dump
                                         2=Error log
                                         3=Storage
                                         4=Registers
                                         5=Extended storage
 Data length . . . . . . *ALL
                                         *ALL, hexadecimal number
 Issue unit reset . . . . 2
                                         1=Yes, 2=No
           F12=Cancel
F3=Exit
```

Figure 23-6 Dump I/O Processor Data display

**Important:** Certain processors need a unit reset to perform a dump. Issuing an IOP reset to a processor that is running can cause the processor to become inoperable. This can result in a system failure, which in turn, requires a system IPL to recover. Consult your service provider if you need to reset the IOP.

9. Use the default setting unless advised by your service provider. Note that the default setting for issuing a unit reset is 2 (No). Therefore, it does not disrupt the system

operation. Press Enter to proceed. The Work with Processor Data display appears as shown in Figure 23-7.

```
Work with Processor Data
Select one of the following:
    1. Display/Alter data
    2. Print data
    3. Save data to tape
Selection
F3=Exit F12=Cancel
00936800 (hex) bytes of data were dumped.
```

Figure 23-7 Work with Processor Data menu

The nnnnnnn (hex) bytes of data were dumped message appears at the bottom of the display.

This ends the procedure to perform an IOP dump on most IOPs. Proceed to the following section or to 23.1.2, "Printing the IOP dump data" on page 350.

**Note:** Do not press F3 (Exit) or F12 (Cancel) at the Work with Processor Data menu (refer to Figure 23-7). If so, all dump data *is lost*.

### 23.1.1 Saving the IOP dump data to tape

This procedure is a continuation from the previous section. The steps to save the IOP dump data are described here:

1. From the Work with Processor Data menu (see Figure 23-7 on page 348), enter option 3 (Save data to tape). The Specify Tape File display appears as shown in Figure 23-8.

```
Specify Tape File

Type choices, press Enter.

Volume ID ..... ITSOOO1

File name ..... IOPDUMP

Sequence number .... 0000 0000-9999

Check for active files .... 2 1=Yes, 2=No

F3=Exit F12=Cancel
```

Figure 23-8 Specify Tape File display

2. Type the volume identifier, file name, sequence number, and 1 or 2 for the Check for active files field at its respective prompt.

Entering 1 at the Check for active file prompt causes the system to check whether there are any active files residing on the removable media that is to be inserted onto the tape drive. If an active file is found, a message is issued. If you enter 2 at the Check for active file prompt, the system does not check for active files. Any active file residing on the tape is over written.

3. Press Enter to continue. The Select Tape Unit display appears as shown in Figure 23-9 on page 350.

| Select Tape Unit | t          |                   |
|------------------|------------|-------------------|
| Type choice, pre | ess Enter. |                   |
| Tape unit        | TAP01      | Name, F4 for list |
|                  |            |                   |
|                  |            |                   |
|                  |            |                   |
|                  |            |                   |
|                  |            |                   |
|                  |            |                   |
|                  |            |                   |
| F3=Exit          | F4=Prompt  | F12=Cancel        |

Figure 23-9 Select Tape Unit display

- 4. Insert a removable media onto a tape unit, and set it to *ready* status.
- 5. Type the tape unit identifier at the Tape unit prompt (for example, TAP01). Press Enter to proceed.
- 6. After the save is completed, the Tape save was successful message appears.

This ends the procedure to save the IOP dump data to tape.

### 23.1.2 Printing the IOP dump data

This procedure is a continuation from 23.1, "Performing an IOP dump on most IOPs" on page 344. The steps to print the IOP dump data are described here:

- 1. From the Work with Processor Data menu (refer to Figure 23-7 on page 348), type option 2 (Print data), and press Enter.
- 2. The Print request successfully submitted to service printer message appears at the bottom of the display.
- 3. Enter the WRKSPLF or the WRKJOB OPTION(\*SPLF) command to locate your printout with the file name QPCSMPRT.

This ends the procedure to print the IOP dump data.

## 23.2 Performing an IOP dump for communication controllers

This section outlines the steps to perform an IOP dump or exception dump for a #2617 Ethernet communication controller and #2619 token-ring communication controller. Follow these steps:

1. Follow step 1 through step 4 from 23.1, "Performing an IOP dump on most IOPs" on page 344. Return here after you have completed step 4 of the procedure. The display shown in Figure 23-10 appears.

| Logical Hardware Resources on System Bus                                                                                                    |                                                                                                    |                                                                    |  |  |  |
|----------------------------------------------------------------------------------------------------|----------------------------------------------------------------------------------------------------|--------------------------------------------------------------------|--|--|--|
| System bus(es) to work with *ALL *ALL, 1- 1<br>Subset by *ALL *ALL, *STG, *WS, *CMN                                                                             |                                                                                                    |                                                                    |  |  |  |
| Type options, press Enter.<br>2=Change detail 4=Remove 5=Display detail 6=I/O Debug<br>8=Associated packaging resource(s) 9=Resources associated with IOP       |                                                                                                    |                                                                    |  |  |  |
| Opt Description<br>System Bus<br>Multiple Function IOP *<br>Workstation IOP <<br>9 Communications IOP<br>Storage IOP<br>Communications IOP                      | Type-Model Status<br>- Operational<br>918B-001 Operational<br>2661-001 Operational<br>2619-001 Operational<br>6502-001 Operational<br>6616-001 Operational | Resource<br>Name<br>SPD01<br>CMB01<br>WS01<br>CC04<br>SI01<br>CC03 |  |  |  |
| F3=Exit F5=Refresh F6=Print F8=Include non-reporting resources<br>F9=Failed resources F10=Non-reporting resources<br>F11=Display serial/part numbers F12=Cancel |                                                                                                    |                                                                    |  |  |  |

Figure 23-10 Logical Hardware Resource on System Bus display

2. Type option 9 (Resources associated with IOP) in the Opt column next to the IOP for which you want to perform an IOP dump. A display appears as shown in Figure 23-11 on page 352.

```
Logical Hardware Resources Associated with IOP
Type options, press Enter.
 2=Change detail
                    4=Remove
                                5=Display detail
                                                    6=I/O Debug
 7=Verify
                    8=Associated packaging resource(s)
                                                              Resource
Opt Description
                                   Type-Model Status
                                                              Name
6
    Communications IOP
                                   2619-001
                                               Operational
                                                              CC04
     Communications IOA
                                   2619-001
                                               Operational
                                                              LIN09
      Communications Port
                                               Operational
                                                              CMN10
                                   2619-001
                                   605A-001
      Communications IOA
                                               Operational
                                                              LIN10
      Workstation IOA
                                   6055-001
                                               Operational
                                                              CTL02
F3=Exit
          F5=Refresh
                        F6=Print
                                    F8=Include non-reporting resources
F9=Failed resources
                        F10=Non-reporting resources
F11=Display serial/part numbers
                                     F12=Cancel
```

Figure 23-11 Logical Hardware Resources Associated with IOP display

- 3. Verify that this is the correct IOP with the correct IOA or device attached.
- Type option 6 (I/O Debug) in the Opt column next to the IOP. A menu appears like the example shown in Figure 23-12.

```
Select IOP Debug Function
Resource name . . . . . . . . CC04
                              Normal
Select one of the following:
    1. Read/Write I/O processor data
    2. Dump I/O processor data
    3. Reset I/O processor
    4. IPL I/O processor
    5. Enable I/O processor trace
    6. Disable I/O processor trace
Selection
F3=Exit
           F6=Set dump type
                                F12=Cancel
                                 F9=Disable I/O processor IPL
F8=Disable I/O processor reset
```

Figure 23-12 Select IOP Debug Function menu

5. Press F6 to Set dump type. A menu appears as shown in Figure 23-13.

| Set Dump Type                                                                   |                    |            |  |  |
|---------------------------------------------------------------------------------|--------------------|------------|--|--|
| Select one of the following                                                     | g:                 |            |  |  |
| <ol> <li>Set IOP for normal dump</li> <li>Set IOP for exception dump</li> </ol> |                    |            |  |  |
|                                                                                 |                    |            |  |  |
|                                                                                 |                    |            |  |  |
|                                                                                 |                    |            |  |  |
|                                                                                 |                    |            |  |  |
| Selection                                                                       |                    |            |  |  |
| F3=Exit <b>F5=Clear exce</b>                                                    | ption dump storage | F12=Cancel |  |  |

Figure 23-13 Set Dump Type menu

- 6. Press F5 to clear the exception dump storage. The Successfully cleared exception dump storage message appears at the bottom of the screen.
- 7. Type option 2 to set the IOP for exception dump. Press Enter. The IOP card set to exception dump must not be moved message appears at the bottom of the screen.
- 8. Press F12 to return to the Select IOP Debug Function menu (refer to Figure 23-12 on page 352).
- 9. Type option 2 to dump the I/O processor data. Press Enter. A display appears like the one in Figure 23-14 on page 354.

Dump I/O Processor Data Note: Improper data offset when requesting storage dump may fail an operational IOP. Type choices, press Enter. Data type . . . . . . . . . . 1 1=Dump 2=Error log 3=Storage 4=Registers Data offset ..... 00000000 \*ALL \*ALL, hexadecimal number Data length . . . . . . . . . . Issue unit reset . . . . . . . 2 1=Yes, 2=No F3=Exit F12=Cancel

Figure 23-14 Dump I/O Processor Data display

10.Use the default settings unless your service provider advises you to use another option. Press Enter to proceed. The system inhibits activity for a few seconds. The Work with Processor Data menu appears as shown in Figure 23-15 on page 355.

**Important:** The IOP exception dump for the #2617/#2619 communication controllers can be performed while a customer is using the controller as long as you use 2 (No) for the Issue unit reset prompt.

```
Work with Processor Data
Select one of the following:
    1. Display/Alter data
    2. Print data
    3. Save data to diskette
    4. Save data to tape
Selection
F3=Exit F12=Cancel
Exception dump successfully taken
```

Figure 23-15 Work with Processor Data menu

11. The Exception dump successfully taken message appears at the bottom of the display.

Proceed to 23.1.1, "Saving the IOP dump data to tape" on page 349, or 23.1.2, "Printing the IOP dump data" on page 350.

### 23.3 Performing a communications IOP dump from the command line

The following procedure can be used to capture an IOP dump for a communications IOP. The dump is stored in the PAL and can be retrieved at a later date. The IOP dump entry has a system reference code of B600512D.

This procedure is only valid for communication IOPs.

The format of the command is as follows:

CALL QSOMAINT PARM('21' 'LINENAME')

Replace LINENAME with the name of the communications line that you would like to dump. For example:

CALL QSOMAINT PARM('21' 'ETHLINO1')

**Tip:** Use the WRKCFGSTS \*LIN command to help determine the communications line name if it is not know.

## 23.4 Restoring the IOP dump tape to another system

This section outlines the steps to restore the IOP dump saved in 23.1.1, "Saving the IOP dump data to tape" on page 349. Complete this process:

- 1. If you are at the Start a Service Tool menu, continue with the next step. Otherwise, go to 26.5.1, "Starting a Service Tool" on page 418. Return here after you review how to start a Service Tool.
- Type option 4 (Display/Alter/Dump) from the Start a Service Tool menu. A display appears as shown in Figure 23-16.

```
Display/Alter/Dump Output Device

Select one of the following:

1. Display/Alter storage

2. Dump to printer

3. Dump to diskette

4. Dump to tape

5. Print diskette dump file

6. Print tape dump file

7. Display dump status

Selection

6

F3=Exit F12=Cancel
```

Figure 23-16 Display/Alter/Dump Output Device menu

3. Type option 6 (Print tape dump file). A display appears like the example shown in Figure 23-17.

Figure 23-17 Print Tape File display

4. Type 2147483547 for the Through page option since you do not know how many pages this IOP dump tape produces. Type the volume identifier and the file name of the tape in its respective field.

**Tip:** If you do not know the volume identifier and the file name of the tape, use the **DSPTAP DEV(TAP01) DATA(\*LABELS)** CL command to find out. You can check the information from another session without having to exit from this menu.

5. Press Enter. The Select Tape Unit display appears as shown in Figure 23-18 on page 358.

| Select Tape Unit          |       |                   |
|---------------------------|-------|-------------------|
| Type choice, press Enter. |       |                   |
| Tape unit                 | TAP01 | Name, F4 for list |
|                           |       |                   |
|                           |       |                   |
|                           |       |                   |
|                           |       |                   |
|                           |       |                   |
|                           |       |                   |
|                           |       |                   |
| F3=Exit F4=Prompt         |       | F12=Cancel        |

Figure 23-18 Select Tape Unit display

- 6. Insert the LIC log tape on to the tape unit, and set it to *ready* status.
- 7. Type the tape unit identifier in the Tape unit prompt, for example, TAP01. Press Enter to proceed.
- 8. The restore process starts. You are brought back to the Print Tape File menu (refer to Figure 23-17 on page 357). The Print of tape file successfully submitted message appears at the bottom of the display.
- Press F3 (Exit) to return to the Display/Alter/Dump Output Device menu (refer to Figure 23-16 on page 356).

**Note:** Do not exit the Display/Alter/Dump Output Device menu at this time. This causes the dump request to terminate.

10. Enter option 7 (Display dump status) to check the status of your dump request. A display appears as shown in Figure 23-19 on page 359.

```
Display Status of Dump

Dump requests

not complete ..... 1

Title of

active dump .... File IOPDUMP Vol IBMIRD

Press Enter to continue.

F3=Exit F5=Refresh F12=Cancel
```

Figure 23-19 Display Status of Dump

- 11.Press F5 to refresh the display occasionally, and wait for the Dump completed normally -File IOPDUMP Vol ITS00001 message to appear.
- 12. Press F3 three times to exit from the service tool.
- 13. Press Enter when prompted to exit SST.
- 14. Use the WRKSPLF CL command to locate your printout with the file name QPCSMPRT.

This ends the procedure to restore the IOP dump tape to another system using SST.

## 24

## Tracing the Licensed Internal Code

A trace of the Licensed Internal Code (LIC) is often referred to as a *LIC trace* or an *internal trace*. A LIC trace is used to collect data about the internal operations of the Licensed Internal Code. A LIC trace monitors various internal events. Therefore, it can be used to debug a problem that can be re-created but is not visible at the application level. This tool is usually used under the direction of your service provider.

The process to collect the LIC trace data follows this order:

- 1. Start the trace.
- Run the job until a failure occurs. A trace without a failure cannot be used to solve a problem, but it can be used to compare the difference between a failing event and a non-failing event.
- 3. Stop the trace.
- 4. Dump the trace data to a tape, database file, or printer.

Traces can be run by using the Trace Internal (TRCINT) command from any command line or by selecting the Trace Licensed Internal Code option from System Service Tools (SST) or Dedicated Service Tools (DST).

There are two ways to start the LIC trace:

- SST: Refer to 24.2.1, "Using SST to collect a Source/Sink LIC trace" on page 385, or DST.
- TRCINT CL command: Refer to 24.2.2, "Using the TRCINT command to collect a Source Sink LIC trace" on page 393.

Service or QIBM\_Service\_Trace special authority is necessary to use SST and DST. Contact your security officer or system administrator to obtain appropriate authorization.

**Note:** The DST method of tracing LIC is similar to the SST method, except that the options differ. You should always start the trace using a CL command or SST unless a workstation is not available. Review the method for locating the printed output in 1.7, "Finding your printed output" on page 9, prior to using the process outlined in this chapter.

## 24.1 TCP/IP Licensed Internal Code trace

A commonly traced LIC function is TCP/IP. A TCP/IP trace can trace all TCP/IP activity or it can be restricted to subsets. Subsets, known as filters, can be applied based on job information, TCP/IP protocol, ports, IP addresses, lines and more. Events are traced relative to activities within a specific component as well as the execution of instructions within a LIC module. The latter is to be used under the direction from higher levels of support such as IBM development. The examples given in 24.2.1, "Using SST to collect a Source/Sink LIC trace" on page 385 and 24.2.2, "Using the TRCINT command to collect a Source Sink LIC trace" on page 393 are based on a TCP/IP trace filtering on job and user name.

### 24.1.1 Using SST to collect a TCP/IP LIC trace

This section outlines the steps required to take a TCP/IP trace from SST and collect data for further problem determination. In this example, we perform a TCP/IP trace on TELNET Device Manager jobs. Follow these steps:

- 1. If you are not at the Start a Service Tool menu, follow the steps in 26.5.1, "Starting a Service Tool" on page 418. Return here after you review how to start a Service Tool.
- 2. Select option 2 (Trace Licensed Internal Code) from the Start a Service Tool menu. Press Enter. The Work with Internal Traces display appears as shown in Figure 24-1.

```
Work with Internal Traces
Type options, press Enter.
 2=Allocate
               3=Work with enable details 4=Delete
 5=Display
                        7=Activate 8=Deactivate
                                                     9=Clear
               6=Dump
Opt Trace Name
                                   Updated
                                            ----- Status -----
    SYSTEM DEFAULT TRACE BUFFER
                                   11/28/07 Complete
                                                           Disabled
F3=Exit
          F6=Create
                      F12=Cancel
```

Figure 24-1 Work with Internal Traces display

3. If you are using the system default trace buffer, we recommend that you use option 9 to clear the trace table. Otherwise, create a new table by pressing F6 (Create table). The display shown in Figure 24-2 on page 363 appears.

| Create Internal Trace      |                              |
|----------------------------|------------------------------|
| Type choices, press Enter. |                              |
| Trace name                 | TELNET DEVICE MANAGER LCKW   |
| Buffer size                | <b>64</b> megabytes 1- 11395 |
| Wrap allowed               | Y Y=Yes, N=No                |
|                            |                              |
|                            |                              |
|                            |                              |
|                            |                              |
|                            |                              |
|                            |                              |
| F3=Exit F12=Cancel         |                              |

Figure 24-2 Create Internal Trace display

4. Type a meaningful name for the table name describing the symptoms of the problem, for example, "TELNET DEVICE MANAGER LCKW". A table size of 64 MB is generally recommended. Press Enter to create the table. The display shown in Figure 24-3 on page 364 appears.

**Note:** The storage indicated on this parameter is immediately allocated from the system auxiliary storage pool (ASP 1). This storage is not dynamically allocated as it is needed. This storage space is not available for use by the system except to record trace-related information.

Before specifying a large value on this parameter, the amount of free space in the system ASP should be checked. Use the Work with System Status (WRKSYSSTS) command to determine the amount of available free space in the system ASP. System performance degradation can result if the size of the free space in the system ASP is significantly reduced as a result of the value specified.

**Note:** The trace table size should be greater than 128000 kilobytes or 128 megabytes if tracing data over a gigabit Ethernet line.

```
Work with Internal Traces
Type options, press Enter.
                                           4=Delete
  2=Allocate
               3=Work with enable details
  5=Display
               6=Dump
                        7=Activate 8=Deactivate
                                                     9=Clear
                                             ----- Status ------
Opt Trace Name
                                   Updated
    SYSTEM DEFAULT TRACE BUFFER
                                   11/28/07 Complete
                                                            Disabled
3
   TELNET DEVICE MANAGER LCKW
                                   11/28/07 Cleared
                                                            Disabled
F3=Exit
          F6=Create
                       F12=Cancel
```

Figure 24-3 Work with Internal Traces display with a new table created

5. A new table is created with a status of *Cleared* and *Disabled*. Enter option 3 (Work with enable details). The Enable Internal Trace display appears as shown in Figure 24-4.

| Enable Internal Trace                                                                                                    |                                                                                            |  |  |
|----------------------------------------------------------------------------------------------------|--------------------------------------------------------------------------------------------|--|--|
| Trace: TELNET DEVICE MANAGER LCKW                                                                                                    |                                                                                            |  |  |
| Type options, press Enter.<br>1=Enable 2=Disable 3=Work with enable details                                                                                                    |                                                                                            |  |  |
| <pre>Opt Description 3 Component traces MI instruction supervisory linkage (SVL) trace Multi-programming level (MPL) trace Task/thread performance trace Transaction trace Qualifier restrictions Task/thread restrictions Automatic deactivation</pre> | Status<br>Disabled<br>Disabled<br>Disabled<br>Disabled<br>Disabled<br>Disabled<br>Disabled |  |  |
| F3=Exit F12=Cancel                                                                                                    |                                                                                            |  |  |

Figure 24-4 Enable Internal Trace display

6. Enter option 3 (Work with enable details) next to Component traces to select the type of trace to be collected. A display appears like the one in Figure 24-5.

```
Enable Component Trace
           TELNET DEVICE MANAGER LCKW
Trace:
Type options, press Enter.
 1=Enable
             2=Disable
                           3=Work with enable details
Opt
     Description
                                                                   Status
      Transmission control protocol (TCP/IP)
                                                                   Disabled
3
      Transport layer interface
                                                                   Disabled
                                                                   Disabled
      Virtual I/O
      Virtual terminal manager
                                                                   Disabled
                                                                         Bottom
F3=Exit
           F12=Cancel
```

Figure 24-5 Enable Component Trace display

 Scroll down or page down until you see Transmission control protocol (TCP/IP). Enter option 3 next to this description to work with enable details. A display appears like the example in Figure 24-6 on page 366.

```
Enable Transmission Control Protocol Trace
Trace:
           TELNET DEVICE MANAGER LCKW
Type options, press Enter.
              2=Disable 3=Work with enable details
  1=Enable
                                                                 Status
Opt
      Description
      Transmission control protocol (TCP/IP)
                                                                 Disabled
 1
      Transmission control protocol (TCP/IP) restrictions
                                                                 Disabled
F3=Exit
           F12=Cancel
```

Figure 24-6 Enable Transmission Control Protocol Trace display

- 8. Enter option 1 next to Transmission control protocol (TCP/IP) and press the Enter key. The Status column is then updated to show Enabled.
- 9. Press Enter twice to return to the Enable Internal Trace display as shown in Figure 24-7 on page 367.

| Enable Internal Trace                                                                                                    |                                                                   |
|----------------------------------------------------------------------------------------------------|-------------------------------------------------------------------|
| Trace: TELNET DEVICE MANAGER LCKW                                                                                                    |                                                                   |
| Type options, press Enter.<br>1=Enable 2=Disable 3=Work with enable details                                                                                                    |                                                                   |
| Opt Description<br>> Component traces<br>MI instruction supervisory linkage (SVL) trace<br>Multi-programming level (MPL) trace<br>Task/thread performance trace<br>Transaction trace | Status<br>Enabled<br>Disabled<br>Disabled<br>Disabled<br>Disabled |
| 3 Task/thread restrictions                                                                                                    | Disabled                                                          |
| Automatic deactivation<br>F3=Exit F12=Cancel                                                                                                    | DISADIed                                                          |

Figure 24-7 Enable Internal Trace display

10. Enter option 3 next to Task/thread restrictions. Refer to Figure 24-8.

| Enable Task/Thread Trace Restrictions                                                                                   |                                                        |  |  |
|----------------------------------------------------------------------------------------------------|--------------------------------------------------------|--|--|
| Trace: TELNET DEVICE MANAGER LCKW                                                                                       |                                                        |  |  |
| Type options, press Enter.<br>1=Enable 2=Disable 3=Work with enable details                                             |                                                        |  |  |
| Opt Description<br>Task restrictions<br><b>3 Process/thread restrictions</b><br>Server restrictions<br>TDE restrictions | Status<br>Disabled<br>Disabled<br>Disabled<br>Disabled |  |  |
| F3=Exit F12=Cancel                                                                                                    |                                                        |  |  |

Figure 24-8 Enable Task/Thread Trace Restrictions display

| Restrict Processes to Trace                       |                                   |                      |                    |   |  |  |
|---------------------------------------------------|-----------------------------------|----------------------|--------------------|---|--|--|
| Trace:                                            | Trace: TELNET DEVICE MANAGER LCKW |                      |                    |   |  |  |
| Type choic                                        | ces, press En                     | ter.                 |                    |   |  |  |
| Job                                               | User                              | Number               |                    |   |  |  |
| QTV*                                              | QTCP                              | Thi                  | read restrictions: | 0 |  |  |
|                                                   |                                   |                      |                    |   |  |  |
|                                                   |                                   |                      |                    |   |  |  |
|                                                   |                                   |                      |                    |   |  |  |
|                                                   |                                   |                      |                    |   |  |  |
|                                                   |                                   |                      |                    |   |  |  |
|                                                   |                                   |                      |                    |   |  |  |
|                                                   |                                   |                      |                    |   |  |  |
|                                                   |                                   |                      |                    |   |  |  |
|                                                   |                                   |                      |                    |   |  |  |
| Job or user is generic if asterisk (*) specified. |                                   |                      |                    |   |  |  |
| F3=Exit                                           | F4=Prompt                         | F10=Restrict threads | F12=Cancel         |   |  |  |

11.Enter option 3 next to Process/thread restrictions. Refer to Figure 24-9.

Figure 24-9 Restrict Processes to Trace Display

12. Type QTV\* in the Job prompt and QTCP in the User prompt. This filters the tracing to include only jobs with a job name starting with QTV and also with a user name of QTCP. Press the Enter key.

**Note:** In this example, both the TELNET Device Manager jobs (QTVDEVICE) and the TELNET Server job (QTVTELNET) are traced because we used the generic job name QTV\*.

13.Press F3 (Exit) to return to the Work with Internal Traces screen, as shown in Figure 24-10.

```
Work with Internal Traces
Type options, press Enter.
  2=Allocate
               3=Work with enable details
                                            4=Delete
  5=Display
               6=Dump
                        7=Activate 8=Deactivate
                                                      9=Clear
Opt Trace Name
                                   Updated
                                             ----- Status -----
    SYSTEM DEFAULT TRACE BUFFER
                                   11/28/07 Complete
                                                            Disabled
    TELNET DEVICE MANAGER LCKW
                                   11/28/07 Cleared
                                                            Enabled
          F6=Create
                       F12=Cancel
F3=Exit
Trace is ready to activate.
```

Figure 24-10 Work with Internal Traces with the new trace ready to activate

14. Enter option 7 to activate the trace components that have been enabled from the previous steps. The status changes from *Cleared* to *Active* as shown in Figure 24-11 on page 370.

```
Work with Internal Traces
Type options, press Enter.
 2=Allocate
              3=Work with enable details 4=Delete
 5=Display
              6=Dump 7=Activate 8=Deactivate
                                                  9=Clear
                                 Updated ----- Status -----
Opt Trace Name
    SYSTEM DEFAULT TRACE BUFFER
                                 11/28/07 Complete Disabled
    TELNET DEVICE MANAGER LCKW
                                 11/28/07 Active
                                                       Enabled
F3=Exit
         F6=Create
                     F12=Cancel
```

Figure 24-11 Work with Internal Traces with the new trace active

- 15.Re-create the problem.
- 16. After the problem is re-created, enter option 8 to deactivate it. The status changes from *Active* to *Complete*.
- 17.Enter option 6 to dump the trace table. The display shown in Figure 24-2 on page 363 appears.

```
Dump Trace

Trace: TELNET DEVICE MANAGER LCKW

Type options, press Enter.

6=Dump

Opt Description

Component traces

MI instruction supervisory linkage (SVL) trace

Multi-programming level (MPL) trace

Task/thread performance trace

Transaction trace

F3=Exit F9=Dump all F12=Cancel
```

Figure 24-12 Dump Trace display

18. Press F9 to dump the entire selection, unless you are instructed otherwise by your service provider. The Specify Time Qualification display appears as shown in Figure 24-13.

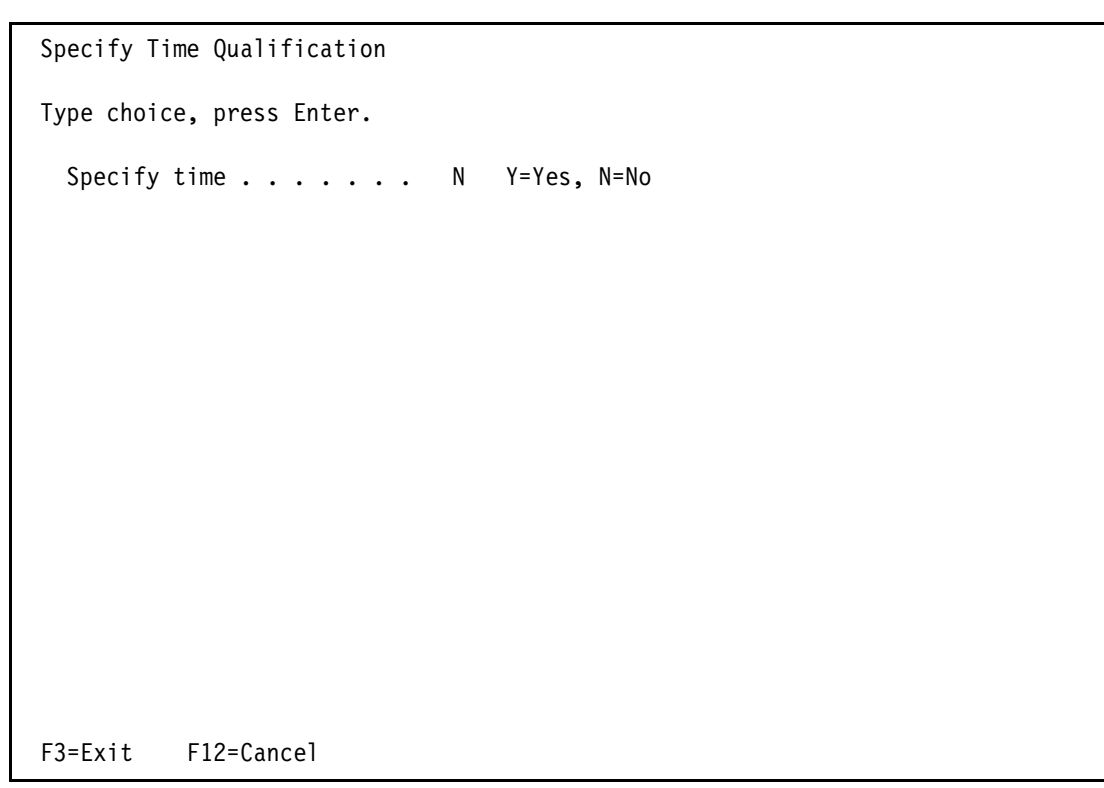

Figure 24-13 Specify Time Qualification display

 Select the default setting of N (No) for Specify time, and press Enter. This collects the entire trace data gathered. The Select Dump Device display appears as shown in Figure 24-14.

```
Select Dump Device

Type choices, press Enter.

Dump device . . . . . 1 1=Printer

2=Media

Title . . . . . . . . PMR 12345

TDE cross reference . . . 1 1=Only for records dumped

2=All TDEs during trace

F3=Exit F12=Cancel
```

Figure 24-14 Select Dump Device display

- 20. You have the option to print or write the trace directly to tape. We recommend that you name the title with the PMR number. This helps your service provider to cross-reference the documentation received with their problem management system. Press Enter to proceed.
- 21. Wait until the Dump completed successfully message appears at the bottom of the display.
- 22. Exit the System Service Tools (SST).
- 23. Once your service provider has received the trace and acknowledged the contents are correct, use option 4 (Delete) on the display shown in Figure 24-3 on page 364. This removes the trace data and frees up any disk storage utilized for the trace buffer.

| Display Spooled File                                |                                         |                                         |                                         |    |
|-----------------------------------------------------|-----------------------------------------|-----------------------------------------|-----------------------------------------|----|
| File : QPCSMPRT                                     |                                         |                                         |                                         |    |
| Page/Line 1/1                                       |                                         |                                         |                                         |    |
| Columns 1 120                                       |                                         |                                         |                                         |    |
| Find                                                |                                         |                                         |                                         |    |
|                                                     |                                         |                                         |                                         |    |
| *+1+2+3+4+                                          | +5+6                                    | .+8.                                    | +9+0.                                   |    |
| +1+2+3                                              |                                         |                                         |                                         |    |
| *** LIC TRACE DUMP OUTPUT ***                       | PMR 123                                 | 345                                     |                                         |    |
| 11/28/07 16:33:28 PAGE                              |                                         |                                         |                                         |    |
| ICP/IP IDENIIFIER : 10#31000                        |                                         | TIME 11/28/0/                           | 16:26:46.214528                         |    |
| IDE# 000000003//<br>#1 ( 12) ±0000 E2D6E2C2D7E6D0C0 |                                         |                                         |                                         |    |
| #I ( IS) +0000 ESD0ESCSD/E0D9C9<br>*TOTCPWRITEPHT   | E3C3D7E4E3                              |                                         |                                         |    |
| #2 ( 8) +0000 C9936D548B002D00                      |                                         |                                         |                                         |    |
| *Il è»                                              |                                         |                                         |                                         |    |
| #3 (3872) +0000 FFFFFFFC5FF79D0                     | E3C3D7C5D5C4D7E3                        | D5596E64EE008D00                        | E2D2D4E2C7D80000                        |    |
| *E.`}TCPENDPTNB>ÀÓ.ý.SKMSGQ.                        |                                         |                                         |                                         |    |
| +0020 0000000000000000                              | 0000000000000000                        | 000000000000000000000000000000000000000 | D3D6E3D9D5C9D5E3                        |    |
| *LOTRNIN                                            |                                         |                                         | 5055040001000054                        |    |
| +0040 0000000000000000                              | 000000000000000000000000000000000000000 | FFFFFFFC698B100                         | E2D5C4C3C1C3C8F4                        |    |
| *                                                   | 0000000000082                           | 000000000000000000000000000000000000000 | 000000000000000000000000000000000000000 |    |
| *{v.h                                               | 0000000000000000000000002               | 000000000000000000000000000000000000000 | 000000000000000000000000000000000000000 |    |
| +0080 0000000C0A80982                               | 000000000000000000000000000000000000000 | 000000000000000000000000000000000000000 | 00000000C0A80982                        |    |
| *{y.b{y.                                            |                                         |                                         |                                         |    |
| +00A0 00000000000000000                             | 0000000000000000                        | 00000000C0A8096B                        | 000000000000000000000000000000000000000 |    |
| *{y.,                                               |                                         |                                         |                                         |    |
| +00C0 8C5BFDD517399006                              | 000000000000014                         | 00000000000005C0                        | 000000000000014                         |    |
| ^0\$UN                                              | 0600020000000000                        | 000000000000000000000000000000000000000 | 000000000000000000000000000000000000000 |    |
| *â                                                  | 000020000000000                         | 000000000000000000000000000000000000000 | 000000000000000000000000000000000000000 |    |
| +0100 000000000000000000000000000000000             | 000000000000000000000000000000000000000 | 000000000000000000000000000000000000000 | 00000000000000000                       |    |
| *                                                   |                                         |                                         |                                         |    |
| +0120 0000004000000000                              | 00000000000000000                       | 000000000010100                         | 000000000000000000 *.                   | •• |
| •••••                                               |                                         |                                         |                                         |    |
| +0140 0000000000000000                              | 450000000004000                         | 40065945C0A80982                        | COA8096B00000000                        |    |
| *à                                                  | 000000000000000000000000000000000000000 | 000000000000000000000000000000000000000 | 000000000000000000000000000000000000000 |    |
| *                                                   | 000000000000000000000000000000000000000 | 000000000000000000000000000000000000000 | 000000000000000000000000000000000000000 |    |
| +0180 0000000000000000000                           | 000000000000000000000000000000000000000 | 000000000000000000000000000000000000000 | 00000000000000000                       |    |
| *                                                   |                                         |                                         |                                         |    |
| +01A0 FFFFFFFF41705480                              | 000000000000000000                      | 000000000000000000000000000000000000000 | DE5B32D1FA001488                        |    |
| * øèØú\$.J                                          |                                         |                                         |                                         |    |
| +01C0 8C4D3202C83E4008                              | EC31D7E545000F00                        | 8C4D32030EEF0000                        | 000005D4D5000000                        |    |
| *ð(HO.PVáð(OMN                                      |                                         |                                         |                                         |    |
| More                                                |                                         |                                         |                                         |    |
| F3=Fxit F12=Cancel F19=Left F20=Right               | F24=More keys                           |                                         |                                         |    |
|                                                     | . ET HOTE KEJJ                          |                                         |                                         |    |

If you selected the option to print the trace, you should be able to locate your printout with the file name QPCSMPRT by using the WRKSPLF command. Use option 5 (Display) to view the file. It should look similar to the display in Figure 24-15.

Figure 24-15 Display spooled file of LIC trace output

This ends the procedure to collect a TCP/IP LIC trace.

### 24.1.2 Using the TRCINT command to collect a TCP/IP LIC trace

Additional filtering can be done based on Job, Thread, Task, and Sever type. Refer to the command help on parameters JOB, SLTTHD, SVRTYPE, TASK, TASKNBR, of the TRACE INTERNAL command.

This section outlines the steps to start a TCP/IP trace using the TRCINT command and collect data for further problem determination.

#### Tracing a TCP/IP problem

You can use **TRCINT** to debug Licensed Internal Code in the TCP/IP protocol stack and sockets.

1. Type TRCINIT on the command line, and press F4. A display appears like the one shown in Figure 24-16.

```
Trace Internal (TRCINT)

Type choices, press Enter.

Trace option setting . . . . . *ON *ON, *OFF, *END, *HOLD...

Trace table name . . . . . . TCP/IP Problem

Bottom

F3=Exit F4=Prompt F5=Refresh F12=Cancel F13=How to use this display

F24=More keys
```

Figure 24-16 Trace internal (TRCINT)

- Type \*ON in the Trace option setting prompt. You can use the default setting for Trace table name or create a new table by typing a meaningful name that describes the symptom of the problem, for example, "TCP/IP problem".
- Press Enter to continue. The Trace Internal display shows more options (see Figure 24-17 on page 375).

Trace Internal (TRCINT) Type choices, press Enter. Trace option setting . . . . . > \*ON \*ON, \*OFF, \*END, \*HOLD... Trace table name . . . . . . > 'TCP/IP Problem' Trace table size: Number of units . . . . . 64 1-998000, \*NOCHG, \*MAX, \*MIN Unit of measure . . . . . . \*MB \*KB, \*MB Trace full . . . . . . . . . . . \*NOCHG \*NOCHG, \*WRAP, \*STOPTRC 000000-999999, \*SVL, \*MPL... Trace type . . . . . . . . . . . **\*TCPIP** + for more values Name, generic\*, \*NOCHG, \*ALL \*NOCHG Name, generic\*, \*ALL User . . . . . . . . . . . . . . Number . . . . . . . . . . . . . 000000-999999, \*ALL + for more values Thread ID to include . . . . . \*NOCHG Thread ID, \*ALL, \*SELECT + for more values More...

Figure 24-17 Trace internal (TRCINT)

- 4. Change the Size option to 64 MB (recommended) and Trace full option to \*WRAP.
- 5. At the Trace type, type \*TRCTCP and press Enter. Scroll down or page down to see the option for TCP/IP data as, Protocol, Local port, Remote Port and so on. Refer to Figure 24-18.

| Trace Internal (TRCINT)                       |            |                                     |
|-----------------------------------------------|------------|-------------------------------------|
| Type choices, press Enter.                    |            |                                     |
| TCP/IP data:<br>Protocol                      |            | *TCP, *UDP, *ICMP, *IGMP<br>1-65535 |
| Remote port                                   |            | 1-65535                             |
| Local IP address                              |            |                                     |
| Remote IP address                             |            |                                     |
| Line description                              |            | Name<br>*PPP, *OPC                  |
| F3=Exit F4=Prompt F5=Refresh<br>F24=More keys | F12=Cancel | More<br>F13=How to use this display |

Figure 24-18 Trace internal (TRCINT)

- 6. Type the items to be filtered. The items to be traced varies with the situation; consult your service provider on what should be included. Press Enter.
- 7. Re-create the problem.
- 8. After the problem is re-created, use the same TRCINT command and press F4. A display appears similar to the example in Figure 24-19.

```
Trace Internal (TRCINT)

Type choices, press Enter.

Trace option setting . . . . . > *OFF *ON, *OFF, *END, *HOLD...

Trace table name . . . . . . > 'TCP/IP Problem'

Task information . . . . . . *TRCREF *ALL, *TRCREF

Output . . . . . . . . *PRINT *PRINT, *OUTFILE

Bottom

F3=Exit F4=Prompt F5=Refresh F12=Cancel F13=How to use this display

F24=More keys
```

Figure 24-19 Trace Internal display

- 9. Type \*OFF for the Trace option setting prompt and meaningful text to describe the problem in the Trace table name prompt. Then, press Enter. The display refreshes with one more prompt.
- 10.Leave the default setting for Task information, and press Enter again.
- 11.Once you set the trace off, the records are written to the spool printer file QPCSMPRT.Use the WRKSPLF command to locate your printout.

#### Tracing a TELNET device manager job

In this example, we perform a TCP/IP trace on TELNET Device Manager jobs. \*SERVICE or QIBM\_Service\_Trace special authority is required to use TRCINT.

1. Type TRCINIT on the command line, and press F4. A display appears like the one shown in Figure 24-20.

```
Trace Internal (TRCINT)

Type choices, press Enter.

Trace option setting . . . . . > *ON *ON, *OFF, *END, *HOLD...

Trace table name . . . . . . > 'TELNET DEVICE MANAGER LCKW'

F3=Exit F4=Prompt F5=Refresh F12=Cancel F13=How to use this display

F24=More keys
```

Figure 24-20 Trace Internal display
- 2. Type \*ON in the Trace option setting prompt. You can use the default setting for Trace table name or create a new table by typing a meaningful name that describes the symptom of the problem, for example, "TELNET DEVICE MANAGER LCKW".
- 3. Press Enter to continue. The Trace Internal display shows more options (see Figure 24-21).

Trace Internal (TRCINT) Type choices, press Enter. Trace option setting . . . . . > \*ON \*ON, \*OFF, \*END, \*HOLD... Trace table name . . . . . . > 'TELNET DEVICE MANAGER LCKW' Trace table size: Number of units . . . . . 1-998000, \*NOCHG, \*MAX, \*MIN 128 Unit of measure . . . . . . . \*KB, \*MB \*MB \*WRAP Trace full . . . . . . . . . . . \*NOCHG, \*WRAP, \*STOPTRC Trace type . . . . . . . . . . . . 000000-999999, \*SVL, \*MPL... **\*TCPIP** + for more values Job name . . . . . . . . . . . . . OTV\* Name, generic\*, \*NOCHG, \*ALL Name, generic\*, \*ALL User . . . . . . . . . . . . . . . QTCP 000000-999999, \*ALL + for more values Thread ID, \*ALL, \*SELECT Thread ID to include . . . . . \*NOCHG + for more values More... F3=Exit F4=Prompt F5=Refresh F12=Cancel F13=How to use this display F24=More keys

Figure 24-21 Trace Internal display with more options

- 4. Change the following prompts:
  - The Number of units to 128
  - The Unit of measure to \*MB
  - The Trace full to \*WRAP
  - The Trace type to \*TCPIP
  - The Job name to QTV\*
  - The User to QTCP

Press Enter twice. The trace is now active.

**Note:** To determine what traces are active on a system at any point in time, you can use the WRKTRC command on i5/OS V5R4 systems.

5. Re-create the problem.

6. After the problem is re-created, use the same TRCINT command and press F4. A display appears similar to the example in Figure 24-22.

```
Trace Internal (TRCINT)

Type choices, press Enter.

Trace option setting . . . . *OFF *ON, *OFF, *END, *HOLD...

Trace table name . . . . . . TELNET DEVICE MANAGER LCKW

Bottom

F3=Exit F4=Prompt F5=Refresh F12=Cancel F13=How to use this display

F24=More keys
```

Figure 24-22 Turning a trace off using the Trace Internal display

7. Type \*OFF for the Trace option setting prompt and the trace table name you used when starting the trace in the Trace table name prompt. Then, press Enter. The display refreshes with one more prompt (Figure 24-23 on page 379).

```
Trace Internal (TRCINT)
Type choices, press Enter.
Trace option setting . . . . . > *OFF
                                           *ON, *OFF, *END, *HOLD...
Trace table name . . . . . . > 'TELNET DEVICE MANAGER LCKW'
                               *TRCREF
                                           *ALL, *TRCREF
Task information . . . . . . .
*PRINT
                                           *PRINT, *OUTFILE
                                                                Bottom
F3=Exit
        F4=Prompt
                   F5=Refresh F12=Cancel F13=How to use this display
F24=More keys
```

Figure 24-23 Trace Internal display

- 8. Leave the default setting for Task information, and press Enter again.
- 9. Once you set the trace off, the records are written to the spool printer file QPCSMPRT. Use the WRKSPLF command to locate your printout. Use option 5 (Display) to view the file. It should look similar to the display in Figure 24-24 on page 380.

```
Display Spooled File
File . . . . : QPCSMPRT
Page/Line 1/1
Control . . . .
Columns 1 - 130
Find . . . . .
*...+...1....+....2....+....3....+....4....+....5....+....6....+....7....+....8....+....9....
*** LIC TRACE DUMP OUTPUT ***
                                  PMR 12345
11/28/07 16:33:28 PAGE
TCP/IP
              IDENTIFIER : TO#31000
                                           TIME 11/28/07
16:26:46.214528 TDE# 00000000377
 #1 (13) +0000 E3D6E3C3D7E6D9C9 E3C5D7E4E3
*TOTCPWRITEPUT
           +0000 C9936D548B002D00
   (8)
 #2
*I] è»...
 #3
   ( 3872) +0000 FFFFFFFC5FF79D0 E3C3D7C5D5C4D7E3
                                         D5596E64EE008D00
E2D2D4E2C7D80000 *....E.`}TCPENDPTNB>ÀÓ.ý.SKMSGQ.
            +0020 0000000000000 00000000000000
                                         D3D6E3D9D5C9D5E3 *....LOTRNIN
            +0040 0000000000000 000000000000000
                                         FFFFFFFC698B100
E2D5C4C3C1C3C8F4 *.....Fq£.SNDCACH
            +0080 000000000A80982 0000000000000
                                         00000000000000000
00000000C0A8096B
+00C0 8C5BFDD517399006 00000000000014
                                         0000000000005C0
00000000000014 *ð$ÙN..°.....{.....
            +00E0 42000000000026 06000200000000
                                         000000000000000 *â.....
            0000000000000000000 *.....
            +0120 0000040000000 000000000000000
                                         000000000010100
00000000000000 *...
            +0140 0000000000000 45000000004000
                                         40065945C0A80982
+0160 0000000000000 00000000000000
                                         000000000000000 *.....
                                         +0180 0000000000000 000000000000000
00000000000000 *.....
            +01A0 FFFFFFF41705480 000000000000000
                                         DE5B32D1FA001488 *.... øèØ.....ú$.J ..
            +01C0 8C4D3202C83E4008 EC31D7E545000F00
                                         8C4D32030EEF0000
000005D4D5000000 *ð(..H. .Ö.PVá...ð(...Õ.....MN..
More...
F3=Exit F12=Cancel
               F19=Left
                      F20=Right F24=More keys
```

Figure 24-24 Display spooled file of LIC trace output

10. To dump the records to a database file, use the same TRCINT command but change the Output parameter to \*OUTFILE when you get to step 8 on page 379. A display similar to the example in Figure 24-25 appears.

Trace Internal (TRCINT) Type choices, press Enter. Trace option setting . . . . . > \*OFF \*ON, \*OFF, \*END, \*HOLD... Trace table name . . . . . . > 'TELNET DEVICE MANAGER LCKW' Task information . . . . . . . \*TRCREF \*ALL, \*TRCREF \*PRINT, \*OUTFILE Output . . . . . . . . . . . . > \*OUTFILE File to receive output . . . . > PMR12345TR Name Library . . . . . . . . . . . > Name, \*LIBL, \*CURLIB MARK Output member options: Name, \*FIRST Member to receive output . . . \*FIRST Replace or add records . . . \*REPLACE \*REPLACE, \*ADD Bottom F12=Cancel F13=How to use this display F3=Exit F4=Prompt F5=Refresh F24=More keys

Figure 24-25 Trace Internal display

- 11. Type the name of the file in the File to receive output prompt and the library for that file in the Library prompt and press the Enter key. We recommend that you name the file with the PMR number as shown in the example in Figure 24-25. In this example the file is called PMR12345TR and it resides in the library named MARK.
- 12. Once you set the trace off, the records are written to the database file. To display the file, use the DSPPFM. It should look similar to the display in Figure 24-26 on page 382.

| Display Physical File Member                                                                                  |        |         |                  |  |  |  |
|----------------------------------------------------------------------------------------------------|--------|---------|------------------|--|--|--|
| File: PMR123451R Library: MARK                                                                                |        |         |                  |  |  |  |
| Member: PMR123451R Record: 1                                                                                  |        |         |                  |  |  |  |
| Find                                                                                                    |        |         |                  |  |  |  |
|                                                                                                    |        |         |                  |  |  |  |
| *+1+2+3+4+5+6                                                                                                 | +      | .7+.    | 8+9              |  |  |  |
| +0+1+2+3                                                                                                    |        |         |                  |  |  |  |
| TCP/IP T0#310002007112816264621452800000000377                                                                | #00001 | (00013) |                  |  |  |  |
| E3D6E3C3D/E6D9C9E3C5D/E4E3 #00002 (00008) C9936D548B00                                                        | #00001 | (00000) |                  |  |  |  |
| ICP/IP IU#31029200/11281020402145000000000000/<br>E2CEDEC440D2DEDED7 #00002 (00008) 00000000000000 #00        | #00001 | (00009) |                  |  |  |  |
| TCP/IP T0#085312007112816264621457600000000000377                                                             | #00001 | (00026) |                  |  |  |  |
| F3D6C9D7F4F2C5D5C4C3C1C3C8C57A7AC1C4C4D6F4F3D3C9D5C5 #                                                        | #00001 | (00020) |                  |  |  |  |
| TCP/IP T0#085412007112816264621459200000000377                                                                | #00001 | (00023) |                  |  |  |  |
| E3D6C9D7F4C3C1C3C8C57A7AC1C4C4C4C1E3C1C7D9C1D4 #00002                                                         |        | (,      |                  |  |  |  |
| TCP/IP T0#214002007112816264621460800000000377                                                                | #00001 | (00096) |                  |  |  |  |
| E3D6C4C4C9C6C1E2E3C9D67A7A0000000000000000000000000000000000                                                  |        |         |                  |  |  |  |
| TCP/IP T0#212302007112816264627585600000000284                                                                | #00001 | (00096) |                  |  |  |  |
| E3D6C4C4C9C6C1E2E3C9D6C2C1E2C57A7A00000000000000000000                                                        |        | (       |                  |  |  |  |
| TCP/IP T0#212302007112816264627587200000000284                                                                | #00001 | (00096) |                  |  |  |  |
| E3D6C4C4C9C6C1E2E3C9D6C2C1E2C5/A/A00000000000000000000                                                        | "00001 | (0000)  |                  |  |  |  |
| IU#21232200/112816264636/98400000000284           C2D6C4C4C0C6C1F2F2C0D67474000000000000000000000000000000000 | #00001 | (00096) |                  |  |  |  |
| TCD/TD T0#08601200711281626463680000000000000000000000000000000000                                            | #00001 | (00023) |                  |  |  |  |
| F3D6C9D7D7C9C6F7C2C1F2C57A7AD9C5C3C5C9F5C5C9D7 #00002                                                         | #00001 | (00023) |                  |  |  |  |
| TCP/IP T0#08600200711281626463680160000000284                                                                 | #00001 | (00023) |                  |  |  |  |
| E3D6C9D7D7C9C6E7C2C1E2C57A7AD9C5C3C5C9E5C5C9D7 #00002                                                         |        | ()      |                  |  |  |  |
| TCP/IP T0#327102007112816264636803200000000284                                                                | #00001 | (00013) |                  |  |  |  |
| D9C5C3E5C9D5C2D6E4D5C44D5D #00002 (00008) 00000000000                                                         |        |         |                  |  |  |  |
| TCP/IP T0#320102007112816264636806400000000284                                                                | #00001 | (00017) |                  |  |  |  |
| E3D6E3C3D7C9D54D5D406040C5D5E3D9E8 #00002 (00020) 4500                                                        |        |         |                  |  |  |  |
| TCP/IP T0#32018200711281626463680800000000284                                                                 | #00001 | (00010) |                  |  |  |  |
|                                                                                                    | #00001 | (00000) |                  |  |  |  |
| 1CP/1P 10#32990200/1128102040308080000000000284<br>#00002 (00004) 0000000                                     | #00001 | (00008) | E2C5C/E3D6E3D3D5 |  |  |  |
| TCP/IP T0#32020071128162646368080000000284                                                                    | #00001 | (00015) |                  |  |  |  |
| F3C3D7D7D9D6C3C5F2F2F2C5D84D5D #00002 (00004) 711F95D1                                                        | #00001 | (00013) |                  |  |  |  |
| TCP/IP T0#32988200711281626463680960000000284                                                                 | #00001 | (00022) |                  |  |  |  |
| E3C3D7D7D9D6C3C5E2E2E2C5D84D5D60D9C5E3E4D9D5 #00002 (0                                                        |        | . ,     |                  |  |  |  |
| TCP/IP T0#320402007112816264636809600000000284                                                                | #00001 | (00015) |                  |  |  |  |
| E3C3D7D7D9D6C3C5E2E2C1C3D24D5D #00002 (00004) EA0701A0                                                        |        |         |                  |  |  |  |
| TCP/IP T0#32986200711281626463681120000000284                                                                 | #00001 | (00022) |                  |  |  |  |
| E3C3D7D7D9D6C3C5E2E2C1C3D24D5D60D9C5E3E4D9D5 #00002 (0                                                        |        |         |                  |  |  |  |
| More                                                                                                    |        |         |                  |  |  |  |
| F3=Exit F12=Cancel F19=Left F20=Right F24=More kevs                                                           |        |         |                  |  |  |  |
|                                                                                                    |        |         |                  |  |  |  |

Figure 24-26 Display Physical File Member display of LIC trace output

13. To dump the records to a tape drive, use the same TRCINT command, and press F4. A display similar to the example in Figure 24-27 on page 383 appears.

```
Trace Internal (TRCINT)

Type choices, press Enter.

Trace option setting . . . . *SAVE *ON, *OFF, *END, *HOLD...

Trace table name . . . . . . TELNET DEVICE MANAGER LCKW

Bottom

F3=Exit F4=Prompt F5=Refresh F12=Cancel F13=How to use this display

F24=More keys
```

Figure 24-27 Trace Internal display

14. Type \*SAVE for the Trace option setting prompt and type the trace table name you used when starting the trace in the Trace table name prompt. Then, press Enter. The display refreshes with one more option (Figure 24-28).

```
Trace Internal (TRCINT)
Type choices, press Enter.
Trace option setting . . . . . > *SAVE
                                       *ON, *OFF, *END, *HOLD...
TAP01
Output device . . . . . . . .
                                       Name
                            *TRCREF
                                       *ALL, *TRCREF
Task information . . . . . . .
                                                          Bottom
                 F5=Refresh F12=Cancel F13=How to use this display
F3=Exit
        F4=Prompt
F24=More keys
```

Figure 24-28 Trace Internal display

- 15. Insert a removable media into the tape drive, and set the device to a *Ready* status.
- 16. Type the tape device name in the Output device prompt (for example, TAP01). Press Enter to continue with the save process.
- 17. Once your service provider has received the trace and acknowledged the contents are correct, use the following command to delete the trace records:

TRCINT SET(\*END) TRCTBL('TELNET DEVICE MANAGER LCKW')

This removes the trace data and frees up any disk storage utilized for the trace buffer.

This ends the procedure to collect a LIC trace using the TRCINT command.

#### 24.2 Source/Sink LIC trace

In SNA environments, commonly traced LIC functions are those related to input and output activities, also known as *source/sink*. A source/sink trace tracks events of a selected line, controller, device, network interface, and network server. Other events are traced relative to activities within a specific component and even instruction execution within a LIC module. The latter is used under the direction from higher levels of support such as the IBM developer. Therefore, the examples given in 24.2.1, "Using SST to collect a Source/Sink LIC trace" on page 385 and 24.2.2, "Using the TRCINT command to collect a Source Sink LIC trace" on page 393 are based on a source/sink trace.

#### 24.2.1 Using SST to collect a Source/Sink LIC trace

This section outlines the steps required to take a source/sink trace from SST and collect data for further problem determination. In this example, we perform a source/sink trace from a workstation where there is no response from the system when the F1 help key is used. Follow these steps:

- 1. If you are not at the Start a Service Tool menu, follow the steps in 26.5.1, "Starting a Service Tool" on page 418. Return here after you review how to start a Service Tool.
- 2. Type option 2 (Trace Licensed Internal Code) from the Start a Service Tool menu. Press Enter. The Work with Internal Traces display appears as shown in Figure 24-29.

```
Work with Internal Traces
Type options, press Enter.
 2=Allocate
              3=Work with enable details
                                          4=Delete
 5=Display
              6=Dump
                                                    9=Clear
                       7=Activate 8=Deactivate
Opt Trace Name
                                  Updated
                                           ----- Status ------
    SYSTEM DEFAULT TRACE BUFFER
                                  11/28/07 Complete
                                                          Disabled
F3=Exit
          F6=Create
                      F12=Cancel
```

Figure 24-29 Work with Internal Traces display

3. If you are using the system default trace buffer, we recommend that you use option 9 to clear the trace table. Otherwise, create a new table by pressing F6 (Create table). The display shown in Figure 24-30 appears.

| Create Internal Trace      |         |              |          |
|----------------------------|---------|--------------|----------|
| Type choices, press Enter. |         |              |          |
| Trace name                 | F1 help | key no respo | nse      |
| Buffer size                | 64      | megabytes    | 1- 11519 |
| Wrap allowed               | Y       | Y=Yes, N=No  |          |
|                            |         |              |          |
|                            |         |              |          |
|                            |         |              |          |
|                            |         |              |          |
|                            |         |              |          |
|                            |         |              |          |
| F3=Exit F12=Cancel         |         |              |          |

Figure 24-30 Create Internal Trace display

4. Type a meaningful name for the table name describing the symptoms of the problem, for example, "F1 help key no response". A table size of 64 MB is generally recommended. Press Enter to create the table. The display shown in Figure 24-31 on page 387 appears.

**Note:** The storage indicated on this parameter is immediately allocated from the system auxiliary storage pool (ASP 1). This storage is not dynamically allocated as it is needed. The storage space is not available for use by the system except to record trace-related information.

Before specifying a large value on this parameter, the amount of free space in the system ASP should be checked. Use the Work with System Status (WRKSYSSTS) command to determine the amount of available free space in the system ASP. System performance degradation can result if the size of the free space in the system ASP is significantly reduced as a result of the value specified.

**Note:** The trace table size should be greater than 128000 kilobytes or 128 megabytes when tracing data over a gigabit Ethernet line.

```
Work with Internal Traces
Type options, press Enter.
  2=Allocate
               3=Work with enable details
                                            4=Delete
  5=Display
               6=Dump
                        7=Activate 8=Deactivate
                                                      9=Clear
                                             ----- Status -----
Opt Trace Name
                                   Updated
    SYSTEM DEFAULT TRACE BUFFER
                                   11/28/07 Complete
                                                            Disabled
3
   F1 HELP KEY NO RESPONSE
                                   11/28/07 Cleared
                                                            Disabled
F3=Exit
          F6=Create
                       F12=Cancel
```

Figure 24-31 Work with Internal Traces display with a new table created

5. A new table is created with a status of *Cleared* and *Disabled*. Enter option 3 (Work with enable details). The Enable Internal Trace display appears as shown in Figure 24-32.

| Enable Internal Trace                                                                                                    |                                                                                            |  |  |  |
|----------------------------------------------------------------------------------------------------|--------------------------------------------------------------------------------------------|--|--|--|
| Trace: F1 HELP KEY NO RESPONSE                                                                                                    |                                                                                            |  |  |  |
| Type options, press Enter.<br>1=Enable 2=Disable 3=Work with enable details                                                                                                    |                                                                                            |  |  |  |
| <pre>Opt Description 3 Component traces MI instruction supervisory linkage (SVL) trace Multi-programming level (MPL) trace Task/thread performance trace Transaction trace Qualifier restrictions Task/thread restrictions Automatic deactivation</pre> | Status<br>Disabled<br>Disabled<br>Disabled<br>Disabled<br>Disabled<br>Disabled<br>Disabled |  |  |  |
| F3=Exit F12=Cancel                                                                                                    |                                                                                            |  |  |  |

Figure 24-32 Enable Internal Trace display

6. Enter option 3 (Work with enable details) next to Component traces to select the type of trace to be collected. A display appears like the one in Figure 24-33.

| Enable Component Trace                                                      |          |  |  |  |
|-----------------------------------------------------------------------------|----------|--|--|--|
| Trace: F1 HELP KEY NO RESPONSE                                              |          |  |  |  |
| Type options, press Enter.<br>1=Enable 2=Disable 3=Work with enable details |          |  |  |  |
| Opt Description                                                             | Status   |  |  |  |
| Recovery management                                                         | Disabled |  |  |  |
| Remote support                                                              | Disabled |  |  |  |
| Resource management                                                         | Disabled |  |  |  |
| Server message block (SMB) Disabled                                         |          |  |  |  |
| Signals Disabled                                                            |          |  |  |  |
| Sockets                                                                     | Disabled |  |  |  |
| 3 Source/sink object trace                                                  | Disabled |  |  |  |
| Space object management                                                     | Disabled |  |  |  |
| Storage management                                                          | Disabled |  |  |  |
| Stream I/O                                                                  | Disabled |  |  |  |
| Synchronization management                                                  | Disabled |  |  |  |
| System journal management                                                   | Disabled |  |  |  |
| Transaction management                                                      | Disabled |  |  |  |
|                                                                             | More     |  |  |  |
| F3=Exit F12=Cancel                                                          |          |  |  |  |

Figure 24-33 Enable Component Trace display

7. Scroll down or page down until you see **Source/Sink object trace**. Enter option 3 next to this description to work with enable details.

**Note:** Sometimes an IBM developer asks you to trace additional data such as the Common class input/output manager (CCIOM) and Machine Services Control Point (MSCP). You can select them at the same time as the Source/Sink object trace.

A display appears like the example in Figure 24-34 on page 389.

```
Enable Source/Sink Object Trace
Trace:
           F1 HELP KEY NO RESPONSE
Type options, press Enter.
  1=Enable
              2=Disable
0pt
      Description
                                                                   Status
       Control blocks/error path (detailed internal data)
                                                                   Disabled
       Licensed internal code (LIC) messages (SRMs/ORBs)
                                                                   Disabled
       Protocol (SNA/SDLC or RD fields)
                                                                   Disabled
       User data (data stream/SCS)
                                                                   Disabled
      Machine services control point (MSCP)
                                                                   Disabled
    0 objects are enabled.
F3=Exit
           F6=Add object
                             F10=Work with objects
                                                      F12=Cancel
```

Figure 24-34 Enable Source/Sink Object Trace display

8. Press F6 to enter the line, controller, and device (one at a time). The display shown in Figure 24-35 appears.

| Specify Source/Sink Object     |                  |                                                                                                    |  |  |
|--------------------------------|------------------|----------------------------------------------------------------------------------------------------|--|--|
| Trace: F1 HELP KEY NO RESPONSE |                  |                                                                                                    |  |  |
| Type choices, press Enter.     |                  |                                                                                                    |  |  |
| Туре                           | 2                | 1=Controller description (CTLD)<br>2=Device description (DEVD)<br>3=Line description (LIND)<br>4=Network interface description (NWID)<br>5=Network server description (NWSD) |  |  |
|                                |                  |                                                                                                    |  |  |
| Object                         | DSPC             | 01                                                                                                    |  |  |
| Object                         | <b>dspc</b><br>N | N=No<br>Y=Yes                                                                                                    |  |  |
| Object                         | <b>dspc</b><br>N | N=No<br>Y=Yes                                                                                                    |  |  |
| Object                         | <b>DSPC</b><br>N | N=No<br>Y=Yes                                                                                                    |  |  |

Figure 24-35 Specify Source/Sink Object display

 After you enter the line, controller, and device, press Enter. The Enable Source/Sink Object Trace display appears. Enter option 1 next to User data (data stream/SCS) to enable the user data. Refer to Figure 24-36.

Enable Source/Sink Object Trace F1 HELP KEY NO RESPONSE Trace: Type options, press Enter. 1=Enable 2=Disable 0pt Description Status Control blocks/error path (detailed internal data) **Disabled** Licensed internal code (LIC) messages (SRMs/ORBs) Disabled Protocol (SNA/SDLC or RD fields) **Disabled** 1 User data (data stream/SCS) Disabled Machine services control point (MSCP) **Disabled** 1 objects are enabled. F3=Exit F6=Add object F10=Work with objects F12=Cancel

Figure 24-36 Enable Source/Sink Object Trace display

10. Press Enter four times to return to the Work with Internal Traces display, which is shown in Figure 24-37.

```
Work with Internal Traces
Type options, press Enter.
 2=Allocate
              3=Work with enable details
                                           4=Delete
 5=Display
               6=Dump
                        7=Activate 8=Deactivate
                                                     9=Clear
Opt Trace Name
                                  Updated
                                            ----- Status -----
    SYSTEM DEFAULT TRACE BUFFER
                                  11/28/07 Complete
                                                           Disabled
7
    F1 HELP KEY NO RESPONSE
                                  11/28/07 Active
                                                           Enabled
F3=Exit
          F6=Create
                      F12=Cancel
```

Figure 24-37 Work with Internal Traces with the new table enabled

- 11. Enter option 7 to activate the trace components that have been enabled from the previous steps. The status changes from *Cleared* to *Active*.
- 12. Re-create the problem at the device that you specified earlier.
- 13. After the problem is re-created, enter option 8 to deactivate it. The status changes from *Active* to *Complete*.
- 14. Enter option 6 to dump the trace table. The display shown in Figure 24-38 on page 392 appears.

```
Dump Trace

Trace: F1 HELP KEY NO RESPONSE

Type options, press Enter.

6=Dump

Opt Description

Component traces

MI instruction supervisory linkage (SVL) trace

Multi-programming level (MPL) trace

Task/thread performance trace

Transaction trace

F3=Exit F9=Dump all F12=Cancel
```

Figure 24-38 Dump Trace display

15. Press F9 to dump the entire selection, unless you are instructed otherwise by your service provider. The Specify Time Qualification display appears as shown in Figure 24-39.

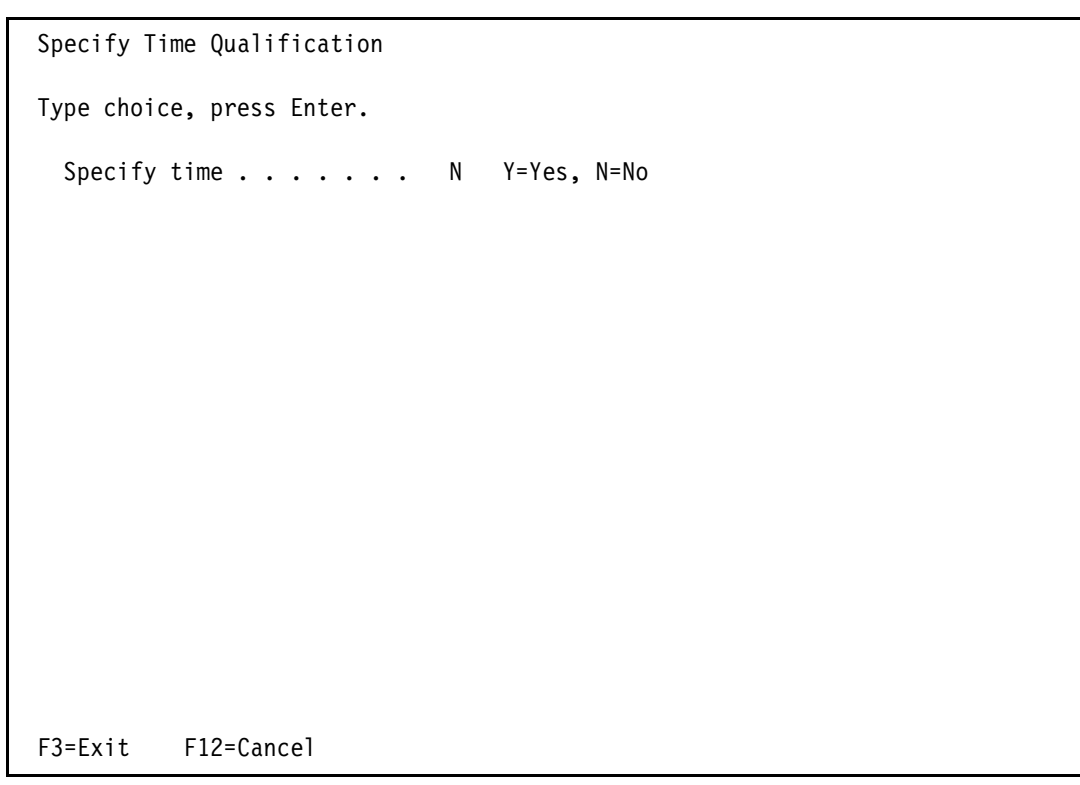

Figure 24-39 Specify Time Qualification display

16. Select the default setting of N (No) for Specify time, and press Enter. This collects the entire trace data gathered. The Select Dump Device display appears as shown in Figure 24-40.

```
Select Dump Device

Type choices, press Enter.

Dump device . . . . . . 1 1=Printer

2=Media

Title . . . . . . . . PMR 12345

TDE cross reference . . . 1 1=Only for records dumped

2=All TDEs during trace

F3=Exit F12=Cancel
```

Figure 24-40 Select Dump Device display

- 17. You have the option to print or write the trace directly to tape. We recommend that you name the title with the PMR number. This helps your service provider to cross-reference the documentation received with their problem management system. Press Enter to proceed.
- 18. Wait until the Dump completed successfully message appears at the bottom of the display.
- 19. Exit the System Service Tools (SST).
- 20. Once your service provider has received the trace and acknowledged the contents are correct, use option 4 (Delete) on the display shown in Figure 24-31 on page 387. This removes the trace data and frees up any disk storage utilized for the trace buffer.

If you selected the option to print the trace, you should be able to locate your printout with the file name QPCSMPRT by using the WRKSPLF command. This ends the procedure to collect a source/sink trace.

#### 24.2.2 Using the TRCINT command to collect a Source Sink LIC trace

This section outlines the steps to start a source/sink trace using the TRCINT command and collect data for further problem determination. In this example, we perform a source/sink trace from a workstation where there is no response from the system when the F1 help key is used.

Type TRCINIT on the command line, and press F4. A display appears like the one shown in Figure 24-41 on page 394.

```
Trace Internal (TRCINT)

Type choices, press Enter.

Trace option setting . . . . *ON *ON, *OFF, *END, *HOLD...

Trace table name . . . . . F1 help key no response

Bottom

F3=Exit F4=Prompt F5=Refresh F12=Cancel F13=How to use this display

F24=More keys
```

Figure 24-41 Trace Internal display

- 1. Type \*ON in the Trace option setting prompt. You can use the default setting for Trace table name or create a new table by typing a meaningful name that describes the symptom of the problem, for example, "F1 help key no response".
- 2. Press Enter to continue. The Trace Internal display shows more options (see Figure 24-42 on page 395).

Trace Internal (TRCINT) Type choices, press Enter. Trace option setting . . . . . > \*ON \*ON, \*OFF, \*END, \*HOLD... Trace table name . . . . . . > 'F1 help key no response' Trace table size: Number of units . . . . . 64 1-998000, \*NOCHG, \*MAX, \*MIN Unit of measure . . . . . . \*MB \*KB, \*MB Trace full . . . . . . . . . . . . \*WRAP \*NOCHG, \*WRAP, \*STOPTRC 000000-999999, \*SVL, \*MPL... Trace type . . . . . . . . . . . \*SRCSINK + for more values Name, generic\*, \*NOCHG, \*ALL \*NOCHG Name, generic\*, \*ALL User . . . . . . . . . . . . . . Number . . . . . . . . . . . . . 000000-999999, \*ALL + for more values Thread ID to include . . . . . \*NOCHG Thread ID, \*ALL, \*SELECT + for more values More... F3=Exit F4=Prompt F5=Refresh F12=Cancel F13=How to use this display F24=More keys

Figure 24-42 Trace Internal display with more options

- 3. Change the following prompts:
  - The Number of units to 64
  - The Unit of measure to \*MB
  - The Trace full to \*WRAP
  - The Trace type to \*SRCSINK

and press Enter. The display refreshes with more options. Refer to Figure 24-43 on page 396.

```
Trace Internal (TRCINT)
Type choices, press Enter.
Stop on trace point:
 Trace point type . . . . . .
                                *NOCHG
                                             Character value, *NOCHG
 Trace point qualifier . . . .
                                             0-65535
 Trace point entry ....
                                             1-65535
                                             Hexadecimal value
 Trace point entry offset . . .
 Trace point match value . . .
             + for more values
DSP01
                                             Name, *NONE
             + for more values
Controller:
 Controller . . . . . . . . . .
                                CTL01
                                             Name, *NONE
 Attached devices . . . . . .
                                             *NODEV, *ALLDEV
             + for more values
                                                                 More...
F3=Exit
         F4=Prompt
                    F5=Refresh F12=Cancel
                                            F13=How to use this display
F24=More keys
```

Figure 24-43 Trace Internal display with more options

- 4. Scroll down or page down to see the option for Controller, Line, and so on.
- 5. Type the device name, controller name, line name, and so on. For example, in this problem, we need to specify the workstation name (DSP01) and the controller name (CTL01). The items to be traced vary with the situation. Consult your service provider on what should be included. Press Enter.
- 6. Re-create the problem at the device that you specified when starting the trace.
- 7. After the problem is re-created, use the same TRCINT command and press F4. A display appears similar to the example in Figure 24-44 on page 397.

```
Trace Internal (TRCINT)

Type choices, press Enter.

Trace option setting . . . . *ON *ON, *OFF, *END, *HOLD...

Trace table name . . . . . F1 help key no response

Bottom

F3=Exit F4=Prompt F5=Refresh F12=Cancel F13=How to use this display

F24=More keys
```

Figure 24-44 Turning a trace off using the Trace Internal display

8. Type \*OFF for the Trace option setting prompt and the trace table name you used when starting the trace in the Trace table name prompt. Then, press Enter. The display refreshes with one more prompts (Figure 24-45 on page 398).

```
Trace Internal (TRCINT)

Type choices, press Enter.

Trace option setting . . . . > *OFF *ON, *OFF, *END, *HOLD...

Trace table name . . . . . . > 'F1 help key no response'

Task information . . . . . . *TRCREF *ALL, *TRCREF

Output . . . . . . . . *PRINT *PRINT, *OUTFILE

Bottom

F3=Exit F4=Prompt F5=Refresh F12=Cancel F13=How to use this display

F24=More keys
```

Figure 24-45 Trace Internal display

- 9. Leave the default setting for Task information, and press Enter again.
- 10.Once you set the trace off, the records are written to the spool printer file QPCSMPRT. Use the WRKSPLF command to locate your printout.
- 11.To dump the records to a tape drive, use the same TRCINT command, and press F4. A display similar to the example in Figure 24-45 appears.

```
Trace Internal (TRCINT)

Type choices, press Enter.

Trace option setting . . . . . *SAVE *ON, *OFF, *END, *HOLD...

Trace table name . . . . . . . F1 help key no response

Bottom

F3=Exit F4=Prompt F5=Refresh F12=Cancel F13=How to use this display

F24=More keys
```

Figure 24-46 Trace Internal Display

12. Type \*SAVE for the Trace option setting prompt and the trace table name you used when starting the trace in the Trace table name prompt. Then, press Enter. The display refreshes with one more option (Figure 24-47 on page 400).

```
Trace Internal (TRCINT)
Type choices, press Enter.
Trace option setting . . . . . > *SAVE
                                               *ON, *OFF, *END, *HOLD...
Trace table name . . . . . . . . F1 help key no response
Output device . . . . . . . . .
                                 TAP01
                                               Name
Task information . . . . . . .
                                 *TRCREF
                                               *ALL, *TRCREF
                                                                     Bottom
                   F5=Refresh F12=Cancel F13=How to use this display
F3=Exit
         F4=Prompt
F24=More keys
```

Figure 24-47 Trace Internal display

13. Insert a removable media onto the tape drive, and set it to *Ready* status.

- 14. Type the tape device name in the Output device prompt (for example, TAP01). Press Enter to continue with the save process.
- 15. Once your service provider has received the trace and acknowledged the contents are correct, use the following command to delete the trace records:

TRCINT SET(\*END) TRCTBL('F1 help key no response')

This removes the trace data and frees up any disk storage utilized for the trace buffer.

This ends the procedure to collect a LIC trace using the TRCINT command.

# 25

### Collecting Licensed Internal Code (LIC) logs

Licensed Internal Code (LIC) writes informational or error messages to the LIC log during normal system operations. Each message written to the LIC log shows an internal dump identifier. See 4.6, "Checking the contents of the additional message information" on page 58, for more information about finding an internal log ID in a message.

**Note:** The LIC log was previously known as the VLIC log or VLOG. Not all i5/OS screens have been updated since the name change so periodically you can find references to an earlier name in screens and messages.

The Licensed Internal Code (LIC) log contains a range of information that is useful in investigating LIC errors. The information is stored in entries which indicate:

- The status of the system (for example, type of IPL)
- The execution of an internal cleanup routine
- A problem with task or system object

If you do not have the authority to use SST or DST, contact the security officer or system administrator.

**Note:** We recommend that you review the method for locating the printed output in 1.7, "Finding your printed output" on page 9, prior to reading this chapter.

### 25.1 Using PRTINTDTA to collect a specific entry in the LIC log

This section outlines the steps to collect one entry in the LIC log using the PRTINTDTA command. The steps are as follows:

1. Type PRTINTDTA on the command line, and press F4 (Prompt). A display appears like the example shown in Figure 25-1. \*Service or QIBM\_Service\_Dump special authority is required to use PRTINTDTA.

**Note:** See 4.6, "Checking the contents of the additional message information" on page 58, for a reference of a dump identifier in a message. See Figure 4-21 on page 61.

Print Internal Data (PRTINTDTA) Type choices, press Enter. \*DMP \*DMP, \*INTCFG, \*NOTES Dump identifier . . . . . . . 01020576 Character value, \*NONE, \*ALL Time period for internal data:: Beginning time . . . . . . . Time, \*AVAIL \*AVAIL Beginning date . . . . . . . \*CURRENT Date, \*CURRENT Time, \*AVAIL Ending time \*AVAIL . . . . . . . . Ending date \*CURRENT Date, \*CURRENT . . . . . . Bottom F3=Exit F4=Prompt F5=Refresh F12=Cancel F13=How to use this display F24=More keys

Figure 25-1 Print Internal Data (PRTINTDTA) display

- 2. Type \*DMP in the Type of data field.
- Type the dump identifier in the Dump identifier field. This example uses 01020576 as the dump identifier.
- Press Enter, and use the WRKSPLF or WRKJOB OPTION(\*SPLF) command to locate your printout with the file name QPCSMPRT.

This ends the procedure for collecting a single entry of the LIC log.

# 25.2 Using PRTINTDTA to collect LIC log entries for a specific time

This section outlines the steps to collect LIC log entries for a specific time using the PRTINTDTA command. The steps are outlined here:

1. Type PRTINTDTA on the command line, and press F4 (Prompt).

- 2. Type \*DMP in the Type of data field.
- 3. Type \*ALL in the Dump identifier field.
- 4. To save the LIC logs for the current day, press the Enter key.

Otherwise, enter the beginning and ending time and date near the time the problem occurred. The time the problem occurred should be within the beginning and ending time range.

Your display should appear like the example in Figure 25-2.

```
Print Internal Data (PRTINTDTA)
Type choices, press Enter.
Type of data . . . . . . . . > *DMP
                                     *DMP, *INTCFG, *NOTES, *JOB
Dump identifier . . . . . . .
                          *ALL
                                     Character value, *NONE, *ALL
Time period for internal data:
 Start time and date:
 Beginning time . . . . . . . . . 13:50:00
                                     Time, *AVAIL
 Date, *CURRENT
 End time and date:
 Time, *AVAIL
 Date, *CURRENT
                                                       Bottom
                F5=Refresh F12=Cancel F13=How to use this display
F3=Exit F4=Prompt
F24=More keys
```

Figure 25-2 Print Internal Data (PRTINTDTA) display

5. Press Enter. Use the WRKSPLF or WRKJOB OPTION(\*SPLF) *CL* command to locate your printout with the file name QPCSMPRT.

This ends the procedure for collecting LIC entries for a specific time using the PRTINTDTA CL command.

### 25.3 Using SST or DST to collect specific entries in the LIC log

This section outlines the steps to collect one or more specific entries in the LIC log using SST or DST. The steps are outlined here:

- 1. If you are not at the Start a Service Tool menu and you are using:
  - SST, go to 26.5.1, "Starting a Service Tool" on page 418.
  - DST, go to 27.4.1, "Starting a DST service tool" on page 435.

Then, return here to continue.

- 2. Select the option for Licensed Internal Code log from the Start a Service Tool menu.
  - For DST, select option 2.
  - For SST, select option 5.

A menu appears like the example shown in Figure 25-3 on page 404.

```
Licensed Internal Code Log
Select one of the following:

1. Select entries from the Licensed Internal Code (LIC) log

2. Dump entries to printer from the Licensed Internal Code log

3. Dump entries to tape from the Licensed Internal Code log

5. Change the Licensed Internal Code log sizes

6. Clear the Licensed Internal Code log

7. Display the status of the Licensed Internal Code log

Selection

1

F3=Exit F12=Cancel
```

Figure 25-3 Licensed Internal Code Log menu

 Type option 1 (Select entries from the Licensed Internal Code (LIC) log). Press Enter. The display shown in Figure 25-4 appears.

Specify Licensed Internal Code Log Selection Values Type choices, press Enter. Entry ID: Starting FFFFFFF 0000000-FFFFFFF . . . . . . . . . . . Entry type: 0000-FFFF Major code . . . . . . . . . 0000 Minor code . . . . . . . . . 0000 0000-FFFF Starting: 00/00/00 MM/DD/YY Date . . . . . . . . . . . . . . . Time . . . . . . . . . . . . . . . 00:00:00 HH:MM:SS Ending: 00/00/00 MM/DD/YY Date . . . . . . . . . . . . . 00:00:00 HH:MM:SS F12=Cancel F3=Exit

Figure 25-4 Specify Licensed Internal Code Log Selection Values display

- 4. By default, all LIC Logs are displayed starting with the most current. To narrow the number of log entries displayed, complete one of the following options:
  - Enter a specific Entry ID (for a particular dump), and press the Enter key. For more information on the dump ID, refer to 4.6, "Checking the contents of the additional message information" on page 58.

- Enter a specific Entry type (major and minor code) and press the Enter key.
- Enter a range for the starting and ending dates and times.
- 5. Press the Enter key to display all the LIC log entries.
- 6. The display shown in Figure 25-5 appears when you choose to display all LIC log entries.

| Select Entries from Licensed Internal Code Log |                     |                                                      |              |                  |                 |          |         |
|------------------------------------------------|---------------------|------------------------------------------------------|--------------|------------------|-----------------|----------|---------|
| Type<br>1=                                     | options,<br>Printer | press Enter to dump entry<br>2=Media 5=Display entry | to se<br>8=D | lected<br>isplay | device.<br>note |          |         |
|                                                | Entry               | Major                                                | Major        | Minor            |                 |          | Dump    |
| 0pt                                            | ID                  | Description                                          | Code         | Code             | Date            | Time     | K bytes |
| -                                              | 010006B9            | Authority                                            | 0B00         | 000B             | 11/06/07        | 10:34:05 | 0       |
|                                                | 010006BA            | Authority                                            | 0B00         | 000B             | 11/06/07        | 10:34:05 | 0       |
|                                                | 010006BB            | Authority                                            | 0B00         | 000B             | 11/06/07        | 10:34:05 | 0       |
|                                                | 010006BC            | Authority                                            | 0B00         | 000B             | 11/06/07        | 10:34:05 | 0       |
|                                                | 010006BD            | Authority                                            | 0B00         | 000B             | 11/06/07        | 10:34:05 | 0       |
|                                                | 010006BE            | Authority                                            | 0B00         | 000B             | 11/06/07        | 10:34:05 | 0       |
|                                                | 010006BF            | Authority                                            | 0B00         | 0002             | 11/06/07        | 10:34:05 | 0       |
|                                                | 010006C0            | Authority                                            | 0B00         | 0002             | 11/06/07        | 10:34:05 | 0       |
|                                                | 010006C1            | Authority                                            | 0B00         | 000B             | 11/06/07        | 10:34:05 | 0       |
|                                                | 010006C2            | Authority                                            | 0B00         | 0002             | 11/06/07        | 10:34:05 | 0       |
|                                                | 010006C3            | Authority                                            | 0B00         | 0002             | 11/06/07        | 10:34:05 | 0       |
|                                                | 010006C4            | Recovery                                             | 0E00         | FFFF             | 11/06/07        | 10:34:05 | 1       |
|                                                | 010006C5            | Service function                                     | 0000         | E3D7             | 11/06/07        | 10:48:33 | 84      |
|                                                | 010006C6            | Synchronization                                      | 2100         | 0140             | 11/06/07        | 12:32:44 | 0       |
|                                                |                     |                                                      |              |                  |                 |          | Bottom  |
| F3=E                                           | xit F12=            | Cancel                                               |              |                  |                 |          |         |

Figure 25-5 Select Entries from Licensed Internal Code Log display

The most current or latest entries are shown at the bottom of the log. To see an earlier entry, page up or scroll down the display.

Dump data exists for the LIC log entries that have one or more K bytes of a dump shown in the Dump K Bytes column of the display (Figure 25-5). In our example, a 84 K dump exists for the 010006C5 entry ID.

- 7. Type 1 in the Opt column next to each LIC log entry that you want to save in a spooled file. You can select more than one entry.
- 8. Press Enter, and the nnn is the print dump request identifier message appears.

Note: The nnn starts at one and increments by one for each print request.

- 9. Press F3 to exit the Select Entries from Licensed Internal Code Log menu, and the nnn Print request has completed successfully message appears.
- 10. If you are using:
  - SST, from a command line enter the WRKSPPLF or WRKJOB OPTION(\*SPLF) CL command to locate your printout with file name QPCSMPRT
  - DST, the printout goes to the service printer
- 11.Press F3 twice to exit from the service tool.

12. If you are using:

- SST, press the Enter key to exit SST
- DST, select option 1 (Exit Dedicated Service Tools (DST) option from the Exit Dedicated Service Tools menu, and press the Enter key to exit DST

This ends the procedure to collect specific entries in the LIC log using SST or DST.

## 25.4 Dumping all LIC log entries to a removable media using SST or DST

This section outlines the steps to dump entries in the LIC log to a tape. The steps are as follows:

- 1. If you are at the Start a Service Tool menu, continue with the next step. Otherwise, if you are using:
  - SST, go to 26.5.1, "Starting a Service Tool" on page 418
  - DST, go to 27.4.1, "Starting a DST service tool" on page 435

Then, return here to continue.

- 2. Select option 5 (Licensed Internal Code log) from the Start a Service Tool menu:
  - For DST, select option 2.
  - For SST, select option 5.

Press Enter. The display shown in Figure 25-6 appears.

```
Licensed Internal Code Log

Select one of the following:

1. Select entries from the Licensed Internal Code (LIC) log

2. Dump entries to printer from the Licensed Internal Code log

3. Dump entries to tape from the Licensed Internal Code log

5. Change the Licensed Internal Code log sizes

6. Clear the Licensed Internal Code log

7. Display the status of the Licensed Internal Code log

Selection

3

F3=Exit F12=Cancel
```

Figure 25-6 Licensed Internal Code Log menu

3. Type option 3 (Dump entries to tape from the Licensed Internal Code log). Press Enter. A display appears like the one in Figure 25-7.

Dump Entries to Tape from Licensed Internal Code Log Type choices, press Enter. Dump option . . . . . . . . . . 3 1=Header 2=Header and note entry 3=Header and entire entry Entry ID: 00000000 0000000-FFFFFFF Starting . . . . . . . . . . FFFFFFF 0000000-FFFFFFF Ending . . . . . . . . . . . . Entry type: 0000 0000-FFFF Major code . . . . . . . . . . Minor code . . . . . . . . . 0000 0000-FFFF Starting: Date . . . . . . . . . . . . . . 00/00/00 MM/DD/YY Time . . . . . . . . . . . . 00:00:00 HH:MM:SS Ending: 00/00/00 MM/DD/YY Date . . . . . . . . . . . . . Time . . . . . . . . . . . . . . 00:00:00 HH:MM:SS F3=Exit F12=Cancel

Figure 25-7 Dump Entries to Tape from Licensed Internal Code Log display

- 4. Leave the default setting as 3 for the Dump option. The header and entire entry are required for problem determination.
- 5. Press Enter to dump all the entries in the LIC log. The Select Tape File display appears as shown in Figure 25-8 on page 408.

```
Select Tape File

Type choices, press Enter.

Volume ID . . . . . . . . ITS0001

File . . . . . . . . . . LICLOG01

Sequence number . . . . . . 0000 0000-9999

Check for active files . . . . 1 1=Yes, 2=No

F3=Exit F12=Cancel
```

Figure 25-8 Select Tape File display

6. Type the Volume ID (identifier), and press Enter. The Dump Entries from Licensed Internal Code Log Warning display appears as shown in Figure 25-9.

```
Dump Entries from Licensed Internal Code Log Warning
Warning: Do not remove the media from the device until the Service
Function is ended or until you are prompted to remove it.
Press Enter to continue.
F3=Exit F12=Cancel
```

Figure 25-9 Dump Entries from Licensed Internal Code Log Warning display

7. Press Enter to proceed. The Select Tape Unit display appears as shown in Figure 25-10 on page 409.

| Select Tape Unit          |       |                   |
|---------------------------|-------|-------------------|
| Type choice, press Enter. |       |                   |
| Tape unit                 | TAP01 | Name, F4 for list |
|                           |       |                   |
|                           |       |                   |
|                           |       |                   |
|                           |       |                   |
|                           |       |                   |
|                           |       |                   |
|                           |       |                   |
| F3=Exit F4=Prompt         |       | F12=Cancel        |

Figure 25-10 Select Tape Unit display

- 8. Insert a removable media onto a tape unit, and set it to *Ready* status.
- 9. Type the tape unit identifier (example, TAP01), and press Enter.
- 10. The dumping proceeds. Then, you are brought back to the Dump Entries to Tape from Licensed Internal Code Log display (refer to Figure 25-7 on page 407). The nnn is the tape dump request identifier message appears at the bottom of the display.
- 11.Press F3 to return to the Licensed Internal Code Log menu (refer to Figure 25-6 on page 406).

**Note:** Do not exit the Licensed Internal Code Log menu at this time. This causes the dump request to be terminated.

12. Type option 7 (Display the status of the Licensed Internal Code log) to check the status of your dump request. Press Enter. The display shown in Figure 25-11 on page 410 appears.

Figure 25-11 Display Licensed Internal Code Log Status display

- 13.Press F5 (Refresh) to refresh occasionally, and wait until the message 1 Tape request has completed normally appears. The Dump requests not complete changes to zero.
- 14. Press F3 twice to exit from the service tool.
- 15. If you are using:
  - SST, press the Enter key to exit SST
  - DST, select the Exit Dedicated Service Tools (DST) option from the Exit Dedicated Service Tools menu, and press the Enter key to exit DST

This ends the procedure to dump all LIC log entries to a removable media using SST or DST.

### 25.5 Restoring the LIC log tape to another system using SST

This section outlines the steps to restore the LIC log entries saved in the previous section.

**Note:** The final output of this procedure is a spooled file with a large number of pages. Ensure that you are restoring to a system that has sufficient storage.

Complete these steps:

- 1. If you are at the Start a Service Tool menu, continue with the next step. Otherwise, go to 26.5.1, "Starting a Service Tool" on page 418. Then, return here to continue.
- 2. Type option 4 (Display/Alter/Dump) from the Start a Service Tool menu. Press Enter. A menu appears like the example shown in Figure 25-12 on page 411.

```
Display/Alter/Dump Output Device

Select one of the following:

1. Display/Alter storage

2. Dump to printer

3. Dump to diskette

4. Dump to tape

5. Print diskette dump file

6. Print tape dump file

7. Display dump status

Selection

6

F3=Exit F12=Cancel
```

Figure 25-12 Display/Alter/Dump Output Device menu

 Type option 6 (Print tape dump file). Press Enter. The Print Tape File display appears as shown in Figure 25-13.

Figure 25-13 Print Tape File display

4. Type **2147483547** for the Through page option since you do not know how many pages this LIC log tape produces. Type the Volume ID (identifier) and the File name of the tape in the respective fields.

**Tip:** If you do not know the volume identifier and the file name of the tape, use the following command to find out: DSPTAP DEV(TAP01) DATA(\*LABELS)

Here, TAP01 is the name of the tape device.

5. Press Enter to proceed. The Select Tape Unit display appears as shown in Figure 25-14.

```
Select Tape Unit
Type choice, press Enter.
Tape unit . . . . . . . . TAPO1 Name, F4 for list
F3=Exit F4=Prompt F12=Cancel
```

Figure 25-14 Select Tape Unit display

- 6. Insert the LIC log tape on to the tape unit, and set it to *Ready* status.
- 7. Type the tape unit identifier for the Tape unit prompt (for example, TAP01). Press Enter to continue.
- 8. The restoring process starts. Then, you are brought back to the Print Tape File menu (refer to Figure 25-13 on page 411). The Print of tape file successfully submitted message appears at the bottom of the display.
- Press F3 (Exit) to return to the Display/Alter/Dump Output Device menu (refer to Figure 25-12 on page 411).

**Note:** Do not exit the Display/Alter/Dump Output Device menu at this time. This causes the dump request to terminate.

10. Enter option 7 (Display dump status) to check the status of your dump request. Press Enter. A display appears like the one in Figure 25-15 on page 413.
Figure 25-15 Display Status of Dump

- 11.Press F5 to refresh the display occasionally and wait for the Dump completed normally -File LICLOG01 Vol IBMIRD message to appear.
- 12. Press F3 three times to exit from the service tool.
- 13. Press Enter when prompted to exit SST.
- 14.Enter the WRKSPLF or WRKJOB OPTION(\*SPLF) command to locate your printout with the file name QPCSMPRT.

This ends the procedure to restore the LIC log tape to another system using SST.

# 26

# Using System Service Tools (SST)

This chapter describes how to use System Service Tools (SST). You can use SST while the operating system and user programs are running. However, only one person can use certain functions in SST at a time. System Service Tools (SST) is a subset of functions that are available under Dedicated Service Tools (DST). See Chapter 27, "Using Dedicated Service Tools (DST)" on page 427, for information about DST.

**Note:** DST user profiles are now referred to as Service Tool user IDs. The "full, basic, and security" service authorities are now called privileges.

## 26.1 Getting started

The use of SST is managed through i5/OS security. Specify \*SERVICE authority in the special authority (SPCAUT) parameter of the user profile to use SST. Contact the security officer or system administrator to obtain proper authority to use SST.

To access service tools using SST, complete the following steps:

1) Type STRSST (Start SST) on an i5/OS command line. The Start SST Sign-on display appears.

- 2) Enter the following information:
  - Service Tools User ID

Sign-on using your service tools user ID.

For more information about how to create a service tools user ID, see Configure Service Tools user IDs in the IBM iSeries Information Center.

- Password

Enter the password associated with this user ID.

3. Press Enter.

Contact the security officer or system administrator to obtain proper authority to use SST.

## 26.2 Service tools user IDs

In addition to having the proper authority to issue the **STRSST** command, you need to sign in to service tools with a valid service tools user ID and password. Service tools user IDs were introduced in OS/400 V5R1 as a means to allow for granularized access to individual service tools in both SST and DST.

**Note:** Service tools user IDs have no relation to operating system user profiles. It is possible to have a service tools user ID and operating system user profile with the same name.

Up to one hundred service tools user IDs are supported including the four defaults that are shipped with the system as show in Table 26-1.

| Service tools user ID | Default Password                   | Capability                                             |
|-----------------------|------------------------------------|--------------------------------------------------------|
| QSECOFR               | QSECOFR Full service tool security |                                                        |
| 22222222              | 22222222                           | Full service tools                                     |
| QSRV                  | QSRV                               | Full service tools <b>except</b><br>Display/Alter/Dump |
| 1111111               | 1111111                            | Limited service tools                                  |

Table 26-1 Default service tools user IDs and passwords

**Note:** The passwords associated with Service Tools IDs are case sensitive. For security purposes, change the passwords from their default.

For additional information about Service Tools user IDs and their maintenance, refer to the iSeries Information Center at:

http://www.ibm.com/eserver/iseries/infocenter

When you reach this site, click Security  $\rightarrow$  Service tools user IDs and passwords.

**Note:** The same set of service tools user IDs can be used to access either SST or DST. There is no special set of service tools user IDs strictly for DST. Any user created services tool id need to have the *Start Service Tools* privilege granted.

## 26.3 Resetting QSECOFR

The Change DST Password command (CHGDSTPWD) can be used to reset the Service ID for QSECOFR. Refer to the iSeries Information Center for further information.

### 26.4 Accessing SST

To access SST, enter STRSST on a command line. A service tools sign on screen is displayed as shown in Figure 26-1.

```
      Start Service Tools (STRSST) Sign On

      SYSTEM: ITSOSYS

      Type choice, press Enter.

      Service tools user ID. . . .

      Service tools password . . .

      Note: The password is case-sensitive.

      F3=Exit
      F9=Change Password

      F12=Cancel
```

Figure 26-1 Start System Service Tools - screen 1

After supplying a valid service tools user ID and password, a menu appears like the one shown in Figure 26-2 on page 418.

```
      System Service Tools (SST)

      Select one of the following:

      1. Start a service tool

      2. Work with active service tools

      3. Work with disk units

      5. Work with system partitions

      6. Work with system capacity

      7. Work with system security

      8. Work with service tools user IDs and Devices

      Selection

      F3=Exit
      F10=Command entry

      F12=Cancel
```

Figure 26-2 System Service Tools (SST) menu

For more information about how to create a service tools ID, see "Configure Service Tools User IDS" in the iSeries Information Center.

Continue to the following section to work with a service tool.

### 26.5 Working with SST

This section describes the various tasks you can perform when working with SST.

#### 26.5.1 Starting a Service Tool

To start a System Service Tool, follow these steps:

- 1. If you are not at the Start a Service Tool menu for SST, follow the steps in 26.4, "Accessing SST" on page 417. Otherwise, continue with the next step.
- 2. Select option 1 (Start a service tool) from the SST main menu to display a list of the tools you can use. A menu appears like the example in Figure 26-3 on page 419.

Start a Service Tool Warning: Incorrect use of this service tool can cause damage to data in this system. Contact your service representative for assistance. Select one of the following: 1. Product activity log 2. Trace Licensed Internal Code 3. Work with communications trace 4. Display/Alter/Dump 5. Licensed Internal Code log 6. Main storage dump manager 7. Hardware service manager Selection F3=Exit F12=Cancel F16=SST menu

Figure 26-3 Start a Service Tool menu

3. Select a service tool from the list of tools displayed in Figure 26-3.

**Note**: Options 4 and 7 in Figure 26-3 are not discussed in the following list. Contact your IBM Service Provider for instructions and usage of these tools.

If you selected to work with:

- Product activity logs: Go to Chapter 28, "Collecting the Product Activity Log" on page 445.
- Trace Licensed Internal Code: Go to Chapter 24, "Tracing the Licensed Internal Code" on page 361.
- Work with Communications trace: Go to Chapter 14, "Collecting a communications trace" on page 237.
- Licensed Internal Code (LIC) log: Go to Chapter 25, "Collecting Licensed Internal Code (LIC) logs" on page 401.
- Main storage dump manager: Go to Chapter 10, "Main storage dumps" on page 169.

#### Work with System Security

The following screens are available with i5/OS V5R4. They can be selected from SST menu option 7 or DST main menu option 13.

```
Work with System Security
SYSTEM: ITSOSYS
Type choices, press Enter.
Allow system value security changes . . . . . . 1 1 = Yes, 2 = No
Allow new digital certificates . . . . . . . 1 1 = Yes, 2 = No
Allow a service tools user ID with a default and expired password to change
its own password . . . . . . . . . 1 1 = Yes, 2 = No
F3=Exit F12=Cancel
```

Figure 26-4 System Security menu

| Work w           | ith Service  | Tools User IDs   | SYSTEM: ITSOSYS   |  |  |  |  |  |
|------------------|--------------|------------------|-------------------|--|--|--|--|--|
| Type ch          | oices, press | Enter.           |                   |  |  |  |  |  |
| 1 = Cre          | ate          | 2 = Change pa    | ssword 3 = Delete |  |  |  |  |  |
| 4 = Dis          | play         | 5 = Enable       | 6 = Disable       |  |  |  |  |  |
| 7 = Cha          | nge privileg | es 8 = Change de | scription         |  |  |  |  |  |
| Opt User ID Desc |              | Description      | Status            |  |  |  |  |  |
|                  | QSECOFR      | QSECOFR          | Disabled          |  |  |  |  |  |
|                  | QSRV         | QSRV R           | Enabled           |  |  |  |  |  |
|                  | ITSOUSER     | ITSO User        | Enabled           |  |  |  |  |  |
|                  | 11111111     | 11111111         | Enabled           |  |  |  |  |  |
|                  | 22222222     | 22222222         | Enabled           |  |  |  |  |  |
|                  |              |                  |                   |  |  |  |  |  |
| F3=Exi           | t            | F5 Refresh       | F12=Cancel        |  |  |  |  |  |

Figure 26-5 Service Tools IDs

| Change Service Tools User Privileges |                                    |            |            |  |  |  |  |  |  |
|--------------------------------------|------------------------------------|------------|------------|--|--|--|--|--|--|
| SYSTEM: ITSOSYS                      |                                    |            |            |  |  |  |  |  |  |
| Service                              | Service tools user ID name QSECOFR |            |            |  |  |  |  |  |  |
| <b>T</b>                             |                                    |            |            |  |  |  |  |  |  |
| Type ch                              | Dices, press Enter.                |            |            |  |  |  |  |  |  |
| I - Revo                             | oke 2 - Grant                      |            |            |  |  |  |  |  |  |
| Option                               | Functions                          |            | Status     |  |  |  |  |  |  |
| •                                    | Disk units - operations            |            | Granted    |  |  |  |  |  |  |
|                                      | Disk units - administration        |            | Granted    |  |  |  |  |  |  |
|                                      | Disk units - read only             |            | Granted    |  |  |  |  |  |  |
|                                      | System partitions- operations      |            | Granted    |  |  |  |  |  |  |
|                                      | System partitions- administration  | 1          | Granted    |  |  |  |  |  |  |
|                                      | Partition remote panel key PRIMAR  | RY 0       | Granted    |  |  |  |  |  |  |
|                                      | Partition remote panel key PST2    | 1          | Granted    |  |  |  |  |  |  |
|                                      | Operator panel functions           |            | Granted    |  |  |  |  |  |  |
|                                      | Operating system initial program   | load (IPL) | Granted    |  |  |  |  |  |  |
|                                      | Install                            |            | Granted    |  |  |  |  |  |  |
|                                      | Performance data collector         |            | Granted    |  |  |  |  |  |  |
|                                      | Hardware service manager           |            | Granted    |  |  |  |  |  |  |
|                                      | Display/Alter/Dump                 |            | Granted    |  |  |  |  |  |  |
|                                      |                                    |            |            |  |  |  |  |  |  |
| More                                 |                                    |            |            |  |  |  |  |  |  |
| F3=Exit                              | F5=Reset F9 = De                   | faults     | F12=Cancel |  |  |  |  |  |  |
|                                      |                                    |            |            |  |  |  |  |  |  |

Figure 26-6 Change SST user privileges screen

Device IDs are new for i5/OS V5R1 and are used for authenticating the LAN console.

There is a predefined device ID of QCONSOLE. The following are associated screens.

| Work with Service Tools Device IDs |                             |             |                 |             |  |  |  |
|------------------------------------|-----------------------------|-------------|-----------------|-------------|--|--|--|
|                                    | SYSTEM: ITSOSYS             |             |                 |             |  |  |  |
| Type opt                           | tion, press En <sup>.</sup> | ter.        |                 |             |  |  |  |
| 1 = Crea                           | ate                         | 2 = Rese    | et password     | 3 = Delete  |  |  |  |
| 4 = Disp                           | play                        | 5 = Enab    | ole             | 6 = Disable |  |  |  |
| 7 = char                           | nge attributes              | 8 = Chan    | ige description |             |  |  |  |
|                                    |                             |             |                 |             |  |  |  |
| Opt                                | Device ID                   | Description | l               | Status      |  |  |  |
|                                    | TEST                        | DEVICE FOR  | TESTING         | Enabled     |  |  |  |
|                                    | QCONSOLE                    | QCONSOLE    |                 | Enabled     |  |  |  |
|                                    |                             |             |                 |             |  |  |  |
|                                    |                             |             |                 |             |  |  |  |
| F3=Exit F5=                        |                             | -Refresh    | F12=Cancel      |             |  |  |  |

Figure 26-7 Work with Service Tools Device IDs

The following are the screens for selecting the console type. A new option for better recovery and takeover is implemented in i5/OS V5R3.

| Change Service Tools Device Attributes |                                                                                                    |             |                                                               |  |  |  |  |  |
|----------------------------------------|----------------------------------------------------------------------------------------------------|-------------|---------------------------------------------------------------|--|--|--|--|--|
| Service too                            | SYSTEM: ITSOSYS<br>Service tools device ID name QCONSOLE                                                                                                    |             |                                                               |  |  |  |  |  |
| Type option                            | , press Enter.                                                                                                    |             |                                                               |  |  |  |  |  |
| 1=Revoke                               | 2=Grant                                                                                                    |             |                                                               |  |  |  |  |  |
| Option                                 | Attributes<br>Operations Console (LAN)<br>Partition remote panel PRIMARY<br>Partition remote panel PST2<br>Partition remote console PRIMARY<br>Partition remote console PST2 | 1<br>0<br>1 | Status<br>Revoked<br>Revoked<br>Revoked<br>Revoked<br>Revoked |  |  |  |  |  |
| F3=Exit                                | F5=Reset F12=Cancel                                                                                                    |             |                                                               |  |  |  |  |  |

Figure 26-8 Change Service Tools Device Attributes

The Select Console menu allows console recovery. The console can be taken over by another console. It is used for Operations Console and HMC. See Figure 26-9.

```
Select Console
                                      SYSTEM: ITSOSYS
Allow console recovery and console can be
1=Yes, 2=No
Select one of the following:
1. Twinaxial
2. Operations console (Direct)
3. Operations console (LAN)
4. Hardware management console (HMC)
Allow console to be taken over by another console . . . . . . 2
                                           1=Yes, 2=No
Press enter to continue.
F3=Exit
         F12=Cancel
```

Figure 26-9 Select Console menu

When the System i is not partitioned, two additional parameters are available from the Select Console menu:

- Allow supported internal LAN adapter to be the console (Yes or No)
- ► Allow supported Gigabit LAN adapter to be the console (Yes or No)

The Work with Service Tools Security Data menu follows. Option 4 allows you to restore all or a single DST user profile from a tape or optical device. Option 5 allows you to save all DST user profiles to a tape or optical device. Option 6 allows you to change the password and encryption level. Option 7 allows you to work with Service Tools locks on device IDs from SST.

| Work with Service Tools Secu  | System:        | ITSOSYS |  |  |  |  |
|-------------------------------|----------------|---------|--|--|--|--|
| Select one of the following:  |                |         |  |  |  |  |
| 1. Reset operating system def | ault password  |         |  |  |  |  |
| 2. Change operating system in | stall security |         |  |  |  |  |
| 3. Work with service tools se | curity log     |         |  |  |  |  |
| 4. Restore service tools secu | rity data      |         |  |  |  |  |
| 5. Save service tools securit | y data         |         |  |  |  |  |
| 6. Change password level      |                |         |  |  |  |  |
| 7. Work with lock for device  | IDs from SST   |         |  |  |  |  |
| 8. Password expiration interv | al in days     |         |  |  |  |  |
| 9. Maximum sign-on attempts a | llowed         |         |  |  |  |  |
| 0. Duplicate password control |                |         |  |  |  |  |
| 11. Autocreate service tools  | devices        |         |  |  |  |  |
| F3=Exit F5=Reset F1           | 2=Cancel       |         |  |  |  |  |

Figure 26-10 Work with Service Tools Security Data

#### Suspending an active SST service tool

Suspending a service tool allows you to work with multiple service tools without having to completely exit a service tool before starting a new one.

To suspend an active service tool and start another tool, press F16 (SST menu). Pressing F16 (SST menu) allows you to reach the SST main menu quickly.

**Note:** F16 (SST menu) does not show up on many of the menus for internal service tools. However, it can be entered from all displays. F16 (SST menu) has no other purpose when using service tools.

Go to step 2 in 26.5.1, "Starting a Service Tool" on page 418, to continue working with SST.

#### Returning to a suspended SST service tool

To return to a suspended service tool, select option 2 (Work with active service tools) from the SST main menu.

A display appears, as shown in Figure 26-11 on page 424, which contains a list of all the active service tools.

| Work with Active Service Tools |                                                                                      |                |                                      |  |  |  |
|--------------------------------|--------------------------------------------------------------------------------------|----------------|--------------------------------------|--|--|--|
| Type optic<br>1=Select         | Type options, press Enter.<br>1=Select service tool 4=End service tool               |                |                                      |  |  |  |
| Option                         | Service Tool<br>Licensed Internal Co<br>Product activity log<br>Hardware service man | de log<br>ager | Status<br>Active<br>Active<br>Active |  |  |  |
| F3=Exit                        | F5=Refresh                                                                           | F12=Cancel     | F16=SST menu                         |  |  |  |

Figure 26-11 Work with Active Service Tools

Type 1 in the Opt column next to the service tool to which you want to return, and press the Enter key. If you were working with:

- Product activity logs: Go to Chapter 28, "Collecting the Product Activity Log" on page 445.
- Trace Licensed Internal Code: Go to Chapter 24, "Tracing the Licensed Internal Code" on page 361.
- Communications trace: Go to Chapter 14, "Collecting a communications trace" on page 237.
- Licensed Internal Code (LIC) logs: Go to Chapter 25, "Collecting Licensed Internal Code (LIC) logs" on page 401.
- ► Main storage dump manager: Go to Chapter 10, "Main storage dumps" on page 169.

If no service tools are active, a screen similar to Figure 26-12 on page 425 is displayed.

| Work with Active Service Tools                                         |  |  |  |  |  |
|------------------------------------------------------------------------|--|--|--|--|--|
| Type options, press Enter.<br>1=Select service tool 4=End service tool |  |  |  |  |  |
| Option Service Tool Status                                             |  |  |  |  |  |
| (There are no active service tools in your system)                     |  |  |  |  |  |
|                                                                        |  |  |  |  |  |
|                                                                        |  |  |  |  |  |
|                                                                        |  |  |  |  |  |
|                                                                        |  |  |  |  |  |
|                                                                        |  |  |  |  |  |
|                                                                        |  |  |  |  |  |
| F3=Exit F12=Cancel F16=SST menu                                        |  |  |  |  |  |

Figure 26-12 Work with Active Service Tools display

#### 26.5.2 Leaving SST to access a command line

In addition to suspending an individual service tool, all of SST can be suspended giving you access to a command line. To keep any service tool active and, at the same time, run programs or enter commands from the operating system command line:

- 1. Press F16 (SST menu) to access the SST main menu.
- 2. Press F10 (Command entry). The Command Entry display appears. Use this display to enter commands.

Enter commands and programs on the command line. To return to SST, continue to the following section.

**Note:** Certain commands and functions (such as PTF activity) are sensitive to SST already being active in the current process. They fail and the following message is posted in the joblog:

CPF7215 System Service Tools already active in this process.

#### 26.5.3 Returning to SST

To return to SST after leaving SST, press F3 (Exit) until you return to the SST main menu.

Go to step 2 in 26.5.1, "Starting a Service Tool" on page 418, to continue working with SST. If you need to return to a suspended service tool, go to "Returning to a suspended SST service tool" on page 423.

#### 26.5.4 Ending SST

To end SST, press F3 (Exit) or F12 (Cancel) from any menu until the Exit System Service Tools display appears, as shown in Figure 26-13.

```
Exit System Service Tools
Note: All active service tools will end.
Press Enter to continue ending SST.
Press F12=Cancel to return to the SST menu and not end SST.
```

Figure 26-13 Exit System Service Tools display

Press the Enter key to end all service tools and SST, or press F12 (Cancel) to return to the SST main menu. Go to step 2 in 26.5.1, "Starting a Service Tool" on page 418, to continue working with SST.

# 27

# Using Dedicated Service Tools (DST)

This chapter describes how to use the Dedicated Service Tools (DST). You use DST to run one or more Licensed Internal Code (LIC) service tools. Unlike System Service Tools (SST), DST can be used before the operating system is loaded. See Chapter 26, "Using System Service Tools (SST)" on page 415, for information about SST.

# 27.1 Getting started

Before you use DST, verify that you have the following tools:

- For printing, the printer must be a Systems Network Architecture (SNA) character string (SCS) data stream printer. Intelligent printer data stream (IPDS) and ASCII printers are not supported by DST.
- A tape device or writable optical unit attached to the system is needed by some service tools.
- ► A tape that is free of defects, a new tape volume, or any previously initialized tape.
- A valid service tools user ID and password to sign on to DST. You must have the service tools privilege for the function you wish to use (such as LIC log). If you do not already have this authority, contact your security officer or system administrator.

**Note:** DST and SST user IDs and passwords are not related to operating system user profiles and passwords.

To access DST, use one of the following:

- During an attended IPL, complete the steps in 27.1.1, "Bringing up DST during an attended IPL" on page 428.
- ► To access DST during an IPL and after the operating system is loaded go to 27.1.2, "Bringing up DST using Function 21 on the control panel" on page 429.

#### 27.1.1 Bringing up DST during an attended IPL

Complete the following steps when the system is operating to perform an attended IPL and bring up DST:

- 1. Use one of the following methods to prepare the system for an attended IPL with DST:
  - Enter the following command to change the system value QIPLTYPE to "1" to perform an attended IPL using DST:

CHGSYSVAL SYSVAL(QIPLTYPE) VALUE('1')

- Place the system in manual mode
- 2. Enter the following command to power down the system:

PWRDWNSYS OPTION(\*IMMED) RESTART(\*YES)

The system powers down and starts the IPL. The menu shown in Figure 27-1 on page 429 appears.

```
IPL or Install the System

System: ITSOSYS1

Select one of the following:

1. Perform an IPL

2. Install the operating system

3. Use Dedicated Service Tools (DST)

4. Perform automatic installation of the operating system

5. Save Licensed Internal Code

Selection

-

Licensed Internal Code - Property of IBM 5722-999 Licensed

Internal Code (c) Copyright IBM Corp. 1980, 2007. All

rights reserved. US Government Users Restricted Rights -

Use duplication or disclosure restricted by GSA ADP schedule

Contract with IBM Corp.
```

Figure 27-1 IPL or Install the System menu

- 3. Select option 3 (Use Dedicated Service Tools (DST)) from the IPL or Install the System menu to use DST.
- 4. Continue to 27.3, "DST Sign on" on page 434

At this point, the system is IPLed to a state called *limited paging*. Certain functions and service tools have limited functionality:

- Until the storage management recovery step is complete, main storage dump copies, and data on the other disk units, is not available.
- ► LIC logs cannot be displayed until the Start LIC Log IPL step is complete.
- Until the Product Activity Log and APPN step, only the shadow log is available. The shadow log contains PAL entries for the current IPL. After the Product Activity Log and APPN step completes, all PAL entries are accessible.

#### 27.1.2 Bringing up DST using Function 21 on the control panel

If you did not perform an IPL of the system in DST debug mode, the job that is running at the console workstation ends, when DST is posted to the console. Signoff the console before posting DST to the console.

If the system is in restricted state, exiting DST causes the system to end with a SRC indicating that the console was lost while in restricted state.

To check whether the system is in the restricted state, follow these steps:

- 1. Enter the WRKSBS command.
- 2. Verify the status of the controlling subsystem (press F11). The system is in the restricted state if the status of the controlling subsystem is RSTD.

Details on performing functions on the control panel are detailed in the IBM Systems Hardware Information Center.

Use one of the following procedures to post DST to the console.

#### Stand-alone

On a stand-alone system or a nonHMC managed POWER5 system, use the following procedure to post DST to the system console.

- 1. Place the system in manual mode.
- 2. Use the up and down arrow keys on the control panel to select function 21, and press Enter.
- 3. Continue to 27.3, "DST Sign on" on page 434.

#### Partition on nonPOWER5 systems

For a secondary partition on a nonPOWER5 system, use the following procedure to post DST to the partition console.

**Note:** There can be only one session of Work with system partitions per partition.

Forcing DST disconnects whatever job is running on the console for the partition. If the console job on the partition is Work with system partitions, DST is then blocked using Work with system partitions because there is an active job in work with system partitions.

The following system value settings allow for the disconnected console job to end in a timely manner:

QDEVRCYACN - \*ENDJOB or \*ENDJOBNOLIST QDSCJOBITV - 5

Be aware that these system values affect all interactive jobs. Make these changes for console users only.

- 1. Sign on to the primary partition.
- From the command line, issue the following command and press Enter. STRSST
- 3. Sign on to service tools with a valid service tools user ID and password.
- 4. Select Work with system partitions (Option 5).
- 5. Select Work with partition status (Option 2)

A screen similar to the following is shown.

| Work with Partition Status                                    |                                                  |                           |                                    |                           |                                        |                                                   |
|---------------------------------------------------------------|--------------------------------------------------|---------------------------|------------------------------------|---------------------------|----------------------------------------|---------------------------------------------------|
| Type options, pr<br>1=Power on<br>9=Mode normal<br>A=Source A | ress Enter.<br>3=IPL re<br>10=Mode m<br>B=Source | estart<br>Manual 1<br>e B | 7=Delayed<br>1=Mode au<br>C=Source | power off<br>to<br>C      | 8=Immed<br>12=Mode<br>D=Sourc          | em: ITSUSYSI<br>liate power off<br>secure<br>ce D |
| Partition<br>Opt Identifier<br>0<br>1<br>2                    | Name<br>PRIMARY<br>XSM2<br>XSM1                  | IPL<br>Source<br>B<br>B   | IPL<br>Mode<br>Normal<br>Normal    | State<br>On<br>On         | Sys IPL<br>Action<br>IPL<br>IPL<br>IPL | Reference<br>Codes                                |
| F3=Exit F5=Re<br>F11=Work with pa                             | fresh<br>artition co                             | onfigurat                 | F10<br>ion F12                     | =Monitor pa<br>2=Cancel F | rtition s<br>23=More c                 | tatus<br>options                                  |

Figure 27-2 Status

- 6. If the partition is not in manual mode, use option 10 (Mode manual) to place the partition into manual mode.
- Select option 21 (Force Dedicated Service Tools), and press Enter. Option 21 can be displayed by selecting F23 (More options).
- 8. The message Force DST was successful should be displayed on the bottom of the Work with Partition Status screen, and the DST sign on should be displayed on the secondary partition console.
- 9. Continue to 27.3, "DST Sign on" on page 434.

#### Using a Hardware Management Console to partition a POWER5 system

Use the following procedure to post DST to the partition console for a partition on a POWER5 system:

- 1. Go to the Hardware Management Console (HMC).
- 2. In the management environment, select the HMC and expand.
- 3. Select and expand Service Applications.
- 4. Select and expand Service Utilities.
- 5. Select the managed system from the list displayed, and from the menu select **Selected**  $\rightarrow$  **Operator Panel Service Functions**.
- 6. Select the desired partition from the dialog, and from the menu select **Partition** Functions → Activate Dedicated Service Tools (21) i5/OS.
- 7. A dialog with the message Operator panel function 21 initiated should be displayed and the DST sign on screen should appear on the partition console.
- 8. Continue to 27.3, "DST Sign on" on page 434.

# 27.2 Keeping DST active during an IPL or performing an IPL in debug mode

Complete the following tasks to continue using DST service tools during an IPL or to perform an IPL in debug mode:

- 1. If you are not at the Use Dedicated Service Tools (DST) menu, follow the steps in 27.1.1, "Bringing up DST during an attended IPL" on page 428.
- 2. Select option 6 (Select DST console mode) from the Use DST menu. A menu appears like the example shown in Figure 27-3.

```
Select DST Console Mode

Warning: Incorrect use of DST debug mode can cause damage to

data in this system. Contact your service representative

for assistance.

Select one of the following:

1. Exit Dedicated Service Tools (DST) on IPL

2. Start DST debug mode on IPL

Selection

—

F3=Exit F12=Cancel
```

Figure 27-3 Select DST Console Mode menu

3. Enter option 2 (Start DST debug mode on IPL) from the Select DST Console Mode menu. A menu appears like the example shown in Figure 27-4 on page 433.

```
Use Dedicated Service Tools (DST)
                                                           System:
                                                                     ITSOSYS1
Select one of the following:
    1. Perform an IPL
    2. Install the operating system
    3. Work with Licensed Internal Code
    4. Work with disk units
    5. Work with DST environment
    6. Select DST console mode
    7. Start a service tool
    8. Perform automatic installation of the operating system
    9. Work with save storage and restore storage
    10. Work with remote service support
    11. Work with system partitions
   13. Work with system security
    14. End batch restricted state
Selection
    _1_
F3=Exit
                  F12=Cancel
```

Figure 27-4 Use Dedicated Service Tools (DST) menu

4. Enter option 1 (Perform an IPL) from the Use Dedicated Service Tools (DST) menu. A menu appears like the example in Figure 27-5.

| Select Type of IPL              |
|---------------------------------|
| Select one of the following:    |
| 1.Normal IPL<br>2.Step mode IPL |
|                                 |
|                                 |
|                                 |
|                                 |
|                                 |
| Selection                       |
| -                               |

Figure 27-5 Select Type of IPL

5. Select option 2 (Step-mode IPL) from the Select Type of IPL menu to stop at each of the IPL steps. Otherwise, if you do not want to use a DST service tool during the IPL, select option 1 (Normal IPL).

#### Note:

You can press F16 to access the Use Dedicated Service Tools (DST) menu after you select either option. However, if you want to use a DST service tool during an IPL, select option 2 (Step-mode IPL).

If you press F16 (DST menu) while performing an IPL, the Use Dedicated Service Tools (DST) menu appears after the "Start the operating system" step of the IPL. Select option 6 (Select DST console mode) to access the Sign On display. If you do not press F16 (DST menu) during the IPL, the Sign On display for the operating system appears.

Continue with the steps in 27.4.1, "Starting a DST service tool" on page 435, to Use Dedicated Service Tools.

### 27.3 DST Sign on

When DST is started, the Dedicated Service Tools (DST) Sign On is displayed as shown below.

| Dedicated Service Tools (DST) Sign On | Sustom | 17202751 |
|---------------------------------------|--------|----------|
| Type choices, press Enter.            | 575000 | 11303131 |
| Service tools user                    |        |          |
|                                       |        |          |
|                                       |        |          |
|                                       |        |          |
|                                       |        |          |
|                                       |        |          |
|                                       |        |          |
| F3=Exit F5=Change password F12=Cancel |        |          |

Figure 27-6 Dedicated Service Tools (DST) Sign On

Enter a valid service tools user ID and password, and then press Enter. The Use Dedicated Service Tools (DST) menu appears as shown in Figure 27-7 on page 435.

```
Use Dedicated Service Tools (DST)
                                                            System:
                                                                      ITSOSYS1
Select one of the following:
     1. Perform an IPL
    2. Install the operating system
     3. Work with Licensed Internal Code
     4. Work with disk units
     5. Work with DST environment
     6. Select DST console mode
    7. Start a service tool
    8. Perform automatic installation of the operating system
    9. Work with save storage and restore storage
    10. Work with remote service support
    11. Work with system partitions
    13. Work with system security
    14. End batch restricted state
Selection
F3=Exit
                   F12=Cancel
```

Figure 27-7 Use Dedicated Service Tools (DST) menu

Continue the process by following the steps in 27.4.1, "Starting a DST service tool" on page 435.

**Note:** The Work with system partitions option does not display in DST if one of the following is true:

- ► The system does not support partitioning.
- ► The system supports partitioning through the Hardware Management Console (HMC).

### 27.4 Working with DST

This section describes the various tasks you can perform when working with DST.

#### 27.4.1 Starting a DST service tool

To start a DST, follow these steps:

- 1. If DST is not active or you are not at the Use Dedicated Service Tools (DST) menu, follow the steps in 27.1, "Getting started" on page 428. Otherwise, continue with the next step.
- Select option 7 (Start a service tool) from the Use Dedicated Service Tools (DST) menu. A menu appears like the one shown in Figure 27-8 on page 436.

Start a Service Tool Warning: Incorrect use of this service tool can cause damage to data in this system. Contact your service representative for assistance. Select one of the following: 1. Display/Alter/Dump 2. Licensed Internal Code log 3. Trace Licensed Internal Code 4. Hardware Service Manager 5. Main Storage Dump Manger 6. Product Activity Log 7. Operator Panel Functions 8. Performance Data Collection Selection F3=Fxit F12=Cancel

Figure 27-8 Start a Service Tool menu

**Note:** If any service tool is active, and you select the same tool or option, you return to the display from where F16 (DST menu) was pressed. This is true for DST only.

3. Select a service tool from the list of tools displayed in Figure 27-8.

**Note:** Options 1, 4, 7, and 8 shown in Figure 27-8 are not described in this book because they are more advanced tools. Contact your IBM Service Provider for instructions on usage of these tools.

If you selected to work with:

- Licensed Internal Code (LIC) logs: Go to Chapter 25, "Collecting Licensed Internal Code (LIC) logs" on page 401.
- Trace Licensed Internal Code: Go to Chapter 24, "Tracing the Licensed Internal Code" on page 361.
- Input/output debug utility: Go to Chapter 23, "Collecting an input/output processor (IOP) dump" on page 343.

**Note:** This option appears on some DST panels depending on the i5/OS release level of the system.

- Main Storage Dump Manager: Go to Chapter 10, "Main storage dumps" on page 169.
- Product Activity Log (PAL): Go to Chapter 28, "Collecting the Product Activity Log" on page 445.

- None of these options: Go to 27.4, "Working with DST" on page 435.

#### Temporarily leaving an active DST service tool

To temporarily leave an active DST service tool, press F16 (DST menu) to use another service tool or to temporarily leave DST. When you press F16 (DST menu), you go to the Use DST menu quickly while using a DST service tool.

#### Note:

- ► The service tool you left is still active.
- You can press F16 from any DST service tool menu even though F16 (DST menu) might not appear on the menu. F16 (DST menu) has no other purpose when using DST service tools.

Go to 27.4.1, "Starting a DST service tool" on page 435, to continue working with DST.

#### Returning to an active DST service tool

To return to an active DST service tool, follow these steps:

1. Select option 5 (Work with DST environment) from the Use Dedicated Service Tools (DST) menu. A menu appears like the one shown in Figure 27-9.

```
Work with DST Environment

Select one of the following:

1. Active service tools

2. System devices

3. Service tools user IDs

5. Service tools device IDs

6. Service tools security data

7. Change service tools language

Selection

F3=Exit F12=Cancel
```

Figure 27-9 Work with DST Environment

2. Select option 1 (Work with active service tools) from the Work with DST Environment display. A display appears like the one shown in Figure 27-10 on page 438.

| Work wi               | Work with Active Service Tools                                                                                          |                                                |        |  |  |  |  |  |  |
|-----------------------|----------------------------------------------------------------------------------------------------|------------------------------------------------|--------|--|--|--|--|--|--|
| Type opt<br>4=End     | Type option, press Enter.<br>4=End service tool 5=Display                                                               |                                                |        |  |  |  |  |  |  |
| Option<br>-<br>-<br>- | Service Tool<br>IPL service function<br>Licensed Internal Code Log<br>Display/Alter/Dump<br>Performance Data Collection | Status<br>Active<br>Active<br>Active<br>Active | Bottom |  |  |  |  |  |  |
| F3=Exit               | F12=Cancel                                                                                                    |                                                |        |  |  |  |  |  |  |

Figure 27-10 Work with Active Service Tools

- 3. Type option 5 in the Option column next to the service tool with which you want to continue working. For example, if you want to continue performing the IPL, type 5 next to IPL service function. The display where F16 (DST menu) was pressed appears. If you were working with:
  - Trace Licensed Internal Code: Go to Chapter 24, "Tracing the Licensed Internal Code" on page 361.
  - Licensed Internal Code (LIC) logs: Go to Chapter 25, "Collecting Licensed Internal Code (LIC) logs" on page 401.
  - Product Activity Logs (PAL): Go to Chapter 28, "Collecting the Product Activity Log" on page 445.
  - Input/output debug utility: Go to Chapter 23, "Collecting an input/output processor (IOP) dump" on page 343.
  - Main Storage Dump Manager: Go to Chapter 10, "Main storage dumps" on page 169.

#### 27.4.2 Temporarily leaving DST to access the operating system

To temporarily leave DST to go to the operating system while in DST, press F16 (DST menu). The Use Dedicated Service Tools (DST) menu appears.

Select option 6 (Select DST console mode) from the Use Dedicated Service Tools (DST) menu only if the system is operating and you have performed an IPL in debug mode.

Continue to the following section when you are ready to return to DST.

#### 27.4.3 Returning to DST after temporarily leaving DST

A return to DST is successful only if DST is available. If an option was chosen to exit DST, then DST is not available. To return to the Use Dedicated Service Tools (DST) menu during an IPL or install if DST was not ended, perform one of the following actions:

- Before the Start the Operating System message appears during an IPL, perform one of the following tasks:
  - Press F16 (DST menu) from a service tool to return to the Use DST menu.
  - Use Function 21 on the control panel to switch from the active IPL to the Use Dedicated Service Tools (DST) menu.
- After the Start the Operating System message appears during an IPL, choose one of the following tasks:
  - Press F16 (DST menu) from a service tools menu in DST to return to the Use DST menu.
  - Use Function 21 on the control panel to switch from the active IPL to the Use Dedicated Service Tools (DST) menu.
  - Press the System Request key, and type DST in *uppercase* letters on the system request line.
- After the operating system is loaded, use Function 21 on the control panel to bring up DST.

Press the System Request key, and type DST in *uppercase* letters on the system request line.

Go to 27.4.1, "Starting a DST service tool" on page 435, to continue working with DST.

#### 27.4.4 Ending DST

To end DST, press F3 (Exit) or F12 (Cancel) from any menu until a menu appears like the example shown in Figure 27-11 on page 440.

| Exit Dedicated Service Tools                                                                   |
|------------------------------------------------------------------------------------------------|
| Select one of the following:                                                                   |
| <ol> <li>Exit Dedicated Service Tools (DST)</li> <li>Resume Dedicated Service Tools</li> </ol> |
|                                                                                                |
|                                                                                                |
|                                                                                                |
|                                                                                                |
|                                                                                                |
|                                                                                                |
|                                                                                                |
| Selection                                                                                      |
| —                                                                                              |
| F12=Cancel                                                                                     |

Figure 27-11 Exit Dedicated Service Tools

Select option 1 (Exit Dedicated Service Tools (DST)) to exit DST, or select option 2 (Resume Dedicated Service Tools) to resume using DST. If you select option 1, all service tools or functions that started in DST end. If you are resuming DST, go to 27.4.1, "Starting a DST service tool" on page 435.

If you returned to the operating system from DST, enter the following command to vary on the tape unit that was used with DST tools:

VRYCFG CFGOBJ(device-name) CFGTYPE(\*DEV)
STATUS(\*ON)

Replace *device-name* with the name of the tape unit.

# 27.5 Handling device intervention or tape error problems in DST

A device intervention or tape error can occur while you try to dump data to tape. When this occurs, a message appears at the bottom of the display. Most of the errors can be fixed, such as loading or formatting a tape. Others can be ignored, such as the notification that other active files are on the tape. If you need help correcting the tape or tape unit error, contact your service provider.

To handle device intervention or tape error problems in DST, read and interpret the message at the bottom of the display. For example, the Device Intervention display (Figure 27-12 on page 441) appears with the Wrong volume loaded message.

Device Intervention Required

| Volume found                                                           | · · · · · · · · · · · · · · · · · · · | IBMIRD<br>0000                                |
|------------------------------------------------------------------------|---------------------------------------|-----------------------------------------------|
| Volume requested                                                       | :<br>                                 | MSDTAP<br>MSD004<br>0001                      |
| New volume name                                                        |                                       | MSDTAP<br>MSD004<br>0001                      |
| Action                                                                 |                                       | _ 1=Cancel<br>2=Ignore<br>3=Retry<br>4=Format |
| <sup>-</sup> 3=Exit F10=Display details<br><b>\rong volume loaded.</b> | F12=Cancel                            |                                               |

Figure 27-12 Device Intervention Required

The old Volume found IBMIRD and the New volume or file MSD004 do not match.

Select one of the actions to satisfy the condition. For this example, the wrong volume was loaded, so you need to select the Format (4) action, and press the Enter key. The tape is formatted, and the data is copied to tape.

**Note:** Actions appear on the Device Intervention display depending on the tape error. If you select ignore, retry, or format action, the data is copied to tape after the error is fixed or ignored.

If you select the *cancel* action, copying the data ends and must be started again from the beginning. If the *cancel* action is the only action available to select, a critical error occurred. In any case, copying the data to tape stops. If a critical error occurs, complete the following steps:

- 1. If you are on any intervention display, press F12 (Cancel) to return to the service tool with which you are working.
- 2. Correct the tape problem, for example, by replacing the tape. Or, go to 27.5.1, "Handling tape unit problems" on page 442, to select a new tape device.
- 3. After the error is corrected, start copying the data again beginning with the first tape. Select the option for copying the data to tape from the service tool you are working with, not from the device intervention display.

If another device intervention or tape error occurs, follow the same process that is explained at the beginning of this section. Otherwise, return to the next step in the procedure that sent you to this procedure. Once the device intervention request is processed, your are returned back to the service tool you originally selected (such as copying a Main storage dump to a tape device).

#### 27.5.1 Handling tape unit problems

After you select a tape unit in DST, DST uses that tape unit every time you attempt to copy data to tape. If the tape device selected is not usable, complete these steps:

- 1. Press F3 (Exit) to end the service tool and return to the Use Dedicated Service Tools menu.
- Select option 5 (Work with DST environment) from the Dedicated Service Tools (DST) menu. A menu appears like the example shown in Figure 27-13.

Work with DST Environment Select one of the following: 1. Active service tools 2. System devices 3. Service tools user IDs 5. Service tools device IDs 6. Service tools security data 7. Change service tools language Selection F3=Exit F12=Cancel

Figure 27-13 Work with DST Environment menu

3. Select option 2 (System devices). The menu shown in Figure 27-14 on page 443 appears.

| Work with System Devices                                                                              | System: | RCHAST5A |
|----------------------------------------------------------------------------------------------------|---------|----------|
| Select one of the following:                                                                          | 0,000   |          |
| 1. Printers                                                                                           |         |          |
| 2. Tape devices                                                                                       |         |          |
| 4. Optical devices                                                                                    |         |          |
| 6. Select console                                                                                     |         |          |
| 7. Configure service tools LAN adapter                                                                |         |          |
|                                                                                                    |         |          |
|                                                                                                    |         |          |
|                                                                                                    |         |          |
| Selection                                                                                             |         |          |
|                                                                                                    |         |          |
| F3=Exit F5=Display LAN adapter configure on DASD<br>F6=Clear LAN adapter configure on DASD F12=Cancel |         |          |

Figure 27-14 Work with System Devices menu

4. Select option 2 (Tape drives), and press Enter. The display shown in Figure 27-15 appears.

| Work with               | tape devices              |              |              |                                |          |
|-------------------------|---------------------------|--------------|--------------|--------------------------------|----------|
| Type option<br>1=Select | , press Enter<br>2=Desel  | ect          | 5=Display    | details                        |          |
| Option<br>              | Resource<br>Name<br>TAPO1 | Туре<br>63А0 | Model<br>001 | Serial<br>Number<br>00-1234567 | Selected |
|                         |                           |              |              |                                |          |
|                         |                           |              |              |                                |          |
|                         |                           |              |              |                                |          |
| F3=Exit                 | F5=Refresh                |              | F12=Cancel   |                                |          |

Figure 27-15 Selecting a tape or diskette unit

5. Type 1 in the Option column next to the tape unit you want to use. Make sure the tape device is ready.

The screen shown in Figure 27-16 appears.

| Intervention response being processed |
|---------------------------------------|
|                                       |
|                                       |
|                                       |
|                                       |
|                                       |
|                                       |
|                                       |
|                                       |
|                                       |
|                                       |
|                                       |
|                                       |
|                                       |
| Wait for next screen                  |

Figure 27-16 Intervention response being processed

# 28

# **Collecting the Product Activity Log**

The Product Activity Log (PAL), previously known as the Error Log, is used by Licensed Internal Code (LIC) to record errors with system hardware and attached devices. Some software errors and First Failure Data Capture (FFDC) entries are also logged in the PAL. The Product Activity Log can be useful in determining the cause of intermittent errors.

Continue with the following section, to collect an error log using SST or DST, or 28.2, "Using PRTERRLOG to print the Product Activity Log" on page 449.

If you do not have service authority to use SST or DST, contact the security officer or system administrator to obtain the correct authority.

## 28.1 Using SST or DST to print the Product Activity Log

This section outlines the steps to print a copy of the Product Activity Log using SST or DST. The steps are as follows:

- 1. If you are at the Start a Service Tool menu, continue with the next step. Otherwise, if you are using:
  - SST, go to 26.5.1, "Starting a Service Tool" on page 418
  - DST, go to 27.4.1, "Starting a DST service tool" on page 435

Then, return here to continue.

- 2. Select the option for Product Activity Log from the Start a Service Tool menu:
  - For DST, select option 6.
  - For SST, select option 1.

Press Enter. A display appears like the example shown in Figure 28-1.

Product Activity Log
Select one of the following:
 1. Analyze log
 2. Display or print by log ID
 3. Change log sizes
 4. Work with removable media lifetime statistics
 5. Display or print removable media session statistics
 6. Reference code description

Selection
 1
F3=Exit F12=Cancel

Figure 28-1 Product Activity Log menu

3. Select option 1 (Analyze log). Press Enter.

The Select Subsystem Data display appears as shown in Figure 28-2.

Select Subsystem Data Type choices, press Enter. 1=All logs Log . . . . . . . . . . . 2=Processor 3=Magnetic media 4=Local work station 5=Communications 6=Power 7=Cryptography 8=Licensed program 9=Licensed Internal Code From: 11/05/07 MM/DD/YY Date . . . . . . . . Time . . . . . . . . 17:31:08 HH:MM:SS To: Date . . . . . . . . 11/06/07 MM/DD/YY Time . . . . . . . . 17:31:08 HH:MM:SS F3=Exit F5=Refresh F12=Cancel

Figure 28-2 Select Subsystem Data display

- 4. Unless you only need to gather information for a specific subsystem (such as Magnetic Media), enter 1 in the Log field. Type the From and To date and time that includes the time at which the error occurred. Otherwise, the default time rage is the last twenty-four hours.
- 5. Press Enter. The Select Analysis Report Options display appears as shown in Figure 28-3 on page 448.

Select Analysis Report Options Type choices, press Enter. 3=Print options Optional entries to include: Informational . . . . . . Y Y=Yes, N=No Statistic . . . . . . N Y=Yes, N=No Reference code selection: Option . . . . . . . . 1 1=Include, 2=Omit Reference codes \*ALL \*ALL... Device selection: Option . . . . . . . . . 1 1=Types, 2=Resource names Device types or Resource names \*ALL \*ALL... F3=Exit F5=Refresh F12=Cancel F9=Sort by ...

Figure 28-3 Select Analysis Report Option display

- 6. Type 3 in the Report type prompt, and leave the other parameters as the default to print the Product Activity Log report.
- 7. Press Enter. The Select Options for Printed Report display appears as shown in Figure 28-4.

Figure 28-4 Select Options for Printed Report display
- 8. Type 4 in the Report type prompt, and type Y (Yes) in the Include hexadecimal data prompt to have the complete report. The hexadecimal data should be included because it provides useful information for problem determination.
- 9. Press Enter, and the Printing or spooling operation is complete message appears at the bottom of the display.
- 10. Press F3 three times to exit from the service tool.
- 11. If you are using:
  - SST, press the Enter key to exit SST. Use the WRKSPLF command to locate your printout with the file name QPCSMPRT.
  - DST, select the Exit Dedicated Service Tools (DST) option, and press the Enter key to exit DST. Your printout is sent to the service printer.

This ends the procedure to print a copy of the Product Activity Log using SST or DST.

# 28.2 Using PRTERRLOG to print the Product Activity Log

This section outlines the steps to print the Product Activity Log using the PRTERRLOG command. The steps are outlined here:

1. Type PRTERRLOG on the command line, and press F4. The display shown in Figure 28-5 appears.

```
Print Error Log (PRTERRLOG)

Type choices, press Enter.

Type of log data to list . . . *ALL *ALL, *ALLSUM, *ANZLOG...

Bottom

F3=Exit F4=Prompt F5=Refresh F12=Cancel F13=How to use this display

F24=More keys
```

Figure 28-5 Print Error Log display

2. Press Enter twice for the other parameters to be shown. A display appears like the example shown in Figure 28-6 on page 450.

Print Error Log (PRTERRLOG) Type choices, press Enter. Type of log data to list . . . \*ALL \*ALL, \*ALLSUM, \*ANZLOG... \*PRINT \*PRINT, \*OUTFILE Time period for log output: Beginning time . . . . . . . 00:00:00 Time, \*AVAIL Beginning date . . . . . . . 11/06/07 Date, \*CURRENT Ending time . . . . . . . . 23:59:59 Time, \*AVAIL Date, \*CURRENT Print format . . . . . . . . . . \*HEX \*CHAR, \*HEX Bottom F4=Prompt F3=Exit F5=Refresh F12=Cancel F13=How to use this display F24=More keys

Figure 28-6 Print Error Log display with more parameters

- 3. Type the From and To date and time that includes the time at which the error occurred. Otherwise, the date and time default to the current date.
- 4. Change the Print format option from \*CHAR to \*HEX to include hexadecimal data in the report.
- Press Enter. Use the WRKSPLF or WRKJOB OPTION(\*SPLF) command to locate the QPCSMPRT spooled file.

This ends the procedure to print a copy of the Product Activity Log using the PRTERRLOG command.

# 29

# **Electronic Service Agent**

Electronic Service Agent<sup>™</sup> provides an automatic hardware problem-reporting function that helps predict and prevent hardware errors by early detection of potential problems, downloads fixes, and automatically submits problems to IBM when appropriate.

Electronic Service Agent also provides an automatic software problem-reporting function. Supplemental system service information is sent to IBM and made available to IBM support centers to aid in problem resolution. The same service information is available to be viewed with prior registration of an IBM ID.

Using iSeries Navigator, you can collect the inventory for users and groups, fixes, system values, hardware resources, software resources, service attributes, contact information, or network attributes.

You can share this information with IBM through Electronic Service Agent. This enables IBM to help you identify problems and troubleshoot them more quickly. In some cases, sharing your inventory can help you avoid a problem altogether. For example, you share your software inventory with IBM and a fix becomes available for a software product that you have installed. Depending on the connectivity options you have selected, you can receive the fix automatically, which can help you to avoid a problem before you even experience it.

Electronic Service Agent is integrated into the operating system.

The Electronic Service Agent is an IBM Service Value-Add application program offered to customers free of charge. It is available for systems on IBM Warranty or with an IBM Maintenance Service Agreement. The purpose of Electronic Service Agent is to predict and prevent hardware errors by early detection of potential problems, downloading fixes, and automatically calling IBM Service when needed.

This chapter describes the purpose and importance of using Electronic Service Agent to maintain system availability.

# 29.1 What Electronic Service Agent can do for you

The Electronic Service Agent application automatically reports hardware-related problems to IBM for service using the Electronic Customer Support (ECS) link on the System i server. Electronic Service Agent also performs problem analysis on those hardware problems before you need to call for service.

Electronic Service Agent assists IBM Service personnel in problem source identification. System and I/O errors are dynamically monitored and analyzed. No further intervention is required. Electronic Service Agent further simplifies error analysis for some errors once the CE is on site. It provides a list of the most probable parts to be replaced or recommends another plan of action for the problem.

# 29.2 Automatic problem analysis

Electronic Service Agent can perform some automatic problem analysis before it places a hardware service call to IBM. When a system logs a hardware error in the Problem Log, it attempts to process Problem Determination Procedures (PDPs) that exist for that particular system reference code (SRC).

Although Electronic Service Agent does not complete the PDPs for every System Reference Code (SRC) on the System i server, it completes as much as possible in problem diagnosis so that you or the IBM Service Representative has a better understanding of the problem. This means that when a service call is placed to IBM, the system problem report contains a reduced list of possible replacement parts.

If Electronic Service Agent is installed, refer to customer level documentation, form number SA38-0489. For further information on installing or configuring Electronic Service Agent, visit the Web site at:

http://publib.boulder.ibm.com:80/cgi-bin/bookmgr/LIBRARY

# 30

# Submitting a problem report

This chapter provides information about how to submit documentation for an authorized program analysis report (APAR) or problem report and how to include with the report the information collected from the chapters in this book.

# 30.1 Methods of sending data to your service provider

Data can be sent to your service provider either electronically or on hard copy (for example, printed output or magnetic media). The method you choose depends largely on two factors:

- 1. Size
- 2. Service provider's preference

For sending smaller amounts of data, e-mail is often the preferred method. For medium amounts of data, you can use FTP to transmit the documentation to a server in your service provider's network. For larger amounts of data, send the information on magnetic optical media, for example tape cartridge or DVDs.

# 30.2 Sending the problem report and documentation

To send a problem report and associated documentation, perform these steps:

- 1. Collect all information recommended by following the chapters in this book and as instructed by the service provider. See 30.3, "What to include with the problem report" on page 454 for more information about what to include with your report.
- Label any physical material you submit with the problem management report (PMR), Electronic Technical Response (ETR), APAR or your service provider's call reference number. If you are sending documentation electronically, include the problem record number in e-mails and in the PC file names, where possible.
- 3. Translate into English any information you submit. For example, translate displays, messages, or references to user-created objects.
- 4. After the report is completed, go to 30.9, "Cleaning up the system after collecting the data" on page 485.

# 30.3 What to include with the problem report

Include the following items with the problem report:

- ► All the data saved in the APAR library associated with your problem log entry.
- A program temporary fix (PTF) listing of all the PTFs on the system. See 23.7.2, "Collecting a list of program temporary fixes (PTFs)" on page 300, for more information about collecting a PTF listing.
- A listing of all the PTF Groups on the system. See 23.7.3, "Collecting a list of program temporary fix (PTF) groups" on page 302, for more information about collecting a PTF listing.
- Spooled files collected.
- A detailed description of the sequence of events that lead up to the problem.
- Clear step-by-step instructions necessary to create the problem again.
- All materials necessary to support the instructions so that each step of the instructions can be followed without any error.
- Libraries of saved data.

If you are sending documentation electronically, see 30.4.4, "Saving libraries to a save file" on page 462.

If you are sending physical media, see 30.7.3, "Saving libraries to tape or DVD" on page 476

► A list of the files contained on the tape, DVD or in a save file and what each file contains.

If you are sending documentation electronically, see 30.4.5, "Collecting a display of the contents of the save file" on page 463.

If you are sending physical media, see 30.7.4, "Collecting a display of the contents of the tape" on page 477 or 30.7.5, "Collecting a display of the contents of a DVD" on page 479. Also refer to "Labeling the tape or DVD" on page 481, for more information about labeling tapes and DVDs.

- System reference code (SRC) data, reported in 1.4, "Using the Problem Summary Form" on page 5, or Chapter 10, "Main storage dumps" on page 169.
- A list of each item you are submitting with the report and an explanation as to why each item is being submitted.

Work with the service provider to determine whether the information collected for the problem is complete and that the problem report is ready to send.

# 30.4 Packaging document collections for sending electronically

On most occasions, the quality of a document sent electronically is far better than the faxed output from a line printer or laser printer. It is also much quicker than sending documents through a postal or courier service.

In many System i installations, corporate network firewalls prevent the transmission of files directly from the server through the Internet. This section provides steps to transfer small to medium files to a PC, in preparation for sending through e-mail or a service provider's FTP server. The same steps can be used to send the documentation on a CD or DVD attached to a PC.

#### 30.4.1 Transferring a spooled file to a PC using iSeries Navigator

Using iSeries Navigator is the simplest method to transfer a spooled file from the System i server to a PC. This section explains how to use iSeries Navigator to do this.

For the purpose of this exercise and in the example described, communications entries from the Product Activity Log (PAL) are collected and created in a spooled file named QPCSMPRT. Follow these steps:

- 1. Start iSeries Navigator, and sign on to the system.
- 2. Select **Basic Operations**  $\rightarrow$  **Printer Output**.
- 3. Click **QPCSMPRT** under the Output name column, and drag and drop it into a folder on the PC's C: drive or desktop. Repeat this step for any other spooled files to be sent.

An example of the iSeries Navigator display is shown in Figure 30-1 on page 456.

| Ø iSeries Navigator                  |         |                                                                                                    |                     |          |                  | _ 🗆 🔀    |  |  |
|--------------------------------------|---------|----------------------------------------------------------------------------------------------------|---------------------|----------|------------------|----------|--|--|
| File Edit View Help                  |         |                                                                                                    |                     |          |                  |          |  |  |
| 😂 🔢 🕨 😌 😹 🛍 🛍 🗙 🗃 🗐 🕸 🗊 🛇            |         |                                                                                                    |                     |          |                  |          |  |  |
| Environment: My Connections          |         | Itsosys1: Printer Ou                                                                                                    | tput User: Mark     |          |                  |          |  |  |
| 🖽 📳 Management Central (Itsosys1)    |         | File Name                                                                                                    | User-specified Data | User     | Status           | <u>^</u> |  |  |
| B My Connections                     |         | Di Qpjoblog                                                                                                    | QPADEV0006          | Mark     | Ready to prin    | t        |  |  |
| ⊡… j Itsosys1                        |         | D Qpdspjob                                                                                                    |                     | Mark     | Ready to prin    | t        |  |  |
| Basic Operations                     |         | D Qpjoblog                                                                                                    | QPADEV0006          | Mark     | Ready to prin    | t        |  |  |
| Messages                             |         | D Qpdspjob                                                                                                    |                     | Mark     | Ready to prin    | t        |  |  |
| Printer Output                       |         | Qpjoblog                                                                                                    | QPADEV0006          | Mark     | Ready to prin    | t        |  |  |
| + → Printers                         |         | D Qpdspajb                                                                                                    |                     | Mark     | Ready to prin    | t        |  |  |
| Work Management                      | ≣       | Qsysprt                                                                                                    | DSPHDWRSC           | Mark     | Ready to prin    | t        |  |  |
| E Configuration and Service          |         | Qsysprt                                                                                                    | DSPHDWRSC           | Mark     | Ready to prin    | t        |  |  |
|                                      |         | Qsysprt                                                                                                    | DSPHDWRSC           | Mark     | Ready to prin    | t        |  |  |
| 🕂 🔐 Integrated Server Administration | 1       | Qsysprt                                                                                                    | DSPHDWRSC           | Mark     | Ready to prin    | t        |  |  |
| E Security                           |         | Qsysprt                                                                                                    |                     | Mark     | Ready to prin    | t        |  |  |
| 🕀 👸 Users and Groups                 |         | Qsysprt                                                                                                    | DSPHDWRSC           | Mark     | Ready to prin    | t        |  |  |
| 🕀 👘 Databases                        |         | Qpcsmprt                                                                                                    |                     | Mark     | Ready to prin    | t 📳      |  |  |
| 🕀 🗠 📴 File Systems                   |         | Qsysprt                                                                                                    | TRCCNN              | Mark     | Ready to prin    | t 🛄      |  |  |
| 🗄 🙋 Backup                           |         | D Qpcsmprt                                                                                                    |                     | Mark     | Ready to prin    | t        |  |  |
| Application Development              | ~       | Qsysprt                                                                                                    | TRCCNN              | Mark     | Ready to prin    | t 🔽      |  |  |
|                                      |         | 1     1     1     1     1     1     1     1     1     1     1     1     1     1     1     1     1     1     1     1     1     1     1     1     1     1     1     1     1     1     1     1     1     1     1     1     1     1     1     1     1     1     1     1     1     1     1     1     1     1     1     1     1     1     1     1     1     1     1     1     1     1     1     1     1     1     1     1     1     1     1     1     1     1     1     1     1     1     1     1     1     1     1     1     1     1     1     1     1     1     1     1     1     1     1     1     1     1     1     1     1     1     1     1     1     1     1     1     1     1     1     1     1     1     1     1     1     1     1     1     1     1     1     1     1     1     1     1     1     1     1     1     1     1     1     1     1     1     1     1     1     1     1     1     1     1     1     1     1     1     1     1     1     1     1     1     1     1     1     1     1     1     1     1     1     1     1     1     1     1     1     1     1     1     1     1     1     1     1     1     1     1     1     1     1     1     1     1     1     1     1     1     1     1     1     1     1     1     1     1     1     1     1     1     1     1     1     1     1     1     1     1     1     1     1     1     1     1     1     1     1     1     1     1     1     1     1     1     1     1     1     1     1     1     1     1     1     1     1     1     1     1     1     1     1     1     1     1     1     1     1     1     1     1     1     1     1     1     1     1     1     1     1     1     1     1     1     1     1     1     1     1     1     1     1     1     1     1     1     1     1     1     1     1     1     1     1     1     1     1     1     1     1     1     1     1     1     1     1     1     1     1     1     1     1     1     1     1     1     1     1     1     1     1     1     1     1     1     1     1     1     1     1     1     1     1     1     1     1     1     1     1     1     1     1     1     1     1     1     1 |                     | ·        |                  | >        |  |  |
| Ally Tacks - Iteosys1                | ,<br>15 | Printer Output tasks                                                                                                    |                     |          |                  |          |  |  |
| Add a connection                     | 14      | A Manage output                                                                                                    |                     | 2 Help ( | for related task |          |  |  |
| Install additional components        |         | Manage printers                                                                                                    | jucues ,            | • Help   | Tor related task | ·        |  |  |
|                                      |         | a manage printera                                                                                                    |                     |          |                  | $\sim$   |  |  |
| For Help, press F1                   |         |                                                                                                    |                     |          |                  | 1        |  |  |

Figure 30-1 Copying a spooled file to a PC using iSeries Navigator

#### 30.4.2 Preparing a spooled file using a physical file

If iSeries Navigator is unavailable, an alternative method of transferring the contents of a spooled file to a PC, is to copy it to a i5/OS physical file then FTP the physical file to a PC.

This section explains how to create the file and populate it with data.

Follow these steps:

1. Create a physical file. The contents of this file is transferred to the PC in a subsequent step:

CRTPF FILE(MYLIB/QPCSMPRT) RCDLEN(132)

2. Type WRKSPLF on the command line, and press Enter. A display appears like the example shown in Figure 30-2 on page 457.

| Work             | with All                                                                                                    | Spooled Files  |             |                |       |       |           |  |  |
|------------------|----------------------------------------------------------------------------------------------------|----------------|-------------|----------------|-------|-------|-----------|--|--|
| Type<br>1=<br>8= | Type options, press Enter.<br>1=Send 2=Change 3=Hold 4=Delete 5=Display 6=Release 7=Messages<br>8=Attributes 9=Work with printing status |                |             |                |       |       |           |  |  |
|                  |                                                                                                    |                | Device or   |                |       | Total | Cur       |  |  |
| 0pt              | File                                                                                                    | User           | Queue       | User Data      | Sts   | Pages | Page Copy |  |  |
|                  | QPCSMPRT                                                                                                    | AKA1 QPRINT    |             | QPADEV003J     | RDY   | 2     | 1         |  |  |
|                  | QPCSMPRT                                                                                                    | AKA1 QPRINT    |             |                | RDY   | 1     | 1         |  |  |
|                  | QPJOBLOG                                                                                                    | ACA1 QEZJOBLOG |             | QPADEV003F     | RDY   | 1     | 1         |  |  |
|                  | QPJOBLOG                                                                                                    | ACA1 QEZJOBLOG |             |                | RDY   | 5     | 1         |  |  |
|                  | QPJOBLOG                                                                                                    | MARK QEZJOBLOG |             |                | RDY   | 26    | 1         |  |  |
|                  | QPJOBLOG                                                                                                    | AKA1 QEZJOBLOG |             | QPADEV000%     | RDY   | 3     | 1         |  |  |
|                  | QPJOBLOG                                                                                                    | ACA1 QEZJOBLOG |             | ·              | RDY   | 10    | 1         |  |  |
|                  | QPCSMPRT                                                                                                    | ACA1 QPRINT    |             | DSP01          | RDY   | 1     | 1         |  |  |
|                  | QPCSMPRT                                                                                                    | ASA1 QPRINT    |             | QPADEV003V     | RDY   | 3     | 1         |  |  |
|                  |                                                                                                    | ·              |             | ·              |       |       | Bottom    |  |  |
| Para<br>===>     | Parameters for options 1, 2, 3 or command                                                                                                |                |             |                |       |       |           |  |  |
| F3=E             | xit F10                                                                                                    | =View 2 F11=V  | iew 4 F12=0 | Cancel F22=Pri | nters | F24=  | More keys |  |  |

Figure 30-2 Work with All Spooled Files display

3. Press F11 twice. The Work with All Spooled Files display appears as shown in Figure 30-3.

| Work             | Work with All Spooled Files                                                                                                    |           |              |            |              |               |  |  |
|------------------|----------------------------------------------------------------------------------------------------|-----------|--------------|------------|--------------|---------------|--|--|
| Type<br>1=<br>8= | Type options, press Enter.<br>1=Send 2=Change 3=Hold 4=Delete 5=Display 6=Release 7=Messages<br>8=Attributes 9=Work with printing status |           |              |            |              |               |  |  |
|                  |                                                                                                    | File      |              |            |              |               |  |  |
| 0pt              | File                                                                                                    | Nbr       | Job          | User       | Number       |               |  |  |
|                  | QPCSMPRT                                                                                                    | 12        | QPADEV0007   | AKA1       | 004399       |               |  |  |
|                  | QPCSMPRT                                                                                                    | 13        | QPADEV0007   | AKA1       | 004399       |               |  |  |
|                  | QPJOBLOG                                                                                                    | 1         | QPADEV0003   | ACA1       | 004413       |               |  |  |
|                  | QPJOBLOG                                                                                                    | 1         | QPADEV0003   | ACA1       | 004414       |               |  |  |
|                  | QPJOBLOG                                                                                                    | 2         | QPADEV0008   | MARK       | 004400       |               |  |  |
|                  | QPJOBLOG                                                                                                    | 1         | QPADEV0007   | AKA1       | 004416       |               |  |  |
|                  | QPJOBLOG                                                                                                    | 1         | QPADEV0003   | ACA1       | 004415       |               |  |  |
|                  | QPCSMPRT                                                                                                    | 1         | QPADEV0003   | ACA1       | 004467       |               |  |  |
|                  | QPCSMPRT                                                                                                    | 22        | QPADEV0006   | ASA1       | 004191       |               |  |  |
|                  |                                                                                                    |           |              |            |              | Bottom        |  |  |
| Para             | meters for                                                                                                    | options 1 | , 2, 3 or co | ommand     |              |               |  |  |
| ===>             |                                                                                                    |           |              |            |              |               |  |  |
| F3=E             | xit F10=V                                                                                                    | iew 2 F   | 11=View 4    | F12=Cancel | F22=Printers | F24=More keys |  |  |

Figure 30-3 Work with All Spooled Files display

Take note of the file name, job name, user, file number, and job number. This information is required in the next step.

 On the command line, type CPYSPLF and press the F4 key. The Copy Spooled File (CPYSPLF) display appears as shown in Figure 30-4.

```
Copy Spooled File (CPYSPLF)
Type choices, press Enter.
Spooled file . . . . . . . . > QPCSMPRT
                                                Name
To data base file . . . . . > QPCSMPRT
                                                Name
  Library . . . . . . . . . . >
                                                Name, *LIBL, *CURLIB
                                    MYLIB
Job name . . . . . . . . . . . . > QPADEV0006
                                                Name, *
  User . . . . . . . . . . . . >
                                    ASA1
                                                Name
                                    004191
                                                00000-999999
  Number . . . . . . . . . . . >
Spooled file number . . . . . > 22
                                                1-999999, *ONLY, *LAST, *ANY
Job system name . . . . . . .
                                  *ONLY
                                                Name, *ONLY, *CURRENT, *ANY
Spooled file created:
  Creation date . . . . . . . .
                                  *ONLY
                                                Date, *ONLY, *LAST
                                                Time, *ONLY, *LAST
  Creation time . . . . . .
To member . . . . . . . . . . . .
                                  *FIRST
                                                Name, *FIRST
Replace or add records . . . . *REPLACE
                                                *REPLACE, *ADD
                                                                      Bottom
F3=Exit F4=Prompt
                     F5=Refresh
                                  F10=Additional parameters
                                                             F12=Cancel
F13=How to use this display
                                  F24=More keys
```

Figure 30-4 Copy Spooled File display

- 5. Enter the spooled file name, job name, user, and number noted in step 4. Also enter the database file name and library created in step 1. Once the fields are complete, press Enter.
- 6. You receive a message at the bottom of the screen similar to this one:

86 records copied to file QPCSMPRT in MYLIB.

**Tip:** On occasions you might want to preserve some of the spooled file formatting information, such as page breaks and line spacing. This is useful if you are sending a sample report from an application that is not printing as expected. To do this, use the previous steps but specify RCDLEN(133) on the CRTPF command and CTLCHAR(\*FCFC) on the CPYSPLF command.

7. Go to 30.4.6, "Transferring a file to a PC using a physical file or save file" on page 464.

#### 30.4.3 Preparing a spooled file using a save file

On some occasions, you might need to preserve all the attributes of a spooled file to be sent. This can be done by saving the spooled files to an i5/OS save file, then FTP it to a PC.

This section explains how to create the save file and populate it with data.

Follow these steps:

- Create a save file. The contents of this file is transferred to the PC in a subsequent step: CRTSAVF FILE(mylib/save file)
- 2. Create an output queue. The contents of this queue is transferred to the save file in a subsequent step:

CRTOUTQ OUTQ(mylib/output que)

3. Type WRKSPLF on the command line, and press Enter. A display appears like the example shown in Figure 30-5.

```
Work with All Spooled Files
Type options, press Enter.
 1=Send 2=Change 3=Hold
                          4=Delete
                                      5=Display 6=Release
                                                            7=Messages
 8=Attributes
                   9=Work with printing status
               File
Opt File
               Nbr
                      Job
                                            Number
                                 User
    QPCSMPRT 12 QPADEV0007 ASA1
                                            004399
                 13 QPADEV0007 ASA1
    QPCSMPRT
                                            004399
    QPJOBLOG
                  1 QPADEV0003 ACA1
                                            004413
                  1 QPADEV0003 ACA1
    QPJOBLOG
                                            004414
    QPJOBLOG
                  2 QPADEV0008 MARK
                                            004400
                  1 QPADEV0007 ASA1
    QPJOBLOG
                                            004416
                  1 QPADEV0003 ACA1
    QPJOBLOG
                                            004415
                  1 QPADEV0003 ACA1
    QPCSMPRT
                                            004467
    QPCSMPRT
                 22 QPADEV0006 AKA1
                                            004191
                                                                 Bottom
Parameters for options 1, 2, 3 or command
===>
F3=Exit
        F10=View 2
                    F11=View 4
                                F12=Cancel
                                            F22=Printers
                                                          F24=More keys
```

Figure 30-5 Work with All Spooled Files display

 Type option 2 (Change) beside each spooled file you want to save and type the name of the output queue on the command line, then press enter. An example is shown in Figure 30-6 on page 460.

| Work                                                                                                    | with All Spo                                                             | oled Files |              |       |             |                 |  |  |  |
|----------------------------------------------------------------------------------------------------|--------------------------------------------------------------------------|------------|--------------|-------|-------------|-----------------|--|--|--|
| Type options, press Enter.<br>1=Send 2=Change 3=Hold 4=Delete 5=Display 6=Release 7=Messages<br>8=Attributes 9=Work with printing status |                                                                          |            |              |       |             |                 |  |  |  |
|                                                                                                    |                                                                          |            |              |       | Last        | Spooled         |  |  |  |
|                                                                                                    |                                                                          |            |              |       | Used        | File            |  |  |  |
| 0pt                                                                                                    | File                                                                     | Queue      | Library      | ASP   | Date        | Size (K)        |  |  |  |
| 2                                                                                                    | QPCSMPRT                                                                 | QPRINT     | QGPL         | 1     | 11/06/07    | 296             |  |  |  |
|                                                                                                    | QPCSMPRT                                                                 | QPRINT     | QGPL         | 1     | 11/06/07    | 840             |  |  |  |
|                                                                                                    | QPJOBLOG                                                                 | QEZJOBLOG  | QUSRSYS      | 1     | 11/06/07    | 40              |  |  |  |
| 2                                                                                                    | QPJOBLOG                                                                 | QEZJOBLOG  | QUSRSYS      | 1     | 11/06/07    | 40              |  |  |  |
|                                                                                                    | QPJOBLOG                                                                 | QEZJOBLOG  | QUSRSYS      | 1     | 11/06/07    | 120             |  |  |  |
|                                                                                                    | QPJOBLOG                                                                 | QEZJOBLOG  | QUSRSYS      | 1     | 11/06/07    | 72              |  |  |  |
|                                                                                                    | QPJOBLOG                                                                 | QEZJOBLOG  | QUSRSYS      | 1     | 11/06/07    | 64              |  |  |  |
| 2                                                                                                    | QPCSMPRT                                                                 | QPRINT     | QGPL         | 1     | 11/07/06    | 10312           |  |  |  |
|                                                                                                    | QPCSMPRT                                                                 | QPRINT     | QGPL         | 1     | 11/07/07    | 32              |  |  |  |
|                                                                                                    |                                                                          |            |              |       |             | Bottom          |  |  |  |
| Para<br>===>                                                                                                    | Parameters for options 1, 2, 3 or command<br>===> OUTO(mylib/output que) |            |              |       |             |                 |  |  |  |
| F3=E                                                                                                    | xit F10=Vi                                                               | ew 3 F11=V | iew 1 F12=Ca | ancel | F22=Printer | s F24=More keys |  |  |  |

Figure 30-6 Moving spooled files to an output queue

5. On the command line, type SAVOBJ and press the F4 key. The Save Object (SAVOBJ) display appears as shown in Figure 30-7.

Save Object (SAVOBJ) Type choices, press Enter. Objects . . . . . . . . . . . . Name, generic\*, \*ALL + for more values Library . . . . . . . . . . . . . Name, generic\*, \*USRSPC + for more values Device . . . . . . . . . . . . . . Name, \*SAVF, \*MEDDFN + for more values \*ALL \*ALL, \*ALRTBL, \*BNDDIR... Object types . . . . . . . . . . . + for more values Bottom F3=Exit F4=Prompt F5=Refresh F10=Additional parameters F12=Cancel F13=How to use this display F24=More keys

Figure 30-7 SAVOBJ command prompt - 1 of 3

 Enter the output queue name in the Objects prompt, the library in the Library prompt, \*SAVF in the Device prompt and \*OUTQ in the Object types prompt. Once the fields are complete, press Enter. An example of the updated display is shown in Figure 30-8.

```
Save Object (SAVOBJ)
Type choices, press Enter.
             . . . . . . . . . . . > OUTPUT QUE
Objects
                                                   Name, generic*, *ALL
                + for more values
                                                   Name, generic*, *USRSPC
Library
         . . . . . . . . . . . . > MYLIB
                + for more values
                                                   Name, *SAVF, *MEDDFN
Device . . . . . . . . . . . . . . . > *SAVF
               + for more values
                                                   *ALL, *ALRTBL, *BNDDIR...
Object types . . . . . . . . . > *OUTQ
                + for more values
Save file . . . . . . . . . . .
                                                   Name
                                                   Name, *LIBL, *CURLIB
  Library . . . . . . . . . . . .
                                      *LIBL
                                                                          Bottom
F3=Exit
           F4=Prompt
                       F5=Refresh
                                    F10=Additional parameters
                                                                 F12=Cancel
```

Figure 30-8 SAVOBJ command prompt - 2 of 3

7. Enter the save file name in the Save file prompt and the library in the Library prompt, \*SAVF in the Device prompt and \*OUTQ in the Object types prompt.Once the fields are complete, press F10 (Additional parameters) and scroll down until the Spooled file data prompt is displayed. Type \*ALL in the Spooled file data prompt as shown in the example in Figure 30-9 on page 462. Save Object (SAVOBJ) Type choices, press Enter. Object pre-check . . . . . . . \*NO \*NO, \*YES \*NO \*NO, \*LIB, \*SYNCLIB, \*SYSDFN Save active . . . . . . . . . . . . Save active wait time: Object locks . . . . . . . . 120 0-99999, \*NOMAX Pending record changes . . . \*LOCKWAIT 0-99999, \*LOCKWAIT... Other pending changes . . . . \*LOCKWAIT 0-99999, \*LOCKWAIT, \*NOMAX Save active message queue . . . \*NONE Name, \*NONE, \*WRKSTN \*I TBI Name, \*LIBL, \*CURLIB Library . . . . . . . . . . . File member: \*ALL Name, \*ALL File . . . . . . . . . . . . . . Member . . . . . . . . . . . . . \*ALL Name, generic\*, \*ALL, \*NONE + for more values + for more values \*SYSVAL \*SYSVAL, \*NO, \*YES Save access paths . . . . . . Save file data . . . . . . . . \*YES \*YES, \*NO \*NONE, \*ALL Spooled file data . . . . . . \*all More... F3=Exit F4=Prompt F5=Refresh F12=Cancel F13=How to use this display F24=More keys

Figure 30-9 SAVOBJ command prompt - 3 of 3

 Press Enter to save the output queue and the spooled files. You receive a message similar to:

1 objects saved from library MYLIB.

9. Go to 30.4.6, "Transferring a file to a PC using a physical file or save file" on page 464.

#### 30.4.4 Saving libraries to a save file

To save libraries to a save file, follow these steps:

1. Create a save file:

```
CRTLIB LIB(ETRxxxxx)
CRTSAVF FILE(ETRxxxxx/ETRxxxxx)
```

replacing xxxxx with your call record, PMR, ETR or APAR number and press Enter.

**Tip:** When saving to a save file, only one library is permitted in a save file. If you have more than one library to save, create additional save files with a suffix, for example ETRxxxxA, B, and so on.

- 2. On a command line, type SAVLIB
- 3. Press F4 (Prompt).
- 4. Press F9 (All parameters).
- 5. Type the library name in the Library prompt, \*SAVF in the Device prompt, the name of the save file in the Save file prompt and the name of the library the save file resides in, in the Library prompt. In this example, the library name is IBMLIB, and the save file is ETRxxxxx. The display should look like the example in Figure 30-10 on page 463.

```
Save Library (SAVLIB)
Type choices, press Enter.
                                IBMLIB
                                             Name, generic*, *NONSYS...
+ for more values
                                *SAVF
                                             Name, *SAVF, *MEDDFN
+ for more values
Volume identifier . . . . . .
                                *MOUNTED
              + for more values
Sequence number . . . . . . .
                                             1-16777215, *END
                                *END
Label . . . . . . . . . . . . .
                                *LIB
File expiration date . . . . .
                                *PERM
                                             Date, *PERM
                                *REWIND
                                             *REWIND, *LEAVE, *UNLOAD
End of media option . . . . .
Starting library . . . . . . .
                                *FIRST
                                             Name, *FIRST
Save file . . . . . . . . . . .
                                             Name
                                ETRXXXX
                                  ETRXXXXX
                                             Name, *LIBL, *CURLIB
  Library . . . . . . . . . . . .
Media definition . . . . . . .
                                             Name
  Library . . . . . . . . . .
                                  *LIBL
                                             Name, *LIBL, *CURLIB
                                                                 More...
F3=Exit
         F4=Prompt
                    F5=Refresh
                                F12=Cancel
                                            F13=How to use this display
F24=More keys
```

Figure 30-10 Save Library display

- 6. Press the Enter key.
- 7. The following message should appear indicating that the save is complete:

2 objects saved from library IBMLIB.

The two objects in this example are the library and the physical file in the library. There can be more objects saved.

If you have more libraries to save, repeat the steps in this section for each library, otherwise continue with the following section.

#### 30.4.5 Collecting a display of the contents of the save file

To collect a display of the contents of the save file containing the collected data, follow these steps:

1. Enter the following commands to send the spooled file containing the display of the tape to the IBMOUTQ output queue:

OVRPRTF FILE(QPSRODSP) OUTQ(IBMLIB/IBMOUTQ)

- 2. Type DSPSAVF on a command line.
- 3. Press F4 (Prompt). The display shown in Figure 30-11 on page 464 appears for tape.

```
Display Save File (DSPSAVF)

Type choices, press Enter.

Save file . . . . . . . . > ETRxxxxx Name

Library . . . . . . . > ETRxxxxx Name, *LIBL, *CURLIB

Output . . . . . . . . . > *PRINT *, *PRINT *, *PRINT

F3=Exit F4=Prompt F5=Refresh F12=Cancel F13=How to use this display

F24=More keys
```

Figure 30-11 Display save file

- 4. In the Save file prompt, type the name of the save file.
- 5. In the Library prompt, type the name of the library the save file resides in.
- 6. Change the asterisk (\*) in the Output prompt to \*PRINT.
- 7. Press the Enter key. The QPTAPDSP spooled file is created and includes a display of the Saved Object Information.

#### 30.4.6 Transferring a file to a PC using a physical file or save file

With the methods described in the previous sections, the information resides on System i disk storage. To transfer the file to a PC, use either iSeries Access file transfer or File Transfer Protocol (FTP).

To use the FTP method, perform the following steps:

**Note:** The steps in this section depict how to transfer a file in ASCII format. ASCII format files can be easily read on the destination PC. If the ultimate destination of your file is another System i model, the file should be transferred in BINARY format. This is achieved by substituting the word ASCII for BINARY in step 8., "At the ftp> prompt, type: ascii and press Enter."

You would typically use BINARY for transferring i5/OS save files.

1. Open a DOS prompt from Windows. Type:

ftp

Press Enter.

The prompt should now look like this:

ftp>

2. Type open and press Enter.

The next line displays to.

- 3. Type the IP address or name of the system, and press Enter.
- 4. Three lines appear similar to the following examples:

```
Connected to ITSOSYS1.
220-QTCP at ip-address.
220 Connection will close if idle more than 5 minutes.
User (ITSOSYS1:(none)):
```

- 5. On the next line, type your user name, and press Enter.
- 6. You are then prompted for your password. Type your password, and press Enter.
- 7. The next line informs you that the logon was successful.
- 8. At the ftp> prompt, type: ascii and press Enter.
- 9. At the next ftp> prompt, type get MYLIB/QPCSMPRT and press Enter.
- 10. The next four lines inform you that the transfer is taking place:
  - 200 PORT subcommand request successful.
  - 150 Retrieving member QPCSMPRT in file QPCSMPRT in library MYLIB.
  - 226 File transfer completed successfully.
  - ftp: 9539296 bytes received in 1.05Seconds 9076.40Kbytes/sec.
- 11.At the last ftp> prompt, type: bye. Press Enter.

Figure 30-12 shows the sequence of events in the FTP process as it would appear on the DOS session.

```
C:\>ftp
ftp> open
To itsosys1
Connected to ITSOSYS1.
220-QTCP at 199.169.9.099.
220 Connection will close if idle more than 5 minutes.
User (ITSOSYS1:(none)): acal
331 Enter password.
Password:
230 ACA1 logged on.
ftp> ascii
200 Representation type is ASCII nonprint.
ftp> get mylib/qpcsmprt
200 PORT subcommand request successful.
150 Retrieving member QPCSMPRT in file QPCSMPRT in library MYLIB.
226 File transfer completed successfully.
ftp: 9539296 bytes received in 1.05Seconds 9076.40Kbytes/sec.
ftp> bye
221 QUIT subcommand received.
C:\>
```

Figure 30-12 DOS screen session

At the c:\> prompt, type: dir filename. This lists the file that is to be attached to the e-mail to be sent to your service provider.

# 30.5 Sending the problem report and documentation by e-mail

E-mail is often the simplest method to send documentation electronically. However many corporate e-mail services limit the maximum size of an e-mail and prevents larger e-mails being sent. If that occurs, consider using a FTP server instead.

**Note:** We recommend that you discuss any issues or problems with your service provider before sending any files through e-mail. You might be experiencing a known issue that can easily be resolved by a support representative without sending any information electronically.

To e-mail the documentation, follow these steps:

- Use a data compression or 'zip' utility to create a single binary file containing all of the data that needs to be sent. Use the Problem Management Reference (PMR), Electronic Technical Response (ETR), APAR or your service provider's call record number associated with this problem report as the name of the compressed file.
- 2. Send the compressed file using e-mail. Contact your service provider and obtain their e-mail address. Then attach the file to a note and then send it to their e-mail address. Include the PMR, ETR, APAR all call record number in the subject line of your e-mail.
- 3. After the e-mail has been sent, go to 30.9, "Cleaning up the system after collecting the data" on page 485.

## **30.6 Sending the problem report and documentation through FTP server**

When the size of the file to be sent exceeds the limit set by the corporate e-mail service, other methods of transferring the file are required.

IBM provides a server called testcase for customers to send large files to IBM. Other service providers might also provide access to a FTP server. This section describes how to FTP documentation to IBM's server. For other service provider's FTP servers, contact the service provider for instructions.

**Note:** It is highly recommended to discuss any issues or problems with a representative of the IBM Rochester Support Center before sending any files through the Testcase FTP site. You might be experiencing a known issue that can easily be resolved by a support representative without sending any information electronically. In addition, the Testcase FTP site is not monitored by anyone. Therefore, sending files directly to this FTP does not constitute opening a call record.

To FTP the documentation, follow these steps:

 Use a data compression or 'zip' utility to create a single binary file containing all of the data that needs to be sent. Use the Problem Management Reference (PMR), Electronic Technical Response (ETR), APAR or your service provider's call record number associated with this problem report as the name of the compressed file.

- If you have a FTP program, use it to upload the file in binary format to testcase.boulder.ibm.com in folder as400/toibm and login using the "anonymous" user ID and your e-mail address as the password.
- 3. If you do not have a FTP program, open a DOS prompt from Windows. Type:

ftp testcase.boulder.ibm.com

Press Enter.

- 4. The prompt for the user name appears. On the next line, type the user name **anonymous** and press Enter.
- 5. You are then prompted for your password. Type your e-mail address as your password, and press Enter.
- 6. At the ftp> prompt, type the following command to change directories:

cd as400/toibm

and press Enter.

 At the next ftp> prompt, type the following command to create a directory for your upload: mkdir PMRxxxxx

replacing xxxxx with your call record, PMR, ETR or APAR number and press Enter.

8. At the next ftp> prompt, type the following command to change directories to your upload directory:

cd PMRxxxxx

and press Enter.

 At the next ftp> prompt, type the following command to change the upload type to binary: bin

and press Enter.

10.At the next ftp> prompt, type the following command to upload the file to the FTP server:

put 12345987.ZIP

and press Enter.

11.At the next ftp> prompt, type the following command to exit FTP:

quit

and press Enter.

Figure 30-13 on page 468 shows the sequence of events in the FTP process as it would appear on the DOS session.

C:\>ftp testcase.boulder.ibm.com Connected to testcase.boulder.ibm.com. 220-IBM's internal systems must only be used for conducting IBM's 220-business or for purposes authorized by IBM management. 220-220-Use is subject to audit at any time by IBM management. 220-220-Please read /README.privacy for information concerning the 220-privacy of your data. 220-220 testcase-yellow secure FTP server ready. User (testcase.boulder.ibm.com:(none)): anonymous 331 Guest login ok, send your e-mail address as password. Password: 230 Virtual user vftp logged in. ftp> cd as400/toibm 250 CWD command successful. ftp> mkdir PMRxxxxx 257 MKD command successful. ftp> cd PMRxxxxx 250 CWD command successful. ftp> bin 200 Type set to I. ftp> put 1234567.zip 200 PORT command successful. 150 Opening BINARY mode data connection for 1234567.zip. 226 Transfer complete. ftp: 11 bytes sent in 0.00Seconds 11000.00Kbytes/sec. ftp> quit 221 Goodbye.

Figure 30-13 DOS screen session - FTP to testcase

- 12. Once the file has been successfully sent or uploaded, notify your service provider so they know to expect it.
- 13. After the upload has completed, go to 30.9, "Cleaning up the system after collecting the data" on page 485.

The testcase.boulder.ibm.com FTP site can also be accessed through a browser at: ftp://testcase.boulder.ibm.com/ or https://testcase.boulder.ibm.com/.

Service providers can set up an account with Software Delivery and Fulfilment (SDF) to enable them to receive and exchange files, traces, dumps, and so on with their customers, through the same server.

For further information, service providers need to obtain access to the SDF server Web site at:

http://w3sms.boulder.ibm.com/w3sms.nsf/c00134a213f178748725642e007fcce3/cbbe0d0393 34ebf5872564cd0071d123?OpenDocument **Note:** IBM provides an alternative FTP site named the IBM Enhanced Customer Data Repository Service (ECuRep). For more information on this server, go to the ECuRep site at: http://www-5.ibm.com/de/support/ecurep.

Instructions for the use of this server are located at the site.

### 30.7 Sending the problem report and documentation by post or courier

This section discusses sending the problem report and documentation by post or courier

#### 30.7.1 Saving your APAR library

If you saved APAR data from the Save APAR Data display or SAVAPARDTA command described in Chapter 1, "Problem determination overview" on page 3, an APAR library exists. To save the APAR library, see the *Save APAR library* menu option, which is discussed in 7.6, "Using other APAR data options in the problem log" on page 148. If you ran service tools or collected other data to accompany your APAR and did not save the spooled files in the APAR library, return to 30.3, "What to include with the problem report" on page 454.

#### 30.7.2 Printing spooled files

The data collection procedures in this book instruct you to move spooled files to the IBMOUTQ output queue. Or you can override the print files using the Override Print File (OVRPRTF) command, which forces the spooled files created for your job to go to the IBMOUTQ output queue in the IBMLIB library.

#### Printing spooled files that are ten pages or less

Follow these steps to save and print spooled files that are about 10 pages or less:

1. If you are at the Work with Output Queue display, continue with the next step. Otherwise, enter the following command:

WRKOUTQ OUTQ(IBMLIB/IBMOUTQ)

- 2. Type 6 in the Opt column next to each spooled file that you want to print.
- 3. Press F5 (Refresh) to refresh the Sts column. The Sts column should be RDY.
- 4. Enter the following command to start the print writer:

STRPRTWTR WTR(printer) OUTQ(IBMLIB/IBMOUTQ)
 AUTOEND(\*NO)

Replace *printer* with the printer name, for example, PRT01.

The printer should start printing. All spooled files that have the status of RDY can print.

- 5. If there is a problem printing the output, go to 30.8, "Why the spooled file is not printing" on page 482. Otherwise, collect the printed output, and label it with the problem or APAR number.
- 6. Perform one of the following tasks:
  - If you have been directed by the service provider to print selected pages of a spooled file, go to "Printing selected pages of a large spooled file" on page 470, to print the pages.
  - If no other spooled file needs to be saved or printed, go to 30.7.3, "Saving libraries to tape or DVD" on page 476, to save the IBMLIB library to tape or DVD.

See 30.5, "Sending the problem report and documentation by e-mail" on page 466, for more information about what to send.

#### Printing selected pages of a large spooled file

The following procedure shows how to print some of the pages of a very large spooled file. Use this procedure only as instructed by the service provider.

To print some of the pages in a large spooled file, complete these steps:

1. If you are at the Work with Output Queue display, continue with the next step. Otherwise, enter the following command to display all the spooled files that were sent to the IBMOUTQ output queue:

WRKOUTQ OUTQ(IBMLIB/IBMOUTQ)

For example, the display shown in Figure 30-14 appears.

| Work               | with Output                             | Queue                    |                 |                  |                |              |          |           |           |     |
|--------------------|-----------------------------------------|--------------------------|-----------------|------------------|----------------|--------------|----------|-----------|-----------|-----|
| Queu               | e: IBMOUTQ                              |                          | Library: IBMLIB |                  | Status: RLS    |              |          |           |           |     |
| Type<br>1=:<br>8=: | options, pr<br>Send 2=Cha<br>Attributes | ter.<br>3=Hold<br>9=Work | 4=[<br>with     | Delete<br>printi | 5=Di<br>ng sta | splay<br>tus | 6=Releas | e 7=Messa | ges       |     |
| Opt                | File                                    | User                     |                 | User             | Data           | Sts          | Pages    | Copies    | Form Type | Pty |
| •                  | QCSTDSPCLU                              | MARK                     |                 |                  |                | RDY          | 3        | . 1       | *STD      | 5   |
|                    | QPDSPLOG                                | MARK                     |                 | 06305            | 551569         | RDY          | 1        | 1         | *STD      | 5   |
|                    | QPDSPJOB                                | ACA1                     |                 |                  |                | RDY          | 12       | 1         | *STD      | 5   |
|                    | QSYSPRT                                 | MARK                     |                 |                  |                | HLD          | 47       | 1         | *STD      | 5   |
|                    | QPDCDEVA                                | AKA1                     |                 |                  |                | HLD          | 2        | 1         | *STD      | 5   |
|                    | QPDSPAJB                                | AKA1                     |                 |                  |                | HLD          | 4        | 1         | *STD      | 5   |
|                    | QPCSMPRT                                | MARK                     |                 |                  |                | HLD          | 1272     | 1         | *STD      | 5   |
|                    | QSYSPRT                                 | ACA1                     |                 |                  |                | HLD          | 47       | 1         | *STD      | 5   |
|                    | QSYSPRT                                 | ACA1                     |                 |                  |                | HLD          | 47       | 1         | *STD      | 5   |
|                    |                                         |                          |                 |                  |                |              |          |           | Мо        | re  |
| Para<br>===>       | meters for o                            | ptions                   | 1, 2,           | 3 or             | comman         | d            |          |           |           |     |
| F3=E<br>F24=       | xit F11=Vi<br>More keys                 | ew 2                     | F12=Ca          | ancel            | F20=           | Writer       | rs F22   | =Printers |           |     |

Figure 30-14 Work with Output Queue display

- 2. If "More..." appears on the display, page forward or backward to find the spooled file you want to print.
- 3. If the spooled file does not show RDY in the Sts column, type 6 in the Opt column next to the spooled file you want to print.
- 4. Press F5 (Refresh) to refresh the Sts column and confirm a status of RDY (ready).
- 5. Type 8 in the Opt column next to the file you want to print. See the example in Figure 30-15 on page 471.

```
Work with Output Queue
                         Library:
Queue:
          IBMOUTQ
                                    IBMLIB
                                                   Status:
                                                             RLS
Type options, press Enter.
  1=Send
           2=Change
                       3=Hold
                               4=Delete
                                           5=Display
                                                       6=Release
                                                                   7=Messages
  8=Attributes
                       9=Work with printing status
Opt File
                 User
                              User Data
                                          Sts
                                                Pages
                                                        Copies Form Type
                                                                            Pty
     QPJOBLOG
                 ACA1
                              QPADEV0003 HLD
                                                   2
                                                            1
                                                                *STD
                                                                             5
                                                                             5
                  ACA1
                                          HLD
                                                   47
                                                            1
                                                                *STD
     QSYSPRT
                                                                             5
     QSYSPRT
                 ACA1
                                          HID
                                                   47
                                                            1
                                                                *STD
                                                                             5
     QSYSPRT
                                          HLD
                  ACA1
                                                   47
                                                            1
                                                                *STD
 8
     QPCSMPRT
                  ACA1
                                          HLD
                                                 1272
                                                            1
                                                                *STD
                                                                             5
                                                                         Bottom
Parameters for options 1, 2, 3 or command
===>
F3=Exit
          F11=View 2
                       F12=Cancel
                                     F20=Writers
                                                   F22=Printers
F24=More keys
```

Figure 30-15 Work with Output Queue display

1. Press the Enter key. For example, the display shown in Figure 30-16 appears.

```
Work with Spooled File Attributes
Job . . . . . . . . .
                   QPADEV0002
                               QPCSMPRT
                                 Number . . . . . :
 User . . . . . . . . .
                    ACA1
                                                    000054
 Number . . . . . . :
                    004094
                               Creation date . . . :
                                                  11/03/07
                               Creation time . . . :
Job system name . . :
                   A105GG8M
                                                  10:43:24
Status . . . . . . . . . . . .
                      . . . . . :
                                 HELD
IBMOUTQ
 IBMLIB
ASP file resides on . . . . . . . . . . . .
                                 1
*STD
5
Copies left to produce . . . . . . . . . .
                                 1
1
Maximum records
                                 *NOMAX
            . . . . . . . . . . . .
Number of separators . . . . . . . . . . . .
                                 0
File becomes available . . . . . . . .
                                 *FILEEND
Hold file before written . . . . . . .
                                 *YES
                                                      More...
Press Enter to continue.
F3=Exit
       F5=Refresh
                 F12=Cancel
                           F13=Change
```

Figure 30-16 Work with Spooled File Attributes display

- 2. Record the job, user, number, file, and file number from the header of the Work with Spooled File Attributes display.
- 3. Press F12 (Cancel) to return to the Work with Output Queue display.
- 4. Type 2 in the Opt column next to the spooled file. For example, the display shown in Figure 30-17 appears.

```
Change Spooled File Attributes (CHGSPLFA)
Type choices, press Enter.
Spooled file . . . . . . . . > QPCSMPRT
                                                 Name, *SELECT
Job name . . . . . . . . . > QPADEV0002
                                                 Name, *
                                     AKA1
  User . . . . . . . . . . . . >
                                                 Name
                                     004094
                                                 00000-999999
  Number . . . . . . . . . . >
Spooled file number . . . . . > 54
                                                 1-999999, *ONLY, *LAST, *ANY
Job system name . . .
                      . . . . . > A105GG8M
                                                 Name, *ONLY, *CURRENT, *ANY
Spooled file created:
                                                 Date, *ONLY, *LAST
  Creation date . . . . . . . > 11032007
                                                 Time, *ONLY, *LAST
  Creation time . . . . . . . > 104324
                                                 Name, *SAME, *OUTQ
Printer . . . . . . . . . . . . . . .
                                   *OUTQ
                                   *SAME
                                                 *SAME, *NEXT
Print sequence . . . . . . . . .
Form type . . . . . . . . . .
                                   *STD
                                                 Form type, *SAME, *STD
                                                 1-255, *SAME
Copies . . .
                                   1
             . . . . . . . . . .
                                                 Number, *SAME, *STRPAGE...
Restart printing . . . . . . .
                                   *STRPAGE
                                                                      More...
                                   F10=Additional parameters
F3=Exit F4=Prompt
                      F5=Refresh
                                                              F12=Cancel
                                   F24=More keys
F13=How to use this display
```

Figure 30-17 Change Spooled File Attributes display (Part 1 of 2)

- 5. Press F10 (Additional parameters) to display more parameters.
- 6. Page forward to see the Page range to print prompts. The display shown in Figure 30-18 on page 473 appears.

| Change Spooled File Attributes (CHG | SPLFA)        |                             |
|-------------------------------------|---------------|-----------------------------|
| Type choices, press Enter.          |               |                             |
| Additio                             | nal Danamator |                             |
| Additio                             | nal Parameter | 5                           |
| Output queue                        | IBMOUTQ       | Name, *SAME, *DEV           |
| Library                             | IBMLIB        | Name, *LIBL, *CURLIB        |
| File separators                     | 0             | 0-9, *SAME                  |
| Page range to print:                |               |                             |
| Starting page                       | 1             | Number, *SAME, *ENDPAGE     |
| Ending page                         | *END          | Number, *SAME, *END         |
| File becomes available              | *FILEEND      | *SAME, *JOBEND, *FILEEND    |
| Save file                           | *N0           | *SAME, *NO, *YES, *IMMED    |
| Expiration date for file            | *NONE         | Date, *SAME, *NONE, *DAYS   |
| Days until file expires             |               | 1-366                       |
| Output priority                     | 5             | 1-9, *SAME, *JOB            |
| User data                           | I I           | User data, *SAME            |
| Align page                          | *N0           | *SAME, *NO, *YES            |
|                                     |               | More                        |
| F3=Exit F4=Prompt F5=Refresh        | F12=Cancel    | F13=How to use this display |
| 124-MULE KEYS                       |               |                             |

Figure 30-18 Change Spooled File Attributes display (Part 2 of 2)

- 7. Type the starting page number for the Starting page prompt. Type the ending page number in the Ending page prompt. The defaults cause all of the pages from page one onward to print.
- 8. Press F12 (Cancel) to return to the Work with Output Queue display.
- 9. Enter the following command to start the writer:

STRPRTWTR

10. Press F4 (Prompt). The display shown in Figure 30-19 on page 474 appears.

| Type choices, press Enter.       Name, *ALL, *SYSVAL         Output queue       *DEV       Name, *ALL, *SYSVAL         Output queue       *DEV       Name, *DEV         Library       *DEVD       Name, *LIBL, *CURLIB         Queue for writer messages       *DEVD       Name, *LIBL, *CURLIB         Form type options:       *DEVD       Name, *LIBL, *CURLIB         Form type options:       *ALL       Form type, *ALL, *STD, *FORMS         Message option       *INQMSG       *INQMSG, *MSG, *NOMSG         File separators       *FILE       0-9, *FILE         Drawer for separators       *DEVD       1-255, *DEVD, *FILE         State       *DEVD       1-255, *DEVD, *FILE | Start Printer Writer (STRPRTWTR)                            |                                                    |                                                                                                    |
|----------------------------------------------------------------------------------------------------|-------------------------------------------------------------|----------------------------------------------------|----------------------------------------------------------------------------------------------------|
| PrinterName, *ALL, *SYSVALOutput queue*DEVLibrary*DEVName, *LIBL, *CURLIBQueue for writer messages*DEVDLibrary*DEVDName, *LIBL, *CURLIBForm type options:Form type*ALLForm typeMessage option*ALLFile separators*FILEDrawer for separators*DEVDF3=ExitF4=PromptF5=RefreshF10=Additional parametersF12=CancelF13=How to use this displayF24=More kays                                                                                                    | Type choices, press Enter.                                  |                                                    |                                                                                                    |
| Bottom<br>F3=Exit F4=Prompt F5=Refresh F10=Additional parameters F12=Cancel<br>F13=How to use this display F24=More keys                                                                                                    | Printer                                                     | *DEV<br>*DEVD<br>*ALL<br>*INQMSG<br>*FILE<br>*DEVD | <pre>Name, *ALL, *SYSVAL Name, *DEV Name, *LIBL, *CURLIB Name, *DEVD, *REQUESTER Name, *LIBL, *CURLIB Form type, *ALL, *STD, *FORMS *INQMSG, *MSG, *NOMSG 0-9, *FILE 1-255, *DEVD, *FILE</pre> |
| F3=Exit F4=Prompt F5=Refresh F10=Additional parameters F12=Cancel                                                                                                    |                                                             |                                                    | Dattor                                                                                                    |
|                                                                                                    | F3=Exit F4=Prompt F5=Refresh<br>F13=How to use this display | F10=Additiona                                      | Bottom<br>al parameters F12=Cancel<br>s                                                                                                    |

Figure 30-19 Start Printer Writer display (Part 1 of 3)

- 11. Type the name of the printer. PRT01 is the name of the printer used in this example. Do not press the Enter key.
- 12. Press the F10 key. The display shown in Figure 30-20 on page 475 appears.

| Start Printer Writer (STRPRTWTR)                            |                                   |                                                                                                    |
|-------------------------------------------------------------|-----------------------------------|----------------------------------------------------------------------------------------------------|
| Type choices, press Enter.                                  |                                   |                                                                                                    |
| Printer Output queue                                        | PRT01<br>*DEV<br>*DEVD            | Name, *ALL, *SYSVAL<br>Name, *DEV<br>Name, *LIBL, *CURLIB<br>Name, *DEVD, *REQUESTER<br>Name, *LIBL, *CURLIB |
| Form type options:<br>Form type                             | *ALL<br>*INQMSG<br>*FILE<br>*DEVD | Form type, *ALL, *STD, *FORMS<br>*INQMSG, *MSG, *NOMSG<br>0-9, *FILE<br>1-255, *DEVD, *FILE                  |
|                                                             |                                   |                                                                                                    |
| F3=Exit F4=Prompt F5=Refresh<br>F13=How to use this display | F10=Additiona<br>F24=More keys    | Bottom<br>I parameters F12=Cancel                                                                            |

Figure 30-20 Start Printer Writer display (Part 2 of 3)

13. Press F10 and then Page forward. The display shown in Figure 30-21 appears.

| Start Printer Writer (STRPRTWTR)                                     |                                |                                                        |
|----------------------------------------------------------------------|--------------------------------|--------------------------------------------------------|
| Type choices, press Enter.                                           |                                |                                                        |
| Auto-end options:<br>Automatically end writer<br>If yes, when to end | *NO<br>*NORDYF                 | *NO, *YES<br>*NORDYF, *FILEEND                         |
| Allow direct print                                                   | *NO<br>*WTR<br>*WTR            | *NO, *YES<br>*FILE, *WTR, *FIRST<br>*WTR, *FIRST, *ALL |
| Spooled file Job name                                                | QPCSMPRT<br>QPADEV0002<br>AKA1 | Name, *NONE, *LAST<br>Name, *<br>Name                  |
| Number                                                               | 004094<br>54                   | 000000-999999<br>1-999999, *ONLY, *LAST, *ANY          |
| Spooled file created:<br>Creation date                               | *ONLY                          | Name, ^UNLY, ^CURRENI, ^ANY<br>Date, *ONLY, *LAST      |
| Creation time                                                        | *BEGIN                         | Time, *ONLY, *LAST<br>Number, *BEGIN                   |
| F3=Exit F4=Prompt F5=Refresh<br>F24=More keys                        | F12=Cancel                     | F13=How to use this display                            |

Figure 30-21 Start Printer Writer display (Part 3 of 3)

- 14. Type the file in the Spooled file prompt, the job in the Job name prompt, the user in the User prompt, the number in the Number prompt, and the file number in the Spooled file number prompt from the information recorded from the Work with Spooled File Attribute display (Figure 30-18 on page 473).
- 15. Press the Enter key. Printing starts on the page you specified.
- 16. Enter the following command to end the writer after the file is printed:

ENDWTR WTR(printer-name) OPTION(\*IMMED)

Replace *printer-name* with the printer name, for example, PRT01.

- 17. Perform one of the following actions:
  - Collect the printed output, and label it with the problem or APAR number.
  - If no other spooled file needs to be saved or printed, go to the following section to save the library IBMLIB to tape or DVD.

#### 30.7.3 Saving libraries to tape or DVD

To save libraries to a tape or DVD, follow these steps:

- 1. Load a new tape or DVD.
- 2. On a command line, type SAVLIB
- 3. Press F4 (Prompt).
- 4. Press F9 (All parameters).
- Type the library name and the device used for the save. In this example, the library name is IBMLIB, and the tape device is TAP01. The display should look like the example in Figure 30-22.

| Save Library (SAVLIB)                         |                   |                                          |
|-----------------------------------------------|-------------------|------------------------------------------|
| Type choices, press Enter.                    |                   |                                          |
| Library                                       | IBMLIB            | Name, generic*, *NONSYS                  |
| Device                                        | TAP01             | Name, *SAVF, *MEDDFN                     |
| Volume identifier<br>+ for more values        | *MOUNTED          |                                          |
| Sequence number                               | *END<br>*LIB      | 1-16777215, *END                         |
| File expiration date                          | *PERM             | Date, *PERM                              |
| Starting library                              | *REWIND<br>*FIRST | *REWIND, *LEAVE, *UNLOAD<br>Name, *FIRST |
| Library                                       | *LIBL             | Name, *LIBL, *CURLIB<br>Name             |
| Library                                       | *LIBL             | Name, *LIBL, *CURLIB                     |
|                                               |                   | More                                     |
| F3=Exit F4=Prompt F5=Refresh<br>F24=More keys | F12=Cancel        | F13=How to use this display              |

Figure 30-22 Save Library display

- 6. Press the Enter key.
- Press the System Request key if the following message appears at the bottom of the display. Otherwise, go to step 10.

Waiting for reply to message on message queue QSYSOPR.

8. Select option 6 (Display the System Operator Messages) on the System Request Menu to display the system operator messages. For example, the display in Figure 30-23 can appear if the user's assistance level is set to intermediate.

```
Display Messages
                                                     System: ITSOSYS1
                                           Program . . . : *DSPMSG
Queue . . . . . :
                   QSYSOPR
 Library . . . : QSYS
                                             Library . . . :
Severity . . . :
                   00
                                           Delivery . . . :
                                                               *HOLD
Type reply (if required), press Enter.
  Cleanup has started.
  Cleanup of operator and work station messages started.
  Cleanup of user messages started.
  Cleanup of job logs and other system output started.
  User cleanup program started.
  User cleanup program successfully completed.
  Cleanup of operator and work station messages successfully completed.
  000007 of 000053 messages deleted from QPGMR.
  000004 of 000045 messages deleted from QTCP.
  Cleanup of user messages successfully completed.
  Cleanup of job logs and other system output successfully completed.
 Active file found on this volume (C I R).
    Reply . . .
Bottom
F3=Exit
                                                         F12=Cancel
                    F11=Remove a message
F13=Remove all
                    F16=Remove all except unanswered
                                                          F24=More keys
```

Figure 30-23 Display Messages display

- 9. Reply to the message, and press the Enter key.
- 10. The following message should appear indicating that the save is complete:

2 objects saved from library IBMLIB.

The two objects in this example are the library and the physical file in the library. There can be more objects saved.

11.Continue with the following section or with 30.7.5, "Collecting a display of the contents of a DVD" on page 479.

#### 30.7.4 Collecting a display of the contents of the tape

To collect a display of the contents of the tape containing the collected data, follow these steps:

1. Load a tape with the collected data.

2. Enter the following commands to send the spooled file containing the display of the tape to the IBMOUTQ output queue:

```
OVRPRTF FILE(QPTAPDSP) OUTQ(IBMLIB/IBMOUTQ)
OVRPRTF FILE(QPSRODSP) OUTQ(IBMLIB/IBMOUTQ)
```

- 3. Type DSPTAP on a command line.
- 4. Press F4 (Prompt). The display shown in Figure 30-24 appears for tape.

```
Display Tape (DSPTAP)
Type choices, press Enter.
                                              Name
Device . . . . . . . . . . . . . .
                                 *MOUNTED
Volume identifier . . . . . .
                                              Character value, *MOUNTED
File label . . . . . . . . . .
                                 *ALL
Sequence number:
                                 *FIRST
  Starting file sequence number
                                              1-16777215, *ALL, *FIRST
                                              1-16777215, *ONLY, *LAST
  Ending file sequence number .
                                 *LAST
                                 *LABELS
Data type . . . . . . . . . . . .
                                              *LABELS, *SAVRST
*
                                              *, *PRINT, *OUTFILE
                                              *REWIND, *UNLOAD
End of tape option . . . . . .
                                 *REWIND
                                                                    Bottom
F3=Exit
        F4=Prompt
                     F5=Refresh F12=Cancel
                                             F13=How to use this display
F24=More keys
```

Figure 30-24 Display Tape (Part 1 of 2)

- 5. In the Tape device prompt, type the name of the tape device.
- 6. Change the asterisk (\*) in the Output prompt to \*PRINT.
- 7. Press the Enter key. The QPTAPDSP spooled file is created and includes a display of the tape labels.
- 8. Type DSPTAP on a command line again.
- 9. Press F4 (Prompt). The display shown in Figure 30-25 on page 479 appears for tape.

```
Display Tape (DSPTAP)
Type choices, press Enter.
                                         Name
Volume identifier . . . . . .
                             *MOUNTED
                                         Character value, *MOUNTED
                             *ALL
File label . . . . . . . . . . .
Sequence number:
                                         1-16777215, *ALL, *FIRST
  Starting file sequence number
                             *FIRST
                                         1-16777215, *ONLY, *LAST
  Ending file sequence number .
                             *LAST
                                         *LABELS, *SAVRST
*LABELS
*, *PRINT, *OUTFILE
                                         *REWIND, *UNLOAD
End of tape option . . . . . .
                             *REWIND
                                                            Bottom
F3=Exit
        F4=Prompt
                  F5=Refresh F12=Cancel
                                        F13=How to use this display
F24=More keys
```

Figure 30-25 Display Tape (Part 2 of 2)

10. In the Tape device prompt, type the name of the tape device.

- 11. Change \*LABELS to \*SAVRST in the Data type prompt.
- 12. Change the asterisk (\*) in the Output prompt to \*PRINT.
- 13. Press the Enter key. The QPSRODSP spooled file is created and includes a display of the tape.
- 14. Remove the tape from the tape unit.
- 15.Go to "Labeling the tape or DVD" on page 481, to print the files.

#### 30.7.5 Collecting a display of the contents of a DVD

To collect a display of the contents of the DVD containing the collected data, complete these steps:

- 1. Load a DVD with the saved data.
- Enter the following commands to send the spooled files containing the display of the DVD to the IBMOUTQ output queue:

```
OVRPRTF FILE(QSYSPRT) OUTQ(IBMLIB/IBMOUTQ)
OVRPRTF FILE(QPSRODSP) OUTQ(IBMLIB/IBMOUTQ)
```

- 3. On a command line, type: DSPOPT
- 4. Press F4 (Prompt) then F9 (All parameters). The display shown in Figure 30-26 on page 480 appears for a DVD.

Display Optical (DSPOPT) Type choices, press Enter. Volume identifier . . . . . . Optical device . . . . . . . . . \*ALL Name, \*ALL \*VOLATR \*VOLATR, \*SAVRST, \*FILATR... Data type . . . . . . . . . . . . \* \*, \*PRINT, \*OUTFILE, \*USRSPC User space . . . . . . . . . . . . Name \*LIBL Name, \*LIBL, \*CURLIB Library . . . . . . . . . . . Replace user space . . . . . . \*YES \*YES, \*NO File to receive output . . . . Name \*LIBL Name, \*LIBL, \*CURLIB Library . . . . . . . . . . . . Output member options: Member to receive output . . . \*FIRST Name, \*FIRST Replace or add records . . . \*REPLACE \*REPLACE, \*ADD Bottom F3=Exit F4=Prompt F5=Refresh F12=Cancel F13=How to use this display F24=More keys

Figure 30-26 Display DVD (Part 1 of 2)

- 5. In the Volume identifier prompt, type \*MOUNTED.
- 6. In the Optical device prompt, type the name of the DVD unit.
- 7. Change \*VOLATR to \*FILEATR in the Data type prompt.
- 8. Change the asterisk (\*) in the Output prompt to \*PRINT.
- 9. In the Path prompt, type \*ALL.
- 10.Press the Enter key. The spooled file QSYSPRT is created containing a display of the DVD.
- 11. Type DSPDKT on a command line again.
- 12.Press F4 (Prompt) then F9 (All parameters). The display shown in Figure 30-27 on page 481 appears for a DVD.

Display Optical (DSPOPT) Type choices, press Enter. Volume identifier . . . . . . Optical device . . . . . . . . . Name. \*ALL \*ALL \*VOLATR \*VOLATR, \*SAVRST, \*FILATR... Data type . . . . . . . . . . . . \* \*, \*PRINT, \*OUTFILE, \*USRSPC User space . . . . . . . . . . Name \*LIBL Name, \*LIBL, \*CURLIB Library . . . . . . . . . . . \*YES \*YES, \*NO Replace user space . . . . . . File to receive output . . . . Name \*LIBL Name, \*LIBL, \*CURLIB Library . . . . . . . . . . . Output member options: Member to receive output . . . \*FIRST Name, \*FIRST Replace or add records . . . \*REPLACE \*REPLACE, \*ADD Bottom F4=Prompt F3=Exit F12=Cancel F5=Refresh F13=How to use this display F24=More keys

Figure 30-27 Display DVD (Part 2 of 2)

13.In the Volume identifier prompt, type \*MOUNTED.

- 14. In the Optical device prompt, type the name of the DVD unit.
- 15. Change \*VOLATR to \*SAVRST in the Data type prompt.
- 16. Change the asterisk (\*) in the Output prompt to \*PRINT.
- 17. In the Path prompt, type \*ALL.
- 18. Press the Enter key. The QPSRODSP spooled file is created containing a display of the DVD.
- 19. Remove the DVD from the DVD drive.
- 20.Go to the following section.

#### Labeling the tape or DVD

To label the tapes or DVDs, complete the following steps:

1. Enter the following command to print the display of the contents of the tape or DVD:

STRPRTWTR WTR(printer-device) OUTQ(IBMLIB/IBMOUTQ)

Replace *printer-device* with the printer name, for example, PRT01.

- 2. The printer starts, and all spooled files print.
- 3. If there is a problem printing the output, go to 30.8, "Why the spooled file is not printing" on page 482. Otherwise, continue with the next step.
- 4. Write on the label of each tape or DVD the number and order of the tapes and DVDs. Use, for example, 1 of 5, 2 of 5, ... 5 of 5, etc. if there is more than one tape or DVD.
- 5. Write on the printed output the tape or DVD number.

- 6. Write the APAR or problem number on the printed output.
- 7. Package the printout with the tape or DVD.
- 8. Go to 30.7.4, "Collecting a display of the contents of the tape" on page 477, to repeat the procedure for each tape you are submitting with the problem report.
- 9. If you have everything you need for the problem report, go to 30.9, "Cleaning up the system after collecting the data" on page 485. Otherwise, go to 30.5, "Sending the problem report and documentation by e-mail" on page 466, for more information about what to send.

#### 30.7.6 Packaging and sending your documentation

To send your documentation, follow these steps:

- 1. Add the PMR, ETR, APAR or call reference number to the outside of the package or envelope.
- 2. Mail the report and all related information and materials to your service provider.

## 30.8 Why the spooled file is not printing

To determine why the spooled file report is not printing, follow these steps:

- 1. Enter the following command to check the printer writer:
  - WRKWTR \*ALL

The display shown in Figure 30-28 appears.

```
Work with All Writers
Type options, press Enter.
            3=Hold 4=End
                             5=Work with 6=Release 7=Display messages
  2=Change
  8=Work with output queue
Opt Writer
                                  Queue
                 Type Device
                                              Library
                                                          Status Form Type
                 PRT PRT01
     PRT01
                                  IBMOUTQ
                                              IBMLIB
                                                          STR
                                                                 *ALL
                                                                      Bottom
Parameters for options 2, 3, 4, 6 or command
===>
F3=Exit
          F4=Prompt
                      F12=Cancel
                                  F22=Start printer writer
                                                             F24=More keys
```

Figure 30-28 Work with All Writers display

- 2. If "More..." appears on the display, page forward to continue searching for the writer in question.
- 3. Follow the instructions in Table 30-1 if the status is not STR (start). Otherwise, continue with the next step.

| If status is: | Do the following:                                                                                                    |
|---------------|----------------------------------------------------------------------------------------------------|
| END           | Wait for the writer to end completely, and then enter the command:<br>STRPRTWTR WTR(writer)<br>OUTQ(IBMLIB/IBMOUTQ)<br>AUTOEND(*NO)                                                                                                    |
| JOBQ          | Enter the command:<br>RLSJOBQ JOBQ(QSPL)                                                                                                    |
| HLD           | Type 6 in the Opt column, next to the writer, to release the writer. Press the Enter key.                                                                                                    |
| MSGW          | Type 7 in the Opt column next to the writer, and reply to the messages. After you reply to the messages, press F5 (Refresh) to refresh the Sts column. The status should change to STR. If the status does not change, see your service provider for more help. |

Table 30-1 Instructions when status is not STR

- 4. Type 5 in the Opt column next to the writer if the writer is in the list, the status is STR, and the writer is still not printing.
- 5. Press the Enter key. The display shown in Figure 30-29 appears.

Work with Printer Writer Writer . . . . . . . : PRT01 **QSPLJOB** User . . . . . . . . : Number . . . . . . . . . 004522 QTCP Status: Ν Waiting on message . . . . . . . . . . Ν Ν Ν Ν Between files . . . . . . . . . . . . Υ Ν Waiting for data . . . . . . . . . . . . . Ν Waiting for device . . . . . . . . . . Ν Ν More... Press Enter to continue. F3=Exit F5=Refresh F6=Messages F10=Release F11=Hold F12=Cancel F14=Queue F24=More keys

Figure 30-29 Work with Printer Writer display

6. Check the Between files prompt.

- 7. Continue with the next step if this prompt is Y. Otherwise, verify all the other prompts on the Work with Printer Writer display.
- 8. Press F14 to display the writer output queue. The display shown in Figure 30-30 appears.

| Work                                                                 | with Out           | tput Queue      |        |             |                 |              |                |           |        |         |
|----------------------------------------------------------------------|--------------------|-----------------|--------|-------------|-----------------|--------------|----------------|-----------|--------|---------|
| Queu                                                                 | e: IBN             | MOUTQ           | Libra  | ary:        | IBMLI           | В            | Sta            | tus: RL   | S/WTR  |         |
| Type options, press Enter<br>1=Send 2=Change 3=H<br>8=Attributes 9=W |                    |                 |        | 4=D<br>with | elete<br>printi | 5=D<br>ng st | isplay<br>atus | 6=Releas  | e 7=M  | essages |
| 0pt                                                                  | File               | User            |        | User        | Data            | Sts          | Pages          | Copies    | Form T | ype Pty |
|                                                                      | QSYSPR             | T MARK          |        |             |                 | HLD          | 47             | 1         | *STD   | 5       |
|                                                                      | QPDCDE\            | VA AKA1         |        |             |                 | HLD          | 2              | 1         | *STD   | 5       |
|                                                                      | QPDSPA             | JB AKA1         |        |             |                 | HLD          | 4              | 1         | *STD   | 5       |
|                                                                      | QSYSPR             | T MARK          |        |             |                 | HLD          | 47             | 1         | *STD   | 5       |
|                                                                      | QSYSPR             | T MARK          |        |             |                 | HLD          | 47             | 1         | *STD   | 5       |
|                                                                      | QPCSMPF            | RT ASA1         |        |             |                 | HLD          | 13             | 1         | *STD   | 5       |
|                                                                      | QPJOBL             | OG ASA1         |        | QPADE       | V0003           | HLD          | 2              | 1         | *STD   | 5       |
|                                                                      | QSYSPR             | T MARK          |        |             |                 | HLD          | 47             | 1         | *STD   | 5       |
|                                                                      | QSYSPR             | T ASA1          |        |             |                 | HLD          | 47             | 1         | *STD   | 5       |
| More<br>Parameters for options 1, 2, 3 or command<br>===>            |                    |                 |        |             |                 |              |                |           |        |         |
| F3=E<br>F24=                                                         | xit F1<br>More key | 11=View 2<br>ys | F12=Ca | ancel       | F20=            | Write        | rs F22         | =Printers |        |         |

Figure 30-30 Work with Output Queue display

- 9. Look for a file that has a status of RDY or WTR.
- 10.If "More..." appears on the display, page forward to continue checking for a file status of RDY or WTR.
- 11.Refer to Table 30-2 to determine how to change the status of a spooled file to RDY and start printing.

| If the status is: | Perform the following step:                                                                                                    |
|-------------------|----------------------------------------------------------------------------------------------------|
| CLO               | Wait for the job to end, or type 2 in the Opt column next to the file that you want to print that is closed, and change the File becomes available to *FILEEND<br><b>Note:</b> For spooled files created by using SCHEDULE(*JOBEND), printing starts after the job ends.                             |
| HLD or SAV        | Type 6 in the Opt column next to the spooled file to release the file. Press F5 (Refresh) to refresh the status. The status should change to RDY.                                                                                                    |
| OPN               | Wait for the file to close, or type 2 in the Opt column next to the opened<br>file you want to print, and change File becomes available to *IMMED.<br>Printing occurs when the file is closed if you used<br>SCHEDULE(*FILEEND).<br>Printing occurs when the job ends if you used SCHEDULE(*JOBEND). |

Table 30-2Changing the status of a spooled file
| If the status is: | Perform the following step:                                                                                                    |
|-------------------|----------------------------------------------------------------------------------------------------|
| MSGW              | Type 7 in the Opt column next to the writer, and reply to the messages.<br>After you reply to the messages, press F5 (Refresh) to refresh the Sts<br>column. The status should change to RDY. |

Return to the procedure that sent you here.

### 30.8.1 Printing tips

To avoid printing problems, you can follow these printing tips:

- 1. Use the "G" reply instead of the "I" reply when you receive the Load Form Type xyz message. The G reply tells the system to recall the new form type. This message does not appear again until a new form type is used. The I reply tells the system not to recall the new form type. In this case, this message continues to appear for every spooled file.
- 2. Enter a page number as a reply to a message when a printer error recovery message, such as "End of Forms", is received on the operator's message queue. The print writer automatically begins printing on that page. It is not necessary to cancel the printer writer and start it again. Follow the directions in the message help text of the error recovery message.
- 3. Enter the following command if you do not want to reply to the printer error recovery messages. In this example, the printer is PRT01.

CHGDEVPRT DEVD(PRT01) PRTERRMSG(\*INFO)

This command changes the printer's device description to specify that you would like informational error recovery messages instead of inquiry error recovery messages.

### 30.9 Cleaning up the system after collecting the data

Use Table 30-3 to restore the system and delete objects that are no longer needed after you collect all the requested information.

| lf you                                                                                      | Perform the following step:                                                                                                    |
|---------------------------------------------------------------------------------------------|----------------------------------------------------------------------------------------------------|
| Used the Save APAR Data display or<br>SAVAPARDTA command to save data<br>in an APAR library | Enter the following command:<br>DLTAPARDTA PRBID(problem_ID)<br>ORIGIN(network_id control_point_name)<br>or<br>See 11.3, "Verifying the trace contains the error" on<br>page 199. |
| Created the output queue IBMOUTQ in the library IBMLIB                                      | Enter the following command to delete the output queue:<br>CLROUTQ OUTQ(IBMLIB/IBMOUTQ)<br>DLTOUTQ OUTQ(IBMLIB/IBMOUTQ)                                                           |
| Created the IBMAPAR physical file in the library IBMLIB                                     | Enter the following command to clear and delete the file:<br>DLTF FILE(IBMLIB/IBMAPAR)                                                                                            |
| Override printer files                                                                      | The overrides end when the job ends. Otherwise, enter the following command to delete all printer files overrides: DLTOVR FILE(*PRTF)                                             |
| Created the library IBMLIB                                                                  | Enter the following command to delete the library: DLTLIB LIB(IBMLIB)                                                                                                    |

Table 30-3Cleaning up the system scenarios

| lf you                                                                                 | Perform the following step:                                                                                                    |
|----------------------------------------------------------------------------------------|----------------------------------------------------------------------------------------------------|
| Created the data area<br>QGPL/IBMDTAARA                                                | Enter the following command to delete the data area:<br>DLTDTAARA DTAARA(QGPL/IBMDTAARA)                                                                                                    |
| Created the data area<br>QSYS/QPATRACE for tracing<br>pass-through communications jobs | Enter the following command to delete the data area:<br>DLTDTAARA DTAARA(QSYS/QPATRACE)                                                                                                    |
| Created the data area to trace an RJE session                                          | Enter the following command to delete the data area:<br>DLTDTAARA DTAARA(RJE-session-description)                                                                                                    |
| Changed the message logging level for a job                                            | Locate the level, severity, and text information recorded on<br>the Problem Summary Form in 5.3, "Setting the message<br>logging level" on page 71.<br>Enter the following command to restore the recorded values<br>for your job:<br>CHGJOB JOB(job-name)<br>LOG(level severity text)<br>Replace <i>level, severity</i> , and <i>text</i> with the information that<br>was recorded on the Problem Summary Form. Enter the |
|                                                                                        | following command to restore the recorded values for a job<br>description:<br>CHGJOBD JOBD(library/job-description)<br>LOD(level severity text)<br>Replace <i>level, severity, and text</i> with the information that<br>was recorded on the Problem Summary Form.                                                                                                    |

Save any and all information that remains from these procedures to refer to them again.

# 31

# Technical databases and logging problems

The purpose of this chapter is to provide:

- An overview of the tools available to search technical databases when you encounter a problem
- Information for using symptom strings to search
- An overview of the different methods that can be used to log a problem with IBM

This chapter assumes that you have used the problem determination procedures described in this book to identify the key messages, log entries, etc. that appear to be related to a problem. Using these indicators as search criteria in technical databases can lead to finding references to similar occurrences in other environments. These references can suggest temporary fixes, circumventions or permanent solutions. Even if you do not find a direct match, reviewing documents about other problems in the same area can help you see your problem in other views.

If the results of your searches do not reveal any solutions, you might want to raise a problem record with IBM. The data that you have collected assists IBM with their problem analysis.

### 31.1 Searching technical databases

IBM provides a number of public and restricted access technical databases, along with applications to assist searching them. This section describes the databases most commonly used in problem determination.

In some cases your searches might not reveal what you are looking for. In these cases you can often find a reference to something that can assist you with your problem determination.

### 31.1.1 Authorized problem analysis reports

The Authorized Problem Analysis Reports (APAR) database contains documents about:

- Known defects in i5/OS and related products
- Suspected defects which have been discovered to be a permanent restriction or a usage error
- Information only

The application allows various search options such as all APARs, information only APARs, by release and more.

Search this database if you want to see if your problem has been reported by someone else and if so, what actions are available to assist you.

The APAR database is available at:

http://www-912.ibm.com/ImprovedSearch/searchoptions.jsp

At this site, select APARs and any other databases to include in your search.

### **31.1.2 PTF cover letters**

The Program Temporary Fix cover letters database contains documents about changes to i5/OS and related products, since the general availability of a release. PTFs are typically created to:

- Resolve a defect
- Provide additional functions

The application allows search options such as all PTFs, by PTF Groups, by release level, and more.

You are directed to this database if you find an APAR for which a PTF has been created. Otherwise, this is a useful database to search using your symptom strings.

The PTF cover letter database is available at:

http://www-912.ibm.com/ImprovedSearch/searchoptions.jsp

At this site, select PTF Cover Letters and any other databases to include in your search.

### 31.1.3 Software knowledge base

The software knowledge base is a collection of documents from a variety of technical sources. Documents are grouped together in topics, as shown in Table 31-1 on page 489.

#### Table 31-1 Software knowledge base topics

| All documents                                | Electronic Service Agent             | POWER5                                                  |
|----------------------------------------------|--------------------------------------|---------------------------------------------------------|
| AS/400 Mail                                  | Enterprise Resource Planning (ERP)   | Print                                                   |
| Basic System Environment<br>Functions (BSEF) | General Information                  | Remote Support                                          |
| Client Access                                | Hardware Management<br>Console (HMC) | System Console                                          |
| Cluster                                      | Host Servers                         | System i integration with<br>BladeCenter® and System x™ |
| Communications-SNA                           | Integrated File System               | Systems Management                                      |
| Communications-TCP                           | iSeries Support Web Tools            | VMC (Vertical Microcode)                                |
| Connect for iSeries                          | Network Station®                     | WebSphere Application Server                            |
| Data Collection                              | Operating System                     | WebSphere Commerce Suite                                |
| DB2 UDB for OS/400                           | PM for System i5                     |                                                         |

Within each topic, there are subtopics and the functional areas. For example, following the path of **Communications-TCP**  $\rightarrow$  **Traces**  $\rightarrow$  **General** reveals the documents listed in Table 31-2.

Table 31-2 Sample of software knowledge base documents

| Title                                                               | Doc Number          |
|---------------------------------------------------------------------|---------------------|
| Collecting a TCP/IP Communications Trace from SST                   | 11071558            |
| IPX™ Communications Trace Data Collection                           | 11571113            |
| TRCJOB for TCP/IP-Based Jobs                                        | 19215930            |
| Steps in SST: Error Log ID to SRC to Failing Item                   | 11781347            |
| Collecting a Communications Trace                                   | 12800856            |
| Collecting a Source/Sink Trace (R360 and R370)                      | 8983838             |
| LIC Trace for V3R6 and Above                                        | 12053852            |
| Collecting a Source/Sink Trace                                      | 14665251<br>8975716 |
| LIC Sockets Trace (Sockets API Level Trace) Using TRCINT            | 28355818            |
| LIC Sockets Trace Using TRCINT (Collecting All Sockets Data)        | 28350332            |
| STRTRC/ PEX Data Collection Implications in Large LPAR Environments | 29913829            |
| LIC Sockets SSL Trace Using TRCINT                                  | 318306348           |
| Communications Trace Formatted for ASCII Using STRCMNTRC            | 325916571           |
| Collecting LIC Sockets trace for All                                | 346456985           |
| Collecting LIC Sockets Trace by Job                                 | 346411261           |
| Running a Communications Trace                                      | 12112948            |

| LIC Sockets Trace Using TRCINT (Collecting Socket API Level)    | 28351817  |
|-----------------------------------------------------------------|-----------|
| LIC Sockets Trace Using TRCINT (Collecting Socket API Level)    | 28351817  |
| Collecting a TRCCNN for All TCP/IP Traffic                      | 358642237 |
| 'Trace Options Not Supported', Message in Communications Traces | 23113107  |
| TRCCNN Limitation with NFS and Inbound PING                     | 388516648 |
| Collecting a TRCCNN for All TCP/IP Traffic                      | 359301564 |

The software knowledge database is useful for finding answers to "how do I?' type questions for problem determination and other practices. It is also useful for searching for error messages and for when things are not behaving the way you expect them to.

Some of the information can appear to be out-of-date. However, the documents can provide the basis for helping you proceed with your problem determination.

This database is publicly available at:

http://www-912.ibm.com/ImprovedSearch/searchoptions.jsp

At this site, select Software Knowledge Base and any other databases to include in your search.

#### 31.1.4 Registered software knowledge base

The Registered software knowledge base has the same look and feel as the Software knowledge base, with some different documents. It serves a similar purpose as the Software knowledge base.

Access to the Registered Software Knowledge Base is available in the United States and other countries to clients with Software Maintenance contracts, where entitlement has been deployed.

This database is available to registered users on the IBM System i Support search site at:

http://www-912.ibm.com/ImprovedSearch/searchoptions.jsp

At this site, select Software Knowledge Base and any other databases to include in your search.

**Note:** When selecting Software knowledge base from the list of available document types on the IBM System i Support search site, the search engine searches both the Software knowledge base and the Registered software knowledge base. Items found in the Registered knowledge base are denoted with a key symbol.

Be aware that searching the Registered knowledge base directly from other links can result in not including some items from the Software knowledge base.

### 31.1.5 ServiceLink

ServiceLink is a suite of applications which allow searches over different databases. It has a secondary function of managing PMRs, which is covered in 31.3, "Reporting a problem to IBM" on page 492. The applications within ServiceLink are:

Automatic Software Alert Process (ASAP)

- Automatic Status Tracking (AST)
- Electronic Technical Response (ETR)
- Preventive Service Planning (PSP)
- Product Cross Reference (PCR)
- Service Information Search (SIS)
- Service Request and Delivery (SRD)

Service Information Search (SIS) permits you to access databases about known problems with IBM products, usage information for IBM products, technical flashes and bulletins, and diagnostic information about non-IBM problems. The databases are grouped into two groups:

- Technical Information information not related to defects
- APARs and PTFs information related to defects

When searching Technical Information, the results can be categorized as:

- Q&A usage library use this to search specific non-defect libraries for how-to information by defining search arguments.
- Problem diagnosis data (PDDB) contains documents on user errors, non-IBM errors that appear as IBM symptoms, and product support information.
- Flashes and technical bulletins flashes are technical hints and tips from use experience. Bulletins are additional product documentation.
- eSupport Knowledge Base a collection of miscellaneous databases, not to be confused with the knowledge bases mentioned earlier in this chapter.

When searching APARs and PTFs, the results can be subset into libraries. Libraries are simply groupings of software and hardware products.

These databases are available to registered users at:

https://www-304.ibm.com/usrsrvc/account/userservices/jsp/login.jsp?persistPage=true

### **31.2 Tips for searching in ServiceLink**

When searching APARs and PTFs, you should follow these tips to improve your chances of finding the information you want.

A nonspecific search, such as for component ID (COMPID) and/or software release only, can return many hits. This type of search is called "generic" or "open" search. Using proper search arguments reduces the number of hits and narrows your search. If you do not have a comfortable grasp of the problem or do not have specific key words to search, start with an "open" search and then narrow down the hits by adding keywords, one at a time.

Initially, use two search keywords when searching for APAR numbers:

- First Keyword Product Name or Program Name or Module Name (i.e., 5722BR1 or QRZGETRH)
- Second Keyword a problem type (i.e., Netview MSG)

Table 31-3 below includes some common abbreviations:

| Table 31-3 | Problem type abbreviations |
|------------|----------------------------|
|------------|----------------------------|

| Problem type | Abbreviation | Search format example |
|--------------|--------------|-----------------------|
| Waits        | WAIT         | WAIT, generic         |

| Loops                        | LOOP      | LOOP, generic            |
|------------------------------|-----------|--------------------------|
| Performance                  | PERFM     | PERFM, generic           |
| Incorrect Output             | INCORROUT | INCORROUT, generic       |
| Unpredictable                | UNPRED    | UNPRED, generic          |
| Messages                     | MSG       | MSGCPI93B9, MSG5008      |
| Error log                    | SRC       | SRCB9003F10              |
| SRC                          | SRC       | SRC 611 3109, SRC6113109 |
| LIC major/minor codes        | VLO       | VLO44001002              |
| Statement numbers            | /PROC     | /PROC                    |
| Hexadecimal values           | X/        | X/34CB                   |
| Version and release level    | R         | r540                     |
| Response codes               | RC        | RC0028                   |
| From program                 | F/        | F/QT3REQIO               |
| To program                   | Τ/        | T/QZSRHTTP               |
| Service program              | SP/       | SP/QJOEVENTS             |
| Field                        | FLDS/     | FLDS/                    |
| Procedure                    | /PROC     | /PROC                    |
| Command                      | OPCS/     | OPCS/DMPCMNTRC           |
| Label                        | PCSS/     | PCSS/                    |
| Reason code                  | PRCS/     | PRCS/08                  |
| Register                     | REGS/     | REGS/                    |
| Subroutine                   | RIDS/     | RIDS/                    |
| Value of a field or register | VALU/     | VALU/                    |
| Product                      | none      | 5722                     |
| Device type                  | D/T       | D/T3812                  |

### 31.3 Reporting a problem to IBM

This section outlines the various methods that can be used to report a problem to IBM. It covers both telephone reporting and reporting over the Internet.

### 31.3.1 Software Service Request

The Software Service request application allows you to submit, track and update your problem management reports online. It is similar in function to the ETR application in ServiceLink but has some additional features such as accessing archived PMRs and

e-mailing PMR contents to e-mail addresses. It also includes a basic report generator for summarizing all of your PMRs.

http://www-912.ibm.com/supporthome.nsf/document/32244842

PMRs raised though ServiceLink can also be accessed through Software Service Request.

### 31.3.2 ServiceLink

Within ServiceLink there is an application called Electronic Technical Response (ETR). This application is similar to Software Service Request. It enables you to electronically report problems, indicate the severity, and track your problems through to completion. It lists your problems by user ID, account, or criteria of your choice. Your account-wide list includes records that were opened by calling the IBM Support Center, without first being converted to electronic format.

These databases are available to registered users at:

https://www-304.ibm.com/usrsrvc/account/userservices/jsp/login.jsp?persistPage=tru
e.

PMRs raised through Software Service Request can also be accessed through ServiceLink.

### 31.3.3 Telephone

Problems can be reported verbally by a telephone. The contact numbers for each country can be found in IBM's Directory of worldwide contacts at:

http://www.ibm.com/planetwide

When contacting IBM by telephone, have your system serial number and customer account number readily available.

32

# Collecting program temporary fix (PTF) levels

Program temporary fixes (PTFs) are updates to i5/OS and Licensed Program Products (LPPs) that have been released since the general availability of the operating system version, release or modification level. When submitting a problem report it is highly recommended that information about PTF levels is included in the accompanying documentation.

This chapter describes how to produce a listing of all PTFs on a system and also a listing of the PTF group levels.

### 32.1 Collecting a list of all program temporary fixes

A current program temporary fix (PTF) listing shows any additional PTFs that have been applied to your system that might not have been applied with a cumulative package.

Use the Display Program Temporary Fix command:

DSPPTF OUTPUT(\*PRINT)

To collect information for program temporary fixes for all licensed programs on the system, follow these steps:

1. If you have not created the library IBMLIB or output queue IBMOUTQ, enter the following commands:

CRTLIB LIB(IBMLIB) CRTOUTQ OUTQ(IBMLIB/IBMOUTQ)

2. Enter the following commands to add the library IBMLIB to your library list and to change the output queue for your job to the output queue IBMOUTQ:

ADDLIBLE IBMLIB CHGJOB OUTQ(IBMLIB/IBMOUTQ)

Enter the following command to create the QSYSPRT spooled file containing the PTF listing:

```
DSPPTF LICPGM(*ALL) SELECT(*ALL) OUTPUT(*PRINT)
```

4. Enter the following command to verify that the spooled file QSYSPRT was created successfully:

WRKOUTQ OUTQ(IBMLIB/IBMOUTQ)

For example, the display shown in Figure 32-1 on page 497 appears.

```
Work with Output Queue
Queue:
         IBMOUTQ
                      Library: IBMLIB
                                             Status: RLS
Type options, press Enter.
  1=Send 2=Change 3=Hold 4=Delete
                                       5=Display
                                                  6=Release
                                                              7=Messages
  8=Attributes
                     9=Work with printing status
                           User Data Sts
Opt File
                                            Pages
                                                                      Pty
                User
                                                   Copies Form Type
     QSYSPRT
                ASA1
                                      RDY
                                               47
                                                       1
                                                           *STD
                                                                       5
                                                                   Bottom
Parameters for options 1, 2, 3 or command
===>
F3=Exit F11=View 2 F12=Cancel
                                  F20=Writers F22=Printers
F24=More keys
```

Figure 32-1 Work with Output Queue display (Part 1 of 2)

- 5. If "More..." appears on the display, page forward to continue searching for the QSYSPRT file.
- 6. Press F11 (View 2) to view the date and time of the QSYSPRT file with which you want to work. The display shown in Figure 32-2 on page 498 appears.

```
Work with Output Queue
Queue:
        IBMOUTQ
                      Library: IBMLIB
                                            Status: RLS
Type options, press Enter.
  1=Send 2=Change 3=Hold 4=Delete
                                      5=Display 6=Release
                                                            7=Messages
  8=Attributes
                    9=Work with printing status
Opt File
            File Nbr Job
                                   User
                                              Number Date
                                                               Time
     QSYSPRT
                 1 QPADEV0003 ASA1
                                              004515 11/08/07 10:43:06
                                                                 Bottom
Parameters for options 1, 2, 3 or command
===>
F3=Exit F11=View 1 F12=Cancel
                                 F20=Writers F22=Printers
F24=More keys
```

Figure 32-2 Work with Output Queue display (Part 2 of 2)

Make sure that the spooled file exists for the time you created it.

| Display Spo     | oled File                 |                                       |               |           |
|-----------------|---------------------------|---------------------------------------|---------------|-----------|
| File : QSYSPRT  |                           |                                       |               |           |
| Page/Line       | 1/1                       |                                       |               |           |
|                 | 1 120                     |                                       |               |           |
| CUTUMINS        | 1 - 150                   |                                       |               |           |
| rinu •••        | • • •                     |                                       |               |           |
| *+1.            | +                         | + 4 +                                 | 5+6.          | +7+8+9    |
| ++              | ····1····+···2····        | +3                                    |               |           |
|                 |                           | DISPLAY P                             | TF DETAILS    |           |
| Page 1          |                           |                                       |               |           |
| 5722SS1 V5      | R4MO 060210               |                                       |               |           |
| ITSOSYS1 1      | 1/08/07 11:07:37 U        | ГC                                    |               |           |
|                 |                           | Displa                                | y PTF Status  |           |
| Product ID      |                           | : 5722999                             |               |           |
| IPL source      |                           | <b>:</b> ##MACH#B                     |               |           |
| Release of      | base option               | : V5R4M0 L0                           | 00            |           |
| PTF             |                           |                                       |               | PTF       |
| IPL             | On C                      | over                                  |               |           |
| ID              | Status                    |                                       |               | Save File |
| Action          | Order L                   | etter                                 |               |           |
| TL06192         | Temporarily appl          | ied                                   |               | No        |
| None            | No No                     | 0                                     |               |           |
| TL06115         | Superseded                |                                       |               | No        |
| None            | NO NO                     | 0                                     |               |           |
| 1L06066         | Superseded                |                                       |               | No        |
| None            | NO NO                     | 0                                     |               |           |
| 1L06024         | Superseded                |                                       |               | No        |
| None            | NO N                      | 0                                     |               |           |
| 1L05354         | Superseded                |                                       |               | NO        |
| None            | NO N                      | 0                                     |               | Na        |
| ILU5326         | Superseaea                |                                       |               | NO        |
| None<br>DE06100 | NO N                      | )<br>; , , ,                          |               | Ne        |
| REU0180         | No No                     |                                       |               | NO        |
|                 | NU NU<br>Dopmonontly only | j                                     |               | No        |
| Nono            |                           | i eu                                  |               | NO        |
| DE06115         | Dermanently and           | iod                                   |               | No        |
| None            |                           | n                                     |               | 10        |
| RF06025         | Permanently annl          | ied                                   |               | No        |
| None            | No No                     | n eu                                  |               |           |
| RF06024         | Permanently appl          | ied                                   |               | No        |
| None            | No No                     | )                                     |               |           |
|                 |                           | -                                     |               |           |
| More            |                           |                                       |               |           |
| F3=Exit         | F12=Cancel F19=Le         | ft F2O=Right                          | F24=More keys |           |
|                 |                           | , , , , , , , , , , , , , , , , , , , | 5             |           |

Figure 32-3 Display PTF Details spooled file

7. Press F3 (Exit) to return to the Work with Output Queue display.

### 32.2 Collecting a list of program temporary fix groups

To collect information for program temporary fix groups for all licensed programs on the system, follow these steps:

1. If you have not created the library IBMLIB or output queue IBMOUTQ, enter the following commands:

CRTLIB LIB(IBMLIB) CRTOUTQ OUTQ(IBMLIB/IBMOUTQ)

Enter the following commands to add the library IBMLIB to your library list and to change the output queue for your job to the output queue IBMOUTQ:

ADDLIBLE IBMLIB CHGJOB OUTQ(IBMLIB/IBMOUTQ)

a. Enter the following command to Work with PTF Groups:

```
WRKPTFGRP PTFGRP(*ALL)
```

For example, the display shown in Figure 32-4 appears.

```
Work with PTF Groups
                                                       System: ITSOSYS1
Type options, press Enter.
  4=Delete 5=Display 6=Print 8=Display special handling PTFs
  9=Display related PTF groups
                       Level Status
Opt PTF Group
                        6192 Installed
     SF99540
                          27 Installed
     SF99539
     SF99504
                            4 Installed
     SF99315
                           3 Installed
     SF99291
                           4 Installed
     SF99114
                           5 Installed
                                                                  Bottom
F3=Exit F6=Print
                   F11=Display descriptions F12=Cancel
F22=Display entire field
```

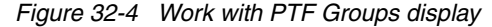

- 3. Press F6 to create the QSYSPRT spooled file containing the PTF group listing.
- Enter the following command to verify that the spooled file QSYSPRT was created successfully:

WRKOUTQ OUTQ(IBMLIB/IBMOUTQ)

For example, the display shown in Figure 32-5 on page 501 appears.

```
Work with Output Queue
Queue:
         IBMOUTQ
                       Library: IBMLIB
                                                Status: RLS
Type options, press Enter.
                                        5=Display
  1=Send 2=Change 3=Hold 4=Delete
                                                   6=Release
                                                               7=Messages
  8=Attributes
                     9=Work with printing status
Opt File
                            User Data
                                             Pages
                                                    Copies Form Type
                                                                        Pty
                User
                                       Sts
     QSYSPRT
                MARK
                                       RDY
                                                47
                                                        1
                                                            *STD
                                                                         5
                                       RDY
                                                1
                                                        1
                                                            *STD
                                                                        5
     QSYSPRT
                ASA1
                                                                     Bottom
Parameters for options 1, 2, 3 or command
===>
F3=Exit F11=View 2 F12=Cancel
                                  F20=Writers F22=Printers
F24=More keys
```

Figure 32-5 Work with Output Queue display (Part 1 of 2)

- 5. If "More..." appears on the display, page forward to continue searching for the QSYSPRT file.
- 6. Press F11 (View 2) to view the date and time of the QSYSPRT file with which you want to work. The display shown in Figure 32-6 on page 502 appears.

```
Work with Output Queue
Queue:
         IBMOUTQ
                       Library: IBMLIB
                                                Status: RLS
Type options, press Enter.
  1=Send
           2=Change
                     3=Hold
                            4=Delete
                                        5=Display
                                                   6=Release
                                                               7=Messages
  8=Attributes
                     9=Work with printing status
                File Nbr Job
Opt File
                                     User
                                                 Number Date
                                                                  Time
     QSYSPRT
                     1
                          QPADEV0003 ACA1
                                                 004515 11/08/07 10:43:06
                      2
     QSYSPRT
                          QPADEV0003 ACA1
                                                 004515 11/08/07 10:51:51
                                                                     Bottom
Parameters for options 1, 2, 3 or command
===>
F3=Exit
        F11=View 1 F12=Cancel
                                  F20=Writers F22=Printers
F24=More keys
```

Figure 32-6 Work with Output Queue display (Part 2 of 2)

Make sure that the spooled file exists for the time you created it.

7. Type option 5 beside the file to display the contents. A display similar to Figure 32-7 on page 503 appears.

Display Spooled File File . . . . : QSYSPRT Page/Line 1/1 Control . . . . Columns 1 - 130 Find . . . . . \*...+...1....+....2....+....3....+....4....+....5....+....6....+....7....+....8....+....9.... WORK WITH PTF GROUPS Page 1 5722SS1 V5R4M0 060210 ITSOSYS1 11/08/07 15:52:56 UTC Work with PTF Groups PTF Group Level Status Text SF99540 Installed CUMULATIVE 6192 PTF PACKAGE C6192540 27 Installed GROUP HIPER SF99539 SF99504 4 Installed DB2 UDB FOR ISERIES SF99315 3 Installed TCP/IP GROUP PTF JAVA SF99291 4 Installed SF99114 5 Installed IBM HTTP SERVER FOR I5/0S \*\*\*\* END OF LISTING \*\*\*\* Bottom F3=Exit F12=Cancel F19=Left F20=Right F24=More keys

Figure 32-7 Display With PTF Groups spooled file

8. Press F3 (Exit) to return to the Work with Output Queue display.

## Α

# Quick reference to data collection commands

Refer to Table A-1 to determine which commands to use to collect the respective data.

| Area               | Command used | Information collected                                                        |
|--------------------|--------------|------------------------------------------------------------------------------|
| Cluster            | DSPCLUINF    | Information describing the<br>configuration information about the<br>cluster |
| Cluster            | DSPCRGINF    | Information about a cluster resource group                                   |
| Communications     | DMPCMNTRC    | Communications trace in a stream file                                        |
| Communications     | PRTCMNTRC    | Communications trace                                                         |
| Communications     | PRTDEVADR    | Device description addresses                                                 |
| Communications     | RTVCFGSRC    | Communications object source                                                 |
| Communications     | TRCCNN       | Communications trace                                                         |
| Dump object        | DMPOBJ       | Operating system object dump information                                     |
| Dump object        | DMPSYSOBJ    | Machine interface object dump information                                    |
| Error log          | PRTERRLOG    | Error log ID with hex data                                                   |
| Hardware resources | DSPHDWRSC    | Hardware configuration and resource information of the system                |
| Hardware resources | WRKHDWPRD    | Cable locations                                                              |
| Job information    | DSPJOB       | All job information, job log                                                 |

Table A-1 Data collection commands reference table

| Job information         | WRKACTJOB        | List of the active jobs in the system, performance and status information |
|-------------------------|------------------|---------------------------------------------------------------------------|
| LIC log entry           | PRTINTDTA        | LIC log with dump data                                                    |
| Messages                | DSPLOG           | History log for the time range specified                                  |
| Messages                | DSPMSG           | Messages in a message queue                                               |
| Miscellaneous           | PRTINTDTA        | SLIC link map and LIC alter log                                           |
| Miscellaneous           | PRTSYSINF        | Various system information                                                |
| Problem log             | DSPPRB           | Problem log entry                                                         |
| Program temporary fixes | DSPPTF           | All PTFs in the system                                                    |
| Program temporary fixes | WRKPTFGRP        | All PTF groups in the system                                              |
| Save                    | SAV              | Integrated file system object                                             |
| Save                    | SAVAPARDTA       | APAR library                                                              |
| Save                    | SAVDLO           | Document or folder                                                        |
| Save                    | SAVLIB or SAVOBJ | Save of library or object                                                 |
| Software resources      | DSPSFWRSC        | Software resource information                                             |
| System values           | WRKSYSVAL        | All the system values                                                     |
| TCP/IP application      | TRCTCPAPP        | TCP/IP application trace                                                  |

## Β

### **Start Remote Support**

Remote support allows a support organization to access your system remotely. This gives the service provider faster access to diagnostic tools and information and, in some cases, eliminates the delay of sending documentation in on media or the travel time for on-site assistance.

A remote support connection allows your service provider to have access to a variety of tools and functions:

- Operating system command line (can include service tools)
- iSeries Navigator
- LIC debug
- Remote MSD analysis
- Debug of failed secondary partitions
- HMC command line
- Web Based System Manager (WebSM)

**Note:** Certain functions listed above have specific connection requirements. Your service provider can work with you in setting up the remote connection.

The Start Remote Support (STRRMTSPT) command creates and varies on all configuration objects needed for remote support. If any existing remote support configuration objects are found, they are deleted and then re-created.

An example of a start remote support network is shown in Figure B-1 on page 508.

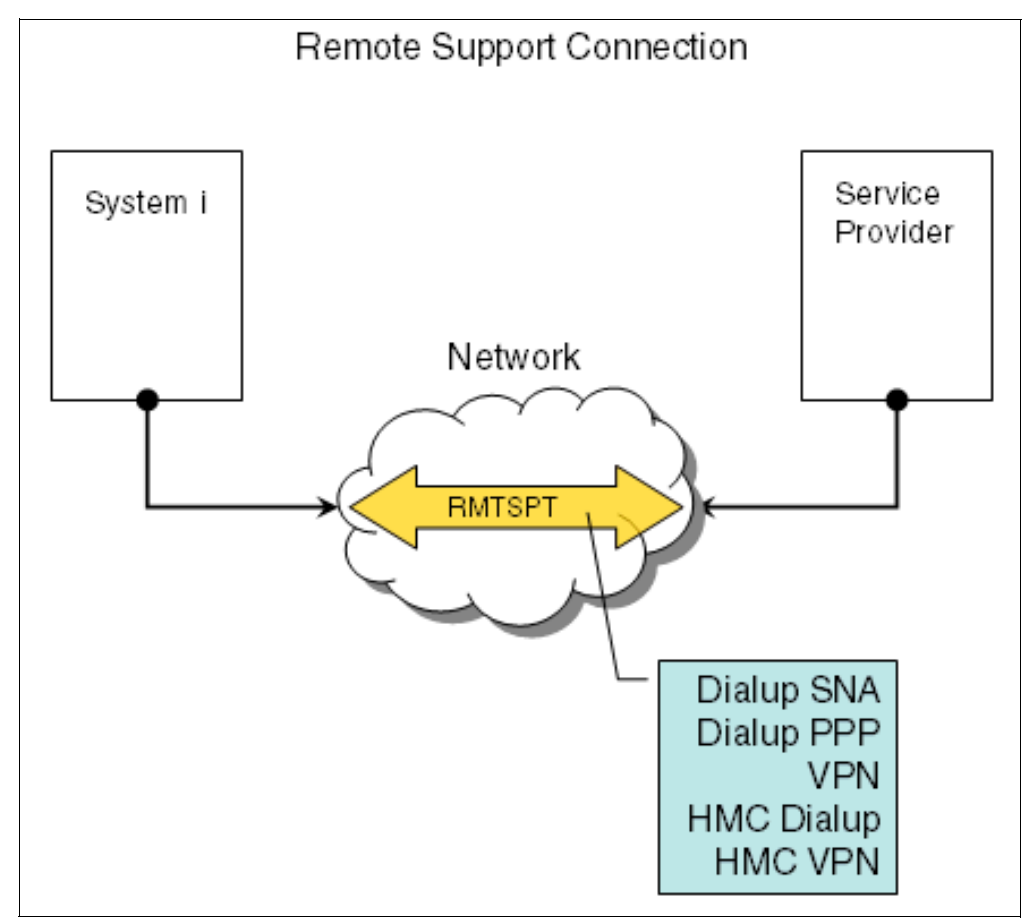

Figure B-1 Start Remote Support network

### Why use remote support

The Rochester Certified Remote Support Application runs on internal IBM systems. Corresponding STRRMTSPT code runs on a user's System i model to provide the necessary support to connect IBM Support personnel to a remote user's system for the purpose of providing remote problem analysis.

There are many redundant layers of security on these systems. The remote support applications provide significant security measures to ensure there is no unauthorized access to the IBM system or to the remote customer's system.

To establish a connection, the following occurs:

- 1. IBM must be on the phone with the customer when the remote support connection is established.
- 2. IBM accesses the Certified Remote Support Application and is assigned a set of configuration objects to connect to the remote system.
- 3. IBM provides the remote customer with the appropriate parameters required to run the STRRMTSPT command. This creates a matching configuration on the customer's system. Considerations for PPP, SNA or VPN connections include:
  - For a PPP or SNA connection, the remote customer must provide to IBM the telephone number to the modem that is enabled using the STRRMTSPT command. IBM then

supplies the modem telephone number to the Certified Remote Support Application, and the application attempts to make the connection to the customer's system.

- For a VPN connection, the remote customer must provide IBM with the system serial number and a hashed session key that is provided to them upon successful completion of the STRRMTSPT command. The serial number and session key are then supplied to the Certified Remote Support Application. If the hashed key matches, the application attempts to make the connection to the customer's system.
- 4. When the connection is successfully established, IBM is presented with a sign on screen to the customer's system.
- 5. The customer must provide a user profile and password for IBM to use to access the system. This profile must have sufficient authority to allow IBM to perform whatever work is necessary on the customer's system. The security is limited by the authority provided by the customer. Universal access to a customer's system is not allowed by default.
- 6. IBM completes its work and terminates the connection to the customer's system.
- IBM has the customer run the ENDRMTSPT command. This disables the access of the customer's system. All configuration objects created by the STRRMTSPT command are deleted.

Access to the customer's system is no longer possible after ENDRMTSPT completes.

**Note:** While IBM is on a customer's system, IBM is subject to the same level of auditing as any user on the customer's system.

**Note:** Remote support does not allow anyone other than the person that initiated the remote connection to access the customer's system. Anyone else that needs access to the remote support connection must be authorized by the initiator of the connection.

### Getting ready for remote support

With varying customer configurations, your service provider works with you to set up a remote support connection to your system.

Your service provider needs one or more of the following pieces of information in order to setup a remote support connection.

Resource name for the QESLINE

To determine the resource name of the line to be used as QESLINE, type the following on any command line:

DSPLIND QESLINE

Look for the Resource names field. The resource name is off to the right.

- ECS telephone number
- System name, and serial number
- HMC machine type, model, and serial number
- HMC sign on information
- Operating system sign on information
- Service tools user ID and password

# С

### Using the control panel

The control panel is a service and operator interface to the system.

Information on control panel functionality can be found in the software knowledge base. Document number 9463026, Front panel functionality, contains pictures of system control panels for CISC systems and RISC system through the 8xx models.

For POWER5 systems, refer to the Physical control panel article in the IBM Systems Hardware Information Center.

**Note:** The 590, 595, and 575 server models do not have physical control panels. Instead, they use the Hardware Management Console (HMC) to perform control panel functions.

# D

### **Using system flight recorders**

A *flight recorder* is an object that stores trace information to record a history of what has happened in system programs. The flight recorder contains information that can help identify the flow of system programs and certain status information.

Note: A flight recorder should be used only under the direction of your service provider.

How to interpret flight recorder data is outside the scope of this book.

### **Getting started**

Before you start to work with flight recorders, follow these steps:

 If you have not created the IBMLIB library or IBMOUTQ output queue, enter the following commands:

```
CRTLIB LIB(IBMLIB)
CRTOUTQ OUTQ(IBMLIB/IBMOUTQ)
```

2. Enter the following commands to add the IBMLIB library to your library list and to change the output queue for your own job to the IBMOUTQ output queue:

```
ADDLIBLE IBMLIB
CHGJOB * OUTQ(IBMLIB/IBMOUTQ)
```

Enter the following commands to send the spooled files created to the output queue IBMOUTQ in the library IBMLIB:

```
OVRPRTF FILE(QPSRVDMP) OUTQ(IBMLIB/IBMOUTQ)
OVRPRTF FILE(QPJOBLOG) OUTQ(IBMLIB/IBMOUTQ)
OVRPRTF FILE(QPDSPOLK) OUTQ(IBMLIB/IBMOUTQ)
OVRPRTF FILE(QPDCDEV) OUTQ(IBMLIB/IBMOUTQ)
OVRPRTF FILE(QPDCDEV) OUTQ(IBMLIB/IBMOUTQ)
OVRPRTF FILE(QPSPLOG) OUTQ(IBMLIB/IBMOUTQ)
OVRPRTF FILE(QPCSMPRT) OUTQ(IBMLIB/IBMOUTQ)
OVRPRTF FILE(QPCSMPRT) OUTQ(IBMLIB/IBMOUTQ)
OVRPRTF FILE(QPCSMPRT) OUTQ(IBMLIB/IBMOUTQ)
OVRPRTF FILE(QPCSMPRT) OUTQ(IBMLIB/IBMOUTQ)
OVRPRTF FILE(QPCSMPRT) OUTQ(IBMLIB/IBMOUTQ) (created by dumping Advanced
Analysis macro output)
OVRPRTF FILE(QPRTSBSD) OUTQ(IBMLIB/IBMOUTQ) QWTDMPLF prints the subsystem
descript
```

OVRPRTF FILE(QWTDMPLF) (prints the subsystem description of the active subsystem that touched a device, as recorded in the locking flight recorder)

The printer file overrides direct the spooled file output to IBMLIB/IBMOUTQ for ease of collection and are in effect until your job ends or the overrides are deleted.

### Dump Flight Recorder API (QWTDMPFR)

The Dump Flight Recorder API (QWTDMPFR) dumps the contents of the flight recorders for jobs that have them. In i5/OS V5R4 this API is changed to dump the XPF Common Flight Recorder. It dumps flight recorder entries generated by system code into the space. It can be used in a user job by system code to get a XPF common flight recorder out of a user job. QWTDMPFR can be involved with a fully qualified job name in i5/OS V5R3 as: CALL PGM(QSYS/QWTDMPFR) PARM('QTAPARB QSYS 001234')), which is how to get an XPF Common Flight recorder from a user job.

The following types of jobs have flight recorders:

- Subsystem monitors
- System jobs

When the QWTDMPFR API is called, it causes the contents of the jobs' flight recorders to be dumped.

To dump the flight recorders, type the following command:

CALL QWTDMPFR

The QPSRVDMP spooled file is created for each job dumped.

You can also specify the job name to get just a single system job, rather than all the system jobs and subsystems you get with the CALL QWTDMPFR invocation. If there are multiple jobs on the system with that name, a selection screen is presented.

| Select J           | ob ITSOSYS                                  | 1                                    |                                                |                                  | 12/01/0                                                                | 16.20.09                                                          |
|--------------------|---------------------------------------------|--------------------------------------|------------------------------------------------|----------------------------------|------------------------------------------------------------------------|-------------------------------------------------------------------|
| Type op<br>1=Sel   | tion, pres<br>ect                           | s Enter.                             |                                                |                                  | 12/01/0                                                                | 10:50:08                                                          |
| Option             | Job<br>QINTER<br>QINTER<br>QINTER<br>QINTER | User<br>QSYS<br>QSYS<br>QSYS<br>QSYS | Number<br>656173<br>655400<br>654685<br>608996 | Type<br>SBS<br>SBS<br>SBS<br>SBS | Status<br>ACTIVE<br>JOBLOG PENDING<br>JOBLOG PENDING<br>JOBLOG PENDING | Entered<br>System<br>12/01/07<br>12/01/07<br>12/01/07<br>11/16/07 |
| F3=Exit<br>Duplica | F12=Can<br>te jobs fo                       | cel<br>und.                          |                                                |                                  |                                                                        | Bottom                                                            |

For example: CALL QWTDMPFR QINTER

Figure D-1 Select Job menu

### Dump Lock Flight Recorder API (QWTDMPLF)

The Dump Lock Flight Recorder API (QWTDMPLF) performs the following tasks:

- Dumps the Lock Flight Recorders for the device that is specified in the parameter passed to the program
- Collects job logs for QSYSARB and QLUS
- Collects job logs for all active jobs that have touched the device
- Collects the history log (QHST)
- ► Collects the line, controller, and device descriptions
- Collects a WRKOBJLCK of the device
- Collects a WRKCFGSTS of the controller
- Collects subsystem descriptions of active subsystems that have touched the device
- Dumps associated internal system objects

To use the Lock Flight Recorder, follow these steps:

- Turn on the flight recorder, and type the following command: CALL QWTSETLF (\*0N)
- 2. Re-create the steps that caused the error.
- 3. Type the following command:

CALL QWTDMPLF (device)

Note: (device) is the name of the device with the lock problem.

4. To turn off the flight recorder, on a command line, type:

CALL QWTSETLF (\*OFF)

### Flight recorders available from FLIGHTLOG macro

Additional flight recorders can be collected through an advanced analysis macro call named flightlog. The full list of flight recorders that can be collected is available through the help text of the macro or from your service provider. The more common ones are:

- Cluster
- Dedicated Service Tools (DST)
- Install
- IPL
- Link Loader
- System processor activity sampler
- Transport management

To collect one of these flight recorders, follow the steps below.

- Access System Service Tools (SST) and sign on with a valid service tools user ID and password. See 26.4, "Accessing SST" on page 417 for information on how to access System Service Tools.
- 2. Select Option 1, Start a service tool.
- 3. Select Option 4, Display/Alter/Dump.
- 4. Select Option 2, Dump to printer.
- 5. Select Option 2, Licensed Internal Code (LIC) data.
- 6. Select Option 14, Advanced analysis.
- 7. From the list of available macros, select FLIGHTLOG by typing a 1 in the option field and pressing Enter.
- On the Specify Advanced Analysis Options screen, use the value provided to you by your service provider or one from Table D-1 below.

| Option  | Description             |
|---------|-------------------------|
| CLUSTER | Cluster                 |
| DST     | Dedicated Service Tools |
| INSTALL | Install history         |

Table D-1 Flightlog options and description

| Option | Description                          |
|--------|--------------------------------------|
| IPL    | Initial Program Load<br>(IPL)        |
| LL     | Link Loader<br>(PTF information)     |
| SYSTEM | System Processor<br>Activity Sampler |
| ХМ     | Transport Management                 |

9. Collect the QPCSMPRT spooled file and send to your service provider.

## Ε

# Copying displays to another display

i5/OS allows you to copy display images from one user display (the source) to another user display (the target). This allows the second user to view the problem as it occurs.

The following requirements must be met to copy display images to another display station:

- Both display stations are defined to the system.
- Both displays are color, or both are monochrome, but one cannot be color when the other is monochrome.
- Both displays have the same number of character positions horizontally and vertically.

### Starting copy screen

To copy screen images from one user to another, follow these steps:

1. Type STRCPYSCN, and then press the F4 key. A display appears like the one shown in Figure E-1.

```
Start Copy Screen (STRCPYSCN)
Type choices, press Enter.
Source device . . . . . . . .
                                             Name, *REQUESTER
Output device . . . . . . . .
                                             Name, *REQUESTER, *NONE
                                             Name
OCTL
                                 *LIBL
                                             Name, *LIBL, *CURLIB
  Library . . . . . . . . . . . .
File to receive output . . . .
                                 *NONE
                                             Name, *NONE
                                             Name, *LIBL, *CURLIB
  Library . . . . . . . . . . .
Output member options:
                                 *FIRST
                                             Name, *FIRST
  Member to receive output . . .
  Replace or add records . . .
                                *REPLACE
                                             *REPLACE, *ADD
```

Figure E-1 Start Copy Screen (STRCPYSCN) display

- Type the device name of the display station that is sending the copied displays in the source device parameter field. The device name can be found in the top right-hand corner of the sign-on menu screen.
- 3. Type the device name of the display station that is to receive the copied displays, and press Enter. If you are working on the same device that you wish to receive the copied display, type \*REQUESTER.

The source device receives a message as shown in Figure E-2.

```
Display Messages
                                                   System:
                                                            ITSOSYS1
                   QPADEV0002
Queue . . . . . :
                                          Program . . . : *DSPMSG
  Library . . . :
                   QSYS
                                          Library . . . :
Severity . . . :
                   00
                                          Delivery . . . :
                                                            *NOTIFY
Type reply (if required), press Enter.
  From . . . : MARK
                               11/08/07
                                          16:32:37
  Cause . . . . : Start copy screen has been requested with output to
    QPADEV0003. Reply C to prevent copy screen or G to allow it. (C G)
    Reply . . .
```

Figure E-2 Display Messages

4. Type G in reply to the message, and press Enter. The message Copy Screen Image from QPADEV0002 to QPADEV0003 has started is issued to indicate success. The sending display station's screens are copied to the other display station.

**Tip:** If you receive the message Device xxxxxxxx not available instead, you might have the Source device and Target device mixed up. Check the parameters entered and swap the device names if that is the case.
The image shown on the receiving display trails the sending display station by one display. The next example shows the sending display on the Start a Service Tool screen (Figure E-3) and the receiving display station on System Service Tools (Figure E-4).

System Service Tools (SST)
Select one of the following:
 1. Start a service tool
 2. Work with active service tools
 3. Work with disk units
 4. Work with diskette data recovery
 5. Work with system partitions
 6. Work with system capacity
 7. Work with system security
 8. Work with service tools user IDs and Devices

Figure E-3 Start a Service Tool menu

```
Start Service Tools (STRSST) Sign On
SYSTEM: ITSOSYS1
Type choice, press Enter.
Service tools user ID. . . . QSECOFR
Service tools password . . .
```

Figure E-4 System Service Tools menu

### Ending copy screen

While you are copying screens, the operator of the receiving display station cannot do any other work at that display station until the copying of screens is ended.

To end the copy screen function from the sending display station, complete these steps:

1. Type ENDCPYSCN and then press Enter. The message shown in Figure E-5 appears a few moments later.

```
Display Messages
                                                    System: ITSOSYS1
Queue . . . . . :
                   QPADEV0002
                                          Program . . . :
                                                             *DSPMSG
                   QSYS
  Library . . . :
                                           Library . . . :
Severity . . . : 00
                                          Delivery . . . :
                                                             *NOTIFY
Type reply (if required), press Enter.
  From . . . :
                 MARK
                               11/08/07
                                          16:50:39
  Copy Screen Image from QPADEV0002 has ended.
```

Figure E-5 Display Messages display

- 2. To end copy screen function from the receiving display station, perform the following steps:
  - a. Press and hold the Alt or Shift key and press the System Request (SysRq) key, or right-click and click **SysRq**.
  - b. Type ENDCPYSCN, and press Enter.

# F

# **Damaged objects**

One of the most frequently misunderstood topics within the System i environment is damaged objects. The objective of this appendix is to provide an understanding of what is meant by the term *damaged object*, how to recognize a damaged object, and what actions are available to recover them.

## **Object damage**

A damaged object is an object whose internal structure is not as expected by the software that uses the object. System i software (specifically, the Licensed Internal Code (LIC)) and the operating system (i5/OS) determine how extensive the damage is. The software indicates to the system operator that a damage condition has been encountered. The cause of the damage, in many cases, can be difficult to determine.

#### Degrees of damage

There are two main levels or degrees of damage, partial and full, as described in the following section.

#### Partial damage

An object that is said to have partial damage is in a state that some, but not all, operations with the object can still be performed. For example, it can be possible to read the data from a damaged file, but not possible to perform operations on the object, such as a save.

Partial damage can also be referred to as *soft damage*.

#### Full damage

An object that is said to be fully damaged is unusable. It is not possible to access the object using any of the standard system interfaces such as commands or system APIs. It can still be possible to access the object or part of the object by using the System Service Tools (SST).

Full damage to an object is marked in the header of the object as such.

# **Suspended object**

An object can be in what is referred to as a *suspended state*. This means that the object is not usable, but the object is not damaged.

When an object is saved, an option can be chosen to free most of the storage associated with that object (such as the STG(\*FREE) parameter to free storage). The object is still addressable in this state and retains its virtual address within the system. Before the content of the object is used, the object needs to be restored. Because the object maintains the same virtual address when it is restored, existing pointers to the object remain valid.

For example, when trying to display the member of a physical file that has been saved with the storage \*FREE option, the following message is displayed:

PDM0367 - File TESTFILE in library TESTLIB saved with STG(\*FREE) specified. Restore the file and try the request again.

# Causes of damage

An object can become damaged when there is a malfunction to prevent an operation from completing. Examples include:

- An unscheduled system power outage
- Abnormal system ends (using panel functions 3 and 8 inappropriately)
- Equipment failure
  - A disk fails to read an object from auxiliary storage (read error)

- A hardware problem causes data to become corrupt
- A requested operation is not completed within the required time limit

As well, it is possible for a user action or an application to cause an object to become unusable. In this situation, while the objects affected are in an invalid state from an application perspective, the objects are rarely damaged from an i5/OS view.

**Note:** Mirroring and RAID (5 or 6) are high availability options. A single drive failure, or dual drive failure for RAID-6, does not cause the system to fail. Depending on the nature of the hardware failure, it is possible to have damaged objects with mirroring or RAID.

### Indications of damage

At the time that a damage condition is initially encountered by software, the system issues a message that the object is damaged. This is frequently accompanied by a Licensed Internal Code log (LIC log) entry. Subsequent requests to use the object also cause a message to be issued. Users encounter a message that the object concerned has been previously marked as damaged, and as such, the operation cannot continue.

The usual indications of hard damage seen by the user, include one or more of the following symptoms:

- Unable to save the object
- Unable to use the object
- Unable to examine the object

In each case, the fact that an operation on an object is not possible due to object damage is reported in a message. The message is issued to the history log, QHST, and to the system operator message queue, QSYSOPR.

When an IPL is performed, the system attempts to locate damaged objects and add them to the object recovery list. The system issues messages to the history log, and logs message CPF8197 to the system operator message queue to indicate that damaged objects were found during the IPL. Some damage is not detected until the object is used.

The text of message CPF8197 is shown in Figure F-1.

Message ID . . . . . . . : CPF8197
Message file . . . . . : QCPFMSG
Library . . . . . : QSYS
Message . . . : Damaged objects found during IPL, &1 message(s) sent.
Recovery . . : Use the DSPLOG command to see the history log for damage
message(s).

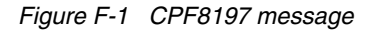

Note: Damage to the contents of a database file is not indicated during IPL.

The recovery component of i5/OS monitors for messages from LIC (such as MCH1604) and reflects these in the history log as CPF81xx messages. LIC issues MCHxxxx messages to indicate a machine check condition. MCHxxxx messages signify the writing of a LIC log entry. In some cases, you might need your service provider's assistance to determine which object the system identifies as damaged.

#### Locating messages about object damage

When you are not certain if there are any instances of damage, use the steps suggested in *Backup and Recovery*, SC41-5304. For easy reference, the steps are listed here:

- 1. Use the DSPLOG command to produce a spooled file of the messages from the history log.
- 2. If appropriate, use the date and time range parameters to limit the search.
- 3. Locate and display the spooled file.
- 4. Use the F16 (Find) function to locate messages in the log that contain character strings of "damage" or "sync". An example is shown in Figure F-3 on page 527.
- 5. For the object found in the history log spooled file, note the names and the associated object's type of the object.
- 6. Based on the object type, as noted in Table F-2 on page 529, select the correct recovery.

Figure F-2 shows an example of a message relating to a damaged object.

```
Additional Message Information
                                        Severity . . . . . . :
Message ID . . . . . :
                          CPF3763
                                                                  20
Message type . . . . :
                          Diagnostic
Date sent . . . . . :
                          07/17/07
                                       Time sent . . . . . :
                                                                  15:44:17
Message . . . . : FILE TESTFILE in library QGPL previously damaged.
Cause . . . . : FILE TESTFILE in library QGPL was damaged on the system
 before the save or restore operation. One of the following occurred:
   -- If this is a save operation, the object was not saved.
   -- If this is a restore operation and the object can be deleted by the
 system, it will be restored automatically.
   -- If this is a restore operation and the object cannot be deleted by the
 system, message CPF3819 will appear, and the object will not be restored.
Recovery . . . : Do one of the following:
   -- If you are saving the object and the object has recently been saved,
 delete the object and restore it from the previous save operation (RSTOBJ
 command).
    -- If you are restoring the object and it can be deleted by the system, no
 action is necessary.
   -- If you are restoring the object and message CPF3819 appears, you must
 delete FILE TESTFILE in library QGPL and restore it (RSTOBJ command).
    For more information about handling damaged objects, see the Backup and
 Recovery book, SC41-5304.
Press Enter to continue.
F3=Exit F6=Print F9=Display message details F12=Cancel
F21=Select assistance level
```

Figure F-2 Previous damage encountered

| Display Spooled File<br>File Q | PDSPLOG             |                         |          |          |
|--------------------------------|---------------------|-------------------------|----------|----------|
| Control                        |                     |                         |          |          |
| Find d                         | amage               |                         |          |          |
| *+1+2.                         | +4                  | +5+6+                   | 7+       | 8+       |
|                                | QPADEV0004 OPER01   | 004552                  | 07/17/07 | 15:41:12 |
| CPF3763 20 DIAGNOST            | IC FILE TESTFILE in | library QGPL previously | damaged. |          |
|                                | QPADEV0004 OPER01   | 004552                  | 07/17/07 | 15:44:17 |
| CPF3770 30 ESCAPE              | No objects saved    | or restored for library | QGPL.    |          |
|                                | QPADEV0004 OPWE01   | 004552                  | 07/17/07 | 15:44:17 |

Figure F-3 Using F16 to find a string

Refer to Chapter 4, "Collecting messages" on page 35, 4.5, "Messages in the system operator message queue (QSYSOPR)" on page 56, and Chapter 6, "Collecting the history log (QHST)" on page 91, for information on:

- Messages
- The system operator message queue
- The history log

These chapters and sections can help you determine where the messages are and provide guidance to capture the information for your service provider.

### LIC logs

A common source for information on damage are LIC logs. Table F-1 shows the type of LIC logs associated with damage. Information in the LIC logs is analyzed to understand the object or objects in question, and at times, the operation involved. Refer to 31.3, "Reporting a problem to IBM" on page 492, for information on an efficient method to forward LIC logs to your service provider so they can be analyzed.

| Damage             | LIC log<br>major/minor | Description                                                                                                    |
|--------------------|------------------------|----------------------------------------------------------------------------------------------------|
| Full               | 0300 01tt              | Damage is set in the system object. The dump data portion of the LIC log specifies the related system object. In the exception header include, <i>tt</i> indicates the object type of the damaged object.                                                                                                    |
| Partial            | 0300 02tt              | Damage is set in the system object. The dump data portion of the LIC log specifies the related system object. In the exception header include, <i>tt</i> indicates the object type of the damaged object.                                                                                                    |
| Full or<br>Partial | 0301 xxtt              | Request made to set damage. However, damage is already set, or the damaged object is not accessible. An $xx$ of 01 indicates all, full, hard, or complete damage. If $xx$ is 02, partial damage is indicated. If $xx$ is 00, the object is unreadable or no information is known. In the exception header include, $tt$ indicates the object type of the damaged object. |
| Partial            | 0600 1AFA              | Data segment identifier (SID) of the data space has an unreadable<br>header. The header is repaired. The data space incurs soft<br>damage.                                                                                                    |

Table F-1 LIC log entries associated with damage

| Damage  | LIC log<br>major/minor | Description                                                                                                    |
|---------|------------------------|----------------------------------------------------------------------------------------------------|
| Partial | 0600 46B5              | A data space entry with an invalid data space entry (DENT) status<br>byte (FERENCE error) has been found during an inappropriate<br>spanner recovery delete operation. The data space is soft<br>damaged. |

# **Detecting damage**

There are a number of ways that damage is detected on the System i, by the operator and by the system.

As discussed in "Indications of damage" on page 525, the most common way for a user to become aware of a damaged object on the system is to receive a message. This occurs either at the time that the system first detects damage or on a subsequent attempt to use an object flagged as damaged.

There is a phase of the IPL that detects some forms of damage. When damaged objects are detected during an IPL, a CPF8197 message indicating object damage is detected is sent to the QSYSOPR message queue. See Figure F-1 on page 525 to view the example message text.

When you use the following operations or commands, information is relayed to the operator that an object has previously sustained damage:

- Performing a save that includes the damaged object
- ► Using the Display Object Description (DSPOBJD) command
- Using the Display File Description (DSPFD) command
- ► Using the Display File Field Description (DSPFFD) command
- ► Using the Display Physical File Member (DSPPFM) command
- Using Create Duplicate Object (CRTDUPOBJ) command
- ► Using the Check Object (CHKOBJ) command

A common misconception is that the Reclaim Storage (RCLSTG) command is designed to detect object damage. The reclaim storage procedure, by touching every object on the system, is likely to detect certain types of damage. However, RCLSTG is not designed exclusively for this purpose. While the RCLSTG command alerts the operator to some forms of damage, not all damaged objects are detected.

Refer to the information on RCLSTG in the iSeries Information Center, and in *Backup and Recovery*, SC41-5304. Additional information is also found in the Overview of the RCLSTG Command document in the Software Knowledge Base.

**Tip:** URLs to the software knowledge base and other IBM sites can be found in Appendix H, "Web sites related to System i problem determination" on page 549.

# **Recovering damaged objects**

Table F-2 on page 529 has been reproduced from the *Backup and Recovery*, SC41-5304, to complete the overview of handling damaged objects.

| Type of object                                                                                          | Recovery procedure                                                                                                    |
|----------------------------------------------------------------------------------------------------|----------------------------------------------------------------------------------------------------|
| Operating system (i5/OS) object in QSYS                                                                 | Contact your service provider. You might need to reinstall the operating system.                                                                                                    |
| IBM-supplied user profile                                                                               | Perform an abbreviated install of the operating system.                                                                                                    |
| Job description that is specified on the workstation entry for the console in the controlling subsystem | If no other workstation entries exist for the controlling subsystem, the system is not usable. Contact your service provider.                                                                           |
| Job queue                                                                                               | Perform an IPL. Restore or re-create the damaged job queue. All job queue entries are lost.                                                                                                    |
| Output queue                                                                                            | Perform an IPL. If the output queue is the default queue for a printer, it is re-created and its entries rebuilt. Other output queues must be restored or re-created. Entries on these queues are lost. |
| Damaged file whose name starts with<br>QAOSS                                                            | Delete the file. Restore it from backup. Run:<br>RCLDL0 DL0(*DC0DTL)                                                                                                    |
| Database files                                                                                          | Refer to the procedure in <i>Backup and Recovery</i> , SC41-5304, on "Recovering Damaged Database Files."                                                                                               |
| Journal                                                                                                 | Refer to the procedure in <i>Backup and Recovery</i> , SC41-5304, for "Recovering Damaged Journals."                                                                                                    |
| Journal receiver                                                                                        | Refer to the procedure in <i>Backup and Recovery</i> , SC41-5304, for "Recovering Damaged Journal Receivers."                                                                                           |
| Journaled file                                                                                          | Refer to the procedure in <i>Backup and Recovery</i> , SC41-5304, for "Recovering Journaled Files."                                                                                                    |
| PTF                                                                                                    | If a PTF save file or PTF is damaged, the PTF must be reloaded and re-applied.                                                                                                    |
| All others                                                                                              | Refer to the procedure in <i>Backup and Recovery</i> , SC41-5304, for "Recovering Other Types of Damaged Objects."                                                                                      |

Table F-2 Recovery by object type

Refer to *Backup and Recovery*, SC41-5304, for specifics on performing the recovery procedures.

# **Reclaim storage function**

The Reclaim Storage (RCLSTG) command corrects, where possible, objects that were incompletely updated (such as database files, libraries, device descriptions, directories and stream files) and user profiles containing incorrectly recorded object ownership information. Any unusable objects or fragments are deleted.

#### Functions of reclaim storage

During the reclaim storage process, the system checks every object on the system, including objects in the integrated file system. The major functions of the reclaim storage process are described in the following sections.

#### **Object functions**

The system is checked to identify objects that are not addressable through a context (or library). Any object that is not addressable through a context is moved to a library created by the reclaim storage process (library QRCL). Objects without names, or having duplicate names, are given a default name as they are moved to the QRCL library. Default names take the form QRCLnnnnn, where *nnnnn* is a unique number.

Any object that resides in the root file system of the integrated file system, and is not linked to a directory, is moved to the /QReclaim directory. Any object that resides in the QOpenSys file system of the integrated file system, and is not linked to a directory, is moved to the /QOpenSys/QReclaim directory. Any space that is occupied by an unrecoverable object is returned to free space. The structure of complex objects (multi-part objects) is validated to ensure that all the parts are connected correctly.

All objects are checked for proper ownership, and a default owner (user profile QDFTOWN) is assigned where necessary. Similarly, a default authorization list (QRCLAUTL) is assigned if required.

#### Library functions

Reclaim storage examines the physical structure of a library and corrects it if required. Entries for objects that no longer exist are removed. Partially created libraries are destroyed, and duplicate library names are deleted.

#### **Office functions**

Additional checks are performed by reclaim storage, beyond those run during the Reclaim Document Library Object (RCLDLO) command. All DLOs are checked to ensure that they reside in the QDOC library. Object ownership is validated and invalid DLOs are deleted.

Reclaim storage also checks mail objects, verifies mail logs, and ensures all mail resides in a mail log. All mail documents are verified as being attached to a mail item.

#### **Database functions**

A number of functions specific to database objects are performed during the reclaim storage process. The same code path used in the IPL is followed to ensure that database and commit recovery criteria are satisfied.

Many types of i5/OS objects are composed of multiple pieces. These are referred to as composite objects. Composite objects are examined, and unattached sub-components (remaining portions of a database object or "danglers") are deleted if they are not needed.

The database cross-reference files are rebuilt when the \*DBXREF option is selected on the RCLSTG command.

#### **Running reclaim storage**

Consider the following points when you decide to run the RCLSTG command:

► The System i server must be in a restricted state to run RCLSTG.

- Add the QRCL library to the QALWUSRDMN system value before you run the RCLSTG command. Alternatively, set the QALWUSRDMN system value to \*ALL. Return this system value to its original value when the reclaim storage process has completed.
- Reclaim storage requires some free auxiliary storage to run. In situations where disk space is critically short, it can be necessary to back up some objects and delete them from disk before you run the RCLSTG command. This helps ensure the process has sufficient disk space to complete the task. If this is not done, the system can terminate with a system reference code (SRC) on the front panel, indicating an auxiliary storage full condition exists.
- Although we do not recommend it, the reclaim storage process can be interrupted by using the system request function (SYSREQ) on the console device where the RCLSTG command is initiated. To help ensure the system is usable, re-run the rebuild of the cross-reference file when the process is cancelled with a SYSREQ.
- There is no way to predict the length of time that the reclaim storage takes. Past performance of running the RCLSTG command gives an indication as to how long the process can take.

At V5R4, RCLSTG ESTIMATE(\*YES) OMIT(\*DBXREF) calculates a runtime estimate based on the information collected on the previous run of RCLSTG. An estimate cannot be provided for the \*DBXREF portion.

- Because this process is a long running process, schedule a reclaim storage based on necessity. There is no justification for running reclaim storage as a regular cleanup tool. Refer to the possible alternatives listed in this chapter for other processes to assess the need to run reclaim storage.
- RCLSTG can be run against an ASP group. No one can be using the ASP group. All objects in the ASP group are checked.
- Commitment control must be inactive for the ASP group (\*SYSBAS or an independent ASP). Use the Work with Commitment Definitions (WRKCMTDFN) command to see if any commitment control definitions are active.
- The reclaim storage process cannot be check pointed (re-started from the step it is stopped at). If the process is terminated, it starts again from the beginning. It cannot be broken down and run in small segments, other than selecting either the core function, the database cross-reference function, or the directory recovery options on the RCLSTG command.

Factors affecting the amount of time that the reclaim storage takes include:

- The number of objects on the system
- The type of objects (simple or complex)
- The amount of damage that the reclaim storage has to process
- The amount of auxiliary storage configured on the system
- ► The percentage of storage in use
- The amount of main storage on the system

While the reclaim storage process is running, the console displays the percentage of objects scanned. However, 50% of objects processed does not indicate that if the process has run two hours to that point; it takes another two hours to complete.

#### **Reclaim storage parameters**

Reclaim storage has three sections: the core function, the database cross-reference function, and the directory recovery function. Each is selected using the RCLSTG command, as shown in Figure F-4 on page 532.

**Note:** The directory recovery function of RCLSTG pertains to Integrated File System directories and should not be confused with storage management directory recovery.

Reclaim Storage (RCLSTG) Type choices, press Enter. \*N0 Estimate time required . . . . \*NO, \*YES \*ALL Select . . . . . . . . . . . . . . . \*ALL, \*DBXREF, \*DIR \*NONE \*NONE, \*DBXREF, \*DIR Omit . . . . . . . . . . . . . . . ASP device or group . . . . . \*SYSBAS Name, \*SYSBAS Bottom F3=Exit F4=Prompt F5=Refresh F12=Cancel F13=How to use this display F24=More keys

Figure F-4 RCLSTG command prompt

Table F-3 BCLSTG command parameters

Table F-3 shows the parameters to run the various functions.

| Table 1 e Thezer a command parametere |      |  |           |  |
|---------------------------------------|------|--|-----------|--|
| Euno                                  | lior |  | PCI STG o |  |

| Function                                                                                         | RCLSTG command parameters         |
|--------------------------------------------------------------------------------------------------|-----------------------------------|
| Full function                                                                                    | RCLSTG SELECT(*ALL)               |
| Database cross reference function                                                                | RCLSTG SELECT(*DBXREF)            |
| Directory Recovery                                                                               | RCLSTG SELECT(*DIR)               |
| Core function                                                                                    | RCLSTG SELECT(*ALL) OMIT(*DBXREF) |
| Full function on system ASP and user ASPs                                                        | RCLSTG ASPDEV(*SYSBAS)            |
| Omit directory recovery portion<br>(core function and database cross<br>reference are performed) | RCLSTG OMIT(*DIR)                 |

#### When to run the Reclaim Storage command

Run the Reclaim Storage command in the following situations:

- A message is posted indicating that a RCLSTG should be run.
- Database cross-reference files are in error:

Run RCLSTG with an option for the database cross-reference function, as shown in Table F-3.

Objects are secured by a damaged or destroyed authorization list:

The RCLSTG command assigns the objects to the default authorization list (QRCLAUTL).

► ASP recovery:

If the data in an ASP is lost due to a disk failure, RCLSTG scans all the auxiliary storage on the system and places the lost objects into the QRCL library.

Objects are found that are not associated with a library:

This is the prime function of the RCLSTG process. RCLSTG re-establishes addressability of the objects through the default library (QRCL) if possible. The object is deleted if it cannot be recovered.

#### When not to run reclaim storage

The Reclaim Storage command can be recommended inappropriately. The command can be taken out of context to assume that the Reclaim Storage command can be used as either a general database cleanup tool or a universal cure for many non-specific problems.

Due to the length of time in which the reclaim storage procedure runs, be sure there is a strong indication that the reclaim storage is appropriate for the situation before recommending a recovery procedure.

Examples of circumstances that (in isolation) do not constitute a sound reason for running reclaim storage include:

- System power outage
- Damaged or corrupted objects
- User profile is deleted, but objects remain showing the user profile as the object owner (use CHGOBJOWN first)
- Multiple system (abnormal) terminations since the last RCLSTG
- RCLSTG has not been run for six months (or any time period)

In all of the above situations, perform more problem determination before running RCLSTG. If further investigation shows that there are problems (as indicated in "When to run the Reclaim Storage command" on page 532), then it is appropriate to run the Reclaim Storage command.

#### After reclaim storage

After the reclaim storage procedure has completed, examine these places to determine what happened during the process:

The system operator message queue (QSYSOPR)

Look for messages about damaged objects or rebuilt files.

- ► The history log (QHST)
- ► The QRCL library

For objects in QRCL, perform the following actions as needed:

- Delete unusable or unnecessary objects
- Move (and rename) objects to other libraries
- Grant authority for objects
- Transfer ownership of objects
- Copy data from rebuilt files
- ► The /QReclaim directory in the integrated file system

- The /QOpenSys/QReclaim directory in the integrated file system
- Objects owned by the QDFTOWN user profile
- Objects secured by the QRCLAUTL authorization list

Refer to *Backup and Recovery*, SC41-5304, for further information on recovering individual object types found during the reclaim storage process.

#### Reclaim storage data area

Reclaim storage creates a data area in the QUSRSYS library at the end of its processing. The data area, whose format is shown in Figure F-5, records the start and end date and time, system name and release, as well as the system serial number of the system on which RCLSTG was run. Use the Display Data Area (DSPDTAARA) command to display the data area.

```
Display Data Area
                                                          System: ITSOSYS1
Data area . . . . . . :
                           QRCLSTG
 Library \ldots
                             QUSRSYS
                           *CHAR
Туре . . . . . . . . :
                           1000
Length . . . . . . . . . .
Text . . . . . . . . . . . .
                           Information from RCLSTG
          Value
Offset
           *...+...1....+....2....+....3....+....4....+....5
   0
           '1061130 143307
   50
           '1061130
                     143707
 100
          'V5R4M0
                     RCHASI5A 10EAD4C
 150
          'R0000325633000149
 200
           'F0000057960000014
 250
           'D0000021470000014
          '00000304163000005
 300
 350
           ı.
 400
                                                                     More...
Press Enter to continue.
```

Figure F-5 QRCLSTG data area

The QRCLSTG data area contains the following information:

- Start date: Positions 1-7 (CYYMMDD)
- Start time: Positions 11-16 (HHMMSS)
- End date: Positions 51-57
- End time: Positions 61-66
- System release level: Positions 101-106
- System name: Positions 111-118
- System serial number: Positions 121-127
- Internal system data (position 150 forward)

Check the reclaim storage data area to ensure that the dates and times shown match what you expect to see. If the system has been restored from backup media, the reclaim storage data area has been restored as it was when the backup was done. A reclaim storage that is run in the period between the backup and the restore is not reflected. Similarly, if the data area has been restored from a backup made on another system, the information contained in

the data area is not correct. In the latter case, the serial number in the data area does not agree with the system value QSRLNBR.

#### **Reclaim storage status messages**

The status messages shown in Figure F-6 relate to the reclaim storage process. They are listed in numeric order.

| *STATUS Messages |                                                       |
|------------------|-------------------------------------------------------|
| CP18201          | Reclaim of system cross reference files required      |
| CP18202          | Database cross reference files processed successfully |
| CP18206          | &1% of objects processed.                             |
| CP18210          | Processing data base relationships.                   |
| CP18212          | Data base/library/directory recovery in progress.     |
| CP18213          | Processing objects on the system.                     |
| CP18214          | All permanent objects have valid owners.              |
| CP18215          | Object description verification in progress.          |
| CP18216          | Final clean up in progress.                           |
| CP18217          | Mail Server Framework cleanup in progress.            |
| CP18218          | Directory recovery in progress.                       |
| CP18219          | Directory cleanup in progress.                        |
| CP18220          | Message queue QSYSOPR in *HOLD delivery mode.         |

Figure F-6 RCLSTG status messages

The escape messages shown in Figure F-7 relate to the reclaim storage process and are listed in numeric order.

| *ESCAPE Messages |                                                             |
|------------------|-------------------------------------------------------------|
| CPF2119          | Library &1 locked.                                          |
| CPF2120          | Cannot delete library &1.                                   |
| CPF2126          | Attempt to recover library &1 failed.                       |
| CPF2127          | User profile &2 damaged.                                    |
| CPF8201          | User profile &1 does not exist or is damaged.               |
| CPF8204          | Commitment control cannot be active during reclaim storage. |
| CPF8205          | Library &1 does not exist or is damaged.                    |
| CPF8209          | System not in proper state to reclaim storage.              |
| CPF8211          | Library &1 damaged. RCLSTG command ended.                   |
| CPF8224          | Duplicate object found while moving or renaming member.     |
| CPF8251          | RCLSTG command ended. Library &1 damaged.                   |
| CPF8252          | Error occurred during rebuild of damaged library &1.        |

Figure F-7 RCLSTG escape messages

During the reclaim storage processing, the following messages appear in the order shown:

| CPI8220 | QSYSOPR message queue set to *HOLD                       |
|---------|----------------------------------------------------------|
| CPI8212 | Data base/library recovery in progress                   |
| CPI8213 | Processing objects on the system (start of processing)   |
| CP18206 | % of objects processed (percentage of objects processed) |
| CPI8210 | Processing data base relationships                       |
| CPI8218 | Directory recovery in progress                           |
| CPI8219 | Directory cleanup in progress                            |
| CPI8215 | Object description verification in progress              |
| CPI8217 | Mail server framework in progress                        |
|         |                                                          |

| CPI8216 | Final cleanup in progress                       |
|---------|-------------------------------------------------|
| CPC8208 | RCLSTG processing complete. % objects processed |

Prior to V5R4, these messages were displayed on the bottom of the screen during RCLSTG processing. At V5R4, a new status screen is displayed as shown in Figure F-8.

| Reclaim Storage in Progress          | ITS       | OSYS1        |                 |
|--------------------------------------|-----------|--------------|-----------------|
|                                      |           | 11           | /30/07 14:33:36 |
| RCLSTG:                              |           |              |                 |
| Select/Omit/ASP device or group :    | *ALL *NON | E *SYSBAS    |                 |
| Start date and time                  | 11/30/0/  | 14:33:09     |                 |
| current step / total :               | Z         | 8            |                 |
|                                      |           |              |                 |
|                                      |           |              |                 |
| Reclaim Storage Step                 | Percent   | Time Elapsed | Time Remaining  |
| Data base/library/directory recovery | 100       | 00:00:14     | 00:00:00        |
| >Reading objects from disk           | 6         | 00:00:09     | 00:02:21        |
| Processing data base relationships   | 0         |              |                 |
| File ID table recovery               | 0         |              | 00:02:39        |
| Directory recovery                   | 0         |              | 00:00:21        |
| Object description verification      | 0         |              | 00:00:11        |
| Mail server framework cleanup        | 0         |              |                 |
| Final cleanup                        | 0         |              |                 |
| Tetal                                |           | 00.00.22     | 00.05.22        |
|                                      | :         | 00:00:23     | 00:05:32        |

Figure F-8 V5R4 RCLSTG status screen

#### Alternatives to reclaim storage

There are no direct substitutes for the reclaim storage process. In the majority of cases, there are other methods of problem determination to consider that are less intrusive.

The facilities listed in this section allow the system owner to maintain maximum system availability, while gathering information to help determine if the reclaim storage process is appropriate.

#### Messages

Refer to the chapters in this publication for further information regarding the system operator message queue, locating messages in job logs, and the history log to assist in locating damaged objects. See 4.5, "Messages in the system operator message queue (QSYSOPR)" on page 56, Chapter 5, "Job information, job logs, and spooled files" on page 69, and Chapter 6, "Collecting the history log (QHST)" on page 91, respectively.

#### IPL

The IPL process does a lot of processing designed to ensure the integrity of the system. The specific objects and structures checked during the IPL are those that are necessary for the system to remain operational or cannot be manipulated while the system is running.

IPL times are much shorter than running reclaim storage and can usually be scheduled by a system operator in such a way that the effect on the users is minimized. Depending on the nature of the circumstances surrounding the need for the IPL, it can be necessary to change the IPL settings with the Change IPL Attributes (CHGIPLA) command.

#### Saving objects

Trying to save an object or library, is an option to verify the state of the saved objects. Using option 21 from the GO SAVE menu to perform a save of the entire system is also an option, but the save ends each time a newly damaged object is discovered. Review the messages in the history log and the job log at the end of the save for evidence of object damage.

#### **Reclaim DB cross-reference**

The Reclaim DB Cross-Reference (RCLDBXREF) command is available at V5R4 to check the status of the database cross reference files. Optionally, the RCLDBXREF command can be used to attempt to correct errors that are found. Restricted state is not required to use the RCLDBXREF command. If RCLDBXREF does not correct the problem, a RCLSTG SELECT(\*DBXREF) is required to correct the problem.

#### Checking a database file

The ability to save an object to backup media does not guarantee that a database file is free from corruption. The save process assures that the composite structures of the object are intact and able to be manipulated. An application might be required to verify that the contents of each of the records in a database file are valid.

The save function uses blocking techniques that can result in saving partial or logical damage to tape. To verify that a particular file is not damaged, copy the data to a new file, record by record, in arrival sequence. Use the following commands to perform this operation:

OVRDBF FILE(x) SEQONLY(\*YES 1) CPYF FROMFILE(LIBa/x) TOFILE(QTEMP/x) CRTFILE(\*YES)

Check that the CPYF completes without error.

#### Checking for damage in physical files

A tool is available by creating a command and procedure to check for damage on physical files. It is the Check Damage on Physical Files (CHKPF) command.

The Check Damage on Physical Files (CHKPF) command checks each physical file or table of a library for data integrity errors or damage. The command runs over a specific library or all libraries on the system. CHKPF checks only the objects and reports errors. It does not perform recovery.

The CHKPF command uses the system cross-reference file (QADBXREF in the QSYS library) to determine the physical files to check for each library. If the system cross-reference file is damaged, this command does not run. You must run either the RCLDBXREF command or the Reclaim Storage command to correct the system cross-reference files prior to running CHKPF.

The CHKPF command runs in batch or interactively. Physical files found to have data integrity errors or damage are identified by a message sent to the message queue of the user profile who runs or submits the CHKPF command. Prior to performing any damage recovery, review individual physical files identified with data integrity errors or damage. Complete this review using CPYF on the physical file and review the job log.

To locate further information on the CHKPF tool and the source needed to create the tool on a System i server, refer to the knowledge base document Check Damage on Physical Files (CHKPF).

#### **PRTDSKINF** disk space report

Use the Retrieve Disk Information (RTVDSKINF) command to collect disk space information. This task is submitted as a batch job to collect data about the objects on disk. Information is written to the QAEZDISK file in the QUSRSYS library.

Once this data is collected, use the PRTDSKINF command to produce a spooled file output based on the QAEZDISK data file. Producing a report by using the \*SYS option gives the system's estimate of the amount of disk storage that can be reclaimed by running the reclaim storage procedure. The percentage listed as *Storage affected by RCLSTG* is the approximate size of all the objects that are expected to be reclaimed when RCLSTG is run.

# G

# **Problem Information**

All methodologies of problem solving involve gathering information. This section contains checklists of questions to help gather information for some problem areas of the system. When a problem occurs, answer as many of the questions as possible. In addition, use the procedures in this document to help gather the information to collect.

The following types of problems are included in this section:

- Printer
- ► RPG
- Digital Certificate Manager

## **Printer Problem Information**

The information in this section applies to twinax attached printers only. The following types of problems are included in this section:

- Hung printer or print writer
- Incorrect printer output

Before collecting information about the printer error:

If they do not exist, create the IBMLIB library and IBMOUTQ output queue. To do this, enter the following commands:

CRTLIB LIB(IBMLIB) CRTOUTQ OUTQ(IBMLIB/IBMOUTQ)

Enter the following commands to add the IBMLIB library to your library list and to change your job's output queue to the IBMOUTQ output queue:

ADDLIBLE IBMLIB CHGJOB \* OUTQ(IBMLIB/IBMOUTQ)

Enter the following commands to send all spooled files created for this session to the IBMOUTQ output queue:

OVRPRTF FILE(QPCSMPRT) OUTQ(IBMLIB/IBMOUTQ) OVRPRTF FILE(QSYSPRT) OUTQ(IBMLIB/IBMOUTQ) OVRPRTF FILE(QPJOBLOG) OUTQ(IBMLIB/IBMOUTQ) OVRPRTF FILE(QPDSPJOB) OUTQ(IBMLIB/IBMOUTQ) OVRPRTF FILE(QPDSPJOB) OUTQ(IBMLIB/IBMOUTQ)

Note: The printer file overrides are not in effect after your job ends.

#### **Hung Printer**

If the printer or print writer is hung, do the following:

Enter WRKWTR aaaaaaaa where aaaaaaaa is the writer name.

The following display appears:

Work with Printer Writer Writer . . . . . . . : PRT01 User . . . . . . . . : QSPLJOB Number . . . . . . . . . 012802 WNELSON Status: Ν Y Waiting on message . . . . . . . . . Ν Ν Ν Y Ν Waiting for data . . . . . . . . . . . . . Ν Ν More... Press Enter to continue. F3=Exit F5=Refresh F12=Cancel F6=Messages F10=Release F11=Hold F14=Queue F24=More keys

Figure G-1 Work with printer writer

Press F17 (shown when F24 is pressed to display more keys) to work with the writer job.

The following display appears:

Work with Job RCHAS730 System: Job: PRT01 User: QSPLJOB Number: 012802 Select one of the following: 1. Display job status attributes 2. Display job definition attributes 3. Display job run attributes, if active 4. Work with spooled files 10. Display job log, if active or on job queue 11. Display program stack, if active 12. Work with locks, if active 13. Display library list, if active 14. Display open files, if active 15. Display file overrides, if active 16. Display commitment control status, if active More... Selection or command ===> 10 F3=Exit F4=Prompt F9=Retrieve F12=Cancel

Figure G-2 Work with job

Enter the following command to collect the job log for the writer. Use the job name at the top of the Work with Job display. For example:

```
DSPJOBLOG JOB(012802/QSPLJOB/PRT01)
```

Press the Enter key to create the QPJOBLOG spooled file. The job log is written to this spooled file.

Select option 11 to display the program stack. For example, the following display appears:

| Display Program Stack          |                                         |                                 |           |                                     |          |  |
|--------------------------------|-----------------------------------------|---------------------------------|-----------|-------------------------------------|----------|--|
| Job: PRT(                      | )1                                      | User: QSPLJOB                   | Number:   | System:<br>012802                   | KUHAS/30 |  |
| Job status:                    | ACTIVE                                  |                                 |           |                                     |          |  |
| Request<br>Level<br>1          | Program<br>QCMD<br>QSPWTRM1<br>QMHRCMSS | Library<br>QSYS<br>QSYS<br>QSYS | Statement | Instruction<br>00A9<br>0291<br>09B0 |          |  |
| Bo<br>Press Enter to continue. |                                         |                                 |           |                                     | Bottom   |  |
| F3=Exit F                      | 5=Refresh                               | F12=Cancel                      |           |                                     |          |  |

Figure G-3 Display stack

Press the Print key to collect the program stack information.

Press the Error Reset key to unlock the keyboard.

Press Enter two times to return to the Work with Printer Writer display.

Press F14 to display the output queue associated with the printer writer. For example, the following display appears:

```
Work with Output Queue
Queue:
        IBMOUTQ
                      Library: IBMLIB
                                              Status:
                                                       RLS
Type options, press Enter.
 1=Send
          2=Change
                    3=Hold 4=Delete
                                      5=Display
                                                  6=Release 7=Messages
 8=Attributes
                    9=Work with printing status
Opt File
               User
                          User Data
                                     Sts
                                           Pages Copies Form Type
                                                                    Pty
3
    QPDSPPC
               WNELSON
                                     WTR
                                                    1
                                                         *STD
                                                                     5
                                               6
                                                                     5
                          QPADEV0004 RDY
                                               3
                                                         *STD
    QPJOBLOG
               WNELSON
                                                     1
                                                                     5
    QSYSPRT
               WNELSON
                                     RDY
                                               1
                                                     1
                                                         *STD
                                               5
                                                                     3
    QPDSPJOB
               WNELSON
                                      RDY
                                                     1
                                                         *STD
_
                          QPADEV0006 RDY
               WNELSON
                                              1
                                                     1
                                                         *STD
                                                                     5
    QPJOBLOG
                                                                  Bottom
Parameters for options 1, 2, 3 or command
===>
         F11=View 2 F12=Cancel
                                 F22=Printers
F3=Exit
                                               F24=More keys
```

Figure G-4 Work with output queue

If there is a spooled file with the status WTR, select option 3 to hold the file. The status changes to \*HLD.

Type DSPPTF LICPGM(5738SS1) OUTPUT(\*PRINT) on the command line to collect a printed list of PTFs.

If you can re-create the problem, continue with the next step.

Press the Enter key to return to the Work with Printer Writer display.

Record the writer name, number and user.

Press the Enter key until a command line is displayed.

Enter the following commands to start a trace of the writer, using the information you recorded:

STRSRVJOB JOB(number/user/name)

TRCJOB \*ON

Re-create the error.

Enter TRCJOB \*OFF to stop the trace. The trace data is saved in spooled file QPSRVTRC.

Enter the command ENDSRVJOB to stop servicing the writer job.

Go to 30.5, "Sending the problem report and documentation by e-mail" on page 466 to submit the collected materials.

#### **Incorrect Printer Output**

If your print job or printer is creating incorrect output, do the following:

Type the WRKSPLF or WRKOUTQ command to display the spooled file with the problem.

Type 3 next to the spooled file to hold it. Press the Enter key.

Type 2 next to the spooled file to change the spooled file attributes. Press the Enter key. For example, the following display appears:

```
Change Spooled File Attributes (CHGSPLFA)
Type choices, press Enter.
Spooled file . . . . . . . > QPDSPJOB
                                            Name, *SELECT
Job name . . . . . . . . . . . > QPADEV0020
                                            Name, *
 User . . . . . . . . . . . . >
                                WNELSON
                                            Name
 Number . . . . . . . . . . . >
                                 012841
                                            00000-999999
Spooled file number . . . . . > 1
                                            1-9999, *ONLY, *LAST
*OUTQ
                                            Name, *SAME, *OUTQ
                               *SAME
                                            *SAME, *NEXT
Print sequence . . . . . . . .
                               *STD
                                            Form type, *SAME, *STD
Form type . . . . . . . . . . .
                                            1-255, *SAME
1
                                            Number, *SAME, *STRPAGE...
Restart printing . . . . . .
                               *STRPAGE
                        Additional Parameters
                                            Name, *SAME, *DEV
Output queue . . . . . . . . . .
                              WNELSON
                                WNELSON
                                            Name, *LIBL, *CURLIB
 Library
         . . . . . . . . . . .
                                                                 Bottom
                               F10=Additional parameters
                                                         F12=Cancel
F3=Exit F4=Prompt
                   F5=Refresh
                               F24=More keys
F13=How to use this display
```

Figure G-5 Change attributes

Press F10 to display additional parameters and page down to the *Save file* prompt. For example, the following display appears:

Change Spooled File Attributes (CHGSPLFA) Type choices, press Enter. Page range to print: Number, \*SAME, \*ENDPAGE Starting page . . . . . . . 1 Number, \*SAME, \*END Ending page . . . . . . . . \*END \*SAME, \*JOBEND, \*FILEEND... File becomes available . . . . \*FILEEND \*SAME, \*NO, \*YES Save file . . . . . . . . . . . \*YES Output priority . . . . . . . 1-9, \*SAME, \*JOB 5 τ. ' User data, \*SAME User data . . . . . . . . . . . . \*NO \*SAME, \*NO, \*YES Align page . . . . . . . . . . . . Print quality ..... \*SAME, \*STD, \*DEVD, \*DRAFT... \*STD \*DEVD \*SAME, \*DEVD, \*CONT, \*CUT... Form feed . . . . . . . . . . . Print fidelity . . . . . . . . \*CONTENT \*SAME, \*ABSOLUTE, \*CONTENT Print on both sides . . . . . \*NO \*SAME, \*NO, \*YES, \*TUMBLE... \*SAME, 1, 2, 4 Pages per side . . . . . . . . 1 More... F12=Cancel F3=Exit F4=Prompt F5=Refresh F13=How to use this display F24=More keys

Figure G-6 Change attributes

Type \*YES in the Save file prompt and press the Enter key.

Collect user data from a source/sink trace run under SST as described in Chapter 24, "Tracing the Licensed Internal Code" on page 361. Use the following table to determine the fields to set that are different from the description in the chapter.

| Table ( | G-1 |
|---------|-----|
|---------|-----|

| Display name                    | Prompt and value to enter                        |
|---------------------------------|--------------------------------------------------|
| Allocate general trace table    | General table size:<br>New 4000                  |
| Specify source/sink object      | Туре 2                                           |
| Start source/sink object traces | Opt description<br>1 user data (data stream/SCS) |

**Note:** The trace is now running. Exit from SST. For more information using SST, see Chapter 26, "Using System Service Tools (SST)" on page 415.

Type the command WRKSPLF or WRKOUTQ to display the spooled file.

Type a 6 next to the file to release it.

Once the error has occurred, return to the System Service Tools display.

Select service tool Trace Vertical Licensed Internal Code and press the Enter key.

Go to Chapter 24, "Tracing the Licensed Internal Code" on page 361 and follow the instructions to the end. Then save the trace data.

## **RPG Problem Information**

For problems with RPG programs, collect the materials listed in this section and send a note describing your problem. See the sections below for more detail.

#### **RPG Data to Collect**

For any RPG problem, always collect the following user source material and programs.

Note: Many of the procedures to collect these materials are in this book.

- ► All user programs to run the application (RPG, CLP, etc.)
- All user file data, data areas, etc
- All user source files RPG source, CL source, DDS source, OCL source (for S36E), etc. associated with the application
- ► Job log for the job, RPG dump if obtainable when error occurs
- A list of RPG PTFs applied on the system

Answer the following questions:

- What target release was the user program compiled on?
- ► Did recompiling on a different target release solve the problem?

**Note:** If the program fails at one release but works fine on a previous release, include programs from both releases.

Use the table to determine additional information that needs to be collected for specific problems.

Table G-2 Problems

| Type of problem                                                        | Data to collect                                                     |
|------------------------------------------------------------------------|---------------------------------------------------------------------|
| Compile time problem - (CPF6301 or incorrect RPG compile time message) | Compile listing with GENOPT(*LIST)                                  |
| Program looping                                                        | A trace of the job                                                  |
| Complex communication problem                                          | Application flow chart for programs                                 |
| Compile option values used on the Create RPG Program command           | Compile listing with GENOPT(*LIST)                                  |
| ICF problem                                                            | TRCICF                                                              |
| Communication problem                                                  | Steps for communication                                             |
|                                                                        | Configuration set-up for line, controller, and device descriptions. |

#### **RPG Data to Send in a File**

Send the instructions to reproduce the user problem. If possible, send as an on-line READ ME file instead of paper material.

Include the following information in the instructions:

- Any override of files taking place before running the application.
- ► Which program to call to start up the application.
- What values to input for any input field on a user display, or special instructions (password on user application) to lead to the point that the program fails.
- For a problem caused by two or more jobs running the same application, detailed steps on a time sequence of what each job does.

# **Digital Certificate Manager**

Problems with digital certificates (programs, procedures and processes) can appear in a variety of ways, such as:

- Password and general problems
- Certificate store and key database
- Browser errors
- ► HTTP Server
- User certificate task assignment

Many of the problems encountered by clients involve setting up their system properly to use digital certificates: getting the appropriate certificate stores created, SSL configuration as it relates to using digital certificates, and just getting the system setup correction for certifications in general. The i5/OS V5R3 Information Center has a troubleshooting section with scenarios and discussions relating to setting up the System i properly, based on whether the client uses certificates from a public CA or whether they use a local CA that they create on their System i.

Refer to the iSeries Information Center: Security  $\rightarrow$  Digital Certificate Manager  $\rightarrow$  Troubleshoot DC  $\rightarrow$  DCM Scenarios and Plan for DCM.

# Н

# Web sites related to System i problem determination

This appendix offers a list of suggested IBM Web sites related to System i problem determination:

► For iSeries Access Service Pack download:

http://www-03.ibm.com/servers/eserver/iseries/access/casp.html

Support for System i - Providing support for IBM System i products and related software:

http://www-304.ibm.com/jct01004c/systems/support/supportsite.wss/brandmain?bran dind=5000027

- Technical databases:
  - Software knowledge base
  - Registered software knowledge base
  - Preventive service planning (PSP) documents
  - Authorized Problem Analysis Reports (APARs)

http://www-912.ibm.com/supporthome.nsf/document/20300257

IBM Systems Information Centers:

http://publib.boulder.ibm.com/eserver/

Contains links to IBM Systems Hardware Information Center and iSeries Information Center

► IBM i5/OS release support:

http://www-03.ibm.com/servers/eserver/support/iseries/planning/software/i5ossch
edule.html

Note: The Web addresses listed here were accurate at the time this book was written.

# EBCDIC, HEX, and ASCII conversion charts

Code (data and programs) is stored internally in formats other than alphabetic. When working with diagnostic tools, this information might need to be interpreted for you to understand and read the content. Conversion charts from and to hexadecimal and decimal are provided in the following figures.

#### **Conversion Charts**

#### Hexadecimal/Decimal Conversion

Use the following procedures to convert hexadecimal values to decimal values and decimal to hexadecimal. Use these procedures with the "Decimal/Hexadecimal Conversion Chart" and the "Negative Decimal/Hexadecimal Conversion Chart" on page 2.

#### Positive/Negative Hexadecimal to Decimal Conversion Procedure

- 1. Locate each hex digit in its corresponding column position and note the equivalent decimal value. Use the "Negative Decimal/Hexadecimal Conversion Chart on page 2 if either number is negartive.
- 2. Add the individual decimal equivalents to obtain the total decimal value for the hexadecimal number. Use the minus sign (-) to indicate negative numbers.

#### Positive/Negative Decimal to Hexadecimal Conversion Procedure

- 1. Locate the largest decimal value in the table that is less than or equal to the decimal number you are converting. Use the negative number conversion chart if converting a negative number.
- 2. Note its hexadecimal equivalent and the hexadecimal column position.
- 3. Subtract the value in the table from the number you are converting.
  - If the remainder is greater than 14, continue with step 1.
  - If the remainder is less than or equal to 14, note the hexadecimal equivalent for column position one.

4. Place the hexadecimal equivalents in the order of their column positions.

#### **Decimal/Hexadecimal Conversion Chart**

| Hex. digit 4<br>Hex. = Dec. |        | Hex. digit 3<br>Hex. = Dec. |       | Hex. digit 2<br>Hex. = Dec. |     | Hex. digit 2<br>Hex. = Dec. |    | Hex. digit 1<br>Hex. = Dec. |  |
|-----------------------------|--------|-----------------------------|-------|-----------------------------|-----|-----------------------------|----|-----------------------------|--|
| 0                           | 0      | 0                           | 0     | 0                           | 0   | 0                           | 0  |                             |  |
| 1                           | 4,096  | 1                           | 256   | 1                           | 16  | 1                           | 1  |                             |  |
| 2                           | 8,192  | 2                           | 512   | 2                           | 32  | 2                           | 2  |                             |  |
| 3                           | 12,288 | 3                           | 768   | 3                           | 48  | 3                           | 3  |                             |  |
| 4                           | 16,384 | 4                           | 1,024 | 4                           | 64  | 4                           | 4  |                             |  |
| 5                           | 20,480 | 5                           | 1,280 | 5                           | 80  | 5                           | 5  |                             |  |
| 6                           | 24,576 | 6                           | 1,536 | 6                           | 96  | 6                           | 6  |                             |  |
| 7                           | 28,672 | 7                           | 1,792 | 7                           | 112 | 7                           | 7  |                             |  |
| 8                           | 32,768 | 8                           | 2,048 | 8                           | 128 | 8                           | 8  |                             |  |
| 9                           | 36,864 | 9                           | 2,304 | 9                           | 144 | 9                           | 9  |                             |  |
| А                           | 40,960 | А                           | 2,560 | Α                           | 160 | А                           | 10 |                             |  |
| В                           | 45,056 | В                           | 2,816 | В                           | 176 | В                           | 11 |                             |  |
| С                           | 49,152 | С                           | 3,072 | С                           | 192 | С                           | 12 |                             |  |
| D                           | 53,248 | D                           | 3,328 | D                           | 208 | D                           | 13 |                             |  |
| Е                           | 57,344 | Е                           | 3,584 | Е                           | 224 | Е                           | 14 |                             |  |
| F                           | 61,440 | F                           | 3,840 | F                           | 240 | F                           | 15 |                             |  |

Figure I-1 Hexadecimal/Decimal Conversion Chart

# **Conversion Charts**

#### Hexadecimal/Decimal Conversion (continued)

| Negative Decimal/He         | kadecimal Conversi          | on Chart                    |
|-----------------------------|-----------------------------|-----------------------------|
| Hex. digit 4<br>Hex. = Dec. | Hex. digit 3<br>Hex. = Dec. | Hex. digit 2<br>Hex. = Dec. |
|                             |                             |                             |

| F | 0      | F | 0     | F | 0   | F | 0  |
|---|--------|---|-------|---|-----|---|----|
| E | 4,096  | E | 256   | E | 16  | E | 1  |
| D | 8,192  | D | 512   | D | 32  | D | 2  |
| С | 12,288 | С | 768   | С | 48  | С | 3  |
| В | 16,384 | В | 1,024 | В | 64  | В | 4  |
| Α | 20,480 | Α | 1,280 | Α | 80  | Α | 5  |
| 9 | 24,576 | 9 | 1,536 | 9 | 96  | 9 | 6  |
| 8 | 28,672 | 8 | 1,792 | 8 | 112 | 8 | 7  |
| - | -      | 7 | 2,048 | 7 | 128 | 7 | 8  |
| - | -      | 6 | 2,304 | 6 | 144 | 6 | 9  |
| - | -      | 5 | 2,560 | 5 | 160 | 5 | 10 |
| - | -      | 4 | 2,816 | 4 | 176 | 4 | 11 |
| - | -      | 3 | 3,072 | 3 | 192 | 3 | 12 |
| - | -      | 2 | 3,328 | 2 | 208 | 2 | 13 |
| - | -      | 1 | 3,584 | 1 | 224 | 1 | 14 |
| - | -      | 0 | 3,840 | 0 | 240 | 0 | 15 |

Hex. digit 1 Hex. = Dec.

#### Two to the Nth Power Chart

| 2      | Ν  |
|--------|----|
| 1      | 0  |
| 2      | 1  |
| 4      | 2  |
| 8      | 3  |
| 16     | 4  |
| 32     | 5  |
| 64     | 6  |
| 128    | 7  |
| 256    | 8  |
| 512    | 9  |
| 1,024  | 10 |
| 2,048  | 11 |
| 4,096  | 12 |
| 8,193  | 13 |
| 16,384 | 14 |
| 32,768 | 15 |
| 65,536 | 16 |

Figure I-2 Negative Decimal/Hexadecimal Conversion Chart

# **Related publications**

The publications listed in this section are considered particularly suitable for a more detailed discussion of the topics covered in this book.

# **IBM Redbooks Publications**

For information about ordering the following publications, see "How to get IBM Redbooks Publications" on page 556. Note that some of the documents referenced here might be available in softcopy only.

- ► IBM AS/400 TCP/IP Configuration and Operation, GG24-3442
- The System Administrator's Companion to AS/400 Availability and Recovery, SG24-2161
- Management Central: A Smart Way to Manage AS/400 Systems, SG24-5407
- Managing AS/400 V4R4 with Operations Navigator, SG24-5646

## Other publications

These publications are also relevant as further information sources:

- AS/400 Client Access Console, G325-6337
- ► AS/400 Licensed Internal Code Diagnostic Aids Volume 1, LY44-5900
- AS/400 Licensed Internal Code Diagnostic Aids Volume 2, LY44-5901
- OS/400 Diagnostic Aids, LY44-5907
- AS/400 Physical Planning Reference, SA41-5109
- AS/400 Data Collection Guide, SC21-8253
- AS/400 Basic System Operation, Administration and Problem Handling, SC41-5206
- Backup and Recovery, SC41-5304
- Work Management, SC41-5306
- Communications Management, SC41-5406
- ► AS/400 TCP/IP Configuration and Reference, SC41-5420

The following publications are available in softcopy only at:

http://publib.boulder.ibm.com/pubs/html/as400/online/v4r4eng.htm

- Systems Network Architecture Formats, GA27-3136
- System Operation, SC41-4203
- ► OS/400 Security Reference, SC41-5302
- ► Client Access Express for Windows Setup, SC41-5507
- AS/400 Operations Console Setup V4R4, SC41-5508
- ► CL Reference, SC41-5722
- ► OS/400 CL Reference, SC41-5726

## **Online resources**

These Web sites are also relevant as further information sources:

Locate IBM Redbooks at:

http://www.redbooks.ibm.com

- The iSeries Information Center is located at: http://publib.boulder.ibm.com/pubs/html/as400/infocenter.htm
- Software Knowledge Base is located at: http://www.as400service.ibm.com/supporthome.nsf/home/Software+Knowledge+Base
- ► You can search for publications about Service Director on the Web at:

http://publib.boulder.ibm.com:80/cgi-bin/bookmgr/LIBRARY

► The SDF server Web site is located at:

http://w3sms.boulder.ibm.com/w3sms.nsf/c00134a213f178748725642e007fcce3 cbbe0d039334ebf5872564cd0071d123?0penDocument

- ► The AS/400 Technical Support site is on the Web at:
  - http://as400service.ibm.com
  - http://as400service.rochester.ibm.com
- For information about Client Access, visit the home page at:

http://www.as400.ibm.com/clientaccess/

► For Client Access Service Pack download, go to:

http://www.as400.ibm.com/clientaccess/casp.htm

For Preventive Service Planning, see:

http://www.as400service.ibm.com/supporthome.nsf/home/
Prev+Serv+Planning+-+PSP

For Software Problem - APARS, go to:

http://www.as400service.ibm.com/supporthome.nsf/home/

- ► UPS manufacturer documentation is available on the Web at these sites:
  - http://www.bestpower.com/
  - http://www.apcc.com/
- A solution for configuring the implementation of a TCP/IP sockets server is available from Hummingbird at:

http://www.hummingbird.com

# How to get IBM Redbooks Publications

You can search for, view, or download IBM Redbooks, Redpapers, Hints and Tips, draft publications and Additional materials, as well as order hardcopy books or CD-ROMs, at this Web site:

http://www.redbooks.ibm.com
# Help from IBM

IBM Support and downloads **ibm.com**/support IBM Global Services **ibm.com**/services

# **Abbreviations and acronyms**

| ADDMSGD   | Add Message Description                       | DDI        | Distributed Data Interfaces              |
|-----------|-----------------------------------------------|------------|------------------------------------------|
| ADLTRC    | Additional traces                             | DENT       | data space entry                         |
| ANZDBFSTC | Analyze Database File Statics                 | DEVD       | description                              |
| ANZDMPPLS | Analyze Dump Pool Statics                     | DLTAPARDTA | Delete APAR Data                         |
| ANZJVM    | Analyze Java Virtual Machine                  | DLTCMNTRC  | Delete Communications Trace              |
| ANZPRB    | Analyze Problem                               | DLTTRC     | Delete Trace                             |
| APAR      | Authorized Problem Analysis                   | DMP        | Dump                                     |
|           | Report                                        | DMPCMNTRC  | Dump Communications Trace                |
| APP       | application                                   | DMPJOB     | Dump Job                                 |
| APPC      | advanced program-to-program<br>communications | DMPJOBINT  | Dump Job Internal                        |
| ARGLIST   | Argument list                                 | DMPJVM     | Dump Java Virtual Machine                |
| ASAP      | Automatic Software Alert Process              | DMPOBJ     | Dump Object                              |
| AST       | Automatic Status Tracking                     | DMPSYSOBJ  | Dump System Object                       |
| АТМ       | Asynchronous Transfer Mode                    | DMPUSRTRC  | Dump User Trace                          |
| BAT       | basic assurance test                          | DSPCRGINF  | Display CRG Information                  |
| BRMS      | Business Recovery Media Services              | DSPCTLD    | Display Controller Description           |
| BSC       | Binary Synchronous                            | DSPDEVD    | Display Device Description               |
|           | Communications                                | DSPDTAARA  | Display Data Area                        |
| BSEF      | Basic System Environment<br>Functions         | DSPFD      | Display File Description                 |
|           |                                               | DSPFFD     | Display File Field Description           |
| CBL       | Cobol                                         | DSPJOB     | Display Job                              |
| CCIOM     | Common class input/output                     | DSPJOBLOG  | Display Job Log                          |
| CGI       | Common Gateway Interface                      | DSPJVMJOB  | Display JVM Jobs                         |
| CHGDSTPWD | Change DST Password command                   | DSPLIB     | Display Library                          |
| CHGECNUSG | Change Function Usage                         | DSPLIND    | Display Line Description                 |
|           | Change IPL Attributes                         | DSPLOG     | Display Log                              |
| CHGJOB    | Change Job                                    | DSPMSG     | Display Messages                         |
| CHGJOBD   | Change Job Description                        | DSPMSGD    | Display Message Description              |
| CHGMSGD   | Change Message Description                    | DSPNWID    | Display Network Interface<br>Description |
| CHGSPLFA  | Change Spooled File Attributes                | DSPOBJD    | Display Object Description               |
| CHKCMNTRC | Check Communications Trace                    | DSPOPT     | Display Optical                          |
| СНКОВЈ    | Check Object                                  | DSPPFM     | Display Physical File Member             |
| СНКРЕ     | Check Damage on Physical Files                | DSPSAVF    | Display Save File                        |
| CIO       | Cluster internal object                       | DSPT       | display station pass through             |
| CL        | Control Language                              | DSPTAP     | Display Tape                             |
| COMPID    | component ID                                  | DST        | Dedicated Service Tools                  |
| СРМ       | Continuous Power Main Storage                 | ECS        | Electronic Customer Support              |
| CPYSPLF   | Copy Spooled File                             | ECuRep     | Enhanced Customer Data                   |
| CRG       | Cluster Resource Group                        |            | Repository Service                       |
| CRTDUPOBJ | Create Duplicate Object                       | EDRS       | Extended Dynamic Remote SQL              |

| ENDCMNTRC | End Communications Trace            | PDPs       | process Problem Determination     |
|-----------|-------------------------------------|------------|-----------------------------------|
| ENDTCPSVR | End TCP/IP Server                   |            | Procedures                        |
| ENDTRC    | End Trace                           | PEX        | performance explorer              |
| ENDWCH    | End Watch                           | PMR        | Problem Report Record             |
| ERP       | Enterprise Resource Planning        | POP        | Post Office Protocol              |
| ETR       | Electronic Technical Response       | PPP        | Point to Point Protocol           |
| FFDC      | First Failure Data Capture          | PPP        | Point-to-Point Protocol           |
| FTP       | File Transfer Protocol              | PRTCMNTRC  | Print Communications Trace        |
| HIPER     | high-impact and pervasive           | PRTDEVADR  | Print Device Addresses            |
| НМС       | Hardware Management Console         | PRTERRLOG  | Print Error Log                   |
| ICF       | Intersystem Communications          | PRTINTDTA  | Print Internal Data               |
|           | Function                            | PRTSYSINF  | Print System Information          |
| ILE       | Integrated Language Environment     | PRTTRC     | Print Trace Data                  |
| Ю         | input/output                        | PSI        | Problem source identification     |
| IOP       | input/output processor              | PSP        | Preventive Service Planning       |
| IPL       | Initial Program Load                | PTF        | Program Temporary Fix             |
| IPv4      | Internet Protocol Version 4         | QoS        | Quality of Service                |
| IPv6      | Internet Protocol Version 6         | QRYODP     | Query Open Data Path              |
| ISDN      | Integrated Services Digital Network | RAM        | random access memory              |
| JVM       | Java Virtual Machine                | RCLDBXREF  | Reclaim DB Cross-reference        |
| L2TP      | Layer Two Tunneling Protocol        | RCLDLO     | Reclaim Document Library Object   |
| LIC       | Licensed Internal Code              | RCLSTG     | Reclaim Storage                   |
| LNT       | Lotus Notes                         | RCR        | resource configuration record     |
| LOGOUTPUT | log output                          | RPG        | Report Program Generator          |
| LPD       | Line Printer Daemon                 | RSTLIB     | Restore Library                   |
| LPP       | Licensed Program Product            | RTVCFGSRC  | Retrieve Configuration Source     |
| LPR       | Line Printer Requester              | RTVDSKINF  | Retrieve Disk Information         |
| МІ        | machine interface                   | SAV        | Save                              |
| MOVOBJ    | Move Object                         | SAVAPARDTA | Save APAR Data                    |
| MPL       | Multi-programming level             | SAVLIB     | Save Library                      |
| MSCP      | Machine Services Control Point      | SAVOBJ     | Save Object                       |
| MSD       | main storage dump                   | SBMJOB     | Submit Job                        |
| NETBIOS   | Network basis input/output system   | SCPF       | Start-control-program-function    |
| NWI       | network interfaces                  | SCS        | SNA character string              |
| NWS       | Network server description          | SDF        | Software Delivery and Fulfillment |
| OA        | Operational Assistant               | SDLC       | Synchronous Data Link Control     |
| ODP       | open data path                      | SID        | segment identifier                |
| OPM       | of original program model           | SIS        | Service Information Search        |
| OVRPRTF   | Override Print File                 | SM         | storage management                |
| PAL       | Problem Activity Log                | SMAPP      | System Managed Access Path        |
| PCR       | Product Cross Reference             |            | Protection                        |
| PD        | Problem determination               | SMB        | Server message block              |
| PDDB      | Problem diagnosis data              | SMTP       | Simple Mail Transfer Protocol     |
|           |                                     | SNA        | Systems Network Architecture      |

| SNTP       | Simple Network Time Protocol                           |
|------------|--------------------------------------------------------|
| SPCN       | System Power Control Network                           |
| SRC        | System Reference Code                                  |
| SRD        | Service Request and Delivery                           |
| SSL        | Secure Sockets Layer                                   |
| SST        | System Service Tools                                   |
| STRCMNTRC  | Start Communications Trace                             |
| STRCPYSCN  | Start Copy Screen                                      |
| STRDBG     | Start Debug CL command                                 |
| STRPRTWTR  | Start Printer Writer                                   |
| STRRMTSPT  | Start Remote Support                                   |
| STRSST     | Start System Service Tools                             |
| STRTCPSVR  | Start TCP/IP Server                                    |
| STRTRC     | Start Trace                                            |
| STRWCH     | Start Watch                                            |
| SVL        | supervisory linkage                                    |
| SYSREQ     | system request function                                |
| SysRq      | System Request                                         |
| ТСР        | TCP/IP                                                 |
| TDE        | Task Dispatching Element                               |
| тн         | transmission header                                    |
| TRACEROUTE | TCP/IP Route                                           |
| TRCCNN     | Trace Connections                                      |
| TRCINT     | Licensed Internal Code (LIC) trace                     |
| TRCINT     | Trace                                                  |
| TRCINT     | Trace internal                                         |
| TRCINT     | Trace TCP/IP Application<br>(TRCTCPAPP) Trace Internal |
| TRCPGM     | Trace program                                          |
| TRCPGMITV  | Trace Time Internal parameter                          |
| TRCTCPAPP  | Trace TCP/IP Application                               |
| TRCTYPE    | Trace type                                             |
| UPS        | Uninterruptible Power Supply                           |
| URI        | Universal Resource Indicator                           |
| VFYAPPCCNN | Verify APPC Connection                                 |
| VFYCMN     | Verify Communications                                  |
| VLIC       | Vertical Licensed Internal Code                        |
| VLOGs      | Vertical Licensed Internal Logs                        |
| VPN        | Virtual private network                                |
| VRYCFG     | vary configuration                                     |
| VSP        | virtual service processor                              |
| WAS        | WebSphere Administration Server                        |
| WCHJOB     | Watched job                                            |

| WCHLICLOG |
|-----------|
| WCHMSG    |
| WCHMSGQ   |
| WCHTIMO   |
| WebSM     |
| WRKACTJOB |
| WRKCFGSTS |
| WRKCMTDFN |
| WRKHDWPRD |
| WRKJOB    |
| WRKJOBLOG |
| WRKSYSSTS |
| WRKWCH    |
| WSG       |

Watch for Licensed Internal Code Log Watch for message Watched message queue watch Web Based System Manager Work with Active Jobs Work with Configuration Status Work with Configuration Status Work with Commitment Definitions Work with Commitment Definitions Work with Commitment Definitions Work with Job Logs Work with Job Logs Work with System Status Work with Watches Workstation Gateway

# Index

#### Α

access paths 156 accessing See also displaying See also getting See also using See also working with DST 428 SST 417 active DST during an IPL 432 active SST service tool 423 leaving an 423 returning to an 423 APAR 27 APAR data deleting 150 from problem log 27 restoring APAR library 151 APAR data options Delete APAR library 150 Display APAR library 149 in the problem log 148 Save APAR data to APAR library 148 Save APAR library 149 APAR library creating 119 saving 469 APAR or problem report 454, 495 sending the 454 submitting an 495 APAR report 488 APAR, saving data 27 API QSCEWCH 265 QSCSWCH 265 QWTDMPFR 513-514 QWTDMPLF 513, 515 QWTSETLF 513 APING daemon 220 APPN 221 ASCII chart 551 attended IPL, DST 428 authorization violations 91 automatic problem analysis 452 autostart job (ASJ) entry display 85 finding the job and user name for an 84 autostart job and user name 84 availability functions 156

#### С

Change DST Password command (CHGDSTPWD) 417 Change Job Description display 74 CHGDSTPWD 417 CHKCMNTRC (Check Communications Trace) command 240 code conversion chart 551 collecting a list of program temporary fixes (PTFs) 496, 500 LIC log entries for a specific time 402 messages that appear on a display 38 office messages 38 QHST for a specific period of time only 93 specific messages of a specific job in a specific time period 96 specific entries in the LIC log using SST or DST 403 the job log and spooled files after a job ends 80 collecting APAR data Operational Assistant (OA) 27 collecting data 28 using SAVAPARDTA command 28 using Save APAR data displays 28 commamd TRCTCPAPP 299 command CHGDSTPWD 417 DMP 334 DMPCLUINF 297 DMPJVM 292 DMPOBJ 334 DMPUSRTRC 308 ENDCMNTRC 242 ENDTCPSVR 313 ENDWCH 265 NETSTAT 223 STRRMTSPT 507 STRTCPSVR 299, 304 STRWCH 265 TRACEROUTE 222 TRCCNN 232 TRCTCPRTE 222 VFYAPPCCNN 220 VFYCMN 216 Work with Configuration Status 213 WRKTCPSTS 223 WRKWCH 265 command line, accessing from SST 425 commands CHKCMNTRC 240 **DIRDUMP 204** DLTAPARDTA 150 DMPSYSOBJ 123 DSPHDWRSC 123 DSPJOB 123 DSPLOG 123 DSPPRB 123 DSPPTF 123 DSPSFWRSC 123

ENDCMNTRC 242 from save APAR data selection list 123 PING 221 **PRTCMNTRC** 244, 247 PRTERRLOG 123 **ORYODP** 203 QRYPRF 203 RSTAPARDTA 151 SAVAPARDTA (Save APAR Data) command 119 SAVDLO 123 STRCMNTRC 239 WRKSYSVAL 123 commitment control 156 communication errors 91 communications configuration definition 210 communications error recovery 219 communications message queue 35 communications messages 53 QSYSMSGQ 35 communications problem determination 209 communications trace 217 deleting a 260 deleting using SST 260 ending using ENDCMNTRC command 242 format using PRTCMNTRC command 244, 247 formatting 244, 247, 257 printing 244, 247 saving 244, 247, 257 status using CHKCMNTRC command 240 stopping using ENDCMNTRC command 242 stopping using SST 255 using PRTCMNTRC command 244, 247 verifying the contents 260 Communications Trace Analyzer tool 202 configuration definition communications 210 contents of messages in QHST 92 Continuous Power Main Storage (CPM) 156 control panel 511 copies of system operator messages 91 copy screen 519 copying main storage dump data See print stand-alone dump copying the error log 446 Corrective Service 13 cover letter, PTF 488 CPM 156 creating a job log 71 critical loss 153 cumulative PTF package 7

#### D

damage 524 causes 524 indications 525 damaged objects 523 data collection Save APAR data 28 database

technical 488 database information 91 Database Monitor, DBMon 202 database system jobs **QDBFSTCCOL** 55 DBMon 202 debug mode 432 Dedicated Service Tools (DST) menu 428, 432-434, 437, 439 degrees of damage 524 Delete APAR Data (DLTAPARDTA) command 150 deleting a communications trace 260 APAR data 150 APAR library 150 objects in APAR library 150 QSCAPAROQ output queue 150 device intervention required display 440 tape error problems in DST 440 device address, local 18 device status 91 DIRDUMP 204 DIRDUMP (Directory Dump) command 204 Directory Dump (DIRDUMP) command 204 diskette labeling the 481 saving libraries to 462, 476 Display Hardware Resource (DSPHDWRSC) command 123 Display Job (DSPJOB) command 123 Display Log (DSPLOG) command 123 Display Problem (DSPPRB) command 123 Display PTF (DSPPTF) command 123 Display Software Resource (DSPSFWRSC) command 123 display TCP/IP route information 226 displaying communications trace 260 messages 38 displays Change Job Description 74 Device Intervention Required 440 Display Autostart Job Entries 85 Display Log 93 dump entries to printer from LIC log 407 format trace data 258 print internal data (PRTINTDTA) 403 Save APAR Data 119 Save Document or Folder 135 Save Error Log Entries by Time Range 138 Save Error Log Entry by ID 137 Save Job Information 148 Save Object 130 Save Spooled File 133 Save System Job Information 128 Save System Object 132 Select Entries from Licensed Internal Code Log 405 Select Subsystem Data 447 Specify LIC Log Selection Values 404

Start Trace 252 System Service Tools (SST) 417 use Dedicated Service Tools (DST) 428, 432-434, 437.439 Work with Active Service Tools 423 Work with Communications Traces 251 working with messages on 38 Distributed Database Problem Determination 204 DMP 334 DMPCLUINF 297 DMPJVM 292 DMPPLS tool 204 DMPSYSOBJ (Dump System Object) command 123 DMPUSRTRC 308 document saving 135 DSPHDWRSC (Display Hardware Resource) command 123 DSPJOB (Display Job) command 123 DSPLOG (Display Log) command 123 DSPPRB (Display Problem) command 123 DSPPTF (Display PTF) command 123 DSPSFWRSC (Display Software Resource) command 123 DST 428 See also DST or SST accessing 428 accessing a copy of the error log 446 accessing the operating system from 438 bringing up during an attended IPL 428 collecting one or more entries in the LIC log 403 collecting specific entries in the LIC log 403 copy of the error log 446 ending 439 keeping active during an IPL or performing an IPL in debug mode 432 main storage dumps 170 temporarily leaving 438 temporarily leaving an active service tool 437 using to get a copy of the error log 446 using to start a LIC trace 362, 385 DST during an attended IPL 428 dump See also dumping DMP 334 DMPOBJ 334 entries to printer from LIC log display 407 Java 292 LIC lock flight recorder 515 process dump 324 process internal dump 325 requesting a main storage 170 system object 336 using SST for process internal dump 326 Dump Cluster Information (DMPCLUINF) 297 Dump Flight Recorder API (QWTDMPFR) 514 Dump LIC Lock Flight Recorder 515 Dump Object (DMP) command 334 Dump Object (DMPOBJ) command 334 dump page 204 Dump System Object (DMPSYSOBJ) command 123

Dump User Trace (DMPUSRTRC) command 308 Dump VLIC Lock Flight Recorder API (QWTDMPLF) 515 dumping See also dump LIC log entries to a spooled file 406 dumping a trace using DMPUSRTRC 308

#### Ε

easy data collection save APAR data 28 EBCDIC chart 551 Electronic Service Agent 451 Electronic Technical Response (ETR) 454 encapsulation 208 End Communications Trace (ENDCMNTRC) command 242 End TCP Server (ENDTCPSVR) command 313 End Watch (ENDWCH) 265 End Watch API (QSCEWCH) 265 ENDCMNTRC (End Communications Trace) command 242 ending a communications trace 242 DST 439 SST 426 ending a trace using ENDTCPSVR 313 ENDTCPSVR 313 ENDWCH (End Watch) 265 entries in the LIC log 403 dumping to a spooled file 406 using SST or DST to collect specific 403 error log 446 accessing using DST 446 accessing using SST 446 HTTP 319 JVM 289 saving by ID 137 saving by time range 138 using DST to access 446 using SST to access 446 error recovery communications 219 ETR (Electronic Technical Response) 454 external symptoms 5

## F

FFDC 12 file dumping LIC log entries to a spooled 406 physical 463, 477 printing some pages of a large spooled 470 rt.jar 279 saving a spooled 469 saving a spooled of 10 pages or less 469 why it will not print 482 finding a job name 83 an autostart job and user name 84 messages 37

Save APAR Data display 119 First Failure Data Capture (FFDC) 12 fixes (PTFs), collecting a list of program temporary 496, 500 flight recorders 12, 513-514 **QWTDMPFR 513** QWTDMPLF 513 QWTSETLF 513 folder saving 135 form problem report 5 problem summary 5 Format Trace Data display 258 formatting a communications trace using PRTCMNTRC 244, 247 using SST 257 full damage 524

### G

GetSense 219 getting started main storage dumps 169 using DST 428 working with flight recorders 514 working with LIC logs 401 Group PTF Java 272

#### Η

hardware device listing 17 hardware error notification 91 Hello World program 277 Hex chart 551 history log checking contents of 92 viewing all of the 92 how to find messages 37 request a main storage dump 170 HPR 221 HTTP error logs 319 HTTP status codes 321

#### I

inactive job 80 incorrect output 5 Internal symptoms 5 internal trace 361 intervention or tape error problems in DST, device 440 IPL (initial program load) bringing up DST during an attended 428 in debug mode 432 keeping DST active during an 432 messages 53 IPL and install information 91 IPL options 165 IPL time 166 iSeries Navigator 6

#### J

Java Group PTF 272 job autostart job and user name 84 collecting the job log and spooled files for a 80 finding a 83 flight recorders 514 prestart job and user name 86-87 subsystem 234 subsystem monitor 514 system jobs 514 viewing or printing QHST for specific messages in a 96 job description changing 74 setting logging level 71 job log 71 collecting after a job ends 80 example 88 SCPF for the last IPL 129 setting the message logging level 71 verifying contents 88 job logs JVM server 288 job loop 40 job messages, working with subsystem and system 53 job name 83 job-level information 91 jobs server 235 journaling 156 JVM error log 289 JVM memory leaks 282 JVM server job logs 288

#### Κ

keeping DST active during an IPL or performing an IPL in debug mode 432

#### L

large spooled file printing pages 470 leaving an active DST service tool, temporarily 437 an active SST service tool 423 DST temporarily 438 SST 425 SST temporarily 425 level, message logging 71 librarv APAR library 469 APAR library, creating 119 saving 462, 476 LIC log 401 by time range 141 collecting entries for a specific time 402

collecting one entry in the 139 collecting specific entries using SST or DST 403 entries dumping to a spooled file 406 for the current day 141 selection values display, specify 404 LIC log display dump entries to printer from 407 select entries from 405 LIC log selection values display 404 LIC trace 361 starting a 361 through SST 362, 385 Licensed Internal Code (LIC) trace (TRCINT) 218 limited interactive capacity running diagnostic tools on systems with 160 limited paging 429 local device address 18 lock device 69 log See also job log example of a job 88 setting the message logging level for a job 71 Log Output 46 Log Output option 46 logging level for a job description 71 LOGOUTPUT 71 loop 5

#### Μ

main storage dump 169-170 procedure for copying 180 procedure for taking 170 requesting a 170 taking or getting a 170 user initiated 169 memory leaks, JVM 282 menu Information and Problem Handling 28 **USERHELP 28** message 5 finding in job log 40 logging level, setting 71 return codes 35 message file QCBL 67 message logging level 71 message number 66 message queue QCPFMSGQ 35 messages 5 collecting and saving office 38 finding 37 for an IPL 53 for communications 53 for printing 53 for QCMN, QLUS, QSPL, QBATCH, QSYSARB and SCPF 53

in QHST 92 on a display, working with 38 printing 66 saving messages in a job log 71 subsystem 53 system jobs 53 that appear on a display 38 viewing or printing QHST 96 working with office 38 working with subsystem and system job 53 messages in QHST 91–92 mode keeping DST active during an IPL or performing an IPL in debug 432

#### Ν

name for a prestart job 86–87 for an autostart job 84 NETSTAT 223 Network Status (NETSTAT) command 223

#### 0

object damage 524 object saving 130, 132 office messages collecting and saving 38 working with 38 operating system 438 operating system from DST 438 Operational Assistant (OA) 28 collecting APAR data 27 collecting data 28 problem handling 27 Operations Navigator 6 option See displays See DST See SST output queue OA 28 QEZDEBUG 28 QSCAPAROQ 150 QSCAPAROQ, creating 119 overriding QPCSMPRT 540 QPDSPLOG 540 QPJOBLOG 540 QSYSPRT 540

#### Ρ

packaging an APAR 454 PAL using DST to access 446 using SST to access 446 parameter Watch commands 267 WCHJOB 268

WCHMSG 267 WCHMSGQ 268 WCHTIMO 269 partial damage 524 performing an attended IPL 428 an IPL in active DST 432 an IPL in debug mode 432 physical file 463, 477 PING 221 PMR (problem management report) 454 power alerts 155 prestart job (PJ) finding the job and user name for a 86-87 prestart job and user name 86-87 Preventive Service Planning Information 13 Print Communications Trace (PRTCMNTRC) command 244.247 Print Device Addresses (PRTDEVADR) command 19, 22 Print Error Log PRTERRLOG) command 123 Print Internal Data (PRTINTDTA) display 403 Print SQL Information (PRTSQLINF) 203 Print System Information (PRTSYSINF) command 16 printing local device addresses 18 messages 53, 66 QHST for a specific period of time only 93 specific messages of a specific job in a specific time period 96 some pages of a large spooled file 470 tips 485 why is the spooled file not 482 problem defining 4 handling a device intervention or tape error 440 handling a tape unit 442 information required for 7 recreating 11 problem determination 4 APPN 221 automatic 452 cluster 297 communications 209 distriuted database 204 HPR 221 problem handling Operational Assistant (OA) 27 problem log 27 by time range 144 collecting all problem log entries 144 entry created by ANZPRB 27 hardware errors 27 existing entry 27 for the current day 144 problem management report (PMR) 454 problem report data 454

sending 454 submitting 495 Problem Report Form 5 problem source identification 4 problem, reporting to IBM 492-493 procedure See also how to to copy main storage dump 180 to take a main storage dump 170 process dump 324 process internal dump 325 producing a job log 71 program Hello World 277 TRCPGM 269 program temporary fixes (PTFs) 496, 500 collecting a list of 496, 500 PRTCMNTRC 244, 247 PRTCMNTRC (Print Communications Trace) command 244, 247 PRTDEVADR (Print Device Addresses) command 19, 22 PRTERRLOG (Print Error Log) command 123 PRTSQLINF tool 203 PRTSYSINF (Print System Information) command 16 **PSP** 13 PTF cumulative package 7 Java 272 PTF cover letter 488 PTF information 91

#### Q

Q400FILSVR 54 QA output queue 28 QBASE messages 53 QBATCH messages 53 QCBLLE 67 QCFGMSGQ 35 QCMN messages 53 QCMNARBnn 54 QDBSRV01 55 QDBSRVXR 55 QDBSxxxV01 55 QEZDEBUG output queue 28 OHST checking contents of 92 viewing all of 92 viewing or printing for a specific period of time only 93 specific messages of a specific job in a specific time period 96 QHST messages 91–92 QHTTP 67 QIWS 67 QLOGOUTPUT 46 QLPSVR 54 QLUS messages 53 QNOTES 67 QPCSMPRT

overriding 540 QPDSPLOG overriding 540 QPJOBLOG overriding 540 QQQTEMP1n 55 QRPG 67 QRPGLE 67 QRYODP (Query Open Data Path) command 203 QRYPRF (Query Performance) command 203 QSCAPAROQ 119 QSECOFR, reset password 417 QSFWERRLOG system value 12 QSPL messages 53 QSQL 67 **QSWERRLOG** 27 QSYSARB messages 53 QSYSARB,QTA-PARB,QSYSARB2,QSYSARB3,QSYSAR4,QSYSAR5 54 QSYSCOMM1 54 QSYSMSGQ communications messages queue 35 QSYSOPR 56-57 QSYSOPR, working with the operator message queue 56 QSYSPRT overriding 540 QTCP 67 Query Open Data Path (QRYODP) 203 Query Open Data Path QRYODP) command 203 Query Performance (QRYPRF) command 203 QWCBTCLNUP 54 QWCCRTEC 166 QWTDMPFR 513 QWTDMPLF 513 QWTDMPLF API 515 QWTSETLF 513

#### R

RDLTAPARDTA (Delete APAR Data) command 150 redundant loss 153 reference codes and failing area 163 registered software knowledge base 490 remote support 507 report **APAR 488** sending the APAR or problem 454 submitting an APAR or problem 495 what to collect and 454 requesting a main storage dump 170 reset QSECOFR 417 Restore APAR Data (RSTAPARDTA) command 151-152 Retrieve Configuration Resource (RTVCFGSRC) command 22 return codes 35 returning to an active SST service tool 423 to SST after temporarily leaving SST 425

#### RPG

what to include for a problem 547 RSTAPARDTA (Restore APAR Data) command 151–152 rt.jar file 279 RTVCFGSRC (Retrieve Configuration Resource) command 22

## S

SAVAPARDTA 28 SAVDLO (Save Document Object) command 123 Save APAR Data (SAVAPARDTA) command 119 Save Document Object (SAVDLO) command 123 saving See also collecting a communications trace 244, 247, 257 a problem log entry 142 a problem log entry by ID 142 and collecting office messages 38 APAR library 469 documents 135 error log by ID 137 error log entries by time range 138 error log entries for the current day 138 folders 135 history log (QHST) 125 job log for a subsystem 148 for a system job 128, 148 for an active job 148 for your job 148 SCPF for the last IPL 129 libraries to tape or diskette 462, 476 LIC log entries by time range 141 LIC log entries for the current day 141 LIC log entry by ID 139 messages 38 messages in a job log 71 objects 130 objects, system 132 spooled file 133, 469 spooled files that are less than 10 pages 469 system objects 132 saving a document 135 saving a folder 135 saving APAR data 27 saving objects 130, 132 SDF (Software Delivery and Fulfilment) 468 searching technical databases 488 select entries from LIC log display 405 subsystem data display 447 selections, save APAR data 123 sending the APAR or problem report 454 sense codes, SNA 218 server jobs 235 service corrective 13 Service Director 451

service provider 4 service tool leaving an active SST 423 returning to an active SST 423 starting an SST 418 temporarily leaving an active DST 437 ServiceLink 490, 493 SMAPP 156 SNA sense codes 218 soft damage 524 Software Delivery and Fulfilment (SDF) 468 software knowledge base 488 Software Service Request 492 source/sink trace 218, 362, 384 **SPCN 154** spooled file collecting after a job ends 80 dumping LIC log entries to a 406 not printing 482 printing some pages of a large 470 respooling 151 saving 469 that is less than 10 pages 469 why isn't it printing? 482 SRC 154 SST See also SST or DST accessing 417 accessing copy of the error log 446 accessing PAL 446 collect a LIC trace 362, 385 collecting one or more entries in the LIC log 403 collecting specific entries in the LIC log 403 copy of the error log 446 dump system object 336 ending 426 formatting a communications trace 257 getting to a command line from 425 going to a command line 425 process internal dump 326 returning after leaving temporarily 425 returning to SST after temporarily leaving 425 service tool leaving an active 423 returning to an active 423 starting an 418 specific entries in the LIC log DST specific entries in the LIC log 403 stopping a communications trace 255 temporarily leaving 425 using to get a copy of the error log 446 using to start a LIC trace 362, 385 Work with Active Service Tools display 423 Start Communications Trace (STRCMNTRC) command 239 Start Copy Screen 520 Start Remote Support command (STRRMTSPT) 507 Start TCP Server (STRTCPSVR) command 299, 304 Start Trace (STRTRC) command 199 Start Watch (STRWCH) 265

Start Watch API (QSCSWCH) 265 starting 169 a communications trace 251 a LIC trace 361 an SST service tool 418 communications trace with STRCMNTRC command 239 to use DST 428 to work with jobs and subsystems 199 to work with LIC logs 401 to work with main storage dumps 169 starting a trace using STRTCPSVR on an inactive HTTP 304 status code HTTP 321 status of TCP/IP servers 228 stopping a communications trace 242, 255 storage dump request 170 STRCMNTCT 239 STRCMNTRC 239 STRCMNTRC (Start Communications Trace) command 239 STRRMTSPT command 507 STRTCPSVR 299, 304 STRTRC (Start Trace) command 199 STRWCH 265 submitting an APAR or problem report 495 subsystem data display, select 447 messages 53 QBASE 53 QBATCH 53 QCMN 53 QCTL 53 QINTER 53 QSNADS 53 QSPL 53 subsystem information 91 subsystem jobs 234 suspended object 524 suspended state 524 symptom loop 5 message 5 wait 5 system arbiters 54 system communication QLUS 54 system initiated 169 system jobs messages 53 QALERT 128 QDBSRV 128 QDCPOBJ 128 QJOBSCD 128 QLUS 53, 128 QPFRADJ 128 **QSPLMAINT** 128 QSYSARB 53, 128

QWCBTCLNUP 128

saving job information for 128 SCPF 53, 128 System Managed Access Path Protection (SMAPP) 156 system operator message queue (QSYSOPR) 56 System Power Control Network (SPCN) 154 System Reference Codes (SRC) 154 System Service Tools (SST) display 417 system startup SCPF 54 system value QLOGOUTPUT 46 QSFWERRLOG 12 SystemDefault.properties 280 system-level information 91

## T

tape error problems in DST, handling device intervention or 440 labeling the 481 saving libraries to 462, 476 unit problems, handling 442 TCP/IP interface status 224 TCP/IP server status 228 temporarily leaving an active DST service tool 437 leaving DST 438 leaving SST 425 temporary fixes (PTFs), collecting a list of program 496, 500 time to IPL 166 tips, printing 485 tool code conversion chart 551 Communications Trace Analyzer 202 control panel 511 DBMon 202 DMPPLS 204 leaving an active SST service 423 PRTSQLINF 203 registered software knowledge base 490 Remote Support 507 returning to an active SST service 423 ServiceLink 490 software knowledge base 488 starting an SST service 418 technical database 488 temporarily leaving an active DST service 437 TRCINT 218 Verify Central System Connection 230 Verify iSeries Connection 230 Wireless Network Management Utility 216 trace communications 217 formatting 244, 247, 257 printing 244, 247 saving 244, 247, 257 deleting a communications 260 DMPUSRTRC 308 ending a communications 242

ENDTCPSVR 313 LIC 361 source sink 218 source/sink 362 starting a communications 251 starting a LIC trace 361 stopping a communications 242, 255 STRTCPSVR 299, 304 TRCTCPAPP 299 using DST 362 using DST to do a LIC 362, 385 using SST to start a LIC 362, 385 verifying the contents of the communications 260 Trace Connections (TRCCNN) command 232 Trace program (TRCPGM) 269 trace route command (TRACEROUTE, TRCTCPRTE) 222 Trace TCP Application (TRCTCPAPP) command 299 TRACEROUTE (Trace route) 222 TRCCNN 232 TRCINT 218 TRCPGM 269 TRCTCPAPP 299 TRCTCPRTE (Trace Route) 222

### U

Uninterruptible Power Supply (UPS) 155 Universal Resource Indicator (URI) 299 UPS 155 URI 299 user finding name for a prestart job 86–87 finding name for an autostart job 84 user name for a prestart job 86–87 for an autostart job 84 using System Service Tools for a dump system object 336 using System Service Tools for a process internal dump 326 utility power alerts 155

### V

verify a TCP/IP connection 221 Verify APPC Connection (VFYAPPCCNN) command 220 Verify Central System Connection 230 Verify Communications (VFYCMN) command 216 Verify iSeries Connection 230 verifying contents of job log 88 the contents of the communications trace 260 VFYAPPCCNN 220 VFYCMN 216 viewing all of the history log (QHST) 92 messages that appear on a display 38 or printing the history log 93 QHST for

a specific period of time only 93 specific messages of a specific job in a specific time period 96

#### W

wait 5 wait condition 5 Watch end 265 parameters 267 start 265 Start Communications Trace (STRCMNTRC) 265 Trace Connection (TRCCNN) 265 Trace Internal (TRCINT) 265 Trace TCP/IP Application (TRCTCPAPP) 265 work with 265 Watch Support Start Trace (STRTRC) 265 Watch Time O parameter (WCHTIMO) 269 Watched job parameter (WCHJOB) 268 Watched message queue parameter (WCHMSGQ) 268 WCHJOB 268 WCHMSG parameter 267 WCHTIMO 269 why the spooled file not printing 482 Wireless Network Management Utility 216 Work with Active Service Tools display for SST 423 Work with Configuration Status (WRKCFGSTS) command 213 Work with Hardware Products (WRKHDWPRD) command 17 Work with System Value (WRKSYSVAL) command 123 Work with TCP Status (WRKTCPSTS) command 223 work with TCP/IP interface status 224 Work with Watches (WRKWCH) 265 working with flight recorders 513 messages on a display 38 office messages 38 subsystem and system job messages 53 the operator message queue (QSYSOPR) 56 WRKHDWPRD (Work with Hardware Products) command 17 WRKSYSVAL (Work with System Value) command 123 WRKTCPSTS 223 WRKWCH (Work with Watches) 265

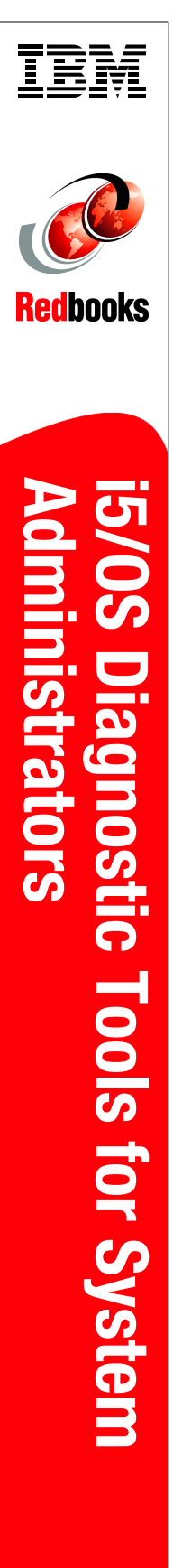

(1.0" spine) 0.875"<->1.498" 460 <-> 788 pages

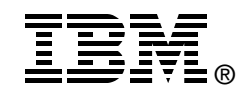

# **i5/OS Diagnostic Tools for System Administrators:** An A to Z Reference for Problem Determination

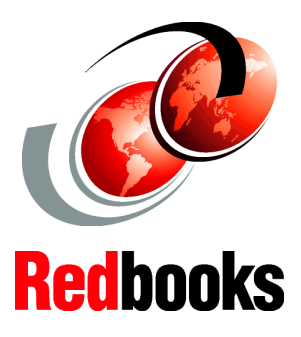

One source to help make problem resolution easy

Beginning and advanced tools for diagnosing problems

Procedures to document, gather, and report problems Although System i servers rate over a 99.9% availability factor, there are times when problems occur. Some problems limit the use of a device, program, or application. More severe and pervasive problems limit the use of more components. In either circumstance, the amount of time a component is unavailable relates directly to the actions taken to manage the situation. The ability to resolve problems depends on the tools that are available, the knowledge (and attitude) of the worker, the symptoms and nature of the problem at hand, and other factors.

This book is designed to introduce you to the problem determination aids used in an i5/OS environment. You will become familiar with the tools that are available and the instructions for how each one works. As proficiency is built with the use of each tool and familiarity with the procedures, efficiency of the system operator and service personnel increases.

Consider this book a "Do Not Panic, Read Me First" guide to help you support System i models. It discusses problem analysis, problem determination, and problem source identification. And it offers you step-by-step instructions that show you how to use the i5/OS problem determination aids to produce detailed problem information. INTERNATIONAL TECHNICAL SUPPORT ORGANIZATION

#### BUILDING TECHNICAL INFORMATION BASED ON PRACTICAL EXPERIENCE

IBM Redbooks are developed by the IBM International Technical Support Organization. Experts from IBM, Customers and Partners from around the world create timely technical information based on realistic scenarios. Specific recommendations are provided to help you implement IT solutions more effectively in your environment.

For more information: ibm.com/redbooks

SG24-8253-01

ISBN 0738486779